# **DNS Documentation**

F5 Networks, Inc.

Jun 03, 2020

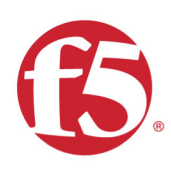

# Agility 2020 Hands-on Lab Guide

# DNS

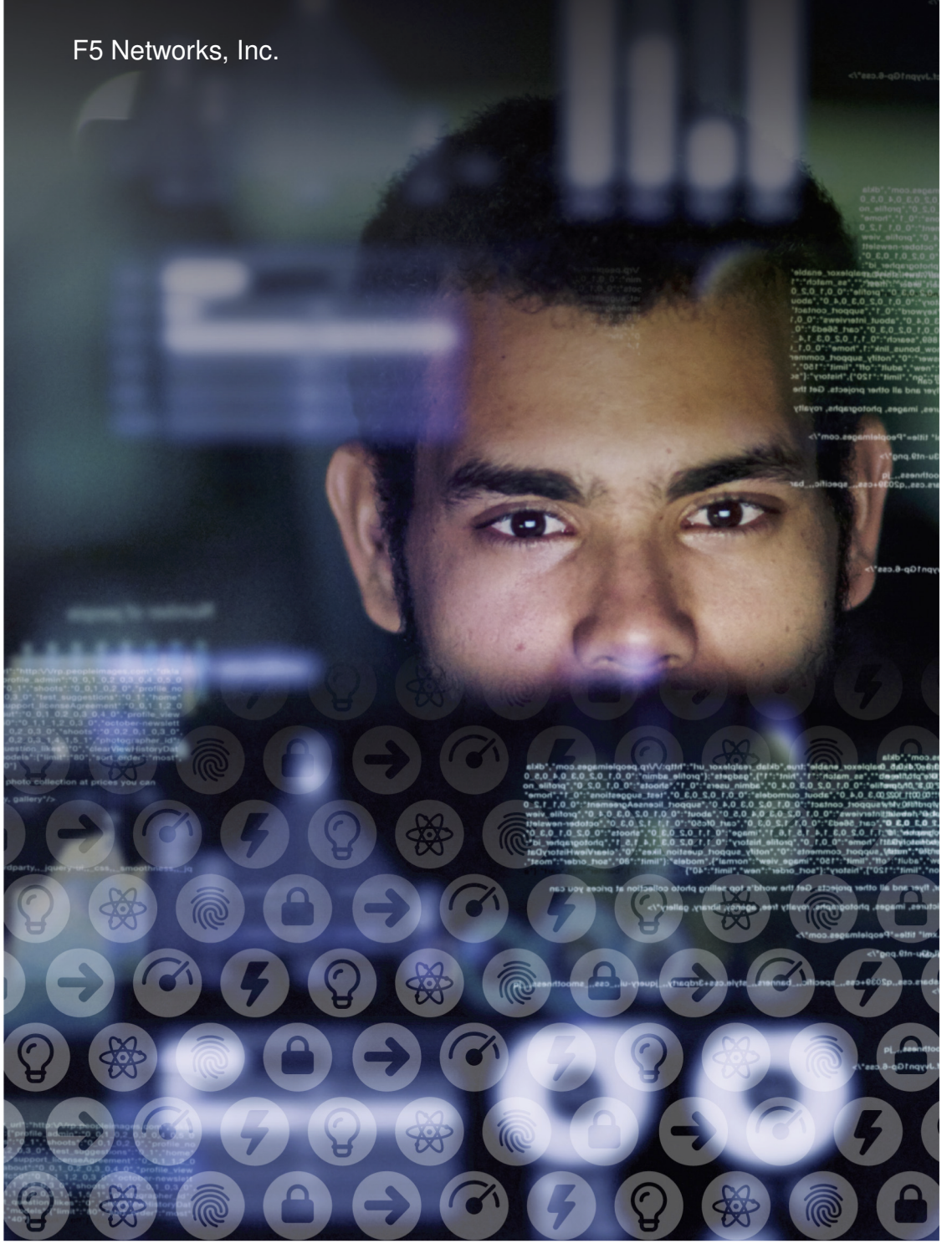

# Contents:

| 1 | Lab Environment                                                | 5   |
|---|----------------------------------------------------------------|-----|
| 2 | Class 1 - Intro to GSLB                                        | 11  |
| 3 | Class 2 - Next Generation DNS Services                         | 83  |
| 4 | Class 3 - Data Center Availability Services Using BIG-IP DNS   | 143 |
| 5 | Class 4 - EDNS0 client subnet                                  | 235 |
| 6 | Class 5 - DNS over HTTPS/DNS over TLS                          | 255 |
| 7 | LAB: F5 DNS Cloud Service & F5 DNS Load Balancer Cloud Service | 289 |
| 8 | Credits                                                        | 359 |

# Lab Environment

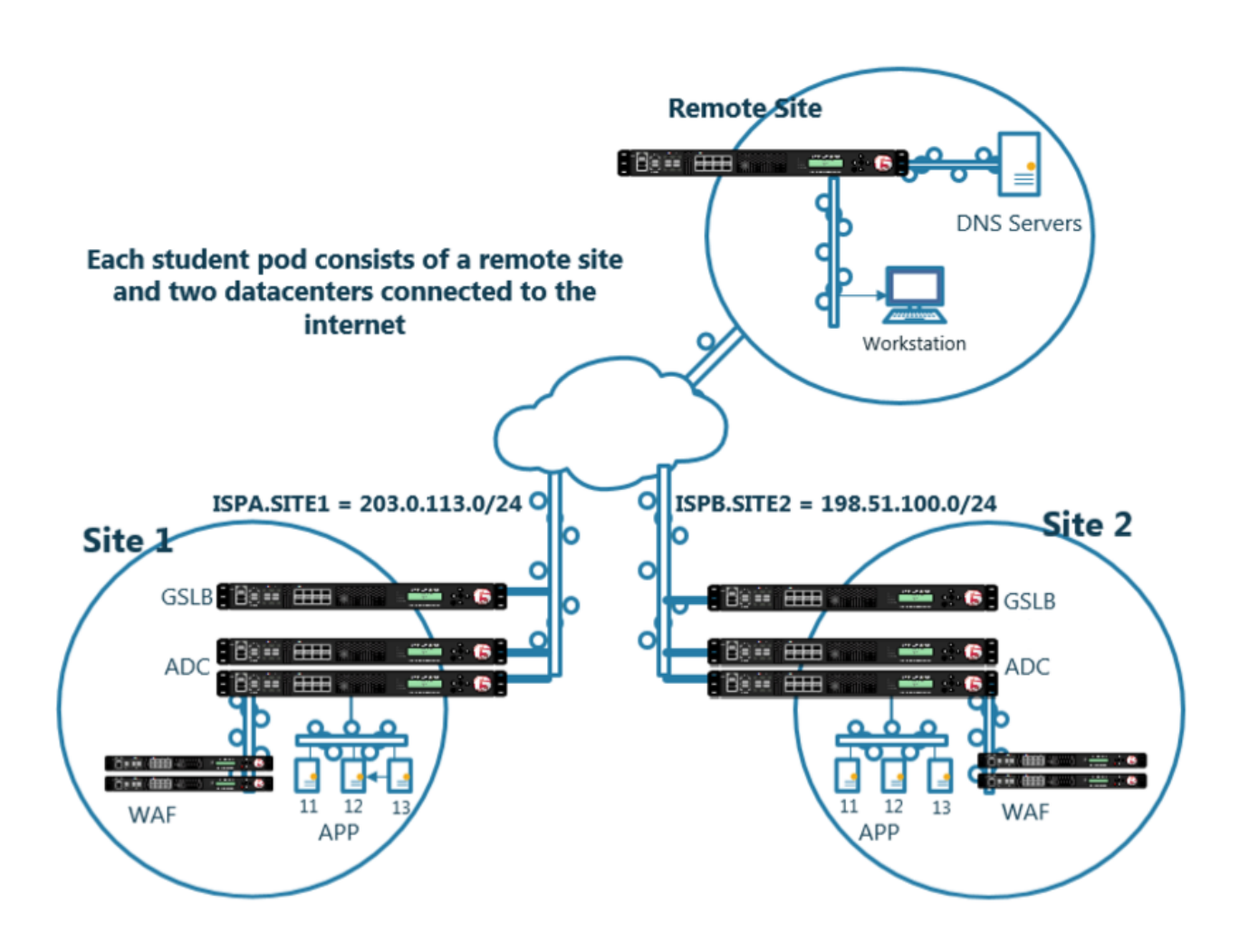

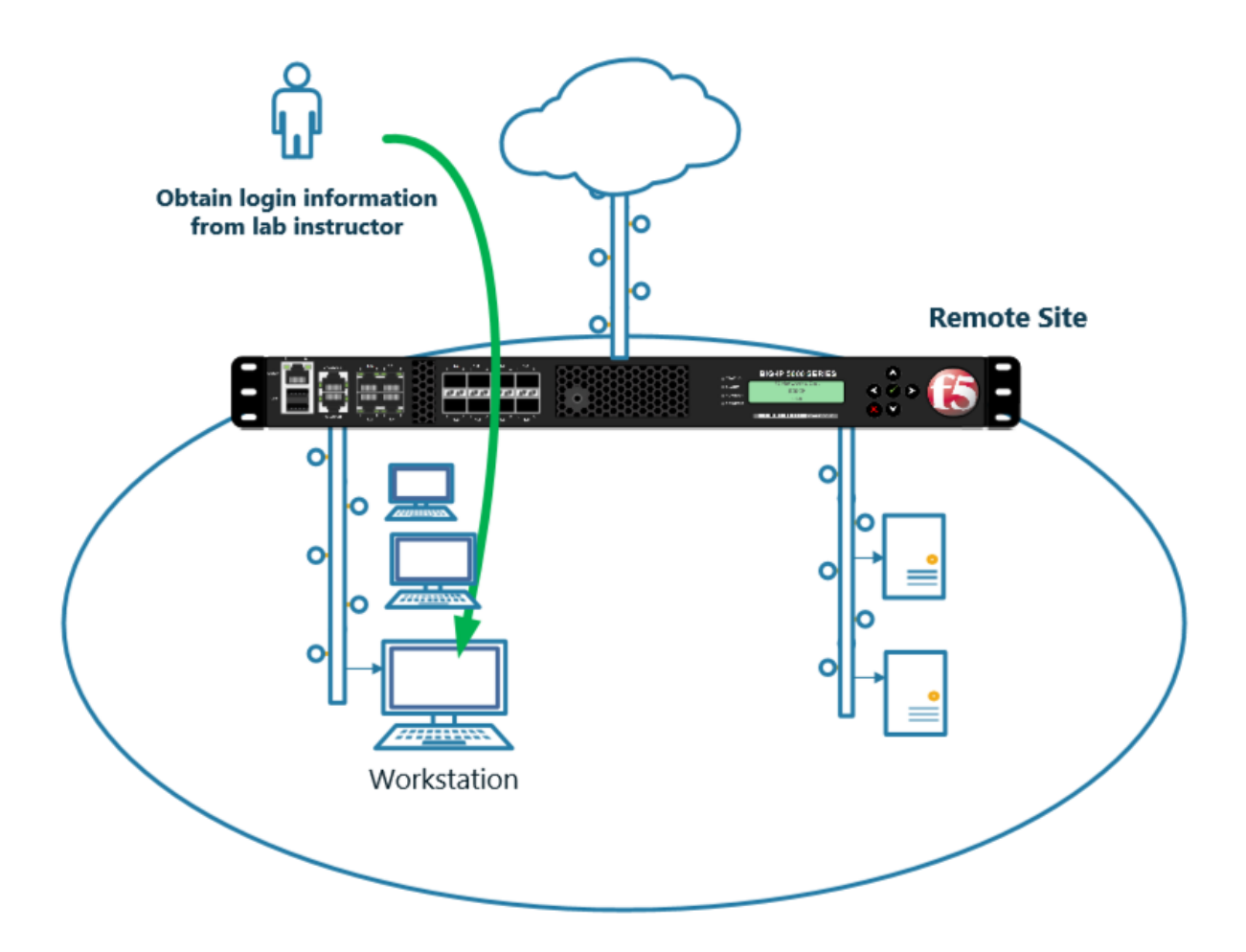

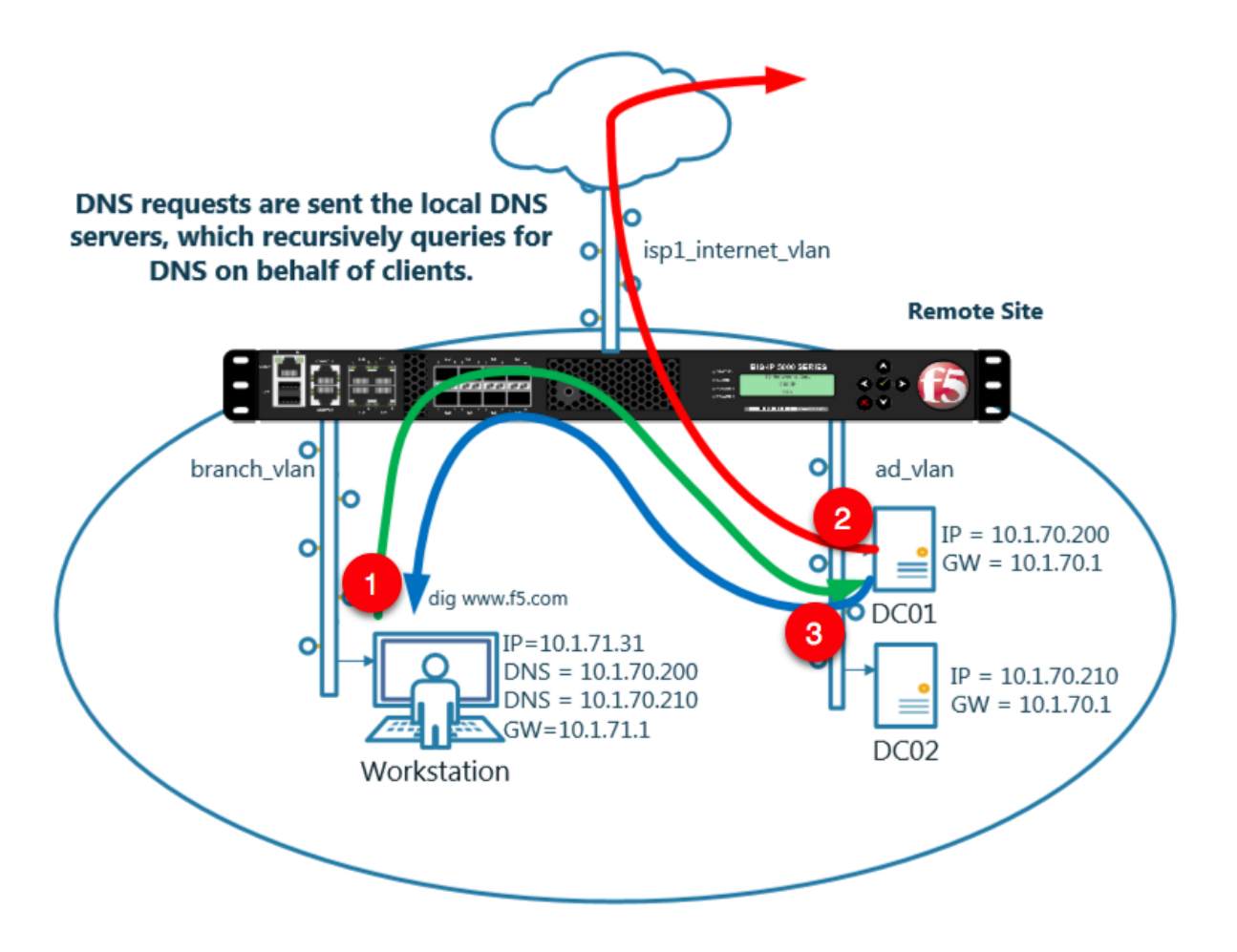

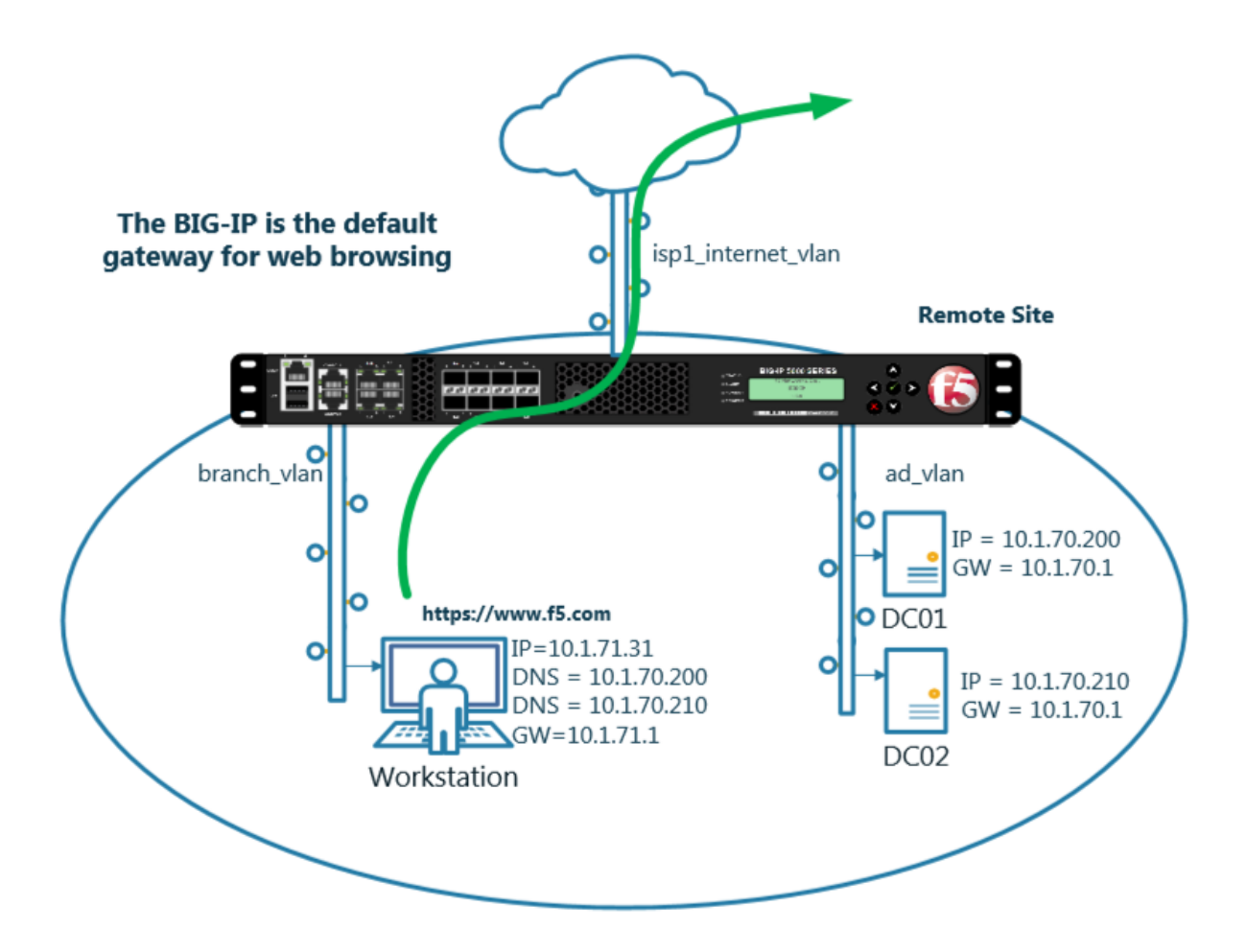

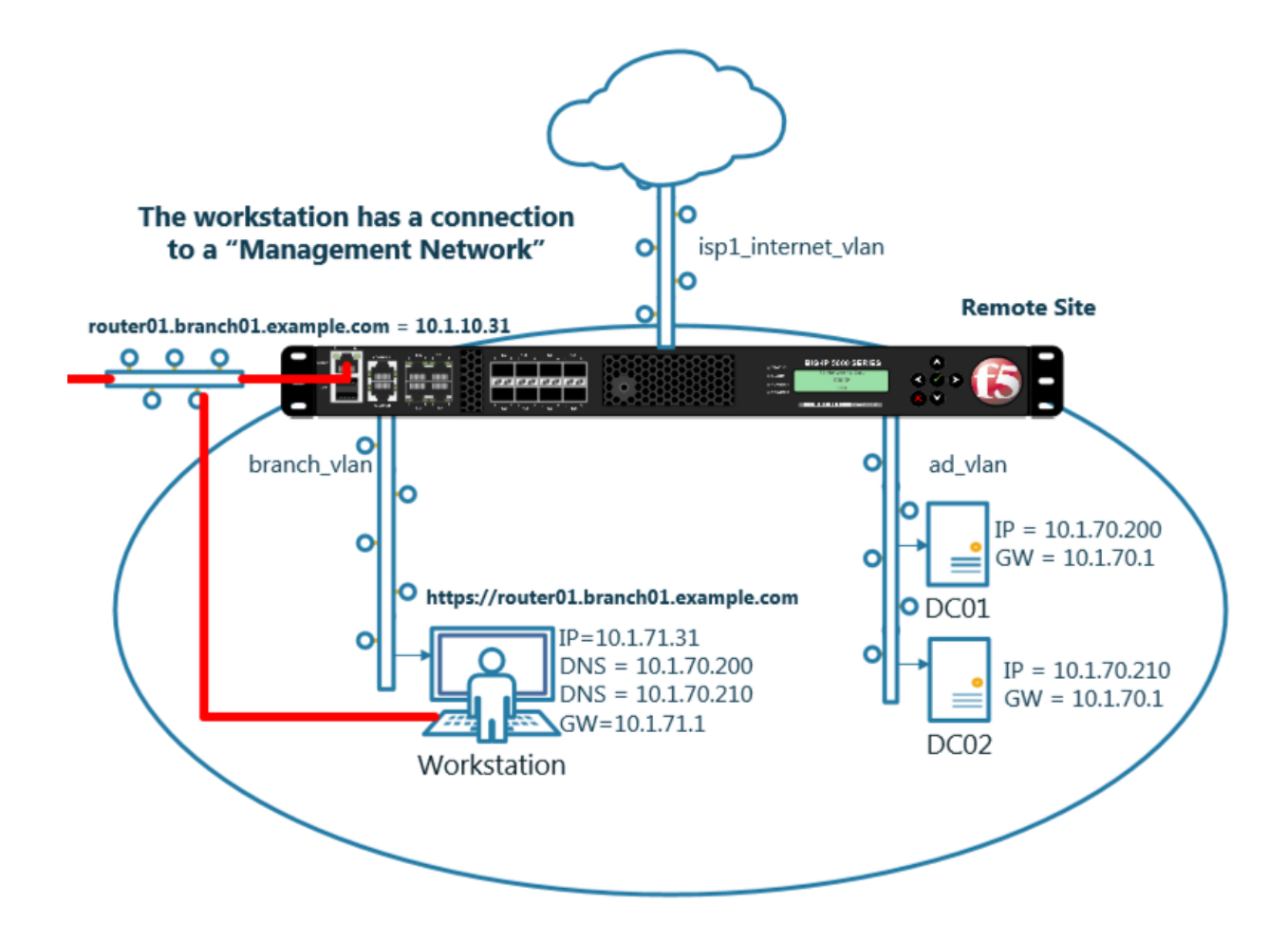

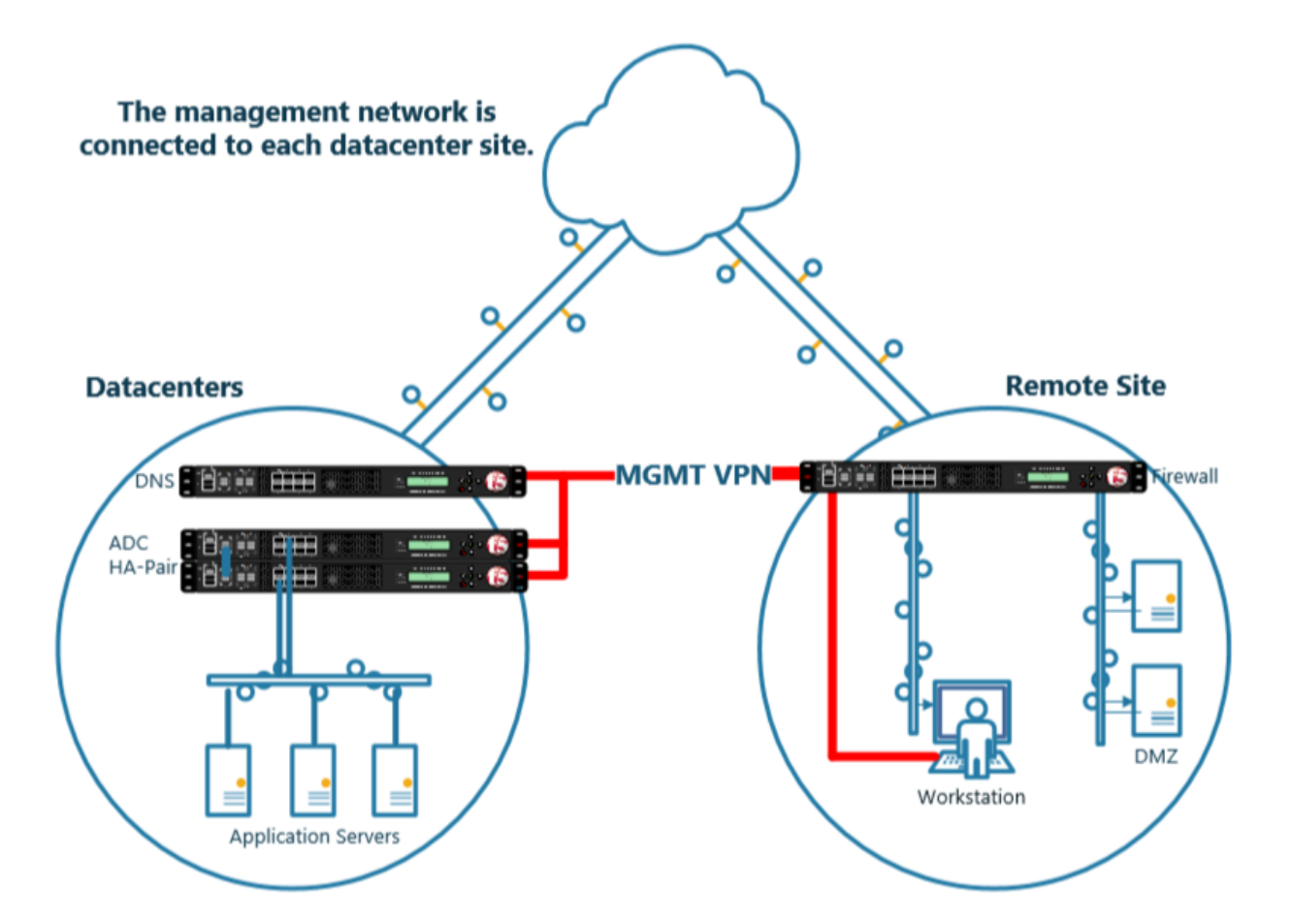

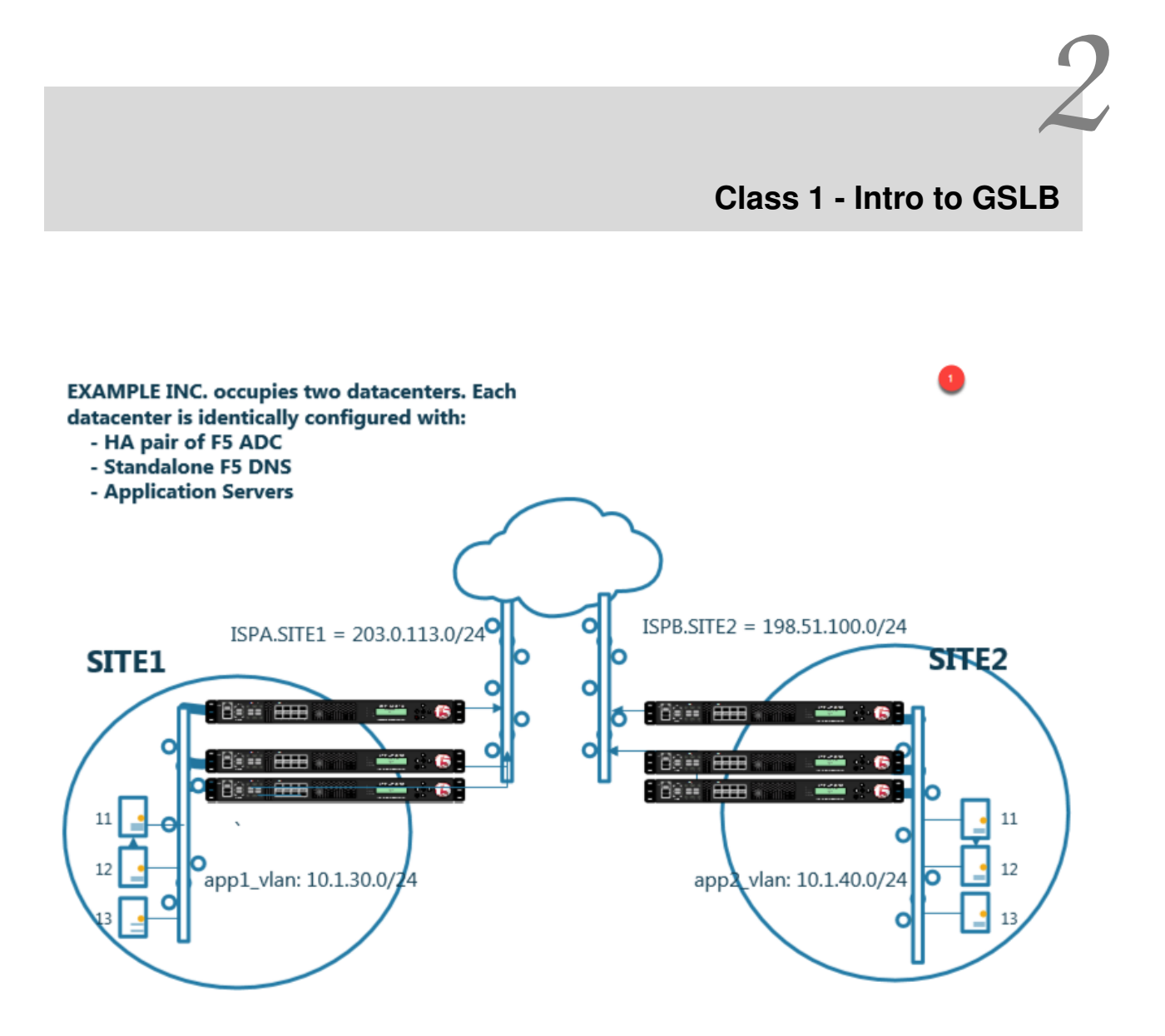

- Students will configure F5 DNS servers to support GSLB services on a single device in site1.
- Join an additional F5 DNS server in site2 to the GSLB cluster.
- An Internal group of DNS servers is authoritative for the zone example.com and contains a static A record for "www.example.com", which resolves to 203.0.113.9.
- Students will add glue records and delegate gslb.example.com to the F5 GSLB DNS servers.

• Convert the A record "www.example.com" to be a CNAME record pointing to www.gslb.example.com.

At the end of the lab students will have configured F5 GSLB DNS servers to alternately resolve www.example.com to 203.0.113.9 and 198.51.100.41

# 2.1 Settings

A site specific sync group name will be created, and synchronization will be enabled.

#### Navigate to: DNS >> Settings : GSLB : General

Configure the global settings for GSLB according to the following table:

| Setting                    | Value         |
|----------------------------|---------------|
| Synchronize                | checked       |
| Group Name                 | EXAMPLE_group |
| Synchronize DNS Zone Files | checked       |

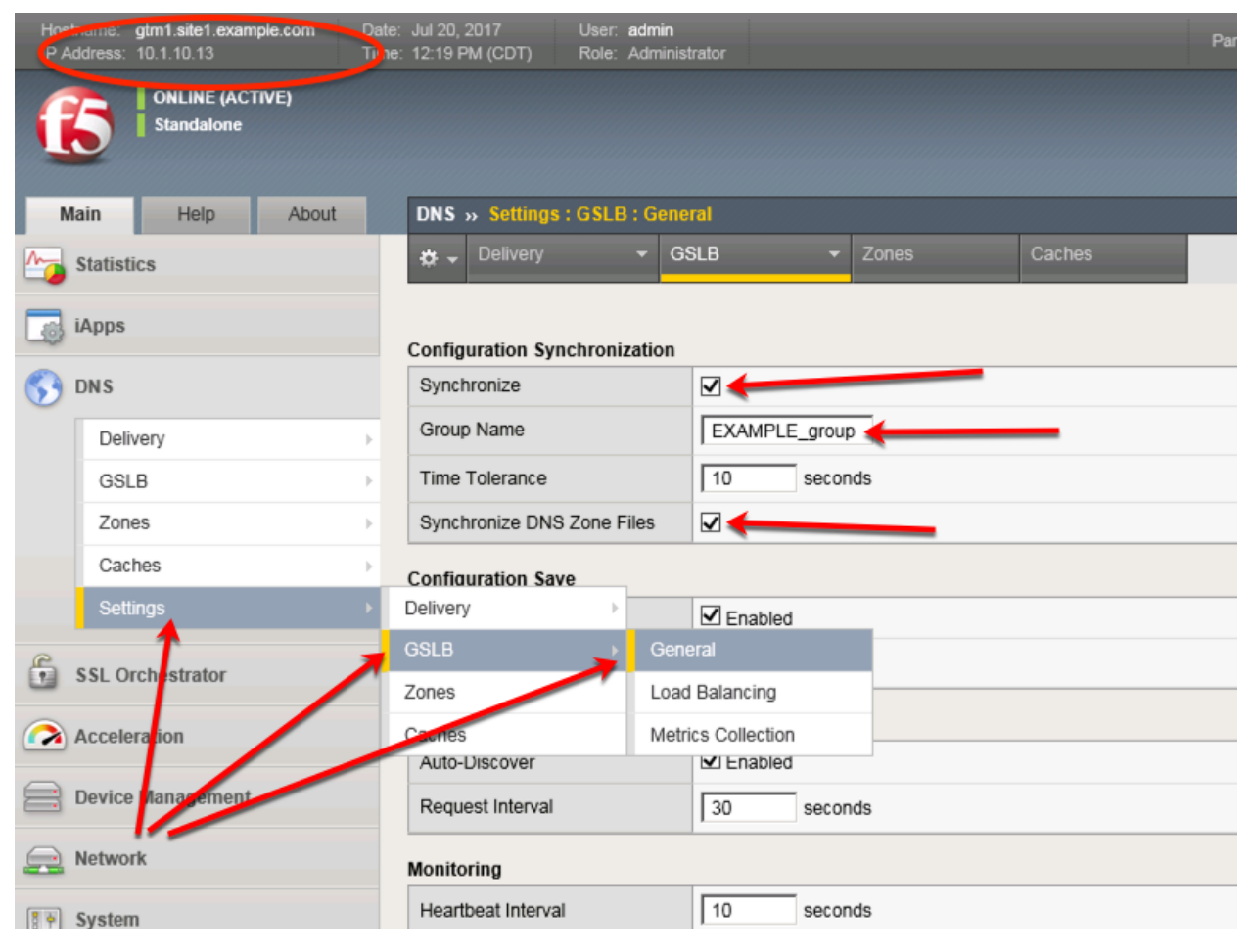

#### https://gtm1.site1.example.com/tmui/Control/jspmap/tmui/dns/settings/gslb/properties\_general.jsp

#### TMSH

tmsh modify gtm global-settings general synchronization yes synchronization-group-name EXAM-PLE\_group synchronize-zone-files yes

https://support.f5.com/csp/article/K13734

https://support.f5.com/kb/en-us/products/big-ip-dns/manuals/product/bigip-dns-implementations-12-0-0/4. html

# 2.2 Listeners

A listener object is an specialized virtual server that is configured to respond to DNS queries.

We will be creating both TCP and UDP based listeners.

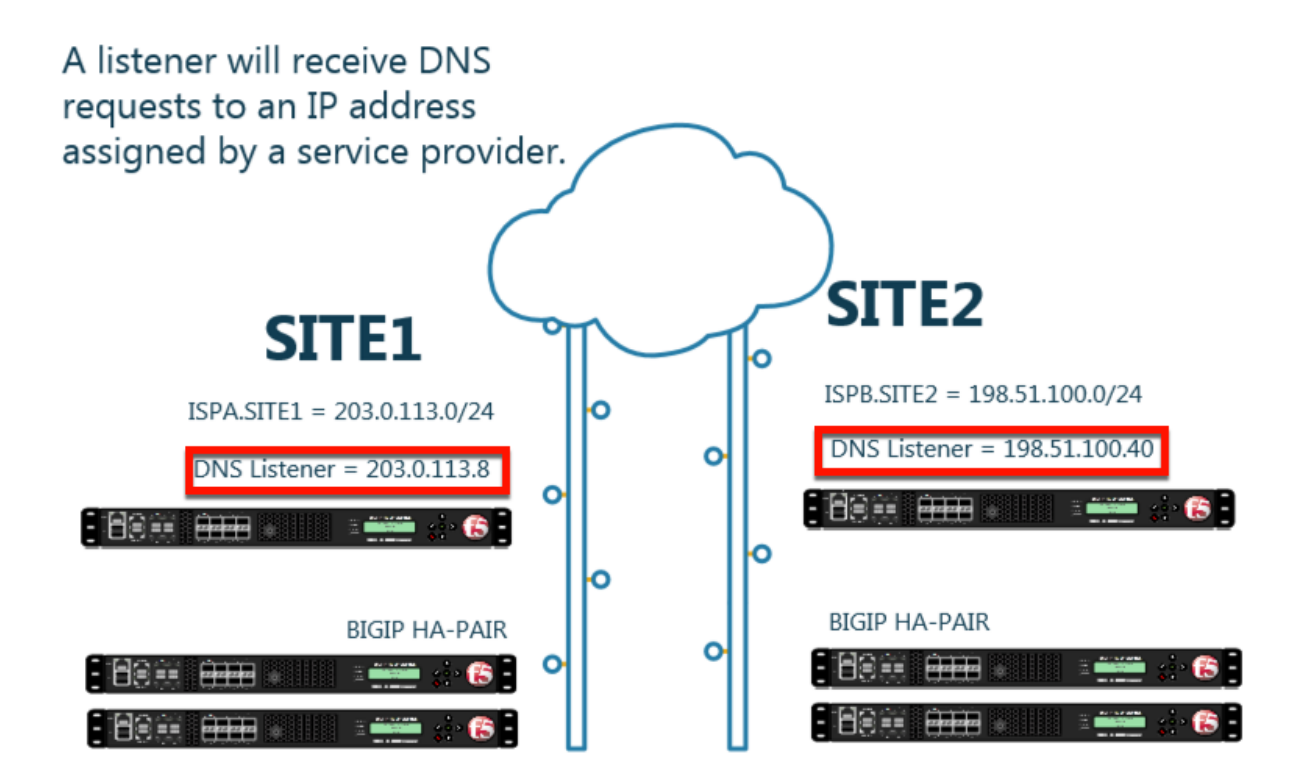

## 2.2.1 Logging

Configure DNS query and response logging. Create a "Log Publisher", and a "Logging Profile"

#### Note: It is required to complete the following task on both gtm1.site1 and gtm1.site2

|  | 1. | Navigate to: S | ystem » Log | gs : Conf | iguration : | Log | Publishers |
|--|----|----------------|-------------|-----------|-------------|-----|------------|
|--|----|----------------|-------------|-----------|-------------|-----|------------|

| Hostna<br>IP Add | ame: gtm1.site1.example.com Dat<br>Iress: 10.1.10.13 Tim | te: Jul 20, 2017 User: :<br>ne: 12:39 PM (CDT) Role: . | <b>admin</b><br>Administrator       | Р                              |
|------------------|----------------------------------------------------------|--------------------------------------------------------|-------------------------------------|--------------------------------|
| ſ                | ONLINE (ACTIVE)<br>Standalone                            |                                                        |                                     |                                |
| Mai              | in Help About                                            | System » Logs : Config                                 | uration : Log Publishers            |                                |
| 100 s            | tatistics                                                | 🔅 🚽 System                                             | Captured Transactions Packet Filter | GSLB Audit                     |
| i/               | Apps                                                     |                                                        | Click "Create"                      | Create                         |
| 5 D              | NS                                                       | 🖌 🗢 Name                                               |                                     | 5                              |
| 6                | SL Orchostrator                                          | default-ipsec-log-publ                                 | lisher                              |                                |
| <b>U</b> 3       | SE Orchestrator                                          | local-db-publisher                                     |                                     |                                |
| ᢙ A              | cceleration                                              | sys-db-access-publis                                   | her                                 |                                |
|                  | anian Managana d                                         | sys-sso-access-publis                                  | sher                                |                                |
|                  | evice Management                                         | Delete                                                 |                                     |                                |
| <u></u> N        | etwork                                                   |                                                        |                                     |                                |
| S + S            | ystem                                                    |                                                        |                                     |                                |
|                  | Configuration                                            |                                                        |                                     |                                |
|                  |                                                          |                                                        |                                     |                                |
|                  | Pile Management                                          |                                                        |                                     |                                |
|                  | Certificate Management                                   |                                                        |                                     |                                |
|                  | Disk Management                                          | Tu                                                     |                                     |                                |
|                  | Software Management                                      |                                                        |                                     |                                |
|                  | License                                                  |                                                        |                                     |                                |
|                  | Resource Provisioning                                    |                                                        |                                     |                                |
|                  | Platform                                                 |                                                        |                                     |                                |
|                  | High Availability                                        |                                                        |                                     |                                |
|                  | Archives                                                 |                                                        |                                     |                                |
|                  | Services                                                 | System                                                 |                                     |                                |
|                  | Preferences                                              | Captured Transactions                                  |                                     |                                |
|                  | sFlow >                                                  | Packe Filter                                           | Options                             |                                |
|                  | SNMP >                                                   | Local Traffic                                          | Remote Logging                      |                                |
|                  | Crypto Offloading                                        | GSLB                                                   | Log Filters 🔶                       |                                |
|                  | Users                                                    | Audit 3                                                | L Astinations                       |                                |
|                  | Logs                                                     | Configuration +                                        | Log Publishers 💿                    |                                |
|                  |                                                          |                                                        |                                     | https://start.skat.sussals.sas |

Create a local syslog publisher according to the table below:

| Setting      | Value                  |
|--------------|------------------------|
| Name         | local-syslog-publisher |
| Destinations | local-syslog           |

| Hostname: gtm1.site1.example.com Dat<br>IP Address: 10.1.10.13 Tim | e: Jul 20, 2017 User: <b>admin</b><br>e: 12:43 PM (CDT) Role: Administrator P |
|--------------------------------------------------------------------|-------------------------------------------------------------------------------|
| ONLINE (ACTIVE) Standalone                                         |                                                                               |
| Main Help About                                                    | System » Logs : Configuration : Log Publishers                                |
| Statistics                                                         | Conseril Dranadian                                                            |
| iApps                                                              | Name local-syslog-publisher                                                   |
| S DNS                                                              | Description                                                                   |
| SSL Orchestrator                                                   | Log Destinations                                                              |
| Acceleration                                                       | Selected Available                                                            |
| Device Management                                                  | Destinations                                                                  |
| Retwork                                                            |                                                                               |
| System                                                             | Cancel Repeat Finished                                                        |
| Configuration                                                      |                                                                               |
| File Management                                                    |                                                                               |
| Certificate Management                                             |                                                                               |
| Disk Management                                                    |                                                                               |
| Software Management                                                |                                                                               |

https://gtm1.site1.example.com/tmui/Control/jspmap/tmui/system/log/create\_publisher.jsp https://gtm1.site2.example.com/tmui/Control/jspmap/tmui/system/log/create\_publisher.jsp On both gtm1.site1 and gtm1.site run the following command:

#### TMSH

tmsh create sys log-config publisher local-syslog-publisher { destinations { local-syslog { } } }

2. Navigate to: DNS > Delivery > Profiles > Other > DNS Logging: Create

| Hostname: gtm1.site1.example.com Dat<br>IP Address: 10.1.10.13 Tim | e: Jul 20, 2017<br>e: 12:49 PM (CDT) | User: <b>admin</b><br>Role: Administrator |              |           |        |
|--------------------------------------------------------------------|--------------------------------------|-------------------------------------------|--------------|-----------|--------|
| ONLINE (ACTIVE)     Standalone                                     |                                      |                                           |              |           |        |
| Main Help About                                                    | DNS » Delivery :                     | Profiles : Other : D                      | NS Logging   |           |        |
| Mage Statistics                                                    | DNS                                  | Protocol                                  | ✓ Other      |           |        |
| iApps                                                              | ł                                    |                                           | × Click "Cre | ate"      | Create |
| S DNS                                                              | ✓ ♦ Name                             |                                           |              |           | \$ Lo  |
| Delivery                                                           | Listeners                            | +                                         |              |           |        |
| GSLB 2                                                             | Profiles                             | DNS                                       | (*)          |           |        |
| Zones                                                              | Load Balancing                       | Protocol                                  |              |           |        |
| Caches                                                             | iRules                               | Other                                     | DNS L        | .ogging 💿 |        |
| Settings >                                                         | Translation                          | 3                                         | 4 Persis     | tence 🔶   |        |
| SSI Orchestrator                                                   | Nameservers                          |                                           | Statist      | ics 📀     |        |
| G 33E Orchestrat                                                   | Keys                                 | •                                         |              |           |        |
| Acceleration                                                       |                                      |                                           |              |           |        |
| Device Management                                                  |                                      |                                           |              |           |        |
| Network                                                            |                                      |                                           |              |           |        |
| System                                                             |                                      |                                           |              |           |        |

Create a new DNS logging profile as shown in the table below.

| Setting          | Value                       |
|------------------|-----------------------------|
| Name             | example_dns_logging_profile |
| Log Publisher    | local-syslog-publisher      |
| Log Responses    | enabled                     |
| Include Query ID | enabled                     |

| Hostname: gtm1.site1.example.com Da<br>IP Address: 10.1.10.13 Tir | te: Jul 20, 2017 User: admin<br>ne: 12:52 PM (CDT) Role: Administ | rator                       |
|-------------------------------------------------------------------|-------------------------------------------------------------------|-----------------------------|
| ONLINE (ACTIVE)<br>Standalone                                     |                                                                   |                             |
| Main Help About                                                   | DNS » Delivery : Profiles : Oth                                   | er : DNS Logging » New      |
| Mage Statistics                                                   |                                                                   |                             |
| iAnns                                                             | General Properties                                                |                             |
| - in the                                                          | Name                                                              | example_dns_logging_profile |
| S DNS                                                             | Description                                                       |                             |
| Delivery                                                          | Configuration                                                     |                             |
| GSLB                                                              | Log Publisher                                                     | local-syslog-publisher      |
| Zones                                                             | Log Queries                                                       | Enabled                     |
| Caches                                                            | Log Responses                                                     | Enabled                     |
| Settings                                                          | Les Fielde                                                        |                             |
| C SSI Orchastrator                                                | Log Fields                                                        |                             |
| SSL Orchestrator                                                  | Include Complete Answer                                           |                             |
| Acceleration                                                      | Include Query ID                                                  |                             |
|                                                                   | Include Source                                                    | ✓ Enabled                   |
| Device Management                                                 | Include Timestamp                                                 | Enabled                     |
| Retwork                                                           | Include View                                                      | Enabled                     |
| To System                                                         | Cancel Repeat Finished                                            |                             |

https://gtm1.site1.example.com/tmui/Control/jspmap/tmui/dns/profile/dns\_log/create.jsp

https://gtm1.site2.example.com/tmui/Control/jspmap/tmui/dns/profile/dns\_log/create.jsp

TMSH command for both gtm1.site1 and gtm1.site2:

#### TMSH

tmsh create ltm profile dns-logging example\_dns\_logging\_profile enable-response-logging yes include-query-id yes log-publisher local-syslog-publisher

https://support.f5.com/kb/en-us/products/big-ip\_ltm/manuals/product/bigip-external-monitoring-implementations-12-0-0/5.html

#### 2.2.2 DNS Profile

A DNS profile controls the way a listener processes a query.

Note: It is required to complete the following task on both gtm1.site1 and gtm1.site2

Navigate to: DNS > Delivery > Profiles > DNS: Create

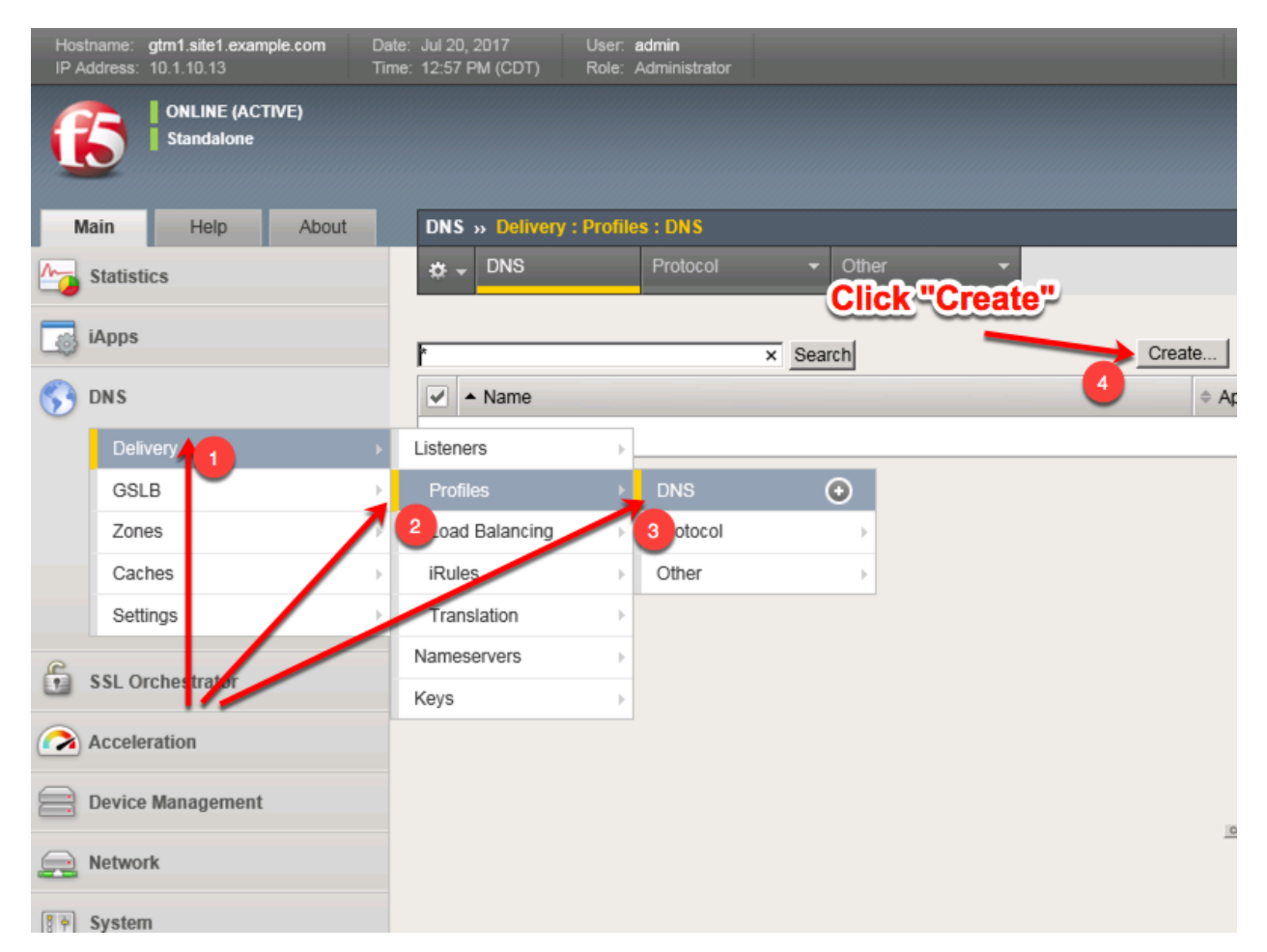

Create a new DNS profile as shown in the following table.

| Setting                    | Value                        |
|----------------------------|------------------------------|
| Name                       | example.com_dns_profile      |
| Unhandled Query Action     | Drop                         |
| Use BIND Server on Big-IP  | Disabled                     |
| Logging                    | Enabled                      |
| Logging Profile            | example_dns_logging_profile  |
| AVR statistics Sample Rate | Enabled, 1/1 queries sampled |

| Main Help About   | DNS » Delivery : Profiles : D | NS >> Properties : example.com_dns_profile |          |
|-------------------|-------------------------------|--------------------------------------------|----------|
| Mage Statistics   | 🔅 🚽 Properties                |                                            |          |
|                   |                               |                                            |          |
| iApps             | General Properties            |                                            |          |
| 😚 dns             | Name                          | example.com_dns_profile                    |          |
| Delivery          | Partition / Path              | Common                                     |          |
| GSLB              | Parent Profile                | dns 🔽                                      |          |
| Zones             | Denial of Service Protection  |                                            | Custom 🗌 |
| Caches            | Rapid Response Mode           | Disabled 🗸                                 |          |
| Settings          | Rapid Response Last Action    | Drop                                       |          |
| Acceleration      | Hardware Acceleration         |                                            |          |
| Device Management | Protocol Validation           | Disabled                                   |          |
|                   | Response Cache                | Disabled                                   |          |
| Network           | DNS Features                  |                                            |          |
| System            | DNSSEC                        | Disabled V                                 |          |
|                   | GSLB                          | Enabled V                                  |          |
|                   | DNS Express                   | Disabled V                                 |          |
|                   | DNS Cache                     | Disabled 🗸                                 |          |
|                   | DNS Cache Name                | Select                                     |          |
|                   | DNS IPv6 to IPv4              | Disabled 🔽                                 |          |
|                   | Unhandled Query Actions       | Drop V                                     |          |
|                   | Use BIND Server on BIG-IP     | Disabled                                   |          |
|                   | DNS Traffic                   |                                            |          |
|                   | Zone Transfer                 | Disabled                                   |          |
|                   | DNS Security                  | Disabled                                   |          |
|                   | DNS Security Profile Name     | Select 🗸                                   |          |
|                   | Process Recursion Desired     | Enabled V                                  |          |
|                   | Logging and Reporting         |                                            |          |
|                   | Logging                       | Enabled                                    |          |
|                   | Logging Profile               | example_dns_logging_profile                |          |
|                   | AVR Statistics Sample Rate    | Enabled 1/ 1 queries sampled               | V        |

https://gtm1.site1.example.com/tmui/Control/jspmap/tmui/dns/profile/dns/create.jsp

https://gtm1.site2.example.com/tmui/Control/jspmap/tmui/dns/profile/dns/create.jsp

TMSH command for both gtm1.site1 and gtm1.site2:

#### TMSH

tmsh create ltm profile dns example.com\_dns\_profile use-local-bind no unhandled-query-action drop log-profile example\_dns\_logging\_profile enable-logging yes avr-dnsstat-sample-rate 1

https://support.f5.com/csp/article/K14510

## 2.2.3 UDP Profile

A UDP profile is associated with a listener.

Note: It is required to complete the following task on both gtm1.site1 and gtm1.site2

Navigate to: DNS >> Delivery : Profiles : Protocol : UDP

| Hostname: gtm1.site1.example.com Da<br>IP Address: 10.1.10.13 Tin | te: Jul 20, 2017 U<br>ne: 1:11 PM (CDT) R | lser: <b>admin</b><br>tole: Administrator |                |
|-------------------------------------------------------------------|-------------------------------------------|-------------------------------------------|----------------|
| ONLINE (ACTIVE) Standalone                                        | _                                         |                                           |                |
| Main Help About                                                   | DNS » Delivery : I                        | Profiles : Protocol : UDP                 | Click "Create" |
| Statistics                                                        | DNS                                       | Protocol - Oth                            | er 🗸           |
| iApps                                                             | ŀ                                         | × Search                                  | Create         |
| S DNS                                                             | ✓ \$ Name                                 |                                           | ÷.             |
| Delivery                                                          | Listeners                                 | >                                         |                |
| GSLB                                                              | Profiles                                  | DNS 💮                                     |                |
| Zones                                                             | 2 Load Balancing                          | Protocol                                  | UDP 💿          |
| Caches                                                            | iRules                                    | <sup>3</sup> Other                        | 4 TCP 💮        |
| Settings                                                          | rranslation                               | •                                         |                |
| SSI Orchastrator                                                  | Nameservers                               | •                                         |                |
| 33L Orchestrator                                                  | Keys                                      | •                                         |                |
| Acceleration                                                      |                                           |                                           |                |
| Device Management                                                 |                                           |                                           |                |
| Network                                                           |                                           |                                           |                |
| System                                                            |                                           |                                           |                |

Create a new UDP profile as shown in the following table:

| Setting        | Value                       |
|----------------|-----------------------------|
| Name           | example.com_udp-dns_profile |
| Parent Profile | udp_gtm_dns                 |

| Hostname:<br>IP Address: | gtm1.site1.example.com<br>10.1.10.13 | n Date<br>Time | : Jul 26, 2018<br>:: 8:17 AM (EDT) | User: <b>admin</b><br>Role: Administra | tor Partition: Common        | $\overline{}$ | Log out  |
|--------------------------|--------------------------------------|----------------|------------------------------------|----------------------------------------|------------------------------|---------------|----------|
| 6                        | ONLINE (ACTIVE)<br>Standalone        |                |                                    |                                        |                              |               |          |
| Main                     | Help Ab                              | out            | DNS » Delivery                     | y : Profiles : Prot                    | ocol : UDP » New UDP Profile |               |          |
| Magazina Statisti        | ics                                  |                | 0                                  |                                        |                              |               |          |
| iApps                    |                                      |                | Name =                             | es                                     | example.com_udp-dns_profile  |               |          |
| 😚 dns                    |                                      |                | Parent Profile                     |                                        | udp_gtm_dns                  |               |          |
| Deli                     | very                                 | ÷              | Settings                           |                                        |                              | (             | Custom 🗌 |
| GSL                      | B                                    | •              | Proxy Maximum                      | Segment                                |                              |               |          |
| Zone                     | es                                   | ÷              | Idle Timeout                       |                                        | Specify 🔽 5                  | seconds       |          |
| Cac                      | hes                                  | •              | IP ToS                             |                                        | Specify V                    |               |          |
| Sett                     | ings                                 | •              | Link QoS                           |                                        | Specify V 0                  |               |          |
| Accele                   | ration                               |                | Datagram LB                        |                                        | Enabled                      |               |          |
| Device.                  |                                      |                | Allow No Payloa                    | d                                      |                              |               |          |
| E Device                 | Management                           |                | TTL Mode                           |                                        | Proxy 🗸                      |               |          |
| Networ                   | rk                                   |                | Don't Fragment                     | Mode                                   | PMTU 🔽                       |               |          |
| Systen                   | 1                                    |                | Max Buffer Byte                    | s                                      | 655350                       |               |          |
|                          |                                      |                | Max Buffer Pack                    | ets                                    | 0                            |               |          |

https://gtm1.site1.example.com/tmui/Control/jspmap/tmui/dns/profile/udp/create.jsp https://gtm1.site2.example.com/tmui/Control/jspmap/tmui/dns/profile/udp/create.jsp TMSH command for both gtm1.site1 and gtm1.site2:

#### TMSH

tmsh create ltm profile udp example.com\_udp-dns\_profile defaults-from udp\_gtm\_dns

## 2.2.4 TCP Profile

A TCP profile is associated with a listener.

Note: It is required to complete the following task on both gtm1.site1 and gtm1.site2

Navigate to: DNS >> Delivery : Profiles : Protocol : TCP

| Hostname: gtm1.site1.example.com D<br>IP Address: 10.1.10.13 T | ate: Jul 20, 2017<br>īme: 1:19 PM (CDT) | User: <b>admin</b><br>Role: Administrator |          | Partition: Common |
|----------------------------------------------------------------|-----------------------------------------|-------------------------------------------|----------|-------------------|
| ONLINE (ACTIVE) Standalone                                     |                                         |                                           |          |                   |
| Main Help About                                                | DNS » Delivery                          | : Profiles : Protocol : TCI               | P        |                   |
| Mage Statistics                                                | DNS                                     | Protocol                                  | Click "C | reate"            |
| iApps                                                          | ř                                       | ×                                         | Search   | Create            |
| S DNS                                                          | ✓ ⇒ Name                                |                                           |          |                   |
| Delivery 1                                                     | Listeners                               | , t-tcp                                   |          | tcp-legacy        |
| GSLB                                                           | Profiles                                | DNS                                       | ÷        | tcp-legacy        |
| Zones                                                          | 2 Joad Balancing                        | Protocol                                  | > UDP    | (+) top           |
| Caches                                                         | iRules                                  | 3 Other                                   | ТСР      | e tcp             |
| Settings                                                       | Translation                             |                                           | - 4      | tcp               |
| B an a bat a                                                   | Nameservers                             | ed                                        |          | tcp-legacy        |
| SSL Orchestrator                                               | Keys                                    | )<br>₽                                    |          | tcp-wan-or        |
| Acceleration                                                   | tcp                                     |                                           |          | (none)            |
| Dovice Management                                              | tcp-lan-optim                           | ized                                      |          | tcp-legacy        |
| Device Management                                              | tcp-legacy                              |                                           |          | tcp               |
| Retwork                                                        | tcp-mobile-op                           | ptimized                                  |          | tcp-legacy        |
| E Sustam                                                       | tcp-wan-optin                           | mized                                     |          | tcp-legacy        |

Create a new TCP profile as shown in the following table.

| Setting        | Value                       |
|----------------|-----------------------------|
| Name           | example.com_tcp-dns_profile |
| Parent Profile | f5-tcp-wan                  |

| Hostname: gtm1.site1.example.com Date<br>IP Address: 10.1.10.13 Time | e: Jul 20, 2017 User: admin<br>e: 1:23 PM (CDT) Role: Administr | ator                          | Partition: Common |
|----------------------------------------------------------------------|-----------------------------------------------------------------|-------------------------------|-------------------|
| Standalone                                                           |                                                                 |                               |                   |
| Main Help About                                                      | DNS » Delivery : Profiles : Pro                                 | tocol : TCP » New TCP Profile |                   |
| Mage Statistics                                                      |                                                                 |                               |                   |
|                                                                      | General Properties                                              |                               |                   |
| IApps                                                                | Name                                                            | example.com_tcp-dns_profile   |                   |
| 😚 dns                                                                | Parent Profile                                                  | f5-tcp-wan                    |                   |
| Delivery                                                             | Timer Management                                                |                               |                   |
| GSLB                                                                 | Close Wait                                                      | Specify 🗹 5 se                | conds             |
| Zones                                                                | Fin Wait 1                                                      | Specify 🖌 5 se                | conds             |
| Caches                                                               | Fin Wait 2                                                      | Specify 🔽 300 se              | conds             |
| Settings                                                             | Idle Timeout                                                    | Specify V 300 sec             | onds              |
| SSL Orchestrator                                                     | Keep Alive Interval                                             | Specify V 1800 sec            | onds              |
| Acceleration                                                         | Minimum RTO                                                     | 500 milliseconds              |                   |
| Device Management                                                    | Reset On Timeout                                                | Enabled                       |                   |
|                                                                      | Time Wait                                                       | Specify 🔽 2000 mi             | lliseconds        |
| Network                                                              | Time Scroll way dow                                             | wn to find the "Einish"       | "button           |
| System                                                               | Zero Window Timeout                                             | Specify 20000 milli           | iseconds          |

https://gtm1.site1.example.com/tmui/Control/jspmap/tmui/dns/profile/tcp/create.jsp https://gtm1.site2.example.com/tmui/Control/jspmap/tmui/dns/profile/tcp/create.jsp TMSH Command for both gtm1.site and gtm1.site2:

#### TMSH

tmsh create ltm profile tcp example.com\_tcp-dns\_profile defaults-from tcp-wan-optimized

## 2.2.5 UDP IP Address

A UDP listener will receive and process DNS queries.

#### Note: It is required to complete the following task on both gtm1.site1 and gtm1.site2

Navigate to: DNS >> Delivery : Listeners : Listener List

| Hostname: gtm1.site1.example.com Da<br>IP Address: 10.1.10.13 Tir | te: Jul 20, 2017 User: au<br>ne: 1:29 PM (CDT) Role: A | d <b>min</b><br>dministrator | Partition: Common |
|-------------------------------------------------------------------|--------------------------------------------------------|------------------------------|-------------------|
| ONLINE (ACTIVE)<br>Standalone                                     |                                                        |                              |                   |
| Main Help About                                                   | DNS » Delivery : Listen                                | ers : Listener List          | Click"Create"     |
| Mage Statistics                                                   | 🔅 🚽 Listener List                                      | Statistics 🗵                 |                   |
| iApps                                                             | ٢                                                      | × Search                     | Create            |
| S DNS                                                             | State 🗢 Name                                           |                              | ▲ Destination 💠 F |
| Delivery                                                          | Listeners                                              | Listener List 📀              |                   |
| GSLB                                                              | Profiles                                               | Statistics 🦻                 |                   |
| Zones                                                             | Load Balancing >                                       |                              |                   |
| Caches                                                            | iRules >                                               |                              |                   |
| Settings                                                          | Translation >                                          |                              |                   |
|                                                                   | Nameservers >                                          |                              |                   |
| SSL OICHER WILDI                                                  | Keys >                                                 |                              |                   |
| Acceleration                                                      |                                                        |                              |                   |
| Device Management                                                 |                                                        |                              |                   |
| Network                                                           |                                                        |                              |                   |
| System                                                            |                                                        |                              |                   |

Create a UDP listener according to the following table:

| Setting     |         | gtm1.site1                         | gtm1.site2                                     |        |
|-------------|---------|------------------------------------|------------------------------------------------|--------|
| Name        |         | isp1_site1_ns1.example.com_udp_53_ | vi <b>ispa</b> l_site2_ns2.example.com_udp_53_ | virtua |
| Destination |         | 203.0.113.8                        | 198.51.100.40                                  |        |
| Protocol    | Profile | example.com_udp-dns_profile        | example.com_udp-dns_profile                    |        |
| (Client)    |         |                                    |                                                |        |
| DNS Profile |         | example.com_dns_profile            | example.com_dns_profile                        |        |

https://gtm1.site1.example.com/tmui/Control/jspmap/tmui/dns/listener/create.jsp https://gtm1.site2.example.com/tmui/Control/jspmap/tmui/dns/listener/create.jsp

| Hostname: gtm1.site1.example.com Da<br>IP Address: 10.1.10.13 Tin | te: Jul 20, 2017 User: <b>admin</b><br>ne: 1:32 PM (CDT) Role: Administr | rator Partition: Common           |  |  |
|-------------------------------------------------------------------|--------------------------------------------------------------------------|-----------------------------------|--|--|
| CONLINE (ACTIVE) Standalone                                       |                                                                          |                                   |  |  |
| Main Help About                                                   | DNS » Delivery : Listeners : L                                           | istener List » New                |  |  |
| Mage Statistics                                                   |                                                                          |                                   |  |  |
| itana                                                             | General                                                                  |                                   |  |  |
| TApps                                                             | Name                                                                     | isp1_site1_ns1.example.com_udp_53 |  |  |
| S DNS                                                             | Description                                                              |                                   |  |  |
| Delivery                                                          | State                                                                    | Enabled V                         |  |  |
| GSLB                                                              | Listener: Advanced                                                       |                                   |  |  |
| Zones >                                                           |                                                                          | Type:    Host O Network           |  |  |
| Caches                                                            | Destination                                                              | Address: 203.0.113.8              |  |  |
| Settings                                                          | Service Port                                                             | DNS 53                            |  |  |
| SSL Orchestrator                                                  | VLAN Traffic                                                             |                                   |  |  |
| A surfacetion                                                     | Source Address Translation                                               | None                              |  |  |
| Acceleration                                                      | Address Translation                                                      | Enabled                           |  |  |
| Device Management                                                 | Port Translation                                                         | Enabled                           |  |  |
| Network                                                           | Route Advertisement                                                      | Enabled                           |  |  |
|                                                                   | Auto Last Hop                                                            | Default 🔽                         |  |  |
| System                                                            | Last Hop Pool                                                            | None                              |  |  |
|                                                                   | Service: Advanced                                                        |                                   |  |  |
|                                                                   | Protocol                                                                 | UDPV                              |  |  |
|                                                                   | Protocol Profile (Client)                                                | example.com_udp-dns_profile       |  |  |
|                                                                   | Protocol Profile (Server)                                                | (Use Client Profile)              |  |  |
|                                                                   | DNS Profile                                                              | example.com_dns_profile           |  |  |
|                                                                   |                                                                          |                                   |  |  |

gtm1.site1 TMSH command:

#### TMSH

tmsh create gtm listener isp1\_site1\_ns1.example.com\_udp\_53\_virtual address 203.0.113.8 ip-protocol udp mask 255.255.255.255 port 53 profiles add { example.com\_dns\_profile example.com\_udp-dns\_profile }

gtm1.site2 TMSH command:

#### TMSH

tmsh create gtm listener isp1\_site2\_ns2.example.com\_udp\_53\_virtual address 198.51.100.40 ip-protocol udp mask 255.255.255.255 port 53 profiles add { example.com\_dns\_profile example.com\_udp-dns\_profile

}

https://support.f5.com/csp/article/K14923

## 2.2.6 TCP IP Address

A TCP listener will receive and process DNS queries.

#### Note: It is required to complete the following task on both gtm1.site and gtm1.site2

Navigate to: DNS >> Delivery : Listeners : Listener List

| Hostname: gtm1.site1.example.com Da<br>IP Address: 10.1.10.13 Tin | te: Jul 20, 2017 User:<br>ne: 1:29 PM (CDT) Role: | admin<br>Administrator | Partition: Common |
|-------------------------------------------------------------------|---------------------------------------------------|------------------------|-------------------|
| ONLINE (ACTIVE)<br>Standalone                                     |                                                   |                        |                   |
| Main Help About                                                   | DNS » Delivery : Liste                            | eners : Listener List  | Click "Create"    |
| Magazine Statistics                                               | 🔅 👻 Listener List                                 | Statistics 💌           |                   |
| iApps                                                             | ł                                                 | × Search               | Create            |
| 😚 dns                                                             | State 🗢 Name                                      |                        | ▲ Destination 💠 F |
| Delivery                                                          | Listeners                                         | Listener List 📀        |                   |
| GSLB                                                              | Profiles                                          | Statistics             |                   |
| Zones                                                             | Load alancing                                     |                        |                   |
| Caches                                                            | iRules                                            |                        |                   |
| Settings                                                          | Translation                                       |                        |                   |
| E SSI Orabellar                                                   | Nameservers                                       |                        |                   |
| SSL OICHANNALOI                                                   | Keys                                              |                        |                   |
| Acceleration                                                      |                                                   |                        |                   |
| Device Management                                                 |                                                   |                        |                   |
| Network                                                           |                                                   |                        |                   |
| System                                                            |                                                   |                        |                   |

Create a TCP listener.

| Setting     |         | gtm1.site1                          | gtm1.site2                                      |       |
|-------------|---------|-------------------------------------|-------------------------------------------------|-------|
| Name        |         | isp1_site1_ns1.example.com_tcp_53_v | ir <b>tspa1</b> _site2_ns2.example.com_tcp_53_v | irtua |
| Destination |         | 203.0.113.8                         | 198.51.100.40                                   |       |
| Protocol    | Profile | example.com_tcp-dns_profile         | example.com_tcp-dns_profile                     |       |
| (Client)    |         |                                     |                                                 |       |
| DNS Profile |         | example.com_dns_profile             | example.com_dns_profile                         |       |

| Hostname: gtm1.site1.example.com Dat<br>IP Address: 10.1.10.13 Tin | te: Jul 20, 2017 User: admin<br>he: 2:18 PM (CDT) Role: Administ | trator Partition: Common                   |
|--------------------------------------------------------------------|------------------------------------------------------------------|--------------------------------------------|
| ONLINE (ACTIVE)<br>Standalone                                      |                                                                  |                                            |
| Main Help About                                                    | DNS » Delivery : Listeners : L                                   | istener List » New                         |
| Statistics                                                         | General                                                          |                                            |
| iApps                                                              | Name                                                             | isp1_site1_ns1.example.com_udp_53          |
| 😚 dns                                                              | Description                                                      |                                            |
| Delivery                                                           | State                                                            | Enabled 🔽                                  |
| GSLB                                                               | Listener: Advanced V                                             |                                            |
| Zones >                                                            | Destination                                                      | Type:  Host O Network Address: 203.0.113.8 |
| Settings                                                           | Service Port                                                     | DNS 🔽 53                                   |
| SSL Orchestrator                                                   | VLAN Traffic                                                     |                                            |
| Appalaration                                                       | Source Address Translation                                       | None                                       |
| Acceleration                                                       | Address Translation                                              | Enabled                                    |
| Device Management                                                  | Port Translation                                                 | Enabled                                    |
| Retwork                                                            | Route Advertisement                                              | Enabled                                    |
|                                                                    | Auto Last Hop                                                    | Default Be sure to select "TCP"            |
| System                                                             | Last Hop Pool                                                    | None                                       |
|                                                                    | Service: Advanced                                                |                                            |
|                                                                    | Protocol                                                         | TCP                                        |
|                                                                    | Protocol Profile (Client)                                        | example.com_tcp-dns_profile                |
|                                                                    | Protocol Profile (Server)                                        | (Use Client Profile)                       |
|                                                                    | DNS Profile                                                      | example.com_dns_profile                    |
|                                                                    | Load Balancing                                                   |                                            |
|                                                                    | Default Pool                                                     | None                                       |
|                                                                    | Default Persistence Profile                                      | None                                       |
|                                                                    | Fallback Persistence Profile                                     | None                                       |

https://gtm1.site1.example.com/tmui/Control/jspmap/tmui/dns/listener/create.jsp https://gtm1.site2.example.com/tmui/Control/jspmap/tmui/dns/listener/create.jsp gtm1.site1 TMSH command:

## TMSH

tmsh create gtm listener isp1\_site1\_ns1.example.com\_tcp\_53\_virtual address 203.0.113.8 ip-protocol tcp

mask 255.255.255.255 port 53 profiles add { example.com\_dns\_profile example.com\_tcp-dns\_profile }

gtm1.site2 TMSH command:

#### TMSH

tmsh create gtm listener isp1\_site2\_ns2.example.com\_tcp\_53\_virtual address 198.51.100.40 ip-protocol tcp mask 255.255.255.255 port 53 profiles add { example.com\_dns\_profile example.com\_tcp-dns\_profile }

https://support.f5.com/csp/article/K14923

# 2.3 Datacenters

Datacenters are logical groupings of devices that share a gateway.

Note: The tasks in this section are to be only completed on gtm1.site1

Navigate to: DNS > GSLB > Data Centers > Data Center List: Create

| Hostname: gtm1.site1.example.com E<br>IP Address: 10.1.10.13 T | ate: Jul 20, 2017<br>ime: 1:45 PM (CDT) | User: <b>admin</b><br>Role: Administrator |           | Partition: Common |
|----------------------------------------------------------------|-----------------------------------------|-------------------------------------------|-----------|-------------------|
| ONLINE (ACTIVE)<br>Standalone                                  |                                         |                                           |           |                   |
| Main Heip About                                                | UNS » GSLB:                             | tor List Statistics                       | nter List | Click "Create"    |
| Statistics                                                     |                                         | ler List Statistics                       |           | Click-Create-     |
| iApps                                                          | *                                       |                                           | Search    | Create            |
| S DNS                                                          | Availabili                              | ity A Name                                |           | Location Links    |
| Delivery                                                       | No records to dis                       | play.                                     |           |                   |
| GSLB                                                           | Wide IPs                                | ie                                        |           |                   |
| Zones                                                          | Pools                                   | •                                         |           |                   |
| Caches                                                         | iRules                                  | $\odot$                                   |           |                   |
| Settings                                                       | Data Centers                            | Data Center I                             | List 💽    |                   |
| E SSI Orghantraar                                              | 2 Servers                               | 3 Statistics                              | 7         |                   |
| SSL Orchestrator                                               | Links                                   | Þ                                         |           |                   |
| Acceleration                                                   | Prober Pools                            | •                                         |           |                   |
| Device Management                                              | Monitors                                | $\odot$                                   |           |                   |
|                                                                | Topology                                |                                           |           |                   |
| Network                                                        | Distributed Applica                     | tions >                                   |           |                   |
| System                                                         |                                         |                                           |           |                   |

https://gtm1.site1.example.com/tmui/Control/jspmap/xsl/gtm\_dc/list

Create two data centers according to the table below:

| Setting | Value            |
|---------|------------------|
| Name    | site1_datacenter |
| Name    | site2_datacenter |

| Hosi<br>IP A | tname: gtm1.site1.example.com<br>ddress: 10.1.10.13 | Date:<br>Time: | Jul 20, 2017 U<br>: 1:48 PM (CDT) R | lser: <b>admin</b><br>ole: Administral | tor                           | Partition: Common |
|--------------|-----------------------------------------------------|----------------|-------------------------------------|----------------------------------------|-------------------------------|-------------------|
| (            | Standalone                                          |                |                                     |                                        |                               |                   |
| M            | lain Help About                                     |                | DNS » GSLB : Dat                    | ta Centers : D                         | ata Center List               |                   |
| <b>~</b>     | Statistics                                          |                |                                     |                                        |                               |                   |
|              | ið en e                                             |                | General Properties                  |                                        |                               |                   |
| Lø           | IApps                                               |                | Name                                |                                        | site1_datacenter              | -                 |
| $\bigcirc$   | DNS                                                 |                | Description                         |                                        |                               |                   |
|              | Delivery                                            | •              | Location                            |                                        |                               |                   |
|              | GSLB                                                | F              | Contact                             |                                        |                               |                   |
|              | Zones                                               | ×              | Prober Preference                   |                                        | Inside Data Center            |                   |
|              | Caches                                              | ×              | Prober Fallback                     |                                        | Any Available                 |                   |
|              | Settings                                            | •              | State                               |                                        | Enabled V                     |                   |
| 6            | SSL Orchestrator                                    |                | Cancel Repeat                       | Finished                               |                               |                   |
|              | Acceleration                                        |                |                                     |                                        |                               |                   |
|              | Device Management                                   |                | Repeat t                            | his step                               | to create "site2_datacer      | iter              |
|              | Network                                             |                |                                     |                                        |                               |                   |
| 34           | System                                              |                |                                     |                                        |                               |                   |
| https        | ://gtm1.site1.example.co                            | m/tn           | nui/Control/jspm                    | ap/tmui/gl                             | oballb/data_center/create.jsp |                   |

TMSH command for only site1.gtm1:

#### TMSH

tmsh create gtm datacenter site1\_datacenter

#### TMSH

tmsh create gtm datacenter site2\_datacenter

## 2.3.1 Servers

Server objects need to be defined and grouped into a Datacenter

| Hos<br>IP A        | tname: gtm1.site1.example.com<br>ddress: 10.1.10.13 | Date: Jul 20, 2017<br>Time: 2:04 PM (CDT) | User: <b>a</b><br>Role: A | dmin<br>dministrator           |              |            |               | Partition: Common |
|--------------------|-----------------------------------------------------|-------------------------------------------|---------------------------|--------------------------------|--------------|------------|---------------|-------------------|
| (                  | Standalone                                          |                                           |                           |                                |              |            |               |                   |
| N                  | lain Help About                                     | DNS » GSL                                 | B: Servers :              | : Server List                  |              |            |               |                   |
|                    | Statistics                                          | 🔅 👻 Serve                                 | r List                    | Trusted Server                 | Certificates | Statistics |               |                   |
| 3                  | iApps                                               | *                                         |                           |                                | Search       |            |               | Create            |
| 0                  | DMS                                                 |                                           |                           |                                | Devices      | Addross    | A Data Contor | Virtual Servers   |
| $\mathbf{\bullet}$ | DNS                                                 | V Statt                                   |                           |                                | Devices      | Address    | Vala Ceriler  | viitual Servers   |
|                    | Delivery                                            | No records to                             | display.                  | - 1                            |              |            |               |                   |
|                    | GSLB                                                | Wide IPs                                  | F                         | ete                            |              |            |               |                   |
|                    | Zones                                               | Pools                                     | Þ                         |                                |              |            |               |                   |
|                    | Caches                                              | iRules                                    | ÷                         |                                |              |            |               |                   |
|                    | Settings                                            | Data Centers                              | F                         |                                |              |            |               |                   |
| e                  |                                                     | Servers                                   | 5                         | Server List                    | ⊙            |            |               |                   |
|                    | SSL Orchestrator                                    | Links                                     | -                         | Trusted Server<br>Certificates |              |            |               |                   |
|                    | Acceleration                                        | Prober Pools                              | · ·                       | Statistics                     | 7            |            |               |                   |
|                    | Device Management                                   | Monitors                                  | (+)                       |                                |              |            |               |                   |
|                    |                                                     | Topology                                  | Þ                         |                                |              |            |               |                   |
|                    | Network                                             | Distributed App                           | olications >>             |                                |              |            |               |                   |
| 3                  | System                                              |                                           |                           |                                |              |            |               |                   |

### Navigate to: DNS >> GSLB : Servers : Server List

https://gtm1.site1.example.com/tmui/Control/jspmap/tmui/globallb/server/list.jsp

#### gtm1.site1

All GTM devices need to be defined. Create a server object for gtm1.site1

| Hostname: gtm1.site1.example.com Date<br>IP Address: 10.1.10.13 Time | :: Jul 20, 2017 User: admi<br>a: 2:00 PM (CDT) Role: Adm | nin<br>ninistrator          | Partition: Common |  |  |  |
|----------------------------------------------------------------------|----------------------------------------------------------|-----------------------------|-------------------|--|--|--|
| Standalone                                                           |                                                          |                             |                   |  |  |  |
| Main Help About                                                      | DNS » GSLB : Servers : Se                                | erver List                  |                   |  |  |  |
| Mage Statistics                                                      | 🔅 🚽 Server List                                          | Trusted Server Certificates | Statistics 🔊      |  |  |  |
| iApps                                                                | *                                                        | Search                      | Create            |  |  |  |
| 😚 dns                                                                | Status 🔺 Name                                            | Devices                     | Address           |  |  |  |
| Delivery                                                             | No records to display.                                   |                             |                   |  |  |  |
| GSLB                                                                 | Enable Disable Delete                                    |                             |                   |  |  |  |
| Zones                                                                |                                                          |                             |                   |  |  |  |
| Caches                                                               | Click                                                    | c-"Create"-to.d             | efine.atm1.site1  |  |  |  |
| Settings >                                                           |                                                          |                             |                   |  |  |  |
| SSL Orchestrator                                                     |                                                          |                             |                   |  |  |  |
| Acceleration                                                         |                                                          |                             |                   |  |  |  |
| Device Management                                                    |                                                          |                             |                   |  |  |  |
| Retwork                                                              |                                                          |                             |                   |  |  |  |
| System                                                               |                                                          |                             |                   |  |  |  |

Click "Create" to define gtm1.site1 as defined in the table below:

| Setting         | Value                                |
|-----------------|--------------------------------------|
| Name            | gtm1.site1_server                    |
| Data Center     | site1_datacenter                     |
| Devices Add:    | gtm1.site1.example.com : 203.0.113.7 |
| Health Monitors | bigip                                |

1. Fill in the Name and Datacenter

| Hostname: gtm1.site1.example.com Dat<br>IP Address: 10.1.10.13 Tim | e: Jul 20, 2017<br>e: 2:29 PM (CC | User:<br>)T) Role:                      | <b>admin</b><br>Administrati | or                         |            | Parti |
|--------------------------------------------------------------------|-----------------------------------|-----------------------------------------|------------------------------|----------------------------|------------|-------|
| ONLINE (ACTIVE) Standalone                                         |                                   |                                         |                              |                            |            |       |
| Main Help About                                                    | DNS » G                           | SLB : Server                            | s : Server I                 | List » New Server          |            |       |
| Market Statistics                                                  |                                   |                                         |                              |                            |            |       |
| iðans.                                                             | General Pr                        | operties                                |                              |                            |            |       |
| indups.                                                            | Name                              |                                         | $\rightarrow$                | gtm1.site1_server          |            |       |
| S DNS                                                              | Product                           |                                         |                              | BIG-IP System              |            |       |
| Delivery                                                           | Data Center 🛑 🔶                   |                                         | site1_datacenter             |                            |            |       |
| GSLB →                                                             | Prober Pre                        | Prober Preference                       |                              | Inherit From Data Center   |            |       |
| Zones >                                                            | Prober Fa                         | rober Fallback Inherit From Data Center |                              | Inherit From Data Center 🔽 |            |       |
| Caches                                                             | State                             |                                         | Enabled V                    |                            |            |       |
| Settings                                                           | Dovices                           |                                         |                              | Click#Ad                   |            |       |
| SSL Orchestrator                                                   | Devices                           |                                         |                              | CIICK AU                   | <u>u</u> - |       |
|                                                                    |                                   | Add                                     | Dev                          | ico Namo                   | Addrose    |       |
| Acceleration                                                       |                                   | No data ava                             | ilable in tabl               | e                          | Address    |       |
| Device Management                                                  | BIG-IP<br>System<br>Devices       |                                         |                              |                            |            |       |
| e Network                                                          |                                   |                                         |                              |                            |            |       |
| System                                                             |                                   | Edit Delete                             |                              |                            |            |       |

2. Click the "Add" button to define IP addresses

| Hostname: gtm1.site1.ex<br>IP Address: 10.1.10.13 | ample.com Date:<br>Time: | Jul 20, 2017<br>2:36 PM (CDT) | User:<br>Role: | <b>admin</b><br>Administrator |                    |                                           | Parti      |
|---------------------------------------------------|--------------------------|-------------------------------|----------------|-------------------------------|--------------------|-------------------------------------------|------------|
| ONLINE (#<br>Standalon                            | ACTIVE)<br>1e            |                               |                |                               |                    |                                           |            |
| Main Help                                         | About                    | DNS » GSL                     | .B : Server    | s : Server List               | » New S            | erver                                     |            |
| Ma Statistics                                     |                          |                               |                | Add                           | i Big-ip s         | System Device                             |            |
| iApps                                             |                          | General Pron                  | erties         | Devi                          | ice Name:<br>ress: | gtm1.site1.example.com 1<br>203.0.113.7 2 |            |
| S DNS                                             |                          | Product                       |                | Tran                          | nslation:          |                                           | (Optional) |
| Delivery                                          |                          | Click"A                       |                | Link                          |                    | Auto-Select                               |            |
| GSLB                                              | •                        | Prober Prefe                  |                | A                             | dd 3               |                                           |            |
| Zones                                             | •                        | Prober Fallba                 | ack            | 203                           | 3.0.113.7          |                                           |            |
| Caches                                            | •                        | State                         |                |                               |                    |                                           |            |
| Settings                                          | • •                      | Douises                       |                | De                            | Noto               |                                           |            |
| SSL Orchestrator                                  |                          | A                             |                |                               | siele              | OK                                        | Cancol     |
| Acceleration                                      |                          |                               | o data avai    | De<br>ilable in table         |                    | 4                                         | Cancer     |
| Device Manageme                                   | ent                      | BIG-IP<br>System<br>Devices   |                |                               |                    |                                           |            |
| Network                                           |                          | 2011003                       |                |                               |                    | Click"OK"                                 |            |
| System                                            |                          | E                             |                |                               |                    |                                           |            |

3. Complete the form and associate the "bigip" "Health Monitor"

| Hostname: gtm1.site1.example.com Da<br>IP Address: 10.1.10.13 Tin | ite: Jul 20, 2017<br>ne: 2:43 PM (CI | User: <b>admin</b><br>DT) Role: Administra             | ator                                                                 | Part                                                               |  |  |
|-------------------------------------------------------------------|--------------------------------------|--------------------------------------------------------|----------------------------------------------------------------------|--------------------------------------------------------------------|--|--|
| ONLINE (ACTIVE)<br>Standalone                                     |                                      |                                                        |                                                                      |                                                                    |  |  |
| Main Help About                                                   | DNS » G                              | SLB : Servers : Serve                                  | r List » New Server                                                  |                                                                    |  |  |
| Statistics                                                        | General Pr                           | operties                                               |                                                                      |                                                                    |  |  |
| iApps                                                             | Name                                 |                                                        | gtm1.site1_server                                                    |                                                                    |  |  |
| S DNS                                                             | Product                              |                                                        | BIG-IP System                                                        |                                                                    |  |  |
| Delivery                                                          | Data Cer                             | nter                                                   | site1_datacenter                                                     |                                                                    |  |  |
| GSLB                                                              | Prober Pro                           | eference                                               | Inherit From Data Center 🔽                                           |                                                                    |  |  |
| Zones                                                             | Prober Fa                            | llback                                                 | Inherit From Data Center 🔽                                           |                                                                    |  |  |
| Caches                                                            | State                                |                                                        | Enabled V                                                            |                                                                    |  |  |
| Settings                                                          | Devices                              |                                                        |                                                                      |                                                                    |  |  |
| SSL Orchestrator                                                  |                                      | Add                                                    |                                                                      |                                                                    |  |  |
| Acceleration                                                      |                                      | Device Name Address dtm1 site1 example com 203 0 113 7 |                                                                      |                                                                    |  |  |
| Device Management                                                 | BIG-IF<br>System<br>Devices          | es l                                                   |                                                                      |                                                                    |  |  |
| Retwork                                                           |                                      |                                                        |                                                                      |                                                                    |  |  |
| System                                                            |                                      | Edit Delete                                            |                                                                      |                                                                    |  |  |
|                                                                   | Configurat                           | ion: Advanced 🗸                                        |                                                                      |                                                                    |  |  |
|                                                                   | Health Mo                            | onitors                                                | Selected                                                             | Available<br>Common<br>gateway_icmp<br>gtp<br>http<br>http_head_f5 |  |  |
|                                                                   | Availability                         | / Requirements                                         | All Health Monitors                                                  |                                                                    |  |  |
|                                                                   | Limit Setti                          | ngs                                                    | Bits: Disabled<br>Packets: Disabled<br>Current Connections: Disabled | সসম                                                                |  |  |
| iQuery Options                                                    |                                      |                                                        | Service Check 🖌<br>Path 🖌<br>SNMP 🖌                                  |                                                                    |  |  |

https://gtm1.site1.example.com/tmui/Control/jspmap/tmui/globallb/server/create.jsp

#### TMSH

tmsh create gtm server gtm1.site1\_server datacenter site1\_datacenter devices add { gtm1.site1.example.com { addresses add { 203.0.113.7 } } } monitor bigip product bigip
### gtm1.site2

All GTM devices need to be defined. Create a server object for gtm1.site2

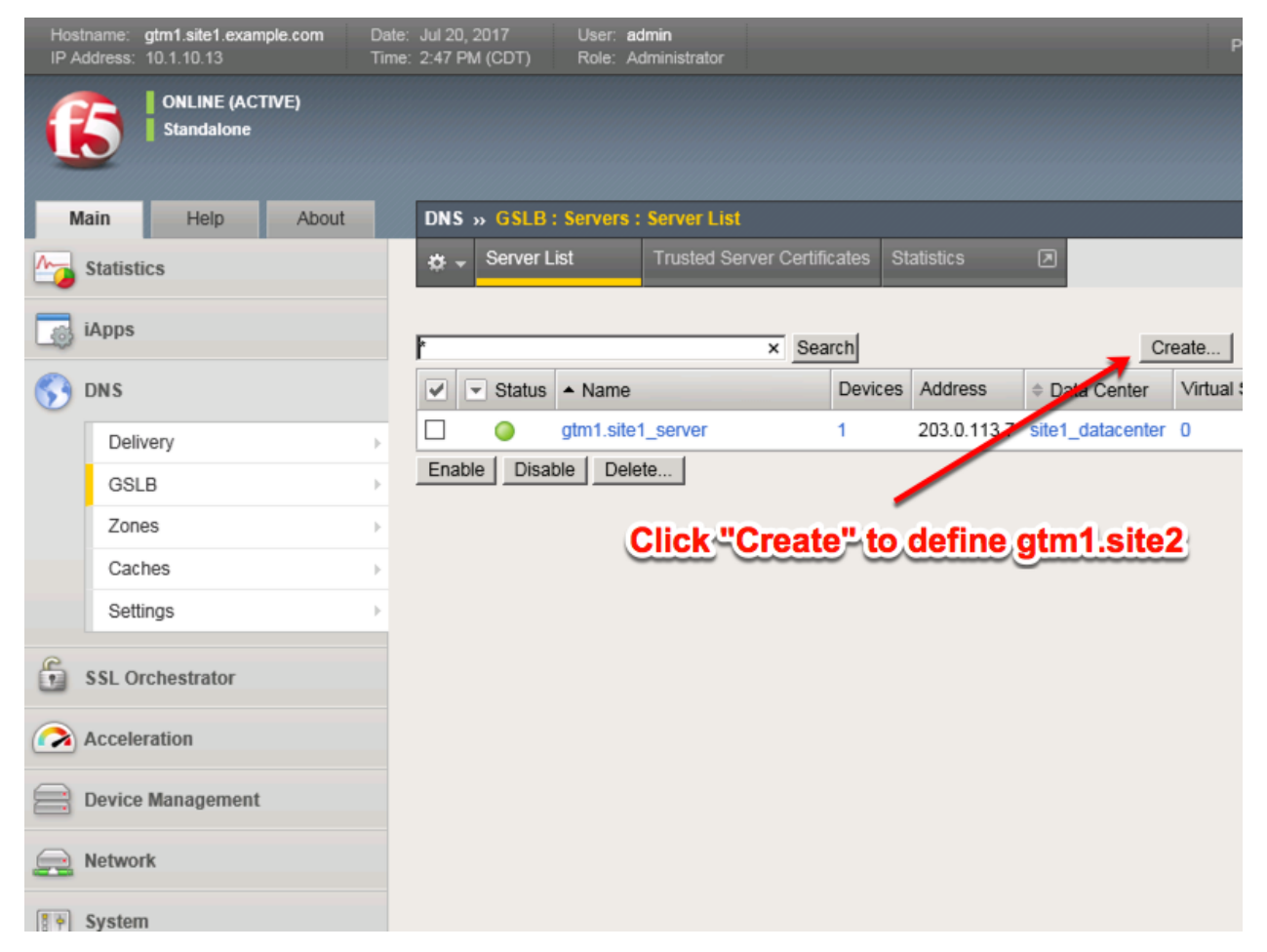

Click "Create" to define gtm1.site2 as defined in the table below:

| Setting         | Value                                  |
|-----------------|----------------------------------------|
| Name            | gtm1.site2_server                      |
| Data Center     | site2_datacenter                       |
| Devices Add:    | gtm1.site2.example.com : 198.51.100.39 |
| Health Monitors | bigip                                  |

1. Fill in the Name and Datacenter

| Hostname: gtm1.site1.example.com Date<br>IP Address: 10.1.10.13 Time | e: Jul 20, 2017<br>e: 3:18 PM (CD) | User:<br>T) Role: | <b>admin</b><br>Administrator |                          |         | Parti |
|----------------------------------------------------------------------|------------------------------------|-------------------|-------------------------------|--------------------------|---------|-------|
| ONLINE (ACTIVE)<br>Standalone                                        |                                    |                   |                               |                          |         |       |
| Main Help About                                                      | DNS » GS                           | LB : Server       | s : Server List               | » New Server             |         |       |
| Statistics                                                           |                                    |                   |                               |                          |         |       |
| iApps                                                                | General Pro                        | perties           | <b></b> g                     | tm1.site2_server         |         |       |
| S DNS                                                                | Product                            |                   | В                             | G-IP System              |         |       |
| Delivery                                                             | Data Cent                          | er                | si                            | te2_datacenter           |         |       |
| GSLB >                                                               | Prober Pret                        | ference           | In                            | herit From Data Center 🔽 |         |       |
| Zones >                                                              | Prober Fall                        | back              | In                            | herit From Data Center 💌 |         |       |
| Caches                                                               | State                              |                   | E                             | nabled 🔽                 |         |       |
| Settings                                                             | Daviana                            |                   |                               |                          |         |       |
| SSI Orchestrator                                                     | Devices                            |                   |                               | Click "Add"              |         |       |
|                                                                      | j                                  | Add               | Device                        | Name                     | Address |       |
| Device Management                                                    | BIG-IP<br>System                   | No data avai      | lable in table                |                          |         |       |
| Network                                                              | Devices                            |                   |                               |                          |         |       |
| System                                                               |                                    | Edit Delete       |                               |                          |         |       |

2. Click the "Add" button to define IP addresses

| Hostname: gtm1.site1.example.com<br>IP Address: 10.1.10.13 | Date: Jul 20, 2017<br>Time: 3:30 PM (CD | User: <b>admin</b><br>T) Role: Admin | istrator                               | Parti                        |
|------------------------------------------------------------|-----------------------------------------|--------------------------------------|----------------------------------------|------------------------------|
| ONLINE (ACTIVE)<br>Standalone                              |                                         |                                      |                                        |                              |
| Main Help About                                            | DNS » G                                 | SLB : Servers : Sei                  | rver List » New Server                 |                              |
| Statistics                                                 |                                         |                                      | Add BIG-IP System Device               |                              |
| iApps                                                      | General Pro<br>Name<br>Product          |                                      | Address: 198.51.100.39<br>Translation: | ample.com<br>)<br>(Optional) |
| Delivery<br>GSLB                                           | Prober Pre                              | k"Add"                               | Link: Auto-Select                      | 2                            |
| Zones Caches                                               | Prober Fal     State                    | lback                                | 2 98.51.100.39                         |                              |
| Settings                                                   | •                                       |                                      |                                        |                              |
| SSL Orchestrator                                           | Devices                                 |                                      | Delete                                 | 3 OK Cancel                  |
| Acceleration                                               | BIG-IP                                  | No data available i                  | n table                                |                              |
| Device Management                                          | System<br>Devices                       |                                      | Gilck                                  |                              |
| System                                                     |                                         |                                      |                                        |                              |

3. Complete the form and associate the "bigip" "Health Monitor"

| Hostname: gtm1.site1.example.com Da<br>IP Address: 10.1.10.13 Tin | te: Jul 20, 2017<br>ne: 3:37 PM (CDT) | User: <b>admin</b><br>Role: Administra | ator                                                                 |                                                                     | Parti |  |
|-------------------------------------------------------------------|---------------------------------------|----------------------------------------|----------------------------------------------------------------------|---------------------------------------------------------------------|-------|--|
| ONLINE (ACTIVE) Standalone                                        |                                       |                                        |                                                                      |                                                                     |       |  |
| Main Help About                                                   | DNS » GSLI                            | B : Servers : Server                   | r List » New Server                                                  |                                                                     |       |  |
| Statistics                                                        | General Prope                         | erties                                 |                                                                      |                                                                     |       |  |
| iApps                                                             | Name                                  |                                        | gtm1.site2_server                                                    |                                                                     |       |  |
| 😚 dns                                                             | Product                               |                                        | BIG-IP System                                                        |                                                                     |       |  |
| Delivery                                                          | Data Center                           |                                        | site2_datacenter                                                     |                                                                     |       |  |
| GSLB                                                              | Prober Prefer                         | ence                                   | Inherit From Data Center 🗸                                           |                                                                     |       |  |
| Zones                                                             | Prober Fallba                         | ck                                     | Inherit From Data Center 🔽                                           |                                                                     |       |  |
| Caches                                                            | State                                 |                                        | Enabled 🔽                                                            |                                                                     |       |  |
| Settings                                                          | Devices                               |                                        |                                                                      |                                                                     |       |  |
| SSL Orchestrator                                                  | Ac                                    | id<br>D                                | evice Name                                                           | Address                                                             | -     |  |
| Acceleration                                                      | BIG-IE gtr                            | gtm1.site2.example.com 198.51.1        |                                                                      |                                                                     |       |  |
| Device Management                                                 | System<br>Devices                     | System<br>Devices                      |                                                                      |                                                                     |       |  |
| Network                                                           |                                       |                                        |                                                                      |                                                                     |       |  |
| System                                                            | Ec                                    | dit Delete                             |                                                                      |                                                                     |       |  |
| _                                                                 | Configuration                         | Advanced 🗸                             |                                                                      |                                                                     |       |  |
|                                                                   | Health Monito                         | ors                                    | Selected /Common bigip <                                             | Available<br>/Common<br>gateway_icmp<br>gtp<br>http<br>http_head_f5 |       |  |
| -                                                                 | Availability Re                       | equirements                            | All Health Monitors                                                  |                                                                     |       |  |
|                                                                   | Limit Settings                        |                                        | Bits: Disabled<br>Packets: Disabled<br>Current Connections: Disabled |                                                                     |       |  |
|                                                                   | iQuery Option                         | 15                                     | Service Check 🖌<br>Path 🖌<br>SNMP 🖌                                  |                                                                     |       |  |

https://gtm1.site1.example.com/tmui/Control/jspmap/tmui/globallb/server/create.jsp

### TMSH

tmsh create gtm server gtm1.site2\_server datacenter site2\_datacenter devices add { gtm1.site2.example.com { addresses add { 198.51.100.39 } } } monitor bigip product bigip

### site1\_ha-pair

LTM devices need to be defined. Create a server object for the bigip1.site1 and bigip2.site1 HA pair

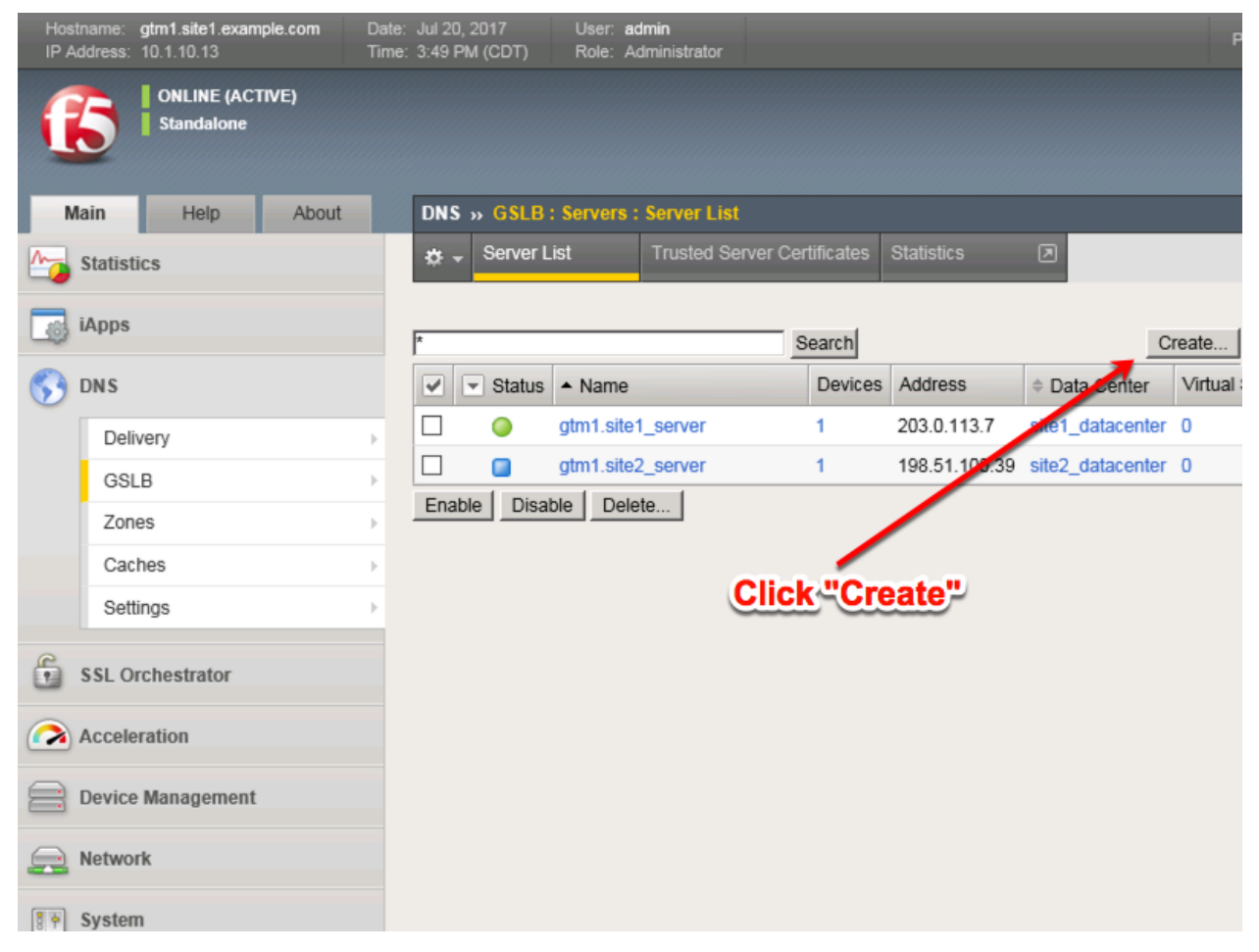

Create a Server Object as defined in the table below:

| Setting                  | Value                                  |
|--------------------------|----------------------------------------|
| Name                     | site1_ha-pair                          |
| Data Center              | site1_datacenter                       |
| Devices Add:             | bigip1.site1.example.com : 203.0.113.5 |
| Devices Add:             | bigip2.site1.example.com : 203.0.113.6 |
| Health Monitors          | bigip                                  |
| Virtual Server Discovery | Enabled                                |
| Link Discovery           | Enabled                                |

1. Fill in the Name and Datacenter

| Hostname: gtm1.site1.example.com Date<br>IP Address: 10.1.10.13 Time | :: Jul 20, 2017<br>:: 3:58 PM (CD | User:<br>)T) Role: | <b>admin</b><br>Administrate | or                         | Partil  |
|----------------------------------------------------------------------|-----------------------------------|--------------------|------------------------------|----------------------------|---------|
| Main Help About                                                      | DNS » G                           | SI R : Server      | : Server I                   | ist » New Server-          |         |
| Statistics                                                           | General Pro                       | operties           |                              |                            |         |
| iApps                                                                | Name                              |                    |                              | site1_ha-pair              |         |
| S DNS                                                                | Product                           |                    |                              | BIG-IP System              |         |
| Delivery                                                             | Data Cen                          | ter                |                              | site1_datacenter           |         |
| GSLB →                                                               | Prober Pre                        | eference           |                              | Inherit From Data Center 🔽 |         |
| Zones >                                                              | Prober Fa                         | llback             |                              | Inherit From Data Center 🔽 |         |
| Caches                                                               | State                             |                    |                              | Enabled 🔽                  |         |
| Settings                                                             | Devices                           |                    |                              |                            |         |
| SSL Orchestrator                                                     |                                   | Add 🗲              |                              |                            |         |
| Acceleration                                                         |                                   | No data avai       | Dev<br>ble in tabl           | ice Name                   | Address |
| Device Management                                                    | BIG-IP<br>System<br>Devices       |                    |                              |                            |         |
| Retwork                                                              |                                   |                    |                              |                            |         |
| System                                                               |                                   | Edit Delete        |                              |                            |         |

2. Click the "Add" button to define IP addresses

| Hostname: gtm1.site1.example.com D<br>IP Address: 10.1.10.13 T | ate: Jul 20, 2017<br>ime: 4:33 PM (CDT) | User: <b>admin</b><br>Role: Administrator | Pa                       |
|----------------------------------------------------------------|-----------------------------------------|-------------------------------------------|--------------------------|
| Standalone                                                     |                                         |                                           |                          |
| Main Help About                                                | DNS » GSL                               | .B : Servers : Server Lis                 | st » New Server          |
| Statistics                                                     |                                         | ^                                         | Add BIG-IP System Device |
| iApps                                                          | General Prop<br>Name                    | erties                                    | ddress: 1 203.0.113.5    |
| 5 DNS                                                          | Product                                 | т                                         | ranslation: (Optional)   |
| Delivery                                                       | Data Center                             | r u                                       | ink: Auto-Select         |
| GSLB                                                           | Prober Prefe                            | rence                                     | Add 2                    |
| Zones                                                          | Click"                                  | Add"                                      | 203.0.113.5              |
| Caches                                                         | State                                   |                                           |                          |
| Settings                                                       |                                         |                                           | 4                        |
| e                                                              | Devices                                 | -                                         | Delete                   |
| SSL Orchestrator                                               | A                                       | dd                                        | 3 _ OK Cancel            |
| Acceleration                                                   |                                         | Der<br>Le date quaitable in table         |                          |
| _                                                              | BIG-IP                                  | lo data avallable in table                |                          |
| Device Management                                              | System<br>Devices                       |                                           | ClickTOKT                |
| Retwork                                                        |                                         |                                           |                          |
| System                                                         | E                                       |                                           |                          |

3. Click "Add" again to define the other BIG-IP in the HA pair.

| Hostname: gtm1.site1.example.com Date<br>IP Address: 10.1.10.13 Time | : Jul 20, 2017 User: admin<br>:: 4:38 PM (CDT) Role: Administra | lor                      |
|----------------------------------------------------------------------|-----------------------------------------------------------------|--------------------------|
| Standalone                                                           |                                                                 |                          |
| Main Help About                                                      | DNS » GSLB : Servers : Server                                   | List » New Server        |
| Statistics                                                           | General Properties                                              |                          |
| iApps                                                                | Name                                                            | site1_ha-pair            |
| S DNS                                                                | Product                                                         | BIG-IP System            |
| Delivery                                                             | Data Center                                                     | site1_datacenter         |
| GSLB                                                                 | Prober Preference                                               | Inherit From Data Center |
| Zones                                                                | Prober Fallback                                                 | Inherit From Data Center |
| Caches                                                               | State                                                           | Enabled V                |
| Settings                                                             | Devices                                                         | Click "Add"again         |
| SSL Orchestrator                                                     | Add                                                             |                          |
| Acceleration                                                         | BIG-IF                                                          | m 203.0.113.5            |
| Device Management                                                    | System<br>Devices                                               |                          |
| Network                                                              |                                                                 |                          |
| System                                                               | Edit Delete                                                     |                          |

4. Click the "Add" button to define IP addresses

| Hostname: gtm1.si<br>IP Address: 10.1.10 | e1.example.com<br>13  | Date: Jul 20, 2017<br>Time: 4:53 PM (Cl | User:<br>DT) Role: | <b>admin</b><br>Administrator |                     |                          | Par        |
|------------------------------------------|-----------------------|-----------------------------------------|--------------------|-------------------------------|---------------------|--------------------------|------------|
|                                          | NE (ACTIVE)<br>dalone |                                         |                    |                               |                     |                          |            |
| Main H                                   | elp About             | DNS » G                                 | SLB : Server       | s : Server List               | » New S             | erver                    |            |
| Statistics                               |                       |                                         |                    | Ad                            | d BIG-IP S          | System Device            |            |
| iApps                                    |                       | General Pr<br>Name                      | operties           | Dev<br>Ado                    | vice Name<br>dress: | bigip2.site1.example.com |            |
| S DNS                                    |                       | Product                                 |                    | Tra                           | nslation:           |                          | (Optional) |
| Delivery                                 |                       | Click"                                  | Adar -             | Link                          | k:                  | Auto-Select              | (-p,       |
| GSLB                                     |                       | <ul> <li>Proper Pr</li> </ul>           | elerence           | A                             | Add                 |                          |            |
| Zones                                    |                       | Prober Fa                               | llback             | 20                            | 3.0.113.6           |                          |            |
| Caches                                   |                       | State                                   |                    |                               |                     |                          |            |
| Settings                                 |                       | > -                                     |                    |                               |                     |                          |            |
| SSL Orchestr                             | ator                  | Devices                                 |                    |                               | elete               |                          |            |
|                                          |                       |                                         |                    |                               | _                   | 0                        | K Cancel   |
| Acceleration                             |                       | BIGJP                                   | bigip1.site1.      | example.com                   |                     | 20.0.113.5               |            |
| Device Manag                             | jement                | System<br>Devices                       |                    |                               |                     | Click"OK"                |            |
| Network                                  |                       |                                         |                    |                               |                     |                          |            |
| System                                   |                       |                                         |                    |                               |                     |                          |            |

5. Complete the form and associate the "bigip" "Health Monitor"

| Hostname: gtm1.site1.example.com<br>IP Address: 10.1.10.13 | Date: Jul 20, 2<br>Time: 5:00 PM | 017 User: <b>admin</b><br>(CDT) Role: Administra | Pa                                                                                                    |  |  |  |
|------------------------------------------------------------|----------------------------------|--------------------------------------------------|----------------------------------------------------------------------------------------------------|--|--|--|
| CONLINE (ACTIVE) Standalone                                |                                  |                                                  |                                                                                                    |  |  |  |
| Main Help About                                            | DNS >                            | GSLB : Servers : Server                          | List » New Server                                                                                                    |  |  |  |
| Statistics                                                 | Genera                           | Properties                                       |                                                                                                    |  |  |  |
| iApps                                                      | Name                             | •                                                | site1_ha-pair                                                                                                    |  |  |  |
| S DNS                                                      | Produc                           | :t                                               | BIG-IP System                                                                                                    |  |  |  |
| Delivery                                                   | Data                             | Center                                           | site1_datacenter                                                                                                    |  |  |  |
| GSLB                                                       | Prober                           | Preference                                       | Inherit From Data Center                                                                                                    |  |  |  |
| Zones                                                      | Prober                           | Fallback                                         | Inherit From Data Center                                                                                                    |  |  |  |
| Caches                                                     | State                            |                                                  | Enabled V                                                                                                    |  |  |  |
| Settings                                                   | Devices                          |                                                  |                                                                                                    |  |  |  |
| SSL Orchestrator                                           | Devices                          | Add Two d                                        | evices belong to this HA-Pair                                                                                                    |  |  |  |
| Acceleration                                               |                                  | bigip1.site1.example.co                          | om 203.0.113.5                                                                                                    |  |  |  |
| Device Management                                          | Syste                            | bigip2.site1.example.co                          | om 203.0.113.6                                                                                                    |  |  |  |
| Retwork                                                    |                                  |                                                  |                                                                                                    |  |  |  |
| System                                                     |                                  | Edit Delete                                      |                                                                                                    |  |  |  |
| Add the "bigip" He                                         | alth Mo                          | nitor                                            |                                                                                                    |  |  |  |
|                                                            | Health                           | Monitors                                         | Selected     Available       //Common     //Common       bigip     <       >>     //Endote       ptp     http       http_head_f5 |  |  |  |
|                                                            | Availa                           | bility Requirements                              | All Health Monitors                                                                                                    |  |  |  |

### 6. Make sure to enable both "Virtual Server" and "Link" discovery

### Resource

| sources                  |         |  |  |  |  |
|--------------------------|---------|--|--|--|--|
| Virtual Server Discovery | Enabled |  |  |  |  |
| Link Discovery           | Enabled |  |  |  |  |
| Cancel Repeat Finished   |         |  |  |  |  |

https://gtm1.site1.example.com/tmui/Control/jspmap/tmui/globallb/server/create.jsp

### TMSH

tmsh create gtm server site1\_ha-pair datacenter site1\_datacenter devices add { bigip1.site1.example.com { addresses add { 203.0.113.5 { } } } bigip2.site1.example.com { addresses add { 203.0.113.6 { } } } link-discovery enabled monitor bigip product bigip virtual-server-discovery enabled

## site2\_ha-pair

LTM devices need to be defined. Create a server object for the bigip1.site2 and bigip2.site2 HA pair

| Hos<br>IP A | stname: gtm1.site1.example.com<br>Address: 10.1.10.13 | Date: J<br>Time: 5 | ul 20, 2017<br>:47 PM (CDT) | User: ad<br>Role: Ad | <b>min</b><br>Iministrator |            |                            |                  |         |
|-------------|-------------------------------------------------------|--------------------|-----------------------------|----------------------|----------------------------|------------|----------------------------|------------------|---------|
| ſ           | ONLINE (ACTIVE) Standalone                            |                    |                             |                      |                            | (          | Click"Cr                   | eate"            |         |
| N           | Main Help Abo                                         | out 🛛              | DNS » GSLB                  | : Servers :          | Server List                |            |                            |                  |         |
|             | Statistics                                            |                    | 🛱 👻 Server L                | .ist                 | Trusted Server Cert        | ificates S | Statistics                 |                  |         |
| 6           | iApps                                                 | F                  |                             |                      | ×S                         | earch      |                            | Cre              | ate     |
| 5           | DNS                                                   |                    | 🖌 🔽 Status                  | ▲ Name               |                            | Devices    | Address                    | Data Center      | Virtual |
|             | Delivery                                              | , [                |                             | gtm1.site1           | _server                    | 1          | 203.0.113.7                | site1_datacenter | 0       |
|             | GSLB                                                  | · · · ·            |                             | gtm1.site2           | _server                    | 1          | 198.51.100.39              | site2_datacenter | 0       |
|             | Zones                                                 | •                  |                             | site1_ha-p           | air                        | 2          | 203.0.113.5<br>203.0.113.6 | site1_datacenter | 0       |
|             | Caches                                                | · · 1              | Enable Disal                | ble Delet            | ie                         |            |                            |                  |         |
|             | Settings                                              | •                  |                             |                      |                            |            |                            |                  |         |
| 6           | SSL Orchestrator                                      |                    |                             |                      |                            |            |                            |                  |         |
|             | Acceleration                                          |                    |                             |                      |                            |            |                            |                  |         |
|             | Device Management                                     |                    |                             |                      |                            |            |                            |                  |         |
|             | Network                                               |                    |                             |                      |                            |            |                            |                  |         |
| 8 🕈         | System                                                |                    |                             |                      |                            |            |                            |                  |         |

Create a Server Object as defined in the table below:

| Setting                  | Value                                    |
|--------------------------|------------------------------------------|
| Name                     | site2_ha-pair                            |
| Data Center              | site2_datacenter                         |
| Device Add:              | bigip1.site2.example.com : 198.51.100.37 |
| Device Add:              | bigip2.site2.example.com : 198.51.100.38 |
| Health Monitors          | bigip                                    |
| Virtual Server Discovery | Enabled                                  |
| Link Discovery           | Enabled                                  |

1. Fill in the Name and Datacenter

| Hostname: gtm1.site1.example.com Dat<br>IP Address: 10.1.10.13 Tim | e: Jul 20, 2017 User: <b>admin</b><br>e: 5:52 PM (CDT) Role: Administra | lor                        |
|--------------------------------------------------------------------|-------------------------------------------------------------------------|----------------------------|
| ONLINE (ACTIVE)<br>Standalone                                      |                                                                         |                            |
| Main Help About                                                    | DNS » GSLB : Servers : Server                                           | List » New Server          |
| Magazine Statistics                                                |                                                                         |                            |
|                                                                    | General Properties                                                      |                            |
| IApps                                                              | Name                                                                    | site2_ha_pair              |
| S DNS                                                              | Product                                                                 | BIG-IP System              |
| Delivery                                                           | Data Center                                                             | site2_datacenter           |
| GSLB                                                               | Prober Preference                                                       | Inherit From Data Center   |
| Zones                                                              | Prober Fallback                                                         | Inherit From Data Center   |
| Caches                                                             | State                                                                   | Enabled V                  |
| Settings                                                           | Devices                                                                 | Click "Add"                |
| SSL Orchestrator                                                   |                                                                         | Add                        |
| Assolution                                                         |                                                                         | Device Name                |
| Acceleration                                                       |                                                                         | No data available in table |
| Device Management                                                  | BIG-IP System Devices                                                   |                            |
| Retwork                                                            |                                                                         |                            |
| System                                                             |                                                                         | Edit Delete                |

2. Click the "Add" button to define IP addresses

| Hostn<br>IP Ad | ame: gtm1.site1.example.com<br>dress: 10.1.10.13 | Date:<br>Time: | Jul 20, 2017<br>5:56 PM (CDT) | User:<br>Role: | <b>admin</b><br>Administrator |                     | Partition: Common |
|----------------|--------------------------------------------------|----------------|-------------------------------|----------------|-------------------------------|---------------------|-------------------|
|                | ONLINE (ACTIVE)<br>Standalone                    | _              |                               |                |                               |                     |                   |
| Ma             | in Help About                                    |                | DNS » GSLE                    | 3 : Server     | s : Server List » New Server. | ••                  |                   |
| s 🔁 ا          | Statistics<br>Apps                               | -              | General Prope                 | rties          | Address: 198.51.100           | .example.com<br>.37 | ]                 |
| S C            | DNS                                              |                | Product                       |                | Translation:                  |                     | (Optional)        |
| Ĭ              | Delivery                                         | ×              | Data Center                   |                | Link: Auto-Select             | $\checkmark$        |                   |
|                | Zanao                                            | Clic           | k"Add                         |                | 198.51.100.37                 |                     |                   |
|                | Zones                                            |                | Prober Fallba                 |                |                               |                     |                   |
|                | Caches                                           | <u> </u>       | State                         |                |                               |                     |                   |
|                | Settings                                         | •              | Devices                       |                | Delete                        |                     |                   |
| 6              | SSL Orchestrator                                 |                |                               |                | Design House                  |                     | OK Cancel         |
| A 💫            | Acceleration                                     |                | No                            | data ava       | lable in table                |                     | iress             |
|                | Device Management                                |                |                               |                |                               | Click"OK            | •                 |
|                | letwork                                          |                |                               |                |                               |                     |                   |
| 8 P 5          | System                                           |                |                               |                |                               |                     |                   |

3. Click "Add" again to define the other BIG-IP in the HA pair.

| Hostname: gtm1.site1.example.com Date<br>IP Address: 10.1.10.13 Time | : Jul 20, 2017 User: <b>admin</b><br>a: 6:13 PM (CDT) Role: Administra | tor Partition: Common    |
|----------------------------------------------------------------------|------------------------------------------------------------------------|--------------------------|
| ONLINE (ACTIVE)<br>Standalone                                        |                                                                        |                          |
| Main Help About                                                      | DNS » GSLB : Servers : Server                                          | List » New Server        |
| Statistics                                                           |                                                                        |                          |
| iApps                                                                | General Properties                                                     |                          |
|                                                                      | Name                                                                   | sitez_na_pair            |
| S DNS                                                                | Product                                                                | BIG-IP System            |
| Delivery                                                             | Data Center 🛑 🔶                                                        | site2_datacenter         |
| GSLB                                                                 | Prober Preference                                                      | Inherit From Data Center |
| Zones                                                                | Prober Fallback                                                        | Inherit From Data Center |
| Caches                                                               | State                                                                  | Enabled V                |
| Settings                                                             |                                                                        |                          |
| C                                                                    | Devices                                                                | lick "Add"               |
| SSL Orchestrator                                                     | Add                                                                    |                          |
| Acceleration                                                         | De                                                                     | vice name Auuress        |
| Acceleration                                                         | bigip1.site2.example.co                                                | om 198.51.100.37         |
| Device Management                                                    | System                                                                 |                          |
| Network                                                              |                                                                        |                          |
| System                                                               | Edit Delete                                                            |                          |

4. Click the "Add" button to define IP addresses

| Hostr<br>IP Ad | name: gtm1.site1.example.com<br>Idress: 10.1.10.13 | Date:<br>Time: | Jul 20, 2017<br>6:22 PM (CD1 | User:<br>T) Role: | admin<br>Administrator   |                        |               | Partition: Common |
|----------------|----------------------------------------------------|----------------|------------------------------|-------------------|--------------------------|------------------------|---------------|-------------------|
| ſ              | ONLINE (ACTIVE)<br>Standalone                      |                |                              |                   |                          |                        |               |                   |
| Ma             | ain Help About                                     |                | DNS » GS                     | LB : Server       | s : Server List »        | New Server             |               |                   |
| <u>~</u>       | Statistics                                         |                | _                            |                   | -Dovico Namo             | v higin] oito] overnel |               | 1                 |
| <b>I</b>       | Apps                                               |                | General Pro                  | perties           | Address:                 | 198.51.100.38          | e.com         | ]                 |
| ( <del>)</del> | DNS                                                |                | Product                      |                   | Translation:             |                        |               | (Optional)        |
|                | Delivery                                           | è.             |                              | in .              | 2 <sup>1k:</sup>         | Auto-Select 🗸          |               |                   |
|                | GSLB                                               | <b>C</b>       |                              | erence            | Add                      |                        |               |                   |
|                | Zones                                              | ÷              | Prober Fall                  | back              | 198.51.100.3             | 38                     |               |                   |
|                | Caches                                             | •              | State                        |                   |                          |                        |               |                   |
|                | Settings                                           | •              | Devices                      |                   | Delete                   |                        |               |                   |
| 6              | SSL Orchestrator                                   |                |                              |                   |                          |                        | 3             | OK Cancel         |
|                | Acceleration                                       |                | r                            | bigip1.site2.e    | Device Na<br>example.com | ame                    | 198.51.1 0.37 | ddress            |
| <b>a</b> (     | Device Management                                  |                | BIG-IP<br>System<br>Devices  |                   |                          |                        | Click"        | <mark>ok"</mark>  |
|                | Network                                            |                |                              |                   |                          |                        |               |                   |
| 80             | System                                             |                |                              |                   |                          |                        |               |                   |

5. Complete the form and associate the "bigip" "Health Monitor"

| Hostname: gtm1.site1.example.com Dai<br>IP Address: 10.1.10.13 Tim | te: Jul 20, 2017<br>ne: 7:55 PM (CI | 'User: <b>admin</b><br>DT) Role: Administra | tor                           | Partition: Common                                                     |  |
|--------------------------------------------------------------------|-------------------------------------|---------------------------------------------|-------------------------------|-----------------------------------------------------------------------|--|
| ONLINE (ACTIVE)<br>Standalone                                      |                                     |                                             |                               |                                                                       |  |
| Main Help About                                                    | DNS » G                             | SLB : Servers : Server                      | List » New Server             |                                                                       |  |
| Statistics                                                         | General Pr                          | operties                                    |                               |                                                                       |  |
| iApps                                                              | Name                                |                                             | site2_ha_pair                 |                                                                       |  |
| S DNS                                                              | Product                             |                                             | BIG-IP System                 | 2                                                                     |  |
| Delivery                                                           | Data Cer                            | nter                                        | site2_datacenter              |                                                                       |  |
| GSLB                                                               | Prober Pro                          | eference                                    | Inherit From Data Center      | <b>Y</b>                                                              |  |
| Zones                                                              | Prober Fa                           | llback                                      | Inherit From Data Center      | <b>v</b>                                                              |  |
| Caches                                                             | State                               |                                             | Enabled V                     |                                                                       |  |
| Settings                                                           | Devices                             |                                             |                               |                                                                       |  |
| SSL Orchestrator                                                   |                                     | Add                                         |                               |                                                                       |  |
| Acceleration                                                       |                                     | bigip1.site2.example.co                     | om                            | 198.51.100.37                                                         |  |
| Device Management                                                  | BIG-IP<br>System                    | bigip2.site2.example.com 198.51.            |                               | 198.51.100.38                                                         |  |
| Natwork                                                            | Devices                             |                                             |                               |                                                                       |  |
| Network                                                            |                                     | Edit Delete                                 |                               |                                                                       |  |
| System                                                             |                                     |                                             |                               |                                                                       |  |
|                                                                    | Configurat                          | ion: Advanced                               |                               |                                                                       |  |
|                                                                    | Health Mo                           | onitors                                     | Selected<br>//Common<br>bigip | Available<br>/Common<br>gateway_icmp<br>y<br>http / v<br>http_head_f5 |  |
|                                                                    | Availability                        | y Requirements                              | All Health Monitors           |                                                                       |  |

### 6. Make sure to enable both "Virtual Server" and "Link" discovery

# Resources Virtual Server Discovery Enabled Link Discovery Enabled Cancel Repeat

https://gtm1.site1.example.com/tmui/Control/jspmap/tmui/globallb/server/create.jsp

### TMSH

tmsh create gtm server site2\_ha-pair datacenter site2\_datacenter devices add { bigip1.site2.example.com { addresses add { 198.51.100.37 { } } } bigip2.site2.example.com { addresses add { 198.51.100.38 { } } } link-discovery enabled monitor bigip product bigip virtual-server-discovery enabled

# 2.3.2 Device Trust

A mesh of F5 DNS servers need to exchange keys to establish a trusted mechanism for HA communications.

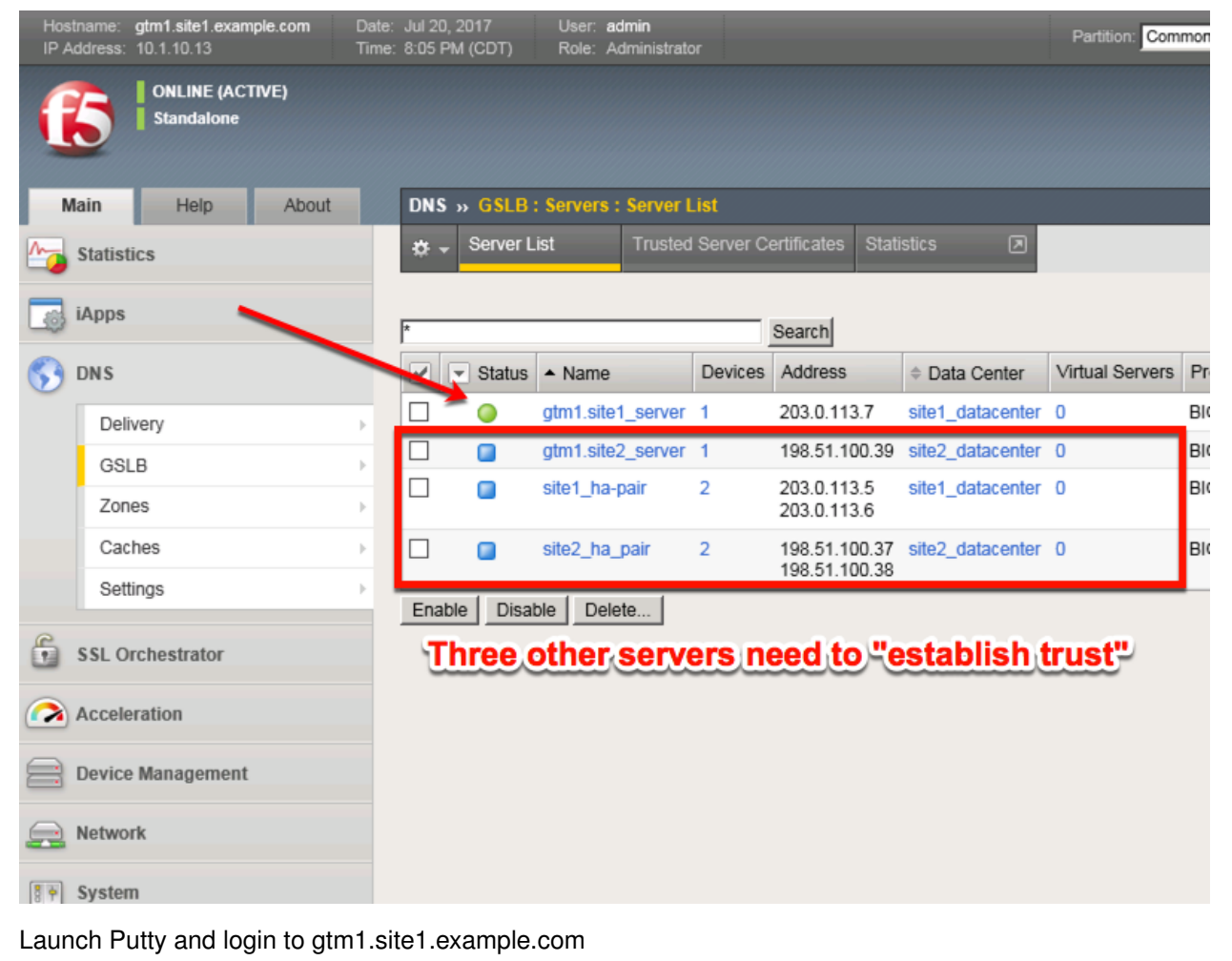

Run the following command:

When prompted for a password use "default".

# TMSH

bigip\_add

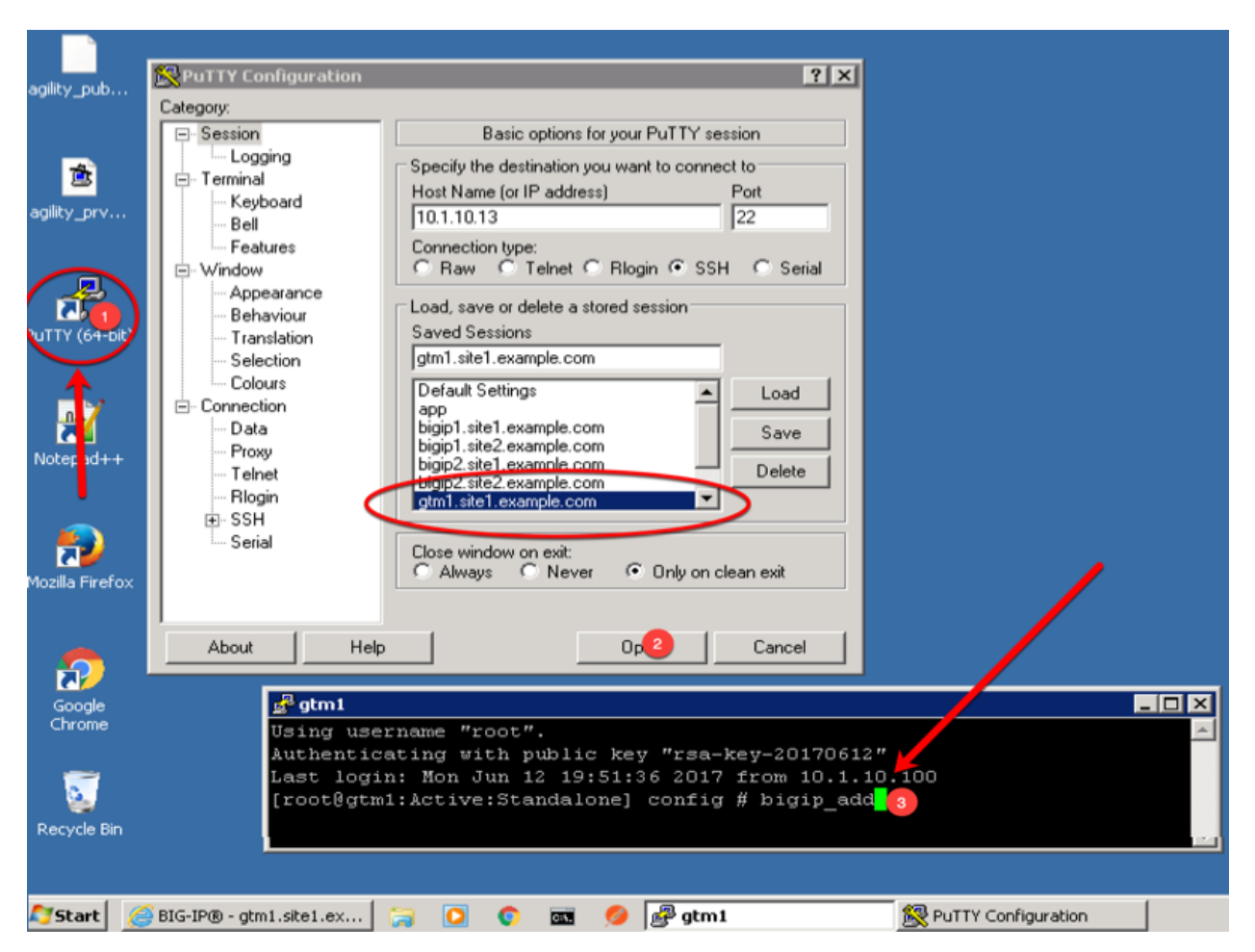

Navigate to: DNS >> GSLB : Servers : Trusted Server Certificates

https://gtm1.site1.example.com/tmui/Control/jspmap/tmui/locallb/ssl\_certificate/properties.jsp?certificate\_ name=server&store=iquery

| Hostr<br>IP Ad | ame: <b>gtm1.site1.exam</b><br>dress: 10.1.10.13 | ple.com Date:<br>Time | Jun 25, 2017<br>3:36 PM (CDT) | User: ad<br>Role: Ad | idmin<br>Administrator                                                     |
|----------------|--------------------------------------------------|-----------------------|-------------------------------|----------------------|----------------------------------------------------------------------------|
| C              | ONLINE (ACT<br>Standalone                        | TVE)                  |                               |                      |                                                                            |
| Ma             | in Help                                          | About                 | DNS » GSLB:                   | Servers :            | : Trusted Server Certificates                                              |
| M_ 1           | Statistics                                       |                       | 🔅 🚽 Server Lis                |                      | Trusted Server Certificates Statistics                                     |
| <b>I</b>       | Apps                                             |                       | General Propertie             | s                    |                                                                            |
| <b>\$3</b> I   | DNS                                              |                       | Name                          |                      | server                                                                     |
|                | Delivery                                         | •                     | Partition / Path              |                      |                                                                            |
|                | GSLB                                             | •                     | Wide IPs                      | F                    | gtm1.site2.example.com, MyCompany<br>bigip2.site1.example.com, MyCompany   |
|                | Zones                                            |                       | Pools                         | F                    | bigip1.site2.example.com, MyCompany<br>bigip2.site2.example.com, MyCompany |
|                | Caches                                           |                       | iRules                        | $\odot$              | gun iste i.example.com, wycompany                                          |
|                | Settings                                         | F                     | Data Centers                  | Þ                    |                                                                            |
| E              |                                                  | 7                     | Servers                       | ×                    | Server List 🕘                                                              |
|                | SL Orchestrator                                  |                       | Links                         |                      | Trusted Server                                                             |
|                | Acceleration                                     | K                     | Prober Pools                  | ,                    | Certificates GMT                                                           |
|                |                                                  |                       | Monitors                      | $( \cdot )$          | Statistics                                                                 |
|                | Device Management                                |                       | Topology                      |                      | 234963207                                                                  |
|                |                                                  |                       |                               |                      | Common Name: atm1 site? example com                                        |

# 2.3.3 Sync Group

After the BIG-IP DNS server in datacenter 2 is joined to the sync group, administrators may make changes to either F5 DNS server.

Changes will be automatically replicated across all F5 DNS servers.

Launch Putty and log in to gtm1.site2

Run the following command: Enter the password "default" when prompted.

Select "y" to allow the bigip-ip to join the mesh.

### TMSH

gtm\_add 203.0.113.7

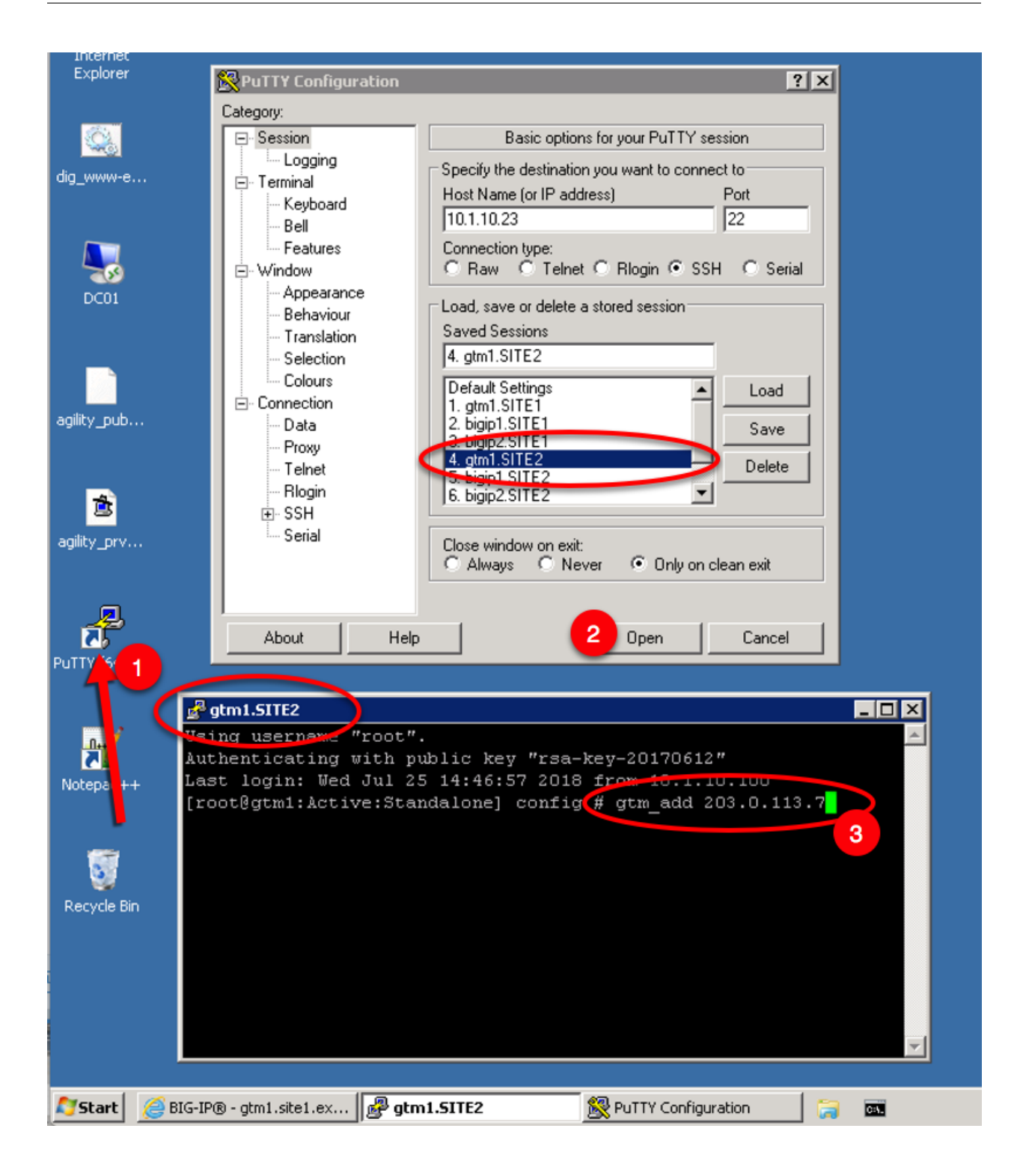

# 2.4 Pools

LTM virtual server objects are grouped together into GTM pools. Navigate to: **DNS** >> **GSLB** : **Pools** : **Pool List** 

| Hostname: gtm1.site1.example.com<br>IP Address: 10.1.10.13 | Date: Jul 26, 2018<br>Time: 3:58 PM (EDT) Partition: Commo | Don 🔽 Log out   |
|------------------------------------------------------------|------------------------------------------------------------|-----------------|
| ONLINE (ACTIVE)<br>Standalone                              |                                                            |                 |
| Main Help About                                            | DNS » GSLB : Pools : Pool List                             |                 |
| Statistics                                                 | Pool List Statisti                                         | cs 🔎            |
| iApps                                                      | k                                                          | × Search Create |
| S DNS                                                      | Status 🗢 Name 💠                                            | Type Members    |
| Delivery                                                   | No records to display.                                     |                 |
| GSLB 🚹 🔺                                                   | Wide IPs                                                   |                 |
| Zones                                                      | Pools Pool L                                               | ist 💿           |
| Caches                                                     | iRules 📀 Statist                                           | ics 🗵           |
| Settings                                                   | Data Centers                                               |                 |
|                                                            | Servers                                                    |                 |
| Acceleration                                               | Links                                                      |                 |
| Device Management                                          | Prober Pools                                               |                 |

Create a Pool of LTM Virtuals according to the following table:

| Setting | Value                                        |
|---------|----------------------------------------------|
| Name    | www.example.com_pool                         |
| Туре    | A                                            |
| member  | isp1_site1_www.example.com_tcp_https_virtual |
| member  | isp2_site2_www.example.com_tcp_https_virtual |

https://gtm1.site1.example.com/tmui/Control/jspmap/tmui/globallb/pool/create.jsp

| IP A | name: g<br>ddress: 1 | ptm1.site1.exam<br>10.1.10.13 | i <b>ple.com</b> Da<br>Tir | ate: Jul 26, 2018<br>me: 4:11 PM (EDT) | User: <b>admin</b><br>Role: Administr                                               | ator                                                         |                              |                                  | Partition              | Common                           | $\mathbf{\overline{\mathbf{v}}}$ | Log out                         |
|------|----------------------|-------------------------------|----------------------------|----------------------------------------|-------------------------------------------------------------------------------------|--------------------------------------------------------------|------------------------------|----------------------------------|------------------------|----------------------------------|----------------------------------|---------------------------------|
|      | 5                    | ONLINE (ACT<br>Standalone     | TVE)                       |                                        |                                                                                     |                                                              |                              |                                  |                        |                                  |                                  |                                 |
| м    | lain                 | Help                          | About                      | DNS » GSLB                             | : Pools : Pool Li                                                                   | st » New Pool                                                |                              |                                  |                        |                                  |                                  |                                 |
|      | Statistic            | CS                            |                            | General Proper                         | ties                                                                                |                                                              |                              |                                  |                        |                                  |                                  |                                 |
|      | iApps                |                               |                            | Name                                   |                                                                                     | www.example.com                                              | _pool                        | ×                                |                        |                                  |                                  |                                 |
| 5    | DNS                  |                               |                            | State                                  |                                                                                     | Enabled V                                                    |                              |                                  |                        |                                  |                                  |                                 |
|      | Deliv                | ery                           | >                          | Configuration                          |                                                                                     |                                                              |                              |                                  |                        |                                  |                                  |                                 |
|      | GSLE                 | В                             | ÷                          | Configuration                          |                                                                                     | Selected                                                     |                              | Available                        |                        |                                  |                                  |                                 |
|      | Zone                 | s                             | Þ                          |                                        |                                                                                     | Selected                                                     | /Co                          | ommon                            |                        |                                  |                                  |                                 |
|      | Cach                 | les                           | •                          | Health Monitor                         | 5                                                                                   |                                                              | <u>&lt;</u> 9                | ateway_icmp<br>tp                | ^                      |                                  |                                  |                                 |
|      | Settir               | ngs                           | +                          |                                        |                                                                                     |                                                              | >> n<br>h                    | ttp_head_f5                      | ~                      |                                  |                                  |                                 |
|      | Acceler              | ation                         |                            |                                        |                                                                                     | Up Down                                                      |                              |                                  |                        |                                  |                                  |                                 |
|      | Accelet              | auon                          |                            | Availability Rec                       | quirements                                                                          | All Health Monitors                                          | ~                            |                                  |                        |                                  |                                  |                                 |
|      | Device               | Management                    |                            |                                        |                                                                                     | Bits:                                                        | Disabled V                   | 1                                |                        |                                  |                                  |                                 |
|      | Networi              | k                             |                            | Limit Settings                         |                                                                                     | Packets:<br>Current Connections                              | Disabled V<br>Disabled V     | l<br>I                           |                        |                                  |                                  |                                 |
| 8    | System               |                               |                            | Manual Resum                           | 1e                                                                                  |                                                              |                              |                                  |                        |                                  |                                  |                                 |
|      |                      |                               |                            | TTL                                    |                                                                                     | 30                                                           |                              |                                  |                        |                                  |                                  |                                 |
|      |                      |                               |                            | Dynamic Ratio                          |                                                                                     |                                                              |                              |                                  |                        |                                  |                                  |                                 |
|      |                      |                               |                            | Maximum Ans                            | wers Returned                                                                       | 1                                                            |                              |                                  |                        |                                  |                                  |                                 |
|      |                      |                               |                            | Verify Member                          | Availability                                                                        | •                                                            |                              |                                  |                        |                                  |                                  |                                 |
|      |                      |                               |                            | Members                                |                                                                                     | Selec                                                        | t two                        | LTM VI                           | P's i                  | and cl                           | i <b>ck</b> "/                   | Add"                            |
|      |                      |                               |                            | Load<br>Balancing<br>Method            | Preferred: Roun<br>Alternate: Roun<br>Fallback: Retur                               | d Robin V<br>d Robin V<br>n to DNS V                         |                              |                                  |                        |                                  |                                  |                                 |
|      |                      |                               |                            | Fallback IP                            | 0.0.0.0                                                                             |                                                              |                              |                                  |                        |                                  |                                  |                                 |
|      |                      |                               |                            | Member List                            | Virtual Server: s<br>Ratio:<br>Add<br>/Common/isp1_<br>/Common/isp2<br>Delete Up Do | elect<br>1<br>site 1_www.example.co<br>site 2_www.example.co | m_tcp_https_<br>m_tcp_https_ | virtual (/Comm<br>virtual (/Comm | on/site1_<br>on/site2_ | ha-pair) - 203<br>ha-pair) - 196 | .0.113.9:4<br>.51.100.4          | 43, Ratio(1)<br>1:443, Ratio(1) |

TMSH command to run on only gtm1.site1:

### TMSH

tmsh create gtm pool a www.example.com\_pool { members add { site1\_hapair:/Common/isp1\_site1\_www.example.com\_tcp\_https\_virtual { member-order 0 } site2\_hapair:/Common/isp2\_site2\_www.example.com\_tcp\_https\_virtual { member-order 1 } } }

# 2.5 FQDN

F5 refers to an FQDN as a "wide-ip", or "wip".

| Hostname: gtm1.site1.example.com<br>IP Address: 10.1.10.13 | Date: Jun 25, 2017 User: <b>admin</b><br>Fime: 8:49 PM (CDT) Role: Administrator                                                                                                    |
|------------------------------------------------------------|----------------------------------------------------------------------------------------------------|
| ONLINE (ACTIVE) Standalone                                 |                                                                                                    |
| Main Help About                                            | DNS » GSLB : Wide IPs : Wide IP List                                                                                                    |
| Statistics                                                 | transformation and the statistics Image: The statistics Image: The statistic and the statistic and th |
| iApps                                                      | * × Search                                                                                                    |
| S DNS                                                      | Status 🔺 Name                                                                                                    |
| Delivery                                                   | www.gslb.example.com                                                                                                    |
| GSLB                                                       | Vide IPs → Wide IP List 💽                                                                                                    |
| Zones                                                      | Pools > Statistics >                                                                                                    |
| Caches                                                     | IRules 📀                                                                                                    |
| Settings                                                   | Data Centers                                                                                                    |
| SSI Orchestrator                                           | Servers                                                                                                    |
| 33E Orchestrator                                           | Links                                                                                                    |
| Acceleration                                               | Prober Pools                                                                                                    |
| Device Management                                          | Monitors 🕞                                                                                                    |
|                                                            | Topology                                                                                                    |
| Network                                                    | Distributed Applications                                                                                                    |
| System                                                     |                                                                                                    |

Navigate to: DNS >> GSLB : Wide IPs : Wide IP List

### Create an F5 "wide IP"

| Setting | Value                |
|---------|----------------------|
| Name    | www.gslb.example.com |
| Туре    | A                    |
| Pool    | www.example.com_pool |

### **DNS Documentation**

| Hostname: gtm1.site1.example.com Date<br>IP Address: 10.1.10.13 Tim | te: Jul 29, 2018 User: admin<br>ne: 4:13 PM (EDT) Role: Administra | ator Partition: Common V                                                                                                    |
|---------------------------------------------------------------------|--------------------------------------------------------------------|----------------------------------------------------------------------------------------------------|
| ONLINE (ACTIVE) Standalone                                          |                                                                    |                                                                                                    |
| Main Help About                                                     | DNS » GSLB : Wide IPs : Wide                                       | PList » New                                                                                                    |
| Statistics                                                          |                                                                    |                                                                                                    |
| iAnns                                                               | General Properties: Advanced                                       |                                                                                                    |
| Co Indulto                                                          | Name                                                               | www.example.com                                                                                                    |
| S DNS                                                               | Туре                                                               | A                                                                                                    |
| Delivery                                                            | Description                                                        |                                                                                                    |
| GSLB                                                                |                                                                    | Alias: www.gslb.example.com                                                                                                    |
| Zones                                                               |                                                                    | Add                                                                                                    |
| Caches                                                              | Alias List                                                         | www.gsib.example.com                                                                                                    |
| Settings                                                            |                                                                    |                                                                                                    |
| Acceleration                                                        |                                                                    | Delete                                                                                                    |
| Device Management                                                   | State                                                              | Enabled V                                                                                                    |
|                                                                     | Minimal Response                                                   | Enabled V                                                                                                    |
| Network                                                             | Return Code On Failure                                             | Disabled                                                                                                    |
| System                                                              | Load-Balancing Decision Log                                        | <ul> <li>✓ Pool Selection</li> <li>✓ Pool Traversal</li> <li>✓ Pool Member Selection</li> <li>✓ Pool Member Traversal</li> </ul> |
|                                                                     | iRules                                                             |                                                                                                    |
|                                                                     |                                                                    | Selected Available                                                                                                    |
| For trouble                                                         | eshooting<br>enable                                                | <                                                                                                    |
|                                                                     |                                                                    |                                                                                                    |
| verbose                                                             | logging                                                            | Selected Available                                                                                                    |
|                                                                     | iRule List                                                         | Vp Down                                                                                                    |
|                                                                     | Pools                                                              |                                                                                                    |
|                                                                     | Load Balancing Method                                              | Round Robin                                                                                                    |
|                                                                     | Persistence                                                        | Disabled                                                                                                    |
| 58                                                                  |                                                                    | Chapter 2. Class 1 - Intro to GSLB<br>Pool Select                                                                                |

https://gtm1.site1.example.com/tmui/Control/jspmap/tmui/globallb/wideip/list.jsp

TMSH command to run on only gtm1.site1:

### TMSH

tmsh create gtm wideip a www.gslb.example.com { pools add { www.example.com\_pool { order 0 } } }

# 2.6 Delegation

Log in to the DNS server from the jumpbox (username: user pasword: Agility1), and open the DNS management UI:

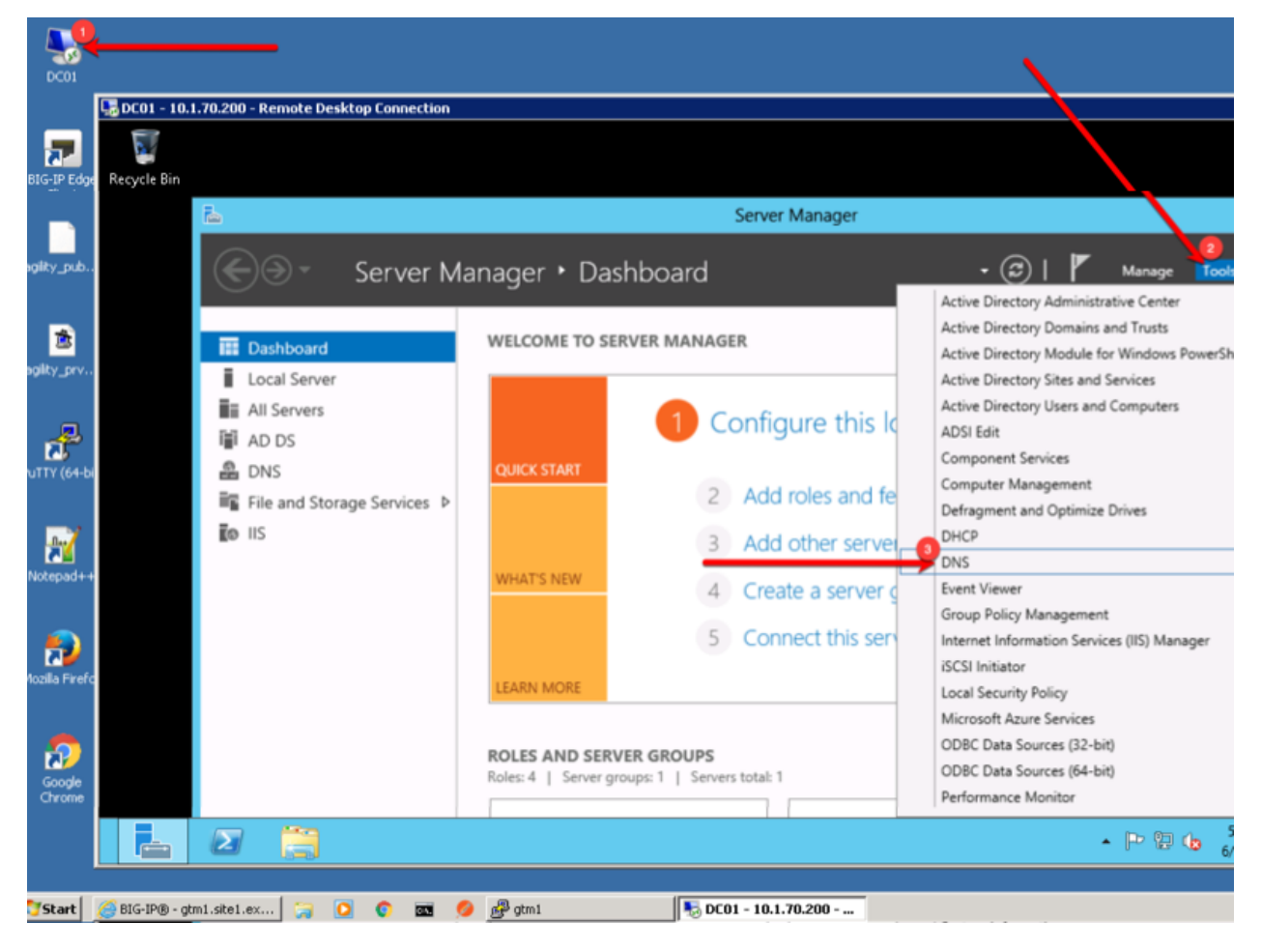

### 2.6.1 A Records

Create two new A records for the new BIGP-IP nameservers.

| Setting | Value         |
|---------|---------------|
| ns1     | 203.0.113.8   |
| ns2     | 198.51.100.40 |

|              | <b>DC01 - 10 1 70 200 - Remote</b>                                                                                                    | Deskton Connection                                                                                                   |                                                                                            |                                     |
|--------------|----------------------------------------------------------------------------------------------------|----------------------------------------------------------------------------------------------------|--------------------------------------------------------------------------------------------|-------------------------------------|
|              |                                                                                                    | DNS Mana                                                                                                    | ger                                                                                        |                                     |
| BIG-IP Edge  | File Action View Help                                                                                                    | New Host 🛛 🗙                                                                                                    |                                                                                            |                                     |
| Client       | 🗢 🔿 🗾 🖬 🖸                                                                                                    | Name (uses parent domain name if blank):                                                                             |                                                                                            |                                     |
| agility_pub  | ▲ DNS<br>▲ ☐ DC01<br>▲ ☐ Forward Lookup Zon                                                                                            | ns2<br>Fully qualified domain name (FQDN):                                                                           | Data                                                                                       | Time:                               |
| 1            | ▷ _msdcs.EXAMPLE ▲ C EXAMPLE.COM ▷ msdcs                                                                                               | IP address:<br>[198.51.100.40]                                                                                       |                                                                                            |                                     |
| agility_prv  | ▷                                                                                                    | ✓ Create associated pointer (PTR) record Allow any authenticated user to update DNS records with the same owner name |                                                                                            |                                     |
| Putty (64-bi | ▷ ☐ ForestDnsZon ▷ ☐ mgmt ▷ ☐ site1 ▷ ☐ site2 ▷ ☐ Reverse Lookup Zone                                                                  | Add Host Done                                                                                                    | [152], dc01.example.com.,<br>dc01.example.com.<br>ns1.branch01.example.com.<br>10.1.70.200 | static<br>static<br>static<br>6/26/ |
| Notepad++    | <ul> <li>▷ <sup>(1)</sup> Trust Points</li> <li>▷ <sup>(1)</sup> Conditional Forwarde</li> <li>▷ <sup>(1)</sup> Global Logs</li> </ul> | rs dc01 Host (A)                                                                                                    | 10.1.71.100<br>10.1.70.200<br>203.0.113.9                                                  | 6/26/<br>static<br>static           |
| <b>P</b>     | < III                                                                                                    | Host (A)                                                                                                    | 203.0.113.8                                                                                |                                     |
|              |                                                                                                    |                                                                                                    |                                                                                            |                                     |
| /// Start    | 🥖 🏹 🖸 💿 📼 🖉                                                                                                    |                                                                                                    |                                                                                            |                                     |

Expand "Forward Lookup Zones", right click on EXAMPLE.COM and select "New Host"

# 2.6.2 Sub Domain

1. Expand "Forward Lookup Zones", and right click on "EXAMPLE.com

| 堤 DC01 - 10.1.70.200 - Remote Desktop Connection                                                                                                    |                                                                                                    |                                                                                                    |                                                                                                   |
|----------------------------------------------------------------------------------------------------|----------------------------------------------------------------------------------------------------|----------------------------------------------------------------------------------------------------|---------------------------------------------------------------------------------------------------|
| ă.                                                                                                    | DNS Mar                                                                                                    | nager                                                                                                    |                                                                                                   |
| File Action View Help                                                                                                    |                                                                                                    |                                                                                                    |                                                                                                   |
| ◆ →   2 📷 🗙 🖬 Q 🕞 🛛 🚛 🗄 🖬 🖏                                                                                                    |                                                                                                    |                                                                                                    |                                                                                                   |
| DNS<br>DC01<br>Forward Lookup Zones<br>Forward Lookup Zones<br>Condi<br>Condi<br>Con | Type<br>Start of Authority (SOA)<br>Name Server (NS)<br>Name Server (NS)<br>Host (A)<br>Host (A)<br>Host (A)<br>Host (A)<br>Host (A) | Data<br>[152], dc01.example.com.,<br>dc01.example.com.<br>ns1.branch01.example.com.<br>10.1.70.200<br>10.1.71.100<br>10.1.70.200<br>203.0.113.8<br>198.51.100.40 | Timestamp<br>static<br>static<br>static<br>6/26/2017 12:00:00 /<br>6/26/2017 12:00:00 /<br>static |
| Lreate a new delegated DNS domain.                                                                                                    |                                                                                                    |                                                                                                    |                                                                                                   |
|                                                                                                    |                                                                                                    |                                                                                                    |                                                                                                   |

2. Create the "gslb" subdomain.

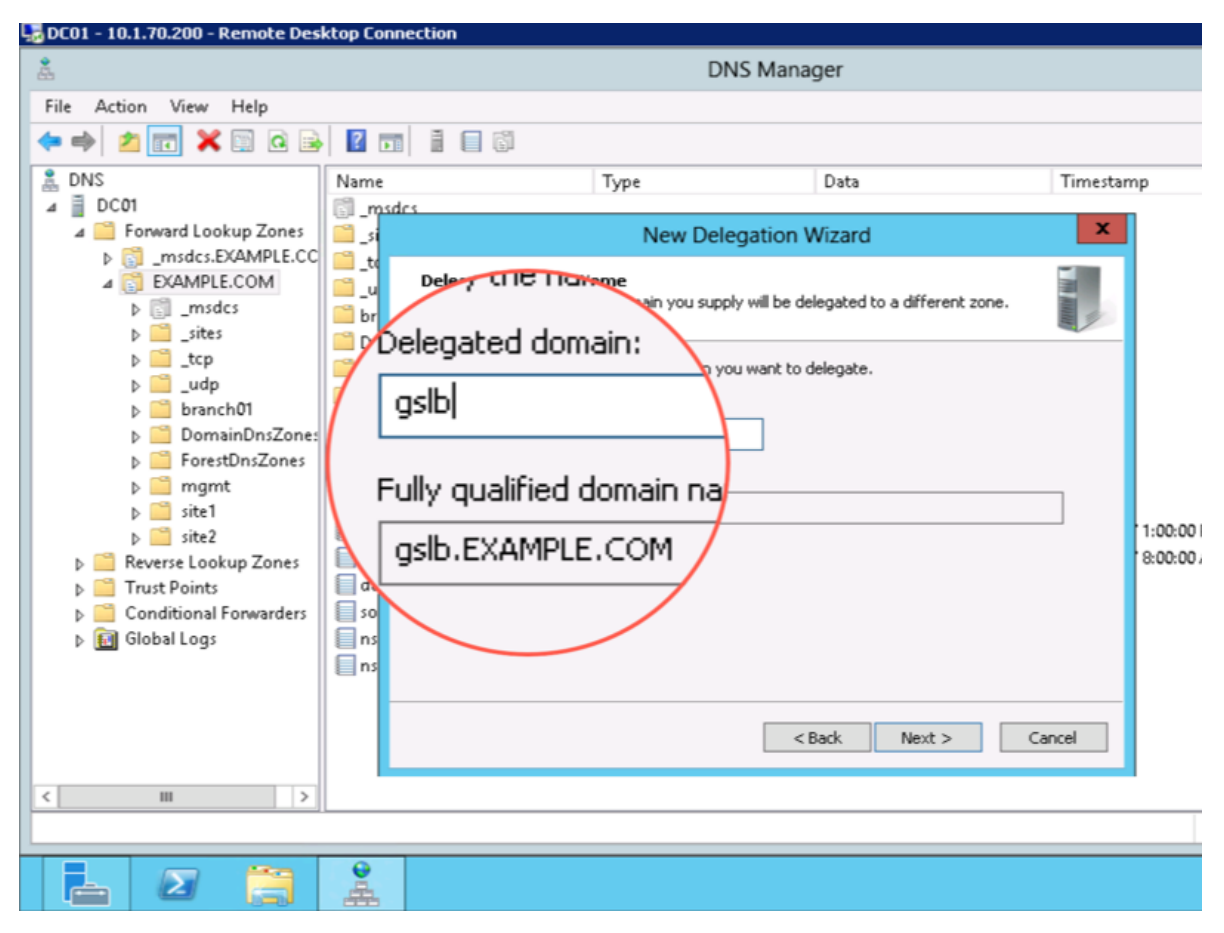

3. Step through the Delegation Wizard. Add "ns1.example.com - 203.0.113.8"

| - 10.1.70.200 - Remote Desktop Connection                                                                                                    |                                                                                                    |
|----------------------------------------------------------------------------------------------------|----------------------------------------------------------------------------------------------------|
|                                                                                                    | DNS Manager                                                                                                    |
| ction View Help                                                                                                    | New Delegation Wizard                                                                                                    |
|                                                                                                    | Name Servers<br>You can select one or more name servers to host the delegated zone.                                                                                                  |
| Forward Lookup Zones<br>sites<br>tcp<br>EXAMPLE.COM<br>udp                                                                                                    | Specify the names and IP addresses of the DNS servers you want to have host the<br>delegated zone.<br>Name servers:                                                                  |
| <ul> <li>Conditional Forwarders</li> <li>Conditional Forwarders</li> <li>Conditional Forwarders</li> <li>Conditional Forwarders</li> <li>Conditional Forwarders</li> <li>DemainDacos</li> <li>DomainDnsZones</li> <li>DomainDnsZones</li> <li>DomainDnsZones</li> <li>DomainDnsZones</li> <li>PorestDnsZones</li> <li>PorestDn</li></ul> | Server Fully Qualified Domain Name (FQDN)       IP Address         ns1.example.com.       [203.0.113.8]         Add       Edit         Remove          Add       Edit         Cancel |
|                                                                                                    | Host (A) 198.51.100.40                                                                                                    |

4. Also add "ns2.example.com - 198.51.100.40"

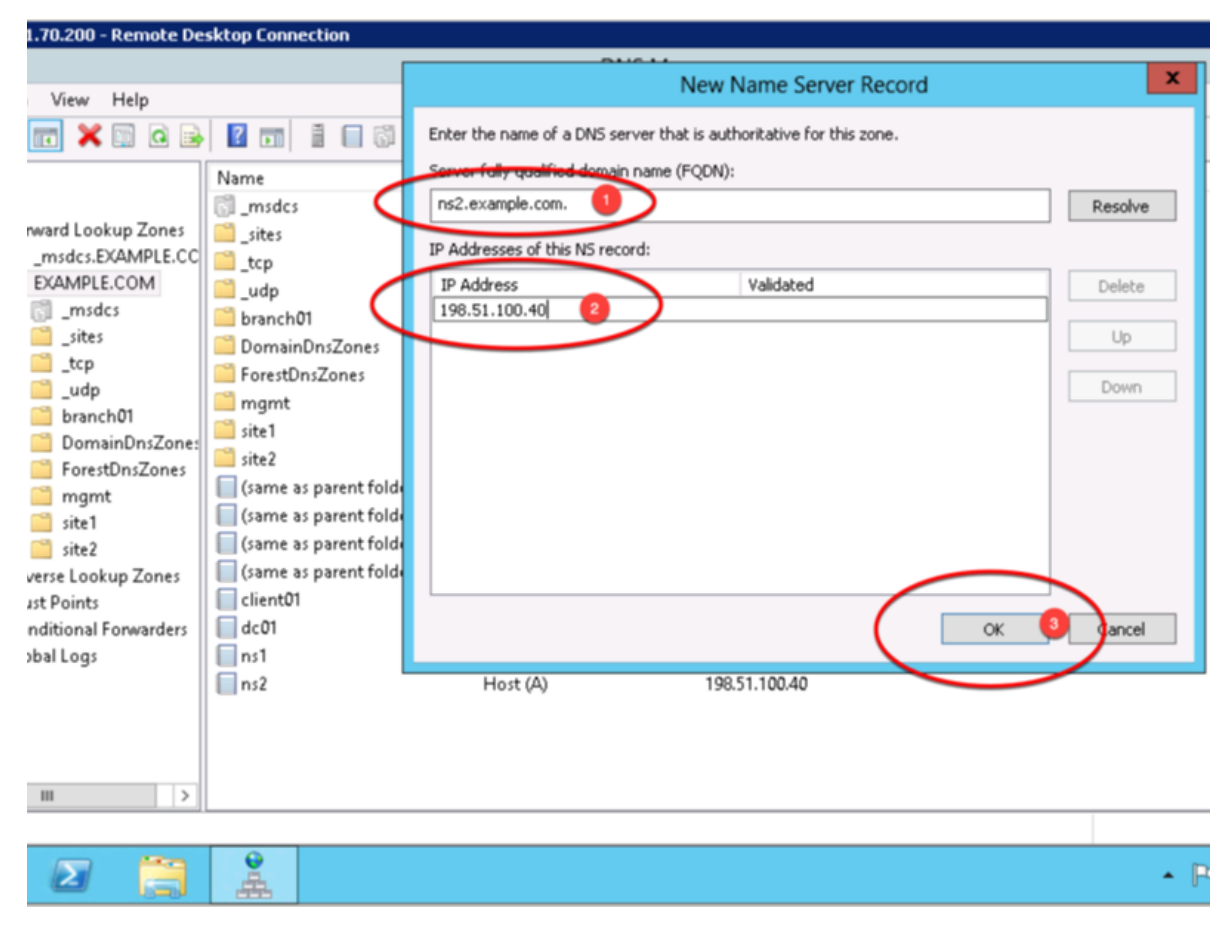

5. Make sure both ns1.example.com and ns2.example.com are added

| 0.1.70.200 - Remote De                                                                                                    | sktop Connection                                                                                                    |                                                                                                    |     |
|----------------------------------------------------------------------------------------------------|----------------------------------------------------------------------------------------------------|----------------------------------------------------------------------------------------------------|-----|
|                                                                                                    |                                                                                                    | DNS Manager                                                                                                    |     |
| on View Help                                                                                                    |                                                                                                    | New Delegation Wizard                                                                                                    | x   |
| I<br>Forward Lookup Zones<br>msdcs.EXAMPLE.CC<br>EXAMPLE.COM<br>Campados<br>Sites<br>Sites | Name<br>msdcs<br>sites<br>tcp<br>udp<br>branch01<br>DomainDnsZones<br>ForestDnsZones                                                                                                    | Name Servers         You can select one or more name servers to host the delegated zone.         Specify the names and IP addresses of the DNS servers you want to have host the delegated zone.         Name servers:         Server Fully Qualified Domain Name (FQDN)       IP Address         ns1.example.com.       [203.0.113.8]         ns2.example.com.       [198.51.100.40] |     |
| <ul> <li>iiii branch01</li> <li>iiii DomainDnsZones</li> <li>iiiiii ForestDnsZones</li> <li>iiiiiiiiiiiiiiiiiiiiiiiiiiiiiiii</li></ul>                                                                                                    | <ul> <li>mgmt</li> <li>site1</li> <li>site2</li> <li>(same as parent folder)</li> <li>(same as parent folder)</li> <li>(same as parent folder)</li> <li>(same as parent folder)</li> <li>(same as parent folder)</li> <li>client01</li> <li>dc01</li> </ul> | Add Edit Remove<br>< Back Next > Can                                                                                                    | cel |
| Global Logs                                                                                                    | ns1<br>ns2                                                                                                    | Host (A) 198.51.100.40                                                                                                    |     |
|                                                                                                    |                                                                                                    |                                                                                                    | •   |

6. Click "Finish"

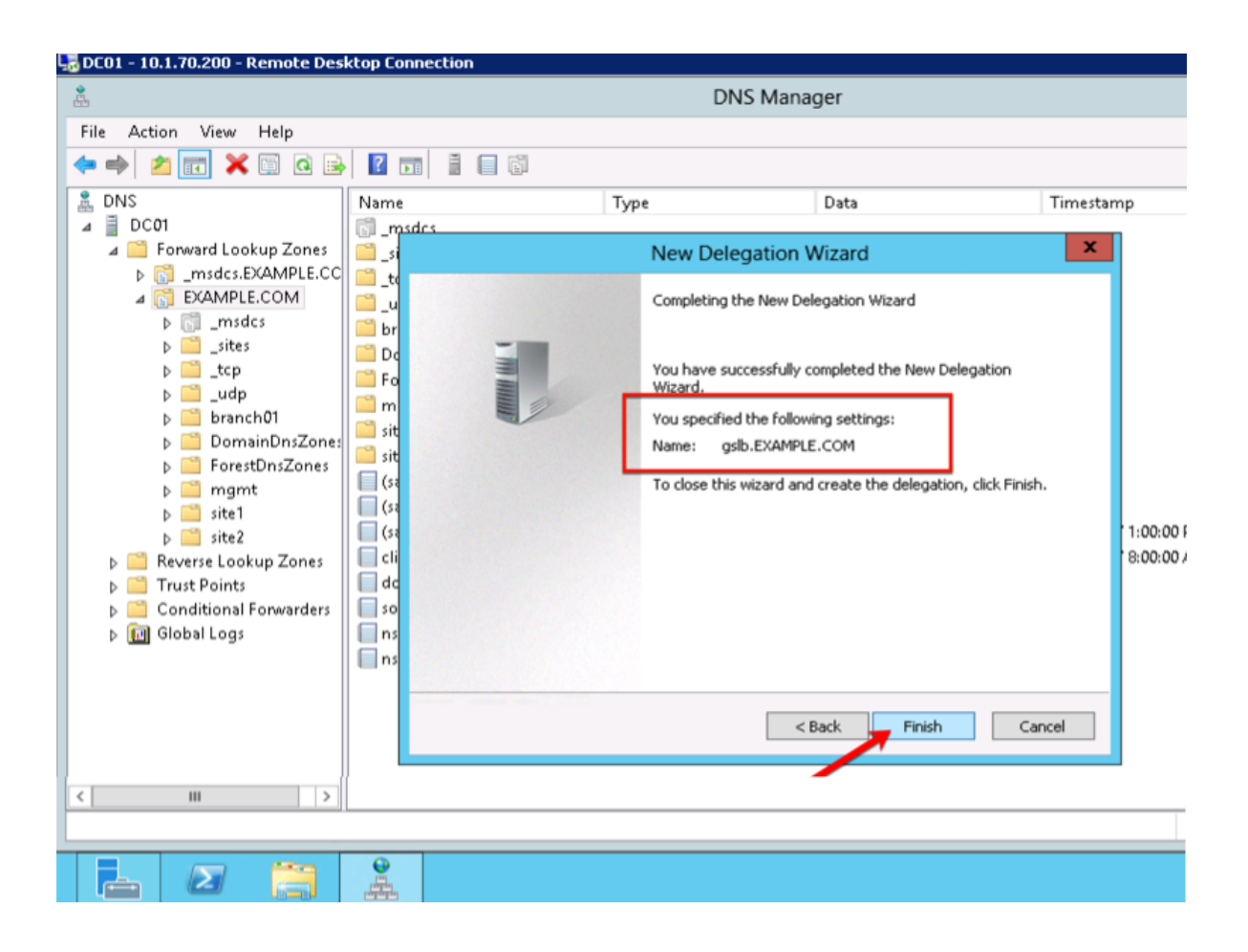

### 2.6.3 CNAME

1. Make sure "Forward Lookup Zones" and "EXAMPLE.COM" is expanded. Right click on "www", and select delete.

| 😓 DC01 - 10.1.70.200 - Remote De                                                                                                    | sktop Connection |                                                                                                    |                                                                                                    |                                                                                                   |
|----------------------------------------------------------------------------------------------------|------------------|----------------------------------------------------------------------------------------------------|----------------------------------------------------------------------------------------------------|---------------------------------------------------------------------------------------------------|
| å.                                                                                                    |                  | DN                                                                                                    | IS Manager                                                                                                    |                                                                                                   |
| File Action View Help                                                                                                    |                  |                                                                                                    |                                                                                                    |                                                                                                   |
| 🗢 🔿 🖄 📷 🗶 🖼 🔒 🛽                                                                                                    | ? 🖬 🗎 🗐 🖏        |                                                                                                    |                                                                                                    |                                                                                                   |
| <ul> <li>DNS</li> <li>DC01</li> <li>Forward Lookup Zones</li> <li>msdcs.EXAMPLE.CC</li> <li>EXAMPLE.COM</li> <li>msdcs</li> <li>sites</li> <li>sites</li> <li>sites</li> <li>pomainDnsZones</li> <li>ForestDnsZones</li> <li>mgmt</li> <li>site1</li> <li>site2</li> <li>gibb</li> <li>Reverse Lookup Zones</li> <li>Trust Points</li> <li>Conditional Forwarders</li> <li>file Global Logs</li> </ul> | Name             | der) Start of Authority (<br>der) Name Server (NS)<br>der) Name Server (NS)<br>der) Host (A)<br>Host (A)<br>Host (A)<br>Host (A)<br>Host (A)<br>Host (A)<br>Host (A)<br>Host (A)<br>Host (A)<br>Host (A) | (SOA) [152], dc01.example.com.,<br>dc01.example.com.<br>ns1.branch01.example.com.<br>10.1.70.200<br>10.1.71.100<br>10.1.70.200<br>203.0.113.8<br>198.51.100.40<br>203.0.113.9 | Timestamp<br>static<br>static<br>static<br>6/26/2017 12:00:00 Å<br>6/26/2017 12:00:00 Å<br>static |
| Right Click - De                                                                                                    | Help             |                                                                                                    |                                                                                                    |                                                                                                   |
| < III >                                                                                                    |                  |                                                                                                    |                                                                                                    |                                                                                                   |
| Deletes the current selection.                                                                                                    |                  |                                                                                                    |                                                                                                    |                                                                                                   |
|                                                                                                    |                  |                                                                                                    |                                                                                                    |                                                                                                   |

2. Right click on "EXAMPLE.COM", and select "New Alias (CNAME)"

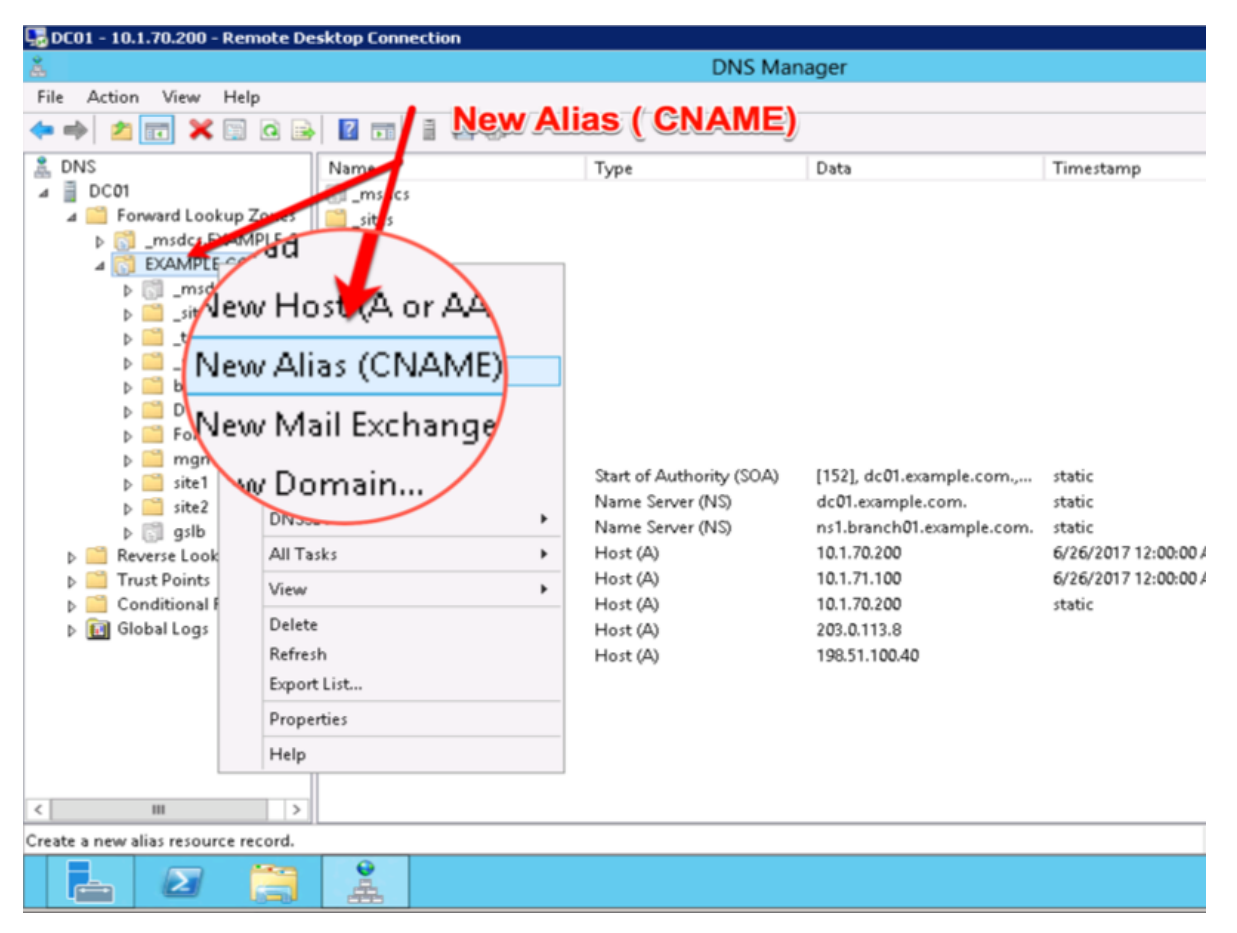

3. Add "www - www.gslb.example.com"

| File Action View Help     File Action View Help     File Action View Help     File Action View Help     File Action View Help     File Action View Help     File Action View Help     File Action View Help     File Action View Help     File DNS     Image: Constrained action     Image: Constrained action     Image: Const                                                                                                    |
|----------------------------------------------------------------------------------------------------|
| File       Action       View       Help         Image: Second second sec                                                                                    |
| Image: Second second second                               |
| Name       Type       Data       Timestamp         Image: DC01       Image: DC01       Image: Dc01       Image: Dc01       Image: Dc01       Image: Dc01         Image: Dc01       Image: Dc01       Image: Dc01       Image: Dc01       Image: Dc01       Image: Dc01         Image: Dc01       Image: Dc01       Image: Dc01       Image: Dc01       Image: Dc01       Image: Dc01         Image: Dc01       Image: Dc01                                                                                                    |
| Conditional Forwarders Conditional Forwarders Conditional Forwarders Conditional Logs Conditional Logs Conditional Logs Conditional Forwarders Conditional Forwarders Conditional Forw |

# 2.7 Results

1. From the Workstation command prompt type "dig www.example.com"

| 2.               | Command Prompt                                                                                                    |
|------------------|----------------------------------------------------------------------------------------------------|
| (64-bit)         | ;; MSG SIZE rcvd: 72 C:\Users\user.EXAMPLE>dig www.example.com                                                                                                    |
| <b>}</b><br>ad++ | ; <<>> DiG 9.3.2 <<>> www.cxample.com<br>;; global options: printcmd<br>;; Got answer:<br>;; ->>HEADER<<- opcode: QUERY, status: NOERROR, id: 838<br>;; flags: gr aa rd ra; QUERY: 1, ANSWER: 2, AUTHORITY: 0, ADDITIONAL: 0 |
|                  | ;; QUESTION SECTION:<br>;www.example.com. IN A                                                                                                    |
| Firef            | WWW.example.com. 3600 IN CNAME www.gslb.example.com. 300 IN A 203.0.113.9                                                                                                    |
| gle              | ;; Query time: 31 msc.<br>;; SERUER: 10.1.70.209 53(10.1.70.200)<br>;; WHEN: Sun Jun 25 21:37:31 2017<br>;; MSG SIZE rcvd: 72                                                                                                |
| me               | C:\Users\user.EXPIPLE>dig www.example.com                                                                                                    |
| le Bin           |                                                                                                    |
|                  |                                                                                                    |

2. Observe WIDEIP statistics on gtm1.site1: Statistics >> Module Statistics : DNS : GSLB >> Wide IPs : www.gslb.example.com : A

https://gtm1.site1.example.com/tmui/Control/jspmap/tmui/globallb/stats/wideip/stats\_detail.jsp? name=%2FCommon%2Fwww.gslb.example.com&type=1&identity=www.gslb.example.com+%3A+A
| Hostname: gtm1.site1.example.com Da<br>IP Address: 10.1.10.13 Tin | te: Jul 17, 2017 User: ad<br>ne: 11:41 AM (CDT) Role: Ad | I <b>min</b><br>Iministrator     |                      |
|-------------------------------------------------------------------|----------------------------------------------------------|----------------------------------|----------------------|
| ONLINE (ACTIVE)<br>Standalone                                     |                                                          |                                  |                      |
| Main Help About                                                   | DNS » GSLB : Wide IPs :                                  | Wide IP List » Properties : www. | gslb.example.com : A |
| Magazina Statistics                                               | 🔅 👻 Properties                                           | iRules Pools                     | Statistics           |
| iApps                                                             | General Properties: Advance                              | ced 🗸                            |                      |
| S DNS                                                             | Name                                                     | www.gslb.example.com             |                      |
| Delivery                                                          | Partition / Path                                         | Common                           | Click Statistics     |
| GSLB →                                                            | Wide IPs 🛛 🔸                                             | Wide IP List 💮                   |                      |
| Zones                                                             | Pools                                                    | Statistics 🗾                     |                      |
| Caches                                                            | iRules 📀                                                 | Alias:                           |                      |
| Settings                                                          | Data centers                                             | Add                              |                      |
| 6 martin                                                          | Servers                                                  |                                  |                      |
| SSL Orchestrapr                                                   | Links                                                    |                                  |                      |
| Acceleration                                                      | Prober Pools                                             | Delete                           |                      |
| Device Management                                                 | Monitors 🕞                                               | Available (Enabled) - Avail      | able                 |
| bence management                                                  | Topology >                                               |                                  |                      |
| Retwork                                                           | Distributed Applications                                 | Enabled V                        |                      |
| System                                                            | Return Code On Failure                                   | Disabled                         |                      |

| Hostname: gtm1.site1.example.com Da<br>IP Address: 10.1.10.13 Ti | ate: Jul 17, 2017 User: admir<br>me: 11:45 AM (CDT) Role: Admir | n<br>nistrator |                     |                  |      |
|------------------------------------------------------------------|-----------------------------------------------------------------|----------------|---------------------|------------------|------|
| ONLINE (ACTIVE) Standalone                                       | _                                                               |                |                     |                  |      |
| Main Help About                                                  | Statistics » Module Statistic                                   | s:DNS:GSLB » V | Vide IPs : www.gslb | .example.com : A |      |
| Statistics                                                       | 🔅 🗸 Traffic Summary 👻                                           | DNS -          | Network             | Memory           | Syst |
| Dashboard                                                        |                                                                 |                |                     |                  |      |
| Module Statistics                                                | Display Options                                                 |                |                     |                  |      |
| Analytics                                                        | Data Format                                                     | Normalized 🗸   |                     |                  |      |
| Performance                                                      | Auto Refresh                                                    | Disabled 🗸     | Refresh             |                  |      |
| iApps                                                            | << Back Clear Statistics                                        |                |                     |                  |      |
| S DNS                                                            | Requests                                                        |                |                     |                  |      |
| e                                                                | Total                                                           | 12             |                     |                  |      |
| SSL Orchestrator                                                 | Persisted                                                       | 0              |                     |                  |      |
| Acceleration                                                     | Resolved                                                        | 12             | _                   |                  |      |
| _                                                                | Dropped                                                         | 0              |                     |                  |      |
| Device Management                                                | Load Balancing                                                  |                |                     |                  |      |
| Network                                                          | Preferred                                                       | 12             |                     |                  |      |
| TE Custom                                                        | Alternate                                                       | 0              |                     |                  |      |
| System                                                           | Fallback                                                        | 0              |                     |                  |      |
|                                                                  | CNAME Resolutions                                               | 0              |                     |                  |      |

tmsh show gtm wideip a www.gslb.example.com

3. Observe WIDEIP statistics on gtm1.site2: Statistics >> Module Statistics : DNS : GSLB >> Wide IPs : www.gslb.example.com : A

https://gtm1.site2.example.com/tmui/Control/jspmap/tmui/globallb/stats/wideip/stats\_detail.jsp? name=%2FCommon%2Fwww.gslb.example.com&type=1&identity=www.gslb.example.com+%3A+A

4. Disable physical interfaces on gtm1.site2:

https://gtm1.site2.example.com/tmui/Control/form?\_\_handler=/tmui/locallb/network/interface/list&\_\_ source=disable&\_\_linked=false&\_\_fromError=false

| gtm1.site2.example.con | II 17, 2017<br>1 2:52 AM (CDT) | User: <b>admin</b><br>Role: Administrat |              |             |                   |              |
|------------------------|--------------------------------|-----------------------------------------|--------------|-------------|-------------------|--------------|
| 10.1.10.23             | Click refi                     | resh to see updat                       | ed interface | status.     |                   |              |
| Main Help About        | Network » Intert               | aces : Interface                        | List         |             |                   |              |
| Mage Statistics        | 🔅 👻 Interface L                | ist Interfac                            | e Mirroring  | LLDP 👻      | Statistics        |              |
| iApps                  | Interfaces                     |                                         |              |             |                   |              |
| S DNS                  | 🖌 🗢 Status -                   | <ul> <li>Name</li> </ul>                |              |             | MAC Address       | A Medi     A |
| SSI Orchestrator       | DISABLED                       | 1.1                                     |              |             | 2c:c2:60:59:ec:f5 | 10000        |
| 33L Orchestrator       | DISABLED                       | 1.2                                     |              |             | 2c:c2:60:62:ca:81 | 10000        |
| Acceleration           | DISABLED                       | 1.3                                     |              |             | 2c:c2:60:4e:31:5c | 10000        |
| Device Management      | Enable Disable                 |                                         |              |             |                   |              |
| Network                |                                |                                         | Sele         | ct and disa | ble all interf    | aces         |
| Interfaces             | Interface List                 |                                         |              |             |                   |              |
| Router                 | Interface Mirroring            |                                         |              |             |                   |              |
| Setf IPs 📀             | LLDP                           | •                                       |              |             |                   |              |
| Preket Filters         | Statistics                     |                                         |              |             |                   |              |
| Trunks                 |                                |                                         |              |             |                   |              |
| Tunnels                |                                |                                         |              |             |                   |              |
| Route Domains 📀        |                                |                                         |              |             |                   |              |

TMSH command to run on only gtm1.site2:

#### TMSH

tmsh modify net interface all disabled

5. Refresh statistics on gtm1.site1 and make sure DNS requests are still resolving.

https://gtm1.site1.example.com/tmui/Control/jspmap/tmui/globallb/stats/wideip/stats\_detail.jsp? name=%2FCommon%2Fwww.gslb.example.com&type=1&identity=www.gslb.example.com+%3A+A

6. Re-enable interfaces on gtm1.site2, disable interfaces on gtm1.site1. Observe statistics on gtm1.site2 and make sure DNS requests are still resolving.

TMSH command to run on only gtm1.site2:

#### TMSH

tmsh modify net interface all enabled

7. Observe pool statistics on gtm1.site1: Statistics >> Module Statistics : DNS : GSLB >> Pools : www.example.com\_pool : A

https://gtm1.site1.example.com/tmui/Control/jspmap/tmui/globallb/stats/pool/stats\_detail.jsp?name= %2FCommon%2Fwww.example.com\_pool&pool\_type=1&identity=www.example.com\_pool+%3A+A

| IP #                                                                                                    | stname: gtm1.site1.example.com I<br>Address: 10.1.10.13          | Date: Jul 17, 2<br>Time: 12:32 Pl | 017 User:<br>M (CDT) Role:          | <b>admin</b><br>Administrator     |                                            |                                                          | Partitio           | n: Common  | L C   |
|----------------------------------------------------------------------------------------------------|------------------------------------------------------------------|-----------------------------------|-------------------------------------|-----------------------------------|--------------------------------------------|----------------------------------------------------------|--------------------|------------|-------|
| ſ                                                                                                    | ONLINE (ACTIVE)<br>Standalone                                    |                                   |                                     |                                   |                                            |                                                          |                    |            |       |
| N                                                                                                    | Main Help About                                                  | Statist                           | ics » Module St                     | atistics : DNS : GS               | LB » Pools : www.ex                        | ample.com_pool : A                                       |                    |            |       |
|                                                                                                    | Statistics                                                       | * •                               | Traffic Summary                     | ▼ DNS                             | <ul> <li>Network</li> </ul>                | Memory                                                   |                    |            |       |
|                                                                                                    | Dashboard                                                        |                                   |                                     |                                   |                                            |                                                          |                    |            |       |
|                                                                                                    | Module Statistics                                                | Display                           | Options                             |                                   |                                            |                                                          |                    |            |       |
|                                                                                                    | Analytics                                                        | Data F                            | ormat                               | Normaliz                          | ed 🔽                                       |                                                          |                    |            |       |
|                                                                                                    | Performance                                                      | Auto R                            | tefresh                             | Disabled                          | ✓ Refresh                                  |                                                          |                    |            |       |
| -                                                                                                    | iApps                                                            | << Ba                             | <u>ck</u>                           |                                   |                                            |                                                          |                    |            |       |
| 53                                                                                                    | DNS                                                              | Pool De                           | tails: "www.exan                    | nple.com_pool : A"                |                                            |                                                          | _                  | Lo         | n Po  |
| e                                                                                                    |                                                                  | Status                            | Pool Member                         | Server                            | Virtual Server                             |                                                          |                    | Dreferred  | 1 A 6 |
| the second second second second second second second second second second second second second second second se | 6.61 Orchostrator                                                |                                   |                                     |                                   |                                            |                                                          |                    | · Fieleneu |       |
|                                                                                                    | SSL Orchestrator                                                 | •                                 | 198.51.100.41:44                    | 43 site2_ha-pair                  | /Common/isp2_site2_                        | www.example.com_tcp_https_                               | virtual            | 43         | 0     |
|                                                                                                    | SSL Orchestrator                                                 | 0                                 | 198.51.100.41:44<br>203.0.113.9:443 | 43 site2_ha-pair<br>site1_ha-pair | /Common/isp2_site2<br>/Common/isp1_site1   | www.example.com_tcp_https_<br>www.example.com_tcp_https_ | virtual<br>virtual | 43<br>44   | 0     |
|                                                                                                    | SSL Orchestrator<br>Acceleration<br>Device Management            | •                                 | 198.51.100.41:4-<br>203.0.113.9:443 | 43 site2_ha-pair<br>site1_ha-pair | /Common/isp2_site2_<br>/Common/isp1_site1_ | www.example.com_tcp_https_<br>www.example.com_tcp_https_ | virtual            | 43<br>44   | 0     |
|                                                                                                    | SSL Orchestrator<br>Acceleration<br>Device Management<br>Network | 0                                 | 198.51.100.41:4<br>203.0.113.9:443  | 43 site2_ha-pair<br>site1_ha-pair | /Common/isp1_site1_<br>/Common/isp1_site1_ | www.example.com_tcp_https_<br>www.example.com_tcp_https_ | virtual            | 43<br>44   | 0     |
|                                                                                                    | SSL Orchestrator Acceleration Device Management Network System   | •                                 | 198.51.100.41:4<br>203.0.113.9:443  | 43 site2_ha-pair<br>site1_ha-pair | /Common/isp2_site2_<br>/Common/isp1_site1_ | www.example.com_tcp_https_<br>www.example.com_tcp_https_ | virtual (          | 43<br>44   | 0     |
|                                                                                                    | SSL Orchestrator Acceleration Device Management Network System   | •                                 | 198.51.100.41:4<br>203.0.113.9:443  | 43 site2_ha-pair<br>site1_ha-pair | /Common/isp2_site2_<br>/Common/isp1_site1_ | www.example.com_tcp_https_<br>www.example.com_tcp_https_ | virtual (          | 43<br>44   | 0     |

show gtm pool a www.example.com\_pool

8. Using Putty, ssh into gtm1.site1 and run the following command to watch logs:

#### TMSH

tail -f /var/log/ltm

# 2.8 Persistence

Modify the GSLB configuration so that LDNS servers continually receive the same DNS answer.

1. On gtm1.site1 navigate to: DNS >> GSLB : Pools : Pool List >> Members : www.example.com\_pool

| Hostname: gtm1.site1.example.com Dat<br>IP Address: 10.1.10.13 Tim | e: Jul 17, 2017 User: <b>admin</b><br>e: 4:14 PM (CDT) Role: Administrator |      |
|--------------------------------------------------------------------|----------------------------------------------------------------------------|------|
| ONLINE (ACTIVE)<br>Standalone                                      |                                                                            |      |
| Main Help About                                                    | DNS » GSLB : Wide IPs : Wide IP List                                       |      |
| Mage Statistics                                                    | ₩ Wide IP List Statistics                                                  |      |
| iApps                                                              | Click www.gslb.example.c                                                   | :om  |
| 😚 dns                                                              | Status - Name                                                              | Type |
| Delivery                                                           | www.gslb.example.com                                                       | A    |
| GSLB                                                               | 🛛 ide IPs 💦 🚽 🔞 Wide IP List 💿                                             |      |
| Zones                                                              | Pools   Statistics                                                         |      |
| Cache                                                              | itales 🕢                                                                   |      |
| Settin s                                                           | Data Centers                                                               |      |
| 6 martin                                                           | Servers >                                                                  |      |
| SSL Or negadior                                                    | Links                                                                      |      |
| Acceleration                                                       | Prober Pools                                                               |      |
| Device Management                                                  | Monitors 📀                                                                 |      |
| Derice munugement                                                  | Topology                                                                   |      |
| Network                                                            | Distributed Applications >                                                 |      |
| System                                                             |                                                                            |      |

https://gtm1.site1.example.com/tmui/Control/jspmap/tmui/globallb/wideip/list.jsp

2. Click into the "Pools" tab:

| Hostname: gtm1.site1.example.com Date<br>IP Address: 10.1.10.13 Time | : Jul 17, 2017 User:<br>:: 4:18 PM (CDT) Role: | <b>admin</b><br>Administrator                             |
|----------------------------------------------------------------------|------------------------------------------------|-----------------------------------------------------------|
| Standalone                                                           |                                                |                                                           |
| Main Help About                                                      | DNS » GSLB: Wide IP                            | Ps : Wide IP List » Properties : www.gslb.example.com : A |
| Market Statistics                                                    | 🚓 👻 Properties                                 | iRules Pools Statistics -                                 |
| iApps                                                                | General Properties: Adv                        | vanced                                                    |
| S DNS                                                                | Name                                           | www.gslb.example.com                                      |
| Delivery                                                             | Partition / Path                               | Common                                                    |
| GSLB                                                                 | Туре                                           | A                                                         |
| Zones                                                                | Description                                    |                                                           |
| Caches                                                               |                                                | Alias:                                                    |
| Settings                                                             |                                                | Add                                                       |
| SSL Orchestrator                                                     | Alias List                                     |                                                           |
| Acceleration                                                         |                                                | Delete                                                    |
| Device Management                                                    | Availability                                   | Available (Enabled) - Available                           |
|                                                                      | State                                          | Enabled 🔽                                                 |
| Network                                                              | Minimal Response                               | Enabled 💌                                                 |
| System                                                               | Return Code On Epilure                         | Disabled                                                  |

https://gtm1.site1.example.com/tmui/Control/jspmap/tmui/globallb/wideip/pools.jsp?name= %2FCommon%2Fwww.gslb.example.com&type=1&identity=www.gslb.example.com

3. Enable Persistence

| Hostname: gtm1.site1.example.com Date<br>IP Address: 10.1.10.13 Time | : Jul 17, 2017 User: <b>admin</b><br>: 4:53 PM (CDT) Role: Administra | ator                          |                 |
|----------------------------------------------------------------------|-----------------------------------------------------------------------|-------------------------------|-----------------|
| CONLINE (ACTIVE) Standalone                                          |                                                                       |                               |                 |
| Main Help About                                                      | DNS » GSLB : Wide IPs : Wide                                          | IP List » Members : www.gslb. | example.com : A |
| Mage Statistics                                                      | Properties iRules                                                     | e Pools                       | Statistics -    |
| iApps                                                                | Pools                                                                 |                               |                 |
| S DNS                                                                | Load Balancing Method                                                 | Round Robin                   |                 |
| Delivery                                                             | Persistence                                                           | Enabled 🗸                     |                 |
| GSLB >                                                               | Persistence TTL                                                       | 3600 seconds                  |                 |
| Zones                                                                | Persist CIDR (IPv4)                                                   | 32                            |                 |
| Caches                                                               | Persist CIDR (IPv6)                                                   | 128                           |                 |
| Settings                                                             | Last Resort Pool                                                      | None                          | ~               |
| SSL Orchestrator                                                     | Update                                                                |                               |                 |
| Acceleration                                                         | Pools                                                                 |                               |                 |
| Device Management                                                    | ✓ A Order Status \$ Pool                                              | Name                          |                 |
| Network                                                              | Delete                                                                | xample.com_pool               |                 |
| System                                                               |                                                                       |                               |                 |

tmsh modify gtm wideip a www.gslb.example.com persistence enabled

4. View Persistence Records

#### TMSH

tmsh show gtm persist

# 2.9 LB Methods

Modify the GSLB configuration so that site2 is a standby DR site.

Introduce a network problem that causes the isp1 link monitor to fail.

An ISP network outage can automatically cause DR activation.

1. On gtm1.site1 navigate to: DNS » GSLB : Pools : Pool List » Members : www.example.com\_pool

https://gtm1.site1.example.com/tmui/Control/jspmap/tmui/globallb/pool/members.jsp?name= %2FCommon%2Fwww.example.com\_pool&pool\_type=1&identity=www.example.com\_pool

| Hostname: gtm1.site1.example.com Da<br>IP Address: 10.1.10.13 Tir | te: Jul 17, 2017 User: <b>admin</b><br>ne: 1:33 PM (CDT) Role: Administrator |
|-------------------------------------------------------------------|------------------------------------------------------------------------------|
| ONLINE (ACTIVE) Standalone                                        |                                                                              |
| Main Help About                                                   | DNS » GSLB : Pools : Pool List                                               |
| Statistics                                                        | Pool List Statistics I                                                       |
| iApps                                                             | * Search                                                                     |
| S DNS                                                             | Status 🗢 Name                                                                |
| Delivery                                                          | www.example.com_pool                                                         |
| GSLB                                                              | Wide IPs                                                                     |
| Zones                                                             | Pools Pool List 💿                                                            |
| Caches                                                            | iRules 🛞 Statistics 🗵                                                        |
| Settings                                                          | Data Centers                                                                 |
| B. Market                                                         | Servers >                                                                    |
| SSL Orchestrator                                                  | Links                                                                        |
| Acceleration                                                      | Prober Pools                                                                 |
| Device Management                                                 | Monitors 🕙                                                                   |
|                                                                   | Topology >                                                                   |
| Retwork                                                           | Distributed Applications                                                     |

2. Modify the "Load Balancing Method" -> "Preferred" to "Global Availability"

| Hostname: gtm1.site1.example.com Dat<br>IP Address: 10.1.10.13 Tim | e: Jul 17, 2017 User: admin<br>e: 1:51 PM (CDT) Role: Administra | ator                                                |                   |                  |      |
|--------------------------------------------------------------------|------------------------------------------------------------------|-----------------------------------------------------|-------------------|------------------|------|
| Standalone                                                         |                                                                  |                                                     |                   | _                |      |
| Main Help About                                                    | DNS » GSLB : Pools : Pool Lis                                    | t » Members : www.exa                               | mple.com_pool : / | λ.               |      |
| Mage Statistics                                                    | 🔅 👻 Properties Memb                                              | oers Statistics                                     |                   |                  |      |
| iApps                                                              | Load Balancing                                                   | Click                                               | "Member           | <mark>s</mark> " |      |
| S DNS                                                              | Load Balancing Method                                            | Preferred: Global Availat<br>Alternate: Round Robin |                   |                  | -    |
| Delivery                                                           |                                                                  | Fallback: Return to DNS                             | s 🔽               |                  |      |
| GSLB                                                               | Fallback IP                                                      | 0000                                                |                   |                  |      |
| Zones                                                              |                                                                  |                                                     |                   |                  |      |
| Caches                                                             | Update                                                           |                                                     |                   |                  |      |
| Settings                                                           |                                                                  |                                                     |                   |                  |      |
| e                                                                  | Members                                                          |                                                     |                   |                  |      |
| SSL Orchestrator                                                   | Member Order Status                                              | Member                                              | Member Address    | Partition        | Merr |
| Acceleration                                                       | 0                                                                | /Common/site1_ha-pair                               | 203.0.113.9       | Common           | /Con |
| Acceleration                                                       | 1 🥥                                                              | /Common/site2_ha-pair                               | 198.51.100.41     | Common           | /Con |
| Device Management                                                  | Enable Disable Remove                                            |                                                     |                   |                  |      |
| Network                                                            |                                                                  |                                                     |                   |                  |      |

tmsh modify gtm pool a www.example.com\_pool load-balancing-mode global-availability

3. Introduce a network problem in the ISP at site1

Log into the router and disable interface 1.6 connecting ISP1 to site1

https://router01.branch01.example.com/tmui/Control/jspmap/tmui/locallb/network/interface/list.jsp

| Hostname: router01.branch01.example.com<br>IP Address: 10.1.10.31 | Date: Jul 17, 2017 User: admin<br>Time: 8:42 PM (CDT) Role: Administrator |
|-------------------------------------------------------------------|---------------------------------------------------------------------------|
| ONLINE (ACTIVE) Standalone                                        |                                                                           |
| Main Help About                                                   | Network » Interfaces : Interface List                                     |
| Statistics                                                        |                                                                           |
| iApps                                                             | Interfaces                                                                |
| S DNS                                                             | Status A Name                                                             |
| SSL Orchestrator                                                  | UP 1.1                                                                    |
| Local Traffic                                                     | Disable Interface 1.6                                                     |
| Acceleration                                                      | UP 14                                                                     |
| Device Management                                                 | DISABLED 1.6                                                              |
|                                                                   | Enable Disable                                                            |
| Interfacer                                                        | anterface List                                                            |
| Routes                                                            | Interface Mirroring                                                       |
| Self IPs 📀                                                        | LLDP                                                                      |
| Porket Filters                                                    | Statistics                                                                |
| Trunks                                                            |                                                                           |

TMSH command to run on the router01 to simulate an ISP failure

## TMSH

tmsh modify interface 1.6 disabled

4. View the effect

Log into gtm1.site2 and observe the status of "Link" objects:

| Hostname: gtm1.site2.example.com Dat<br>IP Address: 10.1.10.23 Tim | e: Jul 17, 2017 User: <b>admin</b><br>ie: 8:52 PM (CDT) Role: Administrator |
|--------------------------------------------------------------------|-----------------------------------------------------------------------------|
| ONLINE (ACTIVE) Standalone                                         |                                                                             |
| Main Help About                                                    | DNS » GSLB : Links : Link List                                              |
| Mage Statistics                                                    | tink List Statistics                                                        |
| iApps                                                              | * Search                                                                    |
| (S) DN1                                                            | Status Address                                                              |
| Delivery                                                           | 198.51.100.33 198.51.100.33                                                 |
|                                                                    | Wide IPs                                                                    |
| Zenes >                                                            | Pools                                                                       |
| C ches                                                             | iRules 🕞                                                                    |
| S ttings                                                           | Data Centers                                                                |
| e                                                                  | Servers >                                                                   |
| SS. Drchestrator                                                   | 3 Links                                                                     |
| Act Press                                                          | Prober Pools                                                                |
| Device Management                                                  | Monitors 📀                                                                  |
|                                                                    | Topology >                                                                  |
| Network                                                            | Distributed Applications                                                    |
| System                                                             |                                                                             |

https://gtm1.site2.example.com/tmui/Control/jspmap/xsl/gtm\_link/list

tmsh show gtm link

5. Set the site1 isp link back up

Log into the router and enable the interface 1.6 connecting ISP1 to site1 https://router01.branch01.example.com/tmui/Control/jspmap/tmui/locallb/network/interface/list.jsp

| Hostname: router01.branch01.example.com<br>IP Address: 10.1.10.31 | Date: Jul 17, 2017 User: admin<br>Time: 8:42 PM (CDT) Role: Administrator |
|-------------------------------------------------------------------|---------------------------------------------------------------------------|
| Standalone                                                        |                                                                           |
| Main Help About                                                   | Network » Interfaces : Interface List                                     |
| Main Statistics                                                   | terrace List Interface Mirroring LLDP - Statistics                        |
| iApps                                                             | Interfaces                                                                |
| S DNS                                                             | ✓     ♦ Status     ▲ Name                                                 |
| SSL Orchestrator                                                  | UP 1.1<br>UP 1.2                                                          |
| Local Traffic                                                     | □ UP 1.3 Enable Interface 1.6                                             |
| Acceleration                                                      | UP 1.4                                                                    |
| Device Management                                                 |                                                                           |
|                                                                   | UP 1.7 Enable Disable                                                     |
| Interfacer 2                                                      | Interface List                                                            |
| Routes                                                            | Interface Mirroring                                                       |
| self IPs 📀                                                        | LLDP                                                                      |
| Powet Filters                                                     | Statistics                                                                |
| Trunks                                                            |                                                                           |
|                                                                   |                                                                           |

tmsh modify interface 1.6 enabled

Note: Even though you re-enabled the primary site1, a persistence record from the previous lab is still in place.

# **Class 2 - Next Generation DNS Services**

The lab section for this class will cover the following topics:

- 1. Transparent Cache
- 2. DNS Express with a Hidden Master
- 3. DNSSec
- 4. Validating Resolver
- 5. RPZ
- 6. URL Categorization

The lab environment consists of BIG-IPs along with Linux hosts interacting with DNS Servers.

The F5 device is directly connected to the internet.

Below is a lab diagram and connectivity information:

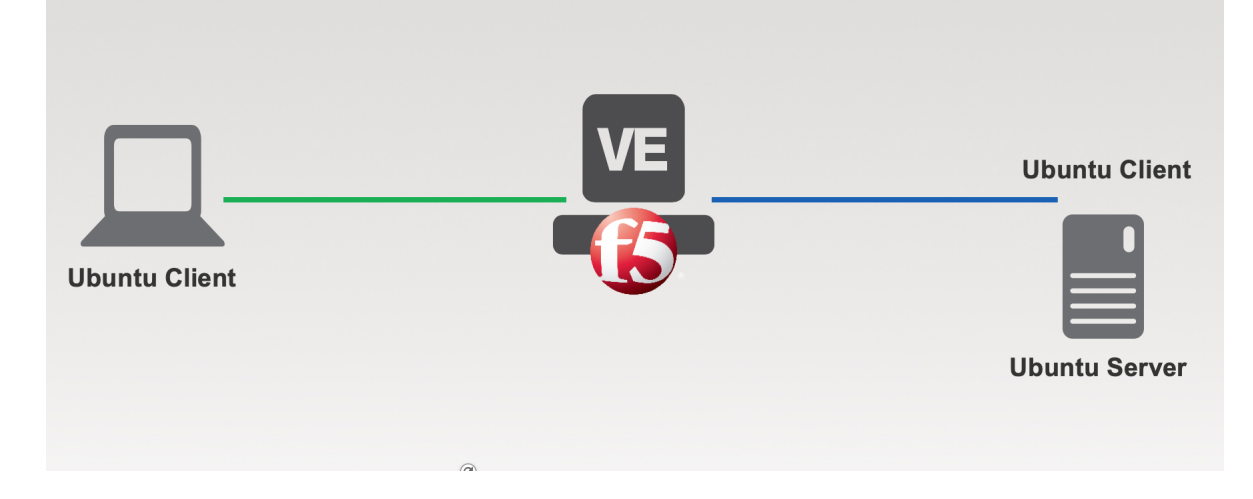

# 3.1 Lab Components

The following table lists VLANS, IP Addresses and Credentials for all components:

| Component      | VLAN/IP Address(es)                                                                                          | Credentials        |
|----------------|----------------------------------------------------------------------------------------------------|--------------------|
| BIG-IP DNS     | <ul> <li>Management: 10.1.1.4</li> <li>External Self: 10.1.10.6</li> <li>Internal Self: 10.1.20.6</li> </ul> | admin/agility2020  |
| Ubuntu Desktop | <ul> <li>Management: 10.1.1.6</li> <li>External: 10.1.10.4</li> </ul>                                        | ubuntu/agility2020 |
| Ubuntu server  | <ul> <li>Management: 10.1.1.5</li> <li>Internal: 10.1.20.4</li> </ul>                                        | ubuntu/agility2020 |

Follow these steps to get your lab started:

Follow the instructions in your lab email to log into the F5 Unified Demo Framework (UDF) where your lab is hosted.

The UDF provides both ssh, TMUI (Web Interface) and a Web Shell access to each component in the lab. No RDP is required for this lab.

For simplicity, its suggested to use the Web Shell in a browser and not the native SSH interface as the latter requires an additional step of setting up ssh keys.

## 3.1.1 Transparent Cache

#### **Monitors**

A DNS application specific monitor should be used to monitor pool members.

#### Navigate to: DNS >> Delivery >> Load Balancing >> Monitors

| ONLINE (ACTIVE)<br>Standalone |                       |                      |             |        |
|-------------------------------|-----------------------|----------------------|-------------|--------|
| Main Help About               | DNS » Delivery : Load | Balancing : Monitors |             |        |
| Magazina Statistics           | 🔅 👻 Monitor List      |                      |             |        |
| iApps                         | 1                     | × Search             | Cre         | ate    |
| S DNS                         | ✓ A Name              |                      | Application | 💌 Ту   |
| Delivery 🔒 🔋 🕨                | Listeners             |                      |             | Gatew  |
| GSLB                          | Profiles              |                      |             | HTTP   |
| Zones                         | Load Balancing        | Pools                |             | HTTP   |
|                               |                       | Nadas                |             | HTTP   |
| Caches                        | IRules >              | Nodes                |             | HTTPS  |
| Settings                      | Translation           | Monitors 💽           |             | HTTPS  |
| Barrow                        | wameservers           |                      |             | ICMP   |
| SSL OFCH PALLA                | Keys >                |                      |             | Inband |
| Local Traffic                 | real_server           |                      |             | Real S |

Create a new monitor according to the following settings:

| Setting                 |                         | Value                   |  |  |  |  |  |
|-------------------------|-------------------------|-------------------------|--|--|--|--|--|
| Name                    |                         | example.com_dns_monitor |  |  |  |  |  |
| Туре                    |                         | DNS                     |  |  |  |  |  |
| Query Name              | www.example.com         |                         |  |  |  |  |  |
|                         |                         |                         |  |  |  |  |  |
| General Properties      |                         |                         |  |  |  |  |  |
| Name                    | example.com_dns_monitor |                         |  |  |  |  |  |
| Description             |                         |                         |  |  |  |  |  |
| Туре                    | DNS                     |                         |  |  |  |  |  |
| Parent Monitor          | dns 🔽                   |                         |  |  |  |  |  |
| Configuration: Advanced |                         |                         |  |  |  |  |  |
| Interval                | 5 seconds               |                         |  |  |  |  |  |
| Up Interval             | Disabled 🗸              | Disabled 🔽              |  |  |  |  |  |
| Time Until Up           | 0 seconds               |                         |  |  |  |  |  |
| Timeout                 | 16 seconds              |                         |  |  |  |  |  |
| Manual Resume           | ○ Yes 	 No              |                         |  |  |  |  |  |
| Reverse                 | ⊖ Yes <sup>(</sup> ● No |                         |  |  |  |  |  |
| Alias Address           | * All Addresses         |                         |  |  |  |  |  |
| Alias Service Port      | * All Ports             | ww.example.com          |  |  |  |  |  |
| Query Name              | www.example.com         |                         |  |  |  |  |  |
| Query Type              | a 🔽                     |                         |  |  |  |  |  |
| Answer Section Contains | Query Type 🗸            |                         |  |  |  |  |  |
| Accept RCODE            | No Error 🔽              |                         |  |  |  |  |  |
| Receive String          |                         |                         |  |  |  |  |  |
| Adaptive                | Enabled                 |                         |  |  |  |  |  |

tmsh create ltm monitor dns example.com\_dns\_monitor defaults-from dns qname www.example.com

#### Load Balancing

Create a new pool for back end load balancing of DNS queries. The Ubuntu server will be the single pool member.

Navigate to: DNS >> Delivery : Load Balancing : Pools : Pool List

| C        |                 | (ACTIVE)<br>one |                             |          |                    |                 |            |   |        |
|----------|-----------------|-----------------|-----------------------------|----------|--------------------|-----------------|------------|---|--------|
| Ma       | ain Help        | About           | DNS » Delivery :            | : Load I | Balancing : Po     | ols : Pool List |            |   |        |
| <u>~</u> | Statistics      |                 | 🔅 👻 Pool List               |          | Statistics         |                 |            |   |        |
| i        | iApps           |                 | *                           |          |                    | × Search        |            |   | Create |
| <b>S</b> | DNS             |                 | 🗹 💌 Status 🔺                | Name     |                    |                 |            |   | \$ Des |
|          | Delivery 1      | •               | Listeners                   | Þ        | ateway_pool        |                 |            |   |        |
|          | GSLB            | ÷               | Profiles                    | Þ        |                    |                 |            |   |        |
|          | Zones           |                 | <sup>2</sup> Load Balancing |          | <sup>3</sup> Pools |                 | Pool List  | ÷ |        |
|          | Caches          |                 | iRules                      |          | Nodes              | F               | Statistics |   |        |
|          | Settings        |                 | Trans' aion                 | Þ        | Monitors           | ÷               |            |   |        |
| £        | CCL Orehestert  |                 | Nameservers                 | ÷.       |                    |                 |            |   |        |
|          | SSL Orchestrato |                 | Keys                        | Þ        |                    |                 |            |   |        |
| ()<br>() | Local Traffic   |                 |                             |          |                    |                 |            |   |        |

Create a pool according to the following table:

| Setting         | Value                   |
|-----------------|-------------------------|
| Name            | dns_pool                |
| Health Monitors | example.com_dns_monitor |
| Node Name       | dns01_node              |
| Address         | 10.1.20.4               |
| Service Port    | 53                      |

| DNS » Delivery : Load Balanc | ing : Pools : Po    | ool List » New P                                        | ool          |                |          |  |
|------------------------------|---------------------|---------------------------------------------------------|--------------|----------------|----------|--|
|                              |                     |                                                         |              |                |          |  |
| Configuration: Basic 🔶       |                     |                                                         |              |                |          |  |
| Name                         | dns_pool            | dns_pool                                                |              |                |          |  |
| Description                  |                     |                                                         |              |                |          |  |
|                              |                     | Active                                                  |              | Available      |          |  |
| Health Monitors              | /Common<br>example. | /Common     /Common       example.com_dns_monitor     < |              |                |          |  |
| Resources                    |                     |                                                         |              |                |          |  |
| Load Balancing Method        | Round Robi          | n                                                       |              | ¢              |          |  |
| Priority Group Activation    | Disabled            | ¢                                                       |              |                |          |  |
|                              | Node Name:          | New Node Node N<br>dns01_node                           | ew FQDN Noc  | de<br>(Optiona | l)       |  |
|                              | Address:            | 10.1.20.4                                               |              |                |          |  |
| New Members                  | Add                 | 53 Sele                                                 | ect ¢        |                |          |  |
|                              | Node Name           | Address/FQDN                                            | Service Port | Auto Populate  | Priority |  |
|                              | dns01_node          | 10.1.20.4                                               | 53           |                | 0        |  |
|                              | Edit                | elete                                                   |              |                |          |  |
| Cancel Repeat Finished       |                     |                                                         |              |                |          |  |

tmsh create ltm pool dns\_pool members add { dns01\_node:53 { address 10.1.20.4 } } monitor example.com\_dns\_monitor

#### Results

1. Navigate to: DNS >> Delivery >> Load Balancing >> Pools >> Pool List

| CONLINE (ACTIVE)<br>Standalone |                                                     |
|--------------------------------|-----------------------------------------------------|
| Main Help About                | DNS » Delivery : Load Balancing : Pools : Pool List |
| Mage Statistics                |                                                     |
| iApps                          | * × Search                                          |
| S DNS                          | Status - Name                                       |
| Delivery 1                     | Listeners                                           |
| GSLB                           | Profiles ateway_pool                                |
| Zones                          | 2 Load Balancing 3 Jols 4 Pool List 📀               |
| Cachis                         | iRules Nodes Statistics 2                           |
| Settings                       | manslation Monitors 📀                               |
| SSL reportate                  | Nacruservers  Keys                                  |
| Local Traffic                  |                                                     |

- 1. Click to select *dns\_pool*, and then select *Members*
- 2. Observe the health status of the pool (green is good)

| DNS    | NS » Delivery : Load Balancing : Pools : Pool List » Members : dns_pool                                                                    |          |            |  |                             |              |  |           |       |                |                  |                  |
|--------|----------------------------------------------------------------------------------------------------|----------|------------|--|-----------------------------|--------------|--|-----------|-------|----------------|------------------|------------------|
| ☆ -    | Properties                                                                                                    | Members  | Statistics |  |                             |              |  |           |       |                |                  |                  |
|        |                                                                                                    |          |            |  |                             |              |  |           |       |                |                  |                  |
| Load E | Balancing                                                                                                    |          |            |  |                             |              |  |           |       |                |                  |                  |
| Load   | Load Balancing Method Round Robin                                                                                                    |          |            |  |                             |              |  |           |       |                |                  |                  |
| Priori | ty Group Activation                                                                                                    | Disabled | •          |  |                             |              |  |           |       |                |                  |                  |
| Upda   | te                                                                                                    |          |            |  |                             |              |  |           |       |                |                  |                  |
|        |                                                                                                    |          |            |  |                             |              |  |           |       |                |                  |                  |
| Currer | Current Members Add                                                                                                    |          |            |  |                             |              |  |           |       |                |                  |                  |
|        | Status 🗢 Memb                                                                                                    | er       |            |  | <ul> <li>Address</li> </ul> | Service Port |  | Ephemeral | Ratio | Priority Group | Connection Limit | Partition / Path |
|        | Image: optimized state         dns01_node:53         10.1.20.4         53         No         1         0 (Active)         0         Common |          |            |  |                             |              |  |           |       |                |                  |                  |
| Enabl  | Enable Disable Force Offline Remove                                                                                                    |          |            |  |                             |              |  |           |       |                |                  |                  |

tmsh show Itm pool dns\_pool detail

In this module we will implement all the configuration objects required for a transparent DNS cache on the BIG-IP.

Enabling a transparent cache offloads the back end DNS servers from responding to every query which frees resources on the servers.

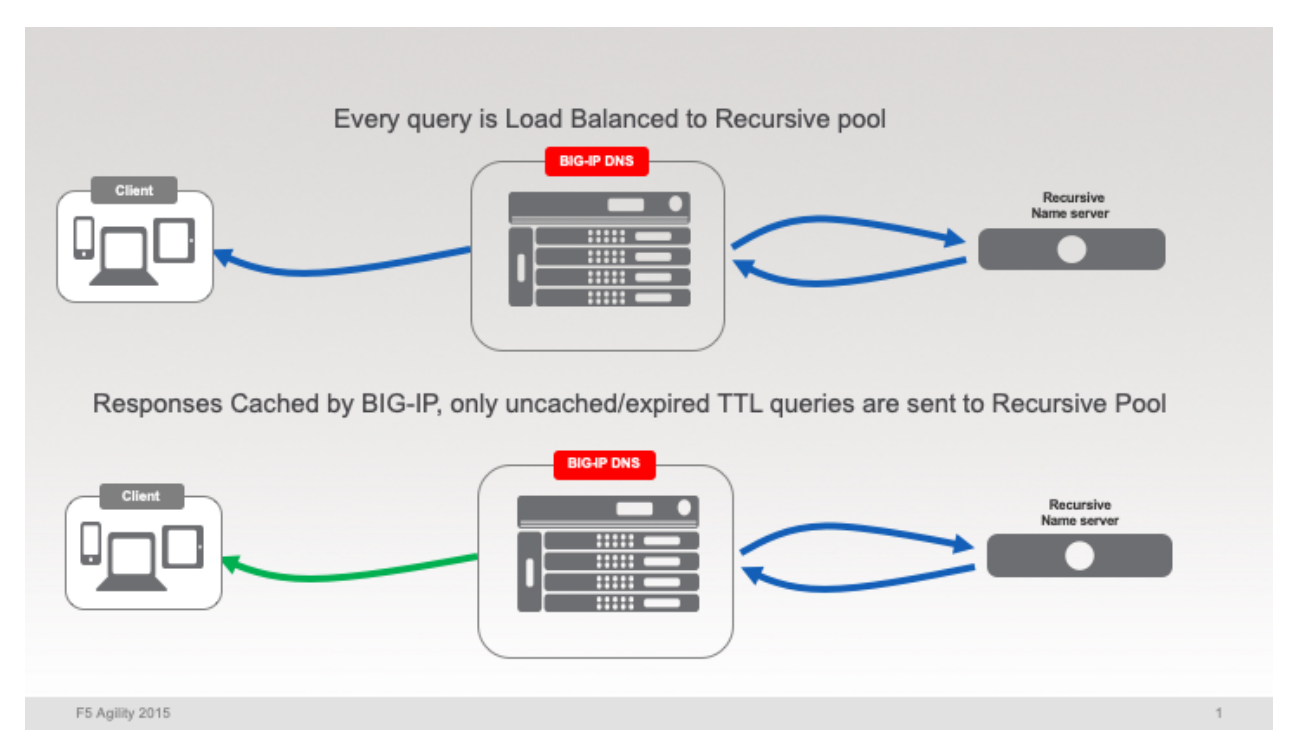

Log into BIG-IP DNS using either the TMUI or webshell interface with credentials u:admin p:agility2020

## Navigate to $\ensuremath{\text{DNS}}$ $\ensuremath{\text{\sc sc hes}}$ $\ensuremath{\text{\sc sc hes}}$ Cache List

then click the *Create* button to create a transparent cache with the following settings:

| Setting       | Value             |
|---------------|-------------------|
| Name          | transparent_cache |
| Resolver Type | Transparent       |

| ONLINE (ACTIV    | 'E)   |                                  |
|------------------|-------|----------------------------------|
| Main Help        | About | DNS » Caches : Cache List » New  |
| Mage Statistics  |       |                                  |
| _                |       | General Properties               |
| iApps            |       | Name transparent_cache           |
| S DNS            |       | Resolver Type Transparent (None) |
| Delivery         | Þ     | DNS Cache                        |
| Zones            | ×     | Message Cache Size 1048576 bytes |
| Caches           |       | Cache List O Size 10485760 bytes |
| rettings         |       | Statistics                       |
| SSI orchestrator |       | RRSet Rotate none                |
| Local Traffic    |       | Cancel Repeat Finished           |

tmsh create ltm dns cache transparent transparent\_cache

## 3.1.2 Listeners

A Listener object is synonyous with a virtual server. In the DNS Delivery interface on a BIG-IP, Listeners are configured to process DNS traffic.

We will be creating both TCP and UDP based listeners as remember DNS can use both TCP and UDP!

BIG-IP can be configured for multiple functions from the Listener, starting with simple load balancing, transparent or full caching, along with optional security functions.

After this module, we will have enabled the BIG-IP to process and cache DNS requests.

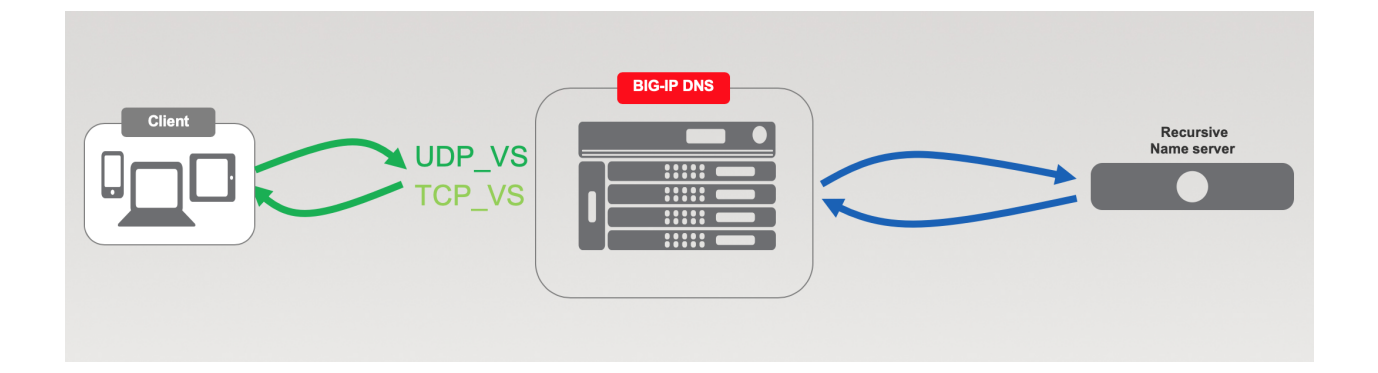

## Log Profile

In order to Log DNS queries, responses, or both, a logging profile must be created. The log profile specifies both the formatting and destination of the log messages which is typically off the BIG-IP using High Speed Logging (HSL).

Normally due to log volume, DNS logs would be sent off the BIG-IP, but for the purpose of the lab we will use a local syslog destination to easily see log messages.

1. Create a "Log Publisher" for local syslog.

Navigate to: System >> Logs : Configuration : Log Publishers

| CONLINE (AC                                                                                                    | :TIVE)            |                                                                                    |              |                                                                                    |               |      |       |
|----------------------------------------------------------------------------------------------------|-------------------|------------------------------------------------------------------------------------|--------------|------------------------------------------------------------------------------------|---------------|------|-------|
| Main Help                                                                                                    | About S           | system » Lo                                                                        | ogs : Config | uration : Log Publisher                                                            | S             |      |       |
| Mage Statistics                                                                                                    |                   | 🔅 🚽 System                                                                         |              | Captured Transactions                                                              | Packet Filter | GSLB | Audit |
| iApps                                                                                                    |                   |                                                                                    |              | Click "Cre                                                                         | ate"          |      | reate |
| S DNS                                                                                                    |                   | A Name                                                                             |              |                                                                                    |               | 5    |       |
|                                                                                                    | C                 | default-ip                                                                         | sec-log-publ | isher                                                                              |               |      |       |
| SSL Orchestrator                                                                                                    |                   | local-db-p                                                                         | oublisher    |                                                                                    |               |      |       |
| Acceleration                                                                                                    |                   | sys-db-ad                                                                          | cess-publist | ner                                                                                |               |      |       |
| Device Managemen                                                                                                    |                   | sys-sso-a                                                                          | ccess-publis | sher                                                                               |               |      |       |
| Device management                                                                                                    | <u> </u>          | Delete                                                                             |              |                                                                                    |               |      |       |
| Retwork                                                                                                    |                   |                                                                                    |              |                                                                                    |               |      |       |
| System 1<br>Configuration<br>File Management<br>Certificate Manage<br>Disk Management<br>Software Manage<br>License<br>Resource Provisio<br>Platform<br>High Availability<br>Archives<br>Services<br>Preferences<br>sFlow<br>SNMP<br>Crypto Offloadir<br>Users<br>Logs | ment mining Sy Ca | stem<br>ptu ed Trans<br>cke Filter<br>cal Traffic<br>SLB<br>dit 3<br>annfiguration | actions      | Options<br>Remote Logging<br>Log Filters (<br>L 4 stinations (<br>Log Publishers ( | 9             |      |       |

Create a local syslog publisher as shown in the table below:

| Setting      | Value                  |
|--------------|------------------------|
| Name         | local-syslog-publisher |
| Destinations | local-syslog           |

| ONLINE (ACTIVE)<br>Standalone |                             |
|-------------------------------|-----------------------------|
| Main Help About               | System                      |
| Statistics                    |                             |
| _                             | General Properties          |
| iApps                         | Name local-syslog-publisher |
| S DNS                         | Description                 |
| SSL Orchestrator              | Log Destinations            |
| Acceleration                  | Selected Available          |
| Device Management             | Destinations                |
| Network                       |                             |
| System                        | Cancer Repeat Pinished      |
|                               |                             |

tmsh create sys log-config publisher local-syslog-publisher { destinations add { local-syslog { } } }

2. Create a "Logging Profile"

| Navigate to DNS >> | Delivery : | Profiles : | Other : | DNS | Logging |
|--------------------|------------|------------|---------|-----|---------|
|                    |            |            |         | _   | - 33 3  |

| ſ        | Stand         | NE (ACTIVE)<br>Jalone |                      |         |                 | CI        | ick"Creat   | te"       |        |
|----------|---------------|-----------------------|----------------------|---------|-----------------|-----------|-------------|-----------|--------|
| N        | lain H        | elp About             | DNS » Delivery :     | Profile | s : Other : DNS | 5 Logging |             |           |        |
| <b>M</b> | Statistics    |                       | DNS                  |         | Protocol        | → Othe    | ir 🔹        |           |        |
| 6        | iApps         |                       | 4                    |         |                 | × Search  |             |           | Create |
| Ê        | Wizards       |                       | 🖌 🕈 Name             |         |                 |           |             |           |        |
|          | DNC           |                       | No records to displa | ay.     |                 |           |             |           |        |
|          | DNS           |                       | Delete               |         |                 |           |             |           |        |
|          | Delivery      | •                     | Listeners            | ÷       |                 |           |             |           |        |
|          | GSLB          | Þ                     | Profiles             | •       | DNS             | ÷         |             |           |        |
|          | Zones         |                       | Load Balancing       | Þ       | Protocol        | Þ         |             |           |        |
|          | Caches        |                       | iRules               |         | Other           |           | DNS Logging | •         |        |
|          | Settings      |                       | Translation          | Þ       |                 |           | Persistence | ÷         |        |
| e        |               | 1/-                   | Nameservers          | Þ       |                 |           | Statistics  | $(\cdot)$ |        |
|          | SSL Orchestr  | ator                  | Keys                 | F       |                 |           |             |           |        |
| <u>(</u> | Local Traffic |                       |                      |         |                 |           |             |           |        |

Create a DNS logging profile as shown in the table below:

| Setting          | Value                       |
|------------------|-----------------------------|
| Name             | example_dns_logging_profile |
| Log Publisher    | local-syslog-publisher      |
| Log Responses    | enabled                     |
| Include Query ID | enabled                     |

| ONLINE (AC'<br>Standalone | TIVE) |                                  |                             |  |  |
|---------------------------|-------|----------------------------------|-----------------------------|--|--|
| Main Help                 | About | DNS » Delivery : Profiles : Othe | er : DNS Logging » New      |  |  |
| Statistics                |       | General Properties               |                             |  |  |
| iApps                     |       | Name                             | example_dns_logging_profile |  |  |
| Wizards                   |       | Description                      |                             |  |  |
| Configuration             |       |                                  |                             |  |  |
| Delivery                  | •     | Log Publisher                    | local-syslog-publisher      |  |  |
| GSLB                      | •     | Log Queries                      | ✓ Enabled                   |  |  |
| Zones                     | •     | Log Responses                    | Enabled                     |  |  |
| Caches                    | ÷     | Log Fields                       |                             |  |  |
| Settings                  | •     | Include Complete Answer          | C Enabled                   |  |  |
| SSI Orchestrator          |       | Include Query ID                 | 🗹 Enabled                   |  |  |
| 33L Orchestrator          |       | Include Source                   | Z Enabled                   |  |  |
| Local Traffic             |       | Include Timestamp                | I Enabled                   |  |  |
| Traffic Intelligence      |       | Include View                     | Enabled                     |  |  |
| Acceleration              |       | Cancel Repeat Finished           |                             |  |  |

tmsh create ltm profile dns-logging example\_dns\_logging\_profile enable-response-logging yes include-query-id yes log-publisher local-syslog-publisher

#### **DNS Profile**

The DNS profile unlocks all BIG-IP features by making the BIG-IP fully aware of DNS as a protocol.

Without a DNS profile applied to a listener, the TMOS does not parse DNS requests and load balance UDP/TCP packets.

Navigate to: DNS >> Delivery : Profiles : DNS

| ONLINE (ACTIVE)<br>Standalone |                                 |
|-------------------------------|---------------------------------|
| Main Help About               | DNS » Delivery : Profiles : DNS |
| Mage Statistics               |                                 |
| iApps                         | * × Search Create               |
| izards                        | ✓ ▲ Name                        |
| 😚 dns                         | Delete                          |
| Delivery >                    | Listeners                       |
| GSLB                          | Profiles ONS 📀                  |
| Zones                         | Load Balancing                  |
| Caches                        | iRules > Other >                |
| Settings                      | Translation                     |
| 6 martine                     | Nameservers                     |
| SSL Orchestrator              | Keys >                          |
| Local Traffic                 |                                 |

Create a DNS profile as shown in the table below. Check boxes on the right to enable editing and overriding default properties.

Note: AVR sampling in production should be a ratio of queries so as not to overload local database.

| Setting                    | Value                        |
|----------------------------|------------------------------|
| Name                       | example.com_dns_profile      |
| DNS Cache                  | Enabled                      |
| DNS Cache Name             | transparent_cache            |
| Use BIND Server on Big-IP  | Disabled                     |
| Logging                    | Enabled                      |
| Logging Profile            | example_dns_logging_profile  |
| AVR statistics Sample Rate | Enabled, 1/1 queries sampled |

| Hostname: router01.branch01.example.com<br>IP Address: 10.1.10.31 | Date: Jul 25, 2017 User:<br>Time: 11:40 PM (CDT) Role: | admin Partition: Common V    | out          |
|-------------------------------------------------------------------|--------------------------------------------------------|------------------------------|--------------|
| ONLINE (ACTIVE)<br>Standalone                                     |                                                        |                              |              |
| Main Help About                                                   | DNS » Delivery : Profiles : DI                         | NS » New DNS Profile         |              |
| Statistics                                                        | General Properties                                     |                              |              |
| iApps                                                             | Name                                                   | example.com_dns_             |              |
| E Wizards                                                         | Parent Profile                                         | dns                          |              |
| S DNS                                                             | Denial of Service Protection                           | Custo                        | m 🗆          |
| Delivery                                                          | Rapid Response Mode                                    | Disabled                     |              |
| GSLB                                                              | Rapid Response Last Action                             | Drop                         |              |
| Zones                                                             | Hardware Acceleration                                  |                              |              |
| Caches                                                            | Protocol Validation                                    | Disabled                     |              |
| Settings                                                          | Response Cache                                         | Disabled                     |              |
| SSL Orchestrator                                                  | DNS Features                                           |                              |              |
| Local Traffic                                                     | DNSSEC                                                 | Enabled                      |              |
|                                                                   | GSLB                                                   | Enabled 🔽                    |              |
|                                                                   | DNS Express                                            | Enabled 🔽                    |              |
| Acceleration                                                      | DNS Cache                                              | Enabled                      |              |
| Access                                                            | DNS Cache Name                                         | transparent_cache            | $\checkmark$ |
| Device Management                                                 | DNS IPv6 to IPv4                                       | Disabled 🔽                   |              |
|                                                                   | Unhandled Query Actions                                | Allow 🔽                      |              |
| Network                                                           | Use BIND Server on BIG-IP                              | Disabled V                   |              |
| System                                                            | DNS Traffic                                            |                              |              |
|                                                                   | Zone Transfer                                          | Disabled                     |              |
|                                                                   | DNS Security                                           | Disabled                     |              |
|                                                                   | DNS Security Profile Name                              | Select                       |              |
|                                                                   | Process Recursion Desired                              | Enabled V                    |              |
|                                                                   | Logging and Reporting                                  |                              |              |
|                                                                   | Logging                                                |                              |              |
|                                                                   | Logging Profile                                        | example_dns_logging_profile  | 1            |
|                                                                   | AVR Statistics Sample Rate                             | Enabled 1/ 1 queries sampled |              |

tmsh create ltm profile dns example.com\_dns\_profile { avr-dnsstat-sample-rate 1 cache transparent\_cache defaults-from dns enable-cache yes enable-logging yes log-profile example\_dns\_logging\_profile use-local-bind no }

#### **UDP Profile**

A UDP profile is a protocol profile that controls the way BIG-IP processes UDP traffic. With DNS, custom UDP profiles are often used to set low idle times so as not to fill the connection table as DNS tends to be a lot of short lived connections.

| (           | 5          | NLINE (AC<br>tandalone | TIVE) |              |                |              |                |         |       |       |         |        |
|-------------|------------|------------------------|-------|--------------|----------------|--------------|----------------|---------|-------|-------|---------|--------|
| N           | Nain       | Help                   | About |              | DNS » Delive   | ry : Profile | s : Protocol : | UDP     |       |       |         |        |
| <b>~</b>    | Statistics |                        |       |              | DNS            |              | Protocol       | -       | Other | Click | "Create | ۳      |
|             | iApps      |                        |       |              | ł              |              |                | × Searc | :h    |       |         | Create |
| Ê           | Wizards    |                        |       |              | Aname 🖉        |              |                |         |       |       |         |        |
|             | DNS        |                        |       |              | 🛄 udp          |              |                |         |       |       |         |        |
|             |            |                        |       |              | udp_decre      | ment_ttl     |                |         |       |       |         |        |
|             | Delivery   |                        |       |              | Listeners      | Þ            |                |         |       |       |         |        |
|             | GSLB       | T-                     |       | -            | 2 Profiles     | •            | DNS            | (       | Ð     |       |         |        |
|             | Zones      |                        |       | Λ            | Load Balancing | ,            | Protocol       |         | •     | UDP 4 | •       |        |
|             | Caches     |                        |       | •            | iRules         |              | Other          |         |       | ТСР   | ÷       |        |
|             | Settings   |                        |       | $\mathbf{F}$ | Translation    | Þ            |                |         |       |       |         |        |
| e           |            |                        |       | /            | Nameservers    | Þ            |                |         |       |       |         |        |
|             | SSL Urche  | strato                 |       |              | Keys           | Þ            |                |         |       |       |         |        |
| <b>C</b> -D | Local Traf | fič                    |       |              |                |              |                |         |       |       |         |        |

Navigate to: DNS >> Delivery : Profiles : Protocol : UDP

Create a UDP profile as shown in the following table. By inheriting from *udp\_gtm\_dns* profile, notice the idle timeout setting.

| Setting        | Value                       |
|----------------|-----------------------------|
| Name           | example.com_udp-dns_profile |
| Parent Profile | udp_gtm_dns                 |

| ONLINE (ACTIVE) Standalone                                                   |                        |                   |  |  |  |  |  |
|------------------------------------------------------------------------------|------------------------|-------------------|--|--|--|--|--|
| Main Help About DNS » Delivery : Profiles : Protocol : UDP » New UDP Profile |                        |                   |  |  |  |  |  |
| Statistics                                                                   |                        |                   |  |  |  |  |  |
|                                                                              | General Properties     |                   |  |  |  |  |  |
| IApps                                                                        | Name                   | example.com_udp-  |  |  |  |  |  |
| izards 📔                                                                     | udp_gtm_dns            |                   |  |  |  |  |  |
| 😚 dns                                                                        | Settings               |                   |  |  |  |  |  |
| Delivery                                                                     | Proxy Maximum Segment  |                   |  |  |  |  |  |
| GSLB                                                                         | Idle Timeout           | Specify 5 seconds |  |  |  |  |  |
| Zones                                                                        | IP ToS                 | Specify 🔽 0       |  |  |  |  |  |
| Caches                                                                       | Link QoS               | Specify 🔽 0       |  |  |  |  |  |
| Settings                                                                     | Datagram LB            | Enabled           |  |  |  |  |  |
| S man had                                                                    | Allow No Payload       |                   |  |  |  |  |  |
| SSL Orchestrator                                                             | TTL Mode               | Proxy 🗸           |  |  |  |  |  |
| Local Traffic                                                                | Don't Fragment Mode    | PMTU 🔽            |  |  |  |  |  |
| Traffic Intelligence                                                         | Cancel Repeat Finished |                   |  |  |  |  |  |

tmsh create ltm profile udp example.com\_udp-dns\_profile defaults-from udp\_gtm\_dns

## **TCP Profile**

Like the UDP profile, a TCP profile controls properties of TCP connections on the BIG-IP. Navigate to: **DNS** >> **Delivery : Profiles : Protocol : TCP** 

| ONLINE (ACTIVE)<br>Standalone |                           |                        |                |  |  |  |  |
|-------------------------------|---------------------------|------------------------|----------------|--|--|--|--|
| Main Help About               | DNS » Delivery : Pro      | files : Protocol : TCP |                |  |  |  |  |
| Mage Statistics               | DNS                       | Protocol - Othe        | Click "Create" |  |  |  |  |
| iApps                         | r × Search Create         |                        |                |  |  |  |  |
| iii Wizards                   | Vame 🖉                    |                        |                |  |  |  |  |
|                               | apm-forwarding-client-tcp |                        |                |  |  |  |  |
| <b>DNS</b>                    | apm-forwarding-server-tcp |                        |                |  |  |  |  |
| Delivery >                    | Listeners                 | ▶ s_profile            |                |  |  |  |  |
| GSLB                          | Profiles                  | DNS 💮                  |                |  |  |  |  |
| Zones                         | Load Balancing            | ≽ Protocol 🛛 🔸         | UDP 💮          |  |  |  |  |
| Caches                        | ixules                    | > Other                | тср 💿          |  |  |  |  |
| Setti                         | ranslation                | •                      |                |  |  |  |  |
| e                             | Nameservers               | ed                     |                |  |  |  |  |
| SSL Orchestrator              | Keys                      | -tcp-lan_profile       |                |  |  |  |  |
|                               |                           |                        |                |  |  |  |  |

Create a TCP profile as shown in the following table.

| Setting        | Value                       |
|----------------|-----------------------------|
| Name           | example.com_tcp-dns_profile |
| Parent Profile | f5-tcp-lan                  |

|               | ONLINE (ACTIVE)<br>Standalone |                                  |                              |
|---------------|-------------------------------|----------------------------------|------------------------------|
| Ma            | ain Help About                | Local Traffic » Profiles : Proto | col : TCP » New TCP Profile  |
| Statistics    |                               | General Properties               |                              |
| i 🤤           | Apps                          | Name                             | example.com_tcp-             |
| <b>(</b> )    | DNS                           | Parent Profile                   | f5-tcp-lan                   |
| 6             | SSL Orchestrator              | Timer Management                 |                              |
|               |                               | Close Wait                       | Specify 5 seconds            |
|               | Natural Mar                   | Fin Wait 1                       | Specify V 5 seconds          |
|               | Virtual Sonrors               | Fin Wait 2                       | Specify 💙 300 seconds        |
|               | Policies                      | Idle Timeout                     | Specify V 300 seconds        |
|               | Profiles                      | Keep Alive Interval              | Specify V 1800 seconds       |
|               | Ciphers >                     | Minimum RTO                      | 200 milliseconds             |
| iRules        |                               | Reset On Timeout                 | Enabled                      |
| Pools         |                               | Time Wait                        | Specify 🔽 2000 milliseconds  |
| Nodes >       |                               | Time Wait Recycle                | Enabled                      |
| Monitors 🕞    |                               | Zero Window Timeout              | Specify V 20000 milliseconds |
| Traffic Class |                               |                                  |                              |

tmsh create ltm profile tcp example.com\_tcp-dns\_profile defaults-from f5-tcp-lan

#### **UDP Listener**

Now that all of our profiles are created, we can create our listeners starting with the UDP listener. Navigate to: **DNS** >> **Delivery : Listeners : Listener List** 

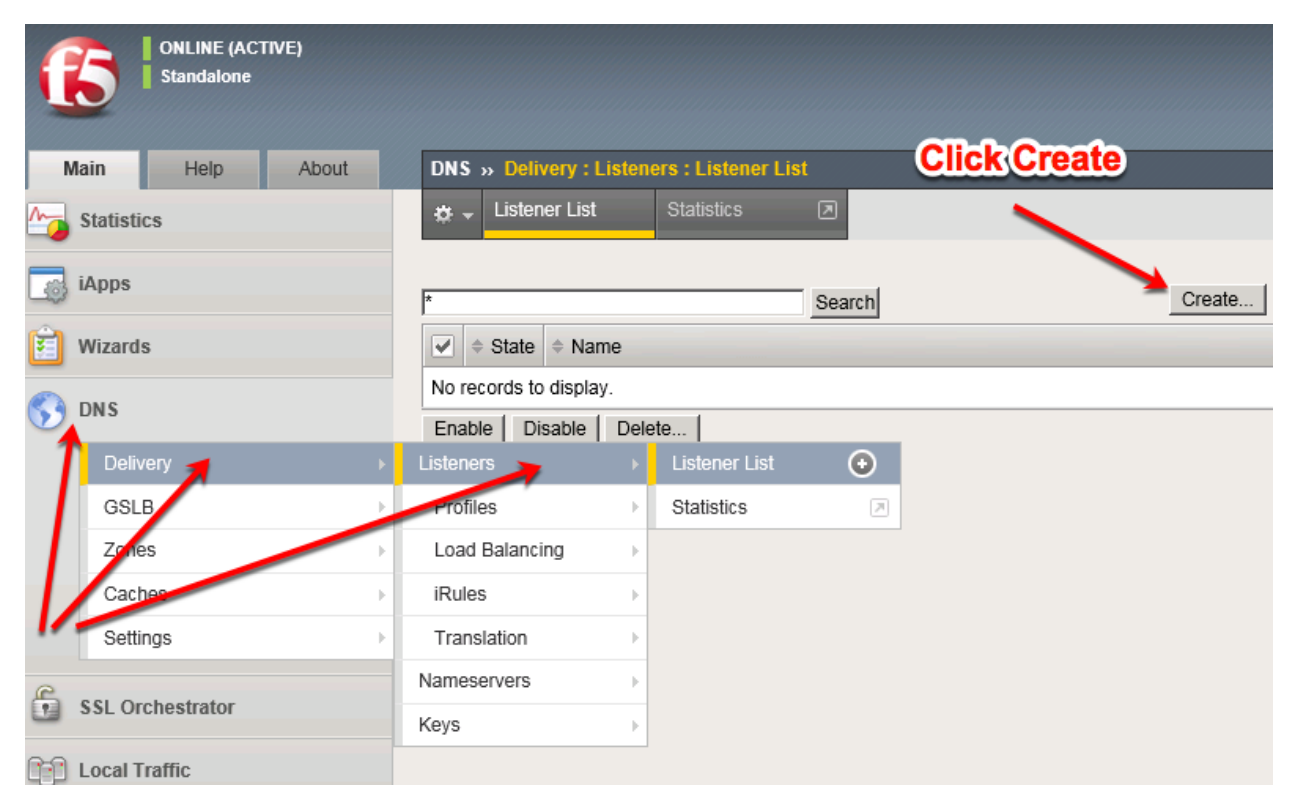

Create a UDP listener according to the tables below:

| Setting                               | Value                       |
|---------------------------------------|-----------------------------|
| Name                                  | udp_53_virtual              |
| Destination Address                   | 10.1.10.53                  |
| Service Port (Advanced Settings)      | DNS 53                      |
| VLAN and Tunnel Traffic -> Enabled on | external                    |
| Address Translation                   | Enabled                     |
| Protocol                              | UDP                         |
| Protocol Profile (Client)             | example.com_udp-dns_profile |
| DNS Profile                           | example.com_dns_profile     |
| Default Pool                          | dns_pool                    |

| Main Help About   | DNS » Delivery : Listeners : Listener List » New |                                                                                                    |  |  |  |  |  |
|-------------------|--------------------------------------------------|----------------------------------------------------------------------------------------------------|--|--|--|--|--|
| Mage Statistics   |                                                  |                                                                                                    |  |  |  |  |  |
| -                 | General                                          |                                                                                                    |  |  |  |  |  |
| iApps             | Name                                             | udp_53_virtual                                                                                                    |  |  |  |  |  |
| 😚 dns             | Description                                      |                                                                                                    |  |  |  |  |  |
| Delivery          | State                                            | Enabled \$                                                                                                    |  |  |  |  |  |
| GSLB              | Listener: Advanced \$                            |                                                                                                    |  |  |  |  |  |
| Zones             | Destination                                      | Type: • Host Network                                                                                                    |  |  |  |  |  |
| Caches            | Destination                                      | Address: 10.1.10.53                                                                                                    |  |  |  |  |  |
| Settings          | Service Port                                     | DNS \$ 53                                                                                                    |  |  |  |  |  |
| Local Traffic     | VLAN Traffic                                     | udp_53_virtual   Enabled \$     Type:   Host   Nos \$ 53   Enabled on \$   Selected   Available   /Common   internal   socks-tunnel     None \$     Enabled   Enabled   Enabled   Enabled   Default \$   None \$     UDP \$   example.com_udp-dns_profile \$   (Use Client Profile) \$   example.com_dns_profile \$ |  |  |  |  |  |
| Acceleration      | VLANs and Tunnels                                | Selected         Available           /Common         /Common           external         <                                                                                                    |  |  |  |  |  |
| Device Management |                                                  | >> internal<br>socks-tunnel                                                                                                    |  |  |  |  |  |
| Shared Objects    | Source Address Translation                       | None 🗘                                                                                                    |  |  |  |  |  |
| Network           | Address Translation                              | Enabled                                                                                                    |  |  |  |  |  |
| The System        | Port Translation                                 | Enabled                                                                                                    |  |  |  |  |  |
| ST System         | Route Advertisement                              | Enabled                                                                                                    |  |  |  |  |  |
|                   | Auto Last Hop                                    | Default \$                                                                                                    |  |  |  |  |  |
|                   | Last Hop Pool                                    | None                                                                                                    |  |  |  |  |  |
|                   | Service: Advanced \$                             |                                                                                                    |  |  |  |  |  |
|                   | Protocol                                         |                                                                                                    |  |  |  |  |  |
|                   | Protocol Profile (Client)                        | example.com_udp-dns_profile \$                                                                                                    |  |  |  |  |  |
|                   | Protocol Profile (Server)                        | (Use Client Profile)                                                                                                    |  |  |  |  |  |
|                   | DNS Profile                                      | example.com_dns_profile \$                                                                                                    |  |  |  |  |  |
|                   | Load Balancing                                   |                                                                                                    |  |  |  |  |  |
|                   | Default Pool                                     | (dns_pool \$                                                                                                    |  |  |  |  |  |
|                   | Default Persistence Profile                      | None                                                                                                    |  |  |  |  |  |
|                   | Fallback Persistence Profile                     | None \$                                                                                                    |  |  |  |  |  |

tmsh create gtm listener udp\_53\_virtual address 10.1.10.53 port 53 translate-address enabled ip-protocol udp pool dns\_pool profiles add { example.com\_dns\_profile example.com\_udp-dns\_profile } vlans add { external } vlans-enabled

#### **TCP Listeners**

Next, create the TCP listener

Navigate to: DNS >> Delivery : Listeners : Listener List

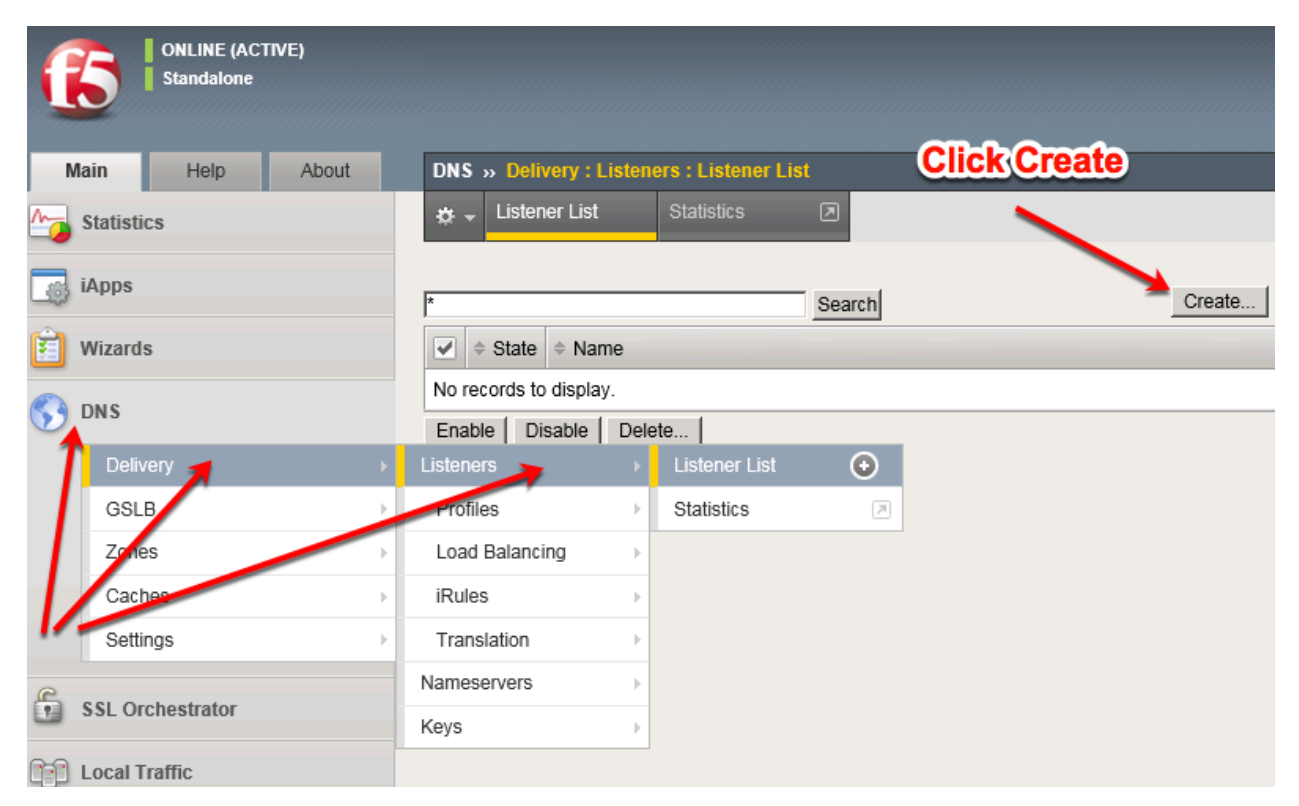

Create two TCP listeners according to the table below:

#### Pro-tip: You can use the 'Repeat' button to easily create the second virtual server

| Setting                               | Value                       |
|---------------------------------------|-----------------------------|
| Name                                  | tcp_53_virtual              |
| Destination Address                   | 10.1.10.53                  |
| Service Port (Advanced Settings)      | DNS 53                      |
| VLAN and Tunnel Traffic -> Enabled on | external                    |
| Address Translation                   | Enabled                     |
| Protocol                              | TCP                         |
| Protocol Profile (Client)             | example.com_tcp-dns_profile |
| DNS Profile                           | example.com_dns_profile     |
| Pool                                  | dns_pool                    |

| Main Help About       | DNS » Delivery : Listeners : Listeners : L | stener List » New                                                                         |  |  |  |  |  |
|-----------------------|----------------------------------------------------------------------------------------------------|-------------------------------------------------------------------------------------------|--|--|--|--|--|
| Mage Statistics       |                                                                                                    |                                                                                           |  |  |  |  |  |
|                       | General                                                                                                    |                                                                                           |  |  |  |  |  |
| [] IApps              | Name                                                                                                    | tcp_53_virtual                                                                            |  |  |  |  |  |
| S DNS                 | Description                                                                                                    |                                                                                           |  |  |  |  |  |
| Delivery              | State                                                                                                    | Enabled \$                                                                                |  |  |  |  |  |
| GSLB                  | Listener: Advanced \$                                                                                                    |                                                                                           |  |  |  |  |  |
| Zones ><br>Caches >   | Destination                                                                                                    | Type: OHost Network<br>Address: 10.1.10.53                                                |  |  |  |  |  |
| Settings              | Service Port                                                                                                    | DNS \$ 53                                                                                 |  |  |  |  |  |
| Local Traffic         | VLAN Traffic                                                                                                    | Enabled on \$                                                                             |  |  |  |  |  |
| Traffic Intelligence  | VLANs and Tunnels                                                                                                    | Selected         Available           /Common         /Common           external         < |  |  |  |  |  |
| Acceleration          |                                                                                                    | >> internal<br>socks-tunnel                                                               |  |  |  |  |  |
| Subscriber Management | Source Address Translation                                                                                                    | (None 🛊                                                                                   |  |  |  |  |  |
| Device Management     | Address Translation                                                                                                    |                                                                                           |  |  |  |  |  |
| Shared Objects        | Port Translation Enabled                                                                                                    |                                                                                           |  |  |  |  |  |
| Shared Objects        | Route Advertisement                                                                                                    | Enabled                                                                                   |  |  |  |  |  |
| Security              | Auto Last Hop                                                                                                    | Default \$                                                                                |  |  |  |  |  |
| Network               | Last Hop Pool                                                                                                    | None 🗘                                                                                    |  |  |  |  |  |
|                       | Service: Advanced \$                                                                                                    |                                                                                           |  |  |  |  |  |
| System                | Protocol                                                                                                    | TCP \$                                                                                    |  |  |  |  |  |
|                       | Protocol Profile (Client)                                                                                                    | example.com_tcp-dns_profile \$                                                            |  |  |  |  |  |
|                       | Protocol Profile (Server)                                                                                                    | (Use Client Profile)                                                                      |  |  |  |  |  |
|                       | DNS Profile                                                                                                    | example.com_dns_profile \$                                                                |  |  |  |  |  |
|                       | Load Balancing                                                                                                    |                                                                                           |  |  |  |  |  |
|                       | Default Pool dns_pool ¢                                                                                                    |                                                                                           |  |  |  |  |  |
|                       | Default Persistence Profile                                                                                                    | None \$                                                                                   |  |  |  |  |  |
|                       | Fallback Persistence Profile                                                                                                    | None 🗘                                                                                    |  |  |  |  |  |

tmsh create gtm listener tcp\_53\_virtual address 10.1.10.53 port 53 translate-address enabled ip-protocol tcp pool dns\_pool profiles add { example.com\_dns\_profile example.com\_tcp-dns\_profile } vlans add { external } vlans-enabled

#### Results

1. From the Ubuntu client, open a Web Shell or SSH session. Using the *dig* utility, we can query the listeners.

Repeat some of the same queries multiple times

```
dig @10.1.10.53 www.f5.com
dig @10.1.10.53 +tcp www.wikipedia.org
```

2. Viewing Cache Statistics

Navigate to: Statistics >> Module Statistics : DNS : Caches >> Caches and then choose Caches from the 'Statistics Type' drop-down.

| ſ          | Standalone        | VE)   |                              |           |                                   |         |           |             |      |        |         |           |    |
|------------|-------------------|-------|------------------------------|-----------|-----------------------------------|---------|-----------|-------------|------|--------|---------|-----------|----|
| N          | lain Help         | About | Statistics » Module Statisti | cs:DNS:Ca | ches » Caches                     |         |           |             |      |        |         |           |    |
| <u>~</u>   | Statistics        |       | 🔅 👻 Traffic Summary 👻        | DNS       | <ul> <li>Local Traffic</li> </ul> | : •     | Network   | Memory      |      | System |         |           |    |
|            | Dashboard         | _     |                              |           |                                   |         |           |             |      |        |         |           |    |
|            | Module Statistics | •     | Display Options              | _         |                                   |         |           |             |      |        |         |           |    |
|            | Analytics         | ÷     | Statistics Type              | Caches    | $\checkmark$                      |         |           |             |      |        |         |           |    |
|            | Performance       | ÷     | Data Format                  | Normaliz  | ted 🗸                             |         |           |             |      |        |         |           |    |
|            | iApps             |       | Auto Refresh                 | Disabled  | Refresh                           |         |           |             |      |        |         |           |    |
| Lø         |                   |       | Common/transparent cache     |           | Search Reset Search               | h       |           | DNS Quar    |      |        |         | Failur    |    |
| $\bigcirc$ | DNS               |       | ✓ A Name                     |           | Partition / Path                  | Details | ¢ Queries | + Responses | Sync | Async  | Resolve | ¢ Connect | \$ |
| 6          | SSL Orchestrator  |       | transparent_cache            |           | Common                            | View    | 7         | 4           | 4    | 0      | 0       | 0         | 0  |
| ( <u>)</u> | Local Traffic     |       | Reset Clear Cache            |           |                                   |         |           |             |      |        |         |           |    |
|            | Acceleration      |       |                              |           |                                   |         |           |             |      |        |         |           |    |
|            | Device Management |       |                              | Cli       | <u>ck Vie</u>                     | W       | /         |             |      |        |         |           |    |
|            | Network           |       |                              |           |                                   |         |           |             |      |        |         |           |    |
|            | System            |       |                              |           |                                   |         |           |             |      |        |         |           |    |

Examine the Query, Failure, and Cache details below.

|          | ONLINE (ACT       | TVE)  |                                |                          |                          |         |         |           |  |  |  |
|----------|-------------------|-------|--------------------------------|--------------------------|--------------------------|---------|---------|-----------|--|--|--|
|          |                   |       |                                |                          |                          |         |         |           |  |  |  |
| M        | ain Help          | About | Statistics » Module Statistics | : DNS : Caches »         | Caches : transparent_cac | he      |         |           |  |  |  |
| <b>M</b> | Statistics        |       | 🔅 👻 Summary                    |                          |                          |         |         |           |  |  |  |
|          | Dashboard         | e.    |                                |                          |                          |         |         |           |  |  |  |
|          | Module Statistics | Þ     | Display Options                |                          |                          |         |         |           |  |  |  |
|          | Analytics         | Þ     | Data Format                    | Normalized 🗸             |                          |         |         |           |  |  |  |
|          | Performance       | Þ     | Auto Refresh                   | Disabled 🗸               | Refresh                  |         |         |           |  |  |  |
|          | iApps             |       | << Back Clear Statistics       |                          |                          |         |         |           |  |  |  |
|          | DNS               |       | Query Details                  |                          |                          |         |         |           |  |  |  |
|          |                   |       | Queries                        | 7                        |                          |         |         |           |  |  |  |
|          | SSL Orchestrator  |       | Responses                      | 4                        |                          |         |         |           |  |  |  |
| n:n      |                   |       | Synchronous Responses          | Synchronous Responses 4  |                          |         |         |           |  |  |  |
|          | A                 |       | Asynchronous Responses         | Asynchronous Responses 0 |                          |         |         |           |  |  |  |
| <b>~</b> | Acceleration      |       | Failure Details                |                          |                          |         |         |           |  |  |  |
|          | Device Management |       | Resolve                        | 0                        | •                        |         |         |           |  |  |  |
|          |                   |       | Connection                     | 0                        |                          |         |         |           |  |  |  |
|          | Network           |       | Server                         | 0                        |                          |         |         |           |  |  |  |
| 8 🕈      | System            |       | Send                           | 0                        |                          |         |         |           |  |  |  |
|          |                   |       | Cache Details                  | Hits                     | Misses                   | Inserts | Updates | Evictions |  |  |  |
|          |                   |       | DNS Message Cache              | 4                        | 3                        | 0       | 0       | 0         |  |  |  |
|          |                   |       | Resource Record Cache          | 0                        | 15                       | 0       | 0       | 0         |  |  |  |

Login to the BIG-IP using a Web Shell or SSH session. You can view the contents of the cache with

the following TMSH command:

#### TMSH

tmsh show Itm dns cache records rrset cache transparent\_cache

| root@(ip-10-1-1-4)(cfg-sync St    | andalon | e)(Acti | ve)(/Co | mmon)(tmos)# show ltm dns cache records rrset cache transparent_cache |  |  |  |  |
|-----------------------------------|---------|---------|---------|-----------------------------------------------------------------------|--|--|--|--|
| tm::DNS-Cache/Resolver RR Records |         |         |         |                                                                       |  |  |  |  |
|                                   | TTL     | Туре    | Class   | rdata                                                                 |  |  |  |  |
| dyna.wikimedia.org.               | 225     | A       | IN      | 198.35.26.96                                                          |  |  |  |  |
| www.wikipedia.org.                | 86025   | CNAME   | IN      | dyna.wikimedia.org.                                                   |  |  |  |  |
| wikimedia.org.                    | 86025   | NS      | IN      | ns1.wikimedia.org.                                                    |  |  |  |  |
| wikimedia.org.                    | 86025   | NS      | IN      | ns0.wikimedia.org.                                                    |  |  |  |  |
| wikimedia.org.                    | 86025   | NS      | IN      | ns2.wikimedia.org.                                                    |  |  |  |  |
| dwbfwz8xncgmg.cloudfront.net.     | 24      | A       | IN      | 13.224.29.57                                                          |  |  |  |  |
| dwbfwz8xncgmg.cloudfront.net.     | 24      | A       | IN      | 13.224.29.121                                                         |  |  |  |  |
| dwbfwz8xncgmg.cloudfront.net.     | 24      | A       | IN      | 13.224.29.79                                                          |  |  |  |  |
| dwbfwz8xncgmg.cloudfront.net.     | 24      | A       | IN      | 13.224.29.75                                                          |  |  |  |  |
| dwbfwz8xncgmg.cloudfront.net.     | 1273    | NS      | IN      | ns-1645.awsdns-13.co.uk.                                              |  |  |  |  |
| dwbfwz8xncgmg.cloudfront.net.     | 1273    | NS      | IN      | ns-111.awsdns-13.com.                                                 |  |  |  |  |
| dwbfwz8xncgmg.cloudfront.net.     | 1273    | NS      | IN      | ns-1438.awsdns-51.org.                                                |  |  |  |  |
| dwbfwz8xncgmg.cloudfront.net.     | 1273    | NS      | IN      | ns-683.awsdns-21.net.                                                 |  |  |  |  |
| Total records returned (tmm2):    | 13      |         |         |                                                                       |  |  |  |  |

To view the cache statistics similar to what you saw in the GUI you can use:

#### TMSH

tmsh show Itm dns cache transparent transparent\_cache

3. Clearing Entire Cache

#### Navigate to Statistics > Module Statistics > DNS > Caches

Set "Statistics Type" to "Caches".

Select the cache and click "Clear Cache" to empty the cache. Note, this will clear the actual DNS cache on the BIG-IP. If you want to clear the cache statistics, select the cache and hit the **Reset** button.

4. Back End Visibility

Log onto the Ubuntu Server using a Web SHell. You can then run tcpdump to view DNS queries and see what hits the back end and what does not.

Use the Ubuntu Client to issue DNS queries for various domains.

```
tcpdump -nni eth1 port 53
Hit *Control-C* to exit the *tcpdump*
```

## 3.1.3 DNS Express with a Hidden Master

The Ubuntu Server is autoritative for the *example.com* zone. Using DNS Express (DNSX), the BIG-IP can be a high speed secondary for the zone.
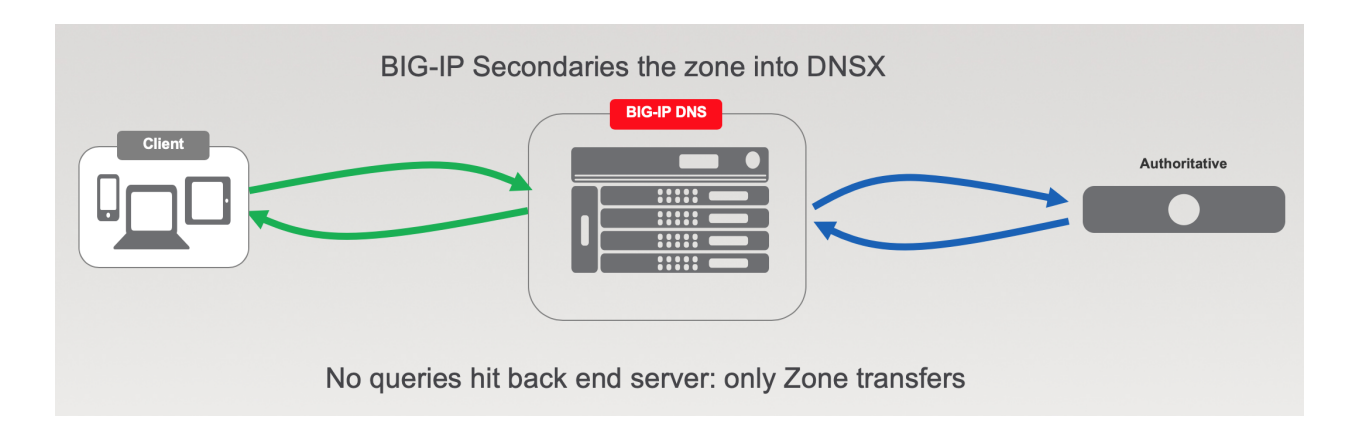

#### Name Server

First, we define the Ubuntu server as a *nameserver* and initiate a zone transfer.

### Navigate to DNS » Delivery : Nameservers : Nameserver List

|                  | ONLINE (A( | CTIVE) |                  |         |                    |        |  |  |  |
|------------------|------------|--------|------------------|---------|--------------------|--------|--|--|--|
| M                | ain Help   | About  | DNS » Delivery : | Names   | ervers : Nameserve | r List |  |  |  |
| Statistics       |            |        | 🔅 🗸 Nameserve    | r List  | Statistics 🛛 🖸     | 0      |  |  |  |
| 3                | iApps      |        | *                |         | ×S                 | earch  |  |  |  |
| <b>5</b>         | DNS        |        | ✓ ▲ Name         | Address | Port               | ≑ TSIG |  |  |  |
|                  | Delivery   | •      | Listeners        | +       |                    |        |  |  |  |
|                  | GSLB       | +      | Profiles         | F       |                    |        |  |  |  |
|                  | Zones      | +      | Load Balancing   | Þ       |                    |        |  |  |  |
|                  | Caches     | +      | iRules           | Þ       |                    |        |  |  |  |
|                  | Settings   | +      | Translation      | F       |                    |        |  |  |  |
| SSL Orchestrator |            |        | Nameservers      |         | Nameserver List    | •      |  |  |  |
|                  |            |        | Keve             |         | Statistics         | A      |  |  |  |
| 0-0              |            |        |                  |         |                    |        |  |  |  |

Create a nameserver according to the following table:

| Setting | Value              |
|---------|--------------------|
| Name    | master.example.com |
| Address | 10.1.20.4          |

|                  | Firew<br>ONLI<br>Stand | all: Cons<br>NE (ACTI<br>Ialone | sistent<br>IVE)                       |         |                   |         |                    |             |              |  |
|------------------|------------------------|---------------------------------|---------------------------------------|---------|-------------------|---------|--------------------|-------------|--------------|--|
| Ma               | in He                  | elp                             | About                                 | DNS »   | Delivery : Namese | rvers : | Nameserve          | r List » Ne | w Nameserver |  |
| s                | Statistics             |                                 |                                       | General | Properties        |         |                    |             |              |  |
| Lig I            | Apps                   |                                 |                                       | Name    |                   |         | master.example.com |             |              |  |
| S DNS            |                        |                                 |                                       | Addre   | SS                |         | 10.1.20.4          |             |              |  |
|                  | Delivery               |                                 |                                       | Servic  | e Port            |         | 53                 | Other:      | \$           |  |
|                  | GSLB                   |                                 |                                       | Configu | ration            |         |                    |             |              |  |
|                  | Zones                  |                                 |                                       | Route   | Domain            | 1       | 0 🔹                |             |              |  |
| Caches  Settings |                        | TSICK                           | · · · · · · · · · · · · · · · · · · · |         | Nono A            |         |                    |             |              |  |
|                  |                        | 1310 K                          | ISIG Key None ¢                       |         |                   |         |                    |             |              |  |
| R-9 1            | ocal Traffic           |                                 |                                       | Cancel  | Repeat Finishe    | be      |                    |             |              |  |

tmsh create ltm dns nameserver master.example.com { address 10.1.20.4 }

### **DNS Express**

Now that we have a nameserver defined, we must configure the DNSX zone. When completed, the BIG-IP will begin requesting zone transfers for *example.com* from that name server.

Navigate to DNS >> Zones : Zones : Zone List

| ſ     | ONLINE (ACT      | IVE)  |                         |            |          |        |  |  |  |  |  |  |  |
|-------|------------------|-------|-------------------------|------------|----------|--------|--|--|--|--|--|--|--|
| Ma    | ain Help         | About | DNS » Zones : Zone List |            |          |        |  |  |  |  |  |  |  |
| -<br> | Statistics       |       | 🔅 👻 Zone List           | Statistics |          |        |  |  |  |  |  |  |  |
| i 🧓   | Apps             |       | *                       |            | × Search | Create |  |  |  |  |  |  |  |
| 5) I  | DNS              |       | Name                    |            |          |        |  |  |  |  |  |  |  |
|       | Delivery         | •     | No records to display.  |            |          |        |  |  |  |  |  |  |  |
|       | GSLB             |       | Delete                  |            |          |        |  |  |  |  |  |  |  |
|       | Zones            | •     | Zones                   | Zone List  | •        |        |  |  |  |  |  |  |  |
|       | Caches           |       | NSSEC Zones             | Statistics | Ø        |        |  |  |  |  |  |  |  |
|       | Settings         |       | ZoneRunne               | Þ          |          |        |  |  |  |  |  |  |  |
|       | SSL Orchestrator |       |                         |            |          |        |  |  |  |  |  |  |  |
| ı 1   | ocal Traffic     |       |                         |            |          |        |  |  |  |  |  |  |  |

Create a DNS Express zone according to the following table:

| Setting            | Value                 |
|--------------------|-----------------------|
| Name               | example.com           |
| Server             | master.example.com    |
| Allow NOTIFY From  | 10.1.20.4             |
| Verfiy Notify TSIG | disable (uncheck box) |

|            |                       | - |                                            |                        |  |  |  |  |  |  |
|------------|-----------------------|---|--------------------------------------------|------------------------|--|--|--|--|--|--|
| Ma         | ain Help About        |   | DNS » Zones : Zones : Zone List » New Zone |                        |  |  |  |  |  |  |
| <u>M</u>   | Statistics            |   |                                            |                        |  |  |  |  |  |  |
|            |                       |   | General Properties                         |                        |  |  |  |  |  |  |
| Lig I      | Apps                  |   | Name                                       | example.com            |  |  |  |  |  |  |
| <b>(</b> ) | DNS                   |   | DNS Express                                |                        |  |  |  |  |  |  |
|            | Delivery              | • | Server                                     | master.example.com     |  |  |  |  |  |  |
|            | GSLB                  | • | Availability                               | Unknown                |  |  |  |  |  |  |
|            | Zones                 | • | State                                      | Enabled \$             |  |  |  |  |  |  |
|            | Caches                | • | Notify Action                              | Consume \$             |  |  |  |  |  |  |
|            | Settings              | • |                                            | Address: 10.1.20.4 Add |  |  |  |  |  |  |
| ( <u>)</u> | ocal Traffic          |   |                                            | 10.1.20.4              |  |  |  |  |  |  |
| י 🚊        | raffic Intelligence   |   |                                            |                        |  |  |  |  |  |  |
|            | Acceleration          |   |                                            | Delete                 |  |  |  |  |  |  |
| -          |                       |   | Verify Notify TSIG                         | 0                      |  |  |  |  |  |  |
| 2          | Subscriber Management |   | Response Policy                            |                        |  |  |  |  |  |  |

tmsh create ltm dns zone example.com { dns-express-allow-notify add { 10.1.20.4 } dns-express-notify-tsig-verify no dns-express-server master.example.com }

#### **Results**

Now that the BIG-IP has transfered the zone, we can look at status and if needed dump the zone. To check the status:

1. Click on the newly created *example.com* zone and make sure it is showing green for 'Available' indicating that the initial AXFR transfer was successful.

| Ma         | in         | Help | About |              | DNS » Zones : Zone List » Properties : example.com |            |                                       |             |  |  |  |  |  |
|------------|------------|------|-------|--------------|----------------------------------------------------|------------|---------------------------------------|-------------|--|--|--|--|--|
| <u>^</u> s | Statistics |      |       | 1            | <b>¤</b> -                                         | Properties | Statis                                | tics 🗵      |  |  |  |  |  |
| <b>1</b>   | Apps       |      |       | G            | General Properties                                 |            |                                       |             |  |  |  |  |  |
| S .        | ONS        |      |       | 1            | Name                                               |            |                                       | example.com |  |  |  |  |  |
|            | Deliver    | ,    |       | F            | Partition / Path                                   |            |                                       | Common      |  |  |  |  |  |
|            | Delivery   |      | P     |              |                                                    |            |                                       |             |  |  |  |  |  |
|            | GSLB       |      |       | DI           | IS E                                               | xpress     |                                       |             |  |  |  |  |  |
| Zones      |            |      | \$    | Serve        | r                                                  |            | master.example.com                    |             |  |  |  |  |  |
| Caches     |            |      | 1     | Availability |                                                    |            | Available (Enabled) - Successful AXFR |             |  |  |  |  |  |
| Settings   |            |      |       | \$           | State                                              |            |                                       | Enabled \$  |  |  |  |  |  |

You can use the **dnsxdump** utility to view the DNS Express database information, which includes zone information and statistics.

- The **DB Dump** section of the **dnsxdump** utility output displays the zone information for all configured DNS Express zones.
- The DB Stats section of the dnsxdump utility output displays a cumulative count of records for all configured DNS Express zones.
- 1. From the Web Shell of SSH session to the BIG-IP:

Run the following command to see the contents of the DNS Express database from the Advanced Shell (not tmsh):

#dnsxdump | less

Examine the results

To see or troubleshoot zone transfers, we can refer to the */var/log/ltm* log file. A quick examination of the log should show a successful zone transfer in the lab:

#tail -100 /var/log/ltm | grep zxfrd

| Database serial                                                                                        | number                               | 1                                        |                                 |                                           |                                   |                                   |                         |                            |                                |                          |                           |                          |                           |                           |                             |                           |                 |                           |                    |
|----------------------------------------------------------------------------------------------------|--------------------------------------|------------------------------------------|---------------------------------|-------------------------------------------|-----------------------------------|-----------------------------------|-------------------------|----------------------------|--------------------------------|--------------------------|---------------------------|--------------------------|---------------------------|---------------------------|-----------------------------|---------------------------|-----------------|---------------------------|--------------------|
| DNS-Express DB [                                                                                       | Dump                                 |                                          |                                 |                                           |                                   |                                   |                         |                            |                                |                          |                           |                          |                           |                           |                             |                           |                 |                           |                    |
| –= Arena Allocat                                                                                       | tor =-                               |                                          |                                 |                                           |                                   |                                   |                         |                            |                                |                          |                           |                          |                           |                           |                             |                           |                 |                           |                    |
| -= Region Stats<br>memory: 39 objec<br>0 0 0 0 0 0 0 0 0<br>0 0 0 0 0 0 0 0 0<br>0 0 0 0 0 0 0 0 0     | =-<br>ts (39<br>0000<br>0000<br>0000 | small/0<br>0 0 0 0<br>0 0 0 0<br>0 0 0 0 | large),<br>0000<br>0000<br>0000 | 1448 byt<br>0 0 0 0<br>0 0 0 0<br>0 0 0 0 | es all<br>0 0 0<br>0 0 0<br>0 0 0 | ocated<br>0 0 0<br>0 0 0<br>0 0 0 | (41<br>000<br>00<br>000 | waste<br>000<br>000<br>000 | d) in<br>0 0 0<br>0 0<br>0 0 0 | 1 c<br>0 0<br>0 0<br>0 0 | hunks<br>00<br>000<br>000 | , 0<br>0 0<br>0 0<br>0 0 | clea<br>0 0<br>0 0<br>0 0 | inups<br>00<br>000<br>000 | , 64<br>0 0<br>1 0 0<br>0 0 | 4 in<br>0 0<br>0 0<br>0 0 | rec<br>00<br>00 | ycleb<br>00<br>000<br>000 | oin<br>0<br>0<br>0 |
| -= DB Dump =-<br>Domain: .<br>Domain: com.<br>Domain: example.<br>example.com.                         | .com.<br>7200                        | IN                                       | NS                              | master.                                   | exampl                            | e.com                             |                         |                            |                                |                          |                           |                          |                           |                           |                             |                           |                 |                           |                    |
| example.com.                                                                                           | 7200                                 | IN                                       | MX                              | 10 mail                                   | .examp                            | le.com                            | I                       |                            |                                |                          |                           |                          |                           |                           |                             |                           |                 |                           |                    |
| example.com.                                                                                           | 7200                                 | IN                                       | SOA                             | master.                                   | exampl                            | e.com                             | maste                   | r.exa                      | mple.                          | com                      | 20200                     | 2020                     | 0 21                      | .600                      | 3600                        | 0 60                      | 4800            | 8640                      | 0                  |
| Domain: mail.exa<br>mail.example.com                                                                   | ample.co<br>n.                       | m.<br>7200                               | IN                              | A                                         | 10.1.                             | 20.25                             |                         |                            |                                |                          |                           |                          |                           |                           |                             |                           |                 |                           |                    |
| Domain: master.e<br>master.example.c                                                                   | example.<br>com.                     | com.<br>7200                             | IN                              | A                                         | 10.1.                             | 20.4                              |                         |                            |                                |                          |                           |                          |                           |                           |                             |                           |                 |                           |                    |
| -= DB Stats =-<br>RR Count: 5<br>Name Count: 5<br>RR Count by Type<br>A: 2<br>NS: 1<br>SOA: 1<br>MX: 1 | 2:                                   |                                          |                                 |                                           |                                   |                                   |                         |                            |                                |                          |                           |                          |                           |                           |                             |                           |                 |                           |                    |

# 3.1.4 DNSSec

Security Extension for DNS (DNSSEC) has several components. It starts with signing zone information to provide DNSSEC signed responses. Additionally, the resolver being used needs to be a *validating resolver* which forwards queries asking for a DNSSEC signed response.

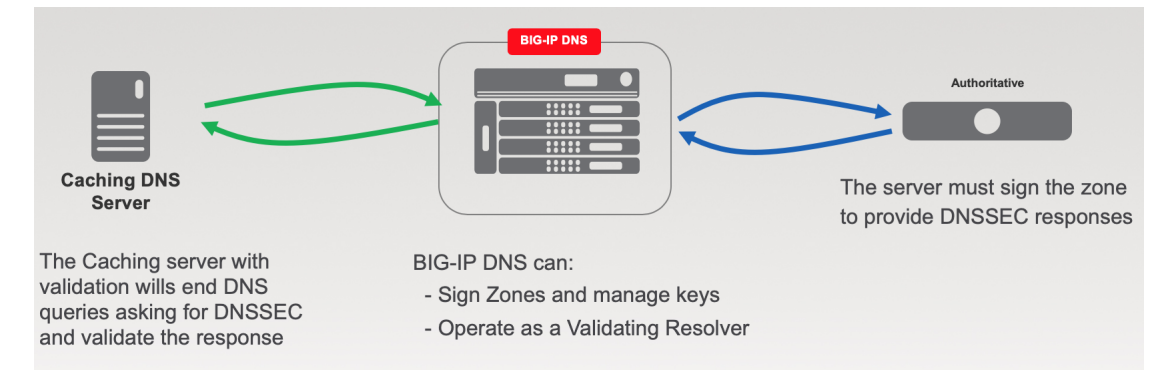

### **Zone Signing Key**

Managing keys is an administrative task that the BIG-IP can do automatically. In order to sign zones, we must first create keys!

Navigate to: DNS >> Delivery : Keys : DNSSEC Key List

|                  |                | (ACTIVE)<br>one                           |                                             |        |                  |         |   |  |  |  |  |
|------------------|----------------|-------------------------------------------|---------------------------------------------|--------|------------------|---------|---|--|--|--|--|
| м                | ain Help       | About                                     | DNS » Zones                                 | DNSSEC | Zones : DNSSEC Z | one Lis | t |  |  |  |  |
| Statistics       |                |                                           | DNSSEC Zone List Statistics  Click "Create" |        |                  |         |   |  |  |  |  |
| iApps            |                |                                           | * Search Create                             |        |                  |         |   |  |  |  |  |
| <b>S</b>         | DNS            |                                           | Status                                      | ▲ Name |                  |         |   |  |  |  |  |
|                  | Delivery       | Þ                                         | Listeners                                   | ŀ      |                  |         |   |  |  |  |  |
|                  | GSLB           |                                           | Profiles                                    | , ∍t   | e                |         |   |  |  |  |  |
|                  | Zones          |                                           | Load Balancing                              | ÷      |                  |         |   |  |  |  |  |
|                  | Caches         | Þ                                         | iRules                                      | ÷      |                  |         |   |  |  |  |  |
|                  | Settings       |                                           | Translation                                 | Þ      |                  |         |   |  |  |  |  |
| e                | CCI Orahantari |                                           | Nameservers                                 | F      |                  |         |   |  |  |  |  |
| SSL Orchestrator |                | er en en en en en en en en en en en en en | Keys                                        | ×.     | TSIG Key List    | ÷       |   |  |  |  |  |
| (;;)             | Local Traffic  |                                           |                                             |        | DNSSEC Key List  | •       |   |  |  |  |  |
|                  | Acceleration   |                                           |                                             |        |                  |         |   |  |  |  |  |
|                  | Device Managen | nem                                       |                                             |        |                  |         |   |  |  |  |  |

Create zone signing key according the following table:

| Setting        | Value            |
|----------------|------------------|
| Name           | example.com_zsk  |
| Туре           | Zone Signing Key |
| Key Management | Manual           |
| Certificate    | default.crt      |
| Private Key    | default.key      |

| CONLINE (ACTIVE) Standalone |                                                          |                    |  |  |  |  |  |
|-----------------------------|----------------------------------------------------------|--------------------|--|--|--|--|--|
| Main Help About             | DNS » Delivery : Keys : DNSSEC Key List » New DNSSEC Key |                    |  |  |  |  |  |
| Statistics                  | General Properties                                       |                    |  |  |  |  |  |
| IApps                       | Name                                                     | example.com_zsk    |  |  |  |  |  |
| 🔁 Wizards                   | Туре                                                     | Zone Signing Key 🔻 |  |  |  |  |  |
|                             | State                                                    | Enabled •          |  |  |  |  |  |
| UN3                         | Hardware Security Module                                 | None T             |  |  |  |  |  |
| Delivery                    | Algorithm                                                | RSA/SHA1 T         |  |  |  |  |  |
| GSLB                        | Key Management                                           | Manual 🔻           |  |  |  |  |  |
| Zones >                     | Key Cettings                                             |                    |  |  |  |  |  |
| Caches                      | Cartificate                                              | default ert        |  |  |  |  |  |
| Settings                    | Drivete Key                                              | default key        |  |  |  |  |  |
| SSL Orchestrator            | Cancel Repeat Finished                                   |                    |  |  |  |  |  |

tmsh create ltm dns dnssec key example.com\_zsk key-type zsk certificate-file default.crt key-file default.key

# Key Signing Key

Navigate to: DNS >> Delivery : Keys : DNSSEC Key List

| ONLINE (ACTIVE)<br>Standalone |                 |                                   |
|-------------------------------|-----------------|-----------------------------------|
| Main Help Abo                 | DNS » Zones : I | : DNSSEC Zones : DNSSEC Zone List |
| Statistics                    | DNSSEC 2        | Click "Create"                    |
| iApps                         | *               | Search Create                     |
| S DNS                         | Status -        | ▲ Name                            |
| Delivery                      | Listeners       | Þ                                 |
| GSLB                          | Profiles        | ete                               |
| Zones                         | Load Balancing  | b .                               |
| Caches                        | iRules          | b .                               |
| Settings                      | Translation     | b .                               |
| £                             | Nameservers     | b .                               |
| SSL Orchestrator              | Keys            | TSIG Key List                     |
| Local Traffic                 |                 | DNSSEC Key List 💿                 |
| Acceleration                  |                 |                                   |
| Device Management             |                 |                                   |

Create a key signing key according to the following table:

| Setting        | Value           |
|----------------|-----------------|
| Name           | example.com_ksk |
| Туре           | Key Signing Key |
| Key Management | Manual          |
| Certificate    | default.crt     |
| Private Key    | default.key     |

| ONLINE (ACTIVE)<br>Standalone |                               |                             |
|-------------------------------|-------------------------------|-----------------------------|
| Main Help About               | DNS » Delivery : Keys : DNSSE | C Key List » New DNSSEC Key |
| Magazina Statistics           |                               |                             |
| _                             | General Properties            |                             |
| iApps                         | Name                          | example.com_ksk             |
| iii Wizards                   | Туре                          | Key Signing Key             |
| S DNS                         | State                         | Enabled                     |
| Delivery                      | Hardware Security Module      | None 🔽                      |
| GSLB                          | Algorithm                     | RSA/SHA1                    |
| Zones                         | Key Management                | Manual 🔽 🗲                  |
| Caches                        | Key Settings                  |                             |
| Settings                      | Certificate                   | default.crt                 |
| SSL Orchestrator              | Private Key                   | default.key                 |
| Local Traffic                 | Cancel Repeat Finished        |                             |

TMSH commands for Key Signing key creation:

### TMSH

tmsh create ltm dns dnssec key example.com\_ksk key-type ksk certificate-file default.crt key-file default.key

# Signed Zone

Navigate to: DNS >> Zones : DNSSEC Zones : DNSSEC Zone List

|             | Standalone       | CTIVE) |                                               |
|-------------|------------------|--------|-----------------------------------------------|
| м           | lain Help        | About  | DNS » Zones : DNSSEC Zones : DNSSEC Zone List |
| <b>~</b>    | Statistics       |        | DNSSEC Zone List Statistics                   |
| <b></b>     | iApps            |        | search                                        |
|             | DNS              |        | Status A Name                                 |
|             | Delivery         | •      | No records to display.                        |
|             | GSLB             |        | Enable Disable Delete                         |
|             | Zones            | ÷      | Zones                                         |
|             | Caches           | +      | DNSSEC Zones   DNSSEC Zone List               |
|             | Settings         | F      | ZoheRunner > Statistics >                     |
| 6           | SSL Orchestrator |        |                                               |
| <b>C</b> ;1 | Local Traffic    |        |                                               |
|             | Acceleration     |        |                                               |
|             | Device Manageme  | 1      |                                               |

Create DNS Express zone signed by DNSSEC

| Setting          | Value           |
|------------------|-----------------|
| Name             | example.com     |
| Zone Signing Key | example.com_zsk |
| Key Signing Key  | example.com_ksk |

| Standalone       |                                                                           |
|------------------|---------------------------------------------------------------------------|
| Main Help About  | DNS » Zones : DNSSEC Zones : DNSSEC Zone List » New DNSSEC Zone           |
| Statistics       | General Properties: Basic v example.com                                   |
| iApps            | Name example.com                                                          |
| 😚 dns            | State Enabled V                                                           |
| Delivery         | Keys                                                                      |
| GSLB             | Active Available                                                          |
| Zones >          | Zone Signing Key                                                          |
| Caches           |                                                                           |
| Settings         |                                                                           |
| SSL Orchestrator | Active     Available       Key Signing Key     /Common<br>example.com_ksk |
| Local Traffic    | >>                                                                        |
| Acceleration     | Cancel Repeat Finished                                                    |

TMSH commands for DNSSEC signed zone creation:

tmsh create ltm dns dnssec zone example.com keys add { example.com\_ksk example.com\_zsk }

#### Results

Lets look at the results from both the client along with the logged messages on the BIG-IP.

From the CLI on the BIG-IP run tail -f /var/log/ltm | grep -i tmm

From the Ubuntu Client, terminal prompt run these two queries: *dig @10.1.10.53 example.com; dig @10.1.10.53 example.com +dnssec* 

The BIG-IP log will show the queries, and the Ubuntu Client the unsigned and signed responses. Do you see the different in logged messages on the BIG-IP?

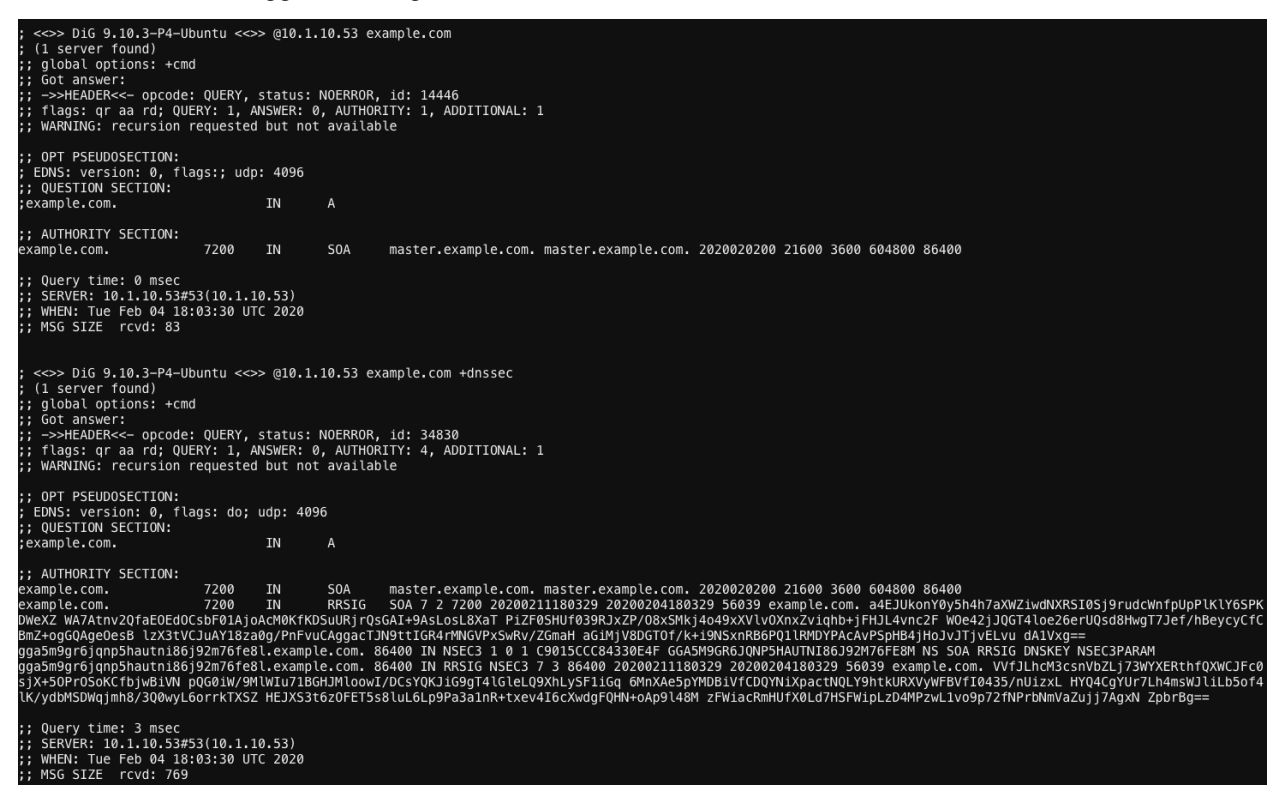

# 3.1.5 Validating Resolver

#### **Trust Anchors**

Next, create a trust anchor to validate DNS payloads in a DNSSEC response.

Begin by connecting to the BIG-IP via a web shell and run the commands shown below:

```
dig dnskey . | grep 257 > /root/dnskey.txt
dnssec-dsfromkey -f /root/dnskey.txt .
```

[root@ip-10-1-1-4:Active:Standalone] config # dig dnskey . | grep 257 > /root/dnskey.txt [root@ip-10-1-1-4:Active:Standalone] config # dnssec-dsfromkey -f /root/dnskey.txt . . IN DS 20326 8 1 AE1EA5B974D4C858B740BD03E3CED7EBFCBD1724 . IN DS 20326 8 2 E06D44B80B8F1D39A95C0B0D7C65D08458E880409BBC683457104237C7F8EC8D [root@ip-10-1-1-4:Active:Standalone] config # \_\_\_\_\_

### Navigate to: DNS >> Caches : Cache List >> validating-resolver\_cache : Trust Anchors

Select the validating-resolver\_cache and click "Trust Anchors"

| C  | 5        | ONLINE (AC<br>Standalone | TIVE)              |          |            |             |                   |                        |               |            |
|----|----------|--------------------------|--------------------|----------|------------|-------------|-------------------|------------------------|---------------|------------|
| N  | lain     | Help                     | About              | DNS      | s » Cach   | es : Cache  | List              |                        |               |            |
| ~  | Statisti | cs                       |                    | ÷.       | Cache      | List        | Statistics        |                        |               |            |
|    | iApps    |                          |                    | *        |            |             |                   | Search                 |               |            |
| 53 | DNS      |                          |                    |          | Name       |             |                   |                        |               | Resolve    |
| _  | Deliv    | ery                      |                    | , 🗆      | validating | -resolver_c | ache              |                        |               | Validating |
|    | GSL      | 3                        |                    | Dele     | ete        |             |                   |                        |               |            |
|    | Zone     | s                        |                    | Þ        |            |             |                   |                        |               |            |
|    | Cach     | es 🕨                     |                    | ▶ Cache  | e List     | 0           | Eliek "           | validating             | -resolver_e   | ache"      |
|    | Settir   | ngs                      |                    | > statis | tics       | 7           |                   |                        |               |            |
| e  |          |                          |                    | 1        |            |             |                   |                        |               |            |
|    | SSL Or   | chestrator               |                    | /        |            |             |                   |                        |               |            |
| 2  | Acceler  | ation                    | $\mathbf{\lambda}$ |          |            |             |                   |                        |               |            |
|    | Dovico   | Management               | $\sim$             |          |            |             |                   |                        |               |            |
| -  | Device   | manayement               |                    |          |            |             |                   |                        |               |            |
|    | 5        | ONLINE (AC<br>Standalone | (TIVE)             |          |            |             |                   |                        |               |            |
| -  | Main     | Help                     | About              | DN       | s » Cach   | ies : Cache | e List » Trust An | ichors : validating-re | esolver_cache |            |
| M- | Statisti | cs                       |                    | \$       | - Prope    | rties       | Trust Anchors     | DLV Anchors            | Local Zones   | Forward 2  |
|    | iApps    |                          |                    |          |            |             | 10                |                        |               |            |
|    | -        |                          |                    | Trus     | t Anchors  | ;           |                   |                        | 2             | Add        |
| 0  | DNS      |                          |                    |          | Trust Ar   | diaplay     |                   |                        |               |            |
|    | Deli     | very                     |                    | Ro       | move 1     | display     |                   |                        |               |            |
|    | GSL      | В                        | Clic               |          |            | nch         | orell             |                        |               |            |
|    | Zone     | es                       | CIIC               | N 11     | ust A      | ALCHO       | 515               |                        | Click "Ac     | ld"        |
|    | Cac      | hes                      |                    | ×        |            |             |                   |                        |               |            |
|    | Sett     | ngs                      |                    | •        |            |             |                   |                        |               |            |

For each DS record, enter them as trust anchors:

| DNS » Caches :        | Cache List         |                      |                  |                  |                       |            |          |
|-----------------------|--------------------|----------------------|------------------|------------------|-----------------------|------------|----------|
|                       |                    |                      |                  |                  |                       |            |          |
|                       |                    |                      |                  |                  |                       |            |          |
| Add Trust Anchor      |                    |                      |                  |                  |                       |            |          |
|                       |                    |                      |                  |                  |                       |            | _        |
| Trust Anchor          |                    | . IN DS 203          | 326 8 1 AE1EA    | B974D4C858B      | 740BD03E3CED7E        | BFCBD1724  | <u>ا</u> |
| Cancel Repeat         | Einished           |                      |                  |                  |                       |            |          |
| Cancer Repeat         |                    |                      |                  |                  |                       |            |          |
|                       |                    |                      |                  |                  |                       |            |          |
|                       |                    |                      |                  |                  |                       |            |          |
| DNS » Caches : Cache  | List » Trust Ancho | rs : validating-reso | lver_cache       |                  |                       |            |          |
| 🔅 🚽 Properties        | Trust Anchors      | DLV Anchors          | Local Zones      | Forward Zones    | Response Policy Zones | Statistics | ⊿        |
|                       |                    |                      |                  |                  |                       |            |          |
| Trust Anchors         |                    |                      |                  |                  |                       |            |          |
|                       |                    |                      |                  |                  |                       |            |          |
|                       |                    |                      | 50001701         |                  |                       |            |          |
| . IN DS 20326 8 1 AE  | 1EA5B974D4C858B7   | 40BD03E3CED7EB       | FCBD1724         |                  |                       |            |          |
| . IN DS 20326 8 2 E06 | 5D44B80B8F1D39A9   | 5C0B0D7C65D084       | 58E880409BBC6834 | 57104237C7F8EC8D | )                     |            |          |
| Remove                |                    |                      |                  |                  |                       |            |          |

When using TMSH, enter the DS records, each surrounded by quotes (" "), and use the entire keys above for <key 1> and <key 2>

### **Modify DNS Profile**

Now that we have a Validating Resolver configured with trust anchors, we can enable it by altering our exisiting DNS profile.

Navigate to: DNS >> Delivery : Profiles : DNS

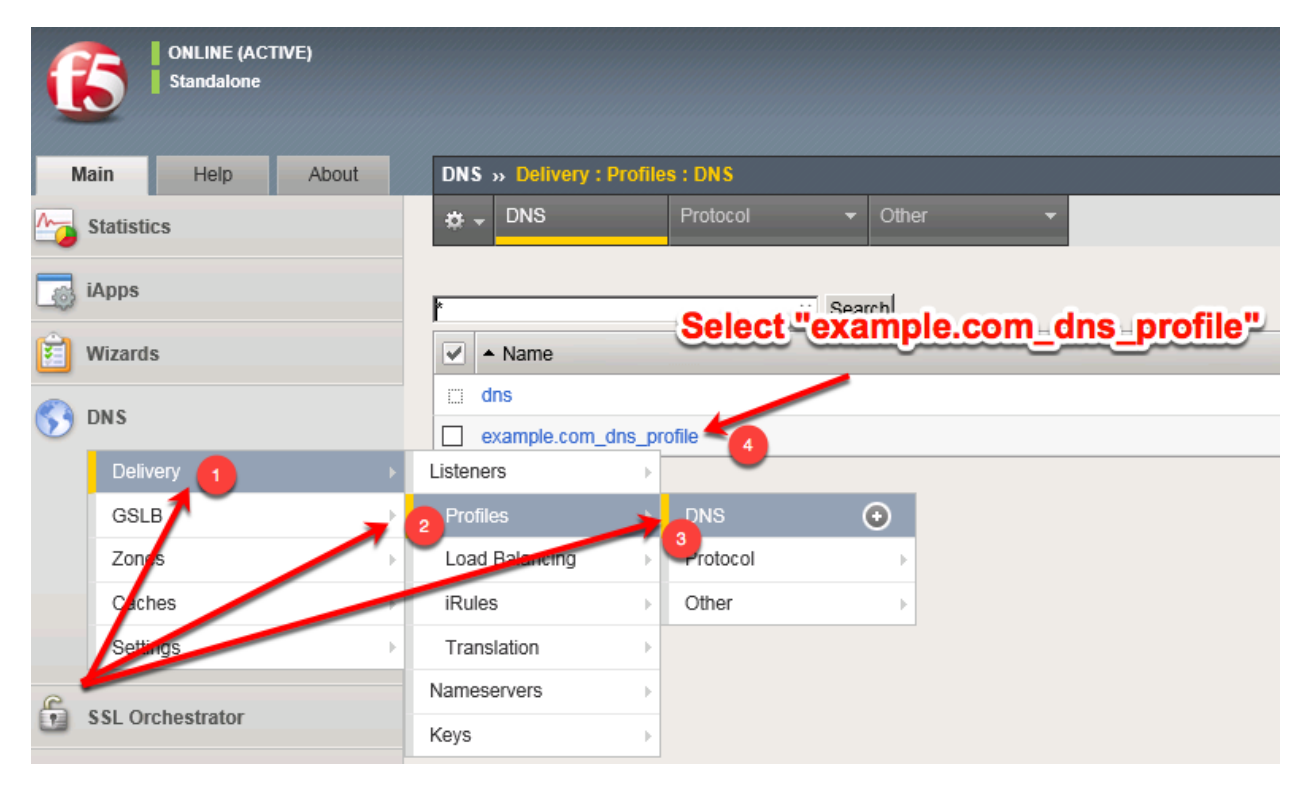

Select the profile "example.com\_dns\_profile"

Modify the DNS profile to activate the new validating-resolver\_cache.

| ſ           | Standalone           |          |                                 |                                          |  |  |  |  |  |
|-------------|----------------------|----------|---------------------------------|------------------------------------------|--|--|--|--|--|
| N           | Main Help About      | 18       | DNS » Delivery : Profiles : DNS | >>> Properties : example.com_dns_profile |  |  |  |  |  |
| ~           | Statistics           |          | 🚓 🚽 Properties                  |                                          |  |  |  |  |  |
|             | iApps                |          | General Properties              |                                          |  |  |  |  |  |
| Ê           | Wizards              |          | Name                            | example.com_dns_profile                  |  |  |  |  |  |
|             | DNS                  |          | Partition / Path                | Common                                   |  |  |  |  |  |
|             |                      |          | Parent Profile                  | dns                                      |  |  |  |  |  |
|             | Delivery             | <u>}</u> | Denial of Service Protection    |                                          |  |  |  |  |  |
|             | Zones                |          | Rapid Response Mode             | Disabled 🗸                               |  |  |  |  |  |
|             | Caches               | -<br>    | Rapid Response Last Action Drop |                                          |  |  |  |  |  |
|             | Settings             | F        | Hardware Acceleration           |                                          |  |  |  |  |  |
| ĥ           | SSL Orchestrator     |          | Protocol Validation             | Disabled                                 |  |  |  |  |  |
| -           |                      |          | Response Cache                  | Disabled 🔽                               |  |  |  |  |  |
| <u>(</u> )) | Local Traffic        |          | DNS Features                    | t the "validating-resolver_cache"        |  |  |  |  |  |
| Ê           | Traffic Intelligence |          | DNSSEC                          | Enabled V                                |  |  |  |  |  |
| 3           | Acceleration         |          | GSLB                            | Enabled V                                |  |  |  |  |  |
|             | Access               |          | DNS Express                     | Enabled 🔽                                |  |  |  |  |  |
|             |                      |          | DNS Cache                       | Enabled 🔽                                |  |  |  |  |  |
| =           | Device Management    |          | DNS Cache Name                  | validating-resolver_cache                |  |  |  |  |  |
|             | Network              |          | DNS IPv6 to IPv4                | Disabled 🔽                               |  |  |  |  |  |

tmsh modify Itm profile dns example.com\_dns\_profile cache validating-resolver\_cache

### Results

Now lets look at results. Tail the Itm log on the BIG-IP

tail -f /var/log/ltm | grep tmm

From a Web shell on the Ubuntu Client, start with some DNS queries.

First, issue a DNS query that returns no response:

dig @10.1.10.53 nope.f5.com

| [root@ip-10-1-1-4:Active:Stan                                                                                                    | dalone] co                                         | nfig # ta                                    | ail –f /var/log/l                                           | tm   grep tmm                        |                                  |                              |                                              |                          |
|----------------------------------------------------------------------------------------------------|----------------------------------------------------|----------------------------------------------|-------------------------------------------------------------|--------------------------------------|----------------------------------|------------------------------|----------------------------------------------|--------------------------|
| Feb 8 09:49:54 ip-10-1-1-4 i<br>10.4#44569: view none: query:<br>Feb 8 09:49:54 ip-10-1-1-4 i<br>.4#44569: [NXDOMAIN qr,rd,ra]                                    | nfo tmm[16<br>nope.f5.c<br>nfo tmm[16<br>response: | 605]: 202<br>om IN A -<br>605]: 202<br>empty | 20-02-08 09:49:54<br>+E (10.1.10.53%0)<br>20-02-08 09:49:54 | ip-10-1-1-4.us-w<br>ip-10-1-1-4.us-w | est-2.compute.<br>est-2.compute. | internal qio<br>internal qio | d 54150 <sup>.</sup><br>d 54150 <sup>.</sup> | from 10.1.<br>to 10.1.10 |
| root@ip-10-1-1-6:/# dig @10.1                                                                                                    | 1.10.53 no                                         | pe.f5.com                                    | n                                                           |                                      |                                  |                              |                                              |                          |
| ; <<>> DiG 9.10.3-P4-Ubuntu <<br>; (1 server found)<br>;; global options: +cmd<br>;; Got answer:<br>;; ->>HEADER<<- opcode: QUER'<br>;; flags: qr rd ra; QUERY: 1 | <<>> @10.1<br>(, status:<br>, ANSWER:              | .10.53 nd<br>NXDOMAIN<br>0, AUTHOP           | ope.f5.com<br>N, id: 54150<br>RITY: 1, ADDITION             | AL: 1                                |                                  |                              |                                              |                          |
| ;; OPT PSEUDOSECTION:<br>; EDNS: version: 0, flags:; v<br>;; QUESTION SECTION:                                                                                    | udp: 4096                                          |                                              |                                                             |                                      |                                  |                              |                                              |                          |
| (;nope.f5.com.                                                                                                    | IN                                                 | A                                            |                                                             |                                      |                                  |                              |                                              |                          |
| ;; AUTHORITY SECTION:<br>f5.com. 3415                                                                                                    | IN                                                 | SOA                                          | pdns130.f5.com.                                             | dnsadmin.f5.com.                     | 9964 3600 900                    | 1209600 360                  | 00                                           |                          |
| ;; Query time: 1 msec<br>;; SERVER: 10.1.10.53#53(10.1<br>;; WHEN: Sat Feb 08 17:49:54<br>;; MSG SIZE rcvd: 93                                                    | L.10.53)<br>UTC 2020                               |                                              |                                                             |                                      |                                  |                              |                                              |                          |

Next, set the DNSSEC OK bit in the query (DO):

|                                                                                        | dig                                                                                            | @10.1.1                                                                                              | 0.53 c                                                                  | lnssec                                                               | -deplc                                                                    | oyment.org +dnssec                                                                                                    |                              |
|----------------------------------------------------------------------------------------|------------------------------------------------------------------------------------------------|----------------------------------------------------------------------------------------------------|-------------------------------------------------------------------------|----------------------------------------------------------------------|---------------------------------------------------------------------------|----------------------------------------------------------------------------------------------------|------------------------------|
| Feb 8<br>10.4#4<br>Feb 8<br>.4#499<br>G A 5<br>au09cx                                  | 09:51:<br>9953: V<br>09:51:<br>53: [NC<br>2 300 2<br>Ub+yVjr                                   | :45 ip-10-<br>view none:<br>:45 ip-10-<br>DERROR qr,<br>2020022208<br>r1pcTaA3T/                     | 1-1-4 in<br>query: 0<br>1-1-4 in<br>rd,ra,ad<br>4002 2020<br>pnacjmmpl  | fo tmm[1<br>dnssec-d<br>fo tmm[1<br>,do] res<br>00208084<br>N&iPDavt | 6605]: 20<br>eploymen<br>6605]: 20<br>ponse: di<br>002 55518<br>bKIq8E1re | 2020-02-08 09:51:44 ip-10-1-1-4.us-west-2.compute.internal qid 61180 from 10<br>nt.org IN A +ED (10.1.10.53%0)<br>2020-02-08 09:51:44 ip-10-1-1-4.us-west-2.compute.internal qid 61180 to 10.1<br>dnssec-deployment.org. 278 IN A 46.43.37.10; dnssec-deployment.org. 278 IN F<br>18 dnssec-deployment.org cKJpHV3mR3Q[PV//3L2Bx6BrR+0KDKNAgmln29ZR9A]yq0F9f1<br>rdCt9taTu1eYAlQUJrS8Dcx9laUrlWB7kJd0wsB2WvQoAhtngo03wB+tawSQYDpMH/RMFj/0=; | 0.1.<br>1.10<br>RRSI<br>lrPi |
| root@i<br>; <<>><br>; (1 s<br>;; glo<br>;; Got<br>;; ->>                               | p-10-1-<br>DiG 9.<br>erver f<br>bal opt<br>answer<br>HEADER<                                   | 1-6:/# dig<br>10.3-P4-Uk<br>ound)<br>(ions: +cmo<br>:<br><- opcode:<br>rd ra ad:                     | g @10.1.1<br>buntu <~><br>d<br>. QUERY, 1                               | 10.53 dn:<br>>> @10.1<br>status:                                     | NOERROR,                                                                  | ployment.org +dnssec<br>dnssec-deployment.org +dnssec<br>R, id: 61180<br>ITHORITY: 6. ADDITIONAL: 1                                                                                                    |                              |
| ;; OPT<br>; EDNS<br>;; QUE<br>;dnsse                                                   | PSEUDO<br>: versi<br>STION S<br>c-deplo                                                        | SECTION:<br>on: 0, fla<br>ECTION:<br>oyment.org                                                      | ags: do;                                                                | udp: 409<br>IN                                                       | 96<br>A                                                                   |                                                                                                    |                              |
| ;; ANS<br>dnssec<br>dnssec<br>QlPV//<br>wsB2Wv                                         | WER SEC<br>-deploy<br>-deploy<br>3LZBx6B<br>QoAhtng                                            | TION:<br>ment.org.<br>ment.org.<br>rR+OKDKNAG<br>003wB+taw                                           | 278<br>278<br>gmlnz9ZR9<br>SQYDpMH/F                                    | IN<br>IN<br>9AjyqoF9⊓<br>MF j/0=                                     | A<br>RRSIG<br>fIlrPiau                                                    | 46.43.37.10<br>A 5 2 300 20200222084002 20200208084002 55518 dnssec-deployment.org. ckJp<br>J 09cxUb+yVjr1pcTaA3T/pnacjmmpN8iPDavtbKIq8E1rdCt9taTu1eYA lQUJrS8Dcx9laUrlW                                                                                                    | oHV3m<br>√B7kJ               |
| ;; AUT<br>dnssec<br>dnssec<br>dnssec<br>dnssec<br>dnssec<br>cCQm2i<br>waexGa<br>;; Que | HORITY<br>-deploy<br>-deploy<br>-deploy<br>-deploy<br>-deploy<br>6uCOiyb<br>fsDJnjk<br>ry time | SECTION:<br>ment.org.<br>ment.org.<br>ment.org.<br>ment.org.<br>BNPCe26K+3<br>suEuCS9ugg<br>: 1 msec | 278<br>278<br>278<br>278<br>278<br>278<br>278<br>3PpKbeIo-<br>glGwfE6c3 | IN<br>IN<br>IN<br>IN<br>IN<br>⊨iLHzlOr<br>Bhqs ZU8:                  | NS<br>NS<br>NS<br>NS<br>RRSIG<br>FQ7W9WJM                                 | ns1.mia1.afilias-nst.info.<br>ns1.ams1.afilias-nst.info.<br>ns1.yy21.afilias-nst.info.<br>ns1.sea1.afilias-nst.info.<br>ns1.hkg1.afilias-nst.info.<br>NS 5 2 300 20200222084002 20200208084002 55518 dnssec-deployment.org. EMF<br>NS 5 2 300 20200222084002 20200208084002 55518 dnssec-deployment.org. EMF                                                                                                    | -blC8<br>56b9c               |
| ;;                                                                                     | VER: 10<br>N: Sat<br>SIZE                                                                      | 1.10.53#5<br>Feb 08 17:<br>rcvd: 559                                                                 | 53(10.1.1<br>:51:44 UT                                                  | L0.53)<br>TC 2020                                                    |                                                                           |                                                                                                    |                              |

Finally, set the DNSSEC but but observe how the response is different:

dig @10.1.10.53 www.google.com +dnssec

In this lab we will use the BIG-IP as a Validating resolver and not send any queries to the back end server.

The *validating* function of the resolver means that recusive queries are sent requesting DNSSEC, and responses are validated to authenticate validity of the response!

First lets create a new DNS cache on the BIG-IP:

Navigate to DNS >> Caches : Cache List

| ſ        | 5             | ONLINE (ACT<br>Standalone | (IVE) |   |            |             |           |            |   |        |
|----------|---------------|---------------------------|-------|---|------------|-------------|-----------|------------|---|--------|
| N        | lain          | Help                      | About |   | DNS        | » Caches    | : Cache I | List       |   |        |
| <b>~</b> | Statistic     | s                         |       |   | <b>*</b> - | Cache Lis   | t         | Statistics | - |        |
|          | iApps<br>DN S |                           |       |   | *          | Name        |           |            | × | Search |
|          | Delive        |                           |       |   | No ree     | ords to dis | play.     |            |   |        |
|          | Delive        | ery                       | ►     |   | Delete     | e           |           |            |   |        |
|          | GSLE          | •                         |       |   |            |             |           |            |   |        |
|          | Zones         | 3                         | Þ     |   |            |             |           |            |   |        |
|          | Cache         | es 🔺                      |       | 7 | Cache      | List        | •         |            |   |        |
|          | Settin        | gs                        |       |   | Statistic  | :S          |           |            |   |        |
| 6        | SSL Orc       | hestrator<br>affic        |       |   |            |             |           |            |   |        |

Create a validating resolver cache according to the table below:

| Setting              | Value                     |
|----------------------|---------------------------|
| Name                 | validating-resolver_cache |
| Resolver Type        | Validating Resolver       |
| Answer default zones | Checked - Enabled         |

| 0 | ieneral Properties                 |                           |  |
|---|------------------------------------|---------------------------|--|
|   | Name                               | validating-resolver_cache |  |
|   | Resolver Type                      | Validating Resolver 🔽 🗲   |  |
|   | Route Domain Name                  |                           |  |
|   | Resolver Type<br>Route Domain Name | Validating Resolver       |  |

# DNS Cache

| Message Cache Size         | 1048576     | bytes   |
|----------------------------|-------------|---------|
| Resource Record Cache Size | 10485760    | bytes   |
| Name Server Cache Count    | 16536       | entries |
| DNSSEC Key Cache Size      | 1048576     | bytes   |
| Answer Default Zones       | 🗹 Enabled 룾 |         |
| RRSet Rotate               | none 🗸      |         |

### **DNS Resolver**

| Use IPv4       Image: Enabled         Use IPv6       Image: Enabled         Use UDP       Image: Enabled         Use TCP       Image: Enabled         Max. Concurrent UDP Flows       8192         Max. Concurrent TCP Flows       20         Max. Concurrent Queries       1024         Unsolicited Reply Threshold       0         Allowed Query Time       200         Randomize Query Character Case       Image: Enabled         P Address: Add       Add         Image: Enabled       Image: Enabled         Benabled       Image: Enabled         Benabled       Image: Enabled         Image: Enabled       Image: Enabled         Image: Enabled       Image: Enabled         Image: Enabled       Image: Enabled         Image: Enabled       Image: Enabled         Image: Enabled       Image: Enabled         Image: Enabled       Image: Enabled         Image: Enabled       Image: Enabled         Image: Enabled       Image: Enabled         Image: Enabled       Image: Enabled         Image: Enabled       Image: Enabled         Image: Enabled       Image: Enabled         Image: Enabled       Image: Enabled         I                                                                                                    |                                                    |            |
|----------------------------------------------------------------------------------------------------|----------------------------------------------------|------------|
| Use IPv6 Image: Enabled   Use UDP Image: Enabled   Use TCP Image: Enabled   Max. Concurrent UDP Flows 8192   Max. Concurrent TCP Flows 20   Max. Concurrent Queries 1024   Unsolicited Reply Threshold 0   Allowed Query Time 200   Randomize Query Character<br>Case Image: Enabled   Note Hints (Optional: Leave blank<br>for defaults) Image: Enabled   Image: Enabled Image: Enabled   Image: Enabled Image: Enabled                                                                                                    | Use IPv4                                           | Enabled    |
| Use UDP       Image: Construction of the state of the state of the st | Use IPv6                                           | ☑ Enabled  |
| Use TCP       Image: Concurrent UDP Flows       Image: State State Stat          | Use UDP                                            | Enabled    |
| Max. Concurrent UDP Flows       8192         Max. Concurrent TCP Flows       20         Max. Concurrent Queries       1024         Unsolicited Reply Threshold       0         Allowed Query Time       200         Randomize Query Character Case       In P Address:         Add       Add         In P Address:       Add         In P Address:       Add         In P Address:       Add         In P Address:       Add         In P Address:       Add         In P Address:       Add         In P Address:       Add         In P Address:       Add         In P Address:       Add         In P Address:       Add         In P Address:       Add         In P Address:       Add         In P Address:       Add         In P Address       Pelete         In P P P P P P P P P P P P P P P P P P P                                                                                                    | Use TCP                                            | ☑ Enabled  |
| Max. Concurrent TCP Flows       20         Max. Concurrent Queries       1024         Unsolicited Reply Threshold       0         Allowed Query Time       200         Randomize Query Character Case       Imabled         Imable Provide Provide Provi                                                                                                    | Max. Concurrent UDP Flows                          | 8192       |
| Max. Concurrent Queries       1024         Unsolicited Reply Threshold       0         Allowed Query Time       200         Randomize Query Character Case       Image: Character Case         Image: Provide Address:       Add         Root Hints (Optional: Leave blank for defaults)       Delete         Image: Provide Address:       Delete         Image: Provide Address:       1         Image: Provide Address:       1 <t< td=""><td>Max. Concurrent TCP Flows</td><td>20</td></t<>                                                                                                    | Max. Concurrent TCP Flows                          | 20         |
| Unsolicited Reply Threshold       0         Allowed Query Time       200         Randomize Query Character Case       Image: Case         Image: Case       Image: Case         Root Hints (Optional: Leave blank for defaults)       Image: Case         Batter Case       Delete         Image: Case       Image: Case                                                                                                    | Max. Concurrent Queries                            | 1024       |
| Allowed Query Time       200         Randomize Query Character Case       Image: Case         Image: Case       Image: Case         Image: Case <td< td=""><td>Unsolicited Reply Threshold</td><td>0</td></td<>                                                                                                    | Unsolicited Reply Threshold                        | 0          |
| Randomize Query Character   Case     IP Address:     Add     B.1. Lab Components     Image: Case     Image: Case <                                                                                                    | Allowed Query Time                                 | 200        |
| Root Hints (Optional: Leave blank for defaults)       IP Address:         Add         B.1. Lab Components       Delete                                                                                                    | Randomize Query Character<br>Case                  | Enabled    |
| 3.1. Lab Components                                                                                                    | Root Hints (Optional: Leave blank<br>for defaults) | Add        |
|                                                                                                    | 3.1. Lab Components                                | Leiete 125 |
|                                                                                                    |                                                    |            |

### DNSSEC Validator

| Profet | ch. | Kow |  |
|--------|-----|-----|--|

tmsh create Itm dns cache validating-resolver validating-resolver\_cache answer-default-zones yes

# 3.1.6 RPZ

Response Policy Zone (RPZ) will be enabled to apply a policy for client queries that match black listed domains in the RPZ list.

When implementing RPZ, you can control the response behavior to be an NXDomain response, or a Walled Garden IP.

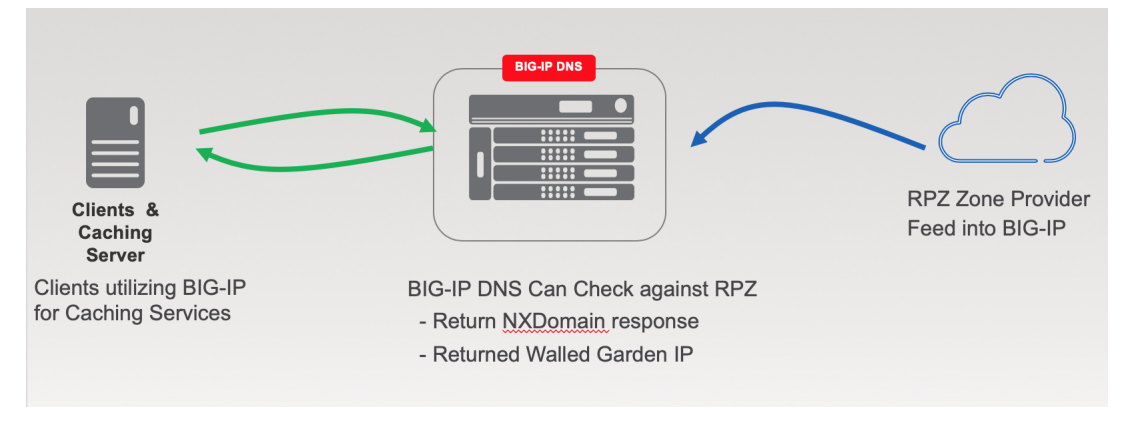

### **Zone Runner**

For the purpose of the lab, we will utilize Zonerunner to create a RPZ zone.

Navigate to DNS >> Zones : ZoneRunner : Zone List

|          | ONLINE (ACTIVE)<br>Standalone |                     |               |              |              |                     |           |                  |   |
|----------|-------------------------------|---------------------|---------------|--------------|--------------|---------------------|-----------|------------------|---|
| Ma       | in Help About                 | DNS » Zones : ZoneF | Runner : Zone | List         |              |                     |           |                  |   |
| <u>~</u> | Statistics                    | 🚓 🚽 Resource Recor  | d List Zone   | List V       | 'iew List    | named Configuration |           |                  |   |
| i 🔂      | Apps                          | Find Zones          |               |              |              |                     |           |                  |   |
| <b>S</b> | DNS                           | View Name           | A             | $\checkmark$ |              |                     |           |                  |   |
|          | Delivery                      | Zone Name           | *             |              | Search Reset | t Search            |           |                  |   |
|          | GSLB >                        |                     |               |              |              |                     |           | Create           | b |
|          | Zones >                       | Zones               | •             |              |              | Zone Type           | View Name | Resource Records | 1 |
|          | Caches                        | DNSSEC Zones        | F             |              |              |                     |           |                  | 1 |
|          | Settings                      | ZoneRunner          | Resource      | e Record 🔶   |              |                     |           |                  |   |
| 6        | SSL Orchestrator              |                     | Zone List     | •            |              |                     |           |                  |   |
|          | ocal Traffic                  |                     | View List     | ÷            |              |                     |           |                  |   |
| - 1990 · | our mallio                    |                     | named C       | onfiguration |              |                     |           |                  |   |

Create a new zone according to the following table:

| Setting               | Value                           |
|-----------------------|---------------------------------|
| View Name             | external                        |
| Zone Name             | rpz.example.com                 |
| Zone Type             | Master                          |
| Zone File Name        | db.external.rpz.example.com     |
| Options               | also-notify { ::1 port 5353; }; |
| TTL                   | 300                             |
| Master Server         | master.example.com.             |
| Email Contact         | hostmaster.master.example.com.  |
| NS Record: TTL        | 300                             |
| NS Record: Nameserver | master.example.com.             |
| Create A Record       | Checked - Enabled               |
| A Record: IP Address  | 10.1.10.53                      |

# DNS » Zones : ZoneRunner : Zone List » New Zone...

# **General Properties**

| View Name | external \$     |  |
|-----------|-----------------|--|
| Zone Name | rpz.example.com |  |
| Zone Type | Master 🜲        |  |

### Configuration

| Records Creation Method | Manual                                                                      |
|-------------------------|-----------------------------------------------------------------------------|
| Zone File Name          | db.external.rpz.example.com                                                 |
| Options                 | <pre>allow-update { localhost; };<br/>also-notify { ::1 port 5353; };</pre> |
| Create Reverse Zone     | Enable                                                                      |

### **Records Creation**

|                        | TTL              | 300                            |            |
|------------------------|------------------|--------------------------------|------------|
|                        | Master Server    | master.example.com.            |            |
|                        | Email Contact    | hostmaster.master.example.com. |            |
| SOA Record             | Serial Number    | 2020020801                     |            |
|                        | Refresh Interval | 10800                          | Seconds \$ |
|                        | Retry Interval   | 3600                           | Seconds \$ |
|                        | Expire           | 604800                         | Seconds \$ |
|                        | Negative TTL     | 86400                          | Seconds \$ |
| NS Record              | TTL 30           | 0                              |            |
| No Necola              | Nameserver ma    | aster.example.com.             |            |
| Create A Record        | Enable           |                                |            |
| A Record               | IP Address 10.1  | 1.10.53                        |            |
| Cancel Repeat Finished |                  |                                |            |

Next, lets create some resource records in the new zone.

|     | ONLINE (ACTIVE)<br>Standalone |            |                      |                   |                      |                     |
|-----|-------------------------------|------------|----------------------|-------------------|----------------------|---------------------|
| Ma  | in Help About                 | DNS        | » Zones : ZoneRunner | : Resource Record | d List               |                     |
| 1 s | Statistics                    | <b>*</b> - | Resource Record List | Zone List         | View List            | named Configuration |
| i 🧟 | Apps                          | Find F     | Records              |                   |                      |                     |
| S 1 | ONS                           | View       | Name                 | Ali 🔽             |                      |                     |
|     | Delivery                      | Zone       | Name                 | All Zones (Sele   | ect a View to search | a specific zone) 🔽  |
|     | GSLB                          | Туре       |                      | All               | $\checkmark$         |                     |
|     | Zones                         | Nam        | e                    | *                 |                      |                     |
|     | Caches                        | RDA        | та                   |                   |                      |                     |
|     | Settings                      | Sear       | ch Reset Search Cr   | reate             |                      |                     |
| 6 5 | SSL Orchestrator              |            |                      |                   |                      |                     |

Navigate to: DNS >> Zones : ZoneRunner : Resource Record List

Create a resource record according to the following table. Note the *Name* must not be fully qualified as its the hostname portion of the resource record!

| Setting   | Value              |
|-----------|--------------------|
| View Name | external           |
| Zone Name | rpz.example.com    |
| Name      | *.fuzzybunnies.com |
| TTL       | 60                 |
| Туре      | CNAME              |
| CNAME     |                    |

# DNS » Zones : ZoneRunner : Resource Record List » New Resource Record...

| View Name | external \$        |
|-----------|--------------------|
| Zone Name | rpz.example.com. 🖨 |
| Name      | *.fuzzybunnies.com |
| TTL       | 60                 |
| Туре      |                    |
| CNAME     | •                  |

Finally, set the type to All to find all records and click search to see all records:

| DNS »                               | DNS » Zones : ZoneRunner : Resource Record List |                 |                      |                     |        |       |                     |  |
|-------------------------------------|-------------------------------------------------|-----------------|----------------------|---------------------|--------|-------|---------------------|--|
| <b>⇔</b> -                          | Resource Record List                            | Zone List       | View List            | named Configuration |        |       |                     |  |
| Find Red                            | Find Records                                    |                 |                      |                     |        |       |                     |  |
| View Na                             | ame                                             | All 💠           |                      |                     |        |       |                     |  |
| Zone N                              | lame                                            | All Zones (Sele | ect a View to search | a specific zone) 🛊  |        |       |                     |  |
| Туре                                |                                                 | All             | \$                   |                     |        |       |                     |  |
| Name                                |                                                 | *               |                      |                     |        |       |                     |  |
| RDATA                               |                                                 |                 |                      |                     |        |       |                     |  |
| Search                              | Search Reset Search Create                      |                 |                      |                     |        |       |                     |  |
| ✓ ▲ Name                            |                                                 | View Name       |                      | Zone Name           | \$ TTL | Type  | RDATA               |  |
| *.fuzzybunnies.com.rpz.example.com. |                                                 | external        |                      | rpz.example.com.    | 60     | CNAME |                     |  |
| rpz.example.com.                    |                                                 | external        |                      | rpz.example.com.    | 300    | NS    | master.example.com. |  |
| rpz.example.com.                    |                                                 | external        |                      | rpz.example.com.    | 300    | SOA   | master.example.com  |  |

# Name Server

Navigate to DNS >> Delivery : Nameservers : Nameserver List

| ſ                | ONLINE (A<br>Standalone | CTIVE) |                |         |                    |        |         |      |        |
|------------------|-------------------------|--------|----------------|---------|--------------------|--------|---------|------|--------|
| N                | Main Help               | About  | DNS » Delivery | : Names | ervers : Nameserve | r List |         |      |        |
| <u>~</u>         | Statistics              |        | 🔅 👻 Nameserve  | er List | Statistics [2      |        |         |      |        |
| iApps            |                         |        | *              |         | ×S                 | earch  |         |      |        |
| 5                | DNS                     |        | ✓ ▲ Name       |         |                    |        | Address | Port | ≑ TSIG |
|                  | Delivery >              |        | Listeners      | Þ       |                    |        |         |      |        |
|                  | GSLB                    |        | Profiles       | Þ       |                    |        |         |      |        |
|                  | Zones                   | +      | Load Balancing | Þ       |                    |        |         |      |        |
|                  | Caches                  |        | iRules         | Þ       |                    |        |         |      |        |
|                  | Settings                | •      | Translation    | Þ       |                    |        |         |      |        |
| SSL Orchestrator |                         |        | Nameservers    | - 2     | Nameserver List    | •      |         |      |        |
|                  |                         |        | Kevs           | •       | Statistics         | 7      |         |      |        |
| 0-0              | Less Troffie            |        |                |         |                    |        |         |      |        |

Create a nameserver according to the following table:

| Setting | Value     |
|---------|-----------|
| Name    | localhost |
| Address | 127.0.0.1 |

|                 | ONLINE (AC | TIVE) |                              |                                    |
|-----------------|------------|-------|------------------------------|------------------------------------|
| Ma              | in Help    | About | DNS » Delivery : Nameservers | : Nameserver List » New Nameserver |
| Mage Statistics |            |       | General Properties           |                                    |
| i la            | Apps       |       | Name                         | localhost                          |
| (S) C           | )N S       |       | Address                      | 127.0.0.1                          |
|                 | Delivery   | ×     | Service Port                 | 53 Other: 🗸                        |
|                 | GSLB       | •     | Configuration                |                                    |
|                 | Zones      | +     | Route Domain                 |                                    |
|                 | Caches     |       | TSIG Key                     | None                               |
|                 | Settings   | • •   |                              |                                    |
| C               |            |       | Cancel Repeat Finished       |                                    |

## TMSH

tmsh create ltm dns nameserver localhost { address 127.0.0.1 tsig-key none }

### **DNS Express**

### Navigate to DNS >> Zones : Zones : Zone List

| ONLINE (ACTIVE) Standalone |                            |                 |  |  |  |
|----------------------------|----------------------------|-----------------|--|--|--|
| Main Help About            | DNS » Zones : Zone List    |                 |  |  |  |
| Statistics                 | 🔅 👻 Zone List Statistics 🔎 |                 |  |  |  |
| iApps                      | * Search                   | Create          |  |  |  |
| S DNS                      | ✓ ▲ Name                   | Response Policy |  |  |  |
| Delivery                   | No records to display.     |                 |  |  |  |
| GSLB                       | Delete                     |                 |  |  |  |
| Zones >                    | Zones 🚽 Zone List 💽        |                 |  |  |  |
| Caches                     | NSSEC Zones Statistics     |                 |  |  |  |
| Settings                   | ZoneRunpa                  |                 |  |  |  |
| SSL Orchestrator           |                            |                 |  |  |  |

Create a DNS Express zone according to the following table:

| Setting            | Value           |
|--------------------|-----------------|
| Name               | rpz.example.com |
| Server             | localhost       |
| Allow NOTIFY From  | 127.0.0.1       |
| Verify Notify TSIG | un-checked      |
| Response Policy    | checked         |

| ONLINE (ACTIVE)<br>Standalone                                               |                         |                                                      |  |  |
|-----------------------------------------------------------------------------|-------------------------|------------------------------------------------------|--|--|
| Main Help About                                                             | DNS » Zones : Zones : Z | one List » New Zone                                  |  |  |
| Mage Statistics                                                             | General Properties      |                                                      |  |  |
| iApps                                                                       | Name                    | rpz.example.com                                      |  |  |
| S DNS                                                                       | DNS Express             | DNS Express                                          |  |  |
| Delivery                                                                    | Server                  | localhost                                            |  |  |
| GSLB                                                                        | Availability            | Unknown                                              |  |  |
| Zones                                                                       | State                   | Enabled V                                            |  |  |
| Caches                                                                      | Notify Action           | Consume                                              |  |  |
| Settings   SSL Orchestrator  SSL Orchestrator  Contemporation  Acceleration | Allow NOTIFY From       | Address: 127.0.0.1 × Add<br>127.0.0.1<br>Delete      |  |  |
|                                                                             | Verify Notify TSIG      |                                                      |  |  |
| Device Management                                                           | Response Policy         |                                                      |  |  |
| Network                                                                     | Zone Transfer Clients   |                                                      |  |  |
| System                                                                      | Nameservers             | Active Available //Common dc01.example.com localhost |  |  |
|                                                                             | TSIG                    |                                                      |  |  |
|                                                                             | Server Key              | None                                                 |  |  |

tmsh create ltm dns zone rpz.example.com { dns-express-server localhost response-policy yes dns-express-allow-notify add { 127.0.0.1 } dns-express-notify-tsig-verify no }

### Local Zone

Navigate to: DNS >> Caches : Cache List

| ONLINE (ACTIVE) Standalone |                                         |
|----------------------------|-----------------------------------------|
| Main Help About            | DNS » Caches : Cache List               |
| Magazina Statistics        | Cache List Statistics                   |
| iApps                      | * × Search                              |
| 🕥 dns                      | ✓ ♦ Name                                |
| Delivery                   | transparent_cache                       |
| GSLB                       | validating-resolver_cache               |
| Zones                      | Delete Click "validating-resolver_cache |
| Caches >                   | Cache List 📀                            |
| Settings                   | Statistics                              |
| SSL Orchestrator           |                                         |
| Local Traffic              |                                         |

Select validating-resolver\_cache, click "Local Zones", and click "Add"

| ONLINE (ACTIVE)       Standalone       Main     Help | DNS » Caches : Cache List » Local Zones : validating-resolver_cache |
|------------------------------------------------------|---------------------------------------------------------------------|
| Statistics                                           | Properties Trust Anchors DLV Anchors Local Zones Forward Z          |
| iApps                                                | Response Policy Zones Statistics                                    |
| S DNS                                                | Local Zones Add                                                     |
| Delivery                                             | ✓ Name                                                              |
| GSLB >                                               | No records to display.                                              |
| Zones >                                              | Delete Then click "Add"                                             |
| Caches >                                             | Then click -Add                                                     |
| Settings                                             |                                                                     |

Create a local zone entry according to the following table:

| Setting | Value                               |
|---------|-------------------------------------|
| Name    | sorry.example.com                   |
| Туре    | Static                              |
| Records | sorry.example.com. IN A 10.1.20.252 |

| Local Zone |                                                                                                    |     |  |  |  |
|------------|----------------------------------------------------------------------------------------------------|-----|--|--|--|
| Name       | sorry.example.com No "dot" at the end!!                                                                               |     |  |  |  |
| Туре ———   | Static                                                                                                    |     |  |  |  |
| Records    | sorry.example.com. IN A 10.1.20.252<br>sorry.example.com. IN A 10.1.20.252<br>There is a "dot" at the end!!<br>Delete | Add |  |  |  |
|            |                                                                                                    |     |  |  |  |

tmsh modify ltm dns cache validating-resolver validating-resolver\_cache local-zones { { name sorry.example.com records add { "sorry.example.com. IN A 10.1.20.252" } type static } }

### Walled Garden

#### Navigate to: DNS >> Caches : Cache List

Click "validating-resolver\_cache"

| ONLINE (ACTIVE)<br>Standalone |                                         |
|-------------------------------|-----------------------------------------|
| Main Help About               | DNS » Caches : Cache List               |
| Mage Statistics               | to v v Cache List Statistics            |
| iApps                         | * × Search                              |
| 😚 dns                         | ✓     ◆ Name                            |
| Delivery                      | transparent_cache                       |
| GSLB                          | validating-resolver_cache               |
| Zones                         | Delete Click "validating-resolver_cache |
| Caches >                      | Cache List 📀                            |
| Settings                      | Statistics                              |
| SSL Orchestrator              |                                         |
| Local Traffic                 |                                         |

Select validating-resolver\_cache, click "Response Policy Zones", and then click "Add"

|                 | ONLINE (ACTIVE)<br>Standalone |                        |                   |                      |                       |                  |      |
|-----------------|-------------------------------|------------------------|-------------------|----------------------|-----------------------|------------------|------|
| Ma              | in Help About                 | DNS » Caches : Cache   | List » Response P | olicy Zones : resolv | er_cache              |                  |      |
| Mage Statistics |                               | 🚓 🚽 Properties         | Local Zones       | Forward Zones        | Response Policy Zones |                  |      |
| iApps           |                               | Response Policy Zones  |                   |                      |                       | s and Stats Only | Add  |
|                 | Delivery                      | No records to display. |                   |                      |                       | 2 /              |      |
|                 | GSLB >                        | Delete                 | lick "Res         | oonse Pol            | icy Zone"             | Click "/         | Add" |
|                 | Zones                         |                        |                   |                      | -                     |                  |      |
|                 | Caches >                      |                        |                   |                      |                       |                  |      |
|                 | Settings >                    |                        |                   |                      |                       |                  |      |

Create a response policy zone entry according to the following table:

| Setting       | Value             |
|---------------|-------------------|
| Zone          | rpz.example.com   |
| Action        | Walled Garden     |
| Walled Garden | sorry.example.com |

# **Response Policy Zone**

| Zone                | rpz.example.com   |
|---------------------|-------------------|
| Action              | Walled Garden 🗸   |
| Walled Garden       | sorry.example.com |
| Logs and Stats Only |                   |

### TMSH

tmsh modify ltm dns cache resolver validating-resolver\_cache response-policy-zones add {
rpz.example.com { action walled-garden walled-garden sorry.example.com } }

### Results

From a shell on the Ubuntu Client:

First, a query that returns no response:

dig @10.1.10.53 www.fuzzybunnies.com

| root@ip-10-1-1-6:/# dig @10.1.10.53 www.fuzzybunnies.com                                                                                                    |             |          |            |                                   |                                |            |       |      |     |
|----------------------------------------------------------------------------------------------------|-------------|----------|------------|-----------------------------------|--------------------------------|------------|-------|------|-----|
| <pre>&lt;&lt;&gt;&gt; DiG 9.10.3-P4-Ubuntu &lt;&lt;&gt;&gt; @10.1.10.53 www.fuzzybunnies.com (1 server found) ; global options: +cmd ; Got answer: ; -&gt;&gt;HEADER&lt;&lt;- opcode: QUERY, status: NOERROR, id: 7454 ; flags: qr rd ra; QUERY: 1, ANSWER: 2, AUTHORITY: 1, ADDITIONAL: 1</pre> |             |          |            |                                   |                                |            |       |      |     |
| ;; OPT PSEUDOSECTION:<br>; EDNS: version: 0, fla;<br>:: OUESTION SECTION:                                                                                                    | gs:; udp    | : 4096   |            |                                   |                                |            |       |      |     |
| ;www.fuzzybunnies.com.                                                                                                    |             | IN       | А          |                                   |                                |            |       |      |     |
| ;; ANSWER SECTION:<br>www.fuzzybunnies.com.<br>sorry.example.com.                                                                                                    | 300<br>3600 | IN<br>IN | CNAME<br>A | sorry.example.com.<br>10.1.20.252 |                                |            |       |      |     |
| ;; AUTHORITY SECTION:<br>rpz.example.com.<br>800 86400                                                                                                    | 300         | IN       | SOA        | master.example.com.               | hostmaster.master.example.com. | 2020020802 | 10800 | 3600 | 604 |
| ; Query time: 0 msec<br>; SERVER: 10.1.10.53#53(10.1.10.53)<br>; WHEN: Sat Feb 08 19:06:27 UTC 2020<br>; MSG SIZE rcvd: 165                                                                                                    |             |          |            |                                   |                                |            |       |      |     |

Matches to RPZ will respond back with the walled garden IP from the local zone. Alternatively, the action could be changed from Walled Garden!

# 3.1.7 URL Categorization

For the final lab, we will configure DNS query filtering based on the category of the requested domain. This will be done with using F5 iRules and built-in categorization database.

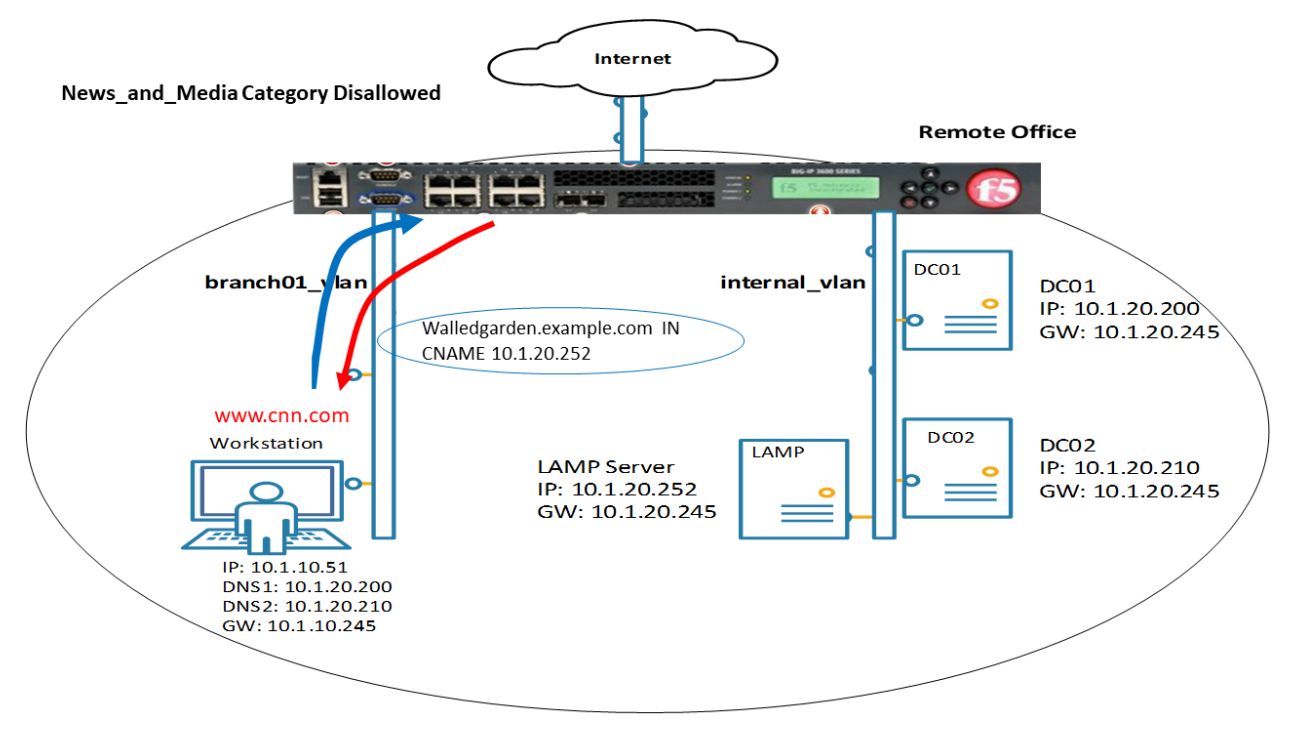

### Create an iRule

Navigate to: DNS >> Delivery : iRules : iRules List

| ONLINE (ACTIVE) Standalone                                                   |                    |                                    |              |  |  |  |  |  |
|------------------------------------------------------------------------------|--------------------|------------------------------------|--------------|--|--|--|--|--|
| Main         Help         About         DNS » Delivery : iRules : iRule List |                    |                                    |              |  |  |  |  |  |
| Statistics                                                                   | 🚓 👻 iRule List     | Data Group List iFile List         | Statistics 🗵 |  |  |  |  |  |
| iApps                                                                        | *                  | * × Search                         |              |  |  |  |  |  |
| 😚 dns                                                                        | Name               | Verification                       | I            |  |  |  |  |  |
| Delivery                                                                     | Listeners          | g None                             |              |  |  |  |  |  |
| GSLB                                                                         | Profiles           | eSupport_OA_BasicAuth 🖭 F5 Verifie | d            |  |  |  |  |  |
| Zones                                                                        | Load Balancing     | sSupport_OA_NtImAuth 🛛 F5 Verifie  | d            |  |  |  |  |  |
| Caches                                                                       | iRulas             | iRule List                         | d            |  |  |  |  |  |
|                                                                              | II y les           | F5 Verifie                         | d            |  |  |  |  |  |
| Settings                                                                     | I ranslation       | Data Group List 📀 F5 Verifie       | d            |  |  |  |  |  |
|                                                                              | Nameservers        | iFile List 💮 F5 Verifie            | d            |  |  |  |  |  |
| 33E Of Chestrator                                                            | Keys 🔸             | Statistics F5 Verifie              | d            |  |  |  |  |  |
| Local Traffic                                                                | sys_auth_ldap      | 🖭 F5 Verifie                       | F5 Verified  |  |  |  |  |  |
| Acceleration                                                                 | Sys_auth_radius    | s 📑 F5 Verified                    |              |  |  |  |  |  |
| Acceletation                                                                 |                    | ap 📃 F5 Verifie                    | d            |  |  |  |  |  |
| Device Management                                                            | Sys_auth_ssl_cridp |                                    |              |  |  |  |  |  |

Create a new iRule by copying the content below and pasting into the iRule editor window:

| Setting | Value               |
|---------|---------------------|
| Name    | DNS-query-filtering |

```
when RULE_INIT {
 # Set categories to block for DNS hosts
 set static::blocked_categories {
  /Common/Bot_Networks
   /Common/Spyware
   /Common/Malicious_Web_Sites
   /Common/Adult Content
   /Common/Entertainment
 Ł
  # CONFIGURATION
 # Check all requests by default
 set static::request_check 1
 # If the category returns as blocked, return NXDOMAIN (1)
 # Otherwise if (0), return a statically defined IP address
 set static::request_return_nxdomain 0
 set static::request_redirect_to "10.1.20.252"
 # Toggle for debug logs
 set static::request_debug 1
}
```

(continues on next page)

(continued from previous page)

```
when DNS_REQUEST {
  if { $static::request_check } {
   set lookup_category [getfield [CATEGORY::lookup "http://[DNS::question name]"] "
→" 1]
    if { [lsearch -exact $static::blocked_categories $lookup_category] >= 1 } {
      if { $static::request_debug } {
         log local0. "BLOCKED: Category $lookup_category matching [DNS::question_
→name] is filtered."
      }
      DNS::answer clear
      if { $static::request_return_nxdomain } {
         DNS::header opcode QUERY
         DNS::header rcode NXDOMAIN
      } else {
         if { [DNS::question type] equals "A" } {
            DNS::answer insert "[DNS::question name]. 111 [DNS::question class]
→[DNS::question type] $static::request_redirect_to"
         }
      }
      DNS::return
} else {
   if { $static::request_debug } {
      log local0. "Category $lookup_category matching [DNS::question name] is not.
\hookrightarrow filtered"
      }
    }
  }
}
```

#### iRule assignment

Assigned the iRule to the DNS Listeners:

Navigate to: DNS >> Delivery : Listeners : Listener List

| ONLINE (ACTIVE)<br>Standalone |                 |                                       |                          |                  |               |              |  |  |
|-------------------------------|-----------------|---------------------------------------|--------------------------|------------------|---------------|--------------|--|--|
| Mai                           | in Help         | About                                 | Local Traffic » iRules : | iRule List       |               |              |  |  |
| Magazine Statistics           |                 |                                       | 🔅 👻 iRule List           | Data Group List  | iFile List    | Statistics 🗵 |  |  |
| iApps                         |                 |                                       | * Search                 |                  |               |              |  |  |
| 📢 о                           | NS              |                                       | Name                     |                  | Verification  |              |  |  |
|                               | Delivery        | •                                     | Listeners >              | Listener List    | F5 Verified   |              |  |  |
|                               | GSLB            |                                       | Profiles                 | Statistics       | F5 Verified   |              |  |  |
|                               | Zones           | •                                     | Load Balancing           | soupport_neiper  | F5 Verified   |              |  |  |
|                               | Caches          | •                                     | iRules                   | Support_main     | F5 Verified   |              |  |  |
|                               | Sottings        |                                       | Translation              | j_SAML_BasicAuth | E F5 Verified |              |  |  |
|                               | Settings        | · · · · · · · · · · · · · · · · · · · |                          | c                | F5 Verified   |              |  |  |
| fi s                          | SL Orchestrator |                                       | Nameservers              | te               | F5 Verified   |              |  |  |
|                               |                 |                                       | Keys I                   |                  | E F5 Verified |              |  |  |
| Local Traffic                 |                 |                                       | sys_auth_radius          |                  | E F5 Verified |              |  |  |
|                               |                 | 1/                                    | sys_auth_ssl_cc_ld       | ар               | F5 Verified   |              |  |  |
| • A                           | cceleration     | 1/                                    | sys_auth_ssl_cridp       |                  |               | F5 Verified  |  |  |
| Device Management             |                 |                                       | sys_auth_ssl_ocsp        |                  | F5 Verified   |              |  |  |

Navigate to the *udp\_53\_virtual* listener:

| DNS » Delivery : Listeners : Listener List |            |  |  |  |  |  |  |
|--------------------------------------------|------------|--|--|--|--|--|--|
| 🔅 👻 Listener List                          | Statistics |  |  |  |  |  |  |
| * Coarab                                   |            |  |  |  |  |  |  |
| ✓ ♦ State ♦ Name                           |            |  |  |  |  |  |  |
| Enabled udp_53_virtual                     |            |  |  |  |  |  |  |
| Enabled tcp_53_virtual                     |            |  |  |  |  |  |  |
| Enable Disable Delete                      |            |  |  |  |  |  |  |

Navigate to the iRules section

| DNS » Delivery : Listeners : Listener List » Properties : udp_53_virtual |                   |            |            |      |  |  |  |  |
|--------------------------------------------------------------------------|-------------------|------------|------------|------|--|--|--|--|
| 🚓 👻 Properties L                                                         | oad Balancing     | iRules     | Statistics |      |  |  |  |  |
|                                                                          |                   |            |            |      |  |  |  |  |
| General                                                                  |                   |            |            |      |  |  |  |  |
| Name                                                                     | Name udp_53_virtu |            |            | tual |  |  |  |  |
| Partition                                                                | Common            |            |            |      |  |  |  |  |
| Description                                                              |                   |            |            |      |  |  |  |  |
| State                                                                    | Enabled \$        | Enabled \$ |            |      |  |  |  |  |

Click Manage button and assign the iRule

| DNS » Delivery : Listeners : Listener List » Properties : udp_53_virtual |                |             |                                 |                       |  |  |  |  |
|--------------------------------------------------------------------------|----------------|-------------|---------------------------------|-----------------------|--|--|--|--|
| roperties                                                                | Load Balancing | iRules      | Statistics                      |                       |  |  |  |  |
|                                                                          |                |             |                                 |                       |  |  |  |  |
| iRule Management                                                         |                |             |                                 |                       |  |  |  |  |
|                                                                          | Selec          | ted         | Available                       |                       |  |  |  |  |
|                                                                          | /Common        |             | /Common                         |                       |  |  |  |  |
|                                                                          | DNS-quer       | y-filtering | sys_APM_ExchangeSupport_OA_Basi |                       |  |  |  |  |
| iRules                                                                   |                |             | _sys_APM_Exchan                 | geSupport_OA_NtImAuth |  |  |  |  |
|                                                                          |                | >>          | _sys_APM_Exchan                 | geSupport_helper      |  |  |  |  |
|                                                                          |                |             | _sys_APM_Exchan                 | geSupport_main        |  |  |  |  |
|                                                                          | Up             | Down        |                                 |                       |  |  |  |  |
| Update                                                                   |                |             |                                 |                       |  |  |  |  |
| Cepterte                                                                 |                |             |                                 |                       |  |  |  |  |
|                                                                          |                |             |                                 |                       |  |  |  |  |

### TMSH

tmsh modify gtm listener all rules { DNS-query-filtering }

#### Results

With the iRule applied, DNS queries will be processed and log messages sent out. Open a shell to the BIG-IP and run :

tail -f /var/log/ltm

Now run DNS queries from the Ubuntu Client:

dig @10.1.10.53 www.f5.com

And analyze the results:

Feb 13 14:47:14 ip-10-1-1-4 info tmm[10647]: 2020-02-13 14:47:13 ip-10-1-1-4.us-west-→2.compute.internal qid 29530 from 10.1.10.4#43881: view none: query: www.f5.com IN\_ →A +E (10.1.10.53%0) Feb 13 14:47:14 ip-10-1-1-4 info tmm3[10647]: Rule /Common/DNS-query-filtering <DNS\_ →REQUEST>: Category /Common/Uncategorized matching www.f5.com is not filtered Feb 13 14:47:14 ip-10-1-1-4 info tmm[10647]: 2020-02-13 14:47:14 ip-10-1-1-4.us-west-→2.compute.internal qid 29530 to 10.1.10.4#43881: [NOERROR qr,rd,ra] response: www. →f5.com. 30 IN CNAME dwbfwz8xncgmg.cloudfront.net; dwbfwz8xncgmg.cloudfront.net. 60 →IN A 99.86.33.52; dwbfwz8xncgmg.cloudfront.net. 60 IN A 99.86.33.5; dwbfwz8xncgmg. →cloudfront.net. 60 IN A 99.86.33.9; dwbfwz8xncgmg.cloudfront.net. 60 IN A 99.86.33.5;

The query www.f5.com did not match any categories, and was resolved. Now lets try a matching query:

dig @10.1.10.53 www.tmz.com

Notice the DNS response is quite different as well as the log entry on the BIG-IP.

```
Feb 13 15:27:37 ip-10-1-1-4 info tmm[10647]: Rule /Common/DNS-query-filtering <DNS_

→REQUEST>: BLOCKED: Category /Common/Entertainment matching www.tmz.com is filtered.

Feb 13 15:27:37 ip-10-1-1-4 info tmm[10647]: 2020-02-13 15:27:36 ip-10-1-1-4.us-west-

→2.compute.internal qid 32427 to 10.1.10.4#55151: [NOERROR qr,rd,ad] response: www.

→tmz.com. 111 IN A 10.1.20.252;
```

You can experiment with various queries to see the catagory of the domain name via the log messages. If you want to add a new category, edit the iRule accordingly.

To list current categories, from the BIG-IP enter the TMSH shell with *tmsh*, then run the following command:
# **Class 3 - Data Center Availability Services Using BIG-IP DNS**

- Students will configure F5 DNS servers to support GSLB (Global Services Load Balancing) on a single device in site1.
- Join an additional F5 DNS server in site2 to the GSLB cluster.
- An Internal group of DNS servers is authoritative for the zone example.com and contains a static A record for "www.example.com", which resolves to 203.0.113.9.
- Students will add glue records and delegate gslb.example.com to the F5 GSLB DNS servers.
- Convert the A record "www.example.com" to be a CNAME record pointing to www.gslb.example.com.
- · Students will create an additional GSLB service using iControl REST
- Modify the DNS load balancing method from active/active to active/standby

By the end of the lab students will have configured F5 GSLB DNS servers to alternately resolve www.example.com to 203.0.113.9 and 198.51.100.41. At the end of the lab, students will then have an opportunity to simulate a real-life failure scenario and observe how BIG-IP DNS responds to mitigate the service outage.

4

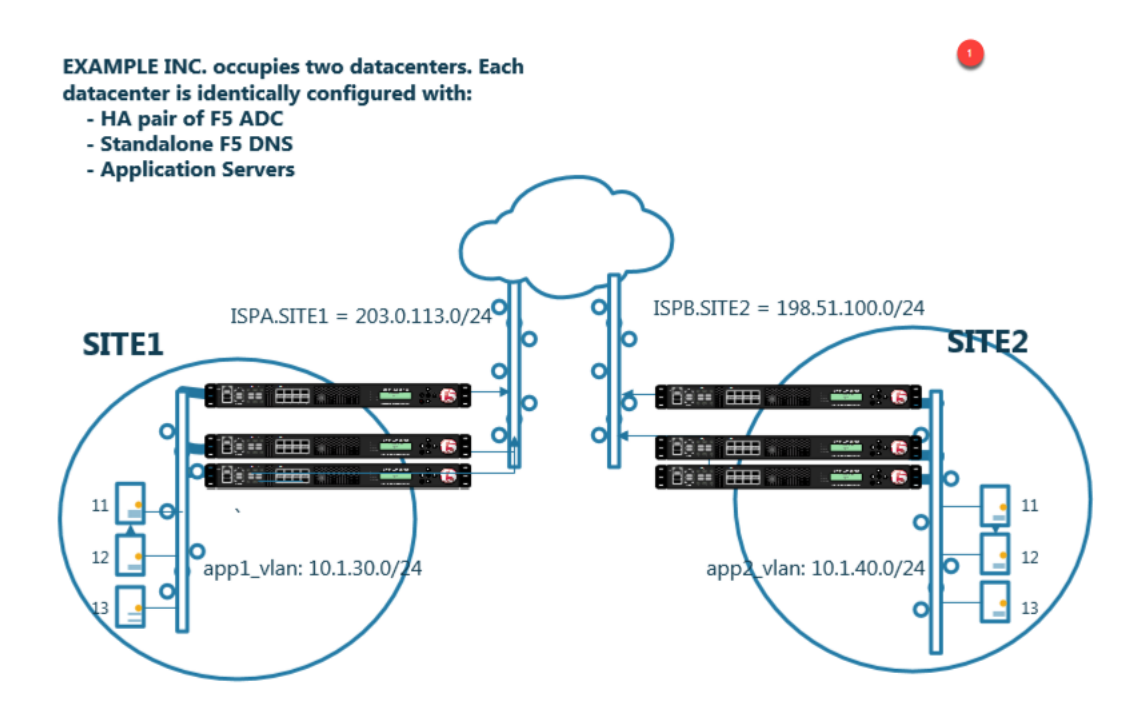

# 4.1 Network Map

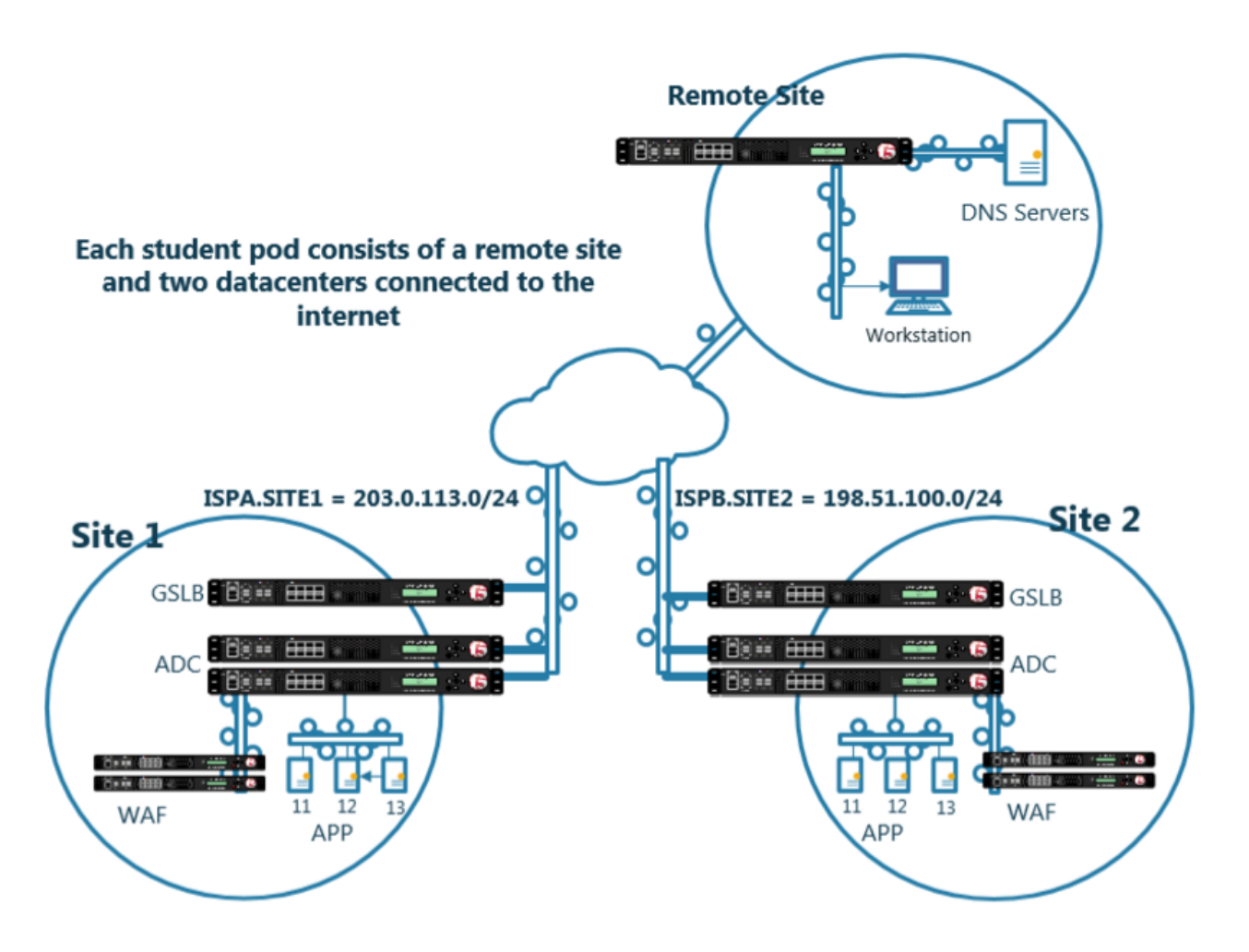

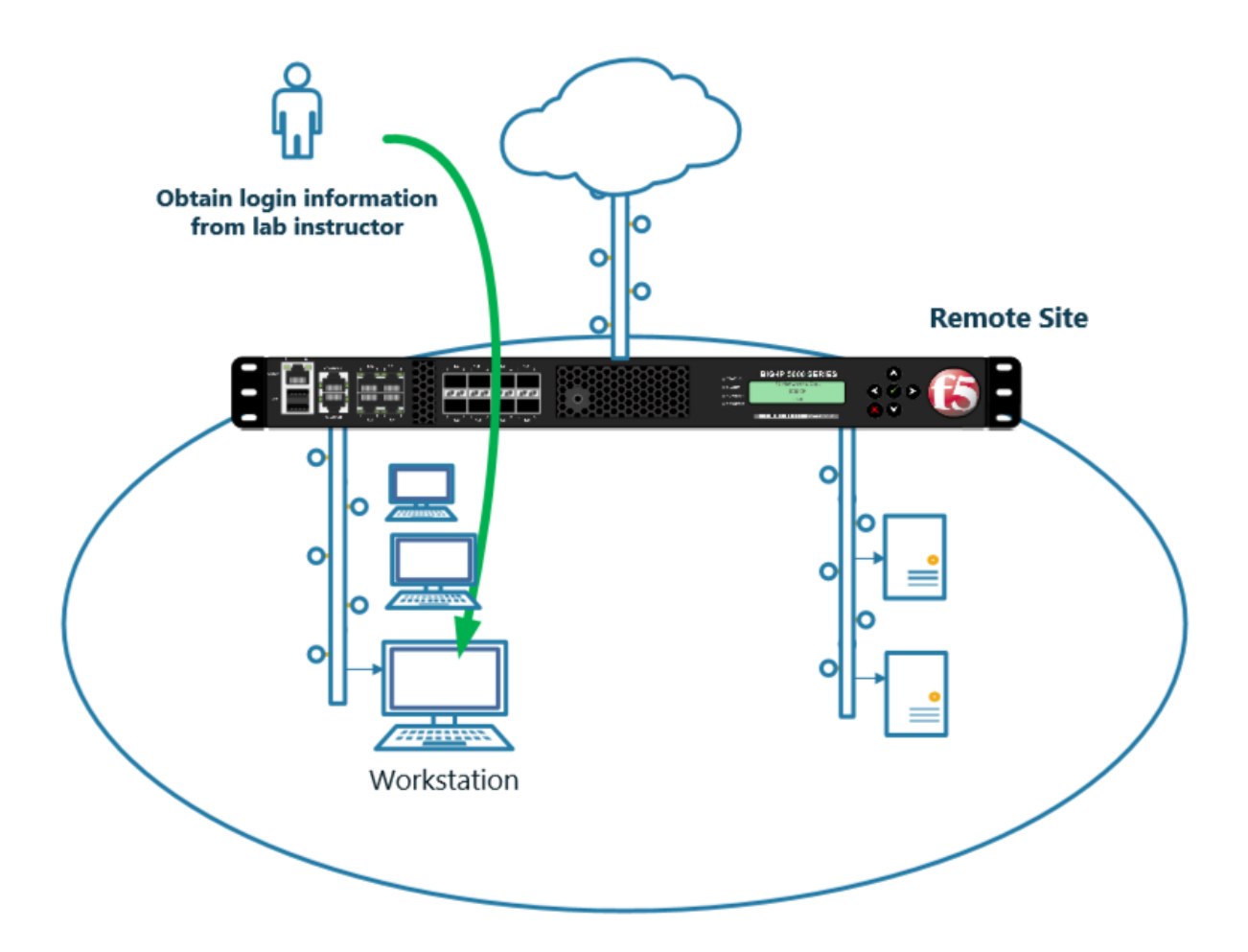

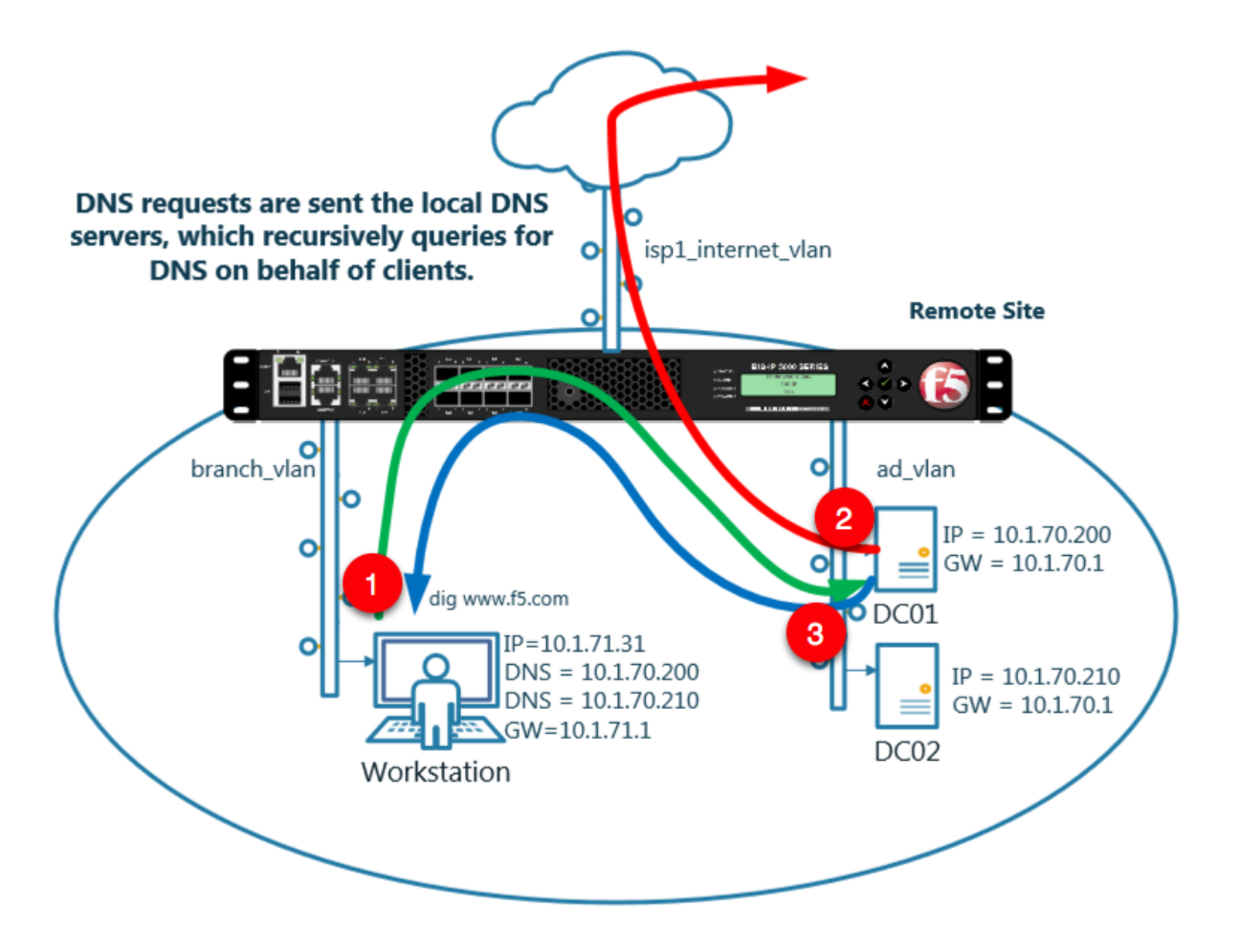

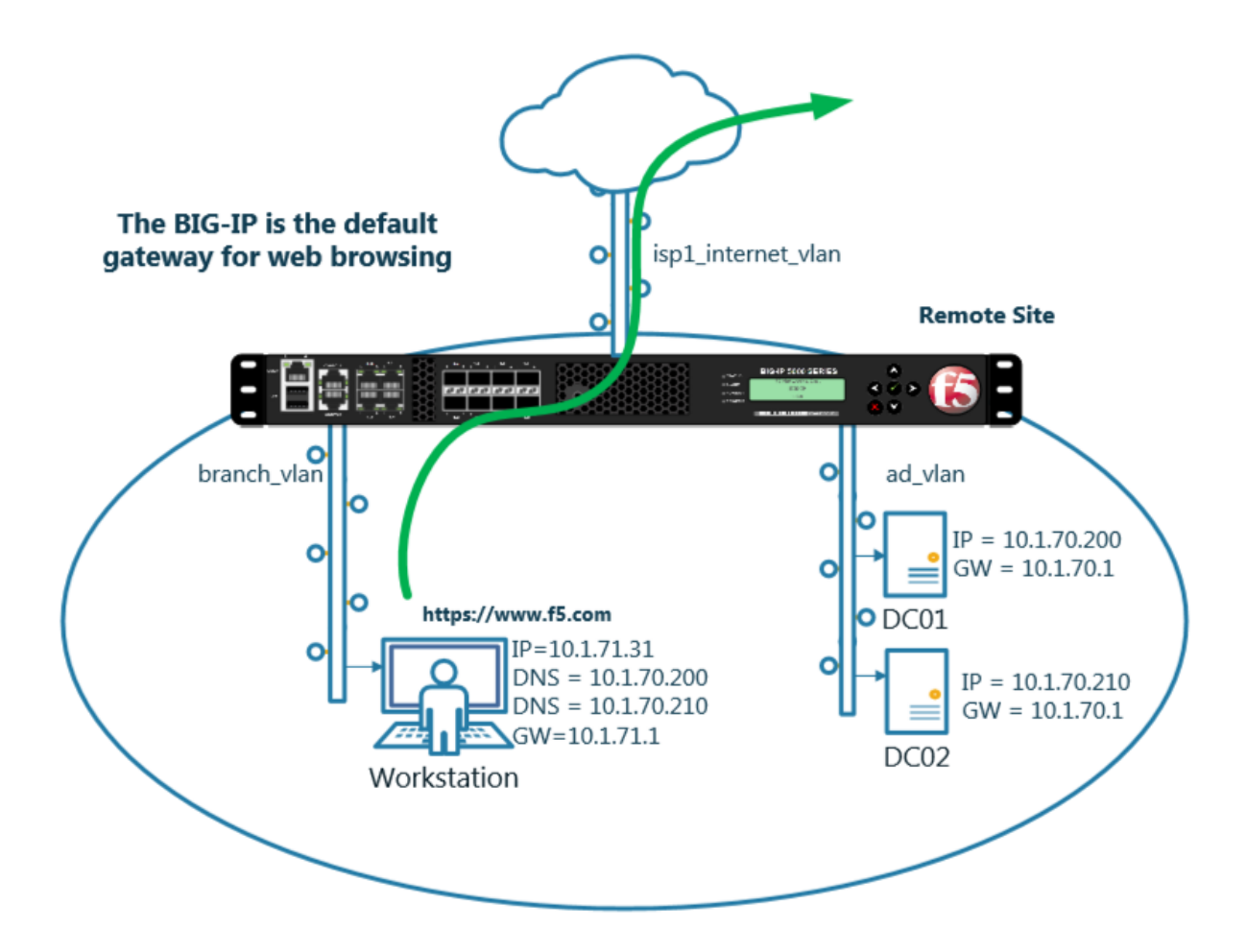

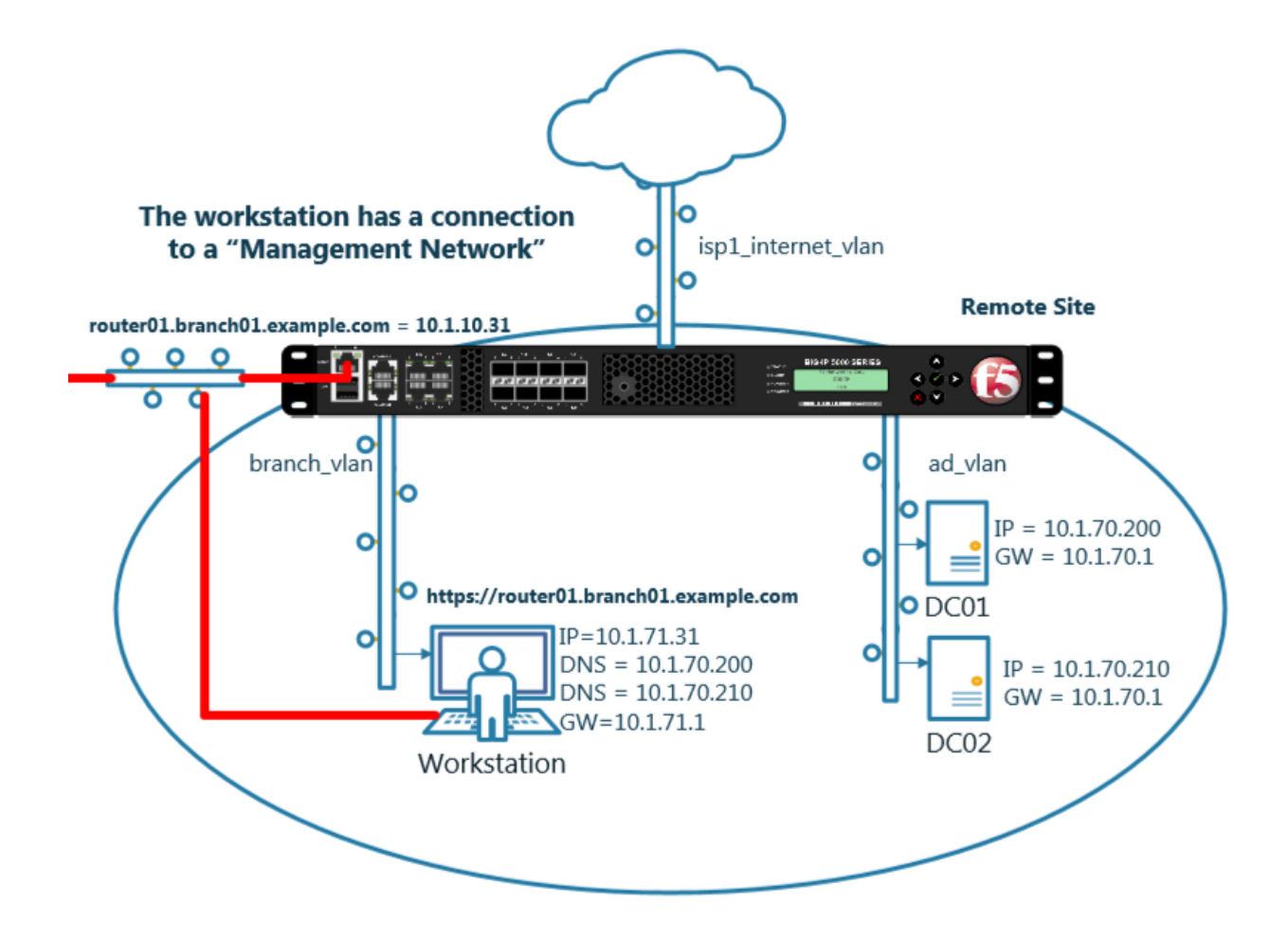

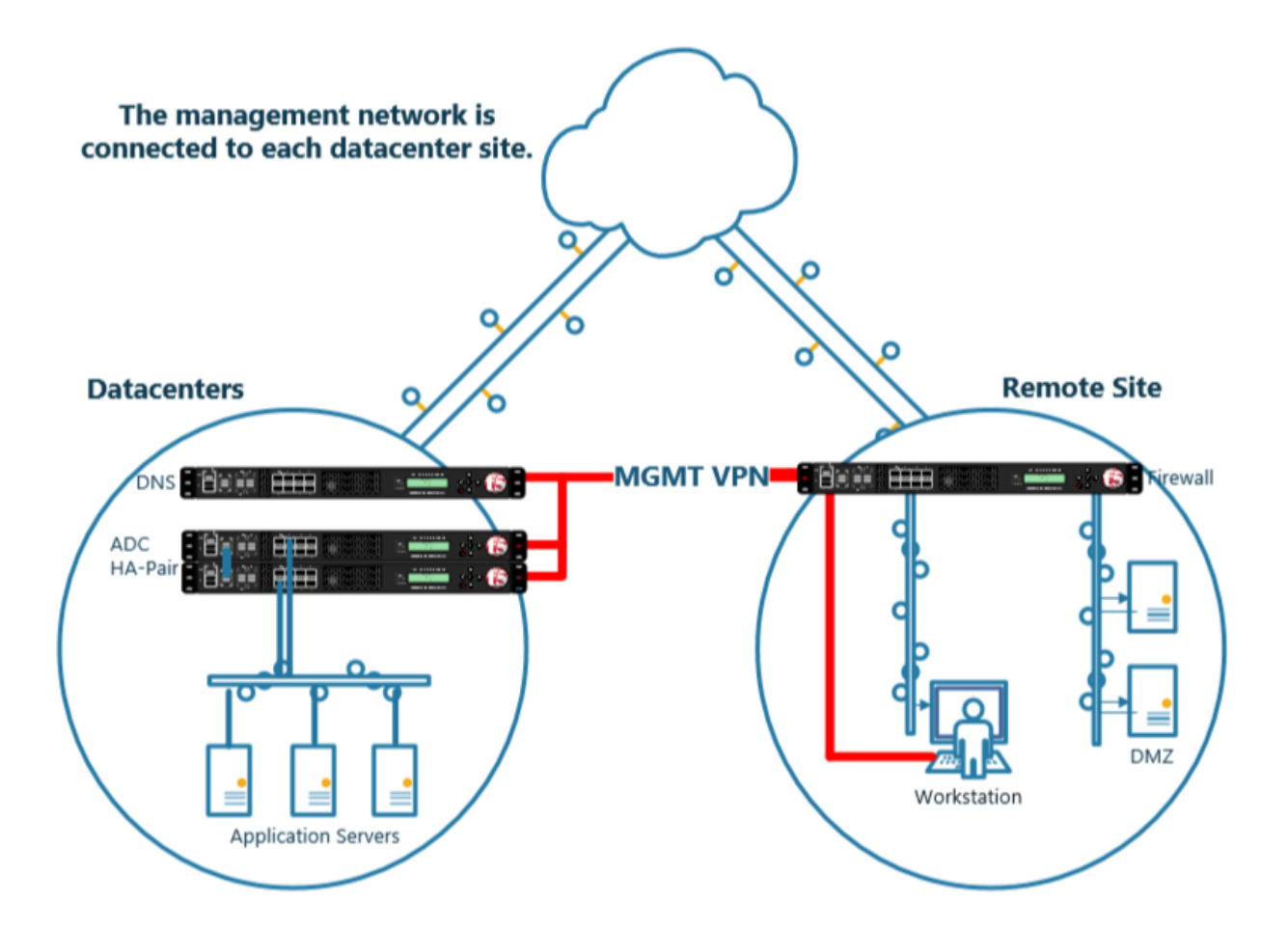

# 4.2 System

A BIG-IP System needs to be prepared before creating a GSLB configuration. Administrative tasks including SNMP/DNS/NTP settings have already been completed. The task of creating a "Logging Profile" is the beginning of this class. Create a log publisher and a DNS logging profile and then associate the two objects. The DNS logging profile will then be associated to a DNS listener in a later task. For more information on DNS logging, please refer to the link below.

1. Create a "Log Publisher"

Note: It is required to complete the following task on both gtm1.site1 and gtm1.site2

| Hostname: gtm1.site1.example.com Date<br>IP Address: 10.1.10.13 Time | e: Jul 20, 2017 User: <b>admin</b> P<br>e: 12:39 PM (CDT) Role: Administrator P |
|----------------------------------------------------------------------|---------------------------------------------------------------------------------|
| ONLINE (ACTIVE)<br>Standalone                                        |                                                                                 |
| Main Help About                                                      | System » Logs : Configuration : Log Publishers                                  |
| Statistics                                                           | System Captured Transactions Packet Filter GSLB Audit                           |
| iApps                                                                | Click "Create"                                                                  |
| S DNS                                                                | Anne 5                                                                          |
| S and anti-state                                                     | default-ipsec-log-publisher                                                     |
| SSL Orchestrator                                                     | local-db-publisher                                                              |
| Acceleration                                                         | sys-db-access-publisher                                                         |
|                                                                      | sys-sso-access-publisher                                                        |
| Device Management                                                    | Delete                                                                          |
| Retwork                                                              |                                                                                 |
| System                                                               |                                                                                 |
| Casting                                                              |                                                                                 |
|                                                                      |                                                                                 |
|                                                                      |                                                                                 |
|                                                                      |                                                                                 |
| Disk Management                                                      | lu l                                                                            |
| Software Management                                                  |                                                                                 |
| License                                                              |                                                                                 |
| Resource Provisioning                                                |                                                                                 |
| Platform                                                             |                                                                                 |
| High Availability                                                    |                                                                                 |
| Archives (*) >                                                       | Sveten                                                                          |
| Services                                                             | Cantured Transactions                                                           |
| Preferences                                                          | Paska Filter                                                                    |
| sFlow                                                                | Lease Filter Options                                                            |
| SNMP                                                                 | COLD Log Filter                                                                 |
| Crypto Offloading                                                    | GSLB Log Filters                                                                |
| Users                                                                | Audit 3 L stinations                                                            |
| Logs                                                                 | Configuration                                                                   |

Create a local syslog publisher according to the table below:

| Field        | Value                  |
|--------------|------------------------|
| Name         | local-syslog-publisher |
| Destinations | local-syslog           |

| Hostname: gtm1.site1.example.com Da<br>IP Address: 10.1.10.13 Tin | te: Jul 20, 2017 User: <b>admin</b><br>Pe: 12:43 PM (CDT) Role: Administrator P |
|-------------------------------------------------------------------|---------------------------------------------------------------------------------|
| ONLINE (ACTIVE) Standalone                                        |                                                                                 |
| Main Help About                                                   | System » Logs : Configuration : Log Publishers                                  |
| Magazine Statistics                                               |                                                                                 |
| iApps                                                             | Name local-syslog-publisher                                                     |
| S DNS                                                             | Description                                                                     |
| SSL Orchestrator                                                  | Log Destinations                                                                |
| Acceleration                                                      | Selected Available                                                              |
| Device Management                                                 | Destinations                                                                    |
| Network                                                           |                                                                                 |
| ।<br>डुङ्                                                         | Cancel Repeat Finished                                                          |
| Configuration                                                     |                                                                                 |
| File Management                                                   |                                                                                 |
| Certificate Management                                            |                                                                                 |
| Disk Management                                                   |                                                                                 |
| Software Management                                               |                                                                                 |

### TMSH command for both gtm1.site1 and gtm1.site2:

## TMSH

tmsh create sys log-config publisher local-syslog-publisher { destinations replace-all-with { localsyslog { } } }

### 2. Create a "Logging Profile"

Note: It is required to complete the following task on both gtm1.site1 and gtm1.site2

| Hostname: gtm1.site1.example.com Dai<br>IP Address: 10.1.10.13 Tin | te: Jul 20, 2017<br>ne: 12:49 PM (CDT) | User: <b>admin</b><br>Role: Administrator |                  |         |
|--------------------------------------------------------------------|----------------------------------------|-------------------------------------------|------------------|---------|
| ONLINE (ACTIVE) Standalone                                         |                                        |                                           |                  |         |
| Main Help About                                                    | DNS » Delivery :                       | : Profiles : Other : DN                   | IS Logging       |         |
| Mage Statistics                                                    | ₩ - DNS                                | Protocol                                  | ▼ Other ▼        |         |
| iApps                                                              | *                                      |                                           | × Click "Create" | Create  |
| 🕥 dns                                                              | ✓ ♦ Name                               |                                           |                  | ¢ Lo    |
| Delivery                                                           | Listeners                              | >                                         |                  |         |
| GSLB 2                                                             | Profiles                               | > DNS                                     | (+)              |         |
| Zones                                                              | Load Balancing                         | Protocol                                  | +                |         |
| Caches                                                             | iRules                                 | Other                                     | DNS Logging      | $\odot$ |
| Settings                                                           | Translation                            | 3                                         | 4 Persistence    | $\odot$ |
| SSI Orchestrator                                                   | Nameservers                            | •                                         | Statistics       | $\odot$ |
| g sst orchestian                                                   | Keys                                   | •                                         |                  |         |
| Acceleration                                                       |                                        |                                           |                  |         |
| Device Management                                                  |                                        |                                           |                  |         |
| Network                                                            |                                        |                                           |                  |         |
| System                                                             |                                        |                                           |                  |         |

Create a new DNS logging profile as shown in the table below.

| Field            | Value                       |
|------------------|-----------------------------|
| Name             | example_dns_logging_profile |
| Log Publisher    | local-syslog-publisher      |
| Log Responses    | enabled                     |
| Include Query ID | enabled                     |

| Hostname: gtm1.site1.example.com Date<br>IP Address: 10.1.10.13 Tim | :: Jul 20, 2017 User: <b>admin</b><br>:: 12:52 PM (CDT) Role: Administr | ator                        |
|---------------------------------------------------------------------|-------------------------------------------------------------------------|-----------------------------|
| Standalone                                                          |                                                                         |                             |
| Main Help About                                                     | DNS » Delivery : Profiles : Othe                                        | er : DNS Logging » New      |
| Mage Statistics                                                     |                                                                         |                             |
|                                                                     | General Properties                                                      |                             |
| 1Apps                                                               | Name                                                                    | example_dns_logging_profile |
| S DNS                                                               | Description                                                             | [                           |
| Delivery                                                            | Configuration                                                           |                             |
| GSLB                                                                | Log Publisher                                                           | local-syslog-publisher      |
| Zones                                                               | Log Queries                                                             | Enabled                     |
| Caches                                                              | Log Responses                                                           | Enabled                     |
| Settings                                                            |                                                                         |                             |
| e                                                                   | Log Fields                                                              |                             |
| SSL Orchestrator                                                    | Include Complete Answer                                                 | ✓ Enabled                   |
|                                                                     | Include Query ID                                                        | Enabled                     |
| Accolution                                                          | Include Source                                                          | C Enabled                   |
| Device Management                                                   | Include Timestamp                                                       | I Enabled                   |
| Network                                                             | Include View                                                            | Enabled                     |
| System                                                              | Cancel Repeat Finished                                                  |                             |

#### TMSH command for both gtm1.site1 and gtm1.site2:

#### TMSH

tmsh create ltm profile dns-logging example\_dns\_logging\_profile enable-response-logging yes include-query-id yes log-publisher local-syslog-publisher

# 4.3 Settings

Configure a Sync-Group between our BIG-IP DNS servers. DNS-related configurations will replicate and be in a consistent state between both BIG-IP DNS servers at all times. Please see the article below for more information on BIG-IP DNS synchronization.

Note: This enables Config Sync on gtm1.site1 only. Config Sync for gtm1.site2 will be enabled at a later step.

| Host came: gtm1.site1.example.com Da<br>P Address: 10.1.10.13 Ti | te: Jul 20, 2017 User:<br>te: 12:19 PM (CDT) Role: | <b>admin</b><br>Administrator | Par |  |
|------------------------------------------------------------------|----------------------------------------------------|-------------------------------|-----|--|
| ONLINE (ACTIVE)<br>Standalone                                    |                                                    |                               |     |  |
| Main Help About                                                  | DNS » Settings : GSLE                              | I : General                   |     |  |
| Mage Statistics                                                  | 🔅 🚽 Delivery                                       | ▼ GSLB ▼ Zones Caches         |     |  |
| iApps                                                            | Configuration Synchroni                            | zation                        |     |  |
| S DNS                                                            | Synchronize                                        |                               |     |  |
| Delivery                                                         | Group Name EXAMPLE_group                           |                               |     |  |
| GSLB >                                                           | Time Tolerance 10 seconds                          |                               |     |  |
| Zones >                                                          | Synchronize DNS Zone Files                         |                               |     |  |
| Caches                                                           | Configuration Save                                 |                               |     |  |
| Settings >                                                       | Delivery                                           | ☑ Enabled                     |     |  |
| S SSI Orah strator                                               | GSLB                                               | General                       |     |  |
| SSL Of Christiator                                               | Zones                                              | Load Balancing                |     |  |
| Acceleration                                                     | Caches                                             | Metrics Collection            |     |  |
|                                                                  | Auto-Discover                                      | Lenabled                      |     |  |
| Device Management                                                | Request Interval 30 seconds                        |                               |     |  |
| Network                                                          | Network Monitoring                                 |                               |     |  |
| System                                                           | Heartbeat Interval                                 | 10 seconds                    |     |  |

Configure the global settings for GSLB according to the following table:

| Field                      | Value         |
|----------------------------|---------------|
| Synchronize                | checked       |
| Group Name                 | EXAMPLE_group |
| Synchronize DNS Zone Files | checked       |

The above work may alternatively be completed using the command line. Using Putty log into gtm1.site1 and issue the following command.

#### TMSH

tmsh modify gtm global-settings general synchronization yes synchronization-group-name EXAM-PLE\_group synchronize-zone-files yes

# 4.4 Listeners

A listener object is a specialized BIG-IP DNS virtual server that is configured to respond to DNS queries. Without a listener, the BIG-IP DNS server has no open socket to 'listen' for queries.

Create both a TCP and UDP listener. UDP is the standard for DNS name resolution, and TCP is used when a DNS response greater than 4096 bytes in size is required as well as for zone transfers.

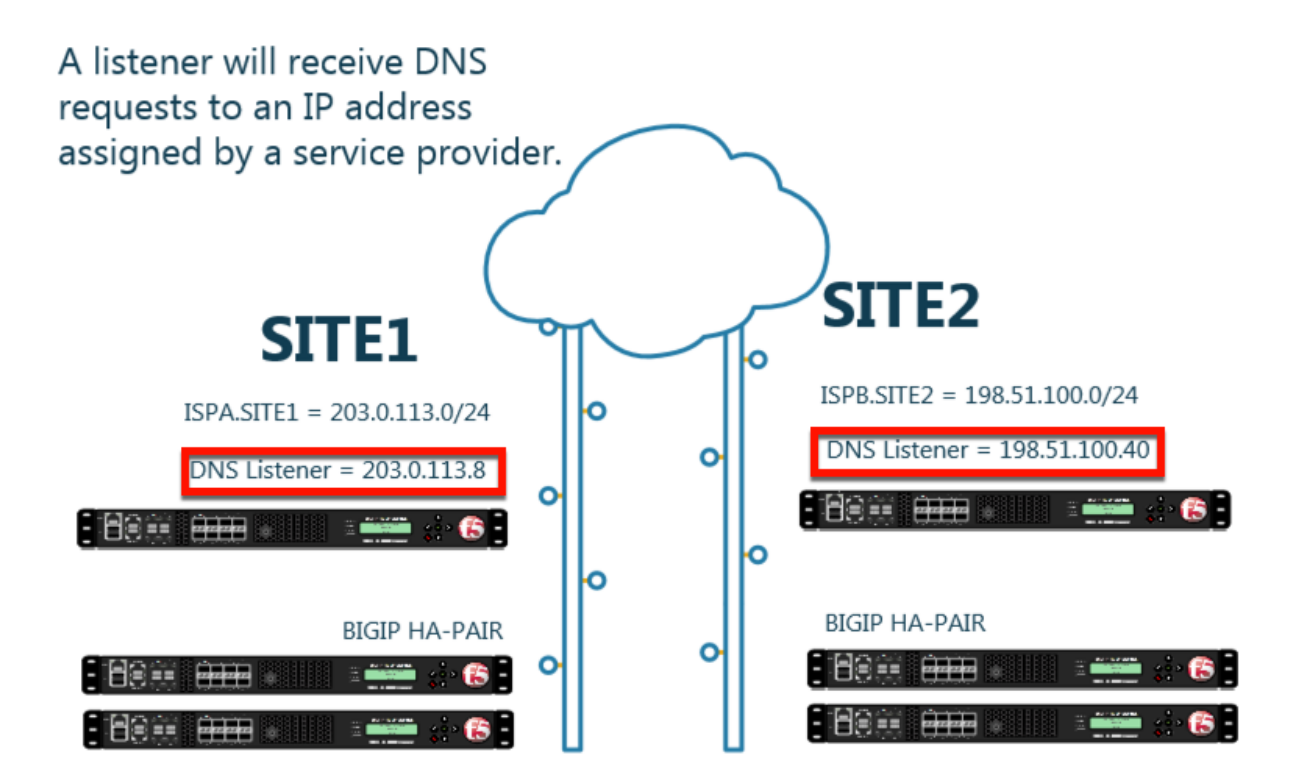

## 4.4.1 DNS Profile

Configure a DNS profile to associate with the listener we have just created. The DNS profile is where we define how to handle the DNS traffic received by the listener, this includes DNS specific features such as DNSSEC, DNS Express and many others. For more information on DNS profiles, please refer to the link below.

Note: It is required to complete the following task on both gtm1.site1 and gtm1.site2

| Hostname: gtm1.site1.example.com Da | ate: Jul 20, 2017 Use   | r. admin        |           |
|-------------------------------------|-------------------------|-----------------|-----------|
| IP Address: 10.1.10.13              | me: 12:57 PM (CDT) Role | : Administrator |           |
| Main Help About                     | DNS » Delivery : Pro    | iiles : DNS     |           |
| Statistics                          | 🔅 👻 DNS                 | Protocol - Othe | k"Croate" |
| iApps                               | *                       | × Search        | Create    |
| 😚 dns                               | ✓ A Name                |                 | 4 ÷ Ar    |
| Delivery 1                          | Listeners               | •               |           |
| GSLB                                | Profiles                | DNS 💽           |           |
| Zones                               | 2 load Balancing        | 3 otocol        |           |
| Caches                              | iRules                  | > Other >       |           |
| Settings                            | Translation             | ►               |           |
| SSI Orchostrator                    | Nameservers             | ►               |           |
| SSE Ofchestra of                    | Keys                    | ▶               |           |
| Acceleration                        |                         |                 |           |
| Device Management                   |                         |                 | 0         |
| Network                             |                         |                 | _         |
| Svstem                              |                         |                 |           |

Create a new DNS profile as shown in the following table.

| Field                      | Value                        |
|----------------------------|------------------------------|
| Name                       | example.com_dns_profile      |
| DNSSEC                     | Disabled                     |
| DNS Express                | Disabled                     |
| Unhandled Query Action     | Drop                         |
| Use BIND Server on Big-IP  | Disabled                     |
| Logging                    | Enabled                      |
| Logging Profile            | example_dns_logging_profile  |
| AVR statistics Sample Rate | Enabled, 1/1 queries sampled |

| Main Help About   | DNS » Delivery : Profiles : D | NS >> Properties : example.com_dns_profile |
|-------------------|-------------------------------|--------------------------------------------|
| Mage Statistics   | 🔅 🚽 Properties                |                                            |
| - iters           |                               |                                            |
| (6) tapps         | General Properties            |                                            |
| 😚 dns             | Name                          | example.com_dns_profile                    |
| Delivery          | Partition / Path              | Common                                     |
| GSLB              | Parent Profile                | dns 🔽                                      |
| Zones             | Denial of Service Protection  | Custom 🗆                                   |
| Caches            | Rapid Response Mode           |                                            |
| Settings          | Rapid Response Last Action    |                                            |
| Acceleration      | Hardware Acceleration         |                                            |
| Device Management | Protocol Validation           | Disabled                                   |
|                   | Response Cache                |                                            |
| Network           | DNS Features                  |                                            |
| System            | DNSSEC                        | Disabled                                   |
|                   | GSLB                          |                                            |
|                   | DNS Express                   |                                            |
|                   | DNS Cache                     | Disabled                                   |
|                   | DNS Cache Name                | Select                                     |
|                   | DNS IPv6 to IPv4              |                                            |
|                   | Unhandled Query Actions       |                                            |
|                   | Use BIND Server on BIG-IP     |                                            |
|                   | DNS Traffic                   |                                            |
|                   | Zone Transfer                 |                                            |
|                   | DNS Security                  |                                            |
|                   | DNS Security Profile Name     | Select                                     |
|                   | Process Recursion Desired     |                                            |
|                   | Logging and Reporting         |                                            |
|                   | Logging                       |                                            |
|                   | Logging Profile               | example_dns_logging_profile                |
|                   | AVR Statistics Sample Rate    | Enabled 1/ 1 queries sampled               |

TMSH command for both gtm1.site1 and gtm1.site2:

## TMSH

tmsh create ltm profile dns example.com\_dns\_profile use-local-bind no unhandled-query-action drop logprofile example\_dns\_logging\_profile enable-logging yes avr-dnsstat-sample-rate 1 enable-dns-express no enable-dnssec no

## 4.4.2 UDP Profile

Next, we are going to define a UDP profile. A UDP profile will instruct the BIG-IP DNS listener on how to handle UDP traffic. The DNS profile we created earlier instructs the BIG-IP DNS on how to process the

layer 7 data inside of the UDP packets, but not how to handle the UDP protocol itself. For more information on UDP profiles, please refer to the link below.

| Note: | It is required to | complete the | following task on | both gtm1.site1 | and gtm1.site2 |
|-------|-------------------|--------------|-------------------|-----------------|----------------|
|       |                   |              | 0                 | 0               | 0              |

| Hostname: gtm1.site1.example.com Da<br>IP Address: 10.1.10.13 Tin | te: Jul 20, 2017 User:<br>ne: 1:11 PM (CDT) Role: | <b>admin</b><br>Administrator |                |
|-------------------------------------------------------------------|---------------------------------------------------|-------------------------------|----------------|
| ONLINE (ACTIVE) Standalone                                        |                                                   |                               |                |
| Main Help About                                                   | DNS » Delivery : Prof                             | iles : Protocol : UDP         | Click "Create" |
| Statistics                                                        | DNS                                               | Protocol - Other              |                |
| iApps                                                             | ŀ                                                 | × Search                      | Create         |
| 🕥 dns                                                             | Aname 🗢                                           |                               | ÷.             |
| Delivery                                                          | Listeners                                         | >                             |                |
| GSLB                                                              | Profiles                                          | DNS 📀                         |                |
| Zones                                                             | 2 Load Balancing                                  | Protocol                      | UDP 💿          |
| Caches                                                            | iRules                                            | 3 Other 4                     | тср 📀          |
| Settings                                                          | rranslation                                       |                               |                |
| SSI Orchastrator                                                  | Nameservers                                       |                               |                |
| SSE Orchestrator                                                  | Keys                                              |                               |                |
| Acceleration                                                      |                                                   |                               |                |
| Device Management                                                 |                                                   |                               |                |
| Retwork                                                           |                                                   |                               |                |
| System                                                            |                                                   |                               |                |

Create a new UDP profile as shown in the following table:

| Field          | Value                       |
|----------------|-----------------------------|
| Name           | example.com_udp-dns_profile |
| Parent Profile | udp_gtm_dns                 |

| Hostname: gtm1.site1.example.com<br>IP Address: 10.1.10.13 | Date: Jul 26, 2018<br>Time: 8:17 AM (ED | User: <b>admin</b><br>T) Role: Administrator | Partition: Common           | Log out   |
|------------------------------------------------------------|-----------------------------------------|----------------------------------------------|-----------------------------|-----------|
| ONLINE (ACTIVE)<br>Standalone                              |                                         |                                              |                             | _         |
| Main Help About                                            | DNS » D                                 | elivery : Profiles : Protoco                 | ol : UDP » New UDP Profile  |           |
| Mage Statistics                                            |                                         |                                              |                             |           |
| iApps                                                      | General Pro                             | operties                                     | example.com_udp-dns_profile |           |
| 😚 dns                                                      | Parent Pro                              | ofile                                        | dp_gtm_dns                  |           |
| Delivery                                                   | Settings                                |                                              |                             | Custom 🗌  |
| GSLB                                                       | Proxy Max                               | timum Segment                                |                             |           |
| Zones                                                      | Idle Timeo                              | out                                          | pecify 🔽 5                  | seconds 🗆 |
| Caches                                                     | IP ToS                                  | SI                                           | pecify 🗸 0                  |           |
| Settings                                                   | Link QoS                                | S                                            | pecify 🔽 0                  |           |
| Acceleration                                               | Datagram                                | LB                                           | Enabled                     |           |
| Device Management                                          | Allow No F                              | Payload                                      |                             |           |
| Device Management                                          | TTL Mode                                | P                                            | roxy 🗸                      |           |
| Network                                                    | Don't Frag                              | ment Mode                                    | UTU                         |           |
| System                                                     | Max Buffe                               | r Bytes                                      | 55350                       |           |
|                                                            | Max Buffe                               | r Packets                                    |                             |           |

TMSH command for both gtm1.site1 and gtm1.site2:

### TMSH

tmsh create ltm profile udp example.com\_udp-dns\_profile defaults-from udp\_gtm\_dns

## 4.4.3 TCP Profile

Similarly, we will need to define a TCP profile. A TCP profile will instruct the BIG-IP DNS listener on how to handle TCP traffic. For more information on TCP profiles, please refer to the link below.

### Note: It is required to complete the following task on both gtm1.site1 and gtm1.site2

| Hostname: gtm1.site1.example.com Date<br>IP Address: 10.1.10.13 Time | :: Jul 20, 2017 User: <b>admin</b><br>:: 1:19 PM (CDT) Role: Administrator | Partition: Common |
|----------------------------------------------------------------------|----------------------------------------------------------------------------|-------------------|
| Standalone                                                           |                                                                            |                   |
| Main Help About                                                      | DNS » Delivery : Profiles : Protocol : TCP                                 |                   |
| Maga Statistics                                                      |                                                                            |                   |
| iApps                                                                | * × Search                                                                 | Create            |
| S DNS                                                                | Applic                                                                     | ation 🗢 Parent F  |
| Delivery 1 >                                                         | Listeners + I-tcp                                                          | tcp-legacy        |
| GSLB                                                                 | Profiles DNS 📀                                                             | tcp-legacy        |
| Zones                                                                | 2 load Balancing Protocol → UDP (+)                                        | top               |
| Caches                                                               | iRules 3 Other TCP 📀                                                       | tcp               |
| Settings                                                             | Translation                                                                | tcp               |
| G an a later                                                         | Nameservers                                                                | tcp-legacy        |
| SSL Orchestrator                                                     | Keys p                                                                     | tcp-wan-op        |
| Acceleration                                                         | ∷ tcp                                                                      | (none)            |
| Device Management                                                    | tcp-lan-optimized                                                          | tcp-legacy        |
| Device munugement                                                    | C tcp-legacy                                                               | tcp               |
| Network                                                              | tcp-mobile-optimized                                                       | tcp-legacy        |
| To System                                                            | tcp-wan-optimized                                                          | tcp-legacy        |

Create a new TCP profile as shown in the following table.

| Field          | Value                       |
|----------------|-----------------------------|
| Name           | example.com_tcp-dns_profile |
| Parent Profile | f5-tcp-wan                  |

| Hostname: gtm1.site1.example.com D<br>IP Address: 10.1.10.13 T | ate: Jul 20, 2017 User: admin<br>ime: 1:23 PM (CDT) Role: Administ | rator                          | Partition: Common |
|----------------------------------------------------------------|--------------------------------------------------------------------|--------------------------------|-------------------|
| ONLINE (ACTIVE) Standalone                                     |                                                                    |                                |                   |
| Main Help About                                                | DNS » Delivery : Profiles : Pro                                    | otocol : TCP » New TCP Profile |                   |
| Mage Statistics                                                |                                                                    |                                |                   |
| iApps                                                          | General Properties                                                 |                                |                   |
|                                                                | Name                                                               | example.com_tcp-dns_profile    |                   |
| S DNS                                                          | Parent Profile                                                     | 🗲 f5-tcp-wan                   | 1                 |
| Delivery                                                       | Timer Management                                                   |                                |                   |
| GSLB                                                           | Close Wait                                                         | Specify 🖌 5                    | seconds           |
| Zones                                                          | Fin Wait 1                                                         | Specify 🖌 5                    | seconds           |
| Caches                                                         | Fin Wait 2                                                         | Specify 🗸 300                  | seconds           |
| Settings                                                       | Idle Timeout                                                       | Specify V 300                  | seconds           |
| SSL Orchestrator                                               | Keep Alive Interval                                                | Specify 🖌 1800                 | seconds           |
| Acceleration                                                   | Minimum RTO                                                        | 500 milliseconds               |                   |
| Device Management                                              | Reset On Timeout                                                   | Enabled                        |                   |
|                                                                | Time Wait                                                          | Specify 🔽 2000                 | milliseconds      |
| Network                                                        | Time Stroll way do                                                 | wn to find the "Fini           | sh"-button        |
| System                                                         | Zero Window Timeout                                                | Specify 20000                  | milliseconds      |

TMSH Command for both gtm1.site and gtm1.site2:

## TMSH

tmsh create ltm profile tcp example.com\_tcp-dns\_profile defaults-from f5-tcp-wan

## 4.4.4 UDP IP Address

We will now begin to put the pieces together. In this task, we will integrate the logging, DNS and UDP profiles we created earlier with an IP address. The IP address configured on the BIG-IP DNS will listen for queries and process them in accordance with the associated profiles.

Note: It is required to complete the following task on both gtm1.site1 and gtm1.site2

| Hostname: gtm1.site1.example.com Da<br>IP Address: 10.1.10.13 Tin | e: Jul 20, 2017 User: a<br>ne: 1:29 PM (CDT) Role: A | i <b>dmin</b><br>Administrator | Partition: Common |
|-------------------------------------------------------------------|------------------------------------------------------|--------------------------------|-------------------|
| ONLINE (ACTIVE)<br>Standalone                                     |                                                      |                                |                   |
| Main Help About                                                   | DNS » Delivery : Listen                              | ers : Listener List            | Click "Create"    |
| Magazine Statistics                                               | 🛱 👻 Listener List                                    | Statistics 🗷                   |                   |
| iApps                                                             | ł                                                    | × Search                       | Create            |
| 😚 dns                                                             | State 🗢 Name                                         |                                | ▲ Destination     |
| Delivery                                                          | Listeners                                            | Listener List 📀                |                   |
| GSLB                                                              | Profiles                                             | Statistics 🦻                   |                   |
| Zones                                                             | Load salancing                                       |                                |                   |
| Caches                                                            | iRules >                                             |                                |                   |
| Settings                                                          | Translation >                                        |                                |                   |
|                                                                   | Nameservers                                          |                                |                   |
| SSE OFCINA MALON                                                  | Keys >                                               |                                |                   |
| Acceleration                                                      |                                                      |                                |                   |
| Device Management                                                 |                                                      |                                |                   |
| Network                                                           |                                                      |                                |                   |
| System                                                            |                                                      |                                |                   |

Create a UDP listener according to the following table:

| Field       |         | gtm1.site1                         | gtm1.site2                                      |        |
|-------------|---------|------------------------------------|-------------------------------------------------|--------|
| Name        |         | isp1_site1_ns1.example.com_udp_53_ | vi <b>ispa</b> l_site2_ns2.example.com_udp_53_v | /irtua |
| Destination |         | 203.0.113.8                        | 198.51.100.40                                   |        |
| Protocol    | Profile | example.com_udp-dns_profile        | example.com_udp-dns_profile                     |        |
| (Client)    |         |                                    |                                                 |        |
| DNS Profile |         | example.com_dns_profile            | example.com_dns_profile                         |        |

| Hostname gtm1.site1.example.com Date:<br>IP Address: 10.1.10.13 Time | Jul 20, 2017 User: <b>admin</b><br>: 1:32 PM (CDT) Role: Administra | tor Partition: Common                     |
|----------------------------------------------------------------------|---------------------------------------------------------------------|-------------------------------------------|
| ONLINE (ACTIVE)<br>Standalone<br>Be sur                              | e to create 20                                                      | 3.0.113.8 on gtm1.SITE1                   |
| Main Help About                                                      | DNS » Delivery : Listeners : List                                   | stener List » New                         |
| Mage Statistics                                                      |                                                                     |                                           |
| iApps                                                                | General                                                             |                                           |
|                                                                      | Name                                                                | isp1_site1_ns1.example.com_udp_53_virtual |
| S DNS                                                                | Description                                                         |                                           |
| Delivery                                                             | State                                                               | Enabled V                                 |
| GSLB >                                                               | Listener: Advanced V                                                |                                           |
| Zones >                                                              |                                                                     |                                           |
| Caches                                                               | Destination                                                         | Address: 203.0.113.8                      |
| Settings                                                             | Service Port                                                        | DNS 53                                    |
| SSL Orchestrator                                                     | VLAN Traffic                                                        | All VLANS                                 |
|                                                                      | Source Address Translation                                          | None                                      |
| Acceleration                                                         | Address Translation                                                 | Enabled                                   |
| Device Management                                                    | Port Translation                                                    | Enabled                                   |
| Network                                                              | Route Advertisement                                                 | Enabled                                   |
|                                                                      | Auto Last Hop                                                       | Default 🗸                                 |
| System                                                               | Last Hop Pool                                                       | None                                      |
|                                                                      | Service: Advanced V                                                 |                                           |
|                                                                      | Protocol                                                            |                                           |
|                                                                      | Protocol Profile (Client)                                           | example.com_udp-dns_profile               |
|                                                                      | Protocol Profile (Server)                                           | (Use Client Profile)                      |
|                                                                      | DNS Profile                                                         | example.com_dns_profile                   |

Make sure you create the IP addresses on the correct devices.

| Hostname gtm1.site2.example.com Date<br>IP Address: 10.1.10.23 | : Jul 20, 2017 User: admin<br>:: 1:32 PM (CDT) Role: Administra | ator Partition: Common                      |
|----------------------------------------------------------------|-----------------------------------------------------------------|---------------------------------------------|
| Main Help About                                                | o create 198.5<br>DNS » Delivery : Listeners : Lis              | 1.100.40 on gtm1.STTE2<br>stener List » New |
| Mage Statistics                                                | Conoral                                                         |                                             |
| iApps                                                          | Name                                                            | isp1_site2_ns2.example.com_udp_53_virtual   |
| S DNS                                                          | Description                                                     |                                             |
| Delivery                                                       | State                                                           | Enabled V                                   |
| GSLB                                                           | Listener: Advanced 🗸                                            | -                                           |
| Zones                                                          | Destination                                                     | Type: O Host O Network                      |
| Caches                                                         |                                                                 | Address: 198.51.100.40                      |
| Settings                                                       | Service Port                                                    | DNS S3                                      |
| SSL Orchestrator                                               | VLAN Traffic                                                    | All VLANS 🔽                                 |
| Acceleration                                                   | Source Address Translation                                      | None                                        |
|                                                                | Address Translation                                             | Enabled                                     |
| Device Management                                              | Port Translation                                                | Enabled                                     |
| Network                                                        | Route Advertisement                                             | Enabled                                     |
|                                                                | Auto Last Hop                                                   | Default 💌                                   |
| System                                                         | Last Hop Pool                                                   | None                                        |
|                                                                | Service: Advanced                                               |                                             |
|                                                                | Protocol                                                        |                                             |
|                                                                | Protocol Profile (Client)                                       | example.com_udp-dns_profile                 |
|                                                                | Protocol Profile (Server)                                       | (Use Client Profile)                        |
|                                                                | DNS Profile                                                     | example.com_dns_profile                     |

gtm1.site1 TMSH command:

## TMSH

tmsh create gtm listener isp1\_site1\_ns1.example.com\_udp\_53\_virtual address 203.0.113.8 ip-protocol udp mask 255.255.255.255 port 53 profiles add { example.com\_dns\_profile example.com\_udp-dns\_profile }

gtm1.site2 TMSH command:

#### TMSH

tmsh create gtm listener isp1\_site2\_ns2.example.com\_udp\_53\_virtual address 198.51.100.40 ip-protocol udp mask 255.255.255.255 port 53 profiles add { example.com\_dns\_profile example.com\_udp-dns\_profile

}

https://support.f5.com/csp/article/K14923

## 4.4.5 TCP IP Address

The IP address we configured in the previous task is not sufficient on its own in most cases. We need to also configure an IP address that is associated with a TCP profile to ensure that the BIG-IP DNS can process incoming TCP requests in addition to UDP.

Note: It is required to complete the following task on both gtm1.site and gtm1.site2

| Hostname: gtm1.site1.example.com Da<br>IP Address: 10.1.10.13 Tin | te: Jul 20, 2017 User:<br>ne: 1:29 PM (CDT) Role: | <b>admin</b><br>Administrator | Partition: Common |
|-------------------------------------------------------------------|---------------------------------------------------|-------------------------------|-------------------|
| ONLINE (ACTIVE) Standalone                                        |                                                   |                               |                   |
| Main Help About                                                   | DNS » Delivery : Liste                            | ners : Listener List          | Click"Croate"     |
| Mage Statistics                                                   | 🔅 👻 Listener List                                 | Statistics 🗵                  | Click-Create-     |
| iApps                                                             | ř                                                 | × Search                      | Create            |
| 😚 dns                                                             | State 🗢 Name                                      |                               | ▲ Destination 💠 F |
| Delivery                                                          | Listeners                                         | Listener List 💽               |                   |
| GSLB                                                              | Profiles                                          | Statistics                    |                   |
| Zones                                                             | Load Jalancing                                    |                               |                   |
| Caches                                                            | iRules                                            |                               |                   |
| Settings                                                          | Translation                                       |                               |                   |
|                                                                   | Nameservers                                       |                               |                   |
| SSL OTCHERGENION                                                  | Keys                                              |                               |                   |
| Acceleration                                                      |                                                   |                               |                   |
| Device Management                                                 |                                                   |                               |                   |
| Network                                                           |                                                   |                               |                   |
| System                                                            |                                                   |                               |                   |

Create a TCP listener.

| Field       |         | gtm1.site1                          | gtm1.site2                                      | ]     |
|-------------|---------|-------------------------------------|-------------------------------------------------|-------|
| Name        |         | isp1_site1_ns1.example.com_tcp_53_v | irt <b>spat</b> _site2_ns2.example.com_tcp_53_v | irtua |
| Destination |         | 203.0.113.8                         | 198.51.100.40                                   |       |
| Protocol    | Profile | example.com_tcp-dns_profile         | example.com_tcp-dns_profile                     |       |
| (Client)    |         |                                     |                                                 |       |
| DNS Profile |         | example.com_dns_profile             | example.com_dns_profile                         | 1     |

| Hostname gtm1.site1.example.com Date<br>IP Addres: 10.1.10.13 Tim | e: Jul 20, 2017 User: admin<br>e: 2:18 PM (CDT) Role: Administra | ator Partition: Common                     |  |  |
|-------------------------------------------------------------------|------------------------------------------------------------------|--------------------------------------------|--|--|
| CONLINE (ACTIVE)<br>Standalone                                    | e to create 20                                                   | 3.0.113.8 on gtm1.SITE1                    |  |  |
| Main Help About                                                   | DNS » Delivery : Listeners : List                                | stener List » New                          |  |  |
| Statistics                                                        | General                                                          |                                            |  |  |
| iApps                                                             | Name                                                             | isp1_site1_ns1.example.com_udp_53          |  |  |
| 😚 dns                                                             | Description                                                      |                                            |  |  |
| Delivery                                                          | State                                                            | Enabled V                                  |  |  |
| GSLB →                                                            | Listener: Advanced                                               |                                            |  |  |
| Zones > Caches >                                                  | Destination                                                      | Type:  Host O Network Address: 203.0.113.8 |  |  |
| Settings                                                          | Service Port                                                     | DNS 53                                     |  |  |
| SSL Orchestrator                                                  | VLAN Traffic                                                     | Ali VLANs                                  |  |  |
|                                                                   | Source Address Translation                                       | None 🔽                                     |  |  |
| Acceleration                                                      | Address Translation                                              | Enabled                                    |  |  |
| Device Management                                                 | Port Translation                                                 | Enabled                                    |  |  |
| Retwork                                                           | Route Advertisement                                              | Enabled                                    |  |  |
|                                                                   | Auto Last Hop                                                    | Default Be sure to select "TCP"            |  |  |
| System                                                            | Last Hop Pool                                                    | None                                       |  |  |
|                                                                   | Service: Advanced V                                              |                                            |  |  |
|                                                                   | Protocol                                                         | TCP                                        |  |  |
|                                                                   | Protocol Profile (Client)                                        | example.com_tcp-dns_profile                |  |  |
|                                                                   | Protocol Profile (Server)                                        | (Use Client Profile)                       |  |  |
|                                                                   | DNS Profile                                                      | example.com_dns_profile                    |  |  |
|                                                                   | Load Balancing                                                   |                                            |  |  |
|                                                                   | Default Pool                                                     | None                                       |  |  |
|                                                                   | Default Persistence Profile                                      | None                                       |  |  |
|                                                                   | Fallback Persistence Profile                                     | None                                       |  |  |

Be sure to create the 198.51.100.40 address on gtm1.site2

| Hostname gtm1.site2.example.com Date<br>IP Addres: 10.1.10.23 Tim | e: Jul 20, 2017 User: admin<br>e: 2:18 PM (CDT) Role: Administr | ator Partition: Common                         |
|-------------------------------------------------------------------|-----------------------------------------------------------------|------------------------------------------------|
| ONLINE (ACTIVE)<br>Standalone<br>Be sure                          | to create 198.                                                  | 51.100.40 on gtm1.SITE2                        |
| Main Help About                                                   | DNS » Delivery : Listeners : Li                                 | istener List » New                             |
| Statistics                                                        | General                                                         |                                                |
| iApps                                                             | Name                                                            | isp1_site2_ns2.example.com_udp_53              |
| 😚 dns                                                             | Description                                                     |                                                |
| Delivery                                                          | State                                                           | Enabled V                                      |
| GSLB                                                              | Listener: Advanced                                              |                                                |
| Zones ><br>Caches >                                               | Destination                                                     | Type: Host O Network<br>Address: 198.51.100.40 |
| Settings                                                          | Service Port                                                    | DNS 🔽 53                                       |
| SSL Orchestrator                                                  | VLAN Traffic                                                    | All VLANS 🔽                                    |
| Acceleration                                                      | Source Address Translation                                      | None                                           |
| Acceleration                                                      | Address Translation                                             | Enabled                                        |
| Device Management                                                 | Port Translation                                                | Enabled                                        |
| Retwork                                                           | Route Advertisement                                             | Enabled                                        |
|                                                                   | Auto Last Hop                                                   | Default  Be sure to select "TCP"               |
| System                                                            | Last Hop Pool                                                   | None                                           |
|                                                                   | Service: Advanced V                                             |                                                |
|                                                                   | Protocol                                                        | TCP                                            |
|                                                                   | Protocol Profile (Client)                                       | example.com_tcp-dns_profile                    |
|                                                                   | Protocol Profile (Server)                                       | (Use Client Profile)                           |
|                                                                   | DNS Profile                                                     | example.com_dns_profile                        |
|                                                                   | Load Balancing                                                  |                                                |
|                                                                   | Default Pool                                                    | None                                           |
|                                                                   | Default Persistence Profile                                     | None                                           |
|                                                                   | Fallback Persistence Profile                                    | None                                           |

gtm1.site1 TMSH command:

### TMSH

tmsh create gtm listener isp1\_site1\_ns1.example.com\_tcp\_53\_virtual address 203.0.113.8 ip-protocol tcp mask 255.255.255.255 port 53 profiles add { example.com\_dns\_profile example.com\_tcp-dns\_profile }

gtm1.site2 TMSH command:

### TMSH

tmsh create gtm listener isp1\_site2\_ns2.example.com\_tcp\_53\_virtual address 198.51.100.40 ip-protocol tcp mask 255.255.255.255 port 53 profiles add { example.com\_dns\_profile example.com\_tcp-dns\_profile }

# 4.5 Data Centers

## 4.5.1 Servers

### gtm1.SITE1

The first server we will create is that of gtm1.site1. It is required that we add both gtm1.site1 and gtm1.site2 to establish confgiuration synchronization between them.

| Field           | Value                                |
|-----------------|--------------------------------------|
| Name            | gtm1.site1_server                    |
| Data Center     | site1_datacenter                     |
| Devices Add:    | gtm1.site1.example.com : 203.0.113.7 |
| Health Monitors | bigip                                |

1. Fill in the Name and Datacenter

| Hostname: gtm1.site1.example.com<br>IP Address: 10.1.10.13 | Date: Jul 20, 2017<br>Time: 2:29 PM (CDT) | User: <b>admin</b><br>Role: Administrato |                            | Parti         |
|------------------------------------------------------------|-------------------------------------------|------------------------------------------|----------------------------|---------------|
| ONLINE (ACTIVE)<br>Standalone                              |                                           |                                          |                            |               |
| Main Help About                                            | DNS » GSL                                 | B : Servers : Server L                   | ist » New Server           |               |
| Magazine Statistics                                        |                                           |                                          |                            |               |
| iApps                                                      | General Prope                             | rties                                    |                            |               |
| CO athe                                                    | Name 💻                                    | $\rightarrow$                            | gtm1.site1_server          |               |
| S DNS                                                      | Product                                   |                                          | BIG-IP System              |               |
| Delivery                                                   | Data Center                               | $\longrightarrow$                        | site1_datacenter           |               |
| GSLB                                                       | Prober Prefer                             | ence                                     | Inherit From Data Center 🔽 | ]             |
| Zones                                                      | Prober Fallba                             | ck                                       | Inherit From Data Center 🔽 | 1             |
| Caches                                                     | State                                     |                                          | Enabled 🔽                  |               |
| Settings                                                   | Dovicos                                   |                                          | Click"Ad                   | 1 <b>4</b> 10 |
| SSL Orchestrator                                           | Devices                                   | al d                                     |                            |               |
| -                                                          | -                                         | Devi                                     | ce Name                    | Address       |
| Acceleration                                               | No                                        | data available in table                  | •                          |               |
| Device Management                                          | BIG-IP<br>System<br>Devices               |                                          |                            |               |
| Retwork                                                    |                                           |                                          |                            |               |
| System                                                     | Ed                                        | lit Delete                               |                            |               |

2. Click the "Add" button to define IP addresses

| Hostname: gtm1.site1.example.com D<br>IP Address: 10.1.10.13 T | ate: Jul 20, 2017<br>ime: 2:36 PM (CD | User:<br>(T) Role: | <b>admin</b><br>Administrator |                                                | Parti      |
|----------------------------------------------------------------|---------------------------------------|--------------------|-------------------------------|------------------------------------------------|------------|
| ONLINE (ACTIVE) Standalone                                     |                                       |                    |                               |                                                |            |
| Main Help About                                                | DNS » G                               | SLB : Server       | s : Server List »             | New Server                                     |            |
| Statistics                                                     |                                       |                    | Add Bl                        | G-IP System Device                             |            |
| iApps                                                          | General Pr<br>Name                    | nerties            | Device I<br>Address           | Name: gtm1.site1.example.com<br>s: 203.0.113.7 |            |
| S DNS                                                          | Product                               |                    | Translat                      | tion:                                          | (Optional) |
| Delivery                                                       | Click"                                | Add"               | Link:                         | Auto-Select                                    |            |
| GSLB                                                           | Prober Pre                            |                    | Add                           | 3                                              |            |
| Zones                                                          | Prober Fal                            | lback              | 203.0.1                       | 113.7                                          |            |
| Caches                                                         | State                                 |                    |                               |                                                |            |
| Settings                                                       | -                                     |                    | Delete                        | . 1                                            |            |
| SEL Orchestrator                                               | Devices                               |                    | Delete                        | e                                              |            |
| SSL Orchestrator                                               |                                       |                    |                               |                                                | OK Cancel  |
| Acceleration                                                   | RIG ID.                               | No data avai       | ilable in table               |                                                | 4          |
| Device Management                                              | System                                |                    |                               |                                                |            |
| Network                                                        | Devices                               |                    |                               | Click"OK"                                      |            |
| System                                                         |                                       | Edit Delete        |                               |                                                |            |

3. Complete the form and associate the "bigip" "Health Monitor"

| Hostname: gtm1.site1.example.com Dat<br>IP Address: 10.1.10.13 Tim         | e: Jul 20, 2017 User: admin<br>e: 2:43 PM (CDT) Role: Adminis                                                                                                    | strator Pi                                                                                                    | arti |
|----------------------------------------------------------------------------|----------------------------------------------------------------------------------------------------|----------------------------------------------------------------------------------------------------|------|
| ONLINE (ACTIVE) Standalone                                                 |                                                                                                    |                                                                                                    |      |
| Main Help About                                                            | DNS » GSLB : Servers : Serv                                                                                                    | ver List » New Server                                                                                                    |      |
| Statistics                                                                 | General Properties                                                                                                    |                                                                                                    |      |
| iApps                                                                      | Name                                                                                                    | gtm1.site1_server                                                                                                    |      |
| 😚 dns                                                                      | Product                                                                                                    | BIG-IP System                                                                                                    |      |
| Delivery                                                                   | Data Center                                                                                                    | site1_datacenter                                                                                                    |      |
| GSLB                                                                       | Prober Preference                                                                                                    | Inherit From Data Center                                                                                                    |      |
| Zones                                                                      | Prober Fallback                                                                                                    | Inherit From Data Center                                                                                                    |      |
| Caches                                                                     | State                                                                                                    | Enabled V                                                                                                    |      |
| Settings                                                                   | Devices                                                                                                    |                                                                                                    |      |
| SSL Orchestrator   Acceleration   Device Management   Network   Y   System | Add<br>BIG-IF<br>System<br>Devices<br>Edit Delete<br>Configuration: Advanced<br>Health Monitors<br>Availability Requirements<br>Limit Settings<br>iQuery Options | Device Name       Address         com       203.0.113.7         Selected       Available         /Common       gateway_icmp         bigip       <         jtp       http         http       http         All Health Monitors          Bits:       Disabled         Current Connections:       Disabled         Current Connections:       Disabled         Service Check       Path         Path       SNMP |      |

#### TMSH

tmsh create gtm server gtm1.site1\_server datacenter site1\_datacenter devices add { gtm1.site1.example.com { addresses add { 203.0.113.7 } } } monitor bigip product bigip

## gtm1.SITE2

Continue the same configuration for gtm1.site2.

| Hostname: gtm1.site1.example.com Date<br>IP Address: 10.1.10.13 Time | : Jul 20, 2017 User: admin<br>2: 2:47 PM (CDT) Role: Administrate |                                | Р                     |
|----------------------------------------------------------------------|-------------------------------------------------------------------|--------------------------------|-----------------------|
| Standalone                                                           |                                                                   |                                |                       |
| Main Help About                                                      | DNS » GSLB : Servers : Server I                                   | ist                            |                       |
| Statistics                                                           | 🔅 👻 Server List Trusted                                           | Server Certificates Statistics |                       |
| iApps                                                                | ŕ                                                                 | × Search                       | Create                |
| 😚 dns                                                                | Status 🔺 Name                                                     | Devices Address                | Data Center Virtual : |
| Delivery                                                             | gtm1.site1_server                                                 | 1 203.0.113                    | site1_datacenter 0    |
| GSLB                                                                 | Enable Disable Delete                                             |                                |                       |
| Zones                                                                | Click                                                             | "Create" to define             | atm1.site2            |
| Caches                                                               | C                                                                 |                                |                       |
| Settings                                                             |                                                                   |                                |                       |
| SSL Orchestrator                                                     |                                                                   |                                |                       |
| Acceleration                                                         |                                                                   |                                |                       |
| Device Management                                                    |                                                                   |                                |                       |
| Retwork                                                              |                                                                   |                                |                       |
| System                                                               |                                                                   |                                |                       |

| Field           | Value                                  |
|-----------------|----------------------------------------|
| Name            | gtm1.site2_server                      |
| Data Center     | site2_datacenter                       |
| Devices Add:    | gtm1.site2.example.com : 198.51.100.39 |
| Health Monitors | bigip                                  |

1. Fill in the Name and Datacenter

| Hostr<br>IP Ad | name: gtm1.site1.example.com<br>Idress: 10.1.10.13 | Date: Jul 20, 2017<br>Time: 3:18 PM (CI | User:<br>DT) Role: | <b>admin</b><br>Administrator |                           |         | Parti |
|----------------|----------------------------------------------------|-----------------------------------------|--------------------|-------------------------------|---------------------------|---------|-------|
|                | Standalone                                         |                                         |                    |                               |                           |         |       |
| Ma             | ain Help About                                     | DNS » G                                 | SLB : Server       | s : Server Lis                | st » New Server           |         |       |
|                | Statistics                                         | Conoral Dr                              | anartiaa           |                               |                           |         |       |
| i 🐻            | Apps                                               | General Pr                              | operties           |                               | stm1 aita2 aaavar         |         |       |
|                |                                                    | Name                                    |                    |                               | gunn.suez_server          |         |       |
| 591            | DNS                                                | Product                                 |                    | E                             | BIG-IP System             |         |       |
|                | Delivery                                           | Data Cer                                | iter               | <b></b> 9                     | ite2_datacenter           |         |       |
|                | GSLB                                               | Prober Pro                              | eference           | Γ                             | nherit From Data Center 🔽 |         |       |
|                | Zones                                              | Prober Fa                               | llback             | Π                             | nherit From Data Center 🔽 |         |       |
|                | Caches                                             | State                                   |                    | E                             | Enabled 🔽                 |         |       |
|                | Settings                                           | >                                       |                    |                               |                           |         |       |
| e              |                                                    | Devices                                 |                    |                               | Click "Add"               |         |       |
|                | SSL Orchestrator                                   |                                         | Add                |                               |                           |         |       |
|                | Acceleration                                       |                                         |                    | Devic                         | e Name                    | Address |       |
|                |                                                    | BIG-IP                                  | No data avai       | lable in table                |                           |         |       |
|                | Device Management                                  | System<br>Devices                       |                    |                               |                           |         |       |
|                | Network                                            |                                         |                    |                               |                           |         |       |
|                |                                                    |                                         | Edit Doloto        |                               |                           |         |       |
| 89             | System                                             |                                         | Delete             |                               |                           |         |       |

2. Click the "Add" button to define IP addresses

| Hostname: gtm1.site1.example.com D<br>IP Address: 10.1.10.13 T | ate: Jul 20, 2017<br>ime: 3:30 PM (CDT) | User: <b>admin</b><br>Role: Administrator | Par                              |
|----------------------------------------------------------------|-----------------------------------------|-------------------------------------------|----------------------------------|
| ONLINE (ACTIVE) Standalone                                     |                                         |                                           |                                  |
| Main Help About                                                | DNS » GSL                               | B : Servers : Server List                 | » New Server                     |
| Ma Statistics                                                  |                                         | Add                                       | BIG-IP System Device             |
| iApps                                                          | General Propr                           | Add                                       | ice Name: gtm1.site2.example.com |
| S DNS                                                          | Product                                 | Trar                                      | nslation: (Optional)             |
| Delivery                                                       | Click                                   | "Add" Link                                | Auto-Select                      |
| GSLB >                                                         | Prober Prefe                            | rence A                                   | bb                               |
| Zones                                                          | Prober Fallba                           | ack 298                                   | 3.51.100.39                      |
| Caches                                                         | State                                   |                                           |                                  |
| Settings                                                       |                                         |                                           |                                  |
| SSL Orchestrator                                               | A                                       |                                           | 3)ete                            |
| Acceleration                                                   | N                                       | o data available in table                 | 600 0 more                       |
| Device Management                                              | BIG-IP<br>System<br>Devices             |                                           |                                  |
| Network                                                        |                                         |                                           |                                  |
| System                                                         |                                         |                                           |                                  |

3. Complete the form and associate the "bigip" "Health Monitor"

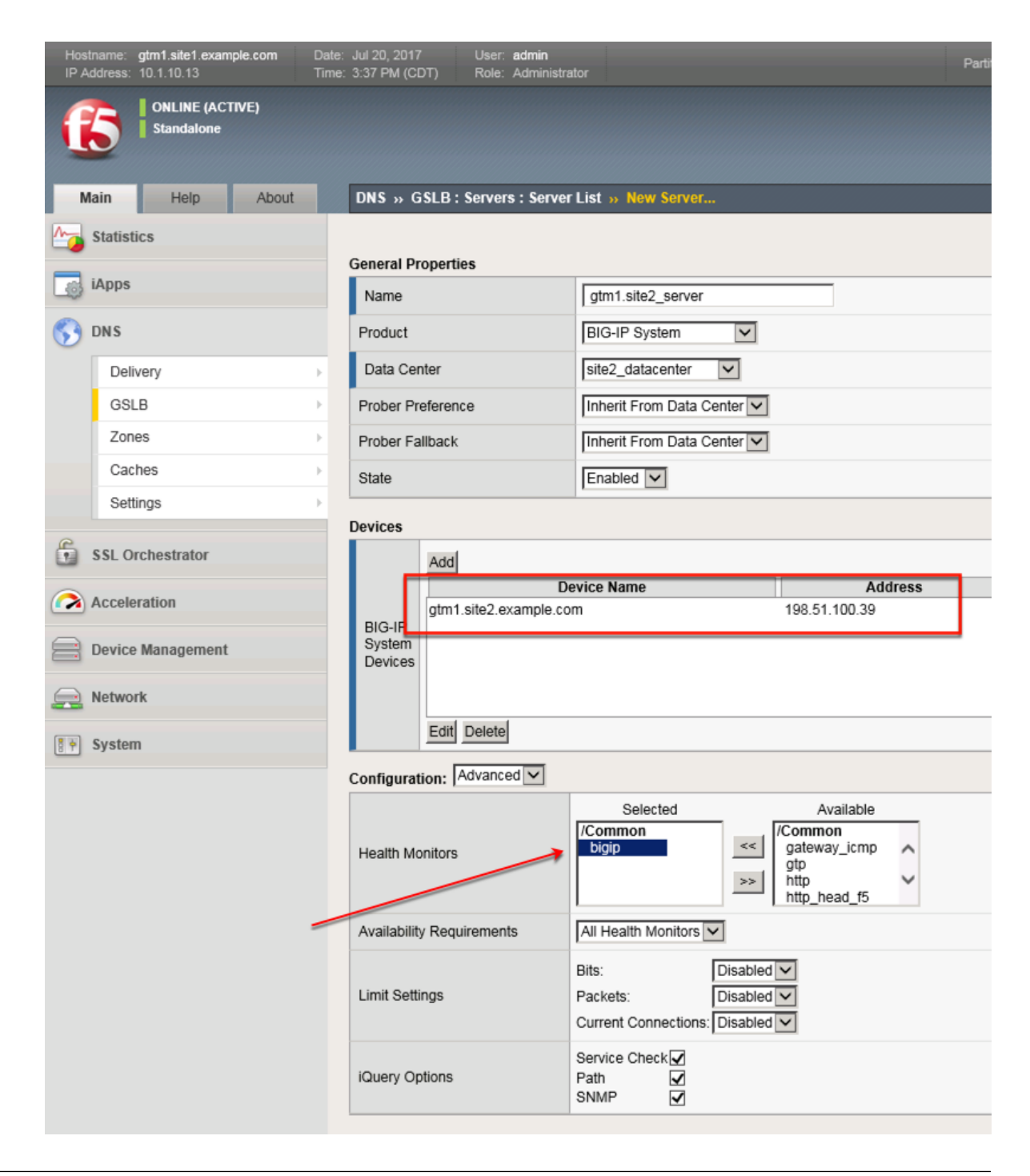

#### TMSH

tmsh create gtm server gtm1.site2\_server datacenter site2\_datacenter devices add { gtm1.site2.example.com { addresses add { 198.51.100.39 } } } monitor bigip product bigip

### site1\_ha-pair

We will now add both BIG-IP clusters to our list of servers. Doing so, allows the BIG-IP DNS to perform monitoring of each cluster to evaluate their capability to process traffic.

In this configuration we will enable both virtual server discovery and link discovery. Virtual server discovery allows BIG-IP DNS to find the list of all virtual servers that are created on each BIG-IP cluster, you will see the benefit of this later. Link discovery allows BIG-IP DNS to automatically add and monitor the upstream link that the BIG-IP LTM cluster is dependent on for Internet access; this can be then used to evaluate failover decision.

| Hostname:<br>IP Address: | gtm1.site1.example.com<br>: 10.1.10.13 | Date:<br>Time: | Jul 20, 2017<br>3:49 PM (Cl | 7<br>DT) | User:<br>Role:           | <b>admin</b><br>Administrator |          |            |               |                  | P       |
|--------------------------|----------------------------------------|----------------|-----------------------------|----------|--------------------------|-------------------------------|----------|------------|---------------|------------------|---------|
| 6                        | ONLINE (ACTIVE)<br>Standalone          |                |                             |          |                          |                               |          |            |               |                  |         |
| Main                     | Help About                             |                | DNS » G                     | SLB :    | Server                   | s : Server List               | t        |            |               |                  |         |
| Mage Statis              | tics                                   |                | 🔅 👻 Se                      | erver Li | ist                      | Trusted Se                    | erver Ce | rtificates | Statistics    |                  |         |
| iApps                    | 1                                      |                | *                           |          |                          |                               | 5        | Search     |               | С                | reate   |
| 😚 dns                    |                                        |                | 🖌 🖛 S                       | tatus    | <ul> <li>Name</li> </ul> | e                             |          | Devices    | Address       | Data Center      | Virtual |
| De                       | livery                                 | •              |                             |          | gtm1.si                  | te1_server                    |          | 1          | 203.0.113.7   | sile1_datacenter | 0       |
| GS                       | LB                                     | •              |                             |          | gtm1.si                  | te2_server                    |          | 1          | 198.51.100.39 | site2_datacenter | 0       |
| Zor                      | nes                                    | •              | Enable                      | Disat    | ble De                   | elete                         |          |            |               |                  |         |
| Ca                       | ches                                   | •              |                             |          |                          |                               |          | /          |               |                  |         |
| Set                      | ttings                                 | ÷              |                             |          |                          |                               | Clic     | k "Cre     | eate"         |                  |         |
| SSL C                    | Orchestrator                           |                |                             |          |                          |                               |          |            |               |                  |         |
| Accel                    | eration                                |                |                             |          |                          |                               |          |            |               |                  |         |
| Devic                    | e Management                           |                |                             |          |                          |                               |          |            |               |                  |         |
| Retwo                    | ork                                    |                |                             |          |                          |                               |          |            |               |                  |         |
| Syste                    | m                                      |                |                             |          |                          |                               |          |            |               |                  |         |

| Field                    | Value                                  |
|--------------------------|----------------------------------------|
| Name                     | site1_ha-pair                          |
| Data Center              | site1_datacenter                       |
| Devices Add:             | bigip1.site1.example.com : 203.0.113.5 |
| Devices Add:             | bigip2.site1.example.com : 203.0.113.6 |
| Health Monitors          | bigip                                  |
| Virtual Server Discovery | Enabled                                |
| Link Discovery           | Enabled                                |

1. Fill in the Name and Datacenter

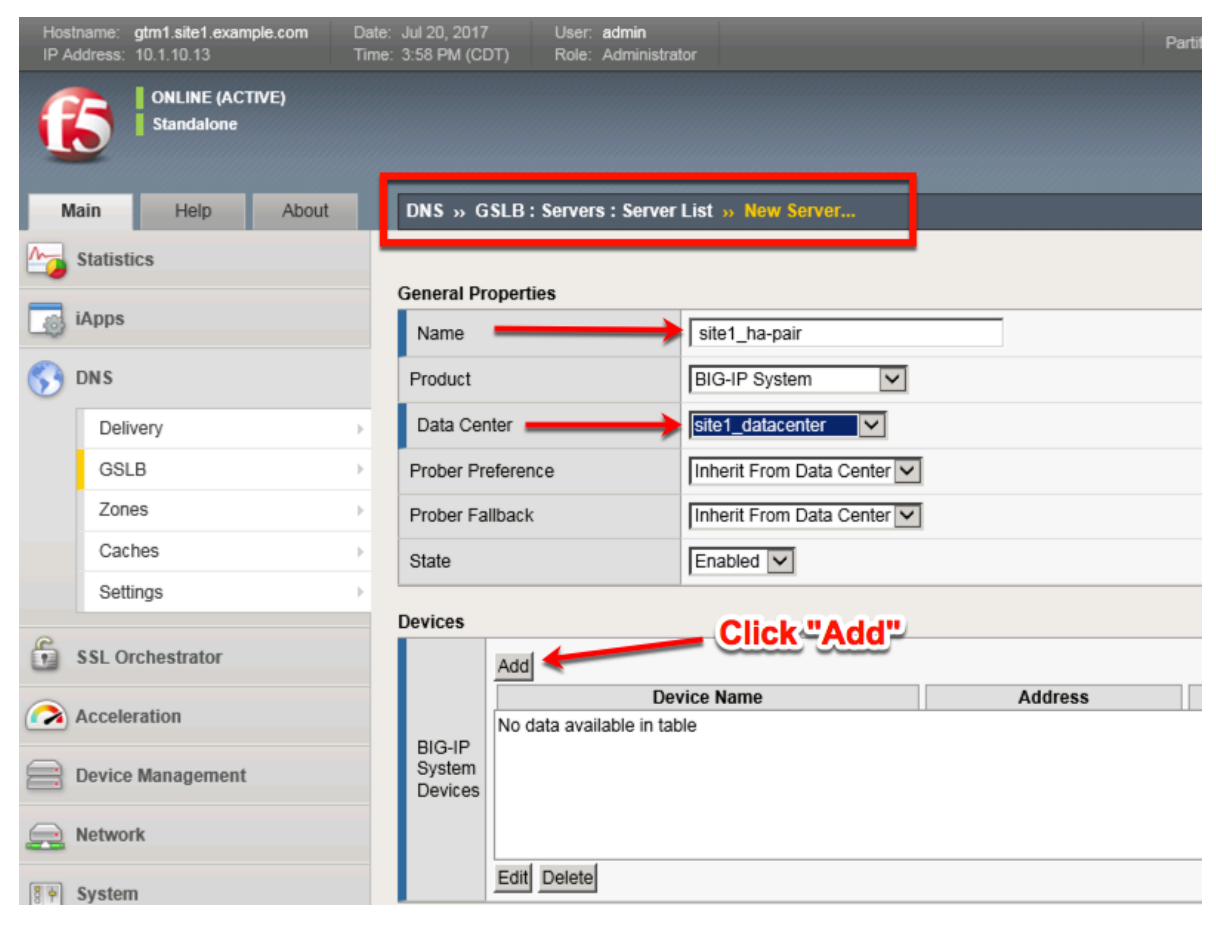

2. Click the "Add" button to define IP addresses

| Hostname: gtm1.site1.example.com Da<br>IP Address: 10.1.10.13 Til | ite: Jul 20, 2017 Us<br>me: 4:33 PM (CDT) Ro | er: <b>admin</b><br>Pai<br>Pai                                                                                 |
|-------------------------------------------------------------------|----------------------------------------------|----------------------------------------------------------------------------------------------------|
| ONLINE (ACTIVE) Standalone                                        |                                              |                                                                                                    |
| Main Help About                                                   | DNS » GSLB: Sen                              | vers : Server List » New Server                                                                                |
| Statistics                                                        |                                              | Add BIG-IP System Device                                                                                       |
| iApps                                                             | General Properties                           | Device Name: bigip1.site1.example.com                                                                          |
| S DNS                                                             | Product                                      | Translation: (Optional)                                                                                        |
| Delivery                                                          | Data Center                                  | Link: Auto-Select                                                                                              |
| GSLB                                                              | Prober Preference                            | Add 2                                                                                                    |
| Zones                                                             | Click "Add                                   | 203.0.113.5                                                                                                    |
| Caches                                                            | State                                        |                                                                                                    |
| Settings                                                          |                                              |                                                                                                    |
| SSL Orchestrator                                                  | Add                                          | OK Cancel                                                                                                    |
| Acceleration                                                      | No data a                                    | vailable in table                                                                                              |
| Device Management                                                 | System<br>Devices                            | Click"OK"                                                                                                    |
| Network                                                           |                                              |                                                                                                    |
| System                                                            | Edit Del                                     | ite and a second second second second second second second second second second second second second second se |

3. Click "Add" again to define the other BIG-IP in the HA pair.
| Hostname: gtm1.site1.example.com Date<br>IP Address: 10.1.10.13 Time | : Jul 20, 2017 User: admin<br>:: 4:38 PM (CDT) Role: Administrat | or Pa                    |
|----------------------------------------------------------------------|------------------------------------------------------------------|--------------------------|
| CONLINE (ACTIVE)<br>Standalone                                       |                                                                  |                          |
| Main Help About                                                      | DNS » GSLB : Servers : Server                                    | List » New Server        |
| Statistics                                                           | General Properties                                               |                          |
| iApps                                                                | Name                                                             | site1_ha-pair            |
| 😚 dns                                                                | Product                                                          | BIG-IP System            |
| Delivery                                                             | Data Center                                                      | site1_datacenter         |
| GSLB →                                                               | Prober Preference                                                | Inherit From Data Center |
| Zones                                                                | Prober Fallback                                                  | Inherit From Data Center |
| Caches                                                               | State                                                            | Enabled V                |
| Settings                                                             | Devices                                                          | Click "Add"again         |
| SSL Orchestrator                                                     | Add                                                              | U U                      |
| Acceleration                                                         | BIGJE                                                            | m 203.0.113.5            |
| Device Management                                                    | System<br>Devices                                                |                          |
| Retwork                                                              |                                                                  |                          |
| System                                                               | Edit Delete                                                      |                          |

4. Click the "Add" button to define IP addresses

| Hostname: gtm1.site1.example.com<br>IP Address: 10.1.10.13 | Date: Jul 20, 2017<br>Time: 4:53 PM (CD | User:<br>T) Role: | <b>admin</b><br>Administrator |                                         | Par        |
|------------------------------------------------------------|-----------------------------------------|-------------------|-------------------------------|-----------------------------------------|------------|
| ONLINE (ACTIVE) Standalone                                 |                                         |                   |                               |                                         |            |
| Main Help About                                            | DNS » G                                 | SLB : Server      | s : Server List » New         | Server                                  |            |
| Statistics                                                 |                                         |                   | Add BIG-IP                    | System Device                           |            |
| iApps                                                      | General Pro                             | operties          | Device Nam<br>Address:        | e: bigip2.site1.example.com 203.0.113.6 |            |
|                                                            |                                         |                   | Translation:                  |                                         | (Optional) |
| Delivery                                                   | Click "                                 | <b>.</b>          | Link:                         | Auto-Select                             |            |
| GSLB                                                       | Proper Pre                              | rerence           | Add                           |                                         |            |
| Zones                                                      | Prober Fal                              | lback             | 203.0.113.6                   | ò                                       |            |
| Caches                                                     | > State                                 |                   |                               |                                         |            |
| Settings                                                   | •                                       |                   |                               |                                         |            |
| e                                                          | Devices                                 |                   | Delete                        |                                         |            |
| SSL Orchestrator                                           |                                         |                   |                               | OK                                      | Cancel     |
| Acceleration                                               |                                         | highed sited a    |                               |                                         | Cancer     |
|                                                            | BIG-IP                                  | bigip1.site1.e    | example.com                   | 20.0.113.5                              |            |
| Device Management                                          | System<br>Devices                       |                   |                               | Click"OK"                               |            |
| e Network                                                  |                                         |                   |                               |                                         |            |
| System                                                     |                                         |                   |                               |                                         |            |

5. Complete the form and associate the "bigip" "Health Monitor"

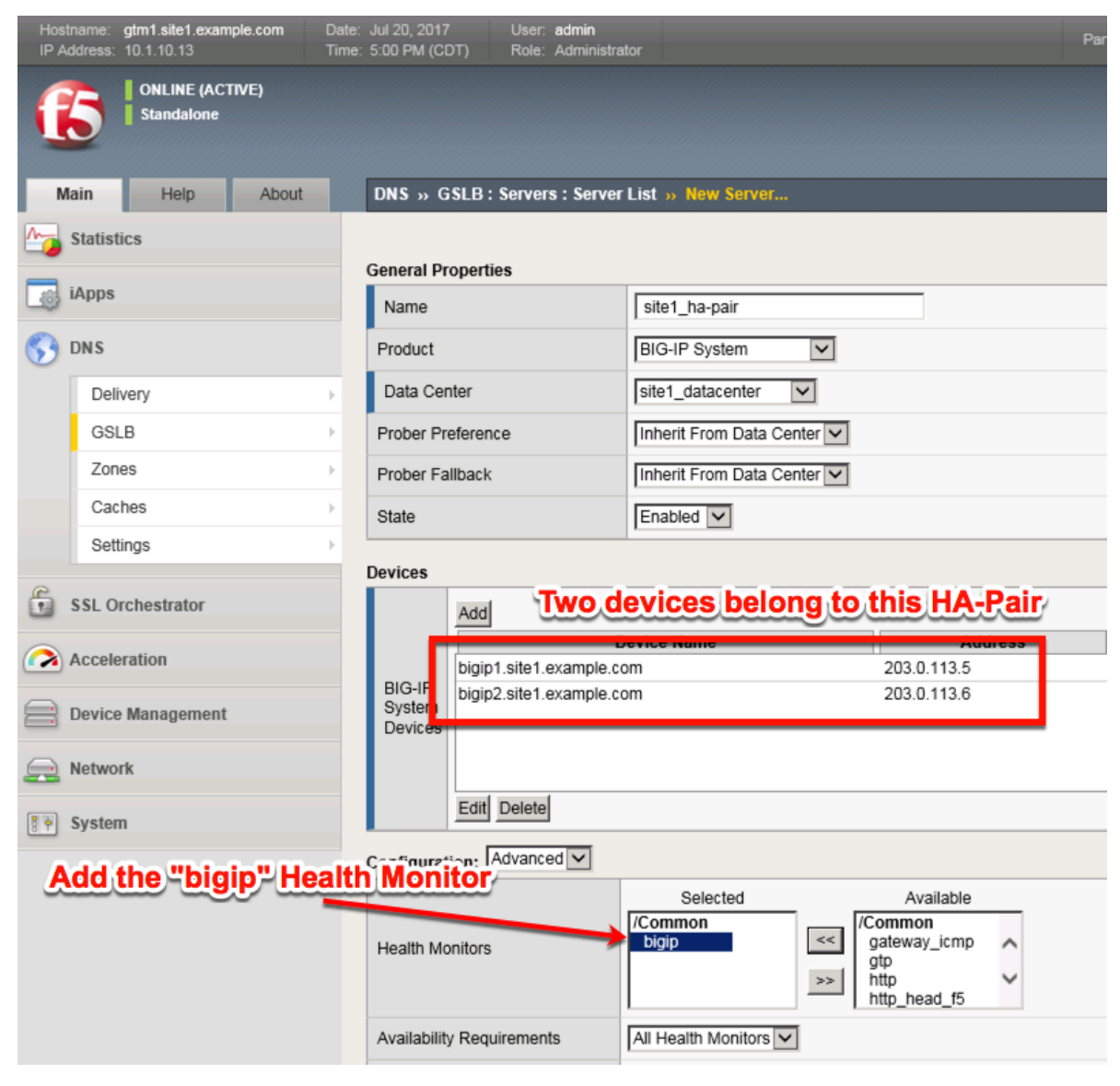

6. Make sure to enable both "Virtual Server" and "Link" discovery

#### Resource

| Virtual Server Discovery Enabled |  |
|----------------------------------|--|
| Link Discovery Enabled           |  |
| Cancel Repeat Finished           |  |

## TMSH

tmsh create gtm server site1\_ha-pair datacenter site1\_datacenter devices add { bigip1.site1.example.com { addresses add { 203.0.113.5 { } } } bigip2.site1.example.com { addresses add { 203.0.113.6 { } } } link-discovery enabled monitor bigip product bigip virtual-server-discovery enabled

#### site2\_ha-pair

Contiue the same configuration for the BIG-IP cluster in site 2.

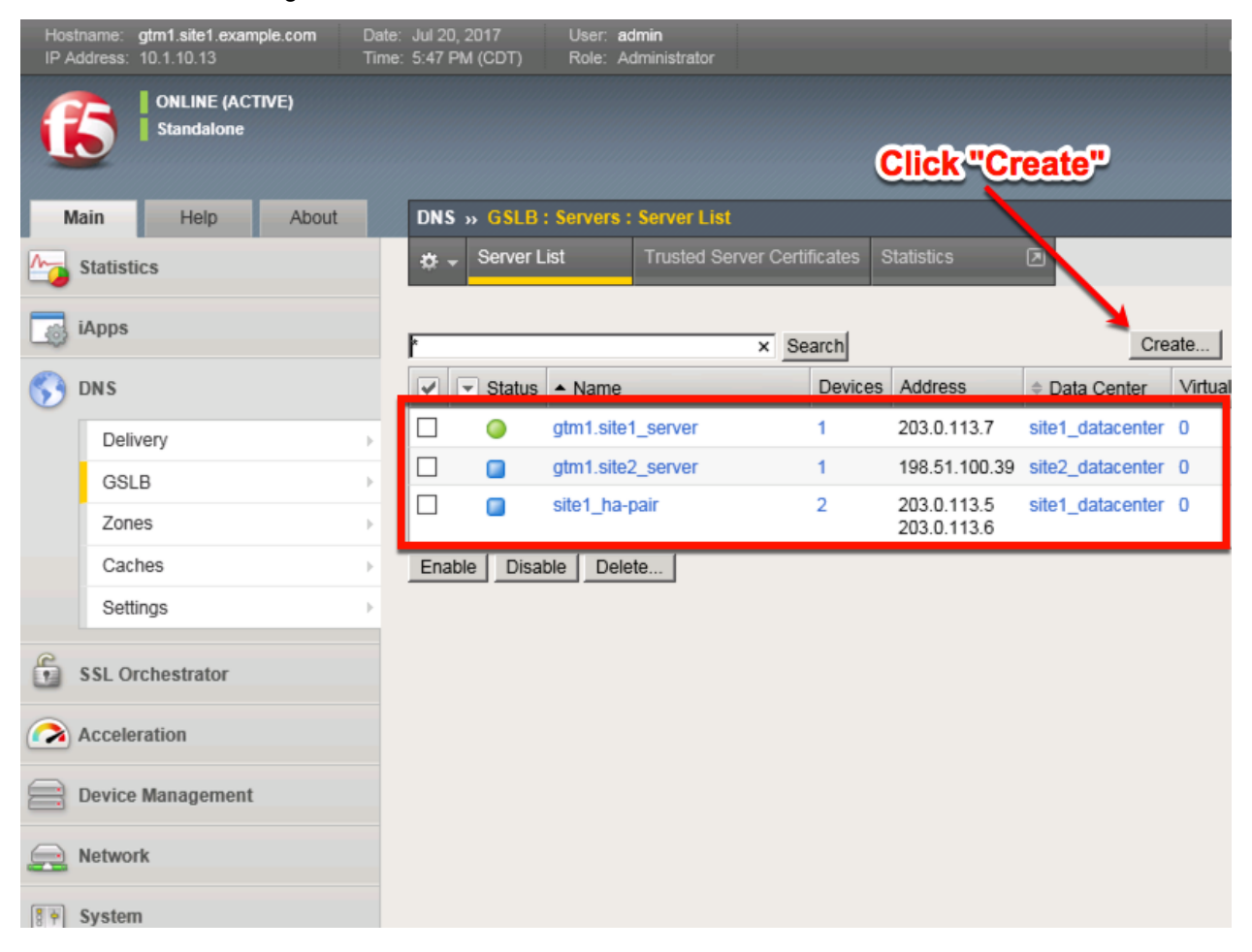

| Field                    | Value                                    |
|--------------------------|------------------------------------------|
| Name                     | site2_ha-pair                            |
| Data Center              | site2_datacenter                         |
| Device Add:              | bigip1.site2.example.com : 198.51.100.37 |
| Device Add:              | bigip2.site2.example.com : 198.51.100.38 |
| Health Monitors          | bigip                                    |
| Virtual Server Discovery | Enabled                                  |
| Link Discovery           | Enabled                                  |

1. Fill in the Name and Datacenter

| Hostname: gtm1.site1.example.com Date<br>IP Address: 10.1.10.13 Time | : Jul 20, 2017 User: <b>admin</b><br>:: 5:52 PM (CDT) Role: Administra | tor                        |
|----------------------------------------------------------------------|------------------------------------------------------------------------|----------------------------|
| CONLINE (ACTIVE)<br>Standalone                                       |                                                                        |                            |
| Main Help About                                                      | DNS » GSLB : Servers : Server                                          | List » New Server          |
| Market Statistics                                                    |                                                                        |                            |
| _                                                                    | General Properties                                                     |                            |
| iApps                                                                | Name                                                                   | site2_ha_pair              |
| 😚 dns                                                                | Product                                                                | BIG-IP System              |
| Delivery                                                             | Data Center                                                            | site2_datacenter           |
| GSLB                                                                 | Prober Preference                                                      | Inherit From Data Center   |
| Zones                                                                | Prober Fallback                                                        | Inherit From Data Center   |
| Caches                                                               | State                                                                  | Enabled V                  |
| Settings                                                             | Devices                                                                | Click-"Add"                |
| SSL Orchestrator                                                     |                                                                        | Add                        |
|                                                                      |                                                                        | Device Name                |
| Acceleration                                                         |                                                                        | No data available in table |
| Device Management                                                    | BIG-IP System Devices                                                  |                            |
| Retwork                                                              |                                                                        |                            |
| System                                                               |                                                                        | Edit Delete                |

2. Click the "Add" button to define IP addresses

| Hostname: gtm1.site1.example.com Date<br>IP Address: 10.1.10.13 Tim | te: Jul 20, 2017<br>ne: 5:56 PM (CD1 | User: <b>admin</b><br>) Role: Administrator | P                                              | artition: Common |
|---------------------------------------------------------------------|--------------------------------------|---------------------------------------------|------------------------------------------------|------------------|
| ONLINE (ACTIVE) Standalone                                          |                                      |                                             |                                                |                  |
| Main Help About                                                     | DNS » GS                             | LB : Servers : Server Lis                   | t » New Server                                 |                  |
| Statistics                                                          | General Pro                          | Device N                                    | ame: bigip1.site2.example.com<br>198.51.100.37 |                  |
| ONS                                                                 | Product                              | Translatio                                  | on: (C                                         | Optional)        |
| Delivery                                                            | Data Cente                           | er Link:                                    | Auto-Select                                    |                  |
| GSLB                                                                | ick "Add                             | Page 400                                    | 00.27                                          |                  |
| Zones                                                               | Prober Fall                          | back                                        | 00.57                                          |                  |
| Caches                                                              | State                                |                                             |                                                |                  |
| Settings                                                            | Devices                              | Delete                                      | ]                                              |                  |
| SSL Orchestrator                                                    |                                      | Add                                         |                                                | OK Cancel        |
| Acceleration                                                        |                                      | Device<br>No data available in table        | Name Addre:                                    | SS               |
| Device Management                                                   | BIG-IP<br>System<br>Devices          |                                             | Click"OK"                                      |                  |
| System                                                              |                                      |                                             |                                                |                  |

3. Click "Add" again to define the other BIG-IP in the HA pair.

| Hostname: gtm1.site1.example.com Da<br>IP Address: 10.1.10.13 Tir | ite: Jul 20, 2017<br>ne: 6:13 PM (CDT) | User: <b>admin</b><br>Role: Administrate | or                         | Partition: Common |
|-------------------------------------------------------------------|----------------------------------------|------------------------------------------|----------------------------|-------------------|
| ONLINE (ACTIVE)<br>Standalone                                     |                                        |                                          |                            |                   |
| Main Help About                                                   | DNS » GSLB                             | : Servers : Server I                     | List » New Server          |                   |
| Marco Statistics                                                  |                                        |                                          |                            |                   |
| iAnns                                                             | General Proper                         | ties                                     |                            |                   |
| - in the                                                          | Name 💻                                 |                                          | site2_ha_pair              |                   |
| S DNS                                                             | Product                                |                                          | BIG-IP System              |                   |
| Delivery                                                          | Data Center                            | $\longrightarrow$                        | site2_datacenter           |                   |
| GSLB >                                                            | Prober Prefere                         | nce                                      | Inherit From Data Center 🗸 |                   |
| Zones                                                             | Prober Fallbac                         | k                                        | Inherit From Data Center 🔽 |                   |
| Caches                                                            | State                                  |                                          | Enabled 🔽                  |                   |
| Settings                                                          |                                        |                                          |                            |                   |
| e                                                                 | Devices                                | C                                        | lick "Add"                 |                   |
| SSL Orchestrator                                                  | Add                                    | 1                                        |                            |                   |
|                                                                   |                                        | Dev                                      | rice name                  | Autress           |
| Received                                                          | BIG-IP                                 | p1.site2.example.co                      | m                          | 198.51.100.37     |
| Device Management                                                 | System<br>Devices                      |                                          |                            |                   |
| Retwork                                                           |                                        |                                          |                            |                   |
| System                                                            | Edi                                    | Delete                                   |                            |                   |

4. Click the "Add" button to define IP addresses

| Hostname: gtm1.site1.example.com D<br>IP Address: 10.1.10.13 Ti | ate: Jul 20, 2017<br>ime: 6:22 PM (CDT) | User: <b>admin</b><br>Role: Administrator | Partition: Common        |
|-----------------------------------------------------------------|-----------------------------------------|-------------------------------------------|--------------------------|
| ONLINE (ACTIVE) Standalone                                      |                                         |                                           |                          |
| Main Help About                                                 | DNS » GSLB:                             | Servers : Server List » New Serve         | r                        |
| Statistics                                                      | General Propert                         | Device Name: bigip2.site                  | 2.example.com            |
| iApps                                                           | Name                                    | Address: 198.51.10                        | 0.38                     |
| 🕥 dns                                                           | Product                                 | Translation:                              | (Optional)               |
| Delivery                                                        |                                         | 2 <sup>k:</sup> Auto-Sele                 |                          |
| GSLB                                                            | Prober Preferen                         | Ce Add                                    |                          |
| Zones                                                           | Prober Fallback                         | 190.51.100.56                             |                          |
| Caches                                                          | State                                   |                                           |                          |
| Settings                                                        | Devices                                 | Delete                                    |                          |
| SSL Orchestrator                                                | Add                                     |                                           | 3 OK Cancel              |
| Acceleration                                                    | bigip                                   | Device Name<br>1.site2.example.com        | Address<br>198.51.110.37 |
| Device Management                                               | BIG-IP<br>System<br>Devices             |                                           | Click"OK"                |
| Retwork                                                         |                                         |                                           |                          |
| System                                                          | Edit                                    | Delete                                    |                          |

5. Complete the form and associate the "bigip" "Health Monitor"

#### **DNS Documentation**

| Hostname: gtm1.site1.example.com Dat<br>IP Address: 10.1.10.13 Tim | e: Jul 20, 2017<br>e: 7:55 PM (CI | 'User: <b>admin</b><br>DT) Role: Administra | ator                         | Partition: Common                                                   |
|--------------------------------------------------------------------|-----------------------------------|---------------------------------------------|------------------------------|---------------------------------------------------------------------|
| ONLINE (ACTIVE)<br>Standalone                                      |                                   |                                             |                              |                                                                     |
| Main Help About                                                    | DNS » G                           | SLB : Servers : Server                      | List » New Server            |                                                                     |
| Statistics                                                         | General Pr                        | operties                                    |                              |                                                                     |
| iApps                                                              | Name                              |                                             | site2_ha_pair                |                                                                     |
| 😚 dns                                                              | Product                           |                                             | BIG-IP System                |                                                                     |
| Delivery                                                           | Data Cer                          | nter                                        | site2_datacenter             |                                                                     |
| GSLB                                                               | Prober Pro                        | eference                                    | Inherit From Data Center     | 2                                                                   |
| Zones                                                              | Prober Fa                         | llback                                      | Inherit From Data Center     | 2                                                                   |
| Caches                                                             | State                             |                                             | Enabled V                    |                                                                     |
| Settings                                                           | Dovicos                           |                                             |                              |                                                                     |
| SSL Orchestrator                                                   | Devices                           | Add                                         |                              |                                                                     |
| Acceleration                                                       |                                   | Digip1.site2.example.co                     | owies Marris<br>om           | 198.51.100.37                                                       |
| Device Management                                                  | BIG-IP<br>System                  | bigip2.site2.example.co                     | om                           | 198.51.100.38                                                       |
| Retwork                                                            | Devices                           |                                             |                              |                                                                     |
| System                                                             |                                   | Edit Delete                                 |                              |                                                                     |
|                                                                    | Configurat                        | ion: Advanced 🔽                             |                              |                                                                     |
|                                                                    | Health Mo                         | onitors                                     | Selected<br>/Common<br>bigip | Available<br>/Common<br>gateway_icmp<br>gtp<br>http<br>http_head_f5 |
|                                                                    | Availability                      | / Requirements                              | All Health Monitors 🔽        |                                                                     |

#### 6. Make sure to enable both "Virtual Server" and "Link" discovery

| Resources                |         |
|--------------------------|---------|
| Virtual Server Discovery | Enabled |
| Link Discovery           | Enabled |
| Cancel Repeat Finished   |         |

## TMSH

tmsh create gtm server site2\_ha-pair datacenter site2\_datacenter devices add { bigip1.site2.example.com { addresses add { 198.51.100.37 { } } } bigip2.site2.example.com { addresses add { 198.51.100.38 { } } } link-discovery enabled monitor bigip product bigip virtual-server-discovery enabled

Server objects represent a system such as an application delivery controller which host a service. A server can be a BIG-IP system, a third party ADC or a third-party host server such as a web or database server.

In this task we will create a server on gtm1.site1 referencing gtm1.site2, which is required for config synchronization.

When we create a BIG-IP server with auto-discovery enabled (which we will do), BIG-IP DNS will discover all of the virtual servers defined on the BIG-IP LTM. For more information on Servers, please refer to the link below.

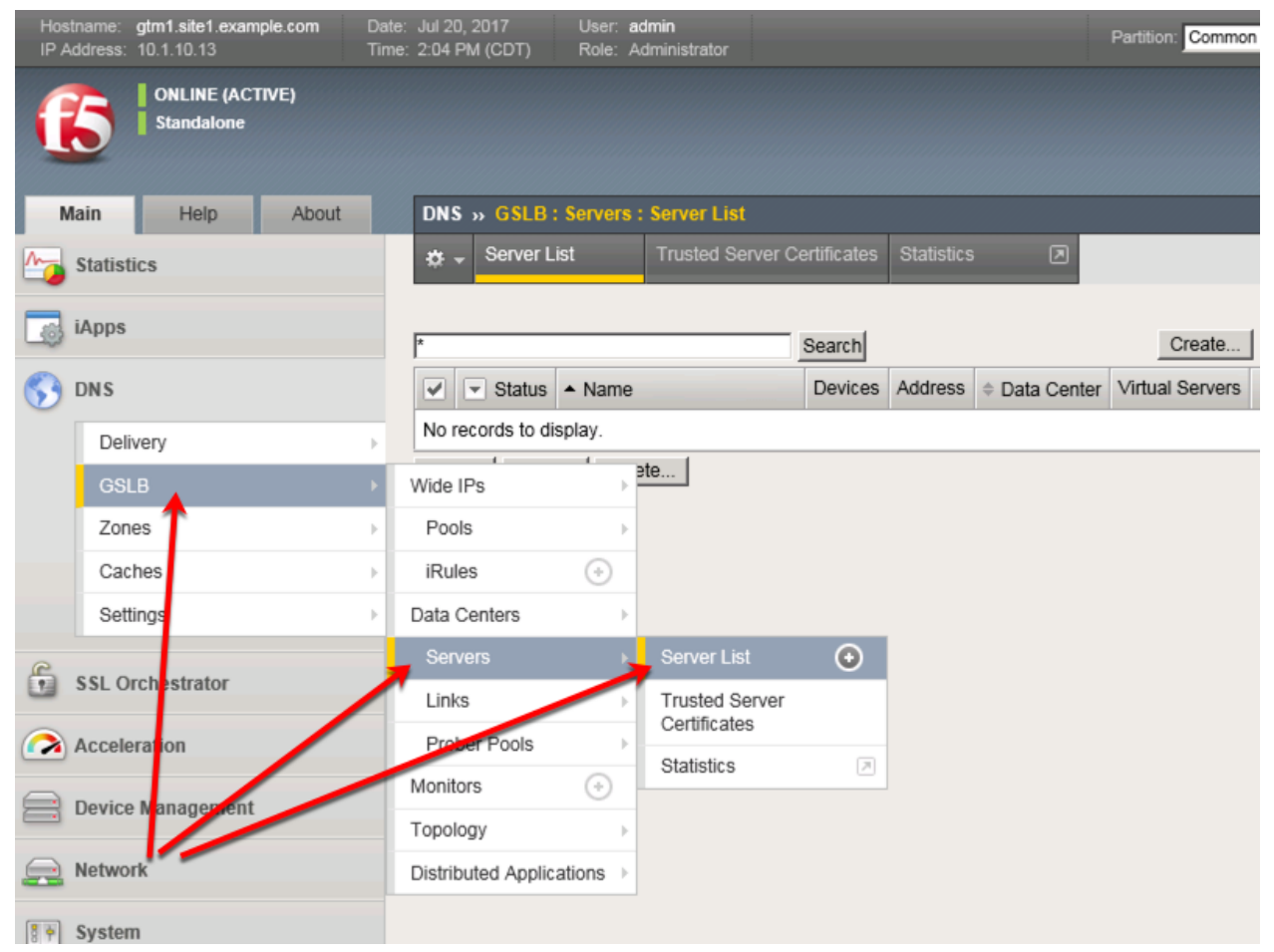

Click the create button and continue to define objects

| Hostname: gtm1.site1.example.com Date<br>IP Address: 10.1.10.13 Time | : Jul 20, 2017 User: ad<br>:: 2:00 PM (CDT) Role: A | d <b>min</b><br>Administrator | Partition: Common |
|----------------------------------------------------------------------|-----------------------------------------------------|-------------------------------|-------------------|
| Standalone                                                           | _                                                   |                               |                   |
| Main Help About                                                      | DNS » GSLB : Servers :                              | : Server List                 |                   |
| Statistics                                                           | 🔅 👻 Server List                                     | Trusted Server Certificates   | Statistics 💌      |
| iApps                                                                | *                                                   | Search                        | Create            |
| 😚 dns                                                                | Status A Name                                       | Devices                       | Address           |
| Delivery                                                             | No records to display.                              |                               |                   |
| GSLB                                                                 | Enable Disable Dele                                 | ete                           |                   |
| Zones >                                                              |                                                     |                               |                   |
| Caches                                                               | Clic                                                | :k "Create" to d              | efine atm1.site1  |
| Settings >                                                           |                                                     |                               |                   |
| SSL Orchestrator                                                     |                                                     |                               |                   |
| Acceleration                                                         |                                                     |                               |                   |
| Device Management                                                    |                                                     |                               |                   |
| e Network                                                            |                                                     |                               |                   |
| System                                                               |                                                     |                               |                   |

## 4.5.2 Device Trust

A group of F5 DNS servers must exchange keys to establish a trusted mechanism for HA communications and Config Sync. In this task we will establish device trust between gtm1.site1 and gtm1.site2. For more information on device trust, please refer to the link below.

| Hostname<br>IP Address | s: gtm1.site1.example.com<br>s: 10.1.10.13 | Date:<br>Time: | Jul 20, 2<br>8:05 PM | 017<br>(CDT) | User: ac<br>Role: A      | <b>dmin</b><br>dministrato |          |                                |                  | Partition: Com  | mon |
|------------------------|--------------------------------------------|----------------|----------------------|--------------|--------------------------|----------------------------|----------|--------------------------------|------------------|-----------------|-----|
| Main                   | ONLINE (ACTIVE)<br>Standalone              |                | DNS                  | GSLP         | Samore                   | Server                     | iet      |                                |                  |                 |     |
| A Stati                | stics                                      |                | ₩ -                  | Server L     | ist                      | Trusted                    | Server C | ertificates Sta                | tistics 🔎        |                 |     |
|                        |                                            |                |                      |              |                          |                            | _        |                                |                  |                 |     |
| iApp                   | 5                                          |                | *                    |              |                          |                            |          | Search                         |                  |                 |     |
| 😚 dns                  |                                            |                |                      | Status       | <ul> <li>Name</li> </ul> |                            | Devices  | Address                        | Data Center      | Virtual Servers | Pr  |
| De                     | elivery                                    | •              |                      | 0            | gtm1.site1               | 1_server                   | 1        | 203.0.113.7                    | site1_datacenter | 0               | BI  |
| G                      | SLB                                        | •              |                      |              | gtm1.site2               | 2_server                   | 1        | 198.51.100.39                  | site2_datacenter | 0               | BI  |
| Zo                     | ones                                       | •              |                      |              | site1_ha-j               | pair                       | 2        | 203.0.113.5<br>203.0.113.6     | site1_datacenter | 0               | BIC |
| Ca                     | aches                                      | •              |                      |              | site2_ha_                | pair                       | 2        | 198.51.100.37<br>198.51.100.38 | site2_datacenter | 0               | BIG |
| Se                     | ettings                                    | - × -          | Enable               | Disa         | ble Dele                 | te                         |          |                                |                  |                 | -   |
| 🔓 SSL                  | Orchestrator                               |                | Th                   | ree          | other                    | serve                      | ers n    | eed to "                       | establish        | trust"          |     |
| 🔊 Acce                 | eleration                                  |                |                      |              |                          |                            |          |                                |                  |                 |     |
| Devi                   | ce Management                              |                |                      |              |                          |                            |          |                                |                  |                 |     |
| Netw                   | vork                                       |                |                      |              |                          |                            |          |                                |                  |                 |     |
| Syste                  | em                                         |                |                      |              |                          |                            |          |                                |                  |                 |     |

1. Launch Putty and login to gtm1.SITE1

Run the following command, and when prompted for a password use "default"

# TMSH

bigip\_add

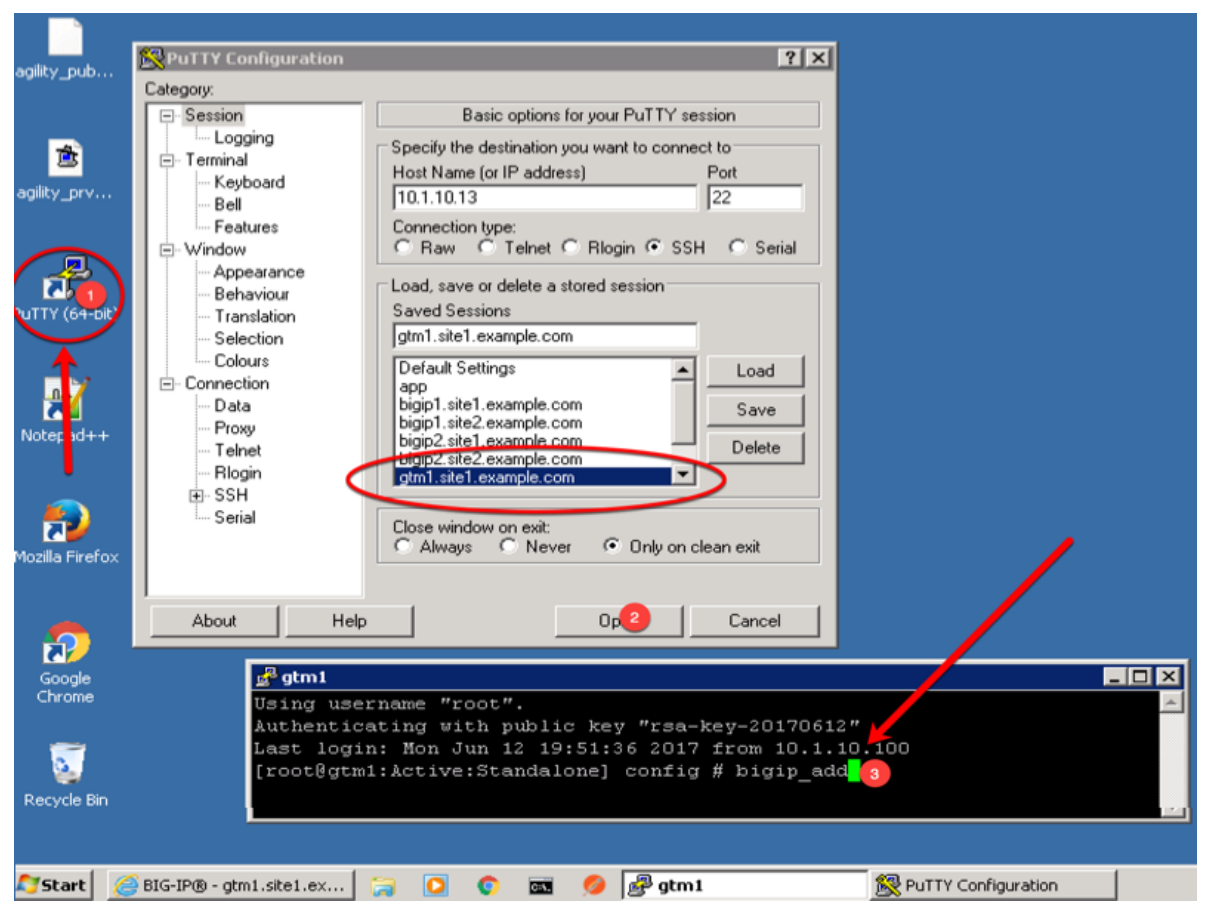

2. Observe the exchanged certificates

| Hostname: gtm1.site1.exa<br>IP Address: 10.1.10.13 | mple.com Da<br>Tin | te: Jun 25, 2017<br>ne: 3:36 PM (CDT) | User: <b>admi</b><br>Role: Admi | n<br>nistrator                             |                                      |
|----------------------------------------------------|--------------------|---------------------------------------|---------------------------------|--------------------------------------------|--------------------------------------|
| ONLINE (A<br>Standalone                            | CTIVE)             |                                       |                                 |                                            |                                      |
| Main Help                                          | About              | DNS » GSLB: S                         | Servers : Tr                    | usted Server Certificates                  | •                                    |
| Mage Statistics                                    |                    | 🔅 🗸 Server List                       | t T                             | rusted Server Certificates                 | Statistics 🔎                         |
| iApps                                              |                    | General Properties                    | s                               |                                            |                                      |
| S DNS                                              |                    | Name                                  |                                 | server                                     |                                      |
| Delivery                                           | •                  | Partition / Path                      |                                 |                                            |                                      |
| GSLB                                               | •                  | Wide IPs                              | Þ                               | gtm1.site2.example<br>bigip2.site1.example | .com, MyCompany<br>e.com, MyCompany  |
| Zones                                              | <b>→</b>           | Pools                                 | •                               | bigip1.site2.example                       | e.com, MyCompany<br>e.com, MyCompany |
| Caches                                             |                    | iRules                                | •                               | gtm1.site1.example                         | .com, MyCompany                      |
| Settings                                           |                    | Data Centers                          | ×                               |                                            |                                      |
| e                                                  | 7                  | Servers                               | ÷ ۹                             | Server List 🛞                              |                                      |
| SSL Orchestrator                                   |                    | Links                                 |                                 | Trusted Server                             |                                      |
| Acceleration                                       | K                  | Prober Pools                          |                                 | Certificates                               | ' GMT                                |
|                                                    |                    | Monitors                              | 0                               | Statistics                                 |                                      |
| Device Managemen                                   | it                 | Topology                              | •                               | 234963207                                  |                                      |
|                                                    |                    |                                       |                                 | Common Name: d                             | m1 site? evample.com                 |

3. Observe the server status

| Hos<br>IP A | stname:<br>Address: | gtm1.site1.example.com<br>10.1.10.13 | Date:<br>Time: | Jul 26<br>3:44 P | 5, 2018<br>PM (EDT) | User:<br>Role: | <b>admin</b><br>Administrato | or         |                        |            |                  | Partition:    | ommor  |
|-------------|---------------------|--------------------------------------|----------------|------------------|---------------------|----------------|------------------------------|------------|------------------------|------------|------------------|---------------|--------|
| ſ           | 5                   | ONLINE (ACTIVE)<br>Standalone        |                |                  |                     |                |                              |            |                        |            |                  |               |        |
| N           | Main                | Help About                           |                | DNS              | s » GSLB            | Server         | s : Server l                 | List       |                        |            |                  |               |        |
| <b>~</b>    | Statis              | tics                                 |                | * •              | Server L            | ist            | Trusted                      | I Server C | ertificates            |            | stics 🔎          |               |        |
|             | iApps               |                                      |                | *                |                     |                |                              | ×          | Search                 |            |                  |               |        |
| 53          | DNS                 |                                      |                |                  | ▼ Status            | A Nam          | е                            | Devices    | Address                |            | Data Center      | Virtual Serve | rs Pro |
| _           | Del                 | iverv                                | •              |                  | ۲                   | gtm1.si        | te1_server                   | 1          | 203.0.113              | 3.7        | site1_datacenter | 0             | BIC    |
|             | GS                  | LB                                   | •              |                  | ۲                   | gtm1.si        | te2_server                   | 1          | 198.51.10              | 0.39       | site2_datacenter | 0             | BIC    |
|             | Zor                 | nes                                  | •              |                  | •                   | site1_h        | a-pair                       | 2          | 203.0.113<br>203.0.113 | 3.5<br>3.6 | site1_datacenter | 3             | BIC    |
|             | Ca                  | ches                                 | •              |                  | •                   | site2_h        | a-pair                       | 2          | 198.51.10<br>198.51.10 | 0.37       | site2_datacenter | 2             | BIC    |
|             | Set                 | tings                                | •              | Ena              | ble Disal           | ble De         | elete                        |            |                        |            |                  |               |        |
|             | Accel               | eration                              |                | C                | re                  | en             | G                            | re         | en                     |            | Gree             | n !           |        |
|             | Devic               | e Management                         |                |                  |                     |                |                              | _          |                        |            |                  |               | _      |
|             | Netwo               | ork                                  |                |                  |                     |                |                              |            |                        |            |                  |               |        |
|             | Syste               | m                                    |                |                  |                     |                |                              |            |                        |            |                  |               |        |
|             |                     |                                      |                |                  |                     |                |                              |            |                        |            |                  |               |        |

Note: If your server list is not green, do not proceed to the next step. Please confirm that the device trust is complete and troubleshoot the issue.

## 4.5.3 Sync Group

After the BIG-IP DNS server in the site 2 data center is joined to the sync group, an administrator may make changes on any of the F5 DNS servers, and changes will be automatically replicated across all F5 DNS servers.

From the Jumpbox Launch Putty and log in to gtm1.site2

In the Putty terminal logged into gtm1.site2 run the command "gtm\_add 203.0.113.7", and enter the password "default" when prompted.

Select "y" to allow the bigip-ip to join the mesh.

Note: A word of caution. Running this command will PULL configuration from the remote BIG-IP DNS and overwrite the local DNS configuration.

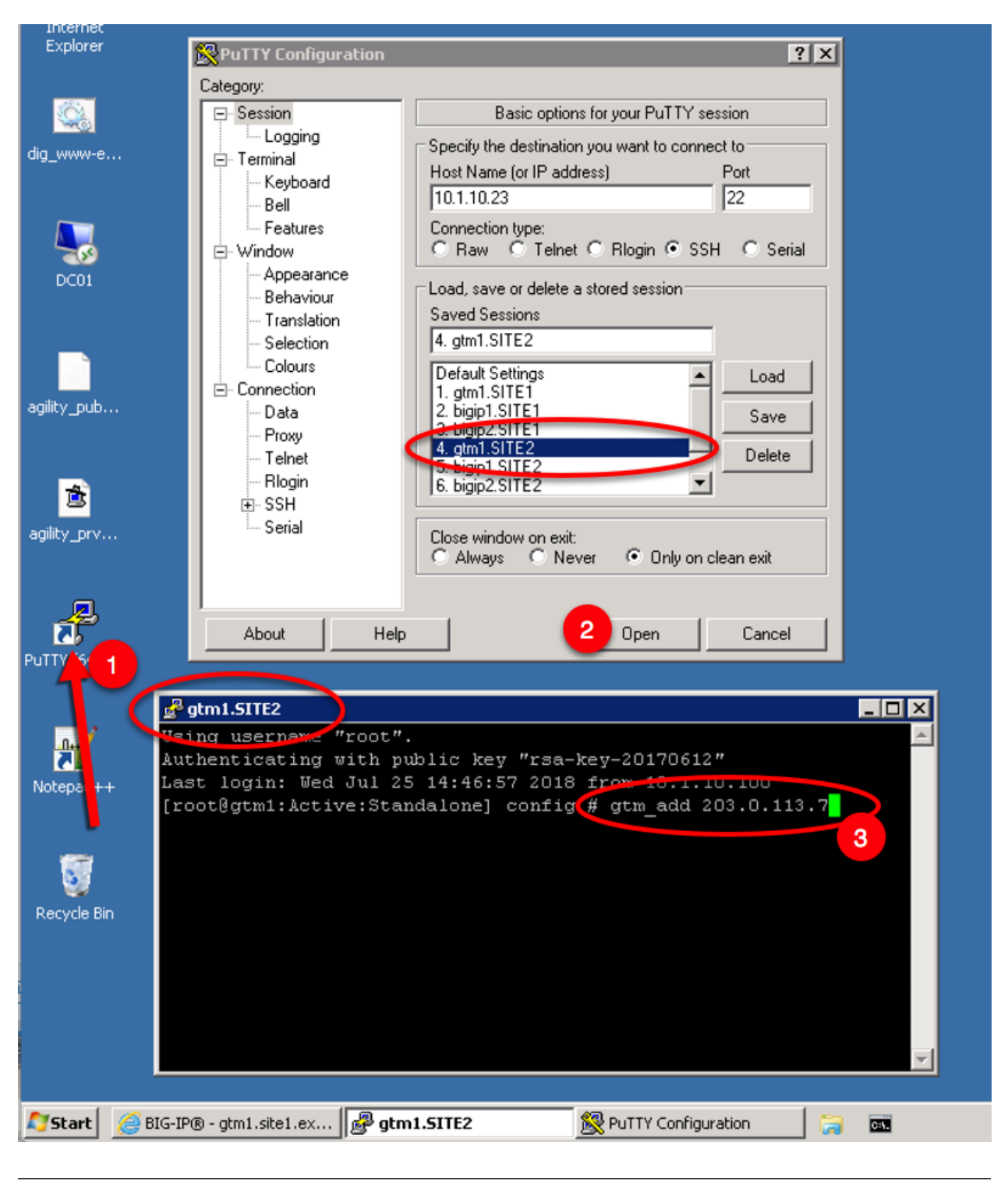

#### TMSH

gtm\_add 203.0.113.7

Datacenters are logical groupings of services or applications that are typically located within the same physical location such as a Data Center. The Data Center configuration will allow BIG-IP DNS to understand the location of your services for the purposes of high availability. For more information on Data Centers,

please refer to the link below.

Perform configuration changes on gtm1.site1. The reason for this is that by the end of this lab we will demonstrate how BIG-IP DNS Synchronization works to ensure configuration consistency is maintained between both BIG-IP DNS devices. Once Synchronization is established, gtm1.site2 will receive a copy of these new configurations.

Note: The tasks in this section are to be only completed on gtm1.site1

| Hostname: gtm1.site1.example.com<br>IP Address: 10.1.10.13 | Date: Jul 20, 2017 User: admin<br>Time: 1:45 PM (CDT) Role: Administrator | Partition: Common |
|------------------------------------------------------------|---------------------------------------------------------------------------|-------------------|
| ONLINE (ACTIVE)<br>Standalone                              |                                                                           |                   |
| Main Help About                                            | DNS » GSLB : Data Centers : Data Center List                              |                   |
| Mage Statistics                                            |                                                                           | ate"              |
| iApps                                                      | * Search                                                                  | Create            |
| 😚 dns                                                      | Availability Availability                                                 | Location Links    |
| Delivery                                                   | No records to display.                                                    |                   |
| GSLB                                                       | Wide IPs     ie                                                           |                   |
| Zones                                                      | > Pools >                                                                 |                   |
| Caches                                                     | iRules (+)                                                                |                   |
| Settings                                                   | Data Centers Data Center List 📀                                           |                   |
| SSL Orchestra or                                           | 2 Servers 3 Statistics                                                    |                   |
| Acceleration                                               | Prober Pools                                                              |                   |
| Device Management                                          | Monitors 📀                                                                |                   |
|                                                            | Topology                                                                  |                   |
| Network                                                    | Distributed Applications                                                  |                   |
| System                                                     |                                                                           |                   |

Create two data centers according to the table below:

| Field | Value            |
|-------|------------------|
| Name  | site1_datacenter |
| Name  | site2_datacenter |

| Hostname: gtm1.site1.example.com<br>IP Address: 10.1.10.13 | Date: Jul 20, 2017<br>Time: 1:48 PM (CDT) | User: <b>admin</b><br>Role: Administrator | Partition: Common           |
|------------------------------------------------------------|-------------------------------------------|-------------------------------------------|-----------------------------|
| ONLINE (ACTIVE)<br>Standalone                              |                                           | Data Contore - Data (                     | Santar Lint                 |
| Main Help About                                            | UNS » GSLB ; I                            | Data Centers : Data (                     | enter List                  |
| Statistics                                                 | General Propertie                         | es                                        |                             |
| iApps                                                      | Name                                      | sit                                       | e1_datacenter               |
| 😚 dns                                                      | Description                               |                                           |                             |
| Delivery                                                   | Location                                  |                                           |                             |
| GSLB                                                       | Contact                                   |                                           |                             |
| Zones                                                      | Prober Preference                         | e Ins                                     | ide Data Center             |
| Caches                                                     | Prober Fallback                           | An                                        | y Available                 |
| Settings                                                   | State                                     | En                                        | abled V                     |
| SSL Orchestrator                                           | Cancel Repea                              | t Finished                                |                             |
| Acceleration                                               |                                           |                                           |                             |
| Device Management                                          | Repeat                                    | this step to                              | o create "site2_datacenter" |
| Network                                                    |                                           |                                           |                             |
| System                                                     |                                           |                                           |                             |

TMSH command for only site1.gtm1:

## TMSH

tmsh create gtm datacenter site1\_datacenter

## TMSH

tmsh create gtm datacenter site2\_datacenter

## 4.6 Pools

Pools are a grouping of related virtual servers. Pools will typically reference virtual servers on BIG-IP LTM systems. The pool we create below will be later referenced by a Wide-IP (FQDN). For more information on pools, please refer to the link below.

| Hos<br>IP A | tname: g<br>ddress: | gtm1.site1.exan<br>10.1.10.13 | nple.com | Date:<br>Time: | Jul 26,<br>3:58 Pl | 2018<br>M (EDT)            | Partition: | Common     | ~      | Log ou    | it          |
|-------------|---------------------|-------------------------------|----------|----------------|--------------------|----------------------------|------------|------------|--------|-----------|-------------|
| (           | 5                   | ONLINE (AC<br>Standalone      | TIVE)    |                |                    |                            |            |            |        |           |             |
| N           | lain                | Help                          | About    |                | DNS                | » GSLB:                    | Pools : Po | ool List   |        |           |             |
| M           | Statisti            | cs                            |          |                | ⇔ -                | Pool List                  |            | Statistics |        |           |             |
|             | iApps               |                               |          |                |                    |                            |            |            |        |           |             |
| 0.55        |                     |                               |          |                | *                  |                            |            |            | × Sear | ch        | Create      |
| 5           | DNS                 |                               |          |                |                    | <ul> <li>Status</li> </ul> | Name       | Type       | Member | s 🗢 Parti | tion / Path |
|             | Deliv               | very                          |          | F              | No re              | cords to di                | splay.     |            |        |           |             |
|             | GSL                 | B 🚺                           | 4        | ۶.             | Wide IF            | °s                         |            | te         |        |           |             |
|             | Zone                | es                            |          |                | Pools              | ;                          | -          | Pool List  | (      | •         |             |
|             | Cach                | nes                           |          | ~              | iRule              | s                          | 0          | Statistics |        | 2         |             |
|             | Setti               | ngs                           |          | F              | Data O             | enters                     | F          |            |        |           |             |
|             | Accolor             | ration                        | //       |                | Serve              | ers                        | Þ          |            |        |           |             |
|             | Accelel             |                               |          |                | Links              |                            | +          |            |        |           |             |
|             | Device              | Management                    |          |                | Probe              | er Pools                   | F          |            |        |           |             |
|             |                     |                               |          |                |                    |                            |            |            |        |           |             |

| Field  | Value                                        |
|--------|----------------------------------------------|
| Name   | www.example.com_pool                         |
| Туре   | A                                            |
| member | isp1_site1_www.example.com_tcp_https_virtual |
| member | isp2_site2_www.example.com_tcp_https_virtual |

| IP Ac | name: gtm1.site1.example.com<br>kdress: 10.1.10.13 | Date<br>Time  | : Jul 26, 2018<br>: 4:11 PM (EDT) | User: <b>admin</b><br>Role: Administra                                                     | rator Partition: Common V                                                                                                    |
|-------|----------------------------------------------------|---------------|-----------------------------------|--------------------------------------------------------------------------------------------|----------------------------------------------------------------------------------------------------|
|       | Standalone                                         |               |                                   |                                                                                            |                                                                                                    |
| M     | ain Help Abo                                       | ut            | DNS » GSLB                        | : Pools : Pool Lis                                                                         | ist » New Pool                                                                                                    |
|       | Statistics                                         |               | General Propert                   | ties                                                                                       |                                                                                                    |
| 3     | iApps                                              |               | Name                              |                                                                                            | www.example.com_pool ×                                                                                                    |
| 5     | DNS                                                |               | State                             |                                                                                            | Enabled V                                                                                                    |
|       | Delivery                                           | ÷             | Continuetion                      |                                                                                            |                                                                                                    |
|       | GSLB                                               |               | Configuration                     |                                                                                            | Onlandar Australia                                                                                                    |
|       | Zones                                              |               |                                   |                                                                                            | Available //Common                                                                                                    |
|       | Caches                                             |               | Health Monitors                   | 3                                                                                          | gateway_icmp                                                                                                    |
|       | Settings                                           | $\rightarrow$ |                                   |                                                                                            | http v<br>http_head_f5                                                                                                    |
|       | Acceleration                                       |               |                                   |                                                                                            | Up Down                                                                                                    |
| •••   | Acceleration                                       |               | Availability Req                  | uirements                                                                                  | All Health Monitors                                                                                                    |
|       | Device Management                                  |               |                                   |                                                                                            | Bits: Disabled                                                                                                    |
|       | Network                                            |               | Limit Settings                    |                                                                                            | Packets: Disabled V<br>Current Connections: Disabled V                                                                                                    |
|       | System                                             |               | Manual Resum                      | e                                                                                          |                                                                                                    |
|       |                                                    |               | TTL                               |                                                                                            | 30                                                                                                    |
|       |                                                    |               | Dynamic Ratio                     |                                                                                            |                                                                                                    |
|       |                                                    |               | Maximum Ansv                      | vers Returned                                                                              | 1                                                                                                    |
|       |                                                    |               | Verify Member                     | Availability                                                                               |                                                                                                    |
|       |                                                    |               | Members                           |                                                                                            | Select two LTM VIP's and click "Add"                                                                                                    |
|       |                                                    |               | Load<br>Balancing<br>Method       | Preferred: Round<br>Alternate: Round<br>Fallback: Return                                   | nd Robin   Ind Robin  Ind Robin |
|       |                                                    |               | Fallback IP                       | 0.0.0.0                                                                                    |                                                                                                    |
|       |                                                    |               | Member List                       | Virtual Server: s<br>Ratio: 1<br>Add<br>//Common/isp1_<br>//Common/isp2 s<br>Delete Up Dow | Select 1 site1_www.example.com_tcp_https_virtual (/Common/site1_ha-pair) - 203.0.113.9:443, Ratio(1) site2_www.example.com_tcp_https_virtual (/Common/site2_ha-pair) - 198.51.100.41:443, Ratio(1) wm                                                                                                    |

TMSH command to run on only gtm1.site1:

## TMSH

tmsh create gtm pool a www.example.com\_pool { members add { site1\_hapair:/Common/isp1\_site1\_www.example.com\_tcp\_https\_virtual { member-order 0 } site2\_hapair:/Common/isp2\_site2\_www.example.com\_tcp\_https\_virtual { member-order 1 } } }

## 4.7 FQDN

F5 refers to an FQDN as a "wide-ip", or "wip". The Wide IP maps a FQDN (fully qualified domain name) to one or more pools of virtual servers. For more information on Wide IPs, please refer to the link below.

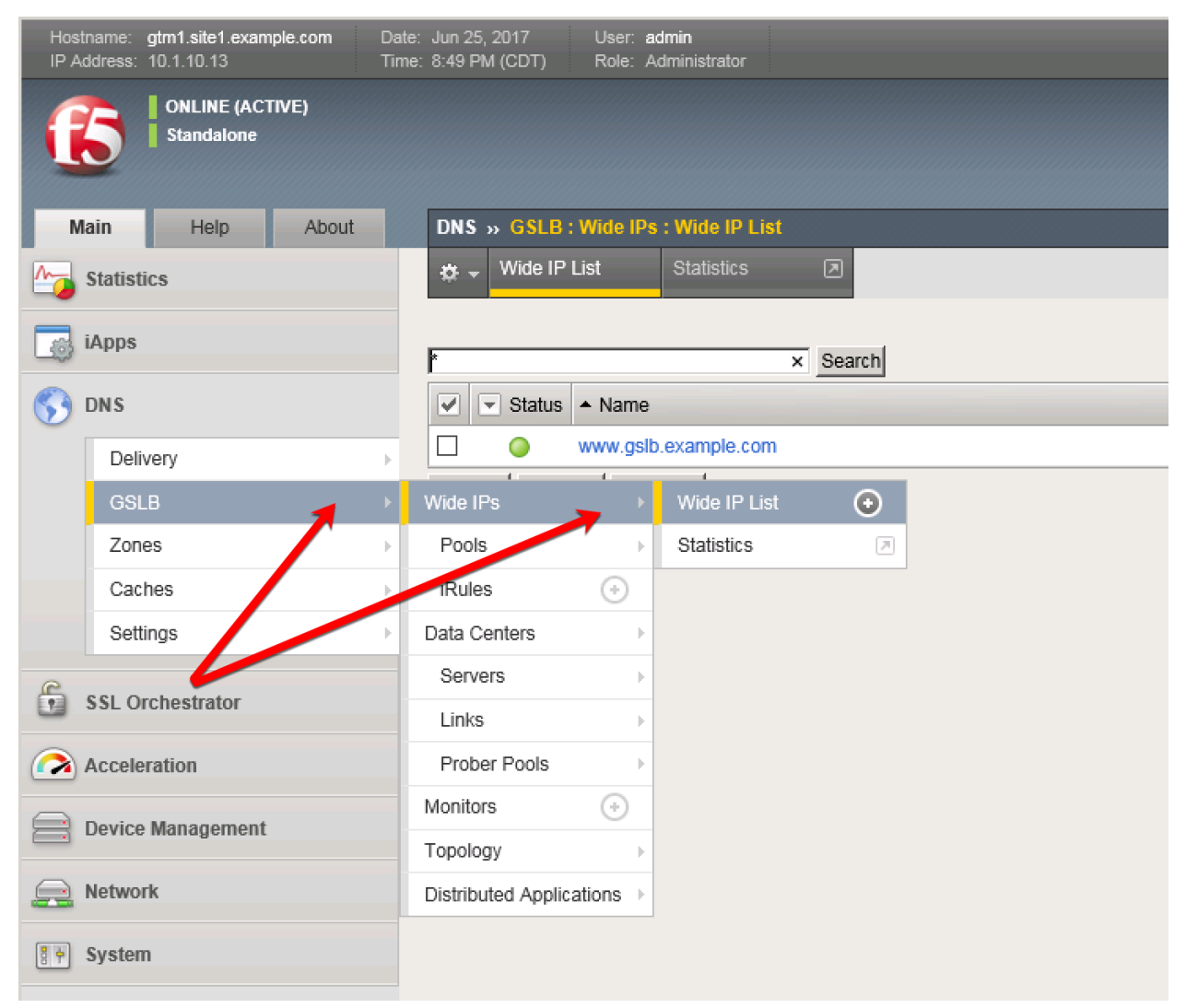

Create an F5 "wide IP" according to the following table:

| Field                                         | Value                |
|-----------------------------------------------|----------------------|
| Name                                          | www.example.com      |
| Туре                                          | A                    |
| Alias List                                    | www.gslb.example.com |
| Load-Balancing Decision Log - Pool Selection  | Checked              |
| Load-Balancing Decision Log - Pool Traversal  | Checked              |
| Load-Balancing Decision Log - Pool Member Se- | Checked              |
| lection                                       |                      |
| Load-Balancing Decision Log - Pool Member     | Checked              |
| Traversal                                     |                      |
| Pool                                          | www.example.com_pool |

#### **DNS Documentation**

| Hostname: gtm1.site1.example.com Date:<br>IP Address: 10.1.10.13 Time: | Jul 29, 2018 User: admin<br>4:13 PM (EDT) Role: Administra | tor Partition: Common V Log out                                                                                                  |
|------------------------------------------------------------------------|------------------------------------------------------------|----------------------------------------------------------------------------------------------------|
| ONLINE (ACTIVE) Standalone                                             |                                                            |                                                                                                    |
| Main Help About                                                        | DNS » GSLB : Wide IPs : Wide                               | IP List » New                                                                                                    |
| Statistics                                                             |                                                            |                                                                                                    |
| iAnne                                                                  | General Properties: Advanced                               |                                                                                                    |
| interior interior                                                      | Name                                                       | www.example.com                                                                                                    |
| S DNS                                                                  | Туре                                                       | A                                                                                                    |
| Delivery >                                                             | Description                                                |                                                                                                    |
| GSLB                                                                   |                                                            | Alias: www.gslb.example.com                                                                                                    |
| Zones                                                                  |                                                            | Add                                                                                                    |
| Caches                                                                 | Alias List                                                 | www.gsib.example.com                                                                                                    |
| Settings                                                               |                                                            |                                                                                                    |
| Acceleration                                                           |                                                            | Delete                                                                                                    |
| Device Management                                                      | State                                                      | Enabled 🔽                                                                                                    |
|                                                                        | Minimal Response                                           | Enabled 🔽                                                                                                    |
| Network                                                                | Return Code On Failure                                     | Disabled                                                                                                    |
| System                                                                 | Load-Balancing Decision Log                                | <ul> <li>✓ Pool Selection</li> <li>✓ Pool Traversal</li> <li>✓ Pool Member Selection</li> <li>✓ Pool Member Traversal</li> </ul> |
|                                                                        | iRules                                                     |                                                                                                    |
|                                                                        |                                                            | Selected Available                                                                                                    |
| For trouble                                                            | shooting<br>enable                                         |                                                                                                    |
| par poses                                                              |                                                            |                                                                                                    |
| verbose l                                                              | ogging                                                     |                                                                                                    |
|                                                                        | iRule List                                                 | Selected Available                                                                                                    |
|                                                                        | Pools                                                      |                                                                                                    |
|                                                                        | Load Balancing Method                                      | Round Robin                                                                                                    |
|                                                                        | Persistence                                                | Disabled V                                                                                                    |
| 200 Chapte                                                             | r 4. Class 3 - Data Center                                 | Availability Services Using BIG-IP DNS<br>Pool Select                                                                            |

TMSH command to run on only gtm1.site1:

## TMSH

tmsh create gtm wideip a www.example.com { pools add { www.example.com\_pool } aliases add
{ www.gslb.example.com } load-balancing-decision-log-verbosity { pool-member-selection pool-membertraversal pool-selection pool-traversal } }

#### Results

Use the "dig" command to query directly to the GTM to test the configuration. DIG will bypass locally configured DNS servers when specifying an "@203.0.113.8" argument.

From the Jumpbox use "dig" from the CMD prompt. The first command below will query 203.0.113.8 for the A record of www.example.com, then query @203.0.113.8 for www.gslb.example.com.

## Note: Your result may differ from below

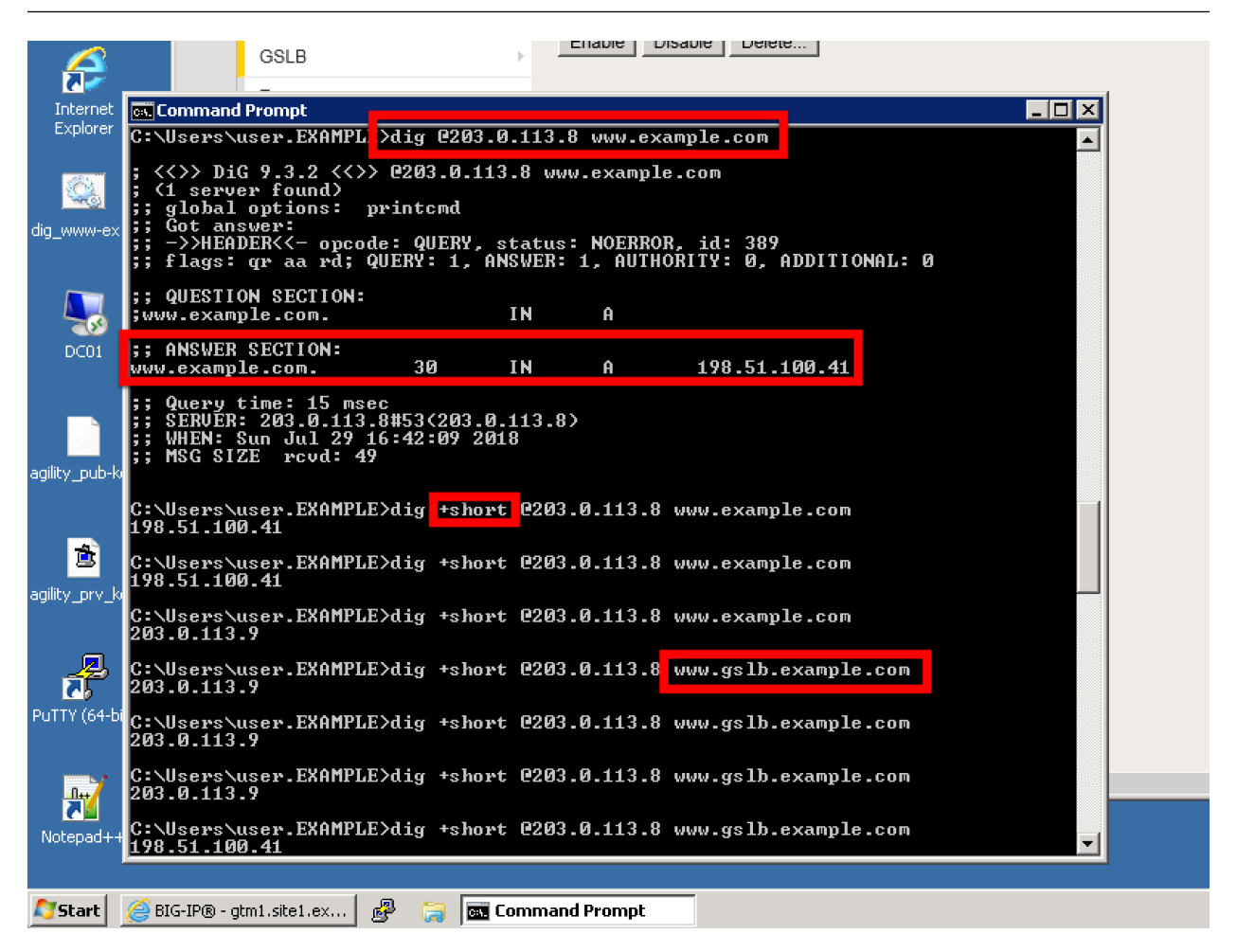

| IP Ad      | name:<br>ddress:                      | gtm1.site1.exam<br>10.1.10.13  | nple.com | Date:<br>Time:        | Jul 29, 2018<br>11:11 PM (EDT)                              | Partition                | Common                   | ~    | Log       | out  |
|------------|---------------------------------------|--------------------------------|----------|-----------------------|-------------------------------------------------------------|--------------------------|--------------------------|------|-----------|------|
|            | 5                                     | ONLINE (ACT<br>Standalone      | TIVE)    |                       |                                                             |                          |                          |      |           |      |
| Ma         | ain                                   | Help                           | About    |                       | DNS » GSLB                                                  | : Wide IPs               | : Wide IP Li             | ist  |           |      |
| <u>~</u>   | Statisti                              | CS                             |          |                       | 🔅 👻 Wide IP                                                 | List                     | Statistics               | Ø    |           |      |
| <b>i</b>   | iApps                                 |                                |          |                       | *                                                           | _                        |                          | × Se | arch      | Crea |
| <b>(</b> ) | DNS                                   |                                |          |                       | Status                                                      | <ul> <li>Name</li> </ul> |                          | Type | Aliases   |      |
|            |                                       |                                |          |                       | _                                                           |                          |                          |      |           |      |
|            | Deliv                                 | /ery                           |          | ×                     |                                                             | www.exan                 | nple.com                 | A    | www.gslb. | exam |
|            | Deliv<br>GSL                          | very                           |          | •                     | Wide IPs                                                    | www.exan                 | Wide IP Li               | A    | www.gslb. | exam |
|            | Deliv<br>GSL<br>Zone                  |                                |          |                       | Wide IPs<br>2<br>Pools                                      | www.exam                 | Wide IP Li               | A    | www.gslb. | exam |
|            | Deliv<br>GSL<br>Zone<br>Cach          | very<br>B<br>es<br>hes         |          |                       | Wide IPs<br>2<br>Pools<br>iRules                            | www.exan                 | Wide IP Li               | A    | www.gslb. | exam |
|            | Deliv<br>GSL<br>Zone<br>Cach<br>Setti | very<br>B<br>es<br>hes<br>ings |          | )<br>)<br>)<br>)<br>) | Wide IPs<br>2<br>Pools<br>IRules<br>Data Centers            | www.exan                 | Wide IP Li<br>Statistics | A    | www.gslb. | exam |
|            | Deliv<br>GSL<br>Zone<br>Cacl<br>Setti | very<br>B<br>es<br>nes<br>rus  |          |                       | Wide IPs<br>2<br>Pools<br>iRules<br>Data Centers<br>Servers | www.exan                 | Wide IP Li<br>Statistics | A    | www.gslb. | exam |

| Hos<br>IP A | stname: gtm1.site1.example.com<br>Address: 10.1.10.13 | Date:<br>Time: | Jul 29, 2018 User: <b>ad</b><br>11:21 PM (EDT) Role: Ad | min<br>ministrator |                 |                  | Partition        | n: |
|-------------|-------------------------------------------------------|----------------|---------------------------------------------------------|--------------------|-----------------|------------------|------------------|----|
| (           | ONLINE (ACTIVE) Standalone                            |                |                                                         |                    |                 |                  |                  |    |
| N           | Main Help About                                       |                | Statistics » Module Statis                              | tics : DNS : GS    | LB              |                  |                  |    |
| -           | Statistics                                            |                | 🚓 🚽 Traffic Summary 👻                                   | DNS                | ✓ Subset        | riber Management | Network          |    |
|             | Dashboard                                             | e.             |                                                         |                    |                 |                  |                  |    |
|             | Module Statistics                                     | ÷              | Display Options                                         |                    |                 |                  |                  |    |
|             | Analytics                                             | •              | Statistics Type                                         | Wide IPs           |                 | $\checkmark$     |                  |    |
|             | Performance                                           | •              | Data Format                                             | Normaliz           | ed 🗸            |                  |                  |    |
| -           | iApps                                                 |                | Auto Refresh                                            | Disabled           | Refres          | h                | Provente         |    |
| <b>S</b>    | DNS                                                   |                | Status - Wide IP                                        | Туре               | Partition / Pat | Details Pools    | Total Resolved R | le |
|             | Acceleration                                          |                | www.example.c                                           | om A               | Common          | View /iew        | 44 44 0          |    |
| 3           | Device Management                                     |                | Reset                                                   |                    |                 |                  |                  |    |
|             | Network                                               |                | For mo                                                  | re (               | deta            | ails c           | lick             |    |
| 8 🕈         | System                                                |                |                                                         |                    |                 |                  |                  |    |
|             |                                                       |                |                                                         |                    |                 |                  |                  |    |

## TMSH

tmsh show gtm wideip A www.example.com detail

| 🚽 gtm1.SITE1                             | _                                   |                  |          |              |                | _ 0                   |
|------------------------------------------|-------------------------------------|------------------|----------|--------------|----------------|-----------------------|
| [root@gtm1:Active:Standal                | one] config <mark>#</mark> tm.      | sh show gtm      | wideip . | A www.exampl | e.com detail   |                       |
|                                          |                                     |                  |          |              |                |                       |
| Gtm::WideIp: <mark>:</mark> A www.exampl |                                     |                  |          |              |                |                       |
| Status                                   |                                     |                  |          |              |                |                       |
| Availability : availabl                  | e                                   |                  |          |              |                |                       |
| State : enabled                          |                                     |                  |          |              |                |                       |
| Reason . Availabl                        |                                     |                  |          |              |                |                       |
| Requests                                 |                                     |                  |          |              |                |                       |
| Persisted 0                              |                                     |                  |          |              |                |                       |
| Resolved 44                              |                                     |                  |          |              |                |                       |
| Dropped O                                |                                     |                  |          |              |                |                       |
| Load Balancing                           |                                     |                  |          |              |                |                       |
| Preferred 44                             |                                     |                  |          |              |                |                       |
| Fallback 0                               |                                     |                  |          |              |                |                       |
| CNAME Resolutions 0                      |                                     |                  |          |              |                |                       |
| Returned from DNS 0<br>Returned to DNS 0 |                                     |                  |          |              |                |                       |
| Failures with RCODE 0                    |                                     |                  |          |              |                |                       |
|                                          |                                     |                  |          |              |                |                       |
|                                          |                                     |                  |          |              |                |                       |
| Gtm::Pool::A www.exam                    | ple.com_pool                        |                  |          |              |                |                       |
| Status                                   |                                     |                  |          |              |                |                       |
| Availability : avai                      | lable                               |                  |          |              |                |                       |
| State : enab<br>  Reason : Avai          | lable                               |                  |          |              |                |                       |
|                                          |                                     |                  |          |              |                |                       |
| Load Balancing<br>  Preferred            | 44                                  |                  |          |              |                |                       |
| Alternate                                | 0                                   |                  |          |              |                |                       |
| Fallback                                 | 0                                   |                  |          |              |                |                       |
| Returned from DNS                        | 0                                   |                  |          |              |                |                       |
| Dropped                                  | õ                                   |                  |          |              |                |                       |
|                                          |                                     |                  |          |              |                |                       |
| Gtm::Pool Member:                        | www.example.com                     | pool:A isp1      | site1 w  | ww.example.c | om top https   | virtual:site1 ha-pair |
|                                          |                                     |                  |          |              |                |                       |
| Status                                   | wailable                            |                  |          |              |                |                       |
| State : e                                | nabled                              |                  |          |              |                |                       |
| Reason : A                               | vailable                            |                  |          |              |                |                       |
| Load Balancing                           |                                     |                  |          |              |                |                       |
| Preferred 35                             |                                     |                  |          |              |                |                       |
| Alternate 0                              |                                     |                  |          |              |                |                       |
| railback o                               | ,<br>                               |                  |          |              |                |                       |
| Gtm::Virtual Se                          | rver: isp1_site1                    | _www.exampl      | e.com_tc | p_https_virt | ual            |                       |
| l Statua                                 |                                     |                  |          |              |                |                       |
| Availability                             | : available                         |                  |          |              |                |                       |
| State                                    |                                     |                  |          |              |                |                       |
| Reason<br>Destination                    | : Monitor /Comm<br>: 203.0.113.9:44 | on/bigip fr<br>3 |          | .113.5 : UP  |                |                       |
| Up Time                                  | : 10:18                             |                  |          |              |                |                       |
| I fink Mama                              | 203 0 1                             | 13 1             |          |              |                |                       |
|                                          | 203.0.1                             | 10.1             |          |              |                |                       |
| Global                                   |                                     | 0.5              |          |              |                |                       |
| Picks<br>  Connections                   |                                     | 35               |          |              |                |                       |
| Virtual Serve                            | r Score                             | 1                |          |              |                |                       |
| <br>  Throughput                         |                                     | In Out           |          |              |                |                       |
| Bits/sec                                 |                                     | 0 0              |          |              |                |                       |
| Packets/sec                              |                                     |                  |          |              |                |                       |
|                                          |                                     |                  |          |              |                |                       |
| Gtm::Pool Member:                        | www.example.com_                    | poulth isp2      | _tita?_r | na grankşu c | າະຫຼະດກູ∛ລະະຫa | yézturá:mite?_bu-puis |
| Status                                   |                                     |                  |          |              |                |                       |
| Availability : a                         | wailable                            |                  |          |              |                |                       |
| State : e<br>  Reason : A                | nabled<br>Wailable                  |                  |          |              |                |                       |

## TMSH

tail -f /var/log/ltm

| Antm1.STTF1                                                                                                    |
|----------------------------------------------------------------------------------------------------|
| Front@dtm1.bctive.Standalonel_config # tail_f _n 12 /var/log/ltm                                                                                                    |
| Jul 30 00:19:49 gtml info tmm[1966]: 2018-07-30 00:19:49 gtml.sitel.example.com gid 991 from 198                                                                                                    |
| .51.100.68#64119: view none: query: www.gslb.example.com IN & + (203.0.113.8%0)                                                                                                    |
| Jul 30 00:19:49 gtml info tmm[1966]: 2018-07-30 00:19:49 gtml.site1.example.com gid 991 from 198                                                                                                    |
| .51.100.68#64119 [www.gslb.example.com A] [round robin selected pool (www.example.com pool)] [poo                                                                                                    |
| 1 member check succeeded (isp1 site1 www.example.com tcp https virtual:203.0.113.9) - pool member                                                                                                    |
| state is available (green)] [round robin selected pool member (isp1 site1 www.example.com tcp ht                                                                                                    |
| tps virtual:203.0.113.9)]                                                                                                    |
| Jul 30 00:19:49 gtm1 info tmm[11966]: 2018-07-30 00:19:49 gtm1.site1.example.com qid 991 to 198.5                                                                                                    |
| 1.100.68#64119: [NOERROR qr,aa,rd] response: www.gslb.example.com. 30 IN & 203.0.113.9;                                                                                                    |
| Jul 30 00:19:50 gtm1 info tmm[11966]: 2018-07-30 00:19:50 gtm1.site1.example.com qid 372 from 198                                                                                                    |
| .51.100.68#64120: view none: query: www.gslb.example.com IN & + (203.0.113.8%0)                                                                                                    |
| Jul 30 00:19:50 gtm1 info tmm[11966]: 2018-07-30 00:19:50 gtm1.site1.example.com qid 372 from 198                                                                                                    |
| .51.100.68#64120 [www.gslb.example.com A] [round robin selected pool (www.example.com_pool)] [poo                                                                                                    |
| l member check succeeded (isp1_site1_www.example.com_tcp_https_virtual:203.0.113.9) - pool member                                                                                                    |
| state is available (green)] [round robin selected pool member (isp1_site1_www.example.com_tcp_ht                                                                                                    |
| tps_virtual:203.0.113.9)]                                                                                                    |
| Jul 30 00:19:50 gtm1 info tmm[11966]: 2018-07-30 00:19:50 gtm1.site1.example.com qid 372 to 198.5                                                                                                    |
| 1.100.68#64120: [NOERROR qr,aa,rd] response: www.gslb.example.com. 30 IN A 203.0.113.9;                                                                                                    |
| Jul 30 00:23:44 gtml info tmm[11966]: 2018-07-30 00:23:43 gtml.sitel.example.com qid 261 from 203                                                                                                    |
| .0.113.68#64121: view none: query: www.example.com IN & + (203.0.113.8%0)                                                                                                    |
| Jul 30 00:23:44 gtml info tmm[11966]: 2018-07-30 00:23:43 gtml.sitel.example.com qid 261 from 203                                                                                                    |
| .0.113.68#64121 [www.example.com A] [round robin selected pool (www.example.com_pool)] [pool memb                                                                                                    |
| er check succeeded (isp2_site2_www.example.com_tcp_https_virtual:198.51.100.41) - pool member sta                                                                                                    |
| te is available (green)] [round robin selected pool member (isp2_site2_www.example.com_tcp_https_                                                                                                    |
| virtual:198.51.100.41)]                                                                                                    |
| Jul 30 00:33:44 gtml info tmm[11966]: 2018-0/-30 00:23:43 gtml.sitel.example.com qid 261 to 203.0                                                                                                    |
| .113.68#64121: [NOLKKOK dr,aa,rd] response: www.example.com. 30 IN & 198.51.100.41;                                                                                                    |
| Jul 30 00:33:50 gtml info tmm[11966]: 2018-0/-30 00:33:50 gtml.sitel.example.com q1a 97 from 203.                                                                                                    |
| 0.113.65764122: view hone: query: www.example.com iN x + (203.0.113.650)                                                                                                    |
| Sui so doississo gumi into unmilipsoj: 2010-00/-so doississo gumi.sitel.example.com qiu 9/ from 20s.                                                                                                    |
| U.113.66#94122 [www.example.com x] [round robin selected poor (www.example.com poor)] [poor membe                                                                                                    |
| is everylated (reprint role and role and role an |
| the available (green) [Found form selected poor member (ispi_steel_www.example.com_ttp_nttps_vif                                                                                                    |
| Jul 30 00:23:50 gtml info tmm[11966] · 2018-07-30 00:23:50 gtml_sitel.example.com gid 97 to 203.0                                                                                                    |

## 4.8 Delegation

Delegate a subdomain of example.com to the BIG-IP DNS. Delegation is a means to 'defer' or assign management of a portion of your DNS namespace to another DNS server. When the DNS server receives a query for the delegated subdomain it will either recursively resolve the CNAME target, or respond with a referral.

Login to the local DNS server (this should already be open) from the jumpbox, and open the DNS management UI:

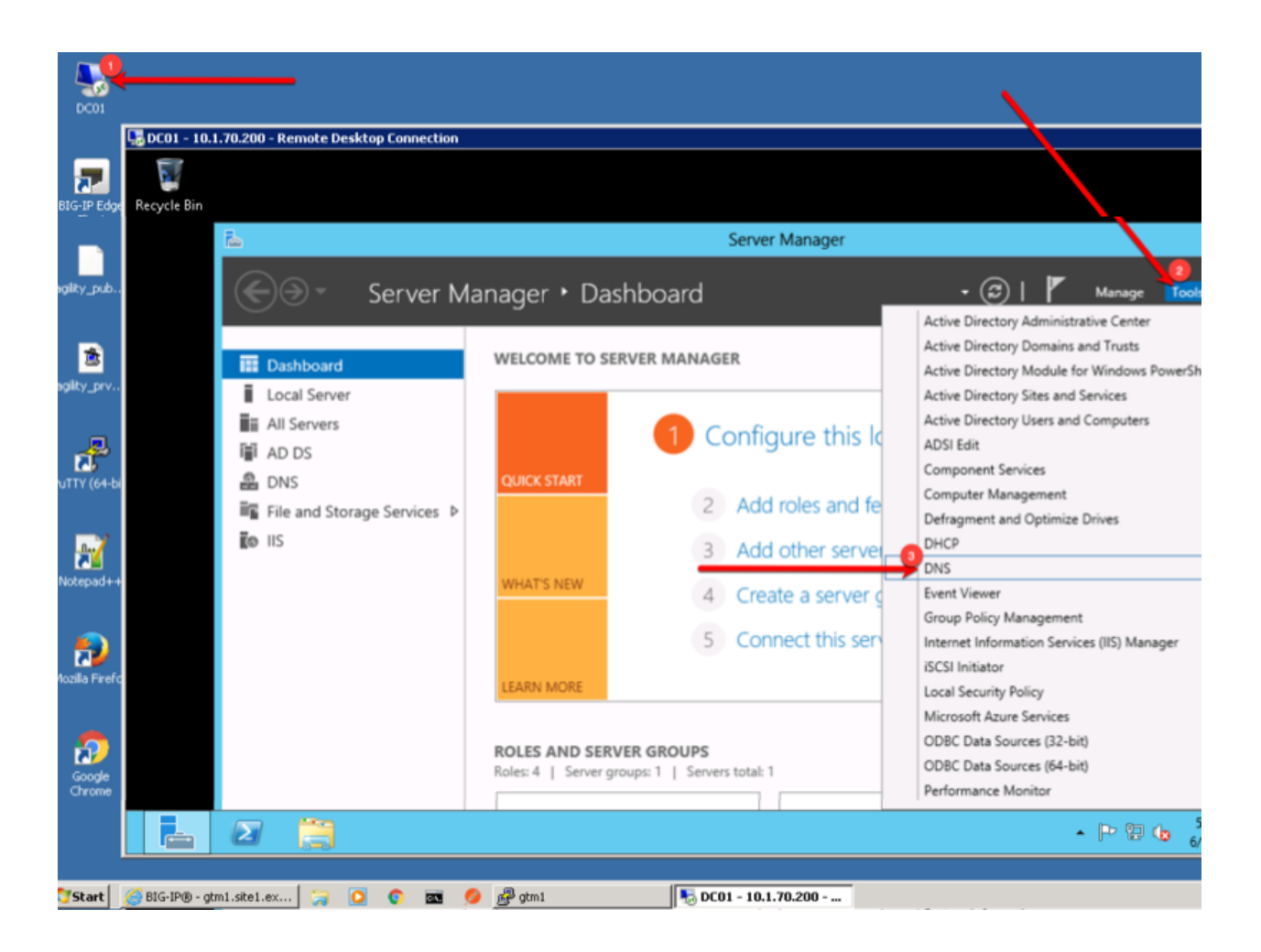

## 4.8.1 A Records

An A record is the most common DNS query. In this type of query, 'A' refers to an IP address - the cleint is asking for the IP address of the domain name being queried. Create two A records, one for each BIG-IP DNS server.

1. Expand the sub-menus to expose EXAMPLE.COM in the "Forward Lookup Zones"

| 🥠 I                  | 🖫 DEN1 - 10.1.70.200 - Remote Deskto | n Connection                                          |                                            |                |
|----------------------|--------------------------------------|-------------------------------------------------------|--------------------------------------------|----------------|
|                      |                                      |                                                       |                                            |                |
| Postman              | Å DI                                 | NS Manager                                            | _                                          |                |
| ~                    | File Action View Help                |                                                       |                                            |                |
| <b>a</b>             | 🗢 🏟 🖄 📅 🗙 🗒 🙆                        | Click arrows                                          | to expand                                  |                |
| Internet<br>Explorer | 🚊 DNS                                | Name Type                                             | Data                                       | Timestamp      |
| Explored             | 📕 🖬 🗍 DC01                           |                                                       |                                            |                |
| 100                  | Forward Lookup Zones                 |                                                       |                                            |                |
|                      | 🔰 🕛 👌 🛐 _msdaneXAMPLE.CC             | tcp                                                   |                                            |                |
| dig_www-ex           | EXAMPLE.COM                          |                                                       |                                            |                |
|                      | 🕘 þ 🛐 _msdcs                         | in anch01                                             |                                            |                |
|                      | ▷ ites                               | DomainDnsZones                                        |                                            |                |
|                      | ⊳ 🚞 _tcp                             | EorestDasZones                                        |                                            |                |
| DC01                 | ⊳ 🛄 _udp                             |                                                       |                                            |                |
| DC01                 | þ 🧰 branch01                         | ingine<br>site1                                       |                                            |                |
|                      | DomainDnsZones                       | ite?                                                  |                                            |                |
|                      | ▷                                    | Site2 (same as narent folder) Start of Authority (SO) | <ol> <li>[637] dc01 example com</li> </ol> | static         |
|                      | ⊳ 🚞 mgmt                             | (same as parent folder) Start of Additionty (SO.      | dc01 overanle com                          | static         |
| agility_pub-key      | ⊳ 🚞 site1                            | (same as parent folder) Name Server (NS)              | 10.1.70.000                                | 7(20(2010.0)   |
|                      | ⇒ ite2                               | same as parent roller) Host (A)                       | 10.1.71.100                                | 7/30/2018 8:   |
|                      | Reverse Lookup Zones                 | Elentor Host (A)                                      | 10.1.71.100                                | // SU/ 2018 /: |
| 💼 🔁 🛛                | ▷ Irust Points                       |                                                       | 10.1.70.200                                | static         |
| adility prv key      | Conditional Forwarders               | docs Host (A)                                         | 10.1.10.60                                 | static         |
| ogiiicy_prv_koy      | Global Logs                          | sorry Host (A)                                        | 10.1.71.21                                 | static         |
|                      |                                      | Www Host (A)                                          | 203.0.113.9                                |                |
|                      |                                      |                                                       |                                            |                |
|                      |                                      |                                                       |                                            |                |
| Notopod L L          |                                      | <b>e</b>                                              | 🔺 Þ 🗜 🕼                                    | 9:23 AM        |
| Notepau++            |                                      |                                                       |                                            | 7/50/2016      |
|                      |                                      |                                                       |                                            |                |
| 💐 Start 🛛 🧯          | 🎒 🧬 ᇘ 🖬 🌄 DC01 - 10.1.70.            | 200 - Re                                              | × P 🛍 📢                                    | 🧿 9:23 AM 📃    |
|                      |                                      |                                                       |                                            |                |

2. Right click on EXAMPLE.COM and select "New Host (A or AAAA)"

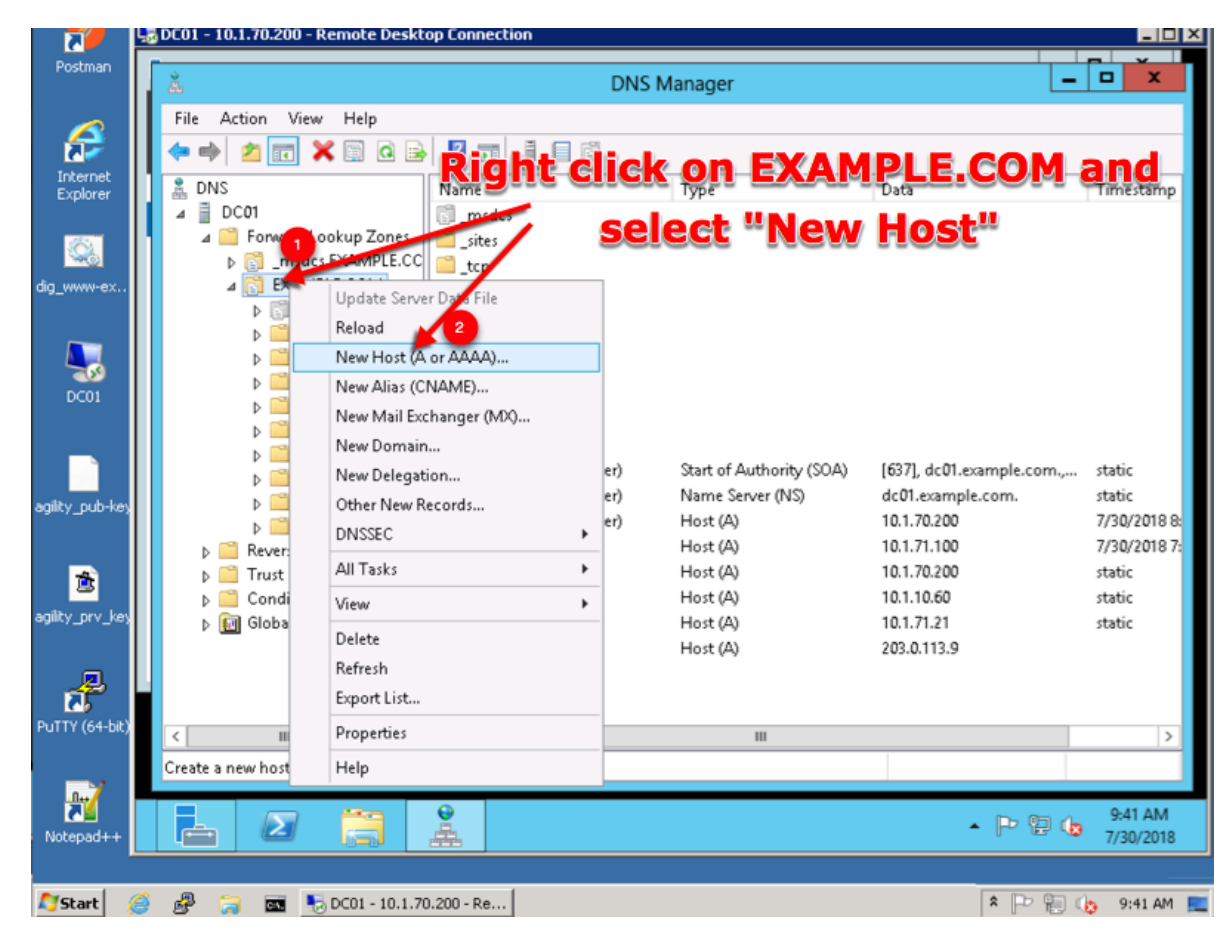

3. Create two new A records for the new BIGP-IP nameservers.

| Field | Value         |
|-------|---------------|
| ns1   | 203.0.113.8   |
| ns2   | 198.51.100.40 |

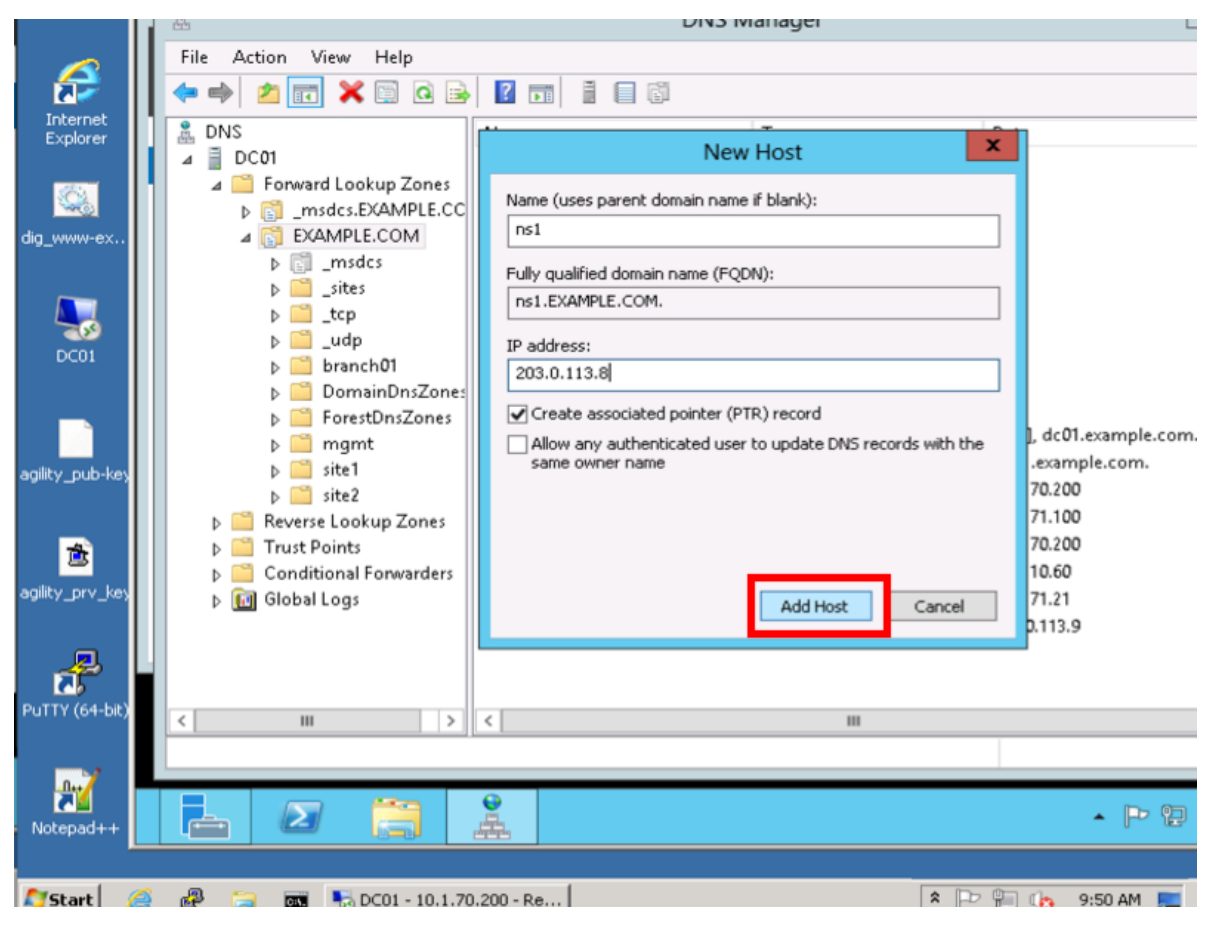

Create ns2.example.com

| I              | 👼 DC01 - 10.1.70.200 - Remote                                                                                                    | Desktop Connection                                                                                                 |                                                                             |                                    |
|----------------|----------------------------------------------------------------------------------------------------|----------------------------------------------------------------------------------------------------|-----------------------------------------------------------------------------|------------------------------------|
|                | Å                                                                                                    | DNS <u>Mana</u>                                                                                                    | iger                                                                        |                                    |
| BIG-IP Edge    | File Action View Help                                                                                                    | New Host 🗙                                                                                                    |                                                                             |                                    |
| Clienc         | 🗢 🔿 🙍 📰 🗶 🗐 🧔                                                                                                    | Name (uses parent domain name if blank):                                                                           |                                                                             |                                    |
|                | 🚊 DNS                                                                                                    | ns2                                                                                                    | Data                                                                        | Time:                              |
| agility_pub    |                                                                                                    | Fully qualified domain name (FQDN):<br>ns2.EXAMPLE.COM.                                                            |                                                                             |                                    |
| 2              | ▷ □ _msdcs ▷ □ _sites                                                                                                    | IP address:<br>198.51.100.40                                                                                       |                                                                             |                                    |
| agility_prv    | ▷ □ _tcp□ _udp□ branch01▷ □ DomainDnsZq                                                                                                   | Create associated pointer (PTR) record Allow any authenticated user to update DNS records with the same owner name |                                                                             |                                    |
| PuTTY (64-bi   | ▷ ☐ ForestDnsZon ▷ ☐ mgmt ▷ ☐ site1 ▷ ☐ site2                                                                                             |                                                                                                    | [152], dc01.example.com.,<br>dc01.example.com.<br>ns1.branch01.example.com. | static<br>static<br>static         |
| Notepad++      | ▷ <sup>21</sup> Reverse Lookup Zon<br>▷ <sup>21</sup> Trust Points<br>▷ <sup>21</sup> Conditional Forwarde<br>▷ <sup>11</sup> Global Logs | rs dc01 Host (A)                                                                                                   | 10.1.70.200<br>10.1.71.100<br>10.1.70.200<br>203.0.113.9                    | 6/26/<br>6/26/<br>static<br>static |
| Ð              | <                                                                                                    | ns1 Host (A)                                                                                                    | 203.0.113.8                                                                 |                                    |
| <b>A</b> start |                                                                                                    | DC01 - 10.1.70.200 - Re                                                                                            |                                                                             |                                    |

## 4.8.2 Sub Domain

Configure the delegation of gslb.example.com to ns1 and ns2, the A records which were created in the previous step.

1. Expand "Forward Lookup Zones", and right click on "EXAMPLE.com

| 堤 DC01 - 10.1.70.200 - Remote Desktop Connection                                                                                                    |                                                                                                    |                                                                                                    |                                                                                                   |  |  |
|----------------------------------------------------------------------------------------------------|----------------------------------------------------------------------------------------------------|----------------------------------------------------------------------------------------------------|---------------------------------------------------------------------------------------------------|--|--|
| Å.                                                                                                    | DNS Manager                                                                                                    |                                                                                                    |                                                                                                   |  |  |
| File Action View Help                                                                                                    |                                                                                                    |                                                                                                    |                                                                                                   |  |  |
| 🔶 🔶 📶 🗶 🗈 Q 🕞 🗾 🗾 🗄 🖬 🖏                                                                                                    |                                                                                                    |                                                                                                    |                                                                                                   |  |  |
| DNS<br>DC01<br>Forward Lookup Zones<br>Forward Lookup Zones<br>Condi<br>Condi<br>Con | Type<br>Start of Authority (SOA)<br>Name Server (NS)<br>Name Server (NS)<br>Host (A)<br>Host (A)<br>Host (A)<br>Host (A)<br>Host (A) | Data<br>[152], dc01.example.com.,<br>dc01.example.com.<br>ns1.branch01.example.com.<br>10.1.70.200<br>10.1.71.100<br>10.1.70.200<br>203.0.113.8<br>198.51.100.40 | Timestamp<br>static<br>static<br>static<br>6/26/2017 12:00:00 /<br>6/26/2017 12:00:00 /<br>static |  |  |
| ureate a new delegated DNS domain.                                                                                                    |                                                                                                    |                                                                                                    |                                                                                                   |  |  |
|                                                                                                    |                                                                                                    |                                                                                                    |                                                                                                   |  |  |

2. Create the "gslb" subdomain.

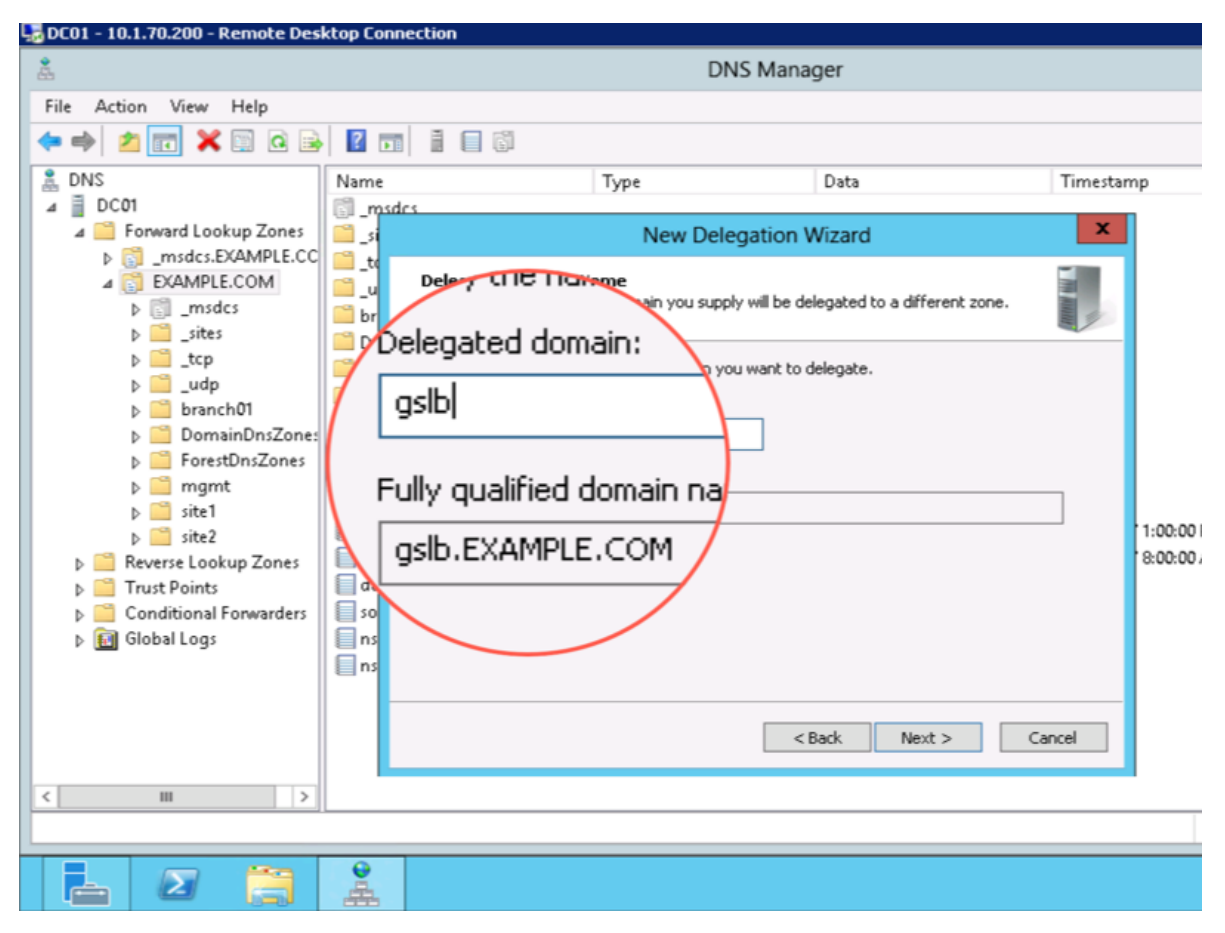

3. Step through the Delegation Wizard. Add "ns1.example.com - 203.0.113.8"

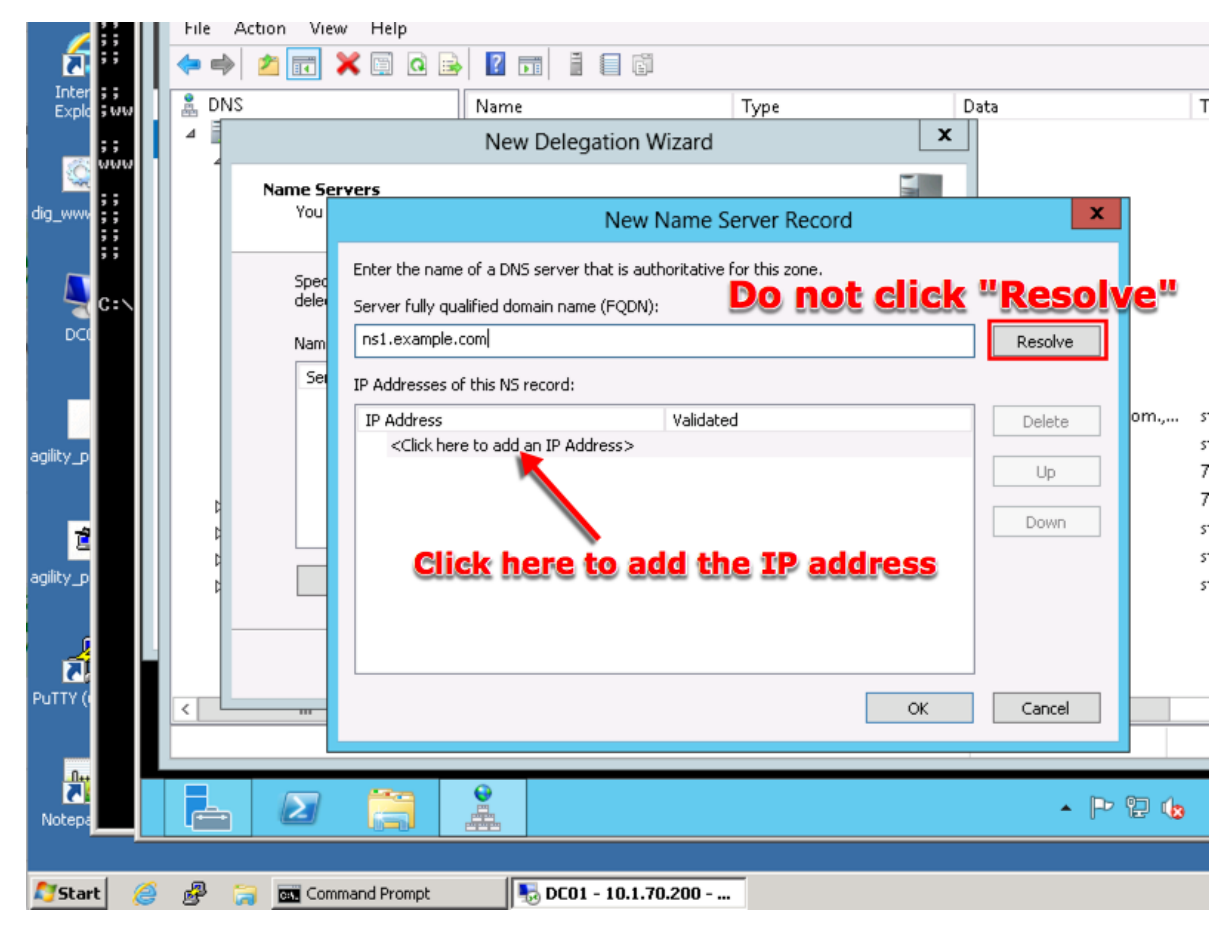

Repeat to add ns2.example.com

| - 10.1.70.200 - Remote De                                                                                                    | sktop Connection                                                                                                    |                                                                                                    |
|----------------------------------------------------------------------------------------------------|----------------------------------------------------------------------------------------------------|----------------------------------------------------------------------------------------------------|
|                                                                                                    |                                                                                                    | DNS Manager                                                                                                    |
| ction View Help                                                                                                    |                                                                                                    | New Delegation Wizard                                                                                                    |
| 2 🖬 🗙 🗎 Q 🗟                                                                                                    | Name                                                                                                    | Name Servers<br>You can select one or more name servers to host the delegated zone.                                                                                                    |
| C01<br>Forward Lookup Zones<br>C01<br>Forward Lookup Zones<br>C02<br>EXAMPLE.COM<br>C02<br>EXAMPLE.COM<br>C02<br>C02<br>C02<br>C02<br>C02<br>C02<br>C02<br>C02 | <ul> <li>msdcs</li> <li>sites</li> <li>tcp</li> <li>udp</li> <li>branch01</li> <li>DomainDnsZones</li> <li>ForestDnsZones</li> <li>mgmt</li> <li>site1</li> <li>site2</li> <li>(same as parent folder)</li> <li>(same as parent folder)</li> <li>(same as parent folder)</li> <li>(same as parent folder)</li> <li>(same as parent folder)</li> <li>(same as parent folder)</li> <li>(same as parent folder)</li> <li>(same as parent folder)</li> <li>(same as parent folder)</li> <li>(same as parent folder)</li> <li>(same as parent folder)</li> <li>(same as parent folder)</li> <li>(same as parent folder)</li> <li>(same as parent folder)</li> <li>ns1</li> </ul> | Specify the names and IP addresses of the DNS servers you want to have host the delegated zone.          Name servers:         Server Fully Qualified Domain Name (FQDN)         IP Address         ns1.example.com.         Add         Edit         Remove            Add         Edit         Remove |
| III >                                                                                                    | ns2                                                                                                    | Host (A) 198.51.100.40                                                                                                    |
| 2                                                                                                    | <b>2</b>                                                                                                    |                                                                                                    |

4. Also add "ns2.example.com - 198.51.100.40"
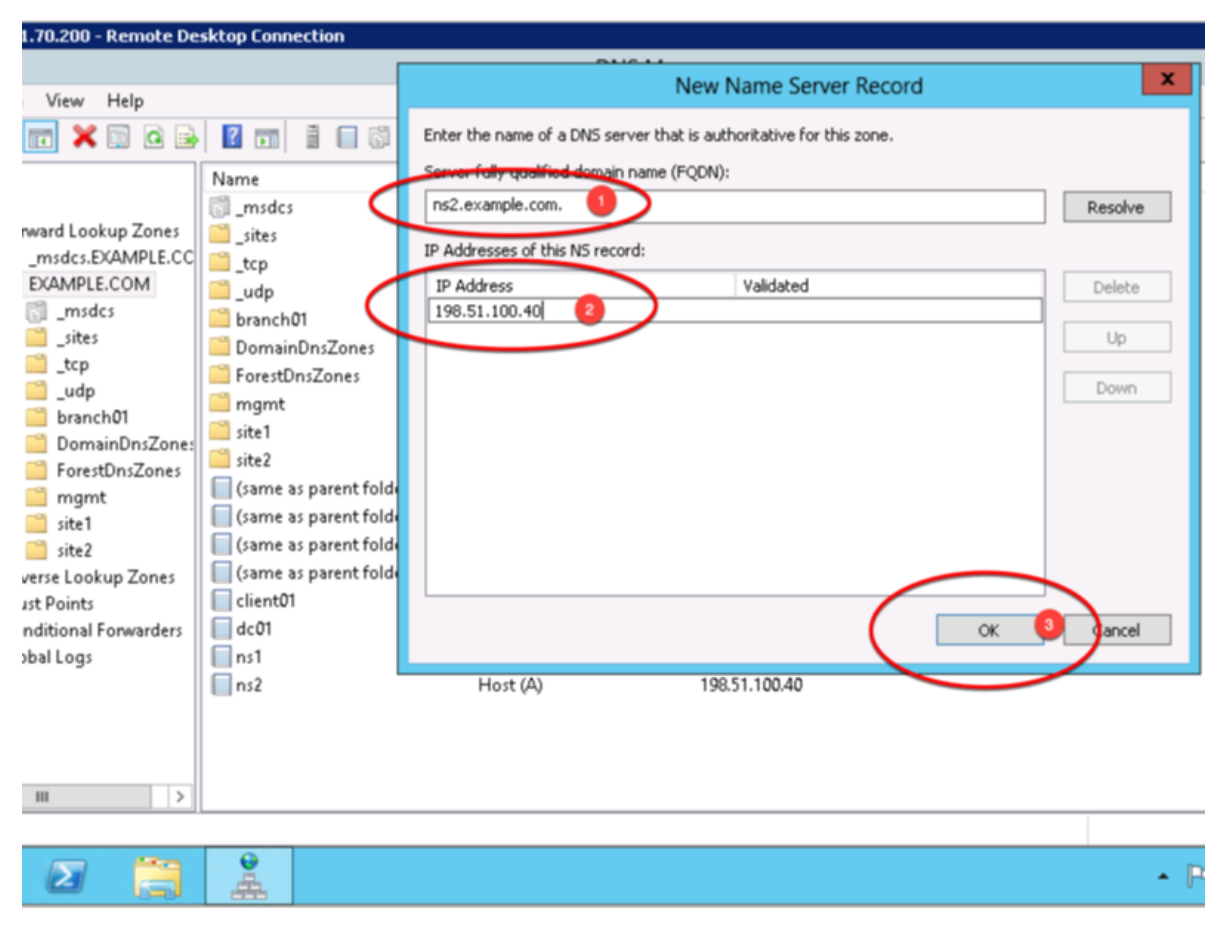

5. Make sure both ns1.example.com and ns2.example.com are added

| 0.1.70.200 - Remote De                                                                                                    | sktop Connection                                                                                                    |                                                                                                    |   |
|----------------------------------------------------------------------------------------------------|----------------------------------------------------------------------------------------------------|----------------------------------------------------------------------------------------------------|---|
|                                                                                                    |                                                                                                    | DNS Mapager                                                                                                    |   |
| on View Help                                                                                                    |                                                                                                    | New Delegation Wizard                                                                                                    | x |
| b 📰 🗙 🗊 Q 🗟                                                                                                    |                                                                                                    | Name Servers<br>You can select one or more name servers to host the delegated zone.                                                                                                    |   |
| >1         Forward Lookup Zones        msdcs.EXAMPLE.CC        msdcs.EXAMPLE.COM         >sites         >sites         >udp         >udp         >branch01         >ForestDnsZones         >mgmt         >site2         Reverse Lookup Zones | <pre>Name     _msdcs     _sites     _tcp     _udp     branch01     DomainDnsZones     ForestDnsZones     mgmt     site1     site2     (same as parent folder)     (same as parent folder)     (same as parent folder)     (same as parent folder)     (same as parent folder)</pre> | Specify the names and IP addresses of the DNS servers you want to have host the delegated zone.          Name servers:         Server Fully Qualified Domain Name (FQDN)       IP Address         ns1.example.com.       [203.0.113.8]         ns2.example.com.       [198.51.100.40]         Add       Edt | > |
| Conditional Forwarders                                                                                                    | dc01                                                                                                    | <back next=""> Cancel</back>                                                                                                    |   |
| Global Logs                                                                                                    | ns1<br>ns2                                                                                                    | Host (A) 198.51.100.40                                                                                                    |   |
| III >                                                                                                    |                                                                                                    |                                                                                                    |   |
|                                                                                                    |                                                                                                    |                                                                                                    | • |

6. Click "Finish"

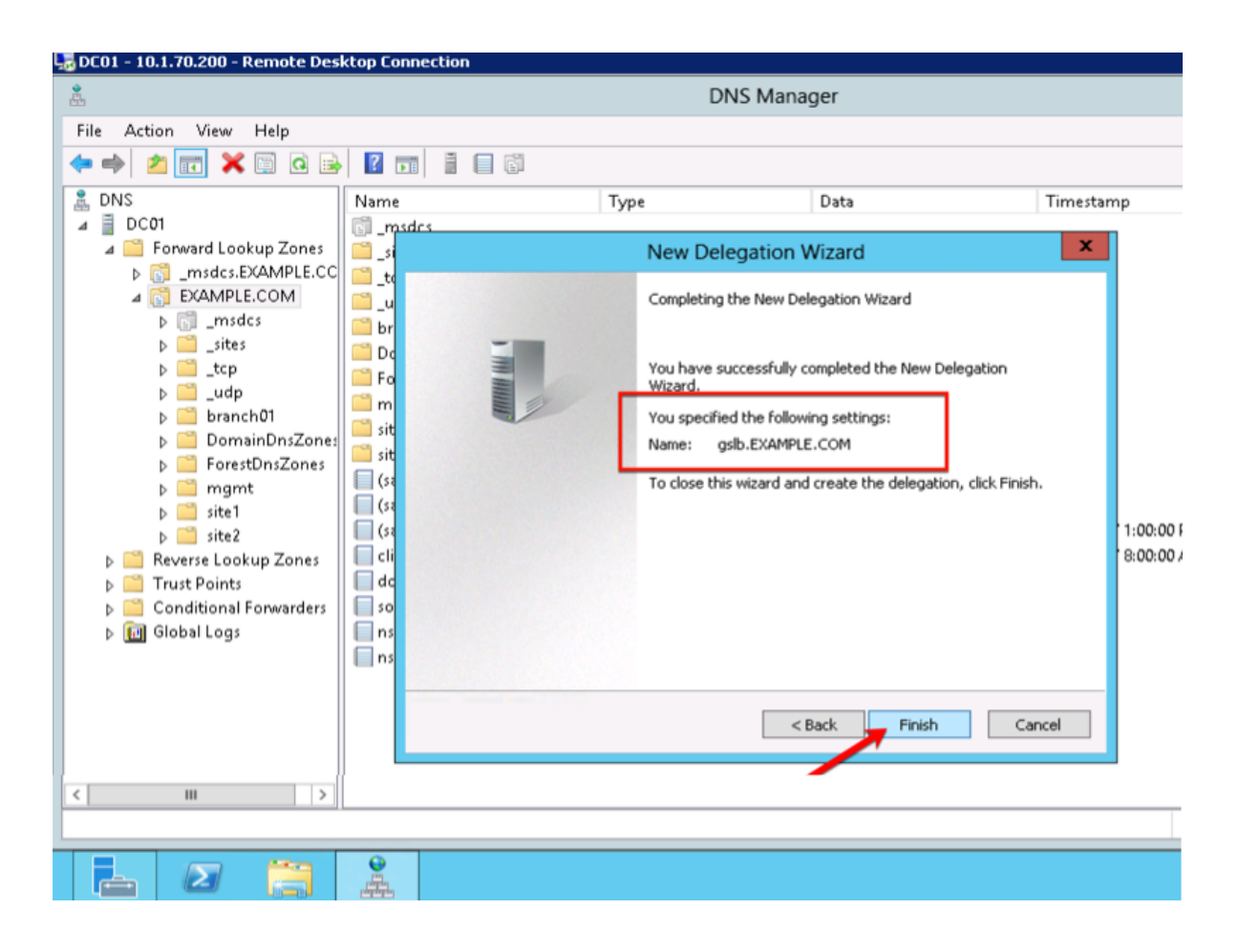

## 4.8.3 CNAME

A CNAME (Canonical name record) functions as an alias for another domain name. Create a CNAME for "www" an as alias to www.gslb.example.com. When configured, this will result in a query for www.example.com to be directed to the name www.gslb.example.com where a subsequent A record query will be resolved.

1. Make sure "Forward Lookup Zones" and "EXAMPLE.COM" is expanded. Right click on "www", and select delete.

| 🔚 DC01 - 10.1.70.200 - Remote De                                                                                         | esktop Connection                                                                                                    |                                                                                                    |                                                                                                    |                                                                                      |
|----------------------------------------------------------------------------------------------------|----------------------------------------------------------------------------------------------------|----------------------------------------------------------------------------------------------------|----------------------------------------------------------------------------------------------------|--------------------------------------------------------------------------------------|
| å.                                                                                                    |                                                                                                    | DNS Ma                                                                                                    | nager                                                                                                    |                                                                                      |
| File Action View Help                                                                                                    |                                                                                                    |                                                                                                    |                                                                                                    |                                                                                      |
| 🗢 🏟 🖄 📷 🗶 🖼 🔒                                                                                                    | ? 🖬 🗂 🖬                                                                                                    |                                                                                                    |                                                                                                    |                                                                                      |
| <ul> <li>DNS</li> <li>DC01</li> <li>Forward Lookup Zones</li> <li>Smsdcs.EXAMPLE.COM</li> <li>Smsdcs</li> <li></li></ul> | Name<br>msdcssitestcpudpbranch01DomainDnsZonesForestDnsZonesmgmtsite1site2gslb(same as parent folder)(same as parent folder)(same as parent folder)(same as parent folder)(same as parent folder)(same as parent folder)(same as parent folder)(same as parent folder)(same as parent folder)(same as parent folder) Delete Properties | Type<br>Start of Authority (SOA)<br>Name Server (NS)<br>Name Server (NS)<br>Host (A)<br>Host (A)<br>Host (A)<br>Host (A)<br>Host (A) | Data<br>[152], dc01.example.com.,<br>dc01.example.com.<br>ns1.branch01.example.com.<br>10.1.70.200<br>10.1.71.100<br>10.1.70.200<br>203.0.113.8<br>198.51.100.40<br>203.0.113.9 | Static<br>static<br>static<br>6/26/2017 12:00:00 Å<br>6/26/2017 12:00:00 Å<br>static |
| Right Click - De                                                                                                    | Help                                                                                                    |                                                                                                    |                                                                                                    |                                                                                      |
| < III >                                                                                                    |                                                                                                    |                                                                                                    |                                                                                                    |                                                                                      |
| Deletes the current selection.                                                                                           |                                                                                                    |                                                                                                    |                                                                                                    |                                                                                      |
|                                                                                                    | <b>A</b>                                                                                                    |                                                                                                    |                                                                                                    |                                                                                      |

2. Right click on "EXAMPLE.COM", and select "New Alias (CNAME)"

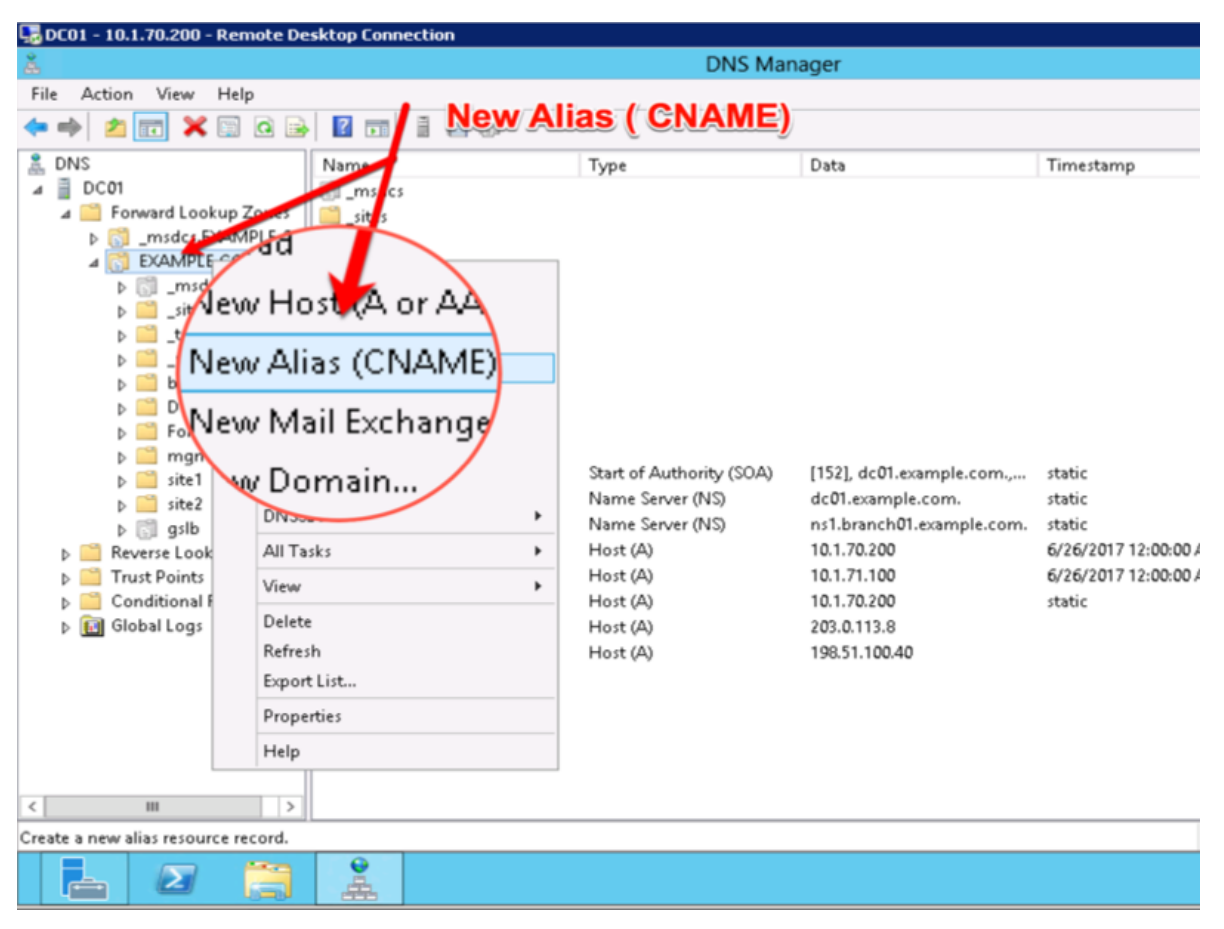

3. Add "www - www.gslb.example.com"

| 😓 DC01 - 10.1.70.200 - Remote De                                                                                                    | sktop Connection                                                                                                    |                                                               |                                                                                              |                                                |
|----------------------------------------------------------------------------------------------------|----------------------------------------------------------------------------------------------------|---------------------------------------------------------------|----------------------------------------------------------------------------------------------|------------------------------------------------|
| å                                                                                                    |                                                                                                    | DN                                                            | S Manager                                                                                    |                                                |
| File Action View Help                                                                                                    |                                                                                                    |                                                               |                                                                                              |                                                |
| 🗢 🄿 🙍 📰 🗶 📴 🧟 🖻                                                                                                    |                                                                                                    | (i)                                                           |                                                                                              |                                                |
| <ul> <li>DNS</li> <li>DC01</li> <li>Forward Lookup Zones</li> </ul>                                                                                                    | Name<br>Same<br>Market<br>Market<br>Ma | Туре                                                          | Data                                                                                         | Timestamp                                      |
| msdcs.EXAMPLE.CC                                                                                                    | 🛄 _tcp                                                                                                    | New Re                                                        | esource Record                                                                               | ×                                              |
| b C                                                                                                    | udp<br>branch01<br>DomainDnsZon                                                                                                    | Alias (CNAME)                                                 | <b>ZLOLL</b> IN                                                                              | _                                              |
| ▷ 🔜 _tcp<br>▷ 🚰 _udp<br>▷ 🦳 branch01                                                                                                    | ForestDnsZones                                                                                                    | Alias name (uses parent domain i                              | ir iert blank):                                                                              |                                                |
| ▷ CompainDesize DomainDesize DomainDesize Desize Desiz           | site1                                                                                                    | Fully qualified domain name (FQD<br>www.EXAMPLE.COM.          | DN):                                                                                         |                                                |
| p <u> </u>                                                                                                    | 🔲 (same as parent                                                                                                    | Fully qualified domain mane (FQD                              | DN) for target host:                                                                         | c                                              |
| ⊳ 🧰 site2                                                                                                    | 📄 (same as parent                                                                                                    | www.gslb.example.com.                                         | Browse                                                                                       | c                                              |
| <ul> <li>Image: Second Second Sec</li></ul> | <ul> <li>(same as parent</li> <li>(same as parent</li> <li>client01</li> <li>dc01</li> <li>ns1</li> <li>ns2</li> </ul>                                                                                                    | Allow any authenticated user<br>name. This setting applies on | B.example.com<br>to update all DNS records with the sam<br>by to DNS records for a new name. | c<br>/2017 12:00:00 A<br>/2017 12:00:00 A<br>c |
|                                                                                                    |                                                                                                    |                                                               | OK Cano                                                                                      | 4                                              |
|                                                                                                    |                                                                                                    |                                                               | Calif                                                                                        |                                                |
|                                                                                                    |                                                                                                    |                                                               |                                                                                              |                                                |
| < III >                                                                                                    |                                                                                                    |                                                               |                                                                                              |                                                |
|                                                                                                    |                                                                                                    |                                                               |                                                                                              |                                                |
|                                                                                                    | <b>.</b>                                                                                                    |                                                               |                                                                                              |                                                |

## 4.8.4 Results

From the Jumpbox use "dig" from the CMD prompt

Do not specifing an IP address to the dig command, DNS requests will use the locally configured DNS server (the DC01 server).

The results will be similar to that of the image below. The first request for the CNAME www.example.com was resolved to a CNAME of www.gslb.example.com, and the DNS server also inserts the resolved CNAME to 203.0.113.9; the IP address of gtm1.site1. A subsequent DNS query resolved to 198.51.100.41 which follow the round-robin algorithm configured on the pool.

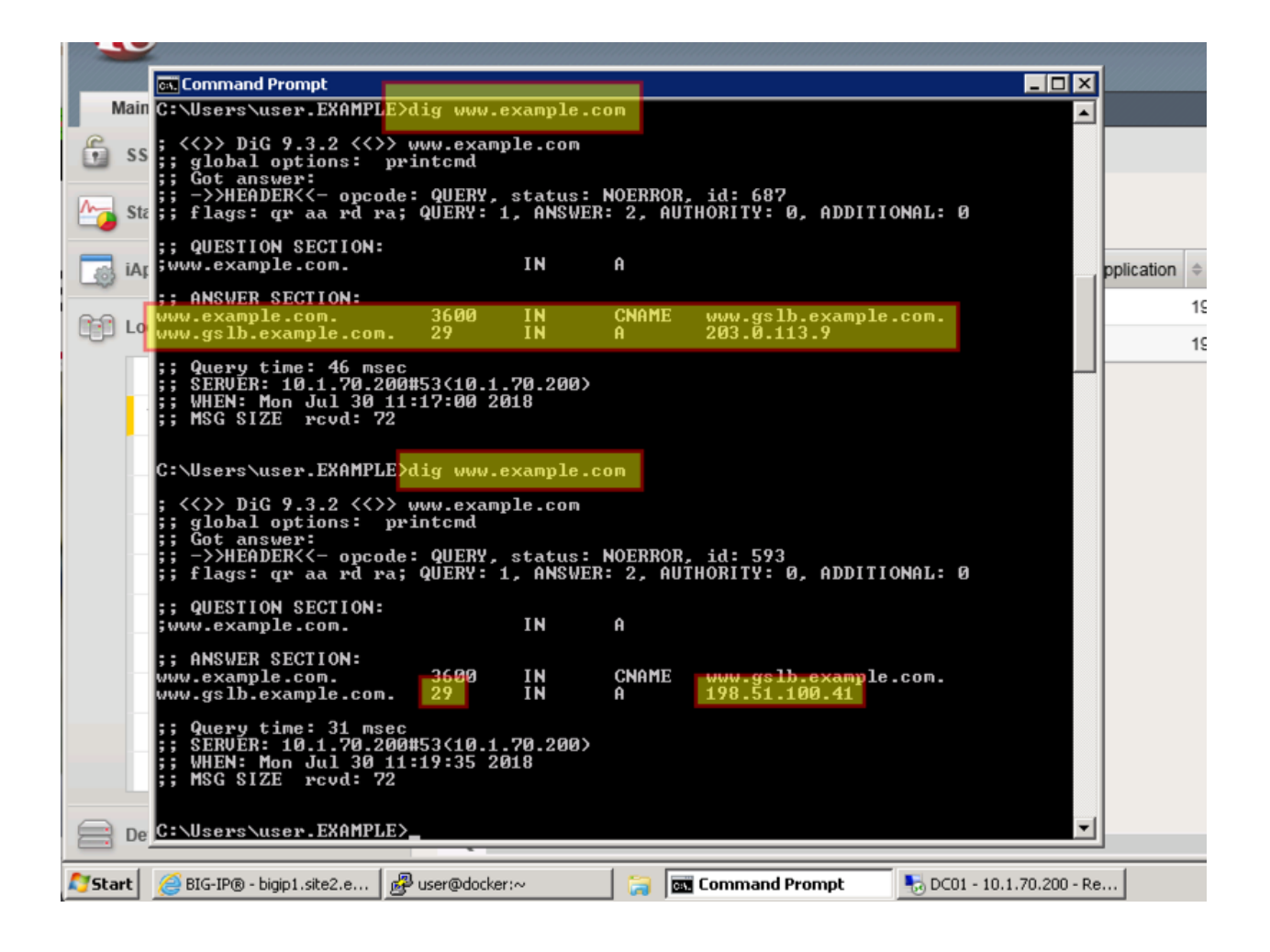

| Hostr<br>IP Ad | name:<br>Idress: | gtm1.site1.exam<br>10.1.10.13 | ple.com | Date:<br>Time: | Jul 29, 2018<br>11:11 PM (EDT) | Partition                | Common       | ~    | L      | og out  |
|----------------|------------------|-------------------------------|---------|----------------|--------------------------------|--------------------------|--------------|------|--------|---------|
|                | 5                | ONLINE (ACT<br>Standalone     | NVE)    |                |                                |                          |              |      |        |         |
| Ma             | ain              | Help                          | About   |                | DNS » GSLB                     | : Wide IPs               | : Wide IP Li | st   |        |         |
| <u>~</u>       | Statisti         | ics                           |         |                | 🔅 👻 Wide IP                    | List                     | Statistics   |      |        |         |
| i 🔂            | Apps             |                               |         |                | *                              | _                        |              | × Se | arch   | Crea    |
| <b>(</b> ) I   | DNS              |                               |         |                | Status                         | <ul> <li>Name</li> </ul> |              | Type | Aliase | es      |
|                | Deli             | very                          |         | F              |                                | www.exan                 | nple.com     | A    | www.gs | lb.exan |
|                | GSL              | .B                            |         | -              | Wide IPs                       | •                        | Wide IP Li   | st   | ÷      |         |
|                | Zone             | es                            | /       | •              | Pools                          |                          | Statistics   |      |        |         |
|                | Cac              | he                            |         | F              | iRulec                         | ÷                        | 3            |      |        |         |
|                |                  |                               |         |                |                                |                          |              |      |        |         |
|                | Setti            | ings                          |         | Þ              | Data Centers                   | Þ                        |              |      |        |         |
|                | Setti            |                               |         | >              | Data Centers<br>Servers        | ا<br>ا                   |              |      |        |         |

| Hos<br>IP A | stname: gtm1.site1.example.com<br>Address: 10.1.10.13 | Date:<br>Time: | Jul 29, 2018 U<br>11:21 PM (EDT) R | lser: <b>admin</b><br>tole: Administrat | tor          |                  |                |        | Part     | ition: |
|-------------|-------------------------------------------------------|----------------|------------------------------------|-----------------------------------------|--------------|------------------|----------------|--------|----------|--------|
| ſ           | ONLINE (ACTIVE) Standalone                            |                |                                    |                                         |              |                  |                |        |          |        |
| N           | Main Help About                                       |                | Statistics » Module                | e Statistics : D                        | NS:GSL       | B                |                |        |          |        |
| <b>~</b>    | Statistics                                            |                | 🔅 🗸 Traffic Summ                   | ary <del>v</del> DNS                    | i            | ▼ Subscr         | iber Managemen | t Netv | vork     |        |
|             | Dashboard                                             | æ              |                                    |                                         |              |                  |                |        |          |        |
|             | Module Statistics                                     | •              | Display Options                    |                                         |              |                  |                |        |          |        |
|             | Analytics                                             | •              | Statistics Type                    |                                         | Wide IPs     |                  |                |        |          |        |
|             | Performance                                           | •              | Data Format                        |                                         | Normalized V |                  |                |        |          |        |
| 3           | iApps                                                 |                | Auto Refresh                       | ]                                       | Disabled     | Refresh          |                | Re     | quests   |        |
| 5           | DNS                                                   |                | Status 🔺 Wide                      | IP                                      | Туре         | Partition / Path | Details Pools  | Total  | Resolved | Ret    |
| >           | Acceleration                                          |                | www.ex                             | ample.com                               | A            | Common           | View /iew      | 44     | 44       | 0      |
| 3           | Device Management                                     |                | Neser                              |                                         |              |                  |                |        |          |        |
|             | Network                                               |                | For n                              | nor                                     | <b>e</b> (   | leta             | ils d          | li     | ck       |        |
| <b>0</b> +  | System                                                |                |                                    |                                         |              |                  |                |        | <u> </u> |        |
|             |                                                       |                |                                    |                                         |              |                  |                |        |          |        |

Note: Geographically redundant Web service by using BIG-IP DNS have been configured. Great job!

# TMSH

tmsh show gtm wideip A www.example.com detail

| 🚽 gtm1.SITE1                             |                                  |             |            |                   |             |                      |
|------------------------------------------|----------------------------------|-------------|------------|-------------------|-------------|----------------------|
| [root@gtm1:Active:Standald               | one] config <mark># tms</mark> h | show gtm w  | videip A t | www.example.      | com detail  |                      |
|                                          |                                  |             |            |                   |             |                      |
| Gtm::WideIp: <mark>:A www.example</mark> |                                  |             |            |                   |             |                      |
| Status                                   |                                  |             |            |                   |             |                      |
| Availability : available                 | 2                                |             |            |                   |             |                      |
| State : enabled                          |                                  |             |            |                   |             |                      |
| Acason . Available                       |                                  |             |            |                   |             |                      |
| Requests                                 |                                  |             |            |                   |             |                      |
| Persisted 0                              |                                  |             |            |                   |             |                      |
| Resolved 44                              |                                  |             |            |                   |             |                      |
| Dropped O                                |                                  |             |            |                   |             |                      |
| Load Balancing                           |                                  |             |            |                   |             |                      |
| Preferred 44                             |                                  |             |            |                   |             |                      |
| Fallback 0                               |                                  |             |            |                   |             |                      |
| CNAME Resolutions 0                      |                                  |             |            |                   |             |                      |
| Returned from DNS 0                      |                                  |             |            |                   |             |                      |
| Failures with RCODE 0                    |                                  |             |            |                   |             |                      |
|                                          |                                  |             |            |                   |             |                      |
|                                          |                                  |             |            |                   |             |                      |
| Gtm::Pool::A www.examp                   | ple.com_pool                     |             |            |                   |             |                      |
| Status                                   |                                  |             |            |                   |             |                      |
| Availability : avail                     | lable                            |             |            |                   |             |                      |
| State : enab.<br>  Reason : Avail        | led                              |             |            |                   |             |                      |
|                                          |                                  |             |            |                   |             |                      |
| Load Balancing                           | 14                               |             |            |                   |             |                      |
| Alternate                                | 0                                |             |            |                   |             |                      |
| Fallback                                 | 0                                |             |            |                   |             |                      |
| Returned from DNS                        | 0                                |             |            |                   |             |                      |
| Dropped                                  | 0                                |             |            |                   |             |                      |
|                                          |                                  |             |            |                   |             |                      |
| Gtm::Pool Member: v                      | www.example.com po               | ol:A isp1 s |            | .example.com      | tep https v | irtual:site1 ha-pair |
|                                          |                                  |             |            |                   |             |                      |
| Status                                   | zailabla                         |             |            |                   |             |                      |
| State : er                               | habled                           |             |            |                   |             |                      |
| Reason : Av                              | /ailable                         |             |            |                   |             |                      |
| <br>  Load Balancing                     |                                  |             |            |                   |             |                      |
| Preferred 35                             |                                  |             |            |                   |             |                      |
| Alternate 0                              |                                  |             |            |                   |             |                      |
| Failback U                               |                                  |             |            |                   |             |                      |
| Gtm::Virtual Ser                         | ver: isp1_site1_v                | ww.example. | .com_tcp_1 | https_virtua      | 1           |                      |
|                                          |                                  |             |            |                   |             |                      |
| Availability :                           | available                        |             |            |                   |             |                      |
| State                                    |                                  |             |            |                   |             |                      |
| Reason                                   | Monitor /Common                  | /bigip from |            | 13.5 : UP         |             |                      |
| Up Time                                  | 10:18                            |             |            |                   |             |                      |
|                                          | 202 0 112                        |             |            |                   |             |                      |
| Link Name                                | 203.0.113                        | .1          |            |                   |             |                      |
| Global                                   |                                  |             |            |                   |             |                      |
| Picks                                    |                                  | 35          |            |                   |             |                      |
| Virtual Server                           | Score                            | 1           |            |                   |             |                      |
|                                          |                                  | To Out      |            |                   |             |                      |
| Bits/sec                                 |                                  | 0 0         |            |                   |             |                      |
| Packets/sec                              |                                  |             |            |                   |             |                      |
|                                          |                                  |             |            |                   |             |                      |
| Gtm::Pool Member: t                      | www.example.com_po               | olth ispl.: | eita2_sm   | . อนสมญริก (อเวล) | tap_%strain | studistist ghu-puis  |
| Status                                   |                                  |             |            |                   |             |                      |
| Availability : av                        | vailable                         |             |            |                   |             |                      |
| State : er                               | habled                           |             |            |                   |             |                      |
| Reason : A                               | allable                          |             |            |                   |             |                      |

### TMSH

tail -f /var/log/ltm

| Antm1.STTF1                                                                                                    |
|----------------------------------------------------------------------------------------------------|
| Front@dtm1.bctive.Standalonel_config # tail_f _n 12 /var/log/ltm                                                                                                    |
| Jul 30 00:19:49 gtml info tmm[1966]: 2018-07-30 00:19:49 gtml.sitel.example.com gid 991 from 198                                                                                                    |
| .51.100.68#64119: view none: query: www.gslb.example.com IN & + (203.0.113.8%0)                                                                                                    |
| Jul 30 00:19:49 gtml info tmm[1966]: 2018-07-30 00:19:49 gtml.site1.example.com gid 991 from 198                                                                                                    |
| .51.100.68#64119 [www.gslb.example.com A] [round robin selected pool (www.example.com pool)] [poo                                                                                                    |
| 1 member check succeeded (isp1 site1 www.example.com tcp https virtual:203.0.113.9) - pool member                                                                                                    |
| state is available (green)] [round robin selected pool member (isp1 site1 www.example.com tcp ht                                                                                                    |
| tps virtual:203.0.113.9)]                                                                                                    |
| Jul 30 00:19:49 gtm1 info tmm[11966]: 2018-07-30 00:19:49 gtm1.site1.example.com qid 991 to 198.5                                                                                                    |
| 1.100.68#64119: [NOERROR qr,aa,rd] response: www.gslb.example.com. 30 IN & 203.0.113.9;                                                                                                    |
| Jul 30 00:19:50 gtm1 info tmm[11966]: 2018-07-30 00:19:50 gtm1.site1.example.com qid 372 from 198                                                                                                    |
| .51.100.68#64120: view none: query: www.gslb.example.com IN & + (203.0.113.8%0)                                                                                                    |
| Jul 30 00:19:50 gtm1 info tmm[11966]: 2018-07-30 00:19:50 gtm1.site1.example.com qid 372 from 198                                                                                                    |
| .51.100.68#64120 [www.gslb.example.com A] [round robin selected pool (www.example.com_pool)] [poo                                                                                                    |
| l member check succeeded (isp1_site1_www.example.com_tcp_https_virtual:203.0.113.9) - pool member                                                                                                    |
| state is available (green)] [round robin selected pool member (isp1_site1_www.example.com_tcp_ht                                                                                                    |
| tps_virtual:203.0.113.9)]                                                                                                    |
| Jul 30 00:19:50 gtm1 info tmm[11966]: 2018-07-30 00:19:50 gtm1.site1.example.com qid 372 to 198.5                                                                                                    |
| 1.100.68#64120: [NOERROR qr,aa,rd] response: www.gslb.example.com. 30 IN A 203.0.113.9;                                                                                                    |
| Jul 30 00:23:44 gtml info tmm[11966]: 2018-07-30 00:23:43 gtml.sitel.example.com qid 261 from 203                                                                                                    |
| .0.113.68#64121: view none: query: www.example.com IN & + (203.0.113.8%0)                                                                                                    |
| Jul 30 00:23:44 gtml info tmm[11966]: 2018-07-30 00:23:43 gtml.sitel.example.com qid 261 from 203                                                                                                    |
| .0.113.68#64121 [www.example.com A] [round robin selected pool (www.example.com_pool)] [pool memb                                                                                                    |
| er check succeeded (isp2_site2_www.example.com_tcp_https_virtual:198.51.100.41) - pool member sta                                                                                                    |
| te is available (green)] [round robin selected pool member (isp2_site2_www.example.com_tcp_https_                                                                                                    |
| virtual:198.51.100.41)]                                                                                                    |
| Jul 30 00:33:44 gtml info tmm[11966]: 2018-07-30 00:23:43 gtml.sitel.example.com qid 261 to 203.0                                                                                                    |
| .113.68#64121: [NOLKKOK dr,aa,rd] response: www.example.com. 30 IN & 198.51.100.41;                                                                                                    |
| Jul 30 00:33:50 gtml info tmm[11966]: 2018-0/-30 00:33:50 gtml.sitel.example.com q1a 97 from 203.                                                                                                    |
| 0.113.65764122: view hone: query: www.example.com iN x + (203.0.113.650)                                                                                                    |
| Sui so doississo gumi into unmilipsoj: 2010-00/-so doississo gumi.sitel.example.com qiu 9/ from 20s.                                                                                                    |
| 0.113.00#07122 [www.example.com x] [round round in Selecced poor [www.example.com poor] [poor member and the selecced poor [www.example.com poor] [poor member and the selecced poor [www.example.com poor] [poor member and the selecced poor [www.example.com poor] [poor member and the selecced poor [www.example.com poor] [poor member and the selecced poor [www.example.com poor] [poor member and the selecced poor [www.example.com poor] [poor [www.example.com poor] [poor [www.example.com poor] [poor [www.example.com poor] [poor [www.example.com poor] [poor [www.example.com poor] [poor [www.example.com poor] [www.example.com poor] [poor [www.example.com poor] [www.example.com poor] [www |
| is even by (creen) [round robin selected not member (ign) site and some of the transformer better vir                                                                                                    |
| is available (green) [Found form selected poor member (ispi_steel_www.example.com_ttp_nttps_vif                                                                                                    |
| Jul 30 00:23:50 gtml info tmm[11966]: 2018-07-30 00:23:50 gtml.site1.example com gid 97 to 203 0                                                                                                    |

# 4.9 Failure Condition

Having followed the excercises up to this point will have resulted in the creation of an active/active disaster recovery topology. An alternating response is received when querying www.example.com. From the command prompt in the Jumpbox type "dig www.example.com". Repeat dig commands and observe the TTL counting down.

| 2                |                                                                                                    |
|------------------|----------------------------------------------------------------------------------------------------|
| agility_prv      |                                                                                                    |
| _                | Command Prompt                                                                                                    |
| PuTTY (64-bit)   | ;; MSG SIZE rcvd: 72                                                                                                    |
|                  | C:\Users\user.EXAMPLE>dig www.example.com                                                                                         |
| <b>.</b>         | ; <<>> DiG 9.3.2 <<>> www.cwample.com<br>;; global options: printcmd                                                              |
| Notepad++        | ;; ->HEADERX<- opcode: QUERY, status: NOERROR, id: 838<br>;; flags: qr aa rd ra; QUERY: 1, ANSWER: 2, AUTHORITY: 0, ADDITIONAL: 0 |
|                  | ;; QUESTION SECTION:<br>;www.example.com. IN A                                                                                    |
| 1                | ANSWER SECTION:<br>www.example.com. 3600 IN CNAME www.gslb.example.com.                                                           |
| viozilia Firero  | www.gslb.example.com. 30 IN A 203.0.113.9                                                                                         |
| 5                | ;; SERUER: 10.1.70.200453(10.1.70.200)<br>;; WHEN: Sun Jun 25 21:37:31 2017<br>;; MSG SIZE rcvd: 72                               |
| Google<br>Chrome | C:\Users\user.EX0 IPLE>dig www.example.com                                                                                        |
| -                |                                                                                                    |
| 2                |                                                                                                    |
| Recycle Bin      |                                                                                                    |
|                  |                                                                                                    |
|                  |                                                                                                    |
| 💱 Start 🛛 🏉 Bi   | IG-IP® - gtm1.site2.ex 🗦 🖸 💿 📷 Command Prompt 💋 🍢 DC01 - 10.1.70.200 - Re                                                         |

Log into both the Active and the Standby ADC device in SITE1 and disable all interfaces. https://bigip1.site1.example.com/tmui/Control/jspmap/tmui/locallb/network/interface/list.jsp https://bigip2.site1.example.com/tmui/Control/jspmap/tmui/locallb/network/interface/list.jsp

| IP Address: 10.1.10.11 Ti | me: 10:40 PM (EDT) Role | Administrator       |        |            |
|---------------------------|-------------------------|---------------------|--------|------------|
| In Sync                   | ·                       |                     |        |            |
| Main Help About           | Network » Interfaces :  | Interface List      |        |            |
| SSL Orchestrator          | 🚓 🚽 Interface List      | Interface Mirroring | LLDP 🔻 | Statistics |
| Statistics                |                         |                     |        |            |
| iApps                     | 🕑 🗢 Status 🔺 Name       |                     |        |            |
|                           | ✓ UP 1.1                |                     |        |            |
|                           | ✓ UP 1.2                |                     |        |            |
| Device Management         | ✓ UP 1.3                |                     |        |            |
| Network                   | ✓ UP 1.4                |                     |        |            |
| Nework                    | ✓ UP 1.5                |                     |        |            |
| hterfaces                 | ✓ UP 1.6                |                     |        |            |
| Routes                    | Enable Disable          |                     |        |            |
| Self IPs 📀                |                         |                     |        |            |
| Packet Filters            | Clie                    | / Uni               | sahla  |            |
| Trunks                    |                         |                     | Dane   |            |

TMSH command to run on bigip1.site1 and bigip2.site1 to simulate a network failure

## TMSH

tmsh modify interface all disabled

Log into gtm1.site1 and observe the status of "Server" objects:

| Hostname<br>IP Addres | e: gtm1.site1.example.co<br>ss: 10.1.10.13 | m Date:<br>Time: | Aug 9, 20<br>11:01 PN | 018<br>/ (EDT) | User:<br>Role:           | <b>admin</b><br>Administrator |                 |            |         |          |
|-----------------------|--------------------------------------------|------------------|-----------------------|----------------|--------------------------|-------------------------------|-----------------|------------|---------|----------|
| 6                     | ONLINE (ACTIVE)<br>Standalone              |                  |                       |                |                          |                               |                 |            |         |          |
| Main                  | Help Al                                    | bout             | DNS »                 | GSLB           | : Servers                | : Server List                 |                 |            |         |          |
| Magazaria             | istics                                     |                  | * -                   | Server L       | ist                      | Trusted Serv                  | er Certificates | Statistics | ۸       |          |
| iApp                  | 05                                         |                  | *                     |                |                          |                               | Search          | ,          |         |          |
| S DNS                 | 3                                          |                  | •                     | Status         | <ul> <li>Name</li> </ul> |                               |                 |            | Devices | A        |
| D                     | elivery                                    | ÷                |                       | •              | gtm1.site                | 1_server                      |                 |            | 1       | 20       |
| G                     | SLB                                        | •                |                       | 0              | gtm1.site                | 2_server                      |                 |            | 1       | 19       |
| Z                     | ones                                       | Þ                |                       | •              | site1_ha-                | pair                          |                 |            | 2       | 2(<br>2( |
| С                     | aches                                      | •                |                       | 0              | site2_ha-                | <b>N</b> ir                   |                 |            | 2       | 19<br>19 |
| S                     | ettings                                    | •                | Enable                | Disa           | ole Dele                 | ete                           |                 |            |         |          |
| Acce                  | eleration                                  |                  |                       |                |                          |                               |                 |            |         |          |
| 📄 Devi                | ice Management                             |                  | Si                    | te:            | LH                       | A pa                          | ir is           | Dow        | /n      |          |
| 🤶 Netv                | vork                                       |                  |                       |                |                          |                               |                 |            |         |          |

https://gtm1.site1.example.com/tmui/Control/jspmap/tmui/globallb/server/list.jsp

## TMSH

tmsh show gtm server

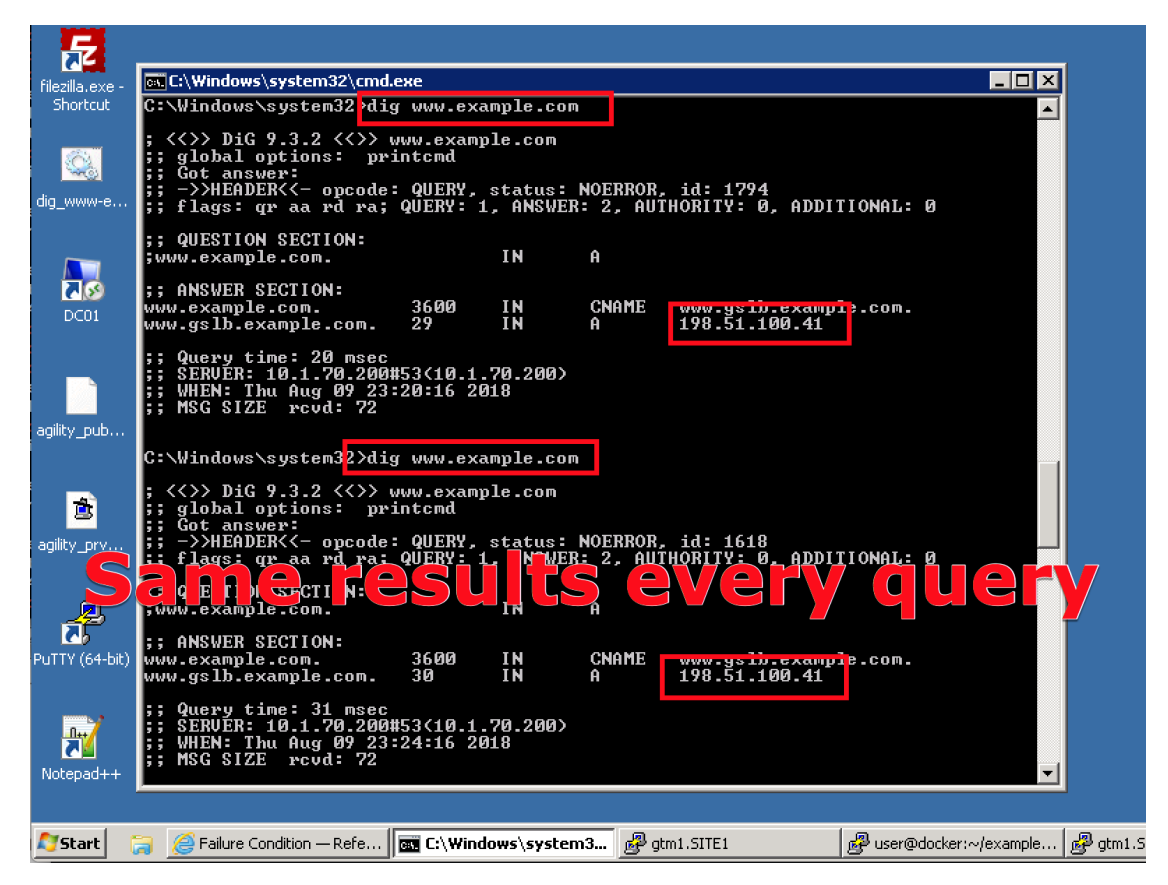

Log into bigip1.site1 and bigip2.site1 and enable all interfaces

https://bigip1.site1.example.com/tmui/Control/jspmap/tmui/locallb/network/interface/list.jsp

https://bigip2.site1.example.com/tmui/Control/jspmap/tmui/locallb/network/interface/list.jsp

#### TMSH

tmsh modify interface all enabled

# 4.10 Rest API

## 4.10.1 Authenticate

From the Jumpbox using the Postman application navigate to the "API" section under the Collections on the left.

Note: Config Sync has been enabled in previous lab tasks. All of the iControlREST configuration changes will be performed only on gtm1.site1 and changes will automatically synchronized to gtm1.site2

1. Reveal the navigation panel in Postman

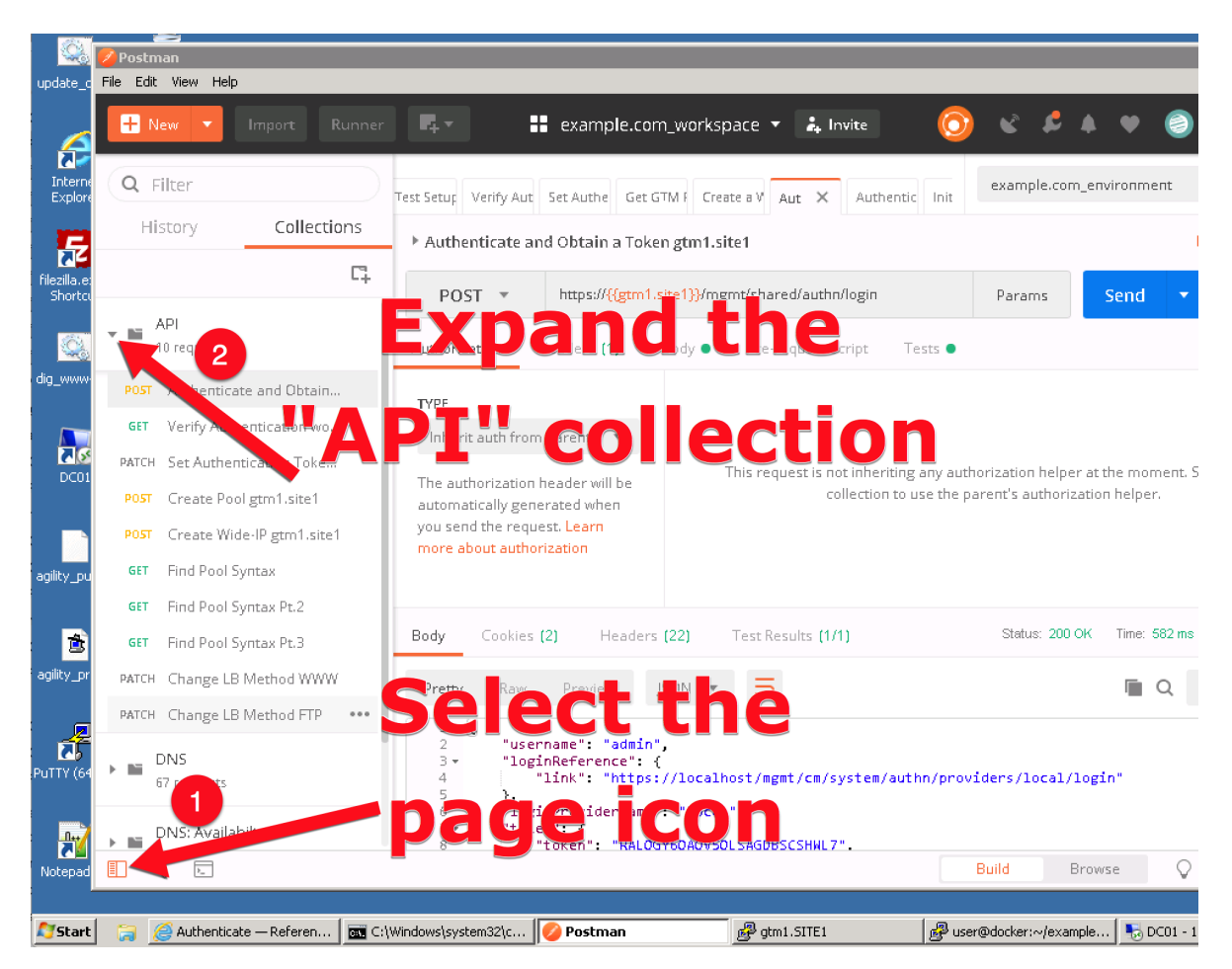

2. Click on "Authenticate and Obtain Token from gtm1.site1".

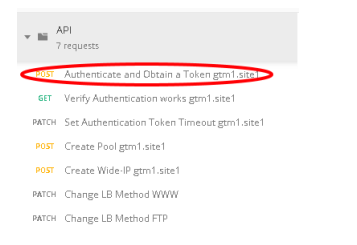

3. Click on the "Send" button in the top right.

| Get GTM F Create a \ | example.com_en | vironment | *     | •        | *    |
|----------------------|----------------|-----------|-------|----------|------|
|                      |                | $\frown$  | Examp | oles (0) | •    |
|                      | Params         | Send 🝷    | s     | ave      | *    |
|                      |                |           | Coo   | kies (   | Code |

4. Open the respone body and observe the received token. The token value is dynamic and your result will not be the same as illustrated below. The token received will be used for all subsequent authenticated actions with the BIG-IP DNS.

| POST                          | https://{{gtm1.site1}}/mgmt/shared/authn/login                                                                                                    |  |  |  |  |  |  |  |
|-------------------------------|----------------------------------------------------------------------------------------------------|--|--|--|--|--|--|--|
| Pretty                        | Raw Preview JSON -                                                                                                    |  |  |  |  |  |  |  |
| 1 ▼ {<br>2<br>3 ▼<br>4<br>5   | "username": "admin",<br>"loginReference": {<br>"link": "https://localhost/mgmt/cm/system/authn/providers/local/login"<br>},<br>"loginDecuiderWare", "logal"                                            |  |  |  |  |  |  |  |
| 5<br>7 <del>-</del><br>8<br>9 | "loginProviderName": "local",<br>"token": {<br>"token": "IK54KQEQECEBAS3UHUAOMOW5XV",<br>"name": "IK54KQEQECEBAS3UHUAOMOW5XV",                                                                         |  |  |  |  |  |  |  |
| 10<br>11<br>12 -<br>13        | "userName": "admin",<br>"authProviderName": "local",<br>"user": {<br>                                                                                                    |  |  |  |  |  |  |  |
| 14<br>15<br>16                | <pre>}, "groupReferences": [], "timeout": 1200,</pre>                                                                                                    |  |  |  |  |  |  |  |
| 17<br>18<br>19<br>20          | "start/ime": "2018-08-07/11:40:20.671-0400",<br>"address": "10.1.10.100",<br>"partition": "[All]",<br>"generation": 1,                                                                                 |  |  |  |  |  |  |  |
| 21<br>22<br>23                | <pre>"lastUpdateMicros": 1533656420670671,<br/>"expirationMicros": 1533657620671000,<br/>"kind": "shared:authz:tokens:authtokenitemstate",<br/>"kind": "shared:authz:tokens:authtokenitemstate",</pre> |  |  |  |  |  |  |  |
| 24                            | <pre>}, Setternk : netps://iocarnosi/mgme/snared/autnz/tokens/ik54kQEQECEBAS50H0A0MDW5KW* },</pre>                                                                                                    |  |  |  |  |  |  |  |

## 4.10.2 POST

Authentication tokens have been acquired in the previous step, and will be used to create new BIG-IP DNS configurations. A new FTP service will be created, which includes the automated creation of a new pool and a Wide-IP.

Using the Postman application, select the "API" collection, and navigate to each of the next 4 requests and click Send for each.

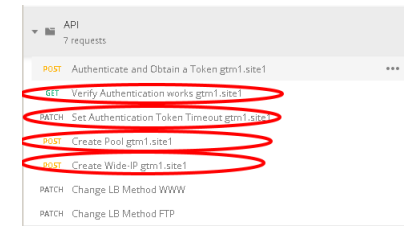

Once complete, login to gtm1.site1 via Web interface and look for the new configuration elements to confirm that they were successfully created. Do the same on gtm1.site2.

## 4.10.3 Results

Now lets test the new service we created. The related configuration on the BIG-IP LTM and on the Microsoft DNS server are already complete for you. Open up FileZilla from your client workstation and connect to the DNS service ftp.example.com. This is a CNAME for ftp.gslb.example.com.

#### Note: Use FTP credentials admin/admin

| 🔁 admin@ftp.example.com - FileZilla                                         |
|-----------------------------------------------------------------------------|
| File Edit View Transfer Server Bookmarks Help New version available!        |
| 🔛 - 🖹 🗂 🚍 😂 比 😣 🛼 🔛 🔳 🍳 🤌 🦚                                                 |
| Host: [ftp.example.com Username: admin Password: ••••• Port: Quickconnect • |
| Status: Resolving address of ftp.example.com                                |
| Status: Connecting to 203.0.113.9:21                                        |
| Status: Connection established, waiting for welcome message                 |
| Status: Insecure server, it does not support FTP over TLS.                  |
| Status: Logged in                                                           |
| Status: Retrieving directory listing                                        |
| Status: Calculating timezone offset of server                               |
| Status: Timezone offset of server is 0 seconds.                             |
| Status: Directory listing of "/home/admin" successful                       |
|                                                                             |

You've just successfully created a new highly available service on BIG-IP DNS all with only a few very simple API commands.

# 4.10.4 Active/Standby

Create a brand new configuration element that is relevant to a disaster recovery design, where site 2 is converted to a standby site.

In order to make site2 a standby site, modify the load balancing method of each of its pools from "Preferred" to "Global Availability". Demonstrate the behavior using the dig command on the Jumpbox. For more information on GSLB load balancing please refer to the link below.

Open Postman and send both of the patch commands below.

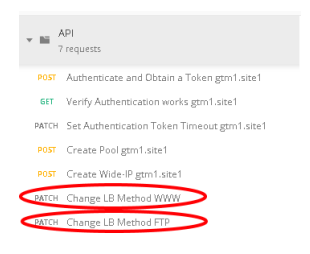

Login to the web interface of both gtm1.site1 and gtm1.site2 to witness the change. Confirm with dig that the load balancing method is working as intended, what has changed? You should now be seeing a consistent DNS respone when querying either ftp.example.com or www.example.com instead of the round robin behavior.

# 4.10.5 API Extras (Optional)

In Postman, feel free to browse the other collections and experiment with additional REST commands.

Note: Please note that some of the commands in the collections may not be working. Challenge yourself and fix one or two !

|        | Ģ                                   |
|--------|-------------------------------------|
| ≻ liii | API<br>7 requests                   |
| ) Ni   | API Extras<br>3 requests            |
| > Nii  | DNS<br>67 requests                  |
| ) Ni   | DNS: Availabilty<br>12 requests     |
| ≻ hii  | F5_Postman_Workflows<br>42 requests |

F5 supports many APIs (Application Programmable Interfaces) including TMSH, WebUI, iControlREST, iControlLX and SNMP to name a few. In this task, the example company will deploy an additional service for FTP which requires geographic high availability. Postman will be used to execute configuration changes on the BIG-IP, which uses the iControlREST interface.

Note: We are using Postman for demonstration purposes. All of the REST commands could also be issued via curl if desired.

| update_do                   | KACVCIA BID                                                                                                    |                                           |                                            |                                                               |                         |
|-----------------------------|----------------------------------------------------------------------------------------------------|-------------------------------------------|--------------------------------------------|---------------------------------------------------------------|-------------------------|
|                             | <mark>6</mark> Postman<br>File Edit View Help                                                                                                    |                                           |                                            |                                                               |                         |
| Internet<br>Explorer        | 🕂 New 🔻 Import                                                                                                    | Runner 📭 🖛                                | example.com_workspace                      | 🔹 🌲 Invite 🙆 🐚                                                | e 1                     |
| filezilla.exe -<br>Shortcut | Authentic Verify Autors 5                                                                                                    | pen tr                                    |                                            | steni Ve<br>stma                                              | <sup>com_e</sup>        |
|                             | POST - https://                                                                                                    | ({{etm1.site <mark>}}</mark> /memt/tm/etm | n a a                                      | Params                                                        |                         |
| Comman                      | d Prompt                                                                                                    | ADD                                       | licatio                                    | n"                                                            |                         |
| DC01.RE                     | )P                                                                                                    |                                           |                                            |                                                               |                         |
|                             |                                                                                                    |                                           |                                            |                                                               |                         |
| PuTTY (6                    | 54-bit)                                                                                                    | Documents                                 |                                            |                                                               |                         |
| Remote I                    | Desktop Connection                                                                                                    | Downloads                                 |                                            |                                                               |                         |
| Postman                     |                                                                                                    | Percent literar                           | equest is not inheriting any auth<br>the p | iorization helper at the mom<br>arent's authorization helper. | ent. S                  |
| 🚄 Wiresho                   | 2                                                                                                    | Recencicents •                            | ure p                                      | arene a bachon control per                                    |                         |
| 2 Notepad                   | A Contraction of the second second se | Computer                                  |                                            |                                                               |                         |
| Notepad     OuteETP         |                                                                                                    | Control Panel                             |                                            |                                                               |                         |
| BIG-IP E                    | dge Client                                                                                                    | Devices and Printers                      |                                            |                                                               |                         |
| 😪 Snipping                  | Tool                                                                                                    |                                           |                                            |                                                               |                         |
|                             |                                                                                                    | Default Programs                          |                                            |                                                               |                         |
|                             | 1                                                                                                    | Administrative Tools                      |                                            |                                                               |                         |
|                             |                                                                                                    | Run                                       |                                            |                                                               |                         |
| ► All Progra                | ams                                                                                                    | Windows Security                          | - C =                                      | Duild                                                         | Bee                     |
| 1                           | rams and files                                                                                                    | Log off                                   |                                            | Bullo                                                         | Bro                     |
| Start                       | 🍃 🧉 Rest API — Reference A                                                                                                    | C:\Windows\system32\c                     | 💋 Postman                                  | gtm1.SITE1                                                    | 🛃 user@docker:~/example |

# 4.11 Congratulations

You have successfully completed the 'Data Center Availability Services Using BIG-IP DNS' lab.

# Class 4 - EDNS0 client subnet

5

This class covers the following topics:

- Understanding edns0 as implemented by f5
- · Configuring edns0 client subnet on a listener
- · Configure a wide-ip with topology resolution to allow for edns0 resolution
- Reviewing the different edns0 setting and the logs created for any differences in the new release.

Expected time to complete: 2 hours

# 5.1 Getting Started

Please follow the instructions provided by the instructor to start your lab and access your jump host.

**Note:** All work for this lab will be performed exclusively from the Linux jumphost. No installation or interaction with your local system is required.

# 5.1.1 Lab Topology

The following components have been included in your lab environment:

- 2 x F5 BIG-IP VE (v14.0) DNS GSLB engines
- 1 x F5 BIG-IP VE (v13.1) central Router
- 1 x Linux server (ubuntu)
- 1 x Linux Jumphost

#### Lab Components

The following table lists VLANS, IP Addresses and Credentials for all components:

| Component      | VLAN/IP Address(es)                                                      | Credentials        |
|----------------|--------------------------------------------------------------------------|--------------------|
| bigip-dc1      | <ul> <li>Management: 10.0.1.245</li> <li>External: 10.1.0.245</li> </ul> | admin/f5edns0      |
| bigip-dc2      | <ul> <li>Management: 10.0.1.246</li> <li>External: 10.2.0.245</li> </ul> | admin/f5edns0      |
| bigip-router   | • Management: 10.0.1.240                                                 | admin/f5edns0      |
| Linux Jumphost | • Management: 10.0.1.50                                                  | ubuntu/supernetops |
| ubuntu server  | • Management: 10.0.1.253                                                 | ubuntu/ubuntu      |

Follow these steps to get your lab started:

- 1. Open a browser and visit http://training.f5agility.com
- 2. Enter your class number (instructor will provide this) and your student number.
- 3. You should now be seeing the class portal and can now access the RDP and lab resrouces.

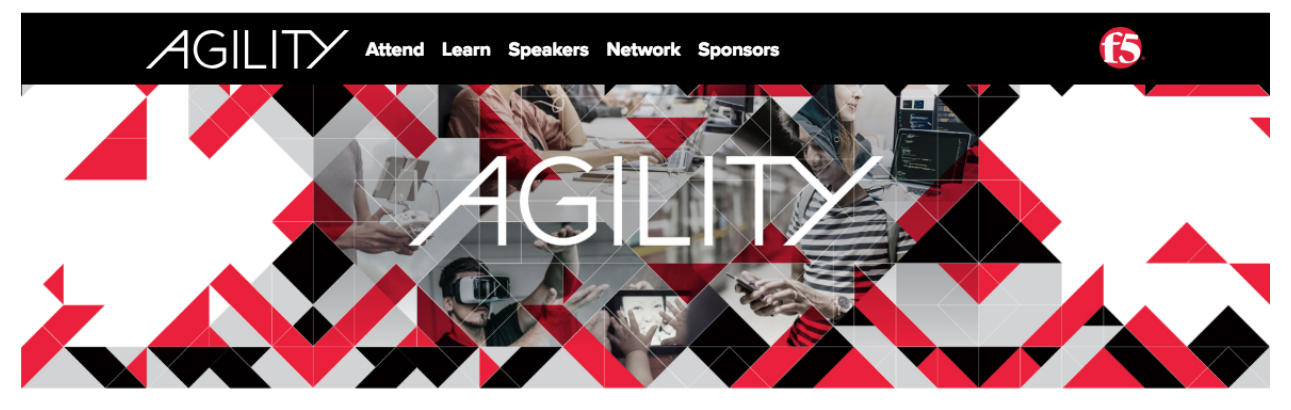

# WELCOME TO THE AGILITY 2018 LABS.

Enter your class number and your student number.

|                                                                                                    | Class #:                                                                        | Student #:                                                                       |                                                                | Submit                                                                              |  |
|----------------------------------------------------------------------------------------------------|---------------------------------------------------------------------------------|----------------------------------------------------------------------------------|----------------------------------------------------------------|-------------------------------------------------------------------------------------|--|
| ABOUT F5<br>Corporate<br>Information<br>Newsroom<br>Investor Relations<br>Careers<br>Contact Information<br>Marketing Guidelines | EDUCATION<br>Training<br>Certification<br>F5 University<br>Free Online Training | F5 SITES<br>F5.com<br>DevCentral<br>Support Portal<br>Partner Central<br>F5 Labs | PREFERENCES<br>Sign Out<br>Update Profile<br>Email Preferences | CONNECT WITH US<br>Twitter<br>in LinkedIn<br>f Facebook<br>YouTube<br>dc DevCentral |  |
| © 2018 F5 Networks, Inc. All rights r                                                                                            | eserved   Policies   Privacy   Trademai                                         | rks                                                                              |                                                                |                                                                                     |  |

| Welcome                                                                                                    |                                                                                                    |             |                                  |                |        |      |  |  |  |
|----------------------------------------------------------------------------------------------------|----------------------------------------------------------------------------------------------------|-------------|----------------------------------|----------------|--------|------|--|--|--|
| Welcome to F5's Automation, Orchestration and Programmability Training series.<br>The intended audience for these labs are Super NetOps and DevOps engineers that<br>would like to leverage the various programmability tools offered by the F5<br>platform. If you require a pre-built lab environment please contact your F5<br>account team and they can provide access to environments on an as-needed basis. |                                                                                                    |             |                                  |                |        |      |  |  |  |
| The content contained here adheres to a<br>pipeline. All content contained here is so<br>repository:                                                                                                    | The content contained here adheres to a DevOps methodology and automation<br>pipeline. All content contained here is sourced from the following GitHub<br>repository: |             |                                  |                |        |      |  |  |  |
| https://github.com/f5devcentral/f5-auto                                                                                                    | mation-labs/                                                                                                    |             |                                  |                |        |      |  |  |  |
| Bugs and Requests for enhancements are                                                                                                    | e handled in two ways:                                                                                                    |             |                                  |                |        |      |  |  |  |
| Fork the Github Repo, fix or enhance                                                                                                    | as required and submit a Pull                                                                                                    | Request     |                                  |                |        |      |  |  |  |
| <ul> <li>https://help.github.com/articles/c</li> </ul>                                                                                                    | reating-a-pull-request-from-a                                                                                                    | -fork/      |                                  |                |        |      |  |  |  |
| • Open an<br>Tocus shttps://aithub.com/f5dc<br>More •                                                                                                    | vcontrol/f5_outomotion_                                                                                                    | lobs/issues | within                           |                |        |      |  |  |  |
| O Stopping in: 02:43 (hr:min)                                                                                                    |                                                                                                    |             |                                  | All VMs: Start | / Stop | Help |  |  |  |
| Standard                                                                                                    |                                                                                                    | Charland    |                                  | Started        |        |      |  |  |  |
| BIG-IP B                                                                                                    | BIG-IP B Linux Jumphost                                                                                                    |             | iWorkflow                        | Started        |        |      |  |  |  |
| SERVICES                                                                                                    | SERVICES                                                                                                    | MORE -      | SERVICES                         |                |        |      |  |  |  |
| тми                                                                                                    | RDP                                                                                                    |             | TMUI                             |                |        |      |  |  |  |
| SSH: 129.146.151.219<br>Port: 22                                                                                                    | SSH: 129.146.91.23<br>Port: 22                                                                                                    |             | SSH: 129.146.147.110<br>Port: 22 |                |        |      |  |  |  |
| CONSOLE                                                                                                    | CONSOLE                                                                                                    |             | CONSOLE                          |                |        |      |  |  |  |
| INFO                                                                                                    | INFO                                                                                                    |             | INFO                             |                |        |      |  |  |  |

To start your lab you will want to log into the linux jumpbox. From this you can then do all of the exercises in the lab. To log into the jump box for the lab start your session and access the jumpbox via RDP. Once the RDP window is open then just click to log in the "supernetops" user. You should not need a password.

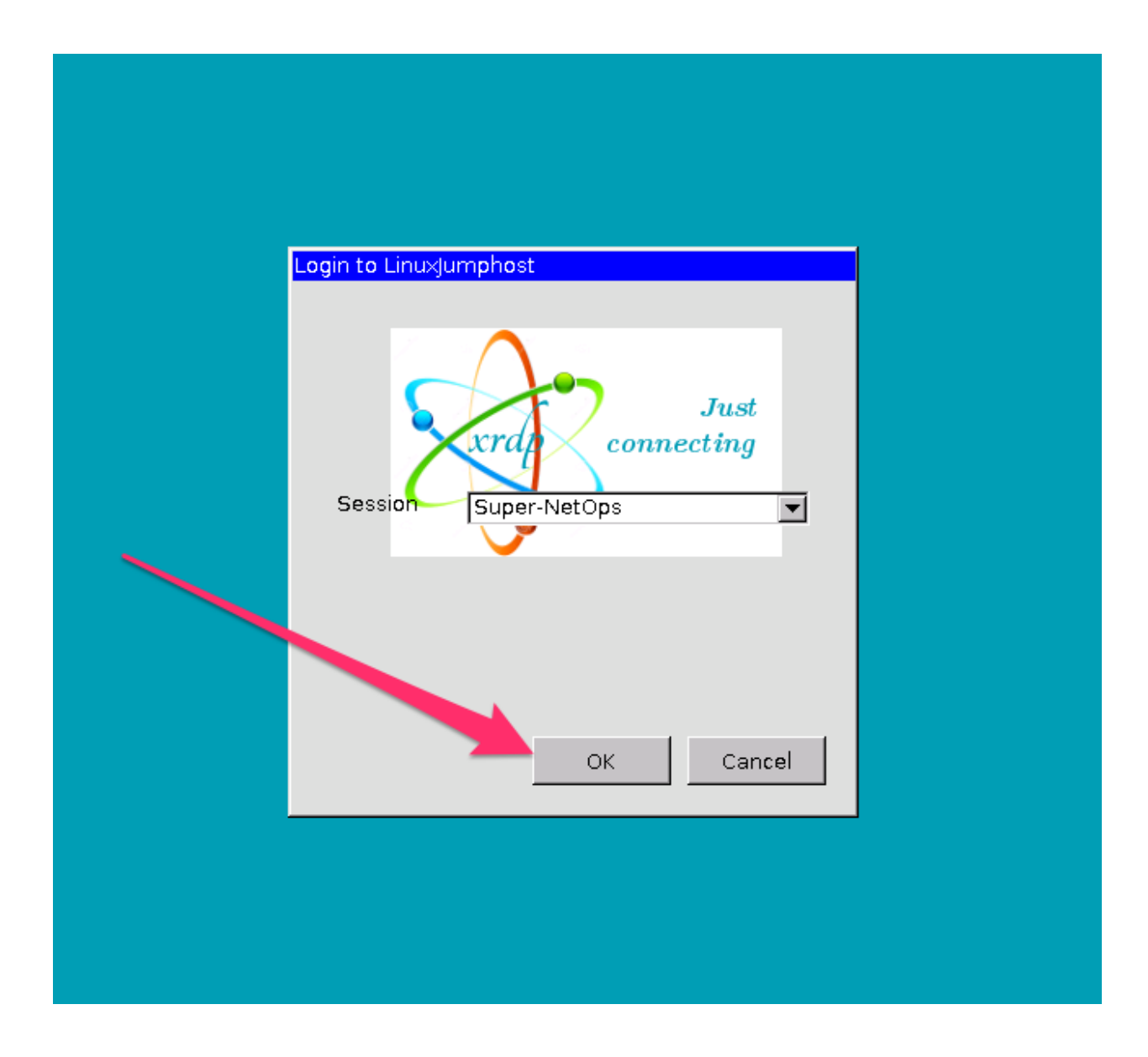

# 5.2 Module – EDNS0 and client subnet

### EDNS0 client subnet - RFC 7871

Problem: With the GSLB solution from f5 it is possible to use DNS to determine the geographical location of the user. We can't use the IP address of the client for this, because it is masked by the DNS resolver, and so the dns engine uses the IP address of the DNS resolver instead. In case of the Google DNS or OpenDNS servers, for many end users those servers are not close to them, simply because these providers don't have servers in every country and every ISP's network. For example, OpenDNS does not have DNS servers in South-America. Someone in Brazil using OpenDNS will likely hit their resolver in Florida. The F5 will then think the user is in Florida and as a result it will serve content to the user from a server far away (Florida, not Brazil) resulting in a slow, high latency experience.

Solution: To mitigate the problem of DNS based geo-targetting, Google proposed a technical solution to the issue in an IETF draft Client subnet information in DNS requests. This is an experimental DNS extension that allows DNS resolvers to pass the client's IP address (or part of) to compatible authoritative DNS servers.

The F5 DNS server can then use this information to better determine where the end user is. Google DNS and OpenDNS implemented this solution as part of the Global Internet Speedup initiative in August 2011.

The drawback is the experimental nature of the spec and limited support in existing DNS server software. Only OpenDNS and Google Public DNS seems to support it on the resolver side, but NOW with v14 of TMOS F5's DNS GSLB solution can use the Client-subnet options for decision making!

# 5.2.1 Lab – Setup lab and get logged into the components

This lab you will log into the jumpbox and then log into the east and west f5 dns nodes and inspect.

#### Task – Review basic configurations

In this task you will open a web browser and navigate east and west nodes.

Follow these steps to complete this task:

- 1. Log into the jumphost with the credentials provided in the setup section.
- 2. Open your web browser in the jumphost window.
- 3. Navigate to the east DC F5 and open another tab for the west DC.
- 4. Login with the username and password from the setup section.
- 5. After logging in take a look at the different settings for the interfaces and ip addresses and examine things to become comfortable with the environment and the two devices.

#### Task – Review the DNS profile

In this task you will review the dns profile used on the listeners and take note of any non-default configuration options. You will see three major changes. One of them is very important to EDNS0 client subnet operation, make sure that you understand that there is no button labeled "EDNS0" of any sort.

- 1. Navigate to "DNS : Delivery : Profiles : DNS "
- 2. Click the dns\_nobind\_edns0 profile and examine the options set.

| Host<br>IP A | tname: gtm_west.f5demo.com<br>ddress: 10.0.1.245 | Date: Jun 19, 2018 U<br>Time: 2:58 PM (PDT) F | Jser: <b>admin</b><br>Role: Administrator |                               | Partition: Common \$ | Log out               |
|--------------|--------------------------------------------------|-----------------------------------------------|-------------------------------------------|-------------------------------|----------------------|-----------------------|
| ſ            | Standalone                                       |                                               |                                           |                               |                      |                       |
| M            | lain Help About                                  | DNS » Delivery                                | : Profiles : DNS »                        | Properties : dns_nobind_edns0 |                      |                       |
| M            | Statistics                                       | 🔅 🗸 Properties                                |                                           |                               |                      |                       |
| -            |                                                  |                                               |                                           |                               |                      |                       |
| Lø           | IApps                                            | General Properties                            | S                                         |                               |                      |                       |
| 5            | DNS                                              | Name                                          | dr                                        | ns_nobind_edns0               |                      |                       |
|              | Delivery                                         | Partition / Path                              | Co                                        | ommon                         |                      |                       |
|              | GSLB                                             | Parent Profile                                |                                           | dns 🔶                         |                      |                       |
|              | Zones                                            | Denial of Service                             | Protection                                |                               |                      | Custom 🗹              |
|              | Caches                                           | Rapid Response                                | Mode                                      | Disabled \$                   |                      |                       |
|              | Settings                                         | Rapid Response I                              | Last Action                               | Drop \$                       |                      |                       |
|              | Local Traffic                                    | Hardware Acceler                              | ation                                     |                               |                      |                       |
|              | Annalanatian                                     | Protocol Validation                           | n 🗌                                       | Disabled                      |                      |                       |
|              | Acceleration                                     | Response Cache                                | 0                                         | Disabled                      |                      |                       |
|              | Device Management                                | DNS Features                                  |                                           |                               |                      |                       |
| -            | Shared Objects                                   | DNSSEC                                        |                                           | Enabled \$                    |                      |                       |
|              | Network                                          | GSLB                                          | 0                                         | Enabled                       |                      |                       |
|              | Network                                          | DNS Express                                   | 0                                         | Enabled                       |                      |                       |
| 8 🕈          | System                                           | DNS Cache                                     |                                           | Disabled \$                   |                      |                       |
|              |                                                  | DNS Cache Name                                | e (                                       | Select \$                     |                      | <ul> <li>✓</li> </ul> |
|              |                                                  | DNS IPv6 to IPv4                              | (                                         | Disabled                      |                      |                       |
|              |                                                  | Unhandled Query                               | Actions                                   | Allow 🗘                       | -                    |                       |
|              |                                                  | Use BIND Server                               | on BIG-IP                                 | Disabled \$                   |                      |                       |
|              |                                                  | Insert Source Add<br>Client Subnet Opt        | Iress into<br>ion                         | Enabled \$                    | -                    | ۷                     |
|              |                                                  | DNS Traffic                                   |                                           |                               |                      |                       |
|              |                                                  | Zone Transfer                                 |                                           | Disabled \$                   |                      |                       |
|              |                                                  | DNS Security                                  |                                           | Disabled                      |                      |                       |
|              |                                                  | DNS Security Pro                              | file Name                                 | Select ♦                      |                      | 2                     |
|              |                                                  | Process Recursio                              | n Desired                                 | Enabled                       |                      |                       |
|              |                                                  | Logging and Repo                              | orting                                    |                               |                      |                       |
|              |                                                  | Logging                                       | <b>,</b>                                  | Enabled 🛊                     | -                    |                       |
|              |                                                  | Logging Profile                               |                                           | dnslog_profile 💠              |                      |                       |
|              |                                                  | AVR Statistics Sa                             | mple Rate                                 |                               |                      |                       |
|              |                                                  | Undate Delete                                 |                                           |                               |                      |                       |

### Task – Review the DNS Logging profile

- 1. Navigate to "DNS : Delivery : Profiles : Other : DNS Logging "
- 2. Click the dnslog\_profile profile and examine the options set.

3. Examine the log publisher by navigating to "System: Logs: Configuration: Log Publishers" and click on "local-log"

| Hostname: gtm_west.f5demo.com<br>IP Address: 10.0.1.245 | Date: Jun 19, 2018 User: admin<br>Time: 3:04 PM (PDT) Role: Administrato | r                            | Partition: Common 🛟 | Log out          |
|---------------------------------------------------------|--------------------------------------------------------------------------|------------------------------|---------------------|------------------|
| ONLINE (ACTIVE)<br>Standalone                           |                                                                          |                              |                     |                  |
| Main Help About                                         | DNS » Delivery : Profiles : Oth                                          | er : DNS Logging             |                     |                  |
| Magazine Statistics                                     | DNS Proto                                                                | col - Other -                |                     |                  |
| iApps                                                   |                                                                          |                              |                     |                  |
|                                                         |                                                                          | Search                       |                     | Create           |
| S DNS                                                   | ✓ ♦ Name                                                                 | \$                           | Log Publisher       | Partition / Path |
| Delivery                                                | dnslog_profile                                                           | lo                           | cal-log C           | Common           |
| GSLB                                                    | Delete                                                                   |                              |                     |                  |
| Zones                                                   | •                                                                        |                              |                     |                  |
| Caches                                                  | •                                                                        |                              |                     |                  |
| Settings                                                | •                                                                        |                              |                     |                  |
|                                                         |                                                                          |                              |                     |                  |
| IP Address: 10.0.1.245 ONLINE (ACTIVE) Standalone       | Time: 3:10 PM (PDT) Role: Administrat                                    | я                            |                     |                  |
| Main Help About                                         | System » Logs : Configuration                                            | : Log Publishers » local-log |                     |                  |
| Statistics                                              | roperties                                                                |                              |                     |                  |
| iApps                                                   | General                                                                  |                              |                     |                  |
| S DNS                                                   | Name                                                                     | local-log                    |                     |                  |
| P-9 Local Texture                                       | Partition / Path                                                         | Common                       |                     |                  |
|                                                         | Description                                                              |                              |                     | ]                |
| Acceleration                                            | Log Destinations                                                         |                              |                     |                  |
| Device Management                                       | _                                                                        | Selected Avai                | lable               |                  |
| Shared Objects                                          | Destinations                                                             | local-syslog                 |                     |                  |
| Network                                                 |                                                                          |                              |                     |                  |
| System                                                  | Update Delete                                                            |                              |                     |                  |

#### Task - Open a terminal session to view the log output

Follow these steps to complete this task:

- 1. Open the terminal application on the jumphost
- 2. Log into the GTM east and west in different windows via ssh using the admin login and use the following command to tail the log file.

tail -f /var/log/ltm

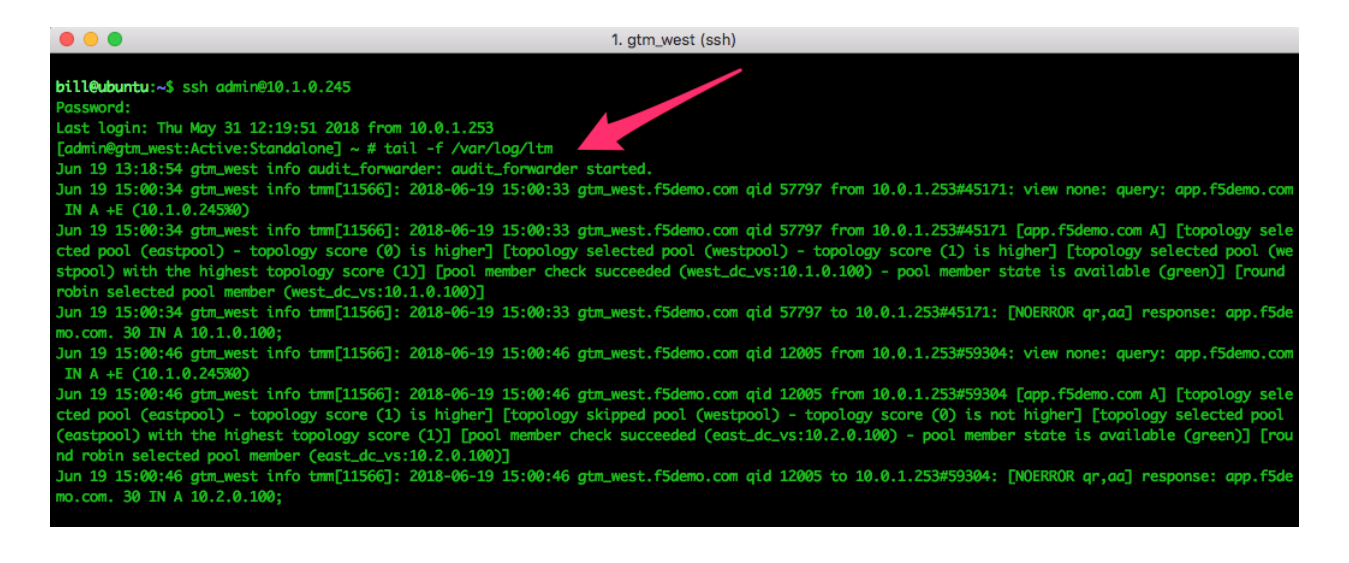

# 5.2.2 Lab – Examine GSLB objects

In the previous lab we reviewed the basic config and then set up a couple of terminal sessions to watch the dns logs. In this lab we will move forward and examine the GSLB objects that are set up, inspect listeners pool members and other GSLB objects

#### Task – Examine the DNS listeners and their profiles

In this task we will examine the listeners set up and make sure the dns profiles are set up correctly.

- 1. On both east and west F5s take a look at the listeners and remember the IPs as you will need them..
- 2. Navigate to DNS >> Delivery: Listeners: Listener List and select the listener your interested in viewing.
- 3. Make sure that the right dns profile is selected for the listeners. Also are there two listeners?

| Hostname: gtm_west.f5demo.com Date<br>IP Address: 10.0.1.245 Time | : Jun 19, 2018 User: admin<br>: 3:23 PM (PDT) Role: Admir | Partition: Common 🗘 Log out                   |  |  |  |  |
|-------------------------------------------------------------------|-----------------------------------------------------------|-----------------------------------------------|--|--|--|--|
| CONLINE (ACTIVE)<br>Standalone                                    |                                                           |                                               |  |  |  |  |
| Main Help About                                                   | DNS » Delivery : Listener                                 | s : Listener List » Properties : udp_listener |  |  |  |  |
| Market Statistics                                                 | Properties                                                | Load Balancing iRules Statistics              |  |  |  |  |
| iApps                                                             | General                                                   |                                               |  |  |  |  |
| S DNS                                                             | Name                                                      | udp_listener                                  |  |  |  |  |
| Delivery                                                          | Partition                                                 | Common                                        |  |  |  |  |
| GSLB                                                              | Description                                               |                                               |  |  |  |  |
| Zones                                                             | State                                                     | Enabled \$                                    |  |  |  |  |
| Caches                                                            | Listener: Basic                                           |                                               |  |  |  |  |
| Settings                                                          | Destination                                               | Type: O Host Network                          |  |  |  |  |
| Local Traffic                                                     | VLAN Traffic                                              | All VLANs \$                                  |  |  |  |  |
| Acceleration                                                      | Service: Basic \$                                         |                                               |  |  |  |  |
| Device Management                                                 | Protocol                                                  |                                               |  |  |  |  |
| Shared Objects                                                    | DNS Profile                                               | dns_nobind_edns0 \$                           |  |  |  |  |
| - Network                                                         | Update Delete                                             |                                               |  |  |  |  |
| System                                                            |                                                           |                                               |  |  |  |  |
|                                                                   |                                                           |                                               |  |  |  |  |

### Task - Review the DNS GSLB server objects

In this task we will review the servers used in the GSLB configuration.

- 1. Navigate your browser to DNS >> GSLB : Servers
- 2. Inspect the servers. Identify the servers and the underlying objects associated with them.
- 3. What is the state of the servers , green?

| Hostn<br>IP Ad | ame: gtm_west.15dem<br>dress: 10.0.1.245 | o.com Date:<br>Time: | : Jun 19, 2018<br>: 3:24 PM (PDT) | User: adm<br>Role: Adn | nin<br>ninistrator |              |             | Partition:      | Common \$     | Log out          |
|----------------|------------------------------------------|----------------------|-----------------------------------|------------------------|--------------------|--------------|-------------|-----------------|---------------|------------------|
| ſ              | ONLINE (ACTIVE)<br>Standalone            |                      |                                   |                        |                    |              |             |                 |               |                  |
| Ma             | in Help                                  | About                | DNS » GSI                         | .B : Servers :         | Server List        |              |             |                 |               |                  |
| 100 s          | Statistics                               |                      | 🕁 🗸 Serve                         | er List                | Trusted Server Ce  | rtificates S | tatistics   |                 |               |                  |
| -              |                                          |                      |                                   |                        |                    |              |             |                 |               |                  |
| L@ "           | Apps                                     |                      | •                                 |                        |                    | Search       |             |                 |               | Create           |
| <b>S</b>       | ONS                                      |                      | 🗹 💌 Stat                          | us 🔺 Name              | Devices            | Address      | Data Center | Virtual Servers | Product       | Partition / Path |
|                | Delivery                                 |                      |                                   | gtm_east               | 1                  | 10.2.0.245   | east_dc     | 1               | BIG-IP System | Common           |
|                | GSLB                                     |                      |                                   | gtm_west               | : 1                | 10.1.0.245   | west_dc     | 1               | BIG-IP System | Common           |
| Zanas          |                                          | Enable Di            | Enable Disable Delete             |                        |                    |              |             |                 |               |                  |
|                | Zones                                    | P                    |                                   |                        |                    |              |             |                 |               |                  |
|                | Caches                                   | • •                  |                                   |                        |                    |              |             |                 |               |                  |
|                | Settings                                 |                      |                                   |                        |                    |              |             |                 |               |                  |

### Task – Review the DNS GSLB Data Center objects

In this task we will review the data centers used in the GSLB configuration.

Follow these steps to complete this task:

- 1. Navigate your browser to DNS >> GSLB : Data Centers
- 2. Inspect the data centers.
- 3. What is the what happens when you disable a DC? Discuss.

| Hostn<br>IP Add | arne: gtm_west.15demo.com<br>dress: 10.0.1.245 | Date:         Jun 19, 2018         User:         admin           Time:         3:25 PM (PDT)         Role:         Administrator         Partition: | Common   | ¢        | Log out          |
|-----------------|------------------------------------------------|----------------------------------------------------------------------------------------------------|----------|----------|------------------|
| ſ               | ONLINE (ACTIVE)<br>Standalone                  |                                                                                                    |          |          |                  |
| Ma              | in Help About                                  | DNS » GSLB : Data Centers : Data Center List                                                                                                    |          |          |                  |
| 100 s           | Statistics                                     | 🔅 🗸 Data Center List Statistics 🗵                                                                                                    |          |          |                  |
| <b>I</b>        | Apps                                           | • Search                                                                                                    |          |          | Create           |
| <b>S</b>        | ONS                                            | Availability <ul> <li>Name</li> <li>Location</li> </ul>                                                                                             | Links Se | ervers 🗢 | Partition / Path |
|                 | Delivery                                       | east_dc                                                                                                    | 0 1      | Co       | ommon            |
|                 |                                                | west_dc                                                                                                    | 0 1      | Co       | ommon            |
|                 | GSLB                                           | Enable Disable Delete                                                                                                    |          |          |                  |
|                 | Zones                                          | →                                                                                                    |          |          |                  |
|                 | Caches                                         | ▶                                                                                                    |          |          |                  |

#### Task – Review the DNS Pools and examine the LB algorithm

In this task we will review the pools used in the GSLB configuration.

- 1. Navigate your browser to DNS >> GSLB : Pools
- 2. Inspect the Pools and understand their algorithm.
- 3. What is the what happens If you changed this ? would it make a difference? Discuss.

| Hosti<br>IP Ac | name: gtm_west.f5demo.com Dat<br>idress: 10.0.1.245 Tim | e: Jun 19, 2018 User: admin<br>e: 3:28 PM (PDT) Role: Adminis | strator                        |                   | Partition    | Common 🗍 |       | Log out |
|----------------|---------------------------------------------------------|---------------------------------------------------------------|--------------------------------|-------------------|--------------|----------|-------|---------|
|                | ONLINE (ACTIVE)<br>Standalone                           |                                                               |                                |                   |              |          |       |         |
| M              | ain Help About                                          | DNS » GSLB : Wide IPs : W                                     | /ide IP List » Me              | mbers : app.f5dem | io.com : A   |          |       |         |
| <u>~</u>       | Statistics                                              | 🚓 🚽 Properties iF                                             | lules                          | Pools             | Statistics - |          |       |         |
| Pools          |                                                         |                                                               |                                |                   |              |          |       |         |
| <b>S</b>       | DNS                                                     | Load Balancing Method                                         | Load Balancing Method Topology |                   |              |          |       |         |
|                | Delivery                                                | Persistence                                                   | Disabled \$                    | )                 |              |          |       |         |
|                | GSLB                                                    | Last Resort Pool                                              | None                           | \$                |              |          |       |         |
|                | Zones                                                   | Update                                                        |                                |                   | -            |          |       |         |
|                | Caches                                                  |                                                               |                                |                   |              |          |       |         |
|                | Settings                                                | Pools                                                         |                                |                   |              |          | (     | Manage  |
|                |                                                         | ✓ A Order Status ♦                                            | Pool Name                      |                   |              | Туре     | Ratio | Members |
|                | ocal Traffic                                            | 🗆 0 🥥 ea                                                      | stpool                         |                   |              | Α        | 1     | 1       |
|                | Acceleration                                            | 🗌 1 🥥 we                                                      | estpool                        |                   |              | А        | 1     | 1       |
|                |                                                         | Delete                                                        |                                |                   |              |          |       |         |

## Task – Review the GSLB WidelP and its configuration

In this task we will review the WideIP used in the GSLB configuration.

- 1. Navigate your browser to DNS >> GSLB : WidelP
- 2. Inspect the WideIP and understand the configuration settings, LB algorithm, logging settings.
- 3. Do you notice anything new here? Use the built in help for the explination.

#### **DNS Documentation**

| Hostname: gtm_west.f5demo.com Date:<br>IP Address: 10.0.1.245 Time: | Jun 19, 2018 User: admin<br>3:28 PM (PDT) Role: Administr | ator                                                                                                    | Partition: Common \$ |  |  |  |  |
|---------------------------------------------------------------------|-----------------------------------------------------------|----------------------------------------------------------------------------------------------------|----------------------|--|--|--|--|
| ONLINE (ACTIVE)<br>Standalone                                       |                                                           |                                                                                                    |                      |  |  |  |  |
|                                                                     | properties iRui                                           | es Pools Statistics                                                                                                    | •                    |  |  |  |  |
| IApps                                                               | General Properties: Advanced                              | 1.                                                                                                    |                      |  |  |  |  |
| S DNS                                                               | Name                                                      | app.f5demo.com                                                                                                    |                      |  |  |  |  |
| Delivery                                                            | Partition / Path                                          | Common                                                                                                    |                      |  |  |  |  |
| GSLB                                                                | Туре                                                      | A                                                                                                    |                      |  |  |  |  |
| Zones                                                               | Description                                               |                                                                                                    |                      |  |  |  |  |
| Caches                                                              |                                                           | Alias:                                                                                                    |                      |  |  |  |  |
| Settings                                                            |                                                           |                                                                                                    |                      |  |  |  |  |
| Local Traffic                                                       | Alias List                                                |                                                                                                    |                      |  |  |  |  |
| Acceleration                                                        |                                                           | Delete                                                                                                    |                      |  |  |  |  |
| Device Management                                                   | Availability                                              | O Available (Enabled) - Available                                                                                        |                      |  |  |  |  |
|                                                                     | State                                                     | Enabled \$                                                                                                    |                      |  |  |  |  |
| Shared Objects                                                      | Minimal Response                                          | Disabled ¢                                                                                                    |                      |  |  |  |  |
| Network                                                             | Return Code On Failure                                    | Disabled \$                                                                                                    |                      |  |  |  |  |
| System                                                              | Prefer Client Subnet                                      |                                                                                                    |                      |  |  |  |  |
|                                                                     | Load-Balancing Decision Log                               | <ul> <li>Pool Selection</li> <li>Pool Traversal</li> <li>Pool Member Selection</li> <li>Pool Member Traversal</li> </ul> |                      |  |  |  |  |
|                                                                     | Update Delete                                             |                                                                                                    |                      |  |  |  |  |

### Task – Review the Global GSLB settings for Client Subnet

In this task we will review the Global client subnet settings used in the GSLB configuration. Follow these steps to complete this task:

- 1. Navigate your browser to DNS >> Settings : GSLB: Load Balancing
- 2. Under Topology, take a look at the "Prefer Client Subnet" option...
- 3. Open the help tab and take a look at the included documentation.

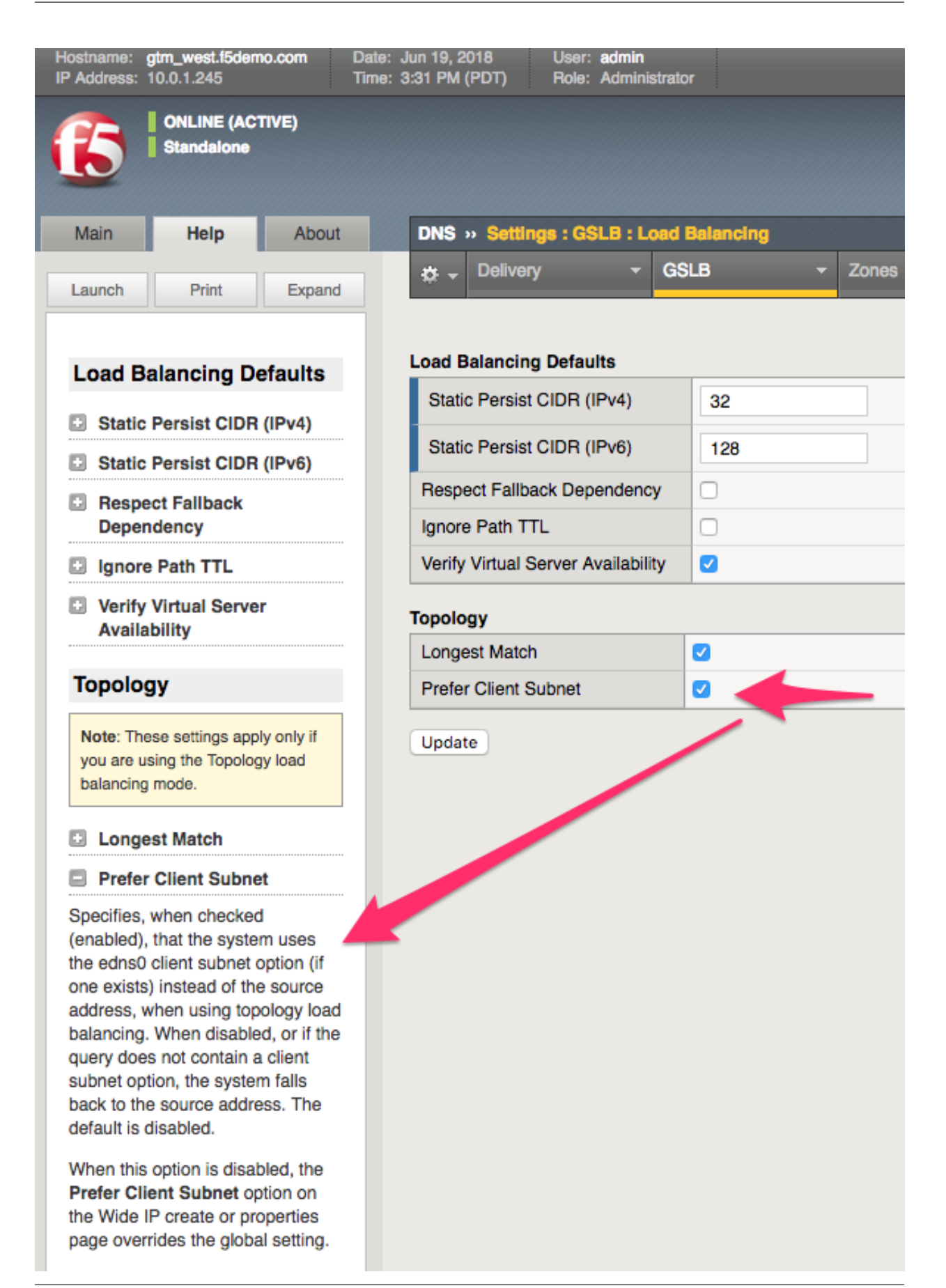

#### Task – Review the GSLB Topology records

In this task we will review the GSLB topology records used in the configuration.

Follow these steps to complete this task:

- 1. Navigate your browser to DNS >> GSLB : Topology: Records
- 2. Review the records and understand their use.

when you check out the topology records you will see that we have created a topology record that matches the local subnet coming from the querier and then another record was added to simulate a different client subnet sent by the dig query with edns0.

| Hostname: gtm_west.f5demo.com Da<br>IP Address: 10.0.1.245 Ti | tte: Jun 19, 2018 User: <b>admin</b><br>ne: 3:37 PM (PDT) Role: Administrator | Partition: | Common 🗘 Log out    |
|---------------------------------------------------------------|-------------------------------------------------------------------------------|------------|---------------------|
| ONLINE (ACTIVE)     Standatone                                |                                                                               |            |                     |
| Main Help About                                               | DNS » GSLB : Topology : Records                                               |            |                     |
| Statistics                                                    | 🔅 👻 Records Regions                                                           |            |                     |
| IApps                                                         | s                                                                             | Search     | Create Change Order |
| S DNS                                                         | ✓ ✓ Order LDNS Request Source Destination                                     | ation      | Weight              |
| Delivery                                                      | IP Subnet is 10.0.1.0/24 Pool is                                              | eastpool   | 1                   |
| CSLR                                                          | 2 IP Subnet is 1.2.2.0/24 Pool is                                             | westpool   | 1                   |
| GOLD                                                          | Delete                                                                        |            |                     |
| Zones                                                         | ▶                                                                             |            |                     |
| Caches                                                        | •                                                                             |            |                     |
| Settings                                                      | •                                                                             |            |                     |
|                                                               |                                                                               |            |                     |

## 5.2.3 Lab – Use DIG command to query with client subnet GSLB objects

In this lab, we will utilize the dig command on a linux machine to query the F5 dns engines and observe the responses sent. We will change the options on the dig command to use the new client subnet option.

We will be using a new version of the dig command. My hope is you should be familiar with the general use of the dig command from your previous work with DNS.

The new version of Dig is version 9.10 and it includes an option called the "edns-client-subnet" which allows us to insert the client subnet in the query.

As the client itself cannot insert the client subnet in the query we use the dig command to simulate a query coming from a LDNS which has already inserted the client subnet.

Due to the restrictions on lab resources we have tried to keep this lab of such a size not to be too large or cumbersome, for this reason we will use the dig command instead of a LDNS.

#### Task - Log into the linux server and check out the new dig command

In this task you will open a terminal session and ssh to the linux server to use the local new version of dig.

- 1. Log into the linux server at 10.0.1.253 using the user named ubuntu and the password ubuntu
- 2. Once logged into the linux server check out the linux dig command by typing dig  $\,-\mathrm{v}$

- 3. Take a look at the following output dig -h | grep subnet
- 4. Now do a simple query for the wideip that is configured on one of the east or west DC listener IPs dig @listener\_IP app.f5demo.com

|                                                                                                    |                               |                                 |                                  | 1                                               | . bill@ubuntu: ~ (ssh) |
|----------------------------------------------------------------------------------------------------|-------------------------------|---------------------------------|----------------------------------|-------------------------------------------------|------------------------|
| <pre>bill@ubuntu:~\$ dig -v DiG 9.10.3-P4-Ubuntu bill@ubuntu:~\$ dig -h   +subne bill@ubuntu:~\$ dig @10.</pre>                                                      | grep sul<br>t=addr<br>1.0.245 | bnet<br>(S<br>app.f5de          | iet edns-<br>emo.com             | client-subnet opti                              | .on)                   |
| <pre>; &lt;&lt;&gt;&gt; DiG 9.10.3-P4-Ub ; (1 server found) ;; global options: +cmd ;; Got answer: ;; -&gt;&gt;HEADER&lt;&lt;- opcode: ;; flags: qr aa; QUERY:</pre> | QUERY, S<br>1, ANSW           | > @10.1.<br>status:<br>ER: 1, A | 0.245 ap<br>NOERROR,<br>WTHORITY | p.f5demo.com<br>id: 55469<br>: 0, ADDITIONAL: 1 |                        |
| ;; OPT PSEUDOSECTION:<br>; EDNS: version: 0, fla<br>;; QUESTION SECTION:<br>:app.f5demo.com.                                                                         | ıgs:; udp                     | : 4096                          | IN                               | Δ                                               |                        |
| Jupper Bulline Feeline                                                                                                    |                               |                                 |                                  |                                                 |                        |
| ;; ANSWER SECTION:<br>app.f5demo.com.                                                                                                    | 30                            | IN                              | A                                | 10.2.0.100                                      |                        |
| ;; Query time: 9 msec<br>;; SERVER: 10.1.0.245#53(10.1.0.245)<br>;; WHEN: Tue Jun 19 17:46:12 CDT 2018<br>;; MSG SIZE rcvd: 59                                       |                               |                                 |                                  |                                                 |                        |
| bill@ubuntu:~\$                                                                                                    |                               |                                 |                                  |                                                 |                        |

#### Task – View the query logs and observe the dig query

Now that we have the new dig command we are almost ready to do some querys but it would be nice to see the query and decision logs that we are looking for just to make sure things are going correctly and we see any output that might be different than we might expect.

- 1. Open two new terminal windows if you do not have them open from previous sessions, logging into both the East and West DC BigIPs.
- 2. Once you have logged in as admin you can then tail -f /var/log/ltm in both windows to view the logs for the listeners.

| • •                                                                     | 1. gtm_west (ssh)                                                                                                    |
|-------------------------------------------------------------------------|----------------------------------------------------------------------------------------------------|
| ;; SERVER: 10.1.0.245#53(10.1.0.245)                                    |                                                                                                    |
| ;; WHEN: Tue Jun 19 17:46:12 CDT 2018                                   |                                                                                                    |
| ;; MSG SIZE rcvd: 59                                                    |                                                                                                    |
| bill@ubuntu:~\$ ssh admin@10.1.0.245                                    |                                                                                                    |
| Password:                                                               |                                                                                                    |
| Last login: Tue Jun 19 15:15:22 2018 from 10.0.1.253                    |                                                                                                    |
| <pre>[admin@gtm_west:Active:Standalone] ~ # tail -20 /var/log/ltm</pre> |                                                                                                    |
| Jun 19 13:18:54 gtm_west info audit_forwarder: audit_forward            | er started.                                                                                                    |
| Jun 19 15:00:34 gtm_west info tmm[11566]: 2018-06-19 15:00:3            | 3 gtm_west.f5demo.com qid 57797 from 10.0.1.253#45171: view none: query: app.f5demo.com IN A +E (10.1.0.245%0)                                                                                                    |
| Jun 19 15:00:34 gtm_west info tmm[11566]: 2018-06-19 15:00:3            | 3 gtm_west.f5demo.com qid 57797 from 10.0.1.253#45171 [app.f5demo.com A] [topology selected pool (eastpool) - topol                                                                                                    |
| ogy score (0) is higher] [topology selected pool (westpool)             | - topology score (1) is higher] [topology selected pool (westpool) with the highest topology score (1)] [pool membe                                                                                                    |
| r check succeeded (west_dc_vs:10.1.0.100) - pool member state           | e is available (green)] [round robin selected pool member (west_dc_vs:10.1.0.100)]                                                                                                    |
| Jun 19 15:00:34 gtm_west info tmm[11566]: 2018-06-19 15:00:3            | 3 gtm_west.f5demo.com qid 57797 to 10.0.1.253#45171: [NOERROR qr,aa] response: app.f5demo.com. 30 IN A 10.1.0.100;                                                                                                    |
| Jun 19 15:00:46 gtm_west info tmm[11566]: 2018-06-19 15:00:4            | 6 gtm_west.f5demo.com qid 12005 from 10.0.1.253#59304: view none: query: app.f5demo.com IN A +E (10.1.0.245%0)                                                                                                    |
| Jun 19 15:00:46 gtm_west info tmm[11566]: 2018-06-19 15:00:4            | 6 gtm_west.f5demo.com qld 12005 from 10.0.1.253#59304 [app.f5demo.com A] [topology selected pool (eastpool) - topol                                                                                                    |
| ogy score (1) is higher] [topology skipped pool (westpool) -            | topology score (0) is not higher] [topology selected pool (eastpool) with the highest topology score (1)] [pool me                                                                                                    |
| mber check succeeded (east_dc_vs:10.2.0.100) - pool member s            | tate is available (green)] [round room selected pool member (east_dc_vs:10.2.0.100)]                                                                                                    |
| Jun 19 15:00:46 gtm_west info tmm[11566]: 2018-06-19 15:00:4            | $_{0}$ grm_west.rsaemo.com qta 12005 to 10.01.1253#39304: [NUERKUK qr,aa] response: app.rsaemo.com. 30 IN A 10.2.0100;                                                                                                    |
| Jun 19 15:32:05 gtm_west notice mcpd[4509]: 010/1680:5: Inch            | emental sync complete: Inis system is updating the configuration on device group /common/gtm device %pigsd-for-lqsy                                                                                                    |
| ncer-::TTTT:10.0.1.240:4/4/8 from commit 10 { 1 050844041239            | 52286/9 /COmmon/DiglpUL.TSdemo.com } to commit ta { 110 55692/0905/8804119 /Common/DiglpUL.TSdemo.com }.                                                                                                    |
| Jun 19 15:40:12 gtm_west info tmm[11500]: 2010-00-19 15:40:1            | I gom_west.rouemo.com qtu bs400 from 10.0.1.250#50516; View none; query; qpp.rouemo.com in A + E (10.1.0.45300)                                                                                                    |
| Jun 19 15:46:12 gtm_west into tmm[11566]: 2018-00-19 15:46:1            | I gtm_west.Tsaemo.com qla 55409 Trom 10.0.1.255950516 [gp].Tsaemo.com Aj [topology selected pool (eastpool) - topol                                                                                                    |
| mber check succeeded (east do vs:10.2.0.100) - pool member s            | topology scole (e) is not right a consolid consolid consolid with the right of the second second consolid consolid conso |
| lup 19 15:46:12 gtm west info tmm[11566]: 2018-06-19 15:46:1            | a the west folders com aid 5469 to 10 0 1 25%5618. INDEROR ar all response and folders com 30 IN A 10 2 0 100:                                                                                                    |

### Task – Use the +subnet option in dig to change the client subnet

Lets test to see if the client subnet affects the response given by the topology records in our GSLB configuration. To do this we will be using our friend dig.

- 1. Use the dig command to hit your favorite listener and query the wideip app.f5demo.com
- 2. dig @10.1.0.245 app.f5demo.com
- 3. Change the client subnet using dig @10.1.0.245 app.f5demo.com +subnet=9.9.9.0/24
- 4. Examine the response and the logs to see what decision was made ... why?
- 5. Change your query request to include a matching client subnet for a topology record that matches the configuration. dig @10.1.0.245 app.f5demo.com=1.2.2.0/24.
|                                                                                                    |                                            | 1. b                           | ill@ubun                       | tu: ~ (ssh)                                                                 |
|----------------------------------------------------------------------------------------------------|--------------------------------------------|--------------------------------|--------------------------------|-----------------------------------------------------------------------------|
| bill@ubuntu:~\$ dig @                                                                                                    | 10.1.0.24                                  | 5 app.f5                       | demo.com                       | +subnet=1.2.2.0/24                                                          |
| <pre>; &lt;&lt;&gt;&gt; DiG 9.10.3-P4 ; (1 server found) ;; global options: ++ ;; Got answer: ;; -&gt;&gt;HEADER&lt;&lt;- opcod ;; flags: qr aa; QUEN</pre> | -Ubuntu <<br>cmd<br>de: QUERY<br>RY: 1, AN | ↔ @10.<br>, status<br>SWER: 1, | 1.0.245<br>: NOERRO<br>AUTHORI | app.f5demo.com +subnet=1.2.2.0/24<br>NR, id: 11666<br>TTY: 0, ADDITIONAL: 1 |
| <pre>;; OPT PSEUDOSECTION ; EDNS: version: 0,  ; CLIENT-SUBNET: 1.2 ;; QUESTION SECTION: ;app.f5demo.com.</pre>                                             | :<br>flags:; u<br>.2.0/24/2                | dp: 4096<br>4                  | IN                             | Α                                                                           |
| ;; ANSWER SECTION:<br>app.f5demo.com.                                                                                                    | 30                                         | IN                             | A                              | 10.1.0.100                                                                  |
| ;; Query time: 3 mse<br>;; SERVER: 10.1.0.24<br>;; WHEN: Tue Jun 19 ;<br>;; MSG SIZE rcvd: 70                                                               | c<br>5#53(10.1<br>17:52:42<br>0            | .0.245)<br>CDT 2018            |                                |                                                                             |
| bill@ubuntu:~\$                                                                                                    |                                            |                                |                                |                                                                             |

## 5.2.4 Lab – Use TCPdump and Wireshark to analyze DNS ends0 client subnet transactions

In this lab, we will utilize the tcpdump utility to capture DNS queries to the F5 BIGIP DNS listeners.

Next we will use wireshark on the jumphost to examine the queries and responses edns0 information to see the ECS (client subnet) information.

Last, we will change our query to the BIND server and use tcpdump/wireshark to examine the LDNS behavior of BIND.

As in the previous lab, we will be using a new version of the dig command. You should be familiar with the general use of the dig command from your previous labs and work with DNS.

#### Task – Use tcpdump to capture dns queries from the linux jumphost

Follow these steps to complete this task:

- 1. Log into the BIGIP DNS via ssh admin@10.0.1.245 and use the command tcpdump -nnni 0.0 port 53 -w /tmp/edns0.pcap
- 2. Use the jumphost to query the listener with a edns0 query: dig @10.1.0.245 app.f5demo.com +subnet=9.9.9.0/24
- 3. Once the query and response are complete stop the capture with a ctrl-c.

- 4. Copy the file from the BIGIP to the jumphost using the scp command scp admin@10.1.0.245:/ tmp/edns0.pcap .
- 5. Start wireshark by typing the following into a terminal wireshark &
- 6. Once wireshark is open, choose file->open and open the edns0.pcap file in wireshark.
- 7. Open up the DNS query and examine the ends0 section. It is under the "Additional Records" arrow. What is the client subnet set to?

|                                        |                                              |                                                                                                    |                                                                                                    |                                                                                                    |                                                                 |                                                                |                                                    |                                                   |                                                    |                               |                                   |                                      |                                        |                                              | edr                                               | ns0.ca                                             | P                                                                    |                                                                         |                                                                                                    |                                                        |
|----------------------------------------|----------------------------------------------|----------------------------------------------------------------------------------------------------|----------------------------------------------------------------------------------------------------|----------------------------------------------------------------------------------------------------|-----------------------------------------------------------------|----------------------------------------------------------------|----------------------------------------------------|---------------------------------------------------|----------------------------------------------------|-------------------------------|-----------------------------------|--------------------------------------|----------------------------------------|----------------------------------------------|---------------------------------------------------|----------------------------------------------------|----------------------------------------------------------------------|-------------------------------------------------------------------------|----------------------------------------------------------------------------------------------------|--------------------------------------------------------|
| <u>F</u> ile                           | <u>E</u> dit                                 | <u>V</u> iew                                                                                                    | <u>G</u> o                                                                                                    | <u>C</u> aptur                                                                                                    | e <u>A</u> na                                                   | lyze <u>s</u>                                                  | tatistic                                           | 5 Te                                              | elephon <u>y</u>                                   | Wir                           | eless                             | Tools                                | <u>H</u> elp                           |                                              |                                                   |                                                    |                                                                      |                                                                         |                                                                                                    |                                                        |
|                                        |                                              | 6                                                                                                    | ١                                                                                                    | 0101<br>0310<br>0311                                                                                                    |                                                                 | 6                                                              | ۹ <                                                |                                                   | ) 🖄                                                | •                             | ₹                                 |                                      |                                        | Ð                                            | Q                                                 | ₽, ]                                               | •                                                                    |                                                                         |                                                                                                    |                                                        |
|                                        | Apply a                                      | displa                                                                                                    | y filter                                                                                                    | <ctr< td=""><td>-/&gt;</td><td></td><td></td><td></td><td></td><td></td><td></td><td></td><td></td><td></td><td></td><td></td><td></td><td></td><td></td><td></td></ctr<> | -/>                                                             |                                                                |                                                    |                                                   |                                                    |                               |                                   |                                      |                                        |                                              |                                                   |                                                    |                                                                      |                                                                         |                                                                                                    |                                                        |
| No.                                    | 1<br>2<br>3<br>4                             | Fime<br>9.0000<br>9.0049<br>9.0066<br>9.0083<br>9.0119                                                                | 00<br>06<br>08<br>78<br>93                                                                                                    | Source<br>10.0<br>10.0<br>10.0<br>10.1<br>10.0                                                                                                    | .1.50<br>.1.253<br>.1.253<br>.0.245<br>1.253                    |                                                                | De<br>10<br>10<br>8.<br>10<br>10                   | estina<br>0.0.1<br>0.1.0<br>8.4.<br>0.0.1         | tion<br>. 253<br>. 245<br>4<br>. 253<br>50         |                               | Pro<br>DN<br>DN<br>DN<br>DN<br>DN | s<br>S<br>S<br>S<br>S<br>S<br>S<br>S | Length<br>96<br>85<br>70<br>101<br>312 | Info<br>Stan<br>Stan<br>Stan<br>Stan         | idard<br>idard<br>idard<br>idard                  | query<br>query<br>query<br>query                   | 0x505e A<br>0x0e1a A<br>0xe312 N<br>response                         | app.f5<br>app.f5<br>S <root<br>0x0e1a<br/>0x505e</root<br>              | demo.c<br>demo.c<br>> OPT<br>A app<br>A app                                                                                             | com OPT<br>com OPT<br>.f5demo                          |
|                                        | 6 (                                          | 9.0146                                                                                                    | 84                                                                                                    | 8.8.                                                                                                    | 4.4                                                             |                                                                | 10                                                 | .0.1                                              | .253                                               |                               | DN                                | S                                    | 567                                    | Stan                                         | ndard                                             | query                                              | response                                                             | 0xe312                                                                  | NS <f< td=""><td>loot&gt; NS</td></f<>                                                                                                  | loot> NS                                               |
| <b>→</b>                               | 7 -<br>8 -<br>9 -<br>10 -<br>11 -<br>12 -    | 41.522<br>41.526<br>41.527<br>41.528<br>41.530<br>41.536                                                              | 261<br>264<br>981<br>879<br>973<br>152                                                                                        | 10.0<br>10.0<br>10.1<br>10.1<br>10.0<br>8.8.                                                                                                    | .1.253<br>.1.253<br>.0.245<br>.1.253<br>.0.245<br>.1.253<br>4.4 |                                                                | 10<br>10<br>8.<br>10<br>10<br>10                   | 0.1.0<br>0.1.0<br>8.4.<br>0.0.1<br>0.0.1<br>0.0.1 | .253<br>.245<br>4<br>.253<br>.50<br>.253           |                               | DN<br>DN<br>DN<br>DN<br>DN<br>DN  | S<br>S<br>S<br>S<br>S<br>S<br>S      | 96<br>85<br>70<br>101<br>312<br>567    | Stan<br>Stan<br>Stan<br>Stan<br>Stan<br>Stan | dard<br>Idard<br>Idard<br>Idard<br>Idard<br>Idard | query<br>query<br>query<br>query<br>query<br>query | 0x7581 A<br>0xe6ab A<br>0x2ab4 N<br>response<br>response<br>response | app.f5<br>app.f5<br>S <root:<br>0xe6ab<br/>0x7581<br/>0x2ab4</root:<br> | demo.o<br>demo.o<br>> OPT<br>A app<br>A app<br>NS <f< td=""><td>com OPT<br/>com OPT<br/>0.f5demo<br/>0.f5demo<br/>Root&gt; NS</td></f<> | com OPT<br>com OPT<br>0.f5demo<br>0.f5demo<br>Root> NS |
|                                        | Answ<br>Auth<br>Addi<br>Quer<br>Addi<br>• C  | ver RRs<br>nority<br>tional<br>ies<br>tional<br>Root>:<br>Name<br>Type<br>UDP<br>High<br>EDNS<br>Z: 0<br>Data<br>Opti | s: 0<br>RRs:<br>L RRs:<br>L recc<br>type<br>: <ro<br>: OPT<br/>paylo<br/>er bi<br/>0 ver<br/>x0000<br/>leng<br/>on: C</ro<br> | 0<br>1<br>OPT<br>ot><br>(41)<br>ad size<br>ts in e<br>sion: 0<br>th: 11<br>SUBNET                                                                                         | : 4096<br>xtende                                                | d RCOD                                                         | E: 0x00                                            |                                                   | 1                                                  |                               |                                   |                                      |                                        |                                              |                                                   |                                                    |                                                                      |                                                                         |                                                                                                    |                                                        |
| 000<br>001<br>002<br>003<br>004<br>005 | 2c<br>00<br>01<br>00<br>01<br>00<br>6f<br>00 | c2 60<br>52 5e<br>fd 87<br>00 00<br>03 63<br>00 00                                                                    | 7c 12<br>38 00<br>79 00<br>00 00<br>6f 6d<br>00 0b                                                                            | 63 2c<br>00 40<br>35 00<br>01 03<br>00 00<br>00 08                                                                                                    | c2 60<br>11 05<br>3e 4f<br>61 70<br>01 00<br>00 07              | ) 2b 59<br>5 35 0a<br>5 48 75<br>9 70 06<br>9 01 00<br>7 00 01 | a5 08<br>00 01<br>81 01<br>66 35<br>00 29<br>18 00 | 00 4<br>32 0<br>20 0<br>64 0<br>10 0              | 45 00<br>0a 00<br>00 01<br>05 6d<br>00 00<br>02 02 | ,.` .<br>.R^8.<br>y.<br>o.com | c,.<br>.@<br>5.> 0<br>a p<br>     | +Y2<br>52<br>Hu<br>p.f5d<br>).       | E.<br><br>lem                          |                                              |                                                   |                                                    |                                                                      |                                                                         |                                                                                                    |                                                        |

Task - Use wireshark to view a client dns request from the linux jumphost

This task is pretty simple but looking at the client request should in theory look just like the request captured at the DNS listener.

- 1. Start wireshark and start a new capture on the ethernet interface of the jumphost.
- 2. Filter for DNS packets (port 53)
- 3. Use a terminal window to send a dig @10.1.0.245 app.f5demo.com=9.9.9.0/24
- 4. send a new dig command to 8.8.8 and look at the response... dig @8.8.8.8 www.microsoft. com +subnet=8.7.6.0/24
- 5. Inspect the dns request and the response packets, and look to see if you can see any difference between the last tasks output.
- 6. Notice the difference in the dig output between the query to the BIGIP DNS listener and 8.8.8.8.

| FLD-ML-BWESTER1:agility_edns0_docs_18 bwester\$ dig @8.8.8.8 www.microsoft.com +subnet=8.7.6.0/24 |
|---------------------------------------------------------------------------------------------------|
|                                                                                                   |
| ; <<>> DiG 9.10.3-P4 <<>> @8.8.8.8 www.microsoft.com +subnet=8.7.6.0/24                           |
| ; (1 server found)                                                                                |
| :: alobal options: +cmd                                                                           |
| :: Got gnswer:                                                                                    |
| :: ->>HEADER<<- opcode: OUERY, status: NOERROR, id: 20923                                         |
| : flags: an rd ra: OUERY: 1 ANSWER: 4 AUTHORITY: 0 ADDITIONAL: 1                                  |
| ,, reags, qr ra ra, quert, 1, Ansner, 4, Authorit, 0, Abbilionne, 1                               |
|                                                                                                   |
| ;; OPT PSEUDOSECTION:                                                                             |
| ; EDNS: version: 0, flags:; udp: 512                                                              |
| ; CLIENT-SUBNET: 8.7.6.0/24/0                                                                     |
| ;; QUESTION SECTION:                                                                              |
| ;www.microsoft.com. IN A                                                                          |

# Class 5 - DNS over HTTPS/DNS over TLS

# 6.1 Introduction

In this lab, you will see DNS over HTTPS (DoH) and DNS over TLS (DoT) queries proxied in both directions. That is, traditional DNS queries will be proxied to backend DoT/DoH servers, as well as DoH/DoT queries being proxied to traditional DNS servers.

DoT is "simpler" to proxy as the original DNS protocol is simply encapsulated in TLS using client-SSL (DoT-to-DNS) or server-ssl (DNS-to-DoT) profiles.

DoH is a bit more complex as we must take the DNS request and encapsulate it into a binary HTTPS payload (DNS-to-DoH) or extract the binary payload and convert it into a traditional DNS query (DoH-to-DNS).

We will use the power of iRulesLX to handle this advanced task. Native functionality will be available in a near-future release of TMOS so that the iRules will not be necessary.

The lab consists of four sections:

- · Proxying DNS over HTTPS queries to traditional DNS servers
  - In this section, you will use Mozilla Firefox as a DoH client to browse the web using encrypted DNS through the BIG-IP using DNS over HTTPS
- Proxying DNS over TLS queries to traditional DNS servers
  - In this section, you will use the kdig utility as a DoT client to perform queries through the BIG-IP using DNS over TLS
- · Proxying traditional DNS queries to DNS over HTTPS servers
  - In this section, you will use the nslookup/dig utilities to send traditional DNS queries through the BIG-IP to Google's DoH service
- · Proxying traditional DNS queries to DNS over TLS servers
  - In this section, you will use the nslookup/dig utilities to send traditional DNS queries through the BIG-IP to Google's DoT service

# 6.1.1 Topology

This lab consists of a single BIG-IP that is proxying the various DNS packet types. A single Windows jump host sits in the client segment while an Ubuntu jump server sits in the server segment.

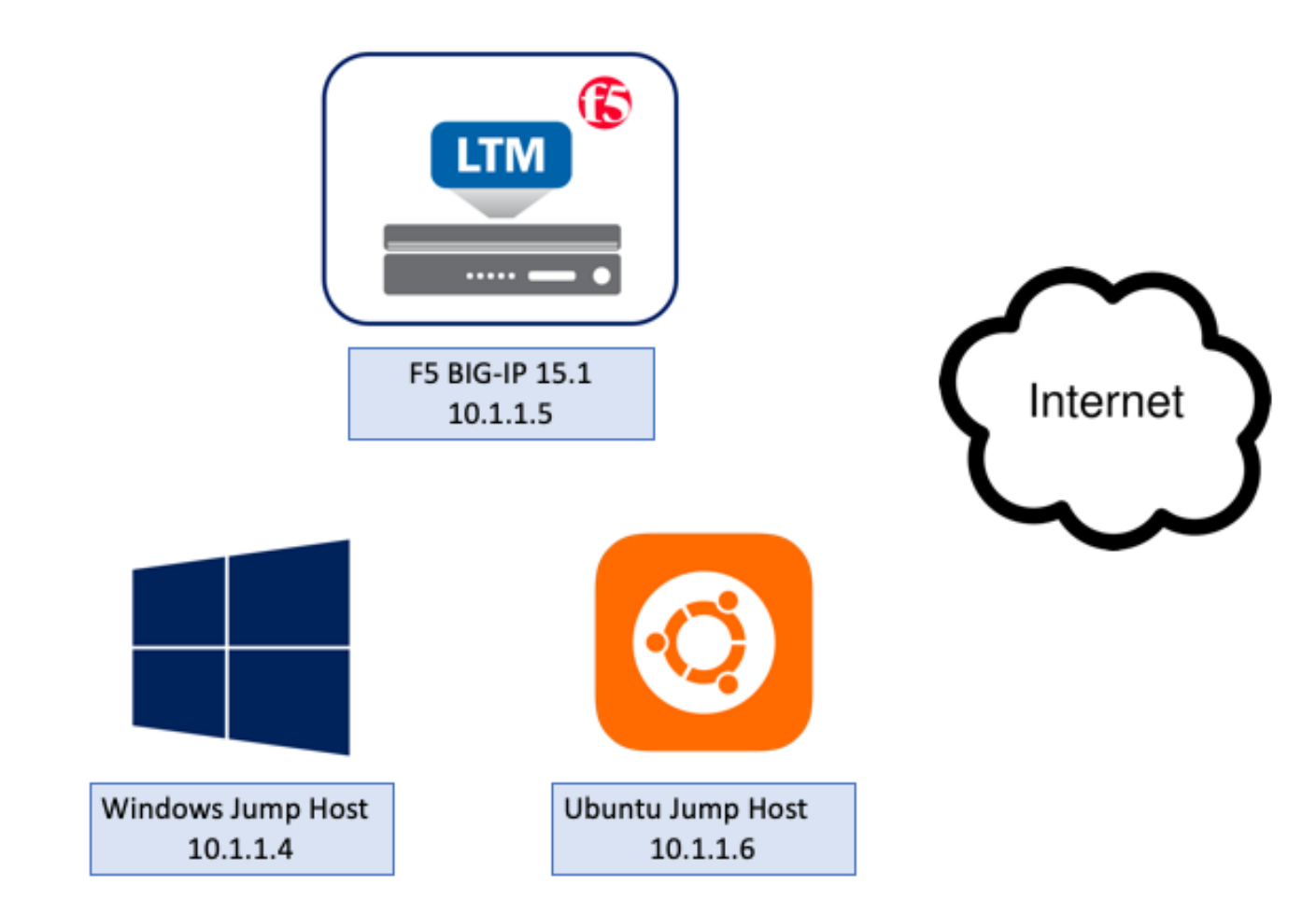

#### 6.1.2 Components

The lab consists of the following items:

- Subnets
  - Management: 10.1.1.0/24
  - DNS VIPs: 10.1.10.0/24
  - DNS Servers: 10.1.20.0/24
- · Hosts
  - Windows Jump Host
    - \* Credentials: user / f5agility2020
    - \* Management IP: 10.1.1.4

- Ubuntu Jump Host
  - \* Credentials: user / f5agility2020
  - \* Management IP: 10.1.1.6
- F5 BIG-IP Proxy:
  - \* Credentials: admin / f5agility2020 | root / f5agility2020
  - \* Management IP: 10.1.1.5
  - \* Client Subnet IP: 10.1.10.10
  - \* Server Subnet IP: 10.1.20.10
  - \* DNS VIPs
    - · DoT-to-DNS: 10.1.10.100 (TCP/853)
    - DoH-to-DNS: 10.1.10.100 (TCP/443)
    - · DNS-to-DoT: 10.1.10.101 (TCP/53 and UDP/53)
    - · DNS-to-DoH: 10.1.10.102 (TCP/53)

# 6.1.3 BIG-IP Configuration Review

Launch your RDP client and connect to the Windows Jump Host.

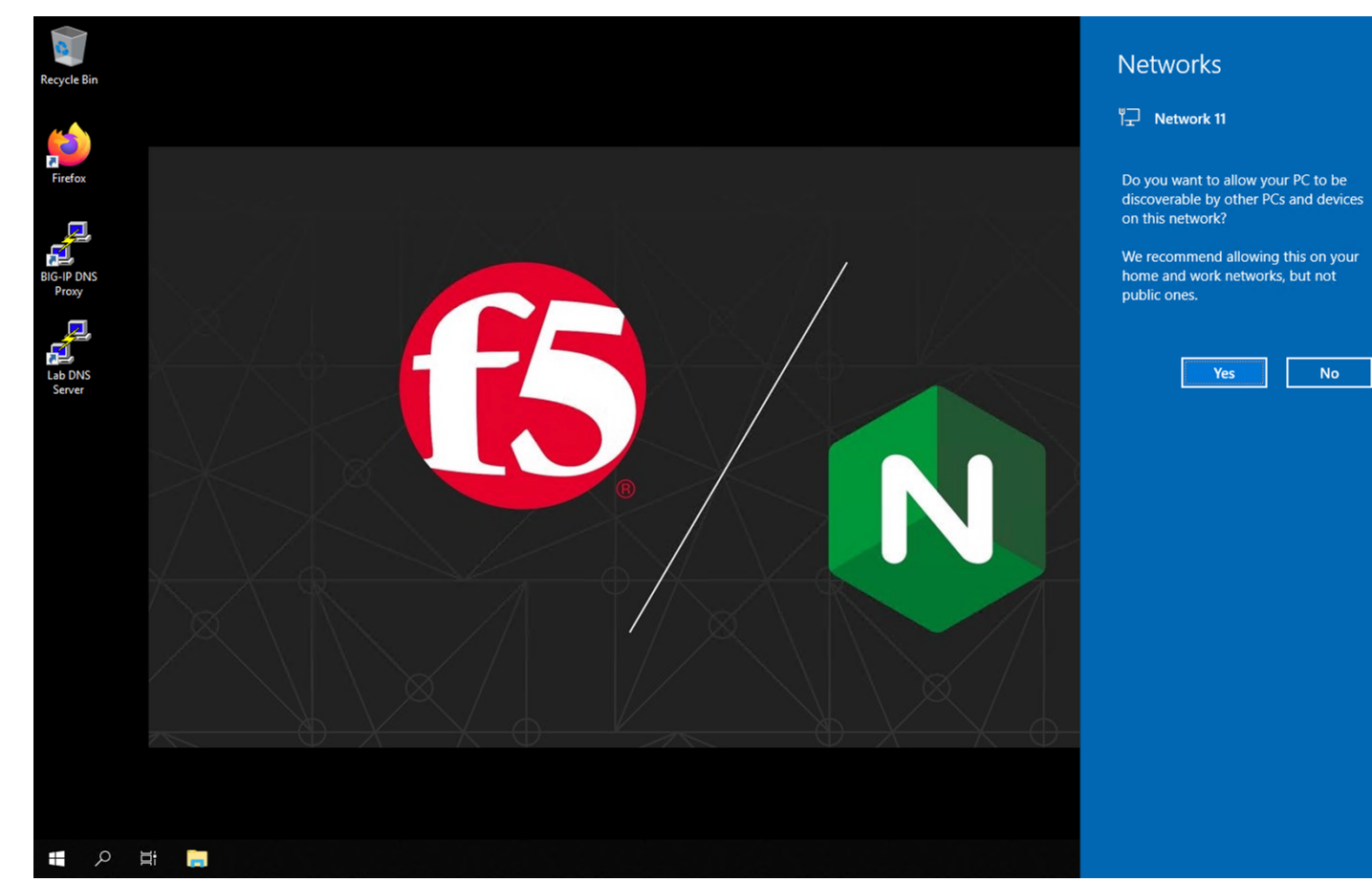

Click "No" to close the network discovery prompt.

Click on the Firefox icon to launch the browser.

Three tabs will open up. The first tab is the UI of the BIG-IP. Let's login using **admin** for our username and **f5agility2020** as our password.

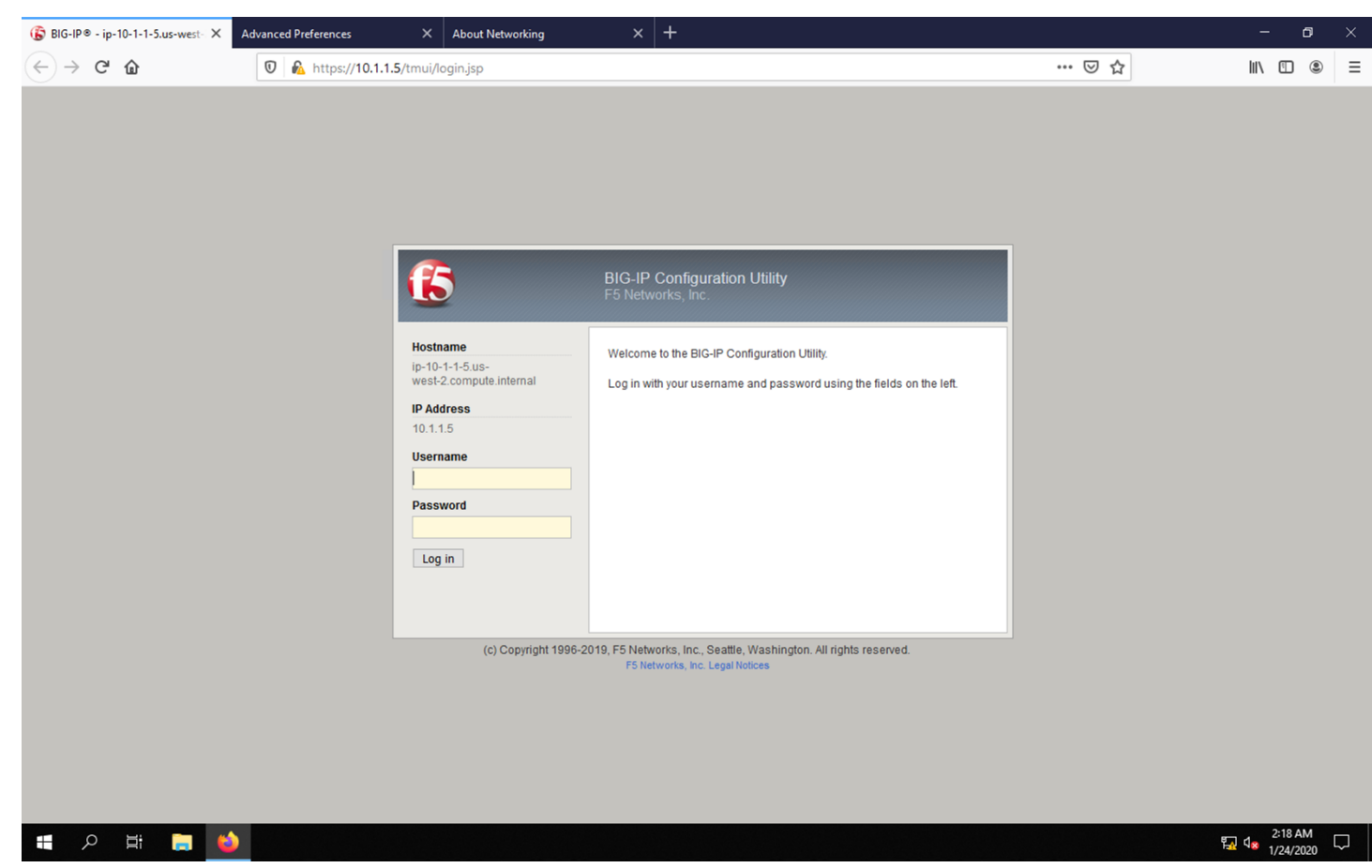

You should see the license screen initially. Let's take a look at the configuration before we proceed with testing the proxy.

#### **System Configuration**

#### **Resource Provisioning**

First, let's look at how the platform's modules are provisioned. Navigate to **System** -> **Resource Provisioning** in the menu. You will see that we have LTM and iRulesLX provisioned. We'll need both of these modules for handling DNS connections and translating between DNS and HTTPS.

| 🚯 BIG-IP® - ip-10-1-1-5.us-west∘ × 🛛 A | dvanced Preferences X           | About Networking  | × +          |                |                    |                      | -        | ٥   | × |  |
|----------------------------------------|---------------------------------|-------------------|--------------|----------------|--------------------|----------------------|----------|-----|---|--|
| ← → ♂ ☆                                | 🛛 🖗 https://10.1.1.5/xui/?no    | ache=157983235720 | 50           |                |                    | ତ ☆                  | lii\ 🖽 🤇 | 9 1 | 1 |  |
| ~                                      | Disk (47GB)                     | GMT               | T            |                |                    |                      |          |     |   |  |
| Local Traffic                          | Momony (7.20P)                  | GMT               | тим          | ШХ             | H Y                |                      |          |     |   |  |
| Acceleration                           | menioly (7.5GB)                 | ······            |              |                | iex.               |                      |          | 1   |   |  |
| Device Management                      | Module                          | Provisioning      |              | License Status | Required Disk (GB) | Required Memory (MB) |          | 4   |   |  |
| -                                      | Management (MGMT)               | Small             | $\checkmark$ | N/A            | 0                  | 1264                 |          |     |   |  |
| Shared Objects                         | Local Traffic (LTM)             |                   | Nominal      | ~              | Nicensed           | 0                    | 1504     |     |   |  |
| Retwork                                | Application Security (ASM)      |                   | None         |                | 📰 Unlicensed       | 20                   | 1492     |     |   |  |
| System                                 | Fraud Protection Service (FPS   | )                 | None         |                | N/A                | 12                   | 544      |     |   |  |
| Configuration >                        | Global Traffic (DNS)            |                   | None         |                | n Licensed         | 0                    | 148      |     | - |  |
| File Management >                      | Link Controller (LC)            |                   | None         |                | 🖭 Unlicensed       | 0                    | 148      |     |   |  |
| Certificate Management                 |                                 |                   | None         |                | 🎫 Limited          | 12                   | 494      |     | - |  |
| Disk Management                        | Access Policy (APM)             |                   |              |                |                    |                      |          |     | - |  |
| Software Management                    | Application Visibility and Repo | rting (AVR)       | None         |                | E Licensed         | 16                   | 576      |     |   |  |
| License                                | Policy Enforcement (PEM)        |                   | None         |                | 🖭 Unlicensed       | 16                   | 1223     |     |   |  |
| Resource Provisioning                  | Advanced Firewall (AFM)         |                   | None         |                | 📰 Unlicensed       | 16                   | 1058     |     |   |  |
| Platform                               |                                 | aar (AAM)         | None         |                | 🛤 Unlicensed       | 32                   | 2050     |     | - |  |
|                                        |                                 | ger (AAM)         |              |                | - Unlicensed       | 24                   | 4006     |     | - |  |
| Archives                               | Secure Web Gateway (SWG)        |                   | L None       |                | E Onicensed        | 24                   | 4090     |     |   |  |
| Preferences                            | iRules Language Extensions      | (iRulesLX)        | Nominal      | ~              | 📷 Licensed         | 0                    | 748      |     |   |  |
| sFlow                                  | URLDB Minimal (URLDB)           |                   | None         |                | 🔚 Unlicensed       | 36                   | 2048     |     |   |  |
| SNMP >                                 | SSL Orchestrator (SSLO)         |                   | None         |                | 🔚 Unlicensed       | 0                    | 128      |     | - |  |
| Crypto Offloading                      | Carrier Grade NAT (CGNAT)       |                   | None         |                | 🖭 Unlicensed       | 16                   | 336      |     |   |  |
| Users                                  | Revert Submit                   |                   |              |                |                    |                      |          |     | 1 |  |
| Logs >                                 | out and a second                |                   |              |                |                    |                      |          |     |   |  |
| Logins                                 |                                 |                   |              |                |                    |                      |          |     |   |  |
| Support                                |                                 |                   |              |                |                    |                      |          |     |   |  |

#### NTP

Next, let's look at a few key system settings necessary for overall system health. Navigate to **System** -> **Configuration** -> **Device** -> **NTP**. It's important that NTP is configured and working properly on all BIG-IPs, especially when deployed in a cluster and/or when managed by BIG-IQ.

| BIG-IP ◎ - ip-10-1-1-5.us-west- ×      A                         | Advanced Preferences                            | × About Networking                             | × +          |                          |                                                                                                    |     |           | - | ٥       | ×   |
|------------------------------------------------------------------|-------------------------------------------------|------------------------------------------------|--------------|--------------------------|----------------------------------------------------------------------------------------------------|-----|-----------|---|---------|-----|
| (←) → ⊂ ŵ                                                        | 🛈 🔒 https://10.1.1.5/2                          | kui/?nocache=1579832357260                     |              |                          |                                                                                                    | ເ ☆ | li        | N | e 1     | 1 = |
|                                                                  |                                                 | F5 Agility 2020 -                              | DNS Over HTT | PS/DNS over              | TLS Lab                                                                                                    |     |           |   |         |     |
| Hostname ip-10-1-1-5.us-west-2.compute.ii<br>IP Address 10.1.1.5 | nternal Date Jan 23, 2020<br>Time 9:44 PM (EST) | User <b>admin</b><br>Role Administrator        |              |                          |                                                                                                    |     | n: Common | ~ | Log out |     |
|                                                                  |                                                 |                                                |              |                          |                                                                                                    |     |           |   |         |     |
| Main Help About                                                  | System » Configuration :                        | Device : NTP                                   |              | dire y consideration and | in and the second second second second second second second second second second second second second second s |     |           |   |         |     |
| Mage Statistics                                                  | 🔅 🚽 Device                                      | <ul> <li>Local Traffic</li> <li>AWS</li> </ul> |              | App IQ                   |                                                                                                    |     |           |   |         |     |
| iApps                                                            | Properties                                      |                                                |              |                          |                                                                                                    |     |           |   |         |     |
| S DNS                                                            |                                                 | Address:                                       |              |                          |                                                                                                    |     |           |   |         |     |
| Local Traffic                                                    |                                                 | Add                                            |              |                          |                                                                                                    |     |           |   |         |     |
| Acceleration                                                     |                                                 | 1.pool.ntp.org<br>2.pool.ntp.org               | ^            |                          |                                                                                                    |     |           |   |         |     |
| Device Management                                                | Time Server List                                |                                                |              |                          |                                                                                                    |     |           |   |         |     |
| shared Objects                                                   |                                                 |                                                |              |                          |                                                                                                    |     |           |   |         |     |
| Network                                                          |                                                 | Edit Delete                                    | ~            |                          |                                                                                                    |     |           |   |         |     |
| System                                                           | Undete                                          |                                                |              |                          |                                                                                                    |     |           |   |         | _   |
| Configuration >                                                  | Opdate                                          |                                                |              |                          |                                                                                                    |     |           |   |         |     |
| File Management >                                                |                                                 |                                                |              |                          |                                                                                                    |     |           |   |         |     |
| Certificate Management                                           |                                                 |                                                |              |                          |                                                                                                    |     |           |   |         |     |
| Disk Management                                                  |                                                 |                                                |              |                          |                                                                                                    |     |           |   |         |     |
| Software Management >                                            |                                                 |                                                |              |                          |                                                                                                    |     |           |   |         |     |
| License                                                          |                                                 |                                                |              |                          |                                                                                                    |     |           |   |         |     |
| Resource Provisioning                                            |                                                 |                                                |              |                          |                                                                                                    |     |           |   |         |     |
| Platform                                                         |                                                 |                                                |              |                          |                                                                                                    |     |           |   |         |     |
|                                                                  |                                                 |                                                |              |                          |                                                                                                    |     |           |   |         |     |

#### DNS

Navigate to System -> Configuration -> Device -> DNS

Because we're using FQDNs in our iRules and DNS pools, we'll need a DNS resolver(s) that the BIG-IP can use to resolve them.

If avoid specifying DNS servers in a your environment, you can simply assign static pool members addresses and specify resolvers by IP address in the iRules to alleviate this requirement. If this doesn't make sense now, it will shortly.

| (È) BIG-IP® - ip-10-1-1-5.us-west- × A                                                             | dvanced Preferences                            | K About Networking X +                        |                  |       | -                   | o ×     |
|----------------------------------------------------------------------------------------------------|------------------------------------------------|-----------------------------------------------|------------------|-------|---------------------|---------|
| $\overleftarrow{}$ $\rightarrow$ $\overleftarrow{}$                                                | 🔽 🔊 https://10.1.1.5/xui/                      | ?nocache=1579832357260                        |                  | ♡ ☆   | lii\ 🖸              | III III |
|                                                                                                    |                                                | F5 Agility 2020 - DNS Over H                  | TTPS/DNS over TL | S Lab |                     |         |
| Hostname ip-10-1-1-5.us-west-2.compute.in<br>IP Address 10.1.1.5                                   | ternal Date Jan 23, 2020<br>Time 9:44 PM (EST) | User <b>admin</b><br>Role Administrator       |                  |       | Partition: Common 🗸 | Log out |
| ONLINE (ACTIVE)<br>Standalone                                                                      |                                                |                                               |                  |       |                     |         |
| Main Help About                                                                                    | System » Configuration : Dev                   | rice : DNS                                    |                  |       |                     |         |
| Mage Statistics                                                                                    | 🔅 👻 Device 👻 I                                 |                                               | App IQ           |       |                     |         |
| iApps                                                                                              | Properties                                     |                                               | )                |       |                     |         |
| ONS     Local Traffic     Acceleration     Device Management                                       | DNS Lookup Server List                         | Address:<br>Add<br>10.1.255.254               |                  |       |                     |         |
|                                                                                                    | BIND Forwarder Server List                     | Address:                                      |                  |       |                     |         |
| Certificate Management  Disk Management Software Management License Resource Provisioning Platform | DNS Search Domain List                         | Address:<br>Add<br>us-west-2.compute.internal |                  |       |                     |         |

#### **Network Configuration**

The BIG-IP sits in two VLANs with self-IPs in each. One side serves up the DNS VIPs and the other is used to reach DNS servers. If you wish to view this portion of the config, you can click on the respective sections under the Network menu. Please do not make any changes.

| Network             |          |
|---------------------|----------|
| Interfaces          | F        |
| Routes              | $(\div)$ |
| Self IPs            | $(\div)$ |
| Packet Filters      | Þ        |
| Quick Configuration |          |
| Trunks              | ÷        |
| Tunnels             | Þ        |
| Route Domains       | $(\div)$ |
| VLANs               | ) ->     |

#### Local Traffic Manager (LTM)

Let's now look at the portion of the configuration that is performing the heavy lifting – the LTM configuration.

#### Nodes

Navigate to **Local Traffic** -> **Nodes** and look at the node list. Here, we're resolving dns.google and automatically creating pool members based on the records returned.

| BIG-IP <sup>®</sup> - ip-10-1-1-5.us-west × A                    | dvanced Preferences X About Networking X +                                                                                                    |                        | – o ×                     |
|------------------------------------------------------------------|----------------------------------------------------------------------------------------------------|------------------------|---------------------------|
| ← → ♂ ଢ                                                          | 🔞 https://10.1.1.5/xui/?nocache=1579832357260                                                                                                    | ♡ ☆                    | II\ 🖸 🛎 👬 Ξ               |
|                                                                  | F5 Agility 2020 - DNS Over HTTPS/DNS over                                                                                                    | TLS Lab                |                           |
| Hostname ip-10-1-1-5.us-west-2.compute.ir<br>IP Address 10.1.1.5 | ernal Date Jan 23, 2020. User admin<br>Time 9:45 PM (EST). Role Administrator                                                                                                    | Partition: Common      | ✓ Log out                 |
| I ONLINE (ACTIVE)<br>Standalone                                  |                                                                                                    |                        |                           |
| Main Help About                                                  | Local Traffic » Nodes : Node List                                                                                                    |                        |                           |
| Statistics                                                       | ☆ →         Node List         Default Monitor         Statistics         Image: Comparison of the state of the state of the sta |                        |                           |
| i Anne                                                           |                                                                                                    |                        |                           |
| To why                                                           | * Search                                                                                                    |                        | Create                    |
| S DNS                                                            | V Status Aname                                                                                                    |                        | ameral + Partition / Path |
| Local Traffic                                                    | □auto_8.8.4.4                                                                                                    | 8.8.4.4 dns.google Yes | Common                    |
| Network Man                                                      | □auto_8.8.8                                                                                                    | 8.8.8.8 dns.google Yes | Common                    |
| Virtual Servere                                                  | dns.google                                                                                                    | :: dns.google No       | Common                    |
| Policies                                                         | Enable Disable Force Offline Delete                                                                                                    |                        |                           |
| Profiles                                                         |                                                                                                    |                        |                           |
| Ciphers                                                          |                                                                                                    |                        |                           |
| iRules                                                           |                                                                                                    |                        |                           |
| Pools                                                            |                                                                                                    |                        |                           |
| Nodes >                                                          |                                                                                                    |                        |                           |
| Monitors 📀                                                       |                                                                                                    |                        |                           |
| Traffic Class                                                    |                                                                                                    |                        |                           |
| Address Translation >                                            |                                                                                                    |                        |                           |
| Acceleration                                                     |                                                                                                    |                        |                           |
| Device Management                                                |                                                                                                    |                        |                           |
| Nared Objects                                                    |                                                                                                    |                        |                           |

#### Pools

If you'll kindly navigate to **Local Traffic** -> **Pools**, you will see three pools. While the backend nodes are identical between them, the ports used for each are not. You'll see a pool for DNS over HTTPS (doh\_dns.google) that uses port 443, a pool for DNS over TLS (dot\_dns.google) that utilizes port 853 and finally a pool that uses port 53 for traditional DNS services (traditional\_dns.google). If you're not familiar with LTM pools, click through each pool to see how the service ports are specified.

| ତ BIG-IP® - ip-10-1-1-5.us-west∘ ×                         | Adv      | vanced Preference         | s X                                | About Networking                    | ×         | +      |                  |                          |             |                 |         | -       | 0         |
|------------------------------------------------------------|----------|---------------------------|------------------------------------|-------------------------------------|-----------|--------|------------------|--------------------------|-------------|-----------------|---------|---------|-----------|
| (←) → C û                                                  |          | 🖲 🖗 https:                | :// <b>10.1.1.5</b> /xui/?nd       | ocache=1579832357                   | 7260      |        |                  |                          | ⊠ ☆         |                 | lii1\   |         | •         |
|                                                            |          |                           |                                    | F5 Agility 20                       | 020 - DNS | Over l | HTTPS/DNS over 1 | TLS Lab                  |             |                 |         |         |           |
| Hostname ip-10-1-1-5.us-west-2.comp<br>IP Address 10.1.1.5 | ute.inte | ernal Date Ja<br>Time 9:4 | in 23, 2020 Use<br>45 PM (EST) Rol | er <b>admin</b><br>le Administrator |           |        |                  |                          |             | Partition: Comm | ion 🗸   |         | Log out   |
| ONLINE (ACTIVE)<br>Standalone                              |          |                           |                                    |                                     |           |        |                  |                          |             |                 |         |         |           |
| Main Help About                                            |          | Local Traffic »           | > Pools : Pool List                |                                     |           |        |                  | in and the second second |             |                 |         |         |           |
| Mage Statistics                                            |          | 🔅 👻 Pool Lis              | st Statist                         | ics 🗷                               |           |        |                  |                          |             |                 |         |         |           |
| iánna                                                      |          |                           |                                    |                                     |           |        |                  |                          |             |                 |         |         |           |
| Log Mapps                                                  |          | *                         |                                    | Search                              |           |        |                  |                          |             |                 |         |         | Create    |
| S DNS                                                      |          | 💌 💌 Status                | ▲ Name                             |                                     |           |        |                  |                          | Description | Application     | Members | Partiti | on / Path |
| Local Traffic                                              |          |                           | doh_dns.google                     |                                     |           |        |                  |                          |             |                 | 3       | Commo   | n         |
|                                                            |          |                           | dot_dns.google                     |                                     |           |        |                  |                          |             |                 | 3       | Commo   | n         |
| Network Map                                                |          |                           | traditional_dns.g                  | oogle                               |           |        |                  |                          |             |                 | 3       | Commo   | n         |
| Virtual Servers                                            | <u> </u> | Delete                    |                                    |                                     |           |        |                  |                          |             |                 |         |         |           |
| Policies                                                   | <u> </u> |                           |                                    |                                     |           |        |                  |                          |             |                 |         |         |           |
| Profiles                                                   | <u>}</u> |                           |                                    |                                     |           |        |                  |                          |             |                 |         |         |           |
| Cipners                                                    | <u> </u> |                           |                                    |                                     |           |        |                  |                          |             |                 |         |         |           |
| Rules                                                      | <u> </u> |                           |                                    |                                     |           |        |                  |                          |             |                 |         |         |           |
| Pools                                                      |          |                           |                                    |                                     |           |        |                  |                          |             |                 |         |         |           |
| Nodes                                                      | <u>,</u> |                           |                                    |                                     |           |        |                  |                          |             |                 |         |         |           |
| Monitors                                                   |          |                           |                                    |                                     |           |        |                  |                          |             |                 |         |         |           |
| I raffic Class                                             | 9        |                           |                                    |                                     |           |        |                  |                          |             |                 |         |         |           |
| Address translation                                        | -        |                           |                                    |                                     |           |        |                  |                          |             |                 |         |         |           |
| Acceleration                                               |          |                           |                                    |                                     |           |        |                  |                          |             |                 |         |         |           |
| Device Management                                          |          |                           |                                    |                                     |           |        |                  |                          |             |                 |         |         |           |
| the shared Objects                                         |          |                           |                                    |                                     |           |        |                  |                          |             |                 |         |         |           |

#### iRulesLX

iRulesLX engine based on Node.js is the mechanism that we will leverage to handle DNS over HTTPS translations. DoH requests either arrive at the BIG-IP in an HTTPS POST with a binary payload or a base64url- encoded GET request parameter. We'll need to transpose the data from these requests and translate into a traditional DNS request (DoH-to-DNS). We can also take a traditional DNS request and encapsulate it into a DoH request using iRulesLX.

#### Workspaces

If you'll navigate to **Local Traffic** -> **iRules** -> **LX Workspaces**, you can see the two rules for handling conversions in their respective direction. Click on the rule titled *DNS\_to\_DoH\_Proxy*.

| Hostname ip-10-1-1-5.us-west-2.compute.in<br>IP Address 10.1.1.5 | ternal Date Jan 23, 2020 User <b>admin</b><br>Time 9:43 PM (EST) Role Administrator |                    | Partition: Common 🧹 Log out |
|------------------------------------------------------------------|-------------------------------------------------------------------------------------|--------------------|-----------------------------|
| ONLINE (ACTIVE)<br>Standalone                                    |                                                                                     |                    |                             |
| Main Help About                                                  | Local Traffic » iRules : LX Workspaces                                              |                    |                             |
| Mage Statistics                                                  | Image: Ward ward ward ward ward ward ward ward w                                    |                    |                             |
| iApps                                                            |                                                                                     |                    |                             |
|                                                                  | * Search                                                                            |                    | Import Create               |
| S DNS                                                            | ✓ ♦ Name                                                                            | Associated Plugins | Partition / Path            |
| Cocal Traffic                                                    | DNS_to_DoH_Proxy                                                                    | DNS_to_DoH_Proxy   | Common                      |
|                                                                  | DoH_to_DNS_Proxy                                                                    | DoH_to_DNS_Proxy   | Common                      |
|                                                                  | Delete Export                                                                       |                    |                             |
| Virtual Servers                                                  |                                                                                     |                    |                             |
| Policies                                                         |                                                                                     |                    |                             |
| Profiles                                                         |                                                                                     |                    |                             |
| Ciphers                                                          |                                                                                     |                    |                             |
| iRules >                                                         |                                                                                     |                    |                             |
| Pools >                                                          |                                                                                     |                    |                             |
| Nodes >                                                          |                                                                                     |                    |                             |
| Monitors 📀                                                       |                                                                                     |                    |                             |
| Traffic Class 📀                                                  |                                                                                     |                    |                             |
| Address Translation                                              |                                                                                     |                    |                             |
| Acceleration                                                     |                                                                                     |                    |                             |
| Device Management                                                |                                                                                     |                    |                             |

#### **DNS to DoH Proxy**

Click on the *DNS\_to\_DoH\_Proxy* item under the *rules* section of **Workspace Files**. The first rule, *DNS\_to\_DoH\_Proxy*, has two components. The classic iRule, which is written in TCL, is used to nab data from the incoming payload and pass it off to iRulesLX. The ILX::init function is called and the entire UDP payload is simply passed to iRulesLX using base64 encoding. Once the request is processed, the response will be returned to this iRule, which will be base64 decoded and passed to the client.

| 🚯 BIG-IP® - ip-10-1-1-5.us-west-  🛛 A | Advanced Preferences                 | < About Networking               | × +                                                                                            |                             | - o ×       |
|---------------------------------------|--------------------------------------|----------------------------------|------------------------------------------------------------------------------------------------|-----------------------------|-------------|
| (←) → C' ŵ                            | 🖲 🖗 https://10.1.1.5/xui/            | nocache=1579832357260?           |                                                                                                | ⊠ ☆                         | II\ 🖸 🍭 👬 Ξ |
| Standalone                            |                                      |                                  |                                                                                                |                             |             |
| Main Help About                       | Local Traffic » iRules : LX W        | orkspaces » DNS_to_DoH_Proxy     |                                                                                                |                             |             |
| Statistics                            | General Properties                   |                                  |                                                                                                |                             |             |
|                                       | Name                                 | DNS_to_DoH_Proxy                 |                                                                                                |                             |             |
| tapps                                 | Partition / Path                     | Common                           |                                                                                                |                             |             |
| S DNS                                 | Node.js Version                      | 6.9.1 (default) 🗸                |                                                                                                |                             |             |
| Local Traffic                         | Associated Plugin                    | ONS_to_DoH_Proxy Reload fro      | om Workspace                                                                                   |                             |             |
| Network Map .=                        |                                      |                                  |                                                                                                |                             |             |
| Virtual Servers                       | Workspace Files                      | <pre>     DNS_to_DoH_Prox </pre> | (y                                                                                             |                             | ~           |
| Policies >                            | Indes                                | 1 * when CLIENT<br>2 set rpc_h   | _DATA {<br>andle [ILX::init DNS_to_DoH_Proxy dns_ov                                            | er_https]                   | lug         |
| Profiles                              | Ins_bits_to_bon_rioxy Ins_over_https | 3 set rpc_r<br>4 UDP::resp       | esponse [ILX::call <pre>\$rpc_handle query_dns</pre> ond [b64decode <pre>\$rpc_response]</pre> | [b64encode [UDP::payload]]] | n Vie       |
| Ciphers                               | index.js                             | 5 }                              |                                                                                                |                             | W           |
| iRules >                              | package.json                         |                                  |                                                                                                |                             |             |
| Pools                                 |                                      |                                  |                                                                                                |                             |             |
| Nodes                                 |                                      |                                  |                                                                                                |                             |             |
| Monitors 📀                            |                                      |                                  |                                                                                                |                             |             |
| Traffic Class 🔄                       |                                      |                                  |                                                                                                |                             |             |
| Address Translation >                 |                                      |                                  |                                                                                                |                             |             |
|                                       |                                      |                                  |                                                                                                |                             |             |
| Device Management                     |                                      |                                  |                                                                                                |                             |             |
| Shared Objects                        |                                      |                                  |                                                                                                |                             |             |
| Retwork                               |                                      |                                  |                                                                                                |                             |             |
| System                                |                                      |                                  |                                                                                                |                             |             |
|                                       | Add iRule Add Extension              | Add Extension File Delete Revert | File Save File                                                                                 |                             |             |

Click on the *index.js* file under the *dns\_over\_https* section of **Workspace Files**. The iRulesLX portion takes the DNS packet's payload and sends it to a remote DoH server as a binary payload using the HTTP POST method. The response, which will also be binary, gets base64 encoded and passed back to the TCL portion of the iRule, which then sends the request back to the client.

| ⑥ BIG-IP <sup>®</sup> - ip-10-1-1-5.us-west <sup>−</sup> ×       | Advanced Preferences                           | × Abo                                | ut Networking X                                                                                                    | +                                                                                           |             |           |                   | - | ٥     | ×     |
|------------------------------------------------------------------|------------------------------------------------|--------------------------------------|----------------------------------------------------------------------------------------------------|---------------------------------------------------------------------------------------------|-------------|-----------|-------------------|---|-------|-------|
| $\overleftarrow{\leftarrow}$ $\rightarrow$ $\overleftarrow{c}$   | 🗊 🔒 https://10.1.1                             | .5/xui/?nocache                      | e=1579832357260                                                                                                    |                                                                                             |             | 90% … 🛛 🏠 | li                | N | ۲     | ú I   |
| Hostname ip-10-1-1-5.us-west-2.compute.in<br>IP Address 10.1.1.5 | ternal Date Jan 23, 2020<br>Time 9:49 PM (EST) | User <b>admin</b><br>Role Administra | ator                                                                                                    |                                                                                             |             |           | Partition: Common | ~ | Log o | ut    |
| ONLINE (ACTIVE)<br>Standalone                                    | Local Traffic » iRules : LX W                  | orkspaces » Di                       | NS to Doli Proxy                                                                                                    |                                                                                             |             |           |                   |   |       |       |
| Ma Statistics                                                    | Concert Proportion                             |                                      |                                                                                                    |                                                                                             |             |           |                   |   | _     |       |
|                                                                  | Name                                           | DNS to DoH Pro                       | '0XV                                                                                                    |                                                                                             |             |           |                   |   |       |       |
| iApps                                                            | Partition / Path                               | Common                               |                                                                                                    |                                                                                             |             |           |                   |   |       | _     |
| S DNS                                                            | Node.js Version                                | 6.9.1 (default)                      | ~                                                                                                    |                                                                                             |             |           |                   |   |       |       |
| Local Traffic                                                    | Associated Plugin                              | ONS_to_Do                            | oH_Proxy Reload from Workspace                                                                                                    |                                                                                             |             |           |                   |   |       |       |
| Network Map                                                      |                                                |                                      |                                                                                                    |                                                                                             |             |           |                   |   |       |       |
| Virtual Servers                                                  | Workspace Files                                |                                      | index.js                                                                                                    |                                                                                             |             |           |                   |   |       | **    |
| Policies                                                         | I TUIES                                        |                                      | 1 'use strict';<br>2                                                                                                    |                                                                                             |             |           |                   |   | ^     | lugi  |
| Profiles                                                         | Ins_to_bon_rroxy Ins_over_https                |                                      | <pre>3 var https = require('http<br/>4 var f5 = require('f5-node</pre>                                                                                                    | os');<br>ds');                                                                              |             |           |                   |   |       | n Vie |
| Ciphers                                                          | index.js                                       |                                      | 5<br>6 var ilx = new f5.ILXServe                                                                                                    | en():                                                                                       |             |           |                   |   |       | ž     |
| iRules                                                           | package.json                                   |                                      | 7<br>8 - ilx.addMethod('query.dos'                                                                                                    | function(reg. res) {                                                                        |             |           |                   |   |       |       |
| Pools                                                            |                                                |                                      | 9 var dns_query = Buffe                                                                                                    | er.from(req.params()[0],'base64');                                                          |             |           |                   |   |       |       |
| Nodes                                                            |                                                |                                      | 11 hostname: 'dns.go                                                                                                    | oogle',                                                                                     |             |           |                   |   |       |       |
| Monitors (+)                                                     |                                                |                                      | 12 port: 445,<br>13 path: '/dns-query                                                                                                    | ('s                                                                                         |             |           |                   |   |       |       |
| Traffic Class (*)                                                |                                                |                                      | 14 method: 'POST',<br>15 - headers: {                                                                                                    |                                                                                             |             |           |                   |   |       |       |
| Address Translation                                              |                                                |                                      | 16 'Host':'dns.g<br>17 'Content-Type<br>18 'Content-Lens                                                                                                    | <pre>coogle', ': 'application/dns-message', th': Buffer bytelength(dns query 'bi </pre>     | inary')     |           |                   |   |       |       |
| Acceleration<br>Device Management<br>Shared Objects              |                                                |                                      | <pre>is contained by contained by contained</pre> | <pre>squest(options, (dohres) =&gt; {     g('binary');     function (chunk) {     nk;</pre> | ,           |           |                   |   |       |       |
| Network                                                          |                                                |                                      | 27 - dohres.on('end',<br>28 res.reply(But<br>29 });                                                                                                    | <pre>() =&gt; { fer.from(output,'binary').toString()</pre>                                  | 'base64')); |           |                   |   |       |       |
| 📳 System                                                         |                                                |                                      | 30 });<br>31 - dohreq.on('error', fu<br>32 console.log('prot<br>33 }).                                                                                                    | unction(e) {     lem with request: ' + e.message);                                          |             |           |                   |   | ~     |       |
|                                                                  | Add IRule Add Extension                        | Add Extension File                   | Delete Revert File Save File                                                                                                    |                                                                                             |             |           |                   |   |       |       |

#### **DoH to DNS Proxy**

Navigate back to the iRulesLX Workspace list (Local Traffic -> iRules -> iRulesLX Workspaces) and view the *DoH\_to\_DNS\_Proxy* iRule. Click on the *DoH\_to\_DNS\_Proxy* item under the *rules* section of Workspace Files. This conversion is a more intensive task.

First, POST and GET are both valid DoH request methods, but have different payloads. POST payloads are binary and GET requests are base64url encoded in the URI request, so we need to treat them separately.

Since POST has the request in the actual HTTP payload, we'll have to grab that information, perform base64 encoding and pass it along to iRulesLX to process.

For GET requests, we can simply send the base64url-encoded GET parameter. In both cases, we'll also have to wait for a response from the iRulesLX engine, which is handled in this portion of the iRule as well.

There is a slight distinction between base64 and base64url encoding! For more information, see https: //en.wikipedia.org/wiki/Base64.

| 🚯 BIG-IP⊗ - ip-10-1-1-5.us-west- ×                                | Advanced Preferences                           | × About Netw                            | iworking x + – ø ×                                                                                                    |
|-------------------------------------------------------------------|------------------------------------------------|-----------------------------------------|----------------------------------------------------------------------------------------------------|
| ← → ♂ ☆                                                           | 🖸 🔏 https://10.1                               | .1.5/xui/?nocache=157                   | 79832357260 🥨 🐨 🗟 🛍 🖽 🖲                                                                                                    |
| Hostname ip-10-1-1-5.us-west-2.compute.int<br>IP Address 10.1.1.5 | ternal Date Jan 23, 2020<br>Time 9:52 PM (EST) | User <b>admin</b><br>Role Administrator | Partition: Common 🕠 Log out                                                                                                    |
| ONLINE (ACTIVE)<br>Standalone                                     |                                                |                                         |                                                                                                    |
| Main Help About                                                   | Local Traffic » iRules : LX                    | Workspaces » DoH_to_C                   | DNS_Proxy                                                                                                    |
| Mage Statistics                                                   | General Properties                             |                                         |                                                                                                    |
| iAnns                                                             | Name                                           | DoH_to_DNS_Proxy                        |                                                                                                    |
| Con white                                                         | Partition / Path                               | Common                                  |                                                                                                    |
| S DNS                                                             | Node.js Version                                | 6.9.1 (default) 🗸                       |                                                                                                    |
| Local Traffic                                                     | Associated Plugin                              | ODH_to_DNS_Prox                         | xy Reload from Workspace                                                                                                    |
| Network Map -                                                     |                                                |                                         |                                                                                                    |
| Virtual Servers                                                   | Workspace Files                                | « DoH_to                                | a_DNS_Proxy                                                                                                    |
| Policies                                                          | A Crules                                       | 1 ~ 2                                   | when HTTP_REQUEST { set iLx::init "DoH_to_DNS_Proxy" "DoH_to_DNS_Proxy"]                                                                                                    |
| Profiles                                                          | A DoH_to_DNS_Proxy                             | 3                                       | set dns_timeout 5000<br>log local0.info "ONSOHTPS: [IP::client_addr] [HTTP::method] [HTTP::uri] Accept: [HTTP::header "accept"] Content-type: [HTTP::header "co                                                                                                    |
| Ciphers                                                           | index.js<br>▷ □ node_modules                   | 5 + 6 +                                 | if { (IMTP::method] equals "GET") and ((IMTP::header "accept"] equals "application/dns-message") or (IMTP::header "content-type"] equ<br>if { (catch { ILx:call SiLx:handle -timeout" "SRASH44 get" [UMT::aquery [MTTP::wi] dns] } result] }                                                                                                    |
| iRules                                                            | D package.json                                 | 7                                       | log locale.erron "ILX Failure: Sresult"<br>HTTP:/resound 488 content "Request lined out" noserver                                                                                                    |
| Pools >                                                           |                                                | 9 -                                     | } else { set contentlength [lindey Specult 1]                                                                                                    |
| Nodes >                                                           |                                                | 11                                      | set result [Desdecode [Lindex Sresult 0]]<br>Inc locale [index Sresult 0]]                                                                                                    |
| Monitors (*)                                                      |                                                | 13                                      | <pre>ing inclassing one based for information and international international internat</pre> |
| Traffic Class (*)                                                 |                                                | 14                                      | 3                                                                                                    |
| Address Translation                                               |                                                | 16 -<br>17 -<br>18                      | elseit { (([HTTP::netnod) equals "POST") and (([HTTP::neader "accept"] equals "application/ons-message") or ([HTTP::neader "content-type<br>if {[HTTP::header exists "Content-Length"] && [HTTP::header "Content-Length"] <= 65535 {<br>set content length [HTTP::header value "Content-Length"]                                                                                                    |
| Acceleration                                                      |                                                | 19<br>20 ~<br>21                        | <pre>} else {     set content_length 65535</pre>                                                                                                    |
| Device Management                                                 |                                                | 22<br>23 ~<br>24                        | } if { scontent_length > 0} { HTTP::collect scontent length                                                                                                    |
| 🐞 Shared Objects                                                  |                                                | 25<br>26 ~                              | )<br>else {<br>}relación (record cartact landt)                                                                                                    |
| Retwork                                                           |                                                | 27<br>28<br>29                          | Aug aveaues ennons concern beingen = aconcern_aeingen     } }                                                                                                    |
| System                                                            |                                                | 30 -<br>31<br>32                        | else {     log local0.info "Bad request from client - HTTP/415"                                                                                                    |
|                                                                   | Add iRule Add Extension                        | Add Extension File Delet                | ete Revert File Save File                                                                                                    |

Click on the *index.js* item under *DoH\_to\_DNS\_Proxy* section of **Workspace Files**. For the iRulesLX portion, the script has several steps it must perform.

First, we need to get the DoH request into a traditional DNS request packet. Not only that, but we need check for truncated responses from UDP requests and resend them as TCP requests. Once we have a response from the DNS server, we'll need to encode it to pass back to TCL so the final response can be returned to the server.

The process intensive iRule can take advantage of the BIG-IPs native SSL and TCP protocol accelerations, greatly increasing the volume of requests that can be handled.

| ତ BIG-IP® - ip-10-1-1-5.us-west⊂ ×                                | Advanced Preferences                          | × About Networki                        | ng X                                                                                                    | +                                                                                                    |                         |                     | - o - × |
|-------------------------------------------------------------------|-----------------------------------------------|-----------------------------------------|----------------------------------------------------------------------------------------------------|----------------------------------------------------------------------------------------------------|-------------------------|---------------------|---------|
| ← → ⊂ ŵ                                                           | 🛈 🔒 https://10.1.1                            | <b>.5</b> /xui/?nocache=157983          | 2357260                                                                                                    |                                                                                                    | 90% 🛛 🕁                 | lii\ 🗊              | : :: =  |
| Hostname ip-10-1-1-5.us-west-2.compute.int<br>IP Address 10.1.1.5 | temal Date Jan 23, 2020<br>Time 9:57 PM (EST) | User <b>admin</b><br>Role Administrator |                                                                                                    |                                                                                                    |                         | Partition: Common 🗸 | Log out |
| Standalone                                                        | Plugin is up to date<br>/Common/DoH_to_DNS    | _Proxy                                  |                                                                                                    |                                                                                                    |                         |                     |         |
| Main Help About                                                   | Local Traffic » iRules : LX W                 | orkspaces » DoH_to_DNS_F                | Proxy                                                                                                    |                                                                                                    |                         |                     |         |
| Mage Statistics                                                   | General Properties                            |                                         |                                                                                                    |                                                                                                    |                         |                     |         |
| iénne.                                                            | Name                                          | DoH_to_DNS_Proxy                        |                                                                                                    |                                                                                                    |                         |                     |         |
| 100 mappa                                                         | Partition / Path                              | Common                                  |                                                                                                    |                                                                                                    |                         |                     |         |
| S DNS                                                             | Node.js Version                               | 6.9.1 (default) 🧹                       |                                                                                                    |                                                                                                    |                         |                     |         |
| Local Traffic                                                     | Associated Plugin                             | O DoH_to_DNS_Proxy Rel                  | oad from Workspace                                                                                                    |                                                                                                    |                         |                     |         |
| Network Map @                                                     |                                               |                                         |                                                                                                    |                                                                                                    |                         |                     |         |
| Virtual Servers                                                   | Workspace Files                               | index.js                                |                                                                                                    |                                                                                                    |                         |                     | ~       |
| Policies                                                          |                                               | 1 "use<br>2                             | strict";                                                                                                    |                                                                                                    |                         |                     | ^ Plug  |
| Profiles                                                          | A DoH_to_DNS_Proxy                            | 3 var 4                                 | f5 = require('f5-nodej<br>dgram = require('dgram                                                                                                    | js');<br>n'):                                                                                         |                         |                     | in Vi   |
| Ciphers                                                           | index.js                                      | 5 var l                                 | <pre>base64url = require('b<br/>base64url = require('b<br/>base64url = require('b) base64url = require('b<br/>base64url = require('b) base64url = req</pre> | base64url');                                                                                          |                         |                     | øw      |
| iRules >                                                          | package.json                                  | 7 var i                                 | <pre>net = require('net');</pre>                                                                                                    | his-packet );                                                                                         |                         |                     |         |
| Pools                                                             |                                               | 9 var                                   | errMessage = Buffer.fr                                                                                                    | <pre>rom('Internal Server Error').toString('base64');</pre>                                           |                         |                     |         |
| Nodes                                                             |                                               | 10 var<br>11 var                        | ilx = new f5.ILXServer                                                                                                    | le;;<br>*();                                                                                          |                         |                     |         |
|                                                                   |                                               | 12 ilx.<br>13                           | listen();                                                                                                    |                                                                                                    |                         |                     |         |
| Tatta Class                                                       |                                               | 14 - ilx.                               | addMethod('RFC8484_get                                                                                                    | t', function(req, res) { toBuffer(req.params()[0]):                                                   |                         |                     |         |
|                                                                   |                                               | 16                                      | fc8484_handler_get(ms                                                                                                    | ;g, res);                                                                                             |                         |                     |         |
| Address translation                                               |                                               | 18<br>19 - ilx.<br>20<br>21<br>22 });   | addMethod('RFC8484_pos<br>const msg = Buffer.fro<br>rfc8484_handler_post(m                                                                                                    | <pre>st', function(req, res) { m(req.params()[0],'base64'); sg, res);</pre>                           |                         |                     |         |
| Shared Objects                                                    |                                               | 24 - func<br>25<br>26 -                 | tion rfc8484_handler_g<br>const server = dgram.c<br>server.on('error', (er                                                                                                    | <pre>get(msg, res) {     reateSocket('udp4');     r) =&gt; {</pre>                                    |                         |                     |         |
| Retwork                                                           |                                               | 27<br>28<br>29<br>30                    | <pre>res.statusCode = 5 res.reply([errMess server.close(); });</pre>                                                                                                    | 500;<br>age,Buffer.byteLength(errMessage)]);                                                          |                         |                     |         |
| System                                                            |                                               | 31 -<br>32<br>33                        | <pre>console.log('DNS A</pre>                                                                                                    | <pre>(resp, rinfo) =&gt; { answer From ' + rinfo.address + ':' + rinfo.port + 'Le suncated flag</pre> | ength: ' + rinfo.size); |                     | ~       |
|                                                                   | Add iRule Add Extension                       | Add Extension File Delete               | Revert File Save File                                                                                                    |                                                                                                    |                         |                     |         |

## **Plugins**

Navigate to Local Traffic -> iRules -> LX Plugins. This is where a workspace is mapped to a plug-in. This allows you to make changes to the workspace without committing those changes immediately.

| 🚯 BIG-IP® - ip-10-1-1-5.us-west- ×                              | Advanced Preferences X                                           | About Networking X          | +                           | - o ×                            |
|-----------------------------------------------------------------|------------------------------------------------------------------|-----------------------------|-----------------------------|----------------------------------|
| ← → ♂ ଢ                                                         | 🔞 https://10.1.1.5/xui/?nd                                       | ocache=1579832357260        | 90% ··· 🛛 🕁                 | II\ 🛈 🛎 👬 ≡                      |
|                                                                 |                                                                  | F5 Agility 2020 - DNS       | Over HTTPS/DNS over TLS Lab |                                  |
| Hostname ip-10-1-1-5.us-west-2.compute.i<br>IP Address 10.1.1.5 | nternal Date Jan 23, 2020 User av<br>Time 10:01 PM (EST) Role Av | <b>imin</b><br>dministrator |                             | Partition: Common 🗸 Log out      |
| CONLINE (ACTIVE)<br>Standalone                                  |                                                                  |                             |                             |                                  |
| Main Help About                                                 | Local Traffic » iRules : LX Plugins                              |                             |                             |                                  |
| Statistics                                                      | 🔅 🗸 LX Workspaces 🛛 LX Plugins                                   | Statistics 🔊                |                             |                                  |
| iApps                                                           | 8                                                                | Search                      |                             | Create                           |
| 😚 DNS                                                           | V Name                                                           | State                       | © From Workspace            | Application     Partition / Path |
| I ocal Traffic                                                  | DNS_to_DoH_Proxy                                                 | enabled                     | DNS_to_DoH_Proxy            | Common                           |
| Natural Man                                                     | DoH_to_DNS_Proxy                                                 | enabled                     | DoH_to_DNS_Proxy            | Common                           |
| Virtual Services                                                | Enable Disable Delete                                            |                             |                             |                                  |
| Dolicies                                                        |                                                                  |                             |                             |                                  |
| Profiles                                                        |                                                                  |                             |                             |                                  |
| Ciphers                                                         |                                                                  |                             |                             |                                  |
| iRules                                                          |                                                                  |                             |                             |                                  |
| Pools                                                           |                                                                  |                             |                             |                                  |
| Nodes                                                           |                                                                  |                             |                             |                                  |
| Monitors 📀                                                      |                                                                  |                             |                             |                                  |
| Traffic Class 📀                                                 |                                                                  |                             |                             |                                  |
| Address Translation                                             |                                                                  |                             |                             |                                  |
| Acceleration                                                    |                                                                  |                             |                             |                                  |
| Device Management                                               |                                                                  |                             |                             |                                  |
| 🐞 Shared Objects                                                |                                                                  |                             |                             |                                  |
| Retwork                                                         |                                                                  |                             |                             |                                  |
| System                                                          |                                                                  |                             |                             |                                  |

#### **Virtual Servers**

Finally, let's take a look at the virtual servers handling incoming requests. Navigating to Local Traffic -> Virtual Servers will bring up the list.

Notice that we have 5 scenarios to cover in order to handle DNS translations in either direction.

First, the DNS-to-DoH virtual server handles incoming traditional DNS requests and encapsulates them to a backend DoH server. The next two rules handle DNS-to-DoT for both inbound TCP and UDP requests. An example use case for these proxies would be offering encrypted DNS services to client software/hardware that doesn't support DoH/DoT.

The next two rules handle inbound DoH and DoT requests, respectively. An example use case for these proxies would be for offering DoH/DoT to clients/customers/etc. without the need for modifying existing DNS infrastructure.

| 🚯 BIG-IP® - ip-10-1-1-5.us-west- ×                               | Advanced Preferences X                                         | About Networking ×     | +                       |                             |             |              |          |           | - 0            |            |
|------------------------------------------------------------------|----------------------------------------------------------------|------------------------|-------------------------|-----------------------------|-------------|--------------|----------|-----------|----------------|------------|
| ← → ♂ ଢ                                                          | 🖲 🖗 https://10.1.1.5/xui/?r                                    | ocache=1579832357260   |                         | 909                         | 🛛           | ☆            |          | III\ 🗉    | ) (2) 👔        | <b>:</b> ≡ |
|                                                                  |                                                                | F5 Agility 2020 - DNS  | Over HTTPS/DNS over TLS | Lab                         |             |              |          |           |                |            |
| Hostname ip-10-1-1-5.us-west-2.compute.in<br>IP Address 10.1.1.5 | nternal Date Jan 23, 2020 U∌er a<br>Time 10:02 PM (EST) Role a | idmin<br>Idministrator |                         |                             |             | Partition    | Common   | n 🗸       | Log out        |            |
| I ONLINE (ACTIVE)<br>Standalone                                  |                                                                |                        |                         |                             |             |              |          |           |                |            |
| Main Help About                                                  | Local Traffic » Virtual Servers : Virtu                        | al Server List         |                         |                             |             |              |          |           |                |            |
| Mage Statistics                                                  | 🔅 🗸 Virtual Server List Virtual Addres                         | s List Statistics 👻    |                         |                             |             |              |          |           |                |            |
| itana                                                            |                                                                |                        |                         |                             |             |              |          |           |                |            |
| Les tapps                                                        | •                                                              | Search                 |                         |                             |             |              |          |           | Create.        |            |
| S DNS                                                            | Status * Name                                                  |                        |                         | Description     Application | Destination | Service Port | • Туре   | Resources | Partition / Pa | th         |
| Local Traffic                                                    | dns-to-doh_udp_proxy                                           |                        |                         |                             | 10.1.10.102 | 53           | Standard | Edit      | Common         | _          |
| Network Map                                                      | dns-to-dot_tcp_proxy                                           |                        |                         |                             | 10.1.10.101 | 53 :         | Standard | Edit      | Common         |            |
| Virtual Servers                                                  | dns-to-dot_udp_proxy                                           |                        |                         |                             | 10.1.10.101 | 53           | Standard | Edit      | Common         |            |
| Policies                                                         | doh-to-dns_proxy                                               |                        |                         |                             | 10.1.10.100 | 443 (HTTPS)  | Standard | Edit      | Common         |            |
| Profiles                                                         | dot-to-dns_proxy                                               |                        |                         |                             | 10.1.10.100 | 853          | Standard | Edit      | Common         |            |
| Ciphers                                                          | Enable Disable Delete                                          |                        |                         |                             |             |              |          |           |                |            |
| iRules                                                           |                                                                |                        |                         |                             |             |              |          |           |                |            |
| Pools                                                            |                                                                |                        |                         |                             |             |              |          |           |                |            |
| Nodes                                                            |                                                                |                        |                         |                             |             |              |          |           |                |            |
| Monitors 🔶                                                       |                                                                |                        |                         |                             |             |              |          |           |                |            |
| Traffic Class 📀                                                  |                                                                |                        |                         |                             |             |              |          |           |                |            |
| Address Translation                                              |                                                                |                        |                         |                             |             |              |          |           |                |            |
| Acceleration                                                     |                                                                |                        |                         |                             |             |              |          |           |                |            |
| Device Management                                                |                                                                |                        |                         |                             |             |              |          |           |                |            |
| Nared Objects                                                    |                                                                |                        |                         |                             |             |              |          |           |                |            |
| Retwork                                                          |                                                                |                        |                         |                             |             |              |          |           |                |            |
| System                                                           |                                                                |                        |                         |                             |             |              |          |           |                |            |

# 6.1.4 Proxying DNS over HTTPS Queries to Traditional DNS

#### Certificate Requirements for DoH/DoT Virtual Servers

**NOTICE** DNS over HTTPS requires a valid server-side certificate. In our lab, we created a selfsigned CA certificate as well as a self-signed certificate for the server. We loaded those certificates in your Firefox browser so that the browser will trust the BIG-IP DoH resolver.

In a real-world scenario, you would need a certificate signed by a well-known certificate authority and loaded into the BIG-IP and attached to the client-ssl profile in use for DoH/DoT listeners. Most DoH clients, including Firefox, will not trust a DoH server if the certificate is not signed by a known certificate authority.

#### Test Driving DNS over HTTPS to Traditional DNS

Now, let's generate some traffic and see the translations in real-time.

#### **Firefox Configuration**

For this test, we're going to use Firefox as our DoH client. Click the second tab in Firefox to view the about:config page. On the top of that page, you'll see a search box. Enter *trr* and press enter to see the DoH (trusted recursive resolver) configuration.

| 🚯 BIG-IP® - ip-10-1-1-5.us-west- ×         | Advanced Preferences | × About Networking | × | +                                                            |                        |     |      | - | ć | 9 | $\times$ |
|--------------------------------------------|----------------------|--------------------|---|--------------------------------------------------------------|------------------------|-----|------|---|---|---|----------|
| ← → ⊂ ŵ                                    | Sirefox about:config |                    |   |                                                              | 679                    | 0 ☆ | liiN |   | ۲ | ÷ | Ξ        |
| ० ज                                        |                      |                    |   |                                                              |                        |     |      |   |   |   | _        |
| network.dns.skipTRR-when-parental-con      | trol-enabled         |                    |   | false                                                        |                        |     |      |   |   | ≠ | 5        |
| network.trr.allow-rfc1918                  |                      |                    |   | false                                                        |                        |     |      |   |   | ⇒ |          |
| network.trr.blacklist-duration             |                      |                    |   | 60                                                           |                        |     |      |   |   | 1 |          |
| network.trr.bootstrapAddress               |                      |                    |   |                                                              |                        |     |      |   |   | 1 |          |
| network.trr.builtin-excluded-domains       |                      |                    |   | localhost,local                                              |                        |     |      |   |   | 1 |          |
| network.trr.clear-cache-on-pref-change     |                      |                    |   | true                                                         |                        |     |      |   |   | ⇒ |          |
| network.trr.confirmationNS                 |                      |                    |   | example.com                                                  |                        |     |      |   |   | 1 |          |
| network.trr.credentials                    |                      |                    |   |                                                              |                        |     |      |   |   | 1 |          |
| network.trr.custom_uri                     |                      |                    |   |                                                              |                        |     |      |   |   | 1 |          |
| network.trr.disable-ECS                    |                      |                    |   | true                                                         |                        |     |      |   |   | ≓ |          |
| network.trr.early-AAAA                     |                      |                    |   | false                                                        |                        |     |      |   |   | ⇒ |          |
| network.trr.enable_when_nrpt_detected      |                      |                    |   | false                                                        |                        |     |      |   |   | ⇒ |          |
| network.trr.enable_when_proxy_detected     |                      |                    |   | false                                                        |                        |     |      |   |   | ⇒ |          |
| network.trr.enable_when_vpn_detected       |                      |                    |   | false                                                        |                        |     |      |   |   | ⇒ |          |
| network.trr.excluded-domains               |                      |                    |   |                                                              |                        |     |      |   |   | 1 |          |
| network.trr.max-fails                      |                      |                    |   | 5                                                            |                        |     |      |   |   | 1 |          |
| network.trr.mode                           |                      |                    |   | 3                                                            |                        |     |      |   |   | 1 | 'n       |
| network.trr.request_timeout_mode_trronly_m | 15                   |                    |   | 30000                                                        |                        |     |      |   |   | 1 |          |
| network.trr.request_timeout_ms             |                      |                    |   | 1500                                                         |                        |     |      |   |   | 1 |          |
| network.trr.resolvers                      |                      |                    |   | [{ "name": "Cloudflare", "url": "https://mozilla.cloudflare- | -dns.com/dns-query" }] |     |      |   |   | 1 |          |
| network.trr.send_accept-language_headers   |                      |                    |   | false                                                        |                        |     |      |   |   | ⇒ |          |
| network.trr.skip-AAAA-when-not-supported   |                      |                    |   | true                                                         |                        |     |      |   |   | ⇒ |          |
| network.trr.uri                            |                      |                    |   | https://10.1.10.100/dns-query                                |                        |     |      |   |   | 1 | ĥ        |
| network.trr.useGET                         |                      |                    |   | true                                                         |                        |     |      |   |   | ⇒ | 5        |
| network.trr.wait-for-A-and-AAAA            |                      |                    |   | true                                                         |                        |     |      |   |   | ⇒ |          |
| network.trr.wait-for-portal                |                      |                    |   | false                                                        |                        |     |      |   |   | ⇒ |          |
| trr                                        |                      |                    |   | Boolean ONumber OString                                      |                        |     |      |   |   | + |          |

We've pre-configured a few things for you. First, we set *network.trr.uri* to our custom virtual server URL. We also enabled *network.trr.useGET* as it's a bit faster than using POST, but you're welcome to test using POST as well. We set *network.trr.mode* to 3, which means we want Firefox to **only** use DoH. This will not be a typical configuration as Firefox defaults to traditional DNS when a DoH request fails. That explains the differing timeout values just below that setting. The *network.dns.skipTRR-when-parental-control-enabled* disables Firefox's feature that disables DoH when parental control via DNS is sensed on the network.

# Please keep in mind that these settings are changing as Firefox continues testing DoH. The ink on the RFC is still wet, technically, and those heavily involved in encrypted DNS are still working out the nuances.

#### **Firefox Network Utilities**

Clicking on the third tab in Firefox will open the networking tools page within the browser. This is a great way to see if DoH (TRR in Mozilla-speak) is working. Click on *DNS Lookup* to bring up the DNS query tool.

#### **DNS Documentation**

| 🚯 BIG-IP⊗ - ip-10-1-1-5.us-west- × | Advanced Preferences X    | About Networking | × + |  |    |         |           | -        | ٥      | ×   |
|------------------------------------|---------------------------|------------------|-----|--|----|---------|-----------|----------|--------|-----|
| ← → C' ŵ                           | i about:networking#dnsloo | kuptool          |     |  | •• | • ⊠ ☆   | lu        |          | 3      | # ≡ |
|                                    | DNS Lookup                |                  |     |  |    | Refresh | Autorefre | sh every | 3 seco | nds |
| НТТР                               |                           |                  |     |  |    |         |           |          |        |     |
| Sockets                            | Domain: www.f5.com        | Resolve          |     |  |    |         |           |          |        |     |
| DNS                                | IPs                       |                  |     |  |    |         |           |          |        |     |
| WebSockets                         |                           |                  |     |  |    |         |           |          |        |     |
| DNS Lookup                         |                           |                  |     |  |    |         |           |          |        |     |
| Logging                            |                           |                  |     |  |    |         |           |          |        |     |
| RCWN Stats                         |                           |                  |     |  |    |         |           |          |        |     |
| Network ID                         |                           |                  |     |  |    |         |           |          |        |     |
|                                    |                           |                  |     |  |    |         |           |          |        |     |
|                                    |                           |                  |     |  |    |         |           |          |        |     |
|                                    |                           |                  |     |  |    |         |           |          |        |     |
|                                    |                           |                  |     |  |    |         |           |          |        |     |
|                                    |                           |                  |     |  |    |         |           |          |        |     |
|                                    |                           |                  |     |  |    |         |           |          |        |     |
|                                    |                           |                  |     |  |    |         |           |          |        |     |

Entering a URL and clicking *Resolve* will show the A/AAAA records returned for that FQDN.

| 🚯 BIG-IP® - ip-10-1-1-5.us-west- ×                  | Advanced Preferences X      | About Networking | × + |         | - o ×                       |
|-----------------------------------------------------|-----------------------------|------------------|-----|---------|-----------------------------|
| $\leftrightarrow$ $\rightarrow$ C $\textcircled{a}$ | i about:networking#dnslooku | ptool            |     | ▽ ☆     | III\ 🗉 🛎 👬 🗏                |
|                                                     |                             |                  |     |         |                             |
|                                                     | DNS Lookup                  |                  |     | Refresh | Autorefresh every 3 seconds |
| НТТР                                                |                             |                  |     |         |                             |
| Sockets                                             | Domain: www.f5.com          | Resolve          |     |         |                             |
| DNS                                                 | IPs                         |                  |     |         |                             |
|                                                     | 13.224.29.75                |                  |     |         |                             |
| WebSockets                                          | 13.224.29.79                |                  |     |         |                             |
|                                                     | 13.224.29.57                |                  |     |         |                             |
| DNS Lookup                                          | 13.224.29.121               |                  |     |         |                             |
|                                                     | 2600:9000:2196:cc00:14:232  | e:8a00:93a1      |     |         |                             |
| Logging                                             | 2600:9000:2196:d800:14:232  | e:8a00:93a1      |     |         |                             |
|                                                     | 2600:9000:2196:e00:14:232e  | :8a00:93a1       |     |         |                             |
| RCWN Stats                                          | 2600:9000:2196:8000:14:232  | e:8a00:93a1      |     |         |                             |
|                                                     | 2600:9000:2196:8400:14:232  | e:8a00:93a1      |     |         |                             |
| Network ID                                          | 2600:9000:2196:d400:14:232  | e:8a00:93a1      |     |         |                             |
|                                                     | 2600:9000:2196:2000:14:232  | e:8a00:93a1      |     |         |                             |
|                                                     | 2600:9000:2196:3200:14:232  | e:8a00:93a1      |     |         |                             |
|                                                     |                             |                  |     |         |                             |

If you then click on *DNS*, you'll be presented with a table of the current in-browser DNS cache. Click on *Refresh* to update the view. You can see in the output below that TRR was *true* for the queries sent, meaning DoH was used to resolve those hostnames.

#### **DNS Documentation**

| 🔓 BIG-IP⊗ - ip-10-1-1-5.us-west∘ × | Advanced Preferences                                                 | K About Networking  |      | × +                                                                                                    |             | - ø ×                      |
|------------------------------------|----------------------------------------------------------------------|---------------------|------|----------------------------------------------------------------------------------------------------|-------------|----------------------------|
| ↔ ↔ ↔ ↔                            | (i) about:networking#dns                                             |                     |      |                                                                                                    | ☑ ☆         | II\ ① ② <b>i</b> =         |
| нттр                               | DNS                                                                  |                     |      |                                                                                                    | Refresh A   | utorefresh every 3 seconds |
| Sockets<br>DNS                     | DNS suffix<br>us-west-2.compute.interr<br>us-west-2.ec2-utilities.an | nal<br>nazonaws.com |      |                                                                                                    |             |                            |
| WebSockets                         | us-east-1.ec2-utilities.am<br>us-west-2.compute.interr               | nazonaws.com<br>nal |      |                                                                                                    |             |                            |
| DNS Lookup                         | Hostname                                                             | Family              | TRR  | Addresses                                                                                                    | Expires (Se | conds)                     |
| Logging                            | ocsp.digicert.com                                                    | ipv4                | true | 72.21.91.29                                                                                                    | 2051        |                            |
|                                    | ocsp.digicert.com                                                    | ipv4                | true | 72.21.91.29                                                                                                    | 2928        |                            |
| RCWN Stats<br>Network ID           | www.f5.com                                                           | ipv4                | true | 13.224.29.75<br>13.224.29.79<br>13.224.29.57<br>13.224.29.121<br>2600:9000:2196:cc00:14:232e:8a00:93a1<br>2600:9000:2196:e00:14:232e:8a00:93a1<br>2600:9000:2196:8000:14:232e:8a00:93a1<br>2600:9000:2196:8000:14:232e:8a00:93a1<br>2600:9000:2196:2000:14:232e:8a00:93a1<br>2600:9000:2196:2000:14:232e:8a00:93a1<br>2600:9000:2196:3200:14:232e:8a00:93a1 | 17          |                            |

#### **DoH in Action**

Open a new tab and browse to a website. Return to the third tab and click *Refresh* to see the updated DNS cache table.

| 🚯 BIG-IP⊗ - ip-10-1-1-5.us-west- ×                                | Advanced Preferences X About Networking | 🗙 🏳 Send | d Money, Pay Onlin | e or Set × +   |                   | - o ×                       |
|-------------------------------------------------------------------|-----------------------------------------|----------|--------------------|----------------|-------------------|-----------------------------|
| $\overleftarrow{\bullet}$ $\rightarrow$ $\overleftarrow{\bullet}$ | (i) about:networking#dns                |          |                    |                | ♡ ☆               | III\ 🗉 🔹 👬 =                |
|                                                                   |                                         |          |                    |                |                   |                             |
|                                                                   | DNS                                     |          |                    |                | Refresh           | Autorefresh every 3 seconds |
| НТТР                                                              |                                         |          |                    |                |                   | ,                           |
| Sockets                                                           | DNS suffix                              |          |                    |                |                   |                             |
|                                                                   | us-west-2.compute.internal              |          |                    |                |                   |                             |
| DNS                                                               | us-west-2.ec2-utilities.amazonaws.com   |          |                    |                |                   |                             |
|                                                                   | us-east-1.ec2-utilities.amazonaws.com   |          |                    |                |                   |                             |
| WebSockets                                                        | us-west-2.compute.internal              |          |                    |                |                   |                             |
| DNS Lookup                                                        | Hostname                                | Family   | TRR                | Addresses      | Expires (Seconds) |                             |
| 1                                                                 | ocsp.digicert.com                       | ipv4     | true               | 72,21,91,29    | 1906              |                             |
| Logging                                                           | ocsp.digicert.com                       | ipv4     | true               | 72.21.91.29    | 2783              |                             |
| RCWN Stats                                                        | www.paypal.com                          | ipv4     | true               | 184.26.82.215  | 52                |                             |
|                                                                   | ak1s.abmr.net                           | ipv4     | true               | 104.81.179.236 | 54                |                             |
| Network ID                                                        | www.paypalobjects.com                   | ipv4     | true               | 184.51.50.36   | 53                |                             |
|                                                                   |                                         |          |                    |                |                   |                             |

#### **BIG-IP Statistics and Logging**

Back in the first tab on the F5 web UI, navigate to **Statistics** -> **Module Statistics** -> **Local Traffic**. Make sure that *Virtual Servers* is selected in the *Statistics Type* drop-down. Observe the traffic statistics on the DoH-to-DNS virtual server.

| 🚯 BIG-IP® - ip-10-1-1-5.us-west∘. ×                              | Advanced I                   | Preferences                         | × About N                               | etworking    |        |               | ×     | +     |                             |           |           |          |          |             |          |           |            |           | -           | ٥       | ×     |
|------------------------------------------------------------------|------------------------------|-------------------------------------|-----------------------------------------|--------------|--------|---------------|-------|-------|-----------------------------|-----------|-----------|----------|----------|-------------|----------|-----------|------------|-----------|-------------|---------|-------|
| ← → ♂ ✿                                                          | 0                            | https://10.1.1                      | .5/xui/?nocache=1                       | 5798323      | 57260  |               |       |       |                             |           |           |          |          | 90%         | ··· (5   | 0 ☆       |            | l         | N 🖽 🤅       | 9       | ≡     |
|                                                                  |                              |                                     | F                                       | 5 Agilii     | ty 202 | 20 <b>- D</b> | NS (  | Over  | HTTP                        | s/DNS     | over 1    | TLS Lab  |          |             |          |           |            |           |             |         |       |
| Hostname ip-10-1-1-5.us-west-2.compute.in<br>IP Address 10.1.1.5 | <b>ternal</b> Da<br>Tir      | e Jan 23, 2020<br>ne 10:27 PM (EST) | User <b>admin</b><br>Role Administrator |              |        |               |       |       |                             |           |           |          |          |             |          |           | Partition: | Common    | $\sim$      | Logio   | ut    |
| ONLINE (ACTIVE)<br>Standalone                                    |                              |                                     |                                         |              |        |               |       |       |                             |           |           |          |          |             |          |           |            |           |             |         |       |
| Main Help About                                                  | Statistics                   | » Module Statistic                  | s : Local Traffic » V                   | irtual Serve | ers    |               |       |       |                             |           |           |          |          |             |          |           |            |           |             |         |       |
| Statistics                                                       | 🔅 👻 Traf                     |                                     | NS 🕶 L                                  | ocal Traffic | s      |               | Manag |       |                             |           |           |          |          |             |          |           |            |           |             |         |       |
| Dashboard =<br>Module Statistics +                               | Display Opt<br>Statistics Ty | ons                                 | Virtual Servers                         | ×            |        |               |       |       |                             |           |           |          |          |             |          |           |            |           |             |         |       |
| iApps                                                            | Data Forma<br>Auto Refre     | t<br>sh                             | Normalized V<br>9 seconds V S           | top Refres   | h      |               |       |       |                             |           |           |          |          |             |          |           |            |           |             |         |       |
| S DNS                                                            | *                            |                                     | Search                                  |              | В      | its           | Pac   | kets  | C                           | onnection |           | Requests | CPU      | Utilization | Ava.     |           | Me         | ssage Roj | uting Frame | work    | _     |
| Cocal Traffic                                                    | 🖌 💌 Sta                      | tus + Virtual Serve                 | Partition / Pa                          | ath Details  | ≎ In   | © Out         | ≎ In  | 0 Out | <ul> <li>Current</li> </ul> | Maximur   | n 🔍 Total | 0 Total  | 0 5 Sec. | 0 1 Min.    | 0 5 Min. | © Msg. In | Msg. Out   | Req. In   | Req. Out    | Resp. I | n 🛛 F |
| Acceleration                                                     |                              | dns-to-doh_udp                      | proxy Common                            | View         | 0      | 0             | 0     | 0     | 0                           | 0         | 0         | 0        | 0%<br>0% | 0%<br>0%    | 0%<br>0% | 0         | 0          | 0         | 0           | 0       | 0     |
| Device Management                                                |                              | dns-to-dot_udp                      | _proxy Common                           | View         | 0      | 0             | 0     | 0     | 0                           | 0         | 0         | 0        | 0%       | 0%          | 0%       | 0         | 0          | 0         | 0           | 0       | 0     |
| Nhared Objects                                                   |                              | doh-to-dns_pro                      | xy Common                               | View         | 622.8K | 545.9K        | 707   | 798   | 2                           | 3         | 33        | 0        | 0%       | 0%          | 0%       | 0         | 0          | 0         | 0           | 0       | 0     |
| Retwork                                                          | Reset                        | dot-to-dns_prox                     | cy Common                               | View         | 0      | 0             | 0     | 0     | 0                           | 0         | 0         | 0        | 0%       | 0%          | 0%       | 0         | 0          | 0         | 0           | 0       | 0     |
| System                                                           |                              |                                     |                                         |              |        |               |       |       |                             |           |           |          |          |             |          |           |            |           |             |         |       |

Change the *Statistics Type* to iRulesLX and you can see how many RPC connections have been made.

| 😮 BIG-IP® - ip-10-1-1-5.us-west- ×                              | Advanced Preferences                             | × About                               | Networking         | × +                         |                  |         |          |           |                                       |                       |             |               |         | ٥         |       |
|-----------------------------------------------------------------|--------------------------------------------------|---------------------------------------|--------------------|-----------------------------|------------------|---------|----------|-----------|---------------------------------------|-----------------------|-------------|---------------|---------|-----------|-------|
| ← → ⊂ ŵ                                                         | 🖲 🔓 https://10.1.1.                              | 5/xui/?nocache=                       | =157983235726      | 60                          |                  |         |          |           | 90%                                   | ⊌ ☆                   |             | 1111          |         |           | * ≡   |
|                                                                 |                                                  |                                       | F5 Agility 2       | 2020 <mark>- DNS O</mark> v | er HTTPS/        | DNS     | over Tl  | S Lab     |                                       |                       |             |               |         |           |       |
| Hostname ip-10-1-1-5.us-west-2.compute.i<br>IP Address 10.1.1.5 | nternal Date Jan 23, 2020<br>Time 10:29 PM (EST) | User <b>admin</b><br>Role Administrat | lor                |                             |                  |         |          |           |                                       |                       | Partition   | Common        | ~       | Log       | out   |
| ONLINE (ACTIVE)<br>Standalone                                   |                                                  |                                       |                    |                             |                  |         |          |           |                                       |                       |             |               |         |           |       |
| Main Help About                                                 | Statistics » Module Statistic:                   | s : Local Traffic »                   | iRules LX          |                             |                  |         |          |           |                                       |                       |             |               |         |           |       |
| Statistics                                                      | 🔅 👻 Traffic Summary 💌 DM                         | is 🝷                                  | Local Traffic      | Subscriber Manageme         | nt Network       | M       | lemory   | Syster    | n                                     |                       |             |               |         |           |       |
| Dashboard @                                                     |                                                  |                                       |                    |                             |                  |         |          |           |                                       |                       |             |               |         |           |       |
| Module Statistics                                               | Display Options                                  |                                       |                    |                             |                  |         |          |           |                                       |                       |             |               |         |           |       |
| Performance Reports                                             | Statistics Type                                  | iRules LX                             | $\checkmark$       |                             |                  |         |          |           |                                       |                       |             |               |         |           |       |
|                                                                 | Data Format                                      | Normalized 🗸                          |                    |                             |                  |         |          |           |                                       |                       |             |               |         |           |       |
| iApps                                                           | Auto Refresh                                     | 1 seconds 🔍                           | Stop Refresh       |                             |                  |         |          |           |                                       |                       |             |               |         |           |       |
| S DNS                                                           | *                                                | Search                                |                    |                             |                  |         |          | Dropper   |                                       | DDC Int               | 10          | Ster          | amina   | nfo       |       |
| The Local Traffic                                               | Status                                           |                                       | ▲ Plugin : Extensi | ion                         | Partition / Path | Details | Restarts | ¢ CPU (%) | <ul> <li>Total Virtual Siz</li> </ul> | e   Total Connections | Total Calls | Clientside To | tal 0 S | erverside | Total |
|                                                                 | Carling                                          |                                       | DNS_to_DoH_Pro     | xy : dns_over_https         | Common           | View    | 0        | 0         | 1.8G                                  | 0                     | 0           | 0             | 0       |           |       |
| Acceleration                                                    | Carling                                          |                                       | DoH_to_DNS_Pro     | xy : DoH_to_DNS_Prox        | Common           | View    | 0        | 0         | 2.1G                                  | 54                    | 54          | 0             | 0       |           |       |
| Device Management                                               | Reset                                            |                                       |                    |                             |                  |         |          |           |                                       |                       |             |               |         |           |       |
| 6 Shared Objects                                                |                                                  |                                       |                    |                             |                  |         |          |           |                                       |                       |             |               |         |           |       |
| Retwork                                                         |                                                  |                                       |                    |                             |                  |         |          |           |                                       |                       |             |               |         |           |       |
| System                                                          |                                                  |                                       |                    |                             |                  |         |          |           |                                       |                       |             |               |         |           |       |

Change the drop-down to *Pools*. You should notice that the back-end pools show 0 connections. Why? Because iRulesLX is talking to the back-end DoH resolvers directly.

| 🚯 BIG-IP® - ip-10-1-1-5.us-west- ×                               | Advanced Preferences                             | × About Netwo                           | orking           | ×             | +             |        |           |       |          |       |             |           |                |         | -        | ٥     | ×          |
|------------------------------------------------------------------|--------------------------------------------------|-----------------------------------------|------------------|---------------|---------------|--------|-----------|-------|----------|-------|-------------|-----------|----------------|---------|----------|-------|------------|
| $\overleftarrow{\leftarrow}$ $\rightarrow$ $\overleftarrow{c}$   | 🖲 🖗 https://10.1.1                               | .5/xui/?nocache=1579                    | 832357260        |               |               |        |           |       |          | 90%   | 🖂 1         | \$        |                | 111     |          |       | <b>i</b> ≡ |
|                                                                  |                                                  | F5 /                                    | Agility 2020     | ) - DNS       | Over HT       | TPS/DN | S over T  | LS L  | ab       |       |             |           |                |         |          |       |            |
| Hostname ip-10-1-1-5.us-west-2.compute.in<br>IP Address 10.1.1.5 | nternal Date Jan 23, 2020<br>Time 10:30 PM (EST) | User <b>admin</b><br>Role Administrator |                  |               |               |        |           |       |          |       |             |           | Partition: Cor | mmon    | ~        | Log   | out        |
| I ONLINE (ACTIVE)<br>Standalone                                  |                                                  |                                         |                  |               |               |        |           |       |          |       |             |           |                |         |          |       |            |
| Main Help About                                                  | Statistics » Module Statistic                    | s : Local Traffic » Pools               |                  |               |               |        |           |       |          |       |             |           |                |         |          |       |            |
| Ma Statistics                                                    | 🔅 🗸 Traffic Summary 🔻 D                          | NS 🔫 Local                              | Traffic Sub      | iscriber Mana | igement Netw  |        |           |       |          |       |             |           |                |         |          |       |            |
| Dashboard 🖝                                                      | Display Options                                  |                                         | ,                |               |               |        |           |       |          |       |             |           |                |         |          |       |            |
| Module Statistics                                                | Statistics Type                                  | Pools                                   |                  |               |               |        |           |       |          |       |             |           |                |         |          |       |            |
| Performance Reports                                              | Data Format                                      | Normalized                              | -                |               |               |        |           |       |          |       |             |           |                |         |          |       |            |
| iApps                                                            | Auto Refresh                                     | 2 seconds V Stop                        | Refresh          |               |               |        |           |       |          |       |             |           |                |         |          |       |            |
| S DNS                                                            | *                                                | Search                                  |                  | Pite          | Daakata       | 6      | anastiana |       | Dogucata | Deg   | ant Ourous  |           | Ma             |         | uting Fr |       |            |
| Ref Local Traffic                                                | V Status + + Pool                                | Pool Member                             | Partition / Path |               | rt ⊜ In ⊕ Out |        | Maximum   | Total | Total    | Depth | Maximum Age | 0 Msg. In | Msg. Out       | Reg. In | Reg.     | Out 0 | Resp. In   |
|                                                                  |                                                  | pogle                                   | Common           | 0 0           | 0 0           | 0      | 0         | 0     | 0        | 0     | 0           | 0         | 0              | 0       | 0        | 0     |            |
| Acceleration                                                     |                                                  | ogle                                    | Common           | 0 0           | 0 0           | 0      | 0         | 0     | 0        | 0     | 0           | 0         | 0              | 0       | 0        | 0     |            |
| Device Management                                                | C C traditional                                  | dns.google                              | Common           | 0 0           | 0 0           | 0      | 0         | 0     | 0        | 0     | 0           | 0         | 0              | 0       | 0        | 0     |            |
| 🐞 Shared Objects                                                 | Reset                                            |                                         |                  |               |               |        |           |       |          |       |             |           |                |         |          |       |            |
| Network                                                          |                                                  |                                         |                  |               |               |        |           |       |          |       |             |           |                |         |          |       |            |
| System                                                           |                                                  |                                         |                  |               |               |        |           |       |          |       |             |           |                |         |          |       |            |

Navigate to **System** -> **Logs** -> **Local Traffic**. Notice that some useful information is being logged to help show the parsing and querying that is taking place behind the scenes.

| BIG-IP® - ip-10-1-1-5.us-west                                  | × Advanced Preferences                                | ×                              | About Networking                   | × +                         |               |                                                                                                    | - 8 ×                                                                                       |
|----------------------------------------------------------------|-------------------------------------------------------|--------------------------------|------------------------------------|-----------------------------|---------------|----------------------------------------------------------------------------------------------------|---------------------------------------------------------------------------------------------|
| $\overleftarrow{\leftarrow}$ $\rightarrow$ $\overleftarrow{C}$ | 🛛 🖗 https://10.1                                      | .1.5/xui/?no                   | cache=1579832357260                |                             |               | 90% … 🛛 🕁                                                                                                    | ′ III\ 🗉 🔹 👬 Ξ                                                                              |
|                                                                |                                                       |                                | F5 Agility 2020 -                  | DNS Over HTTPS              | /DNS ove      | r TLS Lab                                                                                                    |                                                                                             |
| Hostname ip-10-1-1-5.us-west-2.comp<br>IP Address 10.1.1.5     | oute.internal Date Jan 23, 2020<br>Time 10:36 PM (EST | User <b>ad</b> r<br>) Role Adr | min<br>ministrator                 |                             |               |                                                                                                    | Partition: Common 🗸 Log out                                                                 |
|                                                                |                                                       |                                |                                    |                             |               |                                                                                                    |                                                                                             |
| Main Help About                                                | System » Logs : Local Tra                             | affic                          |                                    |                             |               |                                                                                                    |                                                                                             |
| Mage Statistics                                                | 🔅 🗸 System Pa                                         | icket Filter                   | Local Traffic GSLB                 | Audit 👻                     | Configuration | *                                                                                                    |                                                                                             |
| iApps                                                          | F                                                     |                                | Search                             |                             |               |                                                                                                    |                                                                                             |
| S DNS                                                          | ▲ Timestamp                                           | + Log Level                    | Host                               | Service                     | Status Code   | Event                                                                                                    |                                                                                             |
| 00                                                             | Thu Jan 23 03:09:02 EST 2020                          | ) info                         | ip-10-1-1-5.us-west-2.compute.inte | ernal audit_forwarder[17998 | ]             | audit_forwarder started.                                                                                                   |                                                                                             |
| Local Traffic                                                  | Thu Jan 23 09:47:43 EST 2020                          | ) info                         | ip-10-1-1-5.us-west-2.compute.inte | ernal soap[3935]            |               | src=127.0.0.1, user=                                                                                                    |                                                                                             |
| Acceleration                                                   | Thu Jan 23 09:47:44 EST 2020                          | ) info                         | ip-10-1-1-5.us-west-2.compute.inte | ernal soap[3935]            |               | src=127.0.0.1, user=                                                                                                    |                                                                                             |
|                                                                | Thu Jan 23 09:48:34 EST 2020                          | ) info                         | ip-10-1-1-5.us-west-2.compute.inte | ernal soap[3935]            |               | src=127.0.0.1, user=                                                                                                    |                                                                                             |
| Device Management                                              | Thu Jan 23 09:48:34 EST 2020                          | ) info                         | ip-10-1-1-5.us-west-2.compute.inte | ernal soap[3935]            |               | src=127.0.0.1, user=                                                                                                    |                                                                                             |
| 🐞 Shared Objects                                               | Thu Jan 23 09:48:34 EST 2020                          | ) info                         | ip-10-1-1-5.us-west-2.compute.inte | ernal soap[3935]            |               | src=127.0.0.1, user=                                                                                                    |                                                                                             |
|                                                                | Thu Jan 23 09:48:34 EST 2020                          | ) info                         | ip-10-1-1-5.us-west-2.compute.inte | ernal soap[3935]            |               | src=127.0.0.1, user=                                                                                                    |                                                                                             |
| Network                                                        | Thu Jan 23 09:49:54 EST 2020                          | ) info                         | ip-10-1-1-5.us-west-2.compute.inte | ernal soap[3935]            |               | src=127.0.0.1, user=                                                                                                    |                                                                                             |
| System                                                         | Thu Jan 23 09:49:54 EST 2020                          | ) info                         | ip-10-1-1-5.us-west-2.compute.inte | ernal soap[3935]            |               | src=127.0.0.1, user=                                                                                                    |                                                                                             |
| Configuration                                                  | Thu Jan 23 09:49:54 EST 2020                          | ) info                         | ip-10-1-1-5.us-west-2.compute.inte | ernal soap[3935]            |               | src=127.0.0.1, user=                                                                                                    |                                                                                             |
| File Management                                                | Thu Jan 23 09:49:54 EST 2020                          | ) info                         | ip-10-1-1-5.us-west-2.compute.inte | ernal soap[3935]            |               | src=127.0.0.1, user=                                                                                                    |                                                                                             |
| Cartificate Management                                         | Thu Jan 23 10:07:32 EST 2020                          | ) info                         | ip-10-1-1-5                        | tmm[18491]                  |               | Rule /Common/DoH_to_DNS_Proxy/DoH_to_DNS_Proxy <h<br>auery?dns=AAABAAABAAAAAAABB2V4YW1wbGUDY</h<br>                        | ITTP_REQUEST>: DNSoHTTPS: 10.1.1.4 GET /dns-<br>29tAAACAAEAACkQAAAAAAAAAAAAAAAAAAAAAAAAAAAA |
|                                                                | Thu Jan 23 10:07:32 EST 2020                          | ) info                         | ip-10-1-1-5.us-west-2.compute.inte | ernal sdmd[13620]           | 018e0017      | pid[14179] plugin[/Common/DoH to DNS Proxy.DoH to DN                                                                       | NS Proxy] DNS Answer From 10.1.20.101:53Length: 196                                         |
| Disk management                                                | Thu Jan 23 10:07:32 EST 2020                          | ) info                         | ip-10-1-1-5.us-west-2.compute.inte | ernal sdmd[13620]           | 018e0017      | pid[14179] plugin[/Common/DoH_to_DNS_Proxy.DoH_to_DN                                                                       | NS_Proxy] Answer is NOT truncated. Flag is:0.Returning D                                    |
| Software Management                                            | Thu Jan 23 10:07:32 EST 2020                          | ) info                         | ip-10-1-1-5                        | tmm[18491]                  |               | Rule /Common/DoH_to_DNS_Proxy/DoH_to_DNS_Proxy <h< th=""><th>ITTP_REQUEST&gt;: DNS answer for 10.1.1.4 (len 196)</th></h<> | ITTP_REQUEST>: DNS answer for 10.1.1.4 (len 196)                                            |
| License                                                        | Thu Jan 23 10:07:32 EST 2020                          | ) info                         | ip-10-1-1-5                        | tmm[18491]                  |               | Rule /Common/DoH_to_DNS_Proxy/DoH_to_DNS_Proxy <h< th=""><th>ITTP_REQUEST&gt;: DNSoHTTPS: 10.1.1.4 GET /dns-</th></h<>     | ITTP_REQUEST>: DNSoHTTPS: 10.1.1.4 GET /dns-                                                |
| Resource Provisioning<br>Platform                              | -                                                     |                                |                                    |                             |               | query?dns=AAABAAABAAAAAAAABCHNuaXBwZXRzA2<br>Content-type:                                                                 | :Nkbgdtb3ppbGxhA25ldAAAAQABAAApEAAAAAAAAA                                                   |
| High Availability                                              | Thu Jan 23 10:07:32 EST 2020                          | ) info                         | ip-10-1-1-5                        | tmm1[18491]                 |               | Rule /Common/DoH_to_DNS_Proxy/DoH_to_DNS_Proxy <h<br>query?dns=AAABAAABAAAAAAAABCHNuaXBwZXRzA2</h<br>                      | ITTP_REQUEST>: DNSoHTTPS: 10.1.1.4 GET /dns-<br>2Nkbgdtb3ppbGxhA25IdAAAHAABAAApEAAAAAAAAg   |
| Archives                                                       |                                                       |                                | 5 40 4 4 5 m m 1 0 m 1 1 1         |                             | 010-0017      | Content-type:                                                                                                    |                                                                                             |
| Services                                                       | Thu Jan 23 10:07:33 EST 2020                          | ) into                         | Ip-10-1-1-5.us-west-2.compute.inte | ernal somo[13620]           | 018e0017      | pid[141/9] piugin[/Common/JoH_to_DNS_Proxy.DoH_to_DN                                                                       | IS_ProxyJ DNS Answer From 10.1.20.101:53Length: 323                                         |
| Preferences                                                    | Thu Jan 23 10:07:33 EST 2020                          | J INTO                         | IP-10-1-1-5.us-west-2.compute.inte | ernai sdmd[13620]           | 01860017      | pia[14179] piugin[/Common/DoH_to_DNS_Proxy.DoH_to_DN                                                                       | <pre>ISS_Proxy] Answer IS NOT truncated. Flag IS:0.Returning D</pre>                        |

#### Capturing DNS over HTTPS Queries to Traditional DNS Traffic

Finally, minimize *Firefox* to reveal the CLI shortcuts on the desktop:

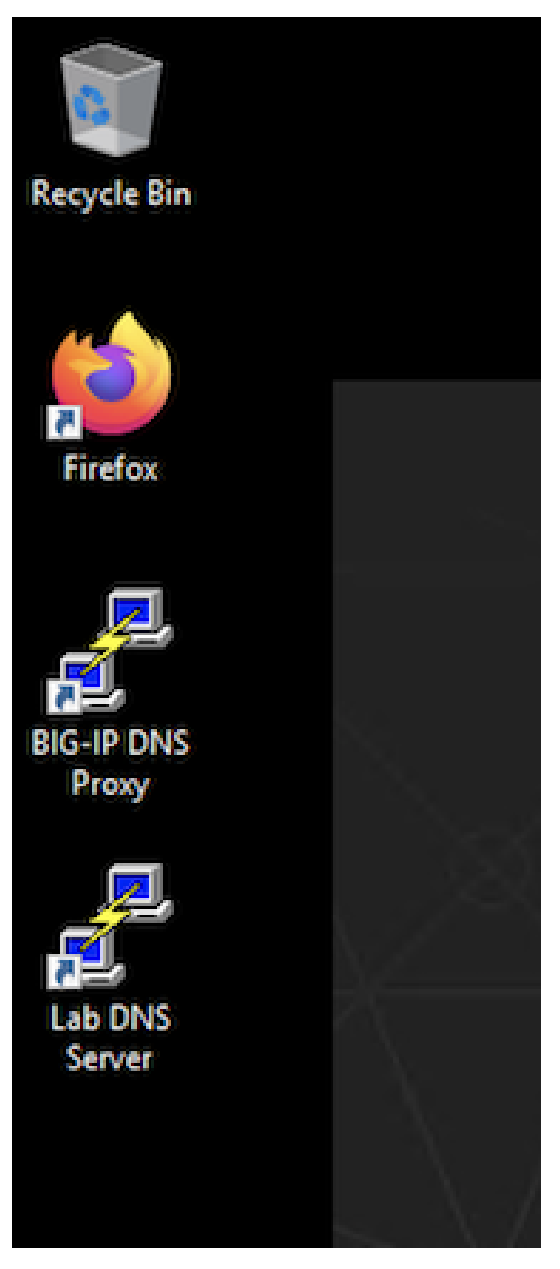

Let's open the BIG-IP DNS Proxy link to bring up the BIG-IP's CLI. Once running, let's start a capture that will show us both sides of the DoH proxy:

tcpdump -nni 0.0 (host 10.1.1.4 and host 10.1.10.100 and port 443) or (host 8.8.4.4 or host 8.8.8.8 and port 53)

Once running, maximize *Firefox* and perform another DNS lookup. View the HTTPS and DNS traffic in the packet capture output. The output below shows my queries to f5.com, f5agility.com and disney.com.

2:14:14:2057.2 HP 10.1.20.24:33 > 10.1.20.104:753 LS03F A/G B. 20.05 A/G B. 20.05 A

Stop your capture before moving to the next section. This concludes the DoH-to-DNS proxy portion of the lab.

#### 6.1.5 Proxying DNS over TLS Queries to Traditional DNS

DoT-to-DNS is a bit more simplistic. We're simply taking the existing DNS request and encapsulating it in TLS. No iRule magic needed here; just classic BIG-IP high-performance SSL offloading.

# The client-SSL profile on this virtual server specifies that SSL/TLS termination should occur on the client side of the connection.

#### **Virtual Server Configuration**

Maximize *Firefox*. Click on the first tab to return to the BIG-IP web UI. Navigate to **Local Traffic** -> **Virtual Servers**. If you review the virtual server configuration, you'll notice that we're simply using a client-SSL profile and a backend pool. The client-SSL profile utilizes a self-signed certificate in this lab, you'll need a certificate from a certificate authority that your clients' browsers trust in a production deployment.

| General Properties               |                                                                                                    |
|----------------------------------|----------------------------------------------------------------------------------------------------|
| Name                             | dot-to-dns_proxy                                                                                                    |
| Partition / Path                 | Common                                                                                                    |
| Description                      |                                                                                                    |
| Туре                             | Standard                                                                                                    |
| Source Address                   | Host O Address List     0.0.0/0                                                                                                    |
| Destination Address/Mask         | Host O Address List     10.1.10.100                                                                                                    |
| Service Port                     | Port O Port List     853 Other:                                                                                                    |
| Notify Status to Virtual Address |                                                                                                    |
| Availability                     | Available (Enabled) - The virtual server is available                                                                                        |
| Syncookie Status                 | Inactive                                                                                                    |
| State                            | Enabled 🗸                                                                                                    |
| Configuration: Basic V           |                                                                                                    |
| Protocol                         | ТСР                                                                                                    |
| Protocol Profile (Client)        | f5-tcp-lan 🗸                                                                                                    |
| Protocol Profile (Server)        | f5-tcp-wan 🗸                                                                                                    |
| HTTP Profile (Client)            | None                                                                                                    |
| HTTP Profile (Server)            | (Use Client Profile) 🧹                                                                                                    |
| HTTP Proxy Connect Profile       | None                                                                                                    |
| FTP Profile                      | None 🗸                                                                                                    |
| RTSP Profile                     | None 🗸                                                                                                    |
|                                  | Selected Available                                                                                                    |
| SSL Profile (Client)             | Q     Q       /Common     /Common       agility_selfsigned     <                                                                             |
| 278                              | Chapter 6. Class 5 - DNS over HTTPS/DNS over FLS<br>crypto-server-default-clients<br>splitsession-default-clientssl<br>wom-default-clientssl |

Clicking on **Resources** tab on the top navigation bar will show that the virtual server has a simple pool and no iRules attached.

| Local Traffic » Virtual Servers : Virtual Server List » dot-to-dns_proxy                                                                                                    | Local Traffic 's' Virtual Servers : Virtual Server List >> dot-to-dns_proxy   Image: traffic 's' Virtual Servers : Virtual Server List >> dot-to-dns_proxy   Image: traffic 's' Virtual Servers : Virtual Server List >> dot-to-dns_proxy   Image: traffic 's' Virtual Servers : Virtual Server List >> dot-to-dns_proxy   Image: traffic 's' Virtual Servers : Virtual Server List >> dot-to-dns_proxy   Image: traffic 's' Virtual Servers : Virtual Server List >> dot-to-dns_proxy   Image: traffic 's' Virtual Servers : Virtual Server List >> dot-to-dns_proxy   Image: traffic 's' Virtual Servers : Virtual Server List >> dot-to-dns_proxy   Image: traffic 's' Virtual Servers : Virtual Server : Virtual Server List >> dot-to-dns_proxy   Image: traffic 's' Virtual Server : Virtual Server : Virtu                                                                                                   |         |                     |        |               |              |            |        |  |
|----------------------------------------------------------------------------------------------------|----------------------------------------------------------------------------------------------------|---------|---------------------|--------|---------------|--------------|------------|--------|--|
| Properties Resources Statistics     Load Balancing     Default Pool     traditional_dns.google     Default Persistence Profile     None     Fallback Persistence Profile     None     iRules     Name   No records to display.     Policies                                                                                                    | Arrow Properties Resources Statistics     Load Balancing     Default Pool traditional_dns.google      Default Persistence Profile None      Fallback Persistence Profile None      Update     Rules     Name     Name     Name     Name     No records to display.                                                                                                    | Local   | Traffic » Virtua    | Server | s : Virtual S | erver List » | dot-to-dns | _proxy |  |
| Load Balancing         Default Pool       traditional_dns.google          Default Persistence Profile       None          Fallback Persistence Profile       None          Update       Image: Comparison of the second second                                                                                                    | Load Balancing Default Pool Traditional_dns.google  Default Persistence Profile None Fallback Persistence Profile None Update Rules Name No records to display. Policies Name No records to display.                                                                                                    | * •     | Properties          | Reso   | urces         | Statistics   |            |        |  |
| Load Balancing   Default Pool   traditional_dns.google    Default Persistence Profile   None   Fallback Persistence Profile   None   Update   IRules Name No records to display. Policies                                                                                                    | Load Balancing   Default Pool   Traditional_dns.google   Default Persistence Profile   None   Fallback Persistence Profile   None   Update     Rules   Name   No records to display.     Policies   Name   Name   No records to display.                                                                                                    |         |                     |        |               |              |            |        |  |
| Default Pool traditional_dns.google    Default Persistence Profile None   Fallback Persistence Profile None   Update   IRules Name No records to display. Policies                                                                                                    | Default Pool traditional_dns.google   Default Persistence Profile None   Fallback Persistence Profile None   Update     Rules   Name   No records to display.     Policies   Name   No records to display.                                                                                                    |         |                     |        |               |              |            |        |  |
| Default Pool traditional_dns.google   Default Persistence Profile None   Fallback Persistence Profile None   Update Image: Comparison of the second second secon                                  | Default Pool traditional_dns.google   Default Persistence Profile None   Fallback Persistence Profile None   Update     Rules   Name   No records to display.   Policies Name No records to display.                                                                                                    | Load B  | alancing            |        |               |              |            |        |  |
| Default Persistence Profile   Fallback Persistence Profile   None   Independent of the second second s | Default Persistence Profile   Fallback Persistence Profile   None     Update     Rules   Name   No records to display.   Policies Name No records to display.                                                                                                    | Defau   | lt Pool             |        | traditional_  | dns.google   | $\sim$     |        |  |
| Fallback Persistence Profile       None         Update       Interview         iRules       Name         Name       No records to display.         Policies       Interview                                                                                                    | Fallback Persistence Profile       None         Update       Image: Comparison of the second second se | Defau   | It Persistence Prof | le     | None          | $\sim$       |            |        |  |
| Update iRules Name No records to display. Policies                                                                                                    | Update Rules Name No records to display. Policies Name No records to display.                                                                                                    | Fallba  | ck Persistence Pro  | file   | None          | $\sim$       |            |        |  |
| iRules Name No records to display. Policies                                                                                                    | Rules Name No records to display. Policies Name No records to display.                                                                                                    | Updat   | e                   |        |               |              |            |        |  |
| iRules Name No records to display. Policies                                                                                                    | Rules         Name         No records to display.         Policies         Name         Name         No records to display.                                                                                                    |         |                     |        |               |              |            |        |  |
| IRules Name No records to display. Policies                                                                                                    | Rules         Name         No records to display.         Policies         Name         No records to display.                                                                                                    |         |                     |        |               |              |            |        |  |
| Name No records to display. Policies                                                                                                    | Name No records to display. Policies Name No records to display.                                                                                                    | iRules  |                     |        |               |              |            |        |  |
| No records to display. Policies                                                                                                    | No records to display. Policies Name No records to display.                                                                                                    | Name    |                     |        |               |              |            |        |  |
| Policies                                                                                                    | Policies<br>Name<br>No records to display.                                                                                                    | No rec  | cords to display.   |        |               |              |            |        |  |
|                                                                                                    | Name<br>No records to display.                                                                                                    | Policie | s                   |        |               |              |            |        |  |
| Name                                                                                                    | No records to display.                                                                                                    | Name    |                     |        |               |              |            |        |  |
|                                                                                                    | No records to display.                                                                                                    |         | and a deadlosed and |        |               |              |            |        |  |
| No records to display.                                                                                                    |                                                                                                    | No rec  | cords to display.   |        |               |              |            |        |  |
|                                                                                                    |                                                                                                    |         |                     |        |               |              |            |        |  |

#### Test Driving DNS over TLS to Traditional DNS

Minimize Firefox to view the desktop shortcuts and launch the Lab DNS Server client. You'll be automatically logged in. Let's run a DNS over TLS query:

kdig +tls @10.1.10.100 www.f5.com

You should see a response similar to the output below. Run a few more queries against other domains to generate statistics.

🛃 user@ip-10-1-1-6: ~

| <b>u</b> -1                    |          |            |        |                           |   |
|--------------------------------|----------|------------|--------|---------------------------|---|
| user@ip-10-1-1-6:~\$ man dig   |          |            |        |                           | ^ |
| user@ip-10-1-1-6:~\$           |          |            |        |                           |   |
| user@ip-10-1-1-6:~\$ kdig +t1: | s @10.1. | 10.100 www | .f5.co | m                         |   |
| ;; TLS session (TLS1.2)-(ECD)  | HE-RSA-S | ECP256R1)- | (AES-1 | 28-GCM)                   |   |
| ;; ->>HEADER<<- opcode: QUER   | Y; statu | s: NOERROR | ; id:  | 15427                     |   |
| ;; Flags: qr rd ra; QUERY: 1   | ; ANSWER | : 5; AUTHO | RITY:  | 0; ADDITIONAL: 1          |   |
|                                |          |            |        |                           |   |
| ;; EDNS PSEUDOSECTION:         |          |            |        |                           |   |
| ;; Version: 0; flags: ; UDP    | size: 51 | 2 B; ext-r | code:  | NOERROR                   |   |
|                                |          |            |        |                           |   |
| ;; QUESTION SECTION:           |          |            |        |                           |   |
| ;; www.f5.com.                 | IN       | A          |        |                           |   |
|                                |          |            |        |                           |   |
| ;; ANSWER SECTION:             |          |            |        |                           |   |
| www.f5.com. 29                 | IN       | CNAME      | dwbf   | wz8xncgmg.cloudfront.net. |   |
| dwbfwz8xncgmg.cloudfront.net   | . 59     | IN         | A      | 13.224.2.97               |   |
| dwbfwz8xncgmg.cloudfront.net   | . 59     | IN         | A      | 13.224.2.74               |   |
| dwbfwz8xncgmg.cloudfront.net   | . 59     | IN         | A      | 13.224.2.75               |   |
| dwbfwz8xncgmg.cloudfront.net   | . 59     | IN         | A      | 13.224.2.91               |   |
|                                |          |            |        |                           |   |
| ;; Received 145 B              |          |            |        |                           |   |
| ;; Time 2020-01-24 03:52:48    | UTC      |            |        |                           |   |
| ;; From 10.1.10.100@853(TCP)   | in 59.2  | ms         |        |                           |   |
| user@ip-10-1-1-6:~\$           |          |            |        |                           | ~ |

\_

×

# Viewing Statistics for DoT-to-DNS

You can then see statistics on the virtual server by navigating to **Statistics** -> **Module Statistics** -> **Local Traffic** and selecting *Virtual Servers* in the drop-down list.

| 🚯 BIG-IP® - ip-10-1-1-5.us-west⊲ ×                               | +                               |                                |                                         |            |        |               |      |        |         |           |         |          |      |             |          |            |            |           | -         | ٥         | ×      |
|------------------------------------------------------------------|---------------------------------|--------------------------------|-----------------------------------------|------------|--------|---------------|------|--------|---------|-----------|---------|----------|------|-------------|----------|------------|------------|-----------|-----------|-----------|--------|
| ← → ♂ ଢ                                                          | 0 🔒                             | https://10.1.1.5               | /xui/?nocache=157                       | 983235     | 57260  |               |      |        |         |           |         |          |      | 90%         | ··· 0    | פ ל        |            | l         | N         | 9 11      | ≡      |
|                                                                  |                                 |                                | F5                                      | Agilit     | ty 20  | 20 <b>- D</b> | NS   | Over   | HTTP    | S/DNS (   | over '  | TLS Lab  |      |             |          |            |            |           |           |           |        |
| Hostname ip-10-1-1-5.us-west-2.compute.in<br>IP Address 10.1.1.5 | ternal Date<br>Time             | Jan 23, 2020<br>10:54 PM (EST) | User <b>admin</b><br>Role Administrator |            |        |               |      |        |         |           |         |          |      |             |          |            | Partition: | Common    | ×         | Log o     | ut     |
| Standalone                                                       |                                 |                                |                                         |            |        |               |      |        |         |           |         |          |      |             |          |            |            |           |           |           |        |
| Main Help About                                                  | Statistics »                    | Module Statistics              | : Local Traffic » Virt                  | ual Serve  | ers    |               |      |        |         |           |         |          |      |             |          |            |            |           |           |           |        |
| Ma Statistics                                                    | 🔅 🗸 Traffic                     |                                | S 🔻 Loc                                 | al Traffic | s      |               |      | gement |         |           |         |          |      |             |          |            |            |           |           |           |        |
| Dashboard                                                        |                                 |                                |                                         |            |        |               |      |        |         |           |         |          |      |             |          |            |            |           |           |           |        |
| Module Statistics                                                | Display Option                  | 15                             |                                         |            |        |               |      |        |         |           |         |          |      |             |          |            |            |           |           |           |        |
| Performance Reports                                              | Statistics Type Virtual Servers |                                |                                         |            |        |               |      |        |         |           |         |          |      |             |          |            |            |           |           |           |        |
|                                                                  | Data Format                     |                                | Normalized 🗸                            |            |        |               |      |        |         |           |         |          |      |             |          |            |            |           |           |           |        |
| iApps                                                            | Auto Refresh                    |                                | 9 seconds 🗸 Stop                        | Refrest    | h      |               |      |        |         |           |         |          |      |             |          |            |            |           |           |           |        |
| S DNS                                                            | *                               |                                | Search                                  |            |        |               |      |        |         |           |         |          |      |             |          |            |            |           |           |           |        |
| ~                                                                | V Statur                        | + Virtual Server               | Bartition / Bath                        | Detaile    | B      | its Out       | Pac  | kets   | Current | Maximum   | C Total | Requests | CPU  | Utilization | Avg.     | the Mea In | Meg. Out   | Bag In    | Reg. Out  | Base I    | n n P  |
| Local Traffic                                                    | I → Status                      | das to dob udp                 | Common                                  | View       | ⇒ in   | 0 Out         | ⇒ m  | 0 Out  | o       | • Maximum |         | o lotal  |      | 0%          | • 5 Min. | o msg. in  | ⇒ msg. Out | o Req. in | • Req. Ou | • Resp. I | 1 • FG |
| Acceleration                                                     |                                 | des to det tes e               | proxy Common                            | V IC VV    | 0      | 0             | 0    | 0      | 0       | 0         | 0       | 0        | 0.00 | 0.70        | 0.0      | 0          | 0          | 0         | 0         | 0         | 0      |
|                                                                  |                                 | ans-to-aot_tcp_p               | roxy Common                             | view       | 0      | 0             | 0    | 0      | 0       | U         | 0       | U        | 0%   | 0%          | 0%       | 0          | U          | 0         | 0         | 0         | 0      |
| Device Management                                                |                                 | dns-to-dot_udp_p               | oroxy Common                            | View       | 0      | 0             | 0    | 0      | 0       | 0         | 0       | 0        | 0%   | 0%          | 0%       | 0          | 0          | 0         | 0         | 0         | 0      |
| Nared Objects                                                    |                                 | doh-to-dns_prox                | Common                                  | View       | 793.6K | 704.9K        | 1.0K | 1.1K   | 2       | 3         | 33      | 0        | 0%   | 0%          | 0%       | 0          | 0          | 0         | 0         | 0         | 0      |
| Retwork                                                          |                                 | dot-to-dns_proxy               | Common                                  | View       | 8.4K   | 32.2K         | 10   | 11     | 0       | 1         | 1       | 0        | 0%   | 0%          | 0%       | 0          | 0          | 0         | 0         | 0         | 0      |
| िं 🖗 System                                                      | Reset                           |                                |                                         |            |        |               |      |        |         |           |         |          |      |             |          |            |            |           |           |           |        |

Because this virtual server is taking advantage of backend pools, you will see statistics under the *Pools* statistics type as well.

| 🚯 BIG-IP® - ip-10-1-1-5.us-west⊲ ×                                | +                                                 |                                         |                  |                 |            |           |                |          |       |                                 |           |                |                             |                          | ٥       |         |
|-------------------------------------------------------------------|---------------------------------------------------|-----------------------------------------|------------------|-----------------|------------|-----------|----------------|----------|-------|---------------------------------|-----------|----------------|-----------------------------|--------------------------|---------|---------|
| $\overleftarrow{\leftarrow}$ $\rightarrow$ C' $\overleftarrow{0}$ | 🖸 🔒 https://10.1.                                 | 1.5/xui/?nocache=1579832                | 357260           |                 |            |           |                |          | 90%   | 🛛 1                             | 삶         |                | 111\                        | •                        | ÷,      | ≡       |
|                                                                   |                                                   | F5 Agil                                 | lity 2020 -      |                 | ver HT     | TPS/DNS   | over TLS       | Lab      |       |                                 |           |                |                             |                          |         |         |
| Hostname ip-10-1-1-5.us-west-2.compute.in<br>IP Address 10.1.1.5  | internal Date Jan 23, 2020<br>Time 10:54 PM (EST) | User <b>admin</b><br>Role Administrator |                  |                 |            |           |                |          |       |                                 | F         | artition: Com  | mon                         | $\mathbf{v}$             | Log o   | ut      |
| ONLINE (ACTIVE)<br>Standalone                                     |                                                   |                                         |                  |                 |            |           |                |          |       |                                 |           |                |                             |                          |         |         |
| Main Help About                                                   | Statistics » Module Statisti                      | ics : Local Traffic » Pools             |                  |                 |            |           |                |          |       |                                 |           |                |                             |                          |         |         |
| Mage Statistics                                                   | 🔅 👻 Traffic Summary 👻 I                           | DNS 👻 Local Traffi                      | fic Subsci       | riber Manage    | ment Netw  | ork       | Memory         | System   |       |                                 |           |                |                             |                          |         |         |
| Dashboard                                                         |                                                   |                                         |                  |                 |            |           |                |          |       |                                 |           |                |                             |                          |         |         |
| Module Statistics                                                 | Display Options                                   |                                         |                  |                 |            |           |                |          |       |                                 |           |                |                             |                          |         | _       |
| Performance Reports                                               | Statistics Type                                   | Statistics Type Pools                   |                  |                 |            |           |                |          |       |                                 |           |                |                             |                          |         |         |
| iApps                                                             | Data Format<br>Auto Refresh                       | 6 seconds V Stop Refre                  | esh              |                 |            |           |                |          |       |                                 |           |                |                             |                          |         | -       |
| S DNS                                                             | *                                                 | Search                                  |                  | 814             |            |           |                |          |       | 1.0                             |           |                |                             |                          |         |         |
| RER Local Traffic                                                 | Status + + Pool                                   | Pool Member     P                       | Partition / Path | Bits<br>In ≑Out | o In o Out | © Current | Maximum 0 Tota | Requests | Depth | <ul> <li>Maximum Age</li> </ul> | ≑ Msg. In | Me<br>Msg. Out | <ul> <li>Req. In</li> </ul> | <ul> <li>Req.</li> </ul> | Dut 🗢 R | esp. In |
|                                                                   | doh_dns.                                          | google Cor                              | mmon (           | 0 0             | 0 0        | 0 0       | 0              | 0        | 0     | 0                               | 0         | 0              | 0                           | 0                        | 0       |         |
| Acceleration                                                      | dot_dns.g                                         | oogle Cor                               | mmon (           | 0 0             | 0 0        | 0 0       | 0              | 0        | 0     | 0                               | 0         | 0              | 0                           | 0                        | 0       |         |
| Device Management                                                 | 🗌 🥥 🖾 traditional                                 | _dns.google Cor                         | mmon 3           | 3.1K 2.9K       | 54         | 0 1       | 1              | 0        | 0     | 0                               | 0         | 0              | 0                           | 0                        | 0       |         |
| Chared Objects                                                    | Reset                                             |                                         |                  |                 |            |           |                |          |       |                                 |           |                |                             |                          |         |         |
| Network                                                           |                                                   |                                         |                  |                 |            |           |                |          |       |                                 |           |                |                             |                          |         |         |
| §♥ System                                                         |                                                   |                                         |                  |                 |            |           |                |          |       |                                 |           |                |                             |                          |         |         |

Because we don't have any type of logging configured for that virtual server, you won't see any information in **System** -> **Logs** for this traffic. If you'd desire logging in your environment, general LTM F5 logging/statistics practices can be used.

#### Capturing DNS over TLS to Traditional DNS Traffic

Minimize Firefox and return to the BIG-IP DNS Proxy session from the first section of this lab, or open a new session by clicking on the BIG-IP DNS Proxy icon on the desktop. Execute the follow tcpdump command:

tcpdump -nni 0.0 port 53 or port 853

Pull the Lab DNS Server session window up and re-run the **kdig** command. Observe the front and back-end connections using port 853 and 53, respectively, shown in the packet capture output.

```
23:07:21.434497 IP 10.1.10.100.853 > 10.1.1.6.49992: Flags [P.], seq
is=/Common/dot-to-dns proxy
23:07:21.434520 IP 10.1.20.10.49992 > 8.8.4.4.53: Flags [S], seg 2784
is=/Common/dot-to-dns proxy
23:07:21.434536 IP 10.1.10.100.853 > 10.1.1.6.49992: Flags [P.], seq
lis=/Common/dot-to-dns proxy
23:07:21.434889 IP 10.1.1.6.49992 > 10.1.10.100.853: Flags [P.], seq
is=/Common/dot-to-dns proxy
23:07:21.434913 IP 10.1.10.100.853 > 10.1.1.6.49992: Flags [.], ack 4
o-dns proxy
23:07:21.441472 IP 8.8.4.4.53 > 10.1.20.10.49992: Flags [S.], seq 128
 length 0 in slotl/tmml lis=/Common/dot-to-dns proxy
23:07:21.441494 IP 10.1.20.10.49992 > 8.8.4.4.53: Flags [.], ack 1, w
proxy
23:07:21.441506 IP 10.1.20.10.49992 > 8.8.4.4.53: Flags [P.], seq 1:1
m. (128) out slot1/tmml lis=/Common/dot-to-dns proxy
23:07:21.448194 IP 8.8.4.4.53 > 10.1.20.10.49992: Flags [.], ack 131,
proxy
23:07:21.485209 IP 8.8.4.4.53 > 10.1.20.10.49992: Flags [P.], seq 1:1
8xncgmg.cloudfront.net., A 13.224.2.91, A 13.224.2.97, A 13.224.2.75,
23:07:21.485256 IP 10.1.20.10.49992 > 8.8.4.4.53: Flags [.], ack 148,
s proxy
23:07:21.485373 IP 10.1.10.100.853 > 10.1.1.6.49992: Flags [P.], seq
 lis=/Common/dot-to-dns proxy
23:07:21.488839 IP 10.1.1.6.49992 > 10.1.10.100.853: Flags [P.], seg
```

Stop your capture before moving on to the next section. This concludes the DoT-to-DNS portion of the lab.

#### 6.1.6 Proxying Traditional DNS to DNS over TLS

In this section of the lab, we're going to run DoT in the opposite direction, taking traditional DNS requests and translating them into DoT requests. This is done as simply as the DoT-to-DNS; we simply take the incoming DNS connection (UDP or TCP) and encapsulate it in TLS using a server-side SSL profile.

#### Test Driving Traditional DNS to DNS over TLS

On the Lab DNS Server, issue the following command:

kdig @10.1.10.101 www.yahoo.com

You should receive a successful response as shown below:

```
user@ip-10-1-1-6:~$ dig @10.1.10.101 www.yahoo.com
; <<>> DiG 9.11.3-lubuntul.11-Ubuntu <<>> @10.1.10.101 www.yahoo.com
; (1 server found)
;; global options: +cmd
;; Got answer:
;; ->>HEADER<<- opcode: QUERY, status: NOERROR, id: 7629
;; flags: qr rd ra; QUERY: 1, ANSWER: 3, AUTHORITY: 0, ADDITIONAL: 1
;; OPT PSEUDOSECTION:
; EDNS: version: 0, flags:; udp: 4096
;; QUESTION SECTION:
;www.yahoo.com.
                                IN
                                        Α
;; ANSWER SECTION:
www.yahoo.com.
                                IN
                                                atsv2-fp-shed.wgl.b.yahoo.com.
                        1185
                                        CNAME
atsv2-fp-shed.wg1.b.yahoo.com. 18 IN
                                                98.137.246.8
                                        А
                                                98.137.246.7
atsv2-fp-shed.wgl.b.yahoo.com. 18 IN
                                        А
;; Query time: 38 msec
;; SERVER: 10.1.10.101#53(10.1.10.101)
;; WHEN: Fri Jan 24 04:12:36 UTC 2020
;; MSG SIZE rcvd: 108
```

#### Viewing Statistics for DNS-to-DoT

Restore Firefox and click on the first tab to return to the BIG-IP web UI. You can then see statistics on the virtual server by navigating to Statistics -> Module Statistics -> Local Traffic and selecting Virtual Servers in the drop-down list.

| BIG-IP <sup>®</sup> - ip-10-1-1-5.us-west ×                      | +                                                 |                                         |             |          |            |               |                |                           |           |             |        |         |            |          | -         | ٥         | $\times$ |
|------------------------------------------------------------------|---------------------------------------------------|-----------------------------------------|-------------|----------|------------|---------------|----------------|---------------------------|-----------|-------------|--------|---------|------------|----------|-----------|-----------|----------|
| ← → C <sup>*</sup> <sup>(2)</sup>                                | 🖸 🔒 https://10.1.                                 | 1.5/xui/?nocache=15798                  | 3235726     | D        |            |               |                |                           |           | 90%         | ©      | 7 ☆     |            | 10       | \         | 9 ii      | ≡        |
|                                                                  |                                                   | F5 A                                    | gility 20   | 020 - DI | NS Over    | HTTPS/D       | NS over        | TLS Lab                   |           |             |        |         |            |          |           |           |          |
| Hostname ip-10-1-1-5.us-west-2.compute.in<br>IP Address 10.1.1.5 | internal Date Jan 23, 2020<br>Time 11:14 PM (EST) | User <b>admin</b><br>Role Administrator |             |          |            |               |                |                           |           |             |        |         | Partition: | Common   | ×         | Log o     | ut       |
| Standalone                                                       |                                                   |                                         |             |          |            |               |                |                           |           |             |        |         |            |          |           |           |          |
| Main Help About                                                  | Statistics » Module Statist                       | ics : Local Traffic » Virtual           | Servers     |          |            |               |                |                           |           |             |        |         |            |          |           |           |          |
| Mag Statistics                                                   | 🔅 👻 Traffic Summary 💌 I                           | DNS 👻 Local T                           | raffic      |          | Management |               |                |                           | n         |             |        |         |            |          |           |           |          |
| Dashboard                                                        | Display Options                                   |                                         |             |          |            |               |                |                           |           |             |        |         |            |          |           |           |          |
| Performance Reports                                              | Statistics Type                                   | Virtual Servers                         | ]           |          |            |               |                |                           |           |             |        |         |            |          |           |           | _        |
| iApps                                                            | Data Format<br>Auto Refresh                       | 0 seconds v Stop F                      | efresh      |          |            |               |                |                           |           |             |        |         |            |          |           |           | -        |
| S DNS                                                            | *                                                 | Search                                  |             | Bits     | Packets    | Conne         | ctions         | Requests                  | CPU Ut    | ilization / | Avg.   |         | Mes        | sage Rou | ting Fram | work      |          |
| Local Traffic                                                    | Status - Virtual Serv                             | er O Partition / Path D                 | etails 🗘 In | ≎ Out    | ⇔ In ≑ Out | Current     M | aximum 🗘 Total | <ul> <li>Total</li> </ul> | \$ 5 Sec. | 0 1 Min.    | 5 Min. | Msg. In | ≑ Msg. Out | Req. In  | Req. Out  | © Resp. I | e Re     |
| Acceleration                                                     | dns-to-doh_ud                                     | lp_proxy Common V                       | ew 0        | 0        | 0 0        | 0 0           | 0              | 0                         | 0% 0      | 0%          | 0%     | 0       | 0          | 0        | 0         | 0         | 0        |
| Device Management                                                | dns-to-dot_tcp                                    | p_proxy Common V                        | ew 0        | 3.2K     | 2 2        | 0 1           | 2              | 2                         | 0% (      | 0% (        | 0%     | 0       | 0          | 0        | 0         | 0         | 0        |
| Nhared Objects                                                   | doh-to-dns_pr                                     | oxy Common V                            | ew 832.4    | K 742.4K | 1.1K 1.2K  | 0 3           | 33             | 0                         | 0% (      | 0%          | 0%     | 0       | 0          | 0        | 0         | 0         | 0        |
| Retwork                                                          | Reset dot-to-dns_pro                              | xy Common V                             | ew 39.5k    | 161.0K   | 44 55      | 0 2           | 5              | 0                         | 0% (      | 0% (        | 0%     | 0       | 0          | 0        | 0         | 0         | 0        |
| System                                                           |                                                   |                                         |             |          |            |               |                |                           |           |             |        |         |            |          |           |           |          |

Back on the Lab DNS Server, issue the same kdig command with the TCP option to increment the counters on the corresponding virtual server:

kdig +tcp @10.1.10.101 www.f5.com

| BIG-IP®→ip-10-1-1-5.us-west-×                                    |                                                  |                                         |                    |                  |                       |                        |                         |                                    |  |  |  |  |  |  |  |
|------------------------------------------------------------------|--------------------------------------------------|-----------------------------------------|--------------------|------------------|-----------------------|------------------------|-------------------------|------------------------------------|--|--|--|--|--|--|--|
| ← → ♂ ☆                                                          | 🖲 🖗 https://10.1.1                               | .5/xui/?nocache=1579832                 | 357260             |                  | 9                     | ∞ … ⊵ ☆                | hi                      | . ⊡ ⊜ # ≡                          |  |  |  |  |  |  |  |
|                                                                  |                                                  | F5 Agi                                  | lity 2020 - DNS    | Over HTTPS/DN    | S over TLS Lab        |                        |                         |                                    |  |  |  |  |  |  |  |
| Hostname ip-10-1-1-5.us-west-2.compute.in<br>IP Address 10.1.1.5 | nternal Date Jan 23, 2020<br>Time 11:21 PM (EST) | User <b>admin</b><br>Role Administrator |                    |                  |                       |                        | Partition: Common       | Log out                            |  |  |  |  |  |  |  |
| I ONLINE (ACTIVE)<br>Standalone                                  | OKUNE (ACTIVE) Standalone                        |                                         |                    |                  |                       |                        |                         |                                    |  |  |  |  |  |  |  |
| Main Help About                                                  | Statistics » Module Statisti                     | cs : Local Traffic » Virtual Se         | rvers              |                  |                       |                        |                         |                                    |  |  |  |  |  |  |  |
| Statistics                                                       | 🔅 👻 Traffic Summary 💌 🛙                          | DNS 👻 Local Traff                       | ic Subscriber Man  | nagement Network | Memory System         |                        |                         |                                    |  |  |  |  |  |  |  |
| Dashboard                                                        |                                                  |                                         |                    |                  |                       |                        |                         |                                    |  |  |  |  |  |  |  |
| Module Statistics                                                | Display Options                                  |                                         |                    |                  |                       |                        |                         |                                    |  |  |  |  |  |  |  |
| Performance Reports                                              | Statistics Type                                  | Virtual Servers                         |                    |                  |                       |                        |                         |                                    |  |  |  |  |  |  |  |
| _                                                                | Data Format                                      | Normalized 🗸                            |                    |                  |                       |                        |                         |                                    |  |  |  |  |  |  |  |
| iApps                                                            | Auto Refresh                                     | 5 seconds 🗸 Stop Refre                  | esh                |                  |                       |                        |                         |                                    |  |  |  |  |  |  |  |
| S DNS                                                            | •                                                | Search                                  | Bits P:            | ackets Connectie | ns Requests CPILIItil | ization Avg            | Message Rou             | ting Framework                     |  |  |  |  |  |  |  |
| Fin Local Traffic                                                | Status - Virtual Serve                           | er O Partition / Path Detail            | ls ≑ In ≑ Out ≑ Ir | n                | num                   | 1 Min. 0 5 Min. 0 Msg. | In 🗢 Msg. Out 🔍 Req. In | Req. Out     Resp. In     Resp. In |  |  |  |  |  |  |  |
|                                                                  | dns-to-doh_ud                                    | p_proxy Common View                     | 0 0 0              | 0 0 0            | 0 0 0% 0              | % 0% 0                 | 0 0                     | 0 0 0                              |  |  |  |  |  |  |  |
| Acceleration                                                     | dns-to-dot_tcp                                   | _proxy Common View                      | 4.8K 5.9K 10       | 10 0 2           | 2 2 0% 0              | % 0% 0                 | 0 0                     | 0 0 0                              |  |  |  |  |  |  |  |
| Device Management                                                | dns-to-dot_udp                                   | _proxy Common View                      | 1.8K 4.5K 3        | 3 0 1            | 3 3 0% 0              | % 0% 0                 | 0 0                     | 0 0 0                              |  |  |  |  |  |  |  |
| Shared Objects                                                   | doh-to-dns_pro                                   | oxy Common View                         | 891.9K 839.5K 1.2I | K 1.3K 2 3       | 35 0 0% 0             | % 0% 0                 | 0 0                     | 0 0 0                              |  |  |  |  |  |  |  |
|                                                                  | dot-to-dns_pro                                   | xy Common View                          | 39.5K 161.0K 44    | 55 0 2           | 5 0 0% 0              | % 0% 0                 | 0 0                     | 0 0 0                              |  |  |  |  |  |  |  |
| Network                                                          | Reset                                            |                                         |                    |                  |                       |                        |                         |                                    |  |  |  |  |  |  |  |
| System                                                           |                                                  |                                         |                    |                  |                       |                        |                         |                                    |  |  |  |  |  |  |  |

Since this is basic LTM functionality, general LTM logging practices can be used if you wish to log traffic in your environment.

#### Capturing Traditional DNS to DNS over TLS Traffic

On the BIG-IP CLI, we can see the 53/853 exchange on a packet capture using the same **tcpdump** command we used in the DoT-to-DNS section, as the IP/ports are simply being switched around. In the BIG-IP DNS Proxy session, issue the following command:

tcpdump -nni 0.0 (host 10.1.20.10 or 10.1.1.6) and (port 53 or port 853)

When running kdig commands on the Lab DNS Server, you will see the port 53 and port 853 connections in the output, as shown below.

| BP BIG-IP DNS Proxy − O ×                                                                                                    |
|----------------------------------------------------------------------------------------------------|
| length 0 in slot1/tmml lis=/Common/dns-to-dot_tcp_proxy<br>23:26:41.118037 IP 10.1.20.10.39332 > 8.8.8.8.853: Flags [.], ack 1, win 3650, options [nop,nop,TS val 3587003485 ecr 3183768418], length 0 out slot1/tmml lis=/Common/dns-to-dot                                                                                                    |
| _ccp_proxy 23:26:41.18067 IP 10.1.20.10.39332 > 8.8.8.8.853: Flags {P.}, seq 1:163, ack 1, win 3650, options [nop,nop,TS val 3587003485 ecr 3183768418], length 162 out slot1/tmml lis=/Com                                                                                                    |
| mon/dma-to-dot_top_proxy                                                                                                    |
| 2016/91/12/94/ 16 0.0.0.003 / 10.1.20.10.35322: Frags [.], ack 105, will 240, options [hop,hop,is val 5103/00406 ecf 530/00405], length 0 in Stol/Lumit 115-/Common/uns-Co-dob<br>Ecp proxy                                                                                                    |
| 23:22:41.133447 IP 8.8.8.8.853 > 10.1.20.10.39332: Flags [.], seq 1:1419, ack 163, win 240, options [nop,nop,TS val 3183768433 ecr 3587003485], length 1418 in slot1/tmml lis=/Co                                                                                                    |
| mmon/dns-to-dot_tcp_proxy                                                                                                    |
| 23:22:41.133463 IP 8.8.8.8.853 > 10.1.20.10.39332: Flags [.], seq 1419:2837, ack 163, win 240, options [nop,nop,TS val 3183768433 ecr 3587003485], length 1418 in slot1/tmml lis=                                                                                                    |
| Journal, and Conference of the second second s                                                                                                    |
| /Common/dns-to-dot_tcp_proxy                                                                                                    |
| 23:26:41.133992 IF 10.1.20.10.39332 > 8.8.8.8.853: Flags [.], ack 3098, win 4424, options [nop.nop,TS val 3587003501 ecr 3183768433], length 0 out slot1/tmml lis=/Common/dns-to-                                                                                                    |
| dot top proxy                                                                                                    |
| 23/2011/13125 / 10/1/2010/3532 / 0.0.0.0.033: Flags [F.], see 103/211, ack 3050, will 1424, options [hop,hop,15 val 350/003301 et 3103/00533], length to Out Stott/chmmi 115-<br>//common/dhas-to-dot top proxy                                                                                                    |
| 23:26:41.134461 IP 10.1.20.10.39332 > 8.8.8.8.853: Flags [P.], seq 211:256, ack 3098, win 4424, options [nop,nop,TS val 3587003501 ecr 3183768433], length 45 out slot1/tmml lis=                                                                                                    |
| /Common/dns-to-dot_tcp_proxy                                                                                                    |
| 23:26:41.142264 IP 8.8.8.853 > 10.1.20.10.39332: Flags [P.], seq 3098:3149, ack 256, win 240, options [nop,nop,TS val 3183768442 ecr 3587003501], length 51 in slot1/tmml lis=/                                                                                                    |
| Common/dis-to-dot_ccp_proxy 232.6:41.142314 TP 10.1.20.10.120332 > 8.8.8.8.853: Flags [.1. ack 3149. win 4437. options [non.non.TS val 3587003510 ecr 31837684421. ]ength 0 out slot]/tmm] lis=/Common/dis-to-                                                                                                    |
| dot tep proxy                                                                                                    |
| 23:26:41.142852 IP 10.1.20.10.39332 > 8.8.8.853: Flags [.], ack 3149, win 4437, options [nop,nop,TS val 3587003510 ecr 3183768442], length 0 out slot1/tmml lis=/Common/dns-to-                                                                                                    |
|                                                                                                    |
| 2012011/14291 12 10.1.20.10.39522 > 0.0.0.0.053: Flags [P.], seq 256:522, ack Sits, win 4457, options [hop,hop,is val 356/005510 ect Si55/05442], length 66 out Si5t//tmml lis-<br>//common/das-to-dot tro provu                                                                                                    |
| 23:26:41.153855 IP 6.8.8.8635 > 10.1.20.10.39332: Flags [.], ack 322, win 240, options [nop,nop,TS val 3183768454 ecr 3587003510], length 0 in slot1/tmml lis=/Common/dns-to-dot                                                                                                    |
| _tcp_proxy                                                                                                    |
| 23:26:41.262652 IP 8.8.8.853 > 10.1.20.10.39332: Flags [P.], seq 3149:3257, ack 322, win 240, options [nop,nop,TS val 3183768563 ecr 3587003510], length 108 in slot1/tmml lis=                                                                                                    |
| //OMMON/UNE=to-dot_tcp_Droxy 23:06:10 10:00:332 > 8.8.8.8.8.53. Flags [ ]. ack 3257. win 4464. ontions from non TS wal 3587003630 ecc 31837685631. length 0 out slot1/twml liss/Common/dns=to-                                                                                                    |
| dot top proxy                                                                                                    |
| 23:26:41.263229 IP 10.1.10.101.53 > 10.1.1.6.39332: Flags [P.], seq 1:80, ack 38, win 12341, options [nop,nop,TS val 3587003630 ecr 1324775930], length 7931166 2/0/0 CNAME redir                                                                                                    |
| ect.f5.com. A 104.219.111.169 (77) out slot1/tmml lis=/Common/dns-to-dot_tcp_proxy                                                                                                    |
| 23:22:41.23387 IP 10.1.1.6.39332 > 10.1.10.101.53: Flags [.], ack 80, win 62648, options [nop,nop,TS val 1324776083 ecr 3587003630], length 0 in slot1/tmm1 lis=/Common/dns-to-d                                                                                                    |
| 52/26:41.256259 IP 10.1.1.6.39332 > 10.1.10.101.53: Flags [F.], seq 38, ack 80, win 62648, options [nop,nop,TS val 1324776085 ecr 3587003630], length 0 in slot1/tmml lis=/Common                                                                                                    |
| /dns-to-dot_tcp_proxy                                                                                                    |
| 23:26:41.265322 IP 10.1.10.101.53 > 10.1.1.6.39332: Flags [.], ack 39, win 12341, options [nop.nop,TS val 3587003633 ecr 1324776085], length 0 out slot1/tmml lis=/Common/dns-to-                                                                                                    |
| 400 top proxy 337.2634 TB 10 1 20 10 30332 > 8 8 8 853. Flage (F 1 220 302 302 302 302 302 404 404 Antione from non TS well 3587003533 por 3183768531 langth ( out elot1/twm ) ligz/Comm                                                                                                    |
| and the body the body the body and the body with the body with the body body body body the body body the body body body body body body body body                                                                                                    |
| 23:26:41.273102 IP 8.8.8.8.8.853 > 10.1.20.10.39332: Flags [F.], seq 3257, ack 323, win 240, options [nop,nop,TS val 3183768573 ecr 3587003633], length 0 in slot1/tmml lis=/Common                                                                                                    |
| /dns-to-dot_tcp_proxy                                                                                                    |
| 23:22:41.273161 IP 10.1.20.10.39332 > 8.8.8.8.853: Flags [.], ack 3258, win 4464, options [nop.nop.TS val 3587003640 ecr 3183768573], length 0 out slot1/tmml lis=/Common/dns-to-<br>dos ten provi                                                                                                    |
| and popularity and a second second se |
| n/dns-to-dot_tcp_proxy                                                                                                    |
| 23:26:41.273546 IP 10.1.1.6.39332 > 10.1.10.101.53: Flags [.], ack 81, win 62648, options [nop.nop,TS val 1324776093 ecr 3587003640], length 0 in slotl/tmml lis=/Common/dns-to-d                                                                                                    |
| or_tep_proxy                                                                                                    |
|                                                                                                    |

Stop your capture before moving on to the next section. This concludes the DNS-to-DoT section.

# 6.1.7 Proxying Traditional DNS queries to DNS over HTTPS

Finally, let's look at converting a DNS query to a DoH request.

#### Test Driving Traditional DNS to DNS over HTTPS

Minimize Firefox and bring both CLI session windows up. On the Lab DNS Server, once again use **kdig** to simply generate a traditional DNS request. Notice that this section of the lab uses a different VIP, the 10.1.10.102 address.

kdig @10.1.10.102 www.f5agility.com

You'll get a response as shown below:

| user@ip-10-1-1-6:~\$ kdi                            | g @10.  | 1.10.102  | www.f5agi | lity.com            |   |
|-----------------------------------------------------|---------|-----------|-----------|---------------------|---|
| ;; ->>HEADER<<- opcode:                             | QUERY   | ; status: | NOERROR;  | id: 25887           |   |
| ;; Flags: qr rd ra; QUE                             | RY: 1;  | ANSWER:   | 2; AUTHOR | ITY: 0; ADDITIONAL: | 0 |
| ;; QUESTION SECTION:                                |         |           |           |                     |   |
| ;; www.f5agility.com.                               |         | IN        | A         |                     |   |
| ;; ANSWER SECTION:<br>www.f5agility.com.            | 299     | IN        | CNAME     | redirect.f5.com.    |   |
| redirect.f5.com.                                    | 29      | IN        | A         | 104.219.111.169     |   |
| <pre>;; Received 77 B ;; Time 2020-01-24 04:3</pre> | 1:03 U  |           |           |                     |   |
| ;; rrom 10.1.10.102053(                             | UDP) 11 | n 134.3 m | IS        |                     |   |

# Viewing Statistics for DNS-to-DoH

Back on the BIG-IP, we'll see connections on the DNS-to-DoH virtual server in the Local Traffic module statistics:

| BIG-IP <sup>®</sup> - ip-10-1-1-5.us-west ×                                   | +                                                 |                                         |           |                |           |           |               |              |          |              |          |           |            |          |                       | ٥        |     |
|-------------------------------------------------------------------------------|---------------------------------------------------|-----------------------------------------|-----------|----------------|-----------|-----------|---------------|--------------|----------|--------------|----------|-----------|------------|----------|-----------------------|----------|-----|
| ↔ → ♂ ŵ                                                                       | 🖲 🖗 https://10.1.                                 | 1.5/xui/?nocache=157983                 | 2357260   |                |           |           |               |              |          | 90%          | ⊵        | ) ☆       |            | lıl      |                       | ) ii     | Ξ   |
|                                                                               |                                                   | F5 Ag                                   | ility 202 | 20 <b>- DN</b> | S Over    | HTTPS     | /DNS ove      | r TLS Lab    |          |              |          |           |            |          |                       |          |     |
| Hostname ip-10-1-1-5.us-west-2.compute.in<br>IP Address 10.1.1.5              | internal Date Jan 23, 2020<br>Time 11:31 PM (EST) | User <b>admin</b><br>Role Administrator |           |                |           |           |               |              |          |              |          |           | Partition: | Common   | $\mathbf{\mathbf{v}}$ | Log ou   | 4   |
| I ONLINE (ACTIVE)<br>Standalone                                               | Online (Active)       Standalone                  |                                         |           |                |           |           |               |              |          |              |          |           |            |          |                       |          |     |
| Main Help About                                                               | Statistics » Module Statist                       | ics : Local Traffic » Virtual S         | ervers    |                |           |           |               |              |          |              |          |           |            |          |                       |          |     |
| Mage Statistics                                                               | 🔅 👻 Traffic Summary 💌                             | DNS 👻 Local Tra                         | ffic Su   |                | anagement |           | Memory        |              |          |              |          |           |            |          |                       |          |     |
| Dashboard  Module Statistics Display Options Statistics True Virtual Sequence |                                                   |                                         |           |                |           |           |               |              |          |              |          |           |            |          |                       |          |     |
| Performance Reports                                                           | Statistics Type                                   | Statistics Type Virtual Servers         |           |                |           |           |               |              |          |              |          |           |            |          |                       |          |     |
| -                                                                             | Data Format                                       | Normalized 🗸                            |           |                |           |           |               |              |          |              |          |           |            |          |                       |          |     |
| iApps                                                                         | Auto Refresh                                      | 4 seconds 🗸 Stop Re                     | fresh     |                |           |           |               |              |          |              |          |           |            |          |                       |          |     |
| S DNS                                                                         | *                                                 | Search                                  | Bi        | its            | Packets   | Co        | nnections     | Requests     | CPU U    | tilization / | Ava.     |           | Mes        | sage Rou | ting Frame            | work     |     |
| Local Traffic                                                                 | Status A Virtual Serv                             | er OPartition / Path Det                | ails 🗢 In | ≎ Out 🗘        | In 🗢 Out  | • Current | • Maximum 🗘 T | otal 🕕 Total | ¢ 5 Sec. | 0 1 Min.     | • 5 Min. | 0 Msg. In | ≑ Msg. Out | Req. In  | Req. Out              | Resp. In | • F |
|                                                                               | dns-to-doh_u                                      | dp_proxy Common Vie                     | v 504     | 840 1          | 1         | 0         | 1 1           | 0            | 0%       | 0%           | 0%       | 0         | 0          | )        | 0                     | 0        | 0   |
| Acceleration                                                                  | dns-to-dot_tc;                                    | o_proxy Common Vie                      | N 14.5K   | 16.9K 3        | 0 30      | 0         | 2 6           | 3            | 0%       | 0%           | 0%       | 0         | 0          | )        | 0                     | 0        | 0   |
| Device Management                                                             | dns-to-dot_ud                                     | p_proxy Common Vie                      | N 1.8K    | 4.5K 3         | 3         | 0         | 1 3           | 3            | 0%       | 0%           | 0%       | 0         | 0          | )        | 0                     | 0        | 0   |
| 1 Shared Objects                                                              | doh-to-dns_pr                                     | oxy Common Vie                          | v 930.6K  | 877.3K 1.      | .4K 1.4K  | 2         | 3 35          | 0            | 0%       | 0%           | 0%       | 0         | 0          | )        | 0                     | 0        | 0   |
| A Natwork                                                                     | dot-to-dns_pr                                     | oxy Common Vie                          | N 39.5K   | 161.0K 4       | 4 55      | 0         | 2 5           | 0            | 0%       | 0%           | 0%       | 0         | 0          | )        | 0                     | 0        | 0   |
| network                                                                       | Reset                                             |                                         |           |                |           |           |               |              |          |              |          |           |            |          |                       |          |     |
| System                                                                        |                                                   |                                         |           |                |           |           |               |              |          |              |          |           |            |          |                       |          |     |

If we set the statistics type to *iRulesLX*, we'll see RPC connections on the iRule for this translation:
| 🚯 BIG-IP® - ip-10-1-1-5.us-west- ×                               | +                                                |                                        |                  |                              |                  |         |            |           |                 |         |                  |               |              | -               | ٥       |         | ×  |
|------------------------------------------------------------------|--------------------------------------------------|----------------------------------------|------------------|------------------------------|------------------|---------|------------|-----------|-----------------|---------|------------------|---------------|--------------|-----------------|---------|---------|----|
| ← → ♂ ☆                                                          | 🖸 🔒 https://10.1.1.                              | 5/xui/?nocache=                        | 15798323572      | 260                          |                  |         |            |           | 909             |         | ⊠ ☆              |               | 111          |                 | ٢       | ÷       | ≡  |
|                                                                  |                                                  |                                        | F5 Agility       | 2020 <mark>- DNS O</mark> ve | r HTTPS/         | DNS     | over TL    | S Lab     |                 |         |                  |               |              |                 |         |         |    |
| Hostname ip-10-1-1-5.us-west-2.compute.ir<br>IP Address 10.1.1.5 | nternal Date Jan 23, 2020<br>Time 11:32 PM (EST) | User <b>admin</b><br>Role Administrato | or               |                              |                  |         |            |           |                 |         |                  | Partition     | Common       | $\mathbf{\vee}$ |         | .og out |    |
| I ONLINE (ACTIVE)<br>Standalone                                  | Standalone                                       |                                        |                  |                              |                  |         |            |           |                 |         |                  |               |              |                 |         |         |    |
| Main Help About                                                  | Statistics » Module Statistic                    | s : Local Traffic »                    | iRules LX        |                              |                  |         |            |           |                 |         |                  |               | 9///         |                 |         |         |    |
| Mage Statistics                                                  | 🔅 🗸 Traffic Summary 🔻 DN                         | vs 🔻                                   | Local Traffic    | Subscriber Management        |                  |         | lemory     |           | em              |         |                  |               |              |                 |         |         |    |
| Dashboard                                                        |                                                  |                                        |                  |                              |                  |         |            |           |                 |         |                  |               |              |                 |         |         |    |
| Module Statistics                                                | Display Options                                  |                                        |                  |                              |                  |         |            |           |                 |         |                  |               |              |                 |         |         |    |
| Performance Reports                                              | Statistics Type                                  | Rules LX                               | $\checkmark$     |                              |                  |         |            |           |                 |         |                  |               |              |                 |         |         |    |
| _                                                                | Data Format                                      | Normalized 🗸                           |                  |                              |                  |         |            |           |                 |         |                  |               |              |                 |         |         |    |
| iApps                                                            | Auto Refresh                                     | 4 seconds 🗸                            | Stop Refresh     |                              |                  |         |            |           |                 |         |                  |               |              |                 |         |         |    |
| S DNS                                                            | 8                                                | Search                                 |                  |                              |                  |         |            | Proce     |                 |         | RPC Inf          | 0             | Str          | eamin           | unfo    |         | 5  |
| In Local Traffic                                                 | Status                                           |                                        | ▲ Plugin : Exten | ision                        | Partition / Path | Details | · Restarts | © CPU (%) | Total Virtual S | ize o T | otal Connections | • Total Calls | Clientside T | otal 0          | Servers | ide Tot | al |
| 0                                                                | GRunning                                         |                                        | DNS_to_DoH_P     | roxy : dns_over_https        | Common           | View    | 0          | 0         | 1.9G            | 1       |                  | 1             | 0            | 0               |         |         | 1  |
| Acceleration                                                     | Running                                          |                                        | DoH_to_DNS_P     | roxy : DoH_to_DNS_Proxy      | Common           | View    | 0          | 0         | 2.2G            | 80      |                  | 80            | 0            | 0               |         |         |    |
| Device Management                                                | Reset                                            |                                        |                  |                              |                  |         |            |           |                 |         |                  |               |              |                 |         |         |    |
| 📸 Shared Objects                                                 |                                                  |                                        |                  |                              |                  |         |            |           |                 |         |                  |               |              |                 |         |         |    |
| Retwork                                                          |                                                  |                                        |                  |                              |                  |         |            |           |                 |         |                  |               |              |                 |         |         |    |
| System                                                           |                                                  |                                        |                  |                              |                  |         |            |           |                 |         |                  |               |              |                 |         |         |    |

#### **Capturing Traditional DNS to DNS over HTTPS Traffic**

Running a packet capture on the BIG-IP DNS Proxy, we can view the front-end udp/53 requests being translated to DoH requests:

```
tcpdump -nni 0.0 (host 10.1.10.102 and port 53) or (host 8.8.4.4 or host 8.8.
8.8 and port 443)
```

Run kdig queries on the Lab DNS Server to generate traffic.

**NOTICE** If your packet capture is "noisy," remember that you're also capturing the HTTPS monitor traffic as the "doh\_google.dns" pool performing regular queries.

Notice that a port 53 request comes in, a HTTPS connection is set up and the query is passed, then the port 53 response is sent to the client before the HTTPS connection is torn down.

| 13:24:31.414842 IP | 10.1.1.6.44657 > 10.1.10.102.53: 39939+ A? www.f5agility.com. (35) in slot1/tmm0 lis=  |
|--------------------|----------------------------------------------------------------------------------------|
| 13:24:31.492130 IP | 10.1.20.10.21881 > 8.8.8.8.443: Flags [S], seq 3145906949, win 29200, options [mss 146 |
| 13:24:31.500688 IP | 8.8.8.8.443 > 10.1.20.10.21881: Flags [S.], seq 3232513395, ack 3145906950, win 60192, |
| 13:24:31.500967 IP | 10.1.20.10.21881 > 8.8.8.8.443: Flags [.], ack 1, win 229, options [nop,nop,TS val 363 |
| 13:24:31.501173 IP | 10.1.20.10.21881 > 8.8.8.8.443: Flags [P.], seq 1:510, ack 1, win 229, options [nop,no |
| 13:24:31.509805 IP | 8.8.8.8.443 > 10.1.20.10.21881: Flags [.], ack 510, win 240, options [nop,nop,TS val 4 |
| 13:24:31.510181 IP | 8.8.8.8.443 > 10.1.20.10.21881: Flags [P.], seq 1:169, ack 510, win 240, options [nop, |
| 13:24:31.510230 IP | 10.1.20.10.21881 > 8.8.8.8.443: Flags [.], ack 169, win 237, options [nop,nop,TS val 3 |
| 13:24:31.510516 IP | 10.1.20.10.21881 > 8.8.8.8.443: Flags [P.], seq 510:814, ack 169, win 237, options [no |
| 13:24:31.523172 IP | 8.8.8.8.443 > 10.1.20.10.21881: Flags [.], ack 814, win 244, options [nop,nop,TS val 4 |
| 13:24:31.587284 IP | 8.8.8.8.443 > 10.1.20.10.21881: Flags [P.], seq 169:819, ack 814, win 244, options [no |
| 13:24:31.587701 IP | 10.1.20.10.21881 > 8.8.8.8.443: Flags [P.], seq 814:845, ack 819, win 247, options [no |
| 13:24:31.587835 IP | 10.1.10.102.53 > 10.1.1.6.44657: 39939 2/0/0 CNAME redirect.f5.com., A 104.219.111.169 |
| 13:24:31.587902 IP | 10.1.20.10.21881 > 8.8.8.8.443: Flags [F.], seq 845, ack 819, win 247, options [nop,no |
| 13:24:31.587917 IP | 8.8.8.8.443 > 10.1.20.10.21881: Flags [F.], seq 819, ack 814, win 244, options [nop,no |
| 13:24:31.588120 IP | 10.1.20.10.21881 > 8.8.8.8.443: Flags [.], ack 820, win 247, options [nop,nop,TS val 3 |
| 13:24:31.596160 IP | 8.8.8.8.443 > 10.1.20.10.21881: Flags [.], ack 845, win 244, options [nop,nop,TS val 4 |
| 13:24:31.596328 IP | 8.8.8.8.443 > 10.1.20.10.21881: Flags [.], ack 846, win 244, options [nop,nop,TS val 4 |
| 13:24:31.596546 IP | 8.8.8.8.443 > 10.1.20.10.21881: Flags [R.], seq 820, ack 846, win 244, options [nop,no |
| 13:24:31.596562 TP | 8.8.8.8.443 > 10.1.20.10.21881; Flags [R], seg 3232514215, win 0, length 0 in slot1/tm |

This concludes the hands-on portion of the lab.

### 6.1.8 Additional Resources

The following resources will allow you to explore DoH and DoT more, and setup this functionality in your own environment.

- RFC8484: DNS over HTTPS: https://tools.ietf.org/html/rfc8484
- RFC7858: DNS over TLS: https://tools.ietf.org/html/rfc7858
- Github repository with iRules and sample configuration: https://github.com/grf5/DoHDotiRulesLX

# LAB: F5 DNS Cloud Service & F5 DNS Load Balancer Cloud Service

#### Table of Contents

- LAB: F5 DNS Cloud Service & F5 DNS Load Balancer Cloud Service
  - Introduction
  - Pre-Requisites
  - Lab Environment Overview
    - \* 1. APIs and Services
    - \* 2. Application Scenario
  - Lab Environment Setup / Validation
    - \* 1. F5 Cloud Services Portal
    - \* 2. Opera with VPN to Test Geo Services
    - \* 3. Postman Configuration
    - \* 4. Zone Name
  - F5 DNS Cloud Service UI
    - \* 1. Create Secondary DNS Zone
    - \* 2. Query via Browser
    - \* 3. Delete Zone
  - F5 DNS Cloud Service API
    - \* 1. Create Zone
    - \* 2. Get Zone File
    - \* 3. Query via Browser
    - \* 4. Review the JSON
    - \* 5. Delete Zone
  - F5 DNS Load Balancer Cloud Service UI

- \* 1. Create F5 DNS Load Balancer Cloud Service
- \* 2. Add Single Endpoint, Health Monitor, Pool and Default Geoproximity Rule
- \* 3. Add Multiple Ednpoints to Load Balanced Pool & Test
- \* 4. Add Europe Region & EU Endpoint with Corresponding Geoproximity Record
- \* 5. Duplicate Load Balanced Record using JSON through the UI
- \* 6. Delete DNS Load Balancer Service
- F5 DNS Load Balancer Cloud Service API
  - \* 1. Create DNS Load Balancer Subscription
  - \* 2. Activate DNS Load Balancer Subscription
  - \* 3. Test NA Pool
  - \* 4. Add Endpoints & Pool Members
  - \* 5. Test Round Robin (lab)
  - \* 6. Update Proximity Rule
  - \* 7. Test Proximity Rules (lab)
  - \* 8. Review the JSON
  - \* 9. Delete DNS Load Balancer Service
- Clean Up

# 7.1 Introduction

Welcome to the F5 Cloud Services lab that covers DNS and DNS Load Balancer services. This lab will take you through the setting up, configuration, updates, and removal of the F5 Cloud Services that provide DNS capabilities. You will be using both browser-based UI of the F5 Cloud Services platform, as well as the declarative API, which is available to do all of the things the UI does, and more!

In the process of this lab you will learn how to:

- · Set up a DDoS-protected secondary DNS service
- Retrieve and review the zone file retrieved from the primary DNS (we will provide you with a primary DNS and a zone just for you!)
- · Set up Anycast network-backed load balanced DNS record
- Add and update application endpoints and a load-balancer pool
- · Configure, update, and test geoproximity rules, and
- · Have fun working with UI and APIs!

# 7.2 Pre-Requisites

- Any modern browser: for working with the UI (and this document)
- · Postman: for working with the API of the F5 Cloud Services

- Opera browser: for simulating geo-location specific traffic
- Any text editor: for duplicating Load Balanced Record

**IMPORTANT NOTE**: If you originally signed up for F5 Cloud Services through a Limited User invitation (such as an email invite from another lab or from a different account owner), then it is possible that you haven't yet completed a full registration.

You can quickly tell if you have a full account by looking at your account(s) in the F5 Cloud Services Portal. If you do now see any "Accounts you own:" and only see "Accounts you've been granted access to" as a "**Limited User**", then you will need to create a full account / update user info before you can proceed with this lab. You can do so in the step 4(c) below via the F5 Cloud Services API using the Postman request titled "Set User Info (optional)", the details of which are outlined below after the Login.

# 7.3 Lab Environment Overview

### 7.3.1 1. APIs and Services

This Lab utilizes standard *F5 Cloud Services API*, as well as a *Lab Service API*, which was custom-built just for executing this lab:

- · F5 Cloud Services API: create, use, and remove the services in the scope of this lab
- Lab service API: facilitates auxiliary functions for the lab only: creating DNS entries, sending targeted requests & traffic to the apps/services, etc.

The following diagram captures the core components of this Lab:

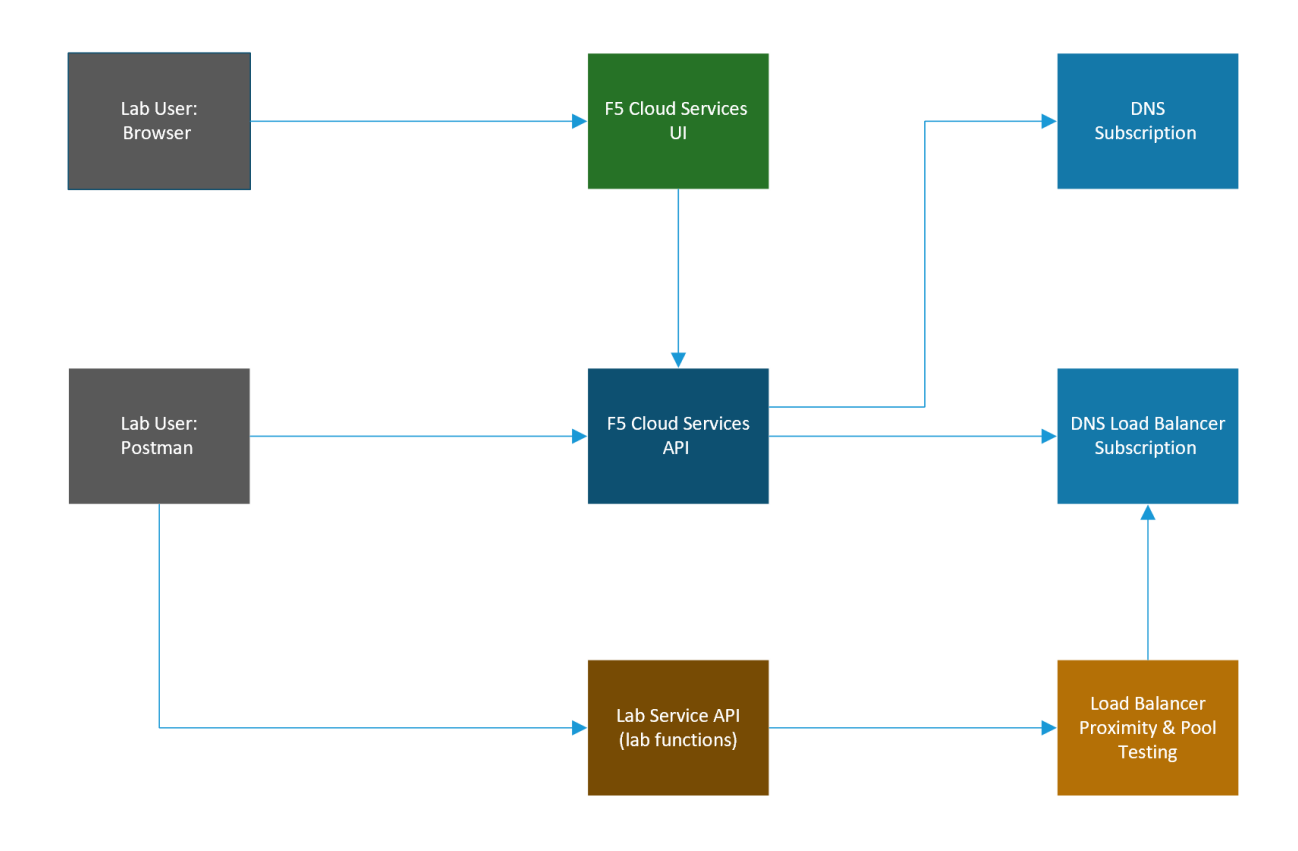

## 7.3.2 2. Application Scenario

In order to fully explore the capabilities of F5 Cloud Services, you will be able to use an existing application with a set of live instances across different clouds and geographic locations. This app is "BuyTime Auction", a fictitious multi-instance deployment that helps to simulate a globally deployed app topology. Unsurprisingly, performance, global availability, zero downtime, and security are critical for this application, while the app Developers & DevOps are used to consuming app infrastructure as-a-Service.

The following are the demo application instances, some of which will be utilized in the scope of this lab:

| Name | Geography   | Cloud/Region           | IP             | URI                    |
|------|-------------|------------------------|----------------|------------------------|
| NA1  | North Amer- | AWS - US East (N. Vir- | 34.229.48.248  | http://na1-auction.    |
|      | ica         | ginia)                 |                | cloudservicesdemo.net/ |
| NA2  | North Amer- | AWS – US East (N. Vir- | 318.232.64.254 | http://na2-auction.    |
|      | ica         | ginia)                 |                | cloudservicesdemo.net/ |
| NA3  | North Amer- | Azure – US East        | 13.82.106.211  | http://na3-auction.    |
|      | ica         |                        |                | cloudservicesdemo.net/ |
| EU   | Europe      | AWS – Europe (Frank-   | 3.122.191.227  | http://eu-auction.     |
|      |             | furt)                  |                | cloudservicesdemo.net/ |

The following diagram is a simplified architecture of the Auction application:

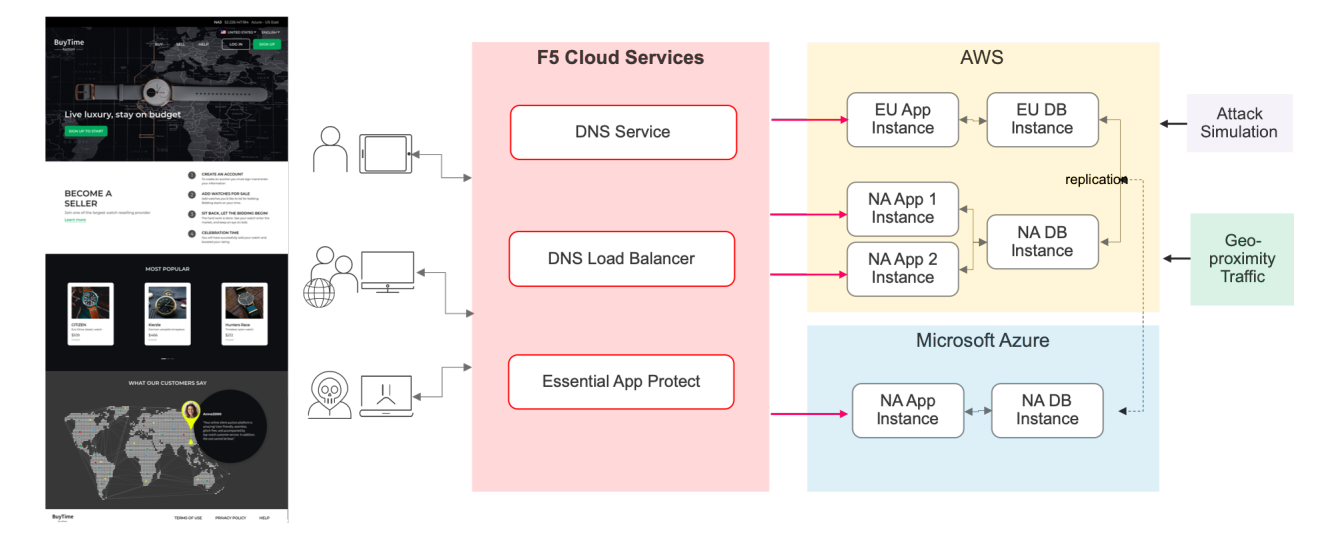

# 7.4 Lab Environment Setup / Validation

## 7.4.1 1. F5 Cloud Services Portal

### a) Login

In order to use F5 Cloud Services, you need to be logged in with a valid user account. If you need to sign up, or if you already have one, proceed to the F5 Cloud Services portal.

Once you've logged in with an account, you will be using the user name and password values in the lab to authenticate with the F5 Cloud Services and the API.

### b) Subscribe to Catalogs

In order to access specific F5 Cloud Services, you need to subscribe to the corresponding service catalogs.

| CLOUD SERVICES |                                                                                                    |                    | Sign Up |
|----------------|----------------------------------------------------------------------------------------------------|--------------------|---------|
|                |                                                                                                    |                    |         |
|                |                                                                                                    |                    |         |
|                | LOG IN                                                                                                    |                    |         |
|                | Email                                                                                                    |                    |         |
|                | Password                                                                                                    | DELIVER EVERY APP. |         |
|                |                                                                                                    | WITH CONFIDENCE.   |         |
|                | Don't have en account yet? Circate Onel<br>Or if you prefer to use your XWS account, start at XWS Marketplace |                    |         |
|                |                                                                                                    |                    |         |
|                |                                                                                                    |                    |         |
|                |                                                                                                    |                    |         |
|                | Copyright F5 Networks, Inc. All Rights Reserved. F5 Cloud Services Legal   Privacy   Trademarks               |                    |         |

1. Click on the **Your F5 Cloud** tab in the left navigation panel and you will see the available service catalogs, as well as the services you have subscribed to, if any. For this lab you will need to click **Subscribe** to **DNS** and **DNS Load Balancer** services.

| CLOUD SERVICES                                                                                                    |                                                                                                    |                                                                                                    | () Help                                                                                                    |
|----------------------------------------------------------------------------------------------------|----------------------------------------------------------------------------------------------------|----------------------------------------------------------------------------------------------------|----------------------------------------------------------------------------------------------------|
| NO SUBSCRIBED SERVICES.     To get started, subscribe to one of the available se                                                                                                    | vices below.                                                                                                    |                                                                                                    | Vsers<br>A 1<br>Active in this service                                                                                                    |
| ADD F5 CLOUD SERVICES                                                                                                    |                                                                                                    |                                                                                                    | NEED SUPPORT?                                                                                                    |
| br     May and manage your domains and zone files with secondary authoritative DNS.     Bericing information     write Subscribe     Control Subscribe     Control Subscribe     Control Subscribe     Beacn     Ban full visibility and insights across your application landscape.     Bericing information | Def Load Balance     Ded balance your traffic across servers and regions.     See pricing information      Available     Subscribe      Def Content      Def Content      D | Esential App Protect<br>Secure your apps and protect your assets.<br>See pricing information<br>Available Try it free (10 days) | PS Cloud Services Support         For technical assistance and other questions please visit our support pages         Image: Cloud Services Product Services Productions         Image: Cloud Services Productions         Image: Cloud Services Productions |
| Available   Subscribe                                                                                                    | Available   Start free preview                                                                                                    |                                                                                                    | now we can make it better. Start the survey here.                                                                                                    |
|                                                                                                    |                                                                                                    |                                                                                                    |                                                                                                    |

2. For the purposes of the lab you can utilize the Free Tier for both the DNS and DNS Load Balancer services. **NOTE**: you will be asked to add your payment card even for the free tier, however you will not be charged if you follow the Free Tier guidelines outlined here:

- F5 DNS Cloud Service Pricing
- F5 DNS Load Balancer Service Pricing

Should you decide to add additional zones or LBR records beyond the Free Tier, you will only pay for what you use.

You may also choose to not use a credit card, and instead subscribe through AWS Marketplace.

- AWS Marketplace: F5 DNS Cloud Service
- AWS Marketplace: F5 DNS Load Balancer Service

| SUBSCRIBE TO DNS SERVICE?                                                                                                    | × |
|----------------------------------------------------------------------------------------------------|---|
| <ul> <li>Standard service pricing applies.</li> <li>A valid payment method must be present and will be charged for applicable usage at the end of each billing period</li> <li>Unsubscribe from the service at any time to cancel.</li> </ul> |   |
| Use this payment method: <ul> <li>Credit card</li> <li>Subscribe through AWS Marketplace</li> </ul>                                                                                                    |   |
| Cancel Yes, subscribe now                                                                                                    |   |
|                                                                                                    |   |
|                                                                                                    |   |

Add payment card to pay by credit card:

Or initiate the subscription from AWS Marketplace to subscribe through it:

After successfully subscribing, your services will appear in the **Your F5 Cloud** tab. You will also see their current status.

If you need to check your payment information, it is available in the **Accounts** tab, **Payment** section.

### 7.4.2 2. Opera with VPN to Test Geo Services

You will need the Opera browser to test proximity rules we will set later.

Open the Opera browser, click Settings, Advanced, Features and then Enable VPN.

| ADD PAYMENT CARD                                            |                 |
|-------------------------------------------------------------|-----------------|
| Card Type                                                   |                 |
| Card Number                                                 |                 |
| Expiration Date (YYYY)<br>- Select One - 🔻 / - Select One - | T               |
| CVV                                                         |                 |
| Cardholder Name                                             |                 |
| Street Address                                              |                 |
| City                                                        |                 |
| State/Province/Region                                       | Zip/Postal Code |
| Country                                                     |                 |
| - Select One -                                              |                 |
|                                                             |                 |

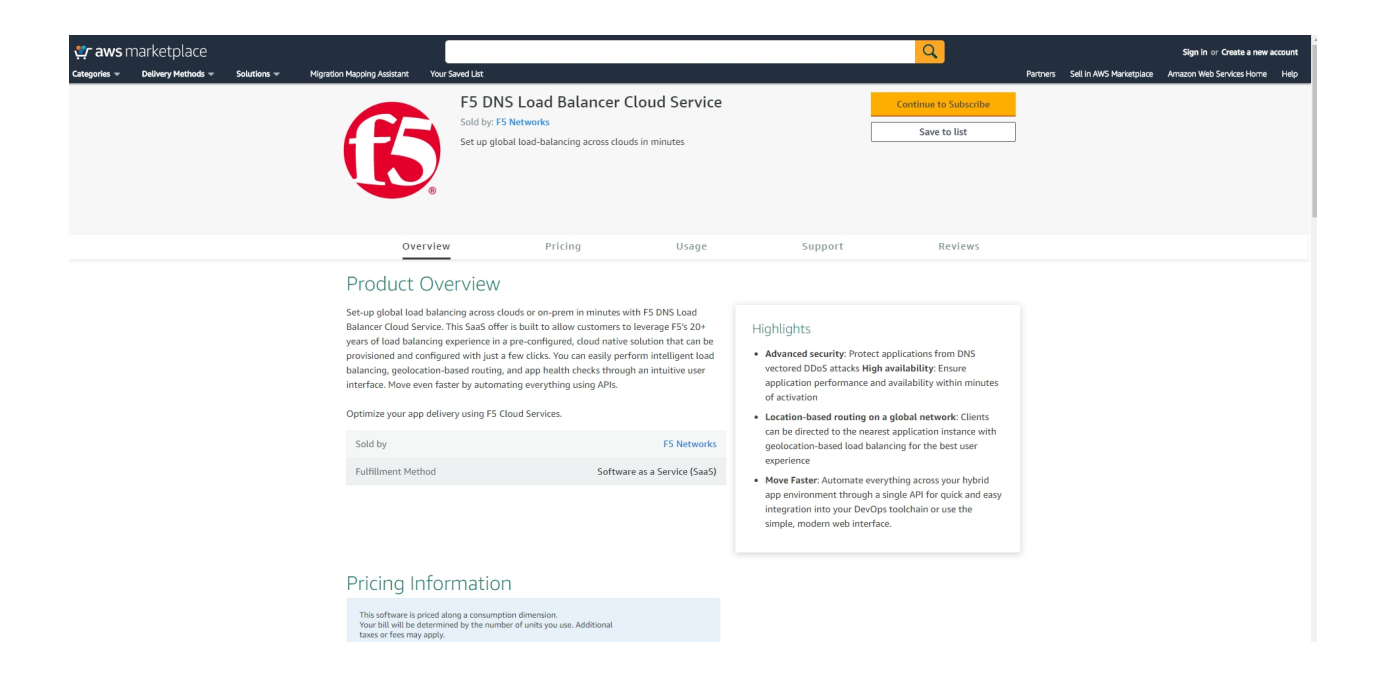

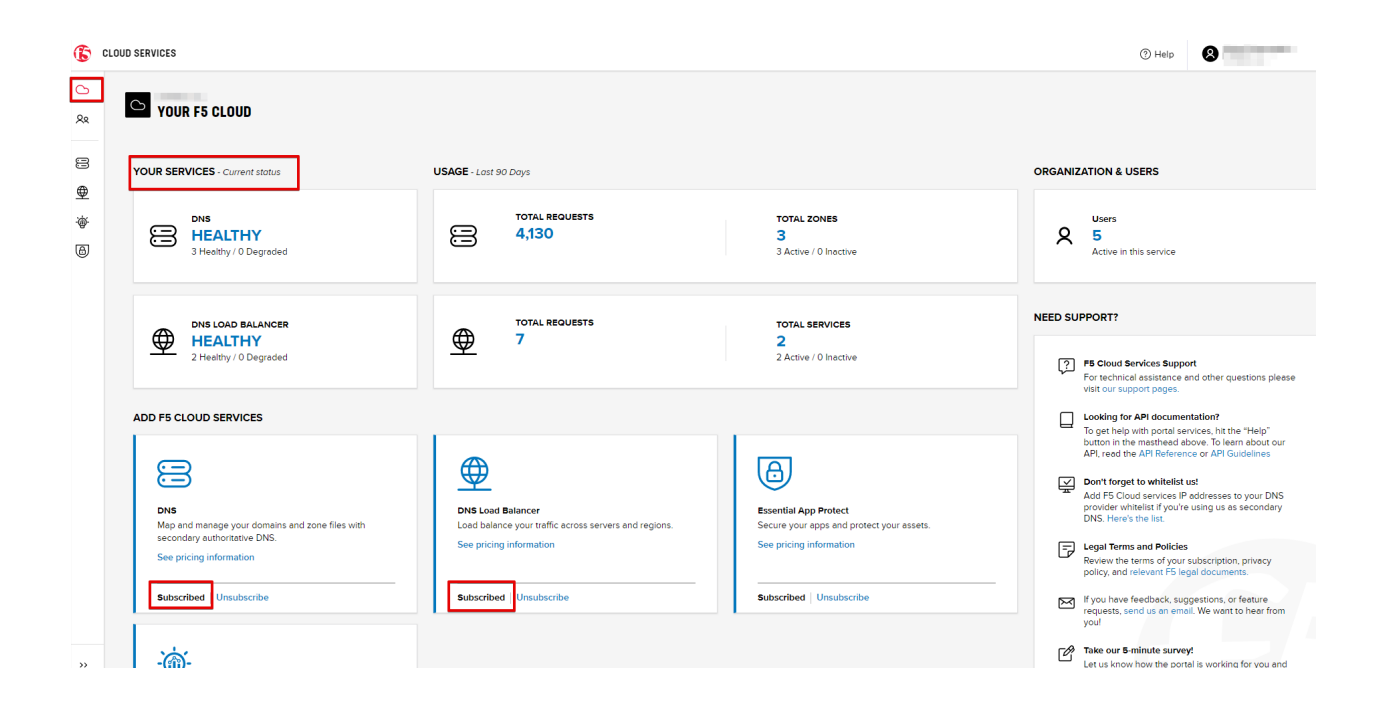

| G        | CLOUD SERVICES                    |                         |            |                                 |       |                        |          | () Help |
|----------|-----------------------------------|-------------------------|------------|---------------------------------|-------|------------------------|----------|---------|
| د<br>*   | Organization Users                | Divisions Paymer        | ıts        |                                 |       |                        |          |         |
| <u>_</u> | CREDIT CARDS ON FI                | LE                      |            |                                 | Add   | OTHER PAYMENT METHODS  |          |         |
| ·@·      | ₽ Filter All                      | 1 items                 |            |                                 |       | 🐲 aws marketplace      |          |         |
| 8        | Card ending in                    | Card type               | Expiration | Services                        |       | Account Type           | Services |         |
|          | Default                           |                         |            | ∰ Beacon<br>∰ DNS Load Balancer |       | View billing dashboard | g DNS    |         |
|          | CURRENT CREDIT CA<br>\$0.00 usp ① | RD USAGE - Ail Services |            | ٹ Down                          | mload |                        |          |         |
|          | □ Date ↓                          |                         | Statement  |                                 |       |                        |          |         |
|          |                                   |                         |            |                                 |       |                        |          |         |
|          |                                   |                         |            |                                 |       |                        |          |         |
|          |                                   |                         |            |                                 |       |                        |          |         |
|          |                                   |                         | 1000       |                                 |       |                        |          |         |
|          |                                   |                         | 1000       |                                 |       |                        |          |         |
|          |                                   |                         | 1000       |                                 |       |                        |          |         |

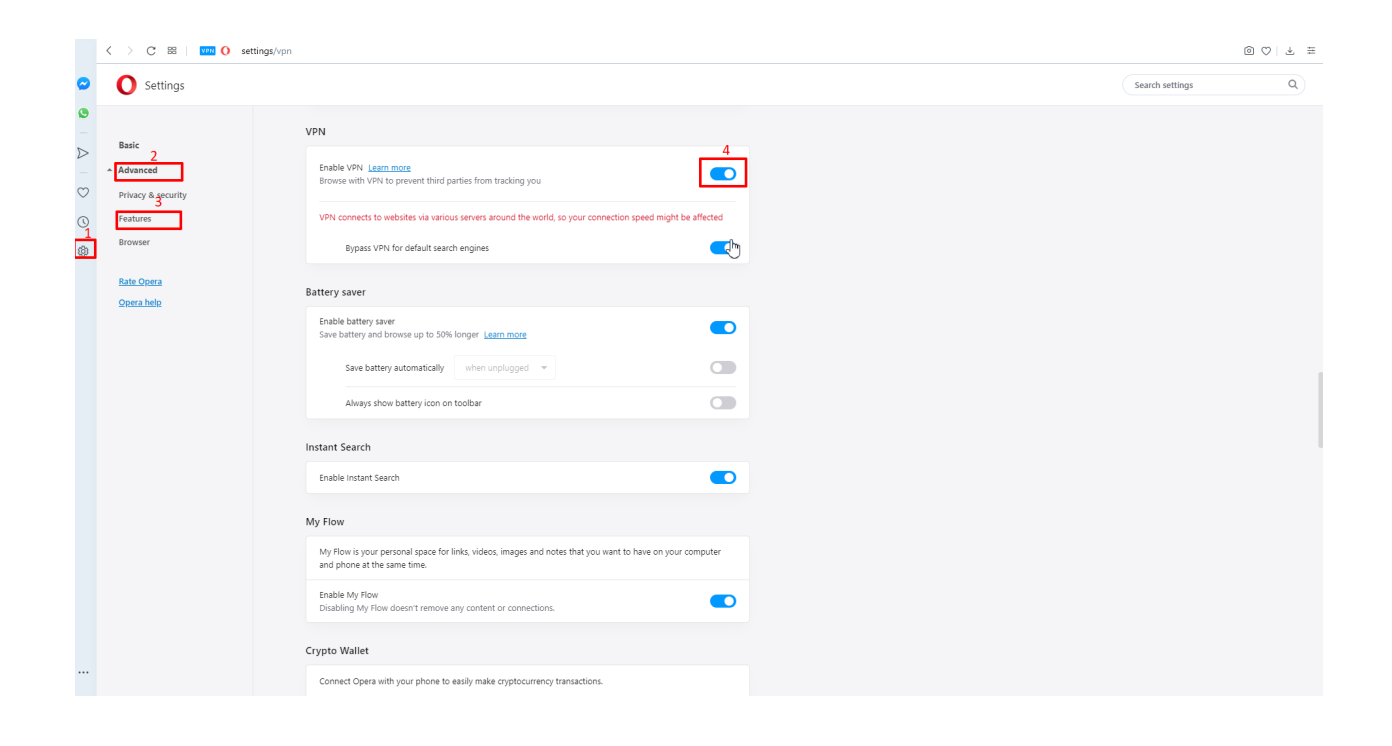

## 7.4.3 3. Postman Configuration

*a)* Download Postman here, open it, create a Postman account if you don't have one and choose to do so, and sign in.

b) Clone or download and extract the repository

| Search or jump to                                                                            | Pull requests Issues Marke      | tplace Explore                    | ₽ +•                             |  |  |  |  |  |
|----------------------------------------------------------------------------------------------|---------------------------------|-----------------------------------|----------------------------------|--|--|--|--|--|
|                                                                                              |                                 |                                   | ×                                |  |  |  |  |  |
| Learn (                                                                                      | Git and GitHub w                | thout any code!                   |                                  |  |  |  |  |  |
| Using the Hello World guide, you'll start a branch, write comments, and open a pull request. |                                 |                                   |                                  |  |  |  |  |  |
|                                                                                              | Read the guid                   |                                   |                                  |  |  |  |  |  |
|                                                                                              |                                 |                                   |                                  |  |  |  |  |  |
| ☐ f5devcentral / f5-cloudservicednslab                                                       |                                 | 👁 Watch 🕶                         | 5 🔂 Star 0 😵 Fork 3              |  |  |  |  |  |
| F5 DNS and DNS Load Balancer Cloud Service<br>Manage topics                                  | es - Lab & API examples with Pc | stman                             | Edit                             |  |  |  |  |  |
| -o- 2 commits 🐉 1 branch                                                                     | O packages                      | > 0 releases > 2 contrib          | butors 최초 MIT                    |  |  |  |  |  |
| Branch: master - New pull request                                                            |                                 | Create new file Upload file       | es Find file Clone or download - |  |  |  |  |  |
| yoctoalex initial commit (#1)                                                                |                                 | Clone with HT                     | Use SSH                          |  |  |  |  |  |
| _figures                                                                                     | init                            | al commit (#1)<br>https://github. | com/f5devce.ral/f5-cloud         |  |  |  |  |  |
| postman                                                                                      | init                            | al commit (#1)                    |                                  |  |  |  |  |  |
| DNS & Load Balancer.vsdx                                                                     | init                            | al commit (#1) Open in Deskt      | top Download ZIP                 |  |  |  |  |  |
|                                                                                              | Init                            | al commit                         | 2 months ago                     |  |  |  |  |  |

*c)* Import collection – /postman/F5 Cloud Services DNS LAB.postman\_collection.json and environment – /postman/F5 Cloud Services DNS LAB.postman\_environment.json.

You will now see the imported collection (left side) with the calls that you will be utilizing grouped into several categories, as well as the environment variables (top right) used to store and pass data between Postman and the API.

You are now ready to interface with the F5 Cloud Services using Postman.

### 7.4.4 4. Zone Name

In order to create secondary DNS zone in the F5 Cloud Services portal, you need to have a zone name. Use Postman and follow the steps below to get the Zone name from the Lab service API.

a) Open the "F5 Cloud Services DNS LAB" environment variables by clicking the "Environment Quick Look", click into the field of the corresponding variable, and type the value of user email in the variable

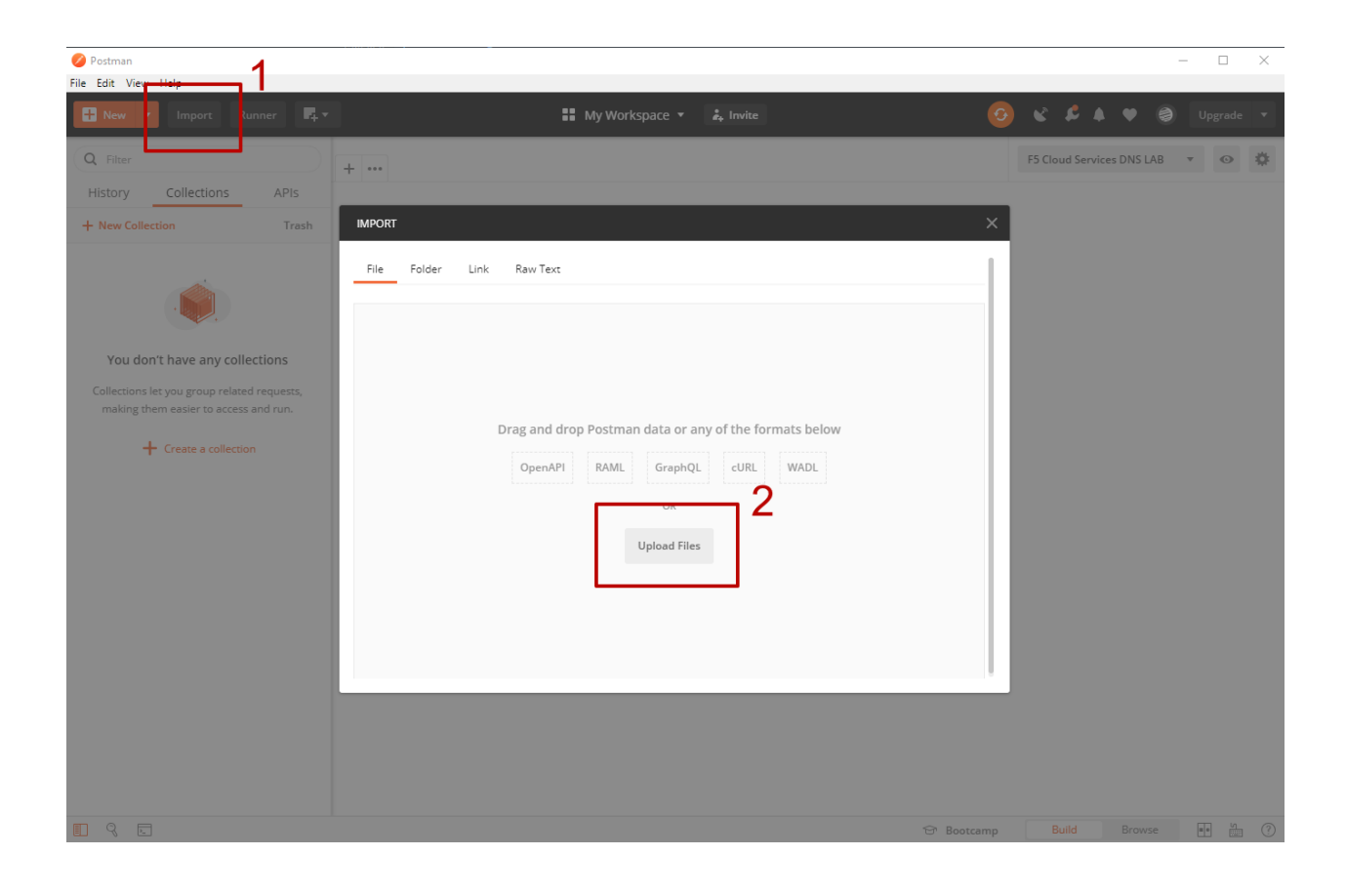

| Hew Import Runner                     | 📮 🔹 My Works                                                            | pace 🔻 🗼 Invite                                    | 🧿 📽 ঌ 🌢 🎔 🌏 Upgrade 🔻                 |  |  |
|---------------------------------------|-------------------------------------------------------------------------|----------------------------------------------------|---------------------------------------|--|--|
| Q Filter                              | GET GET POST C POST C POST A POST                                       | C POST A POST T PUT POST T F                       | + ··· F5 Cloud Services DNS LAB 🔻 💿 🔅 |  |  |
| History Collections APIs              | ▶ Get GSLB JSON                                                         |                                                    | Comments (0) Examples (0) 🔻           |  |  |
| + New Collection Trash                | GET • https://{{HOSTNAME}}//{{API_VERSION}}/svc-                        | ubscription/subscriptions/{{GSLB_SUBSCRIPTION_ID}} | Send 💌 Save 💌                         |  |  |
| 21 requests                           | Params Authorization Headers (9) Body Pre-request Script Tests Settings |                                                    |                                       |  |  |
| Core Requests     DNS                 | ▼ Headers (2)                                                           |                                                    |                                       |  |  |
| <ul> <li>DNS Load Balancer</li> </ul> | KEY                                                                     | VALUE                                              | DESCRIPTION •••• Bulk Edit Presets 🔻  |  |  |
| 🕨 🖿 Clean Up                          | Content-Type                                                            | application/json                                   |                                       |  |  |
|                                       | Authorization                                                           | Bearer {{ACCESS_TOKEN}}                            |                                       |  |  |

F5 Cloud Services DNS LAB POST A DOST T DUIT F5 Cloud Services DNS LAB Environment quick look VARIABLE INITIAL VALUE CURRENT VALUE HOSTNAME api.cloudservices.f5.com api.cloudservices.f5.com API\_VERSION v1 ν1 DNS\_WEB\_ADMIN 54.211.12.173:10000 54.211.12.173:10000 USER EMAIL user@email.com USER\_PASSWORD password ACCOUNT\_NAME

"USER\_EMAIL" (click Enter after typing the values).

Repeat the same for the "USER\_PASSWORD".

*b)* Select the **Login** request in the sidebar to login to your F5 Cloud Services profile and click **Send** to get the authorization token. More detailed information on this API request can be found here.

| History Collections APIs                                                                                            | ▶ Login                                            |           | Examples (0)                                         |  |  |
|----------------------------------------------------------------------------------------------------|----------------------------------------------------|-----------|------------------------------------------------------|--|--|
| + New Collection Trash                                                                                              | POST  + https://{(HOSTNAME))//(API_VERSION))/svc-a | uth/login | Send - Save -                                        |  |  |
| 21 requests     Params     Authorization     Headers (9)     Body •     Pre-request Script     Tests •     Settings |                                                    |           |                                                      |  |  |
| POST Login GET Get Current User                                                                                     | KEY                                                | VALUE     | DESCRIPTION *** Bulk Edit                            |  |  |
| GET Get DNS Zone (lab)                                                                                              | Key                                                | Value     | Description                                          |  |  |
| GET Get User Membership                                                                                             | Body Cookies Headers (6) Test Results (1/1)        | Stat      | us: 200 OK Time: 850ms Size: 3.01 KB Save Response 🔻 |  |  |

A successful login will result in Postman returning the tokens from the API, shown in the response body below:

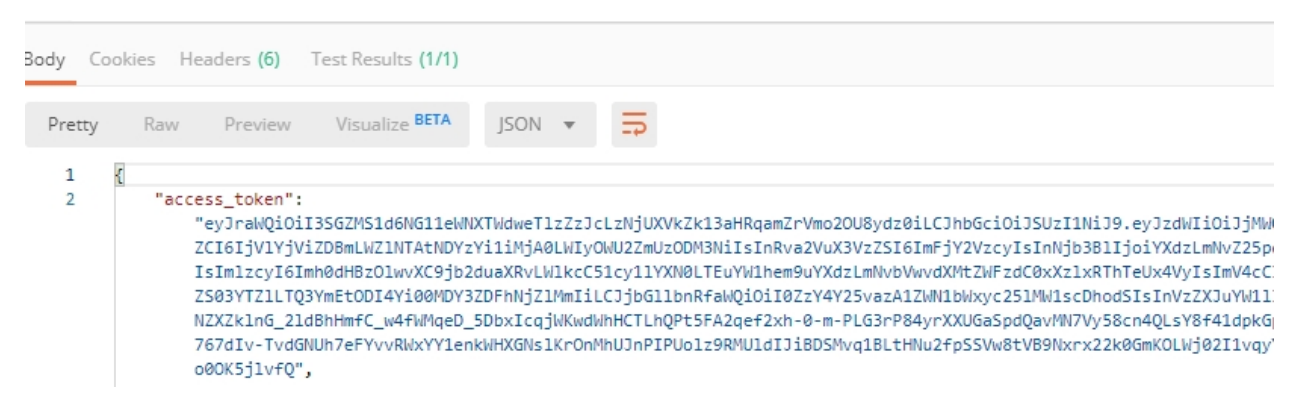

These tokens are then stored for subsequent calls using a function inside Postman to set environment variables. You can see the test function in the **Tests** tab:

**NOTE**: If any of the subsequent Postman calls return a blank response or "**status**": "**unauthorized**" response (see the screenshot below), it means your user token has expired and you will need to re-login. To do that you just need to re-send the **Login** request.

| POST                            | *                               | https://{                           | {HOSTNAME}}/{{/                                       | API_VERSION}                    | }/svc-auth/login |               |          |   |
|---------------------------------|---------------------------------|-------------------------------------|-------------------------------------------------------|---------------------------------|------------------|---------------|----------|---|
| Params                          | Author                          | rization                            | Headers <b>(9)</b>                                    | Body 鱼                          | Pre-request S    | cript Tests • | Settings |   |
| 1 ▼ pm<br>2<br>3<br>i 4 })<br>5 | .test("Se<br>var jsc<br>pm.envi | :t token<br>onData =  <br>ironment. | variable", func<br>pm.response.jsc<br>set("ACCESS_TOK | tion() {<br>n();<br>EN", jsonDa | ta.access_toke   | n);           |          |   |
| Body Co                         | okies H                         | eaders <b>(6)</b>                   | Test Results (                                        | 1/1)                            |                  |               |          | 5 |
| Pretty                          | Raw                             | Preview                             | w Visualize B                                         | JSON                            | • <b>=</b>       |               |          |   |
| 1<br>2<br>3<br>4                | {<br>"sta<br>"mes<br>}          | tus": "un<br>sage": "a              | authorized",<br>access denied"                        |                                 |                  |               |          |   |

#### c) OPTIONAL: Set User ID & Account Info

**IMPORTANT NOTE**: If you originally signed up for F5 Cloud Services through a Limited User invitation (such as an email invite from another lab or from a different account owner), then it is possible that you haven't yet completed a full registration. You can quickly tell if you have by looking at your account(s) in the F5 Cloud Services Portal If you do now see any "Accounts you own:" and only see "Accounts you've been granted access to" as a "**Limited User**", then you need to create a full account & update user info before you can proceed with this lab.

You can do this by running the following **Set User Info** API call, after you've updated the Body of the request with your own organization & address information:

The response returns the following detail, including your own organization account ID (id):

More information on this API request can be found here.

At this point you should be a full user with an "Owned Account" and a primary organization account id, which can also be confirmed in the F5 Cloud Services Portal in the drop-down under your user name (top right), where you should see "Accounts you own:" and the Organization Account you created with "**Owner**" defined.

d) Retrieve User ID & Account ID

Select the **Get Current User** request and click **Send** to retrieve User ID and Account ID to be used in the further requests.

The response returns the following detail:

The retrieved User ID and Account ID are then stored for subsequent calls.

More detailed information on this API request can be found here.

*e)* Let's now retrieve DNS Zone Name with the **Get DNS Zone (lab)** API call. Click **Send**. This call will pass your "ACCESS\_TOKEN" in the header of the request to the Labs API in order to validate existence of your F5 account & return back a Zone name unique to your lab.

| POST    | *       | https:/ | /{{HOSTNAME}}/{{Al | PI_VERSION | }}/svc-acco | ount/accounts |         |         |    |
|---------|---------|---------|--------------------|------------|-------------|---------------|---------|---------|----|
| Params  | Author  | ization | Headers (10)       | Body 鱼     | Pre-re      | equest Script | Tests 🔵 | Setting | 35 |
| none    | form    | m-data  | x-www-form-ur      | lencoded   | 🖲 raw       | binary        | GraphQL | JSON    | Ŧ  |
| 1 - [{] |         |         |                    |            |             |               |         |         |    |
| 2       | "name": | "Demo   | Account",          |            |             |               |         |         |    |
| 3 🕶     | "addres | s": {   |                    |            |             |               |         |         |    |
| 4       | "st     | reet_1" | : "801 5th Ave",   |            |             |               |         |         |    |
| 5       | "ci     | ty": "S | eattle",           |            |             |               |         |         |    |
| 6       | "st     | ate": " | WA",               |            |             |               |         |         |    |
| 7       | "po     | stal_co | de": "98104",      |            |             |               |         |         |    |
| 8       | "co     | untry": | "US"               |            |             |               |         |         |    |
| 9       | }       |         |                    |            |             |               |         |         |    |
| 10 }    |         |         |                    |            |             |               |         |         |    |

| Pretty | Raw Preview Visualize JSON 🔻 异 |
|--------|--------------------------------|
| 1      | c                              |
| 2      | "id": "a-aaDYQhrBca",          |
| 2      | Parant account idly UP         |
| 4      | parent_account_id ;            |
| 5      | "status": "active",            |
| 6      | "level": "0",                  |
| 7      | "signup_provider": "standard", |
| 8      | "address": {                   |
| 9      | "street_1": "801 5th Ave",     |
| 10     | "street 2": "",                |
| 11     | "city": "Seattle".             |
| 12     | "state": "WA"                  |
| 12     | "country", "US"                |
| 15     | country : US ,                 |
| 14     | "postal_code": "98104-1663"    |

| GE       | Ť              | nupsin   | (ILOSINAME)//// | VEI VEI SIG | my/svc-accountri | 1261                    |   |
|----------|----------------|----------|-----------------|-------------|------------------|-------------------------|---|
| Para     | ms Author      | ization  | Headers (8)     | Body        | Pre-request Sc   | ript Tests • Settings   |   |
| <b>v</b> | Headers (1)    |          |                 |             |                  |                         |   |
|          | KEY            |          |                 |             |                  | VALUE                   | I |
| <b>~</b> | Authorization  |          |                 |             |                  | Bearer {{ACCESS_TOKEN}} |   |
|          | Key            |          |                 |             |                  | Value                   |   |
| . ·      | Tomporany Lloa | dare (7) | •               |             |                  |                         |   |

| Body Co | okies Headers (6) Test Results (1/1)                           |
|---------|----------------------------------------------------------------|
| Pretty  | Raw Preview Visualize BETA JSON -                              |
| 1       | K                                                              |
| 2       | "id": " ",                                                     |
| 3       | "email": "                                                     |
| 4       | "first_name": "/ _ ",                                          |
| 5       | "last_name": "",                                               |
| 6       | "phone": "",                                                   |
| 7       | "primary_account_id": " " " " " " " " " " " " " " " " " "      |
| 8       | "status": "active",                                            |
| 9       | "email_confirmed": true,                                       |
| 10      | "phone_confirmed": false,                                      |
| 11      | "unconfirmed_email": "",                                       |
| 12      | "time_zone": "",                                               |
| 13      | "preferred_language": "",                                      |
| 14      | "user_email_history": [],                                      |
| 15      | "current_password": "",                                        |
| 16      | "create_time": "2019-07-22T14:54:39.9984122",                  |
| 17      | "update_time": "2019-07-22T14:54:39.998412Z",                  |
| 18      | "activate_time": null,                                         |
| 19      | "delete_time": null,                                           |
| 20      | "reset_password_sent_time": null,                              |
| 21      | "reset_password_time": null,                                   |
| 22      | "email_confirmation_sent_time": "2019-07-22T14:54:57.906915Z", |
| 23      | "email_confirmation_time": "2019-07-22T14:54:57.906915Z",      |
| 24      | "phone_confirmation_sent_time": null,                          |
| 25      | "phone confirmation time": null                                |

| GET             |       | *                          | https://                           | {{HOSTNAME}}/{{                                      | API_VERSIC                       | N}}/svc-account/user |         |          |  |
|-----------------|-------|----------------------------|------------------------------------|------------------------------------------------------|----------------------------------|----------------------|---------|----------|--|
| Param           | 15    | Author                     | ization                            | Headers (8)                                          | Body                             | Pre-request Script   | Tests 🌒 | Settings |  |
| 1 ▼<br>2<br>3   | pm.te | st("Se<br>ar jso<br>m.envi | et accoun<br>onData =<br>ironment. | nt_id and user_<br>pm.response.js<br>.set("ACCOUNT_I | id variab<br>on();<br>D", jsonDa | les", function() {   | id);    |          |  |
| 4               | р     | m.envi                     | ironment.                          | set("USER_ID",                                       | jsonData.                        | .id);                |         |          |  |
| <b>i</b> 5<br>6 | })    |                            |                                    |                                                      |                                  |                      |         |          |  |

Request:

| GET  |             | http://   | {{DNS_WEB_ADMIN | }}/zone |                 |                         |
|------|-------------|-----------|-----------------|---------|-----------------|-------------------------|
| Para | ms Auth     | orization | Headers (2)     | Body    | Pre-request Sci | ipt Tests • Settings    |
|      | leaders (2) |           |                 |         |                 |                         |
|      | KEY         |           |                 |         |                 | VALUE                   |
| ~    | Content-Ty  | be        |                 |         |                 | application/json        |
| ~    | Authorizati | on        |                 |         |                 | Bearer {{ACCESS_TOKEN}} |

The response will return your test DNS zone name and the status.

| Body Cod              | okies Headers <b>(6)</b>                                            | Test Results (1/1)                                |            |  | Status: 200 OK |
|-----------------------|---------------------------------------------------------------------|---------------------------------------------------|------------|--|----------------|
| Pretty                | Raw Preview                                                         | Visualize JSON                                    | • <b>=</b> |  |                |
| 1<br>2<br>3<br>4<br>5 | <pre>status": "ok",<br/>"zone": "user-n1<br/>"zone2": "user-r</pre> | lh0si.securelab.online<br>11h0si-2.securelab.onl: | ine"       |  |                |

Sending this request will automatically capture of the Zone variables:

| GET                       | Ŧ                                       | http://{                           | (DNS_WEB_ADMIN                                                          | }/zone                         |                    |         |          |  |
|---------------------------|-----------------------------------------|------------------------------------|-------------------------------------------------------------------------|--------------------------------|--------------------|---------|----------|--|
| Params                    | s Author                                | ization                            | Headers <b>(9)</b>                                                      | Body                           | Pre-request Script | Tests 🜒 | Settings |  |
| 1 -<br>2<br>3<br>i 4<br>5 | pm.test("Ge<br>var jsc<br>pm.envi<br>}) | et User's<br>onData =<br>ironment. | <pre>&gt; DNS Zone Name"<br/>pm.response.jso<br/>.set("ZONE_NAME"</pre> | , functio<br>n();<br>, jsonDat | on() {             |         |          |  |

This Zone Name will be used for creating Secondary DNS Zone in the F5 Cloud Services portal, as well as throughout the lab as the domain name for your test applications.

# 7.5 F5 DNS Cloud Service - UI

## 7.5.1 1. Create Secondary DNS Zone

Let's now return to the F5 Cloud Services portal and create Secondary DNS Zone using the UI. We will repeat the same flow through the API in the subsequent section.

a) Go to the **DNS** tab and click **Create**.

| 6             | CLOUD SERVICES                                                                                                    | ⑦ Help | 8           |
|---------------|----------------------------------------------------------------------------------------------------|--------|-------------|
| C)<br>Xe<br>1 | R DNS                                                                                                    |        |             |
| 8             | SERVICE HEALTH         REQUESTS           N/A         O           0 Healthy/0 Degraded         All zones, past 90 days |        |             |
|               | ZONES                                                                                                    |        | 2<br>Create |
|               |                                                                                                    |        |             |
|               |                                                                                                    |        |             |
|               | CREATE A ZONE                                                                                                    |        |             |
|               | To get started with the DNS service, create some zones!                                                                |        |             |
|               |                                                                                                    |        |             |
|               |                                                                                                    |        |             |
|               |                                                                                                    |        |             |
|               |                                                                                                    |        |             |
|               |                                                                                                    |        |             |
|               |                                                                                                    |        |             |
| **            | Copyright FS Networks, Inc. All Rights Reserved. FS Cloud Services Legal   Privacy   Trademarks                        |        |             |

*b)* Paste **Zone name** retrieved in step 4.e) above and indicate the following DNS IP: **54.211.12.173** as the DNS Primary Server IP. Other values are optional. Then click **Get Zone File**.

| 🚯 сі | OUD SERVICES                                                           |                                                            |                                                             | ② Help                                                                                                    | 8                                                                                                    |   |
|------|------------------------------------------------------------------------|------------------------------------------------------------|-------------------------------------------------------------|----------------------------------------------------------------------------------------------------|----------------------------------------------------------------------------------------------------|---|
| 0    | A UPMIX LLC<br>DNS                                                     |                                                            |                                                             | CREATE SECONDA                                                                                                    | RY DNS ZONE                                                                                                | × |
| 8    | R DIRACLEC<br>SERVICE HEALTH<br>N/A<br>0 Healthy / 0 Degraded<br>ZONES | RECORESTS<br>O<br>All zones, past 90 days<br>To get starte | CREATE A ZONE<br>d with the DNS service, create some zones! | Zane Name User-2442440.securelabor S4211.12.174 Ensue Bris Job DM Mater Ser Alternative IP Octional Division None Description Optional Add Transaction Signatur | Ine Ine Inertifiers from our Ps Iner Alone zone transfers from our Ps Iner Key (TSIG) Cancel Cet Zone File |   |
|      |                                                                        |                                                            |                                                             |                                                                                                    |                                                                                                    |   |

*c)* This will retrieve the zone file from your primary DNS server. Click **Deploy** and then **Done**. This will create Secondary DNS Zone.

### 7.5.2 2. Query via Browser

Let's now see how the created Secondary DNS works.

*a)* Click on your zone in the **DNS** tab and scroll down to see **ZONE FILE**, where you need to copy "na1-auction.user-**your\_zone\_name**".

b) Paste the address into your browser and you'll get to the website:

| 6                     | CLOUD SERVICES                                                                 |                   |               |          |                                                            | Help     Alex Shemyakin     UPMIX LLC                                                                                                    |
|-----------------------|--------------------------------------------------------------------------------|-------------------|---------------|----------|------------------------------------------------------------|----------------------------------------------------------------------------------------------------|
| ©<br>%                | DNS DECISETE                                                                   |                   |               |          | • Zon<br>• A cop<br>vertic                                 | e File<br>y of the raw zone file is displayed below for your<br>auton                                                                                                    |
| 88 <b> </b><br>⊕<br>∛ | HEALTHY 178<br>2 Healthy / 0 Degraded All zones, past 90 days<br>ZONES         |                   |               |          | user-<br>n1100<br>2020<br>user-<br>ns1.f<br>user-<br>ns2.f | 11h0si securelab online. 30 IN SOA ns1.user-<br>is ecurelab online. Info user-n1h0si securelab online.<br>101011 30 30 30 30<br>n1h0si securelab online. 30 IN NS<br>5cloudservices.com.<br>n1h0si securelab online. 30 IN NS<br>5cloudservices.com. |
| 6                     | 후 Filter All 3 Itams                                                           |                   |               |          | auctions<br>ns91.<br>eu-au                                 | un.user-n1h0si.securelab.online. 30 IN NS<br>.dns.cloudservices.f5.com.<br>uction.user-n1h0si.securelab.online. 30 IN A                                                                                                    |
|                       | Zone Name 1                                                                    | Health            | Primary IP    | Division | Last Updated 3.122<br>14.22                                | 191.227<br>suction.user-n1h0si.securelab.online. 30 IN A                                                                                                    |
|                       | user-3s95yl.securelab.online                                                   | 🗢 Healthy         | 54.211.12.173 |          | Jan 31, 2020 / 10:47 52.22                                 | uction.user-n1h0si.securelab.online. 30 IN A<br>26.147.184                                                                                                    |
|                       | user-n1h0sLsecurelab.online                                                    | Ø N/A             | 54.211.12.173 |          | rs1.u<br>Feb 13, 2020 / 10:51 user-                        | ser-n1n0si.securelab.online. 30 IN A<br>.1.12.173<br>.n1h0si.securelab.online. 30 IN SOA ns1.user-                                                                                                    |
|                       | user-z4e2440.securelab.online                                                  | 🗢 Healthy         | 54.211.12.173 |          | Feb 7, 2020 / 16:26 0 2020                                 | ui.securelab.online. info.user-n1h0si.securelab.online.<br>010101 30 30 30 30                                                                                                    |
|                       |                                                                                |                   |               |          |                                                            |                                                                                                    |
| >>                    | Copyright F5 Networks, Inc. All Rights Reserved. F5 Cloud Services Legal   Pri | vacy   Trademarks |               |          | В                                                          | lack Cancel Deploy                                                                                                    |

| ONE PROPERTIES                                                                                                    |                                                                                                    |  |
|----------------------------------------------------------------------------------------------------|----------------------------------------------------------------------------------------------------|--|
| ame and location of your zone file.                                                                                                    |                                                                                                    |  |
| Zone Name                                                                                                    | Description                                                                                                    |  |
| user-z4e2440.securelab.online                                                                                                    | Optional                                                                                                    |  |
| DNS Primary Server IP                                                                                                    | Add Transaction Signature Key (TSIG)                                                                                                    |  |
| 54.211.12.173                                                                                                    |                                                                                                    |  |
| Alternative IP                                                                                                    |                                                                                                    |  |
| Optional -                                                                                                    | + -                                                                                                    |  |
| Dhésian                                                                                                    |                                                                                                    |  |
| None                                                                                                    | -                                                                                                    |  |
|                                                                                                    | •                                                                                                    |  |
|                                                                                                    |                                                                                                    |  |
|                                                                                                    |                                                                                                    |  |
| Interesting the sone file we're using.                                                                                                    |                                                                                                    |  |
|                                                                                                    |                                                                                                    |  |
| user-z4e2440.securelab.online. 10 IN SOA                                                                                                    | 8180256742b8. info.user-z4e2440.securelab.online. 2020020537 10 10 10 10                                                                                                    |  |
| user-z4e2440 securelab online. 10 IN NS ns1                                                                                                    | N COUDENS VIENS COTT.                                                                                                    |  |
| user-z4e2440.securelab.online. 10 IN NS ns1<br>user-z4e2440.securelab.online. 10 IN NS ns2<br>auction user-z4e2440.securelab.online. 10 IN NS ns2                                                                                                    | s. Escludeamides.com.<br>52. F5cludeamides.com.                                                                                                    |  |
| user-z4e2440.securelab.online. 10 IN NS ns1<br>user-z4e2440.securelab.online. 10 IN NS ns2<br>auction.user-z4e2440.securelab.online. 10 IN NS<br>au-auction.user-z4e2440.securelab.online. 10 IN<br>ns1 auction.user-z4e2440.securelab.online. 10 IN                                                                                                    | 2 20-04 and 20 20 20 20 20 20 20 20 20 20 20 20 20                                                                                                    |  |
| user-z4e2440 securelab online. 10 IN NS ns:<br>auction user-z4e2440 securelab online. 10 IN NS ns:<br>auction user-z4e2440 securelab online. 10 IN NS<br>au-auction user-z4e2440 securelab online. 10 IN<br>na1-auction user-z4e2440 securelab online. 10 IN<br>na2-aucuor user-z4e2440 securelab online. 10 IN                                                                                                    | 1 acculation web cont<br>5 (m2) diversifies a content of the content of the content |  |
| user-z4e2440 securelab online. 10 IN NS m.3<br>user-z4e2440 securelab online. 10 IN NS m.3<br>auction user-z4e2440 securelab online. 10 IN NS<br>marticulton user-z4e2440 securelab online. 10 IN<br>marticulton user-z4e2440 securelab online. 10 IN<br>marticulton user-z4e2440 securelab online. 10 IN<br>sub-rz4e2440 securelab online. 10 IN SOA                                                                                                    | 22 Edolution/veas.com<br>22 Edolution/cast.com<br>A 3 122 42 101 227<br>A 3 122 24 24 24 blagb twift prd 5sas.com.<br>A 32 22 44 24 blagb twift prd 5sas.com.<br>A 52 22 147 144<br>51025572428 blin wear-44244 securitab celline. 2020028537 10 10 10 10                                                                                                    |  |
| user-2482440 securalab online 10 IN NS nst<br>user-2482440 securalab online 10 IN NS nst<br>auction user-2482440 securalab online. 10 IN NS<br>naturation user-2482440 securalab online. 10 IN NS<br>naturation user-2482440 securalab online. 10 IN<br>nat-auction user-2482440 securalab online. 10 IN<br>user-2482440 securalab online. 10 IN SOA                                                                                                    | 22 EStudianticies com<br>SRIS d'as Cydudentices 5 com.<br>A 3122 191227<br>A 34224 84248<br>C NVME, war-auSchogt x waf prd ISaas com.<br>A 52 225 11;7<br>A 52 225 11;7<br>8 3102557 4206 info user-24r2440 securetab online. 2020020537 10 10 10 10                                                                                                    |  |
| user-242424 securitebonine 10 IN NS mi<br>auction user-242244 securitebonine 10 IN NS mi<br>auction user-2422440 securitebonine 10 IN<br>mit auction user-2422440 securitebonine 10 IN<br>mit auction user-24224245 securitebonine 10 IN<br>mit auction user-2422440 securitebonine 10 IN<br>user-2462440 securitebonine 10 IN SOA                                                                                                    | 22 ESolution-local com<br>22 ESolution-local-science (5 com.<br>1 A 3 122 191 227<br>C CNAME vmFaa53kbagt swaf prd Fsias com.<br>C CNAME vmFaa53kbagt swaf prd Fsias com.<br>A 52 226 1/12<br>8180256742b8 info user-z4e2440 securelab online. 2020020537 10 10 10 10                                                                                                    |  |
| user-z42440 securatiba online 10 IN NS mi<br>seucifio user-z42440 securatiba online 10 IN NS mi<br>seucifio user-z424240 securateba online 10 IN<br>mission mission and the securation of the securation<br>of the securation mission of the securation of the securation<br>mission mission of the securation of the securation of the<br>user-z4ed2440 securateba online 10 IN SOA                                                                                                    | 22 Edoladan/veas.com<br>R 22 Edoladan/veas.com<br>A 3 122 191 / 221<br>CANNEZ 24 191 / 221<br>CANNEZ 24 1927<br>CANNEZ 24 1927 194<br>A 52 225 147 154<br>A 52 225 147 154<br>S180225574288 info user-z4e2440 securetab online. 2020020537 10 10 10                                                                                                    |  |
| user 24240 securab office 10 N N S mi<br>user 24240 securab office 10 N N S mi<br>metanticity of the securation of the securation<br>metantic securation of the securation of the securation<br>metantic securation of the securation of the securation<br>metantic securation of the securation of the securation<br>metantic securation of the securation of the securation<br>metantic securation of the securation of the securation<br>metantic securation of the securation of the securation<br>metantic securation of the securation of the securation<br>securation of the securation of the securation of the securation<br>securation of the securation of the securation of the securation<br>securation of the securation of the securation of the securation of the securation<br>securation of the securation of the securati | 22 Edudance/sea com<br>22 Edudance/sea com<br>24 A 122 191227<br>C 1404E _ ver4_adS2 g/s wil prd/Saac com.<br>C 1404E _ ver4_adS2 g/s wil prd/Saac com.<br>21802255742b8. info user-24e2440 securetab online. 2020020537 10 10 10 10                                                                                                    |  |
| user-24244 securation time. 10 IN NS mit<br>wer-24244 securation totime. 10 IN NS mit<br>assumption user-24244 securation totime. 10 NS mit<br>assumption user-24244 securation totime. 10 NS<br>mit = succion user-242444 securation totime. 10 NS<br>mit = succion user-242444 securation totime. 10 NS CA                                                                                                    | 22 EStudencies com<br>22 EStudencies 5 com.<br>1 A 3122 191227<br>A 34224 8228<br>C NAME, wir-alsöksgtz wirf prd ISas com.<br>A 52228 1/1, 4<br>518025574206 info.user-24e2440 securelab online. 202020537 10 10 10 10                                                                                                    |  |
| user-24244 securate bontine 10 IN NS mi<br>auction user-242244 securate bontine 10 IN NS mi<br>auction user-2422440 securatebontine 10 IN<br>mis-auction user-2422440 securatebontine 10 IN<br>mit autocom user-24224240 securatebontine 10 IN<br>mit autocom user-2422440 securatebontine 10 IN<br>user-24e2440 securatebontine 10 IN SOA                                                                                                    | 22 Edoladowices.com<br>I 22 Edoladowices.form.<br>A 3 122 191 227<br>I 227 191 227<br>I 227 191 227<br>I 227 191 227<br>I 227 191 201 201 201 201 201 201 201 201 201 20                                                                                                    |  |

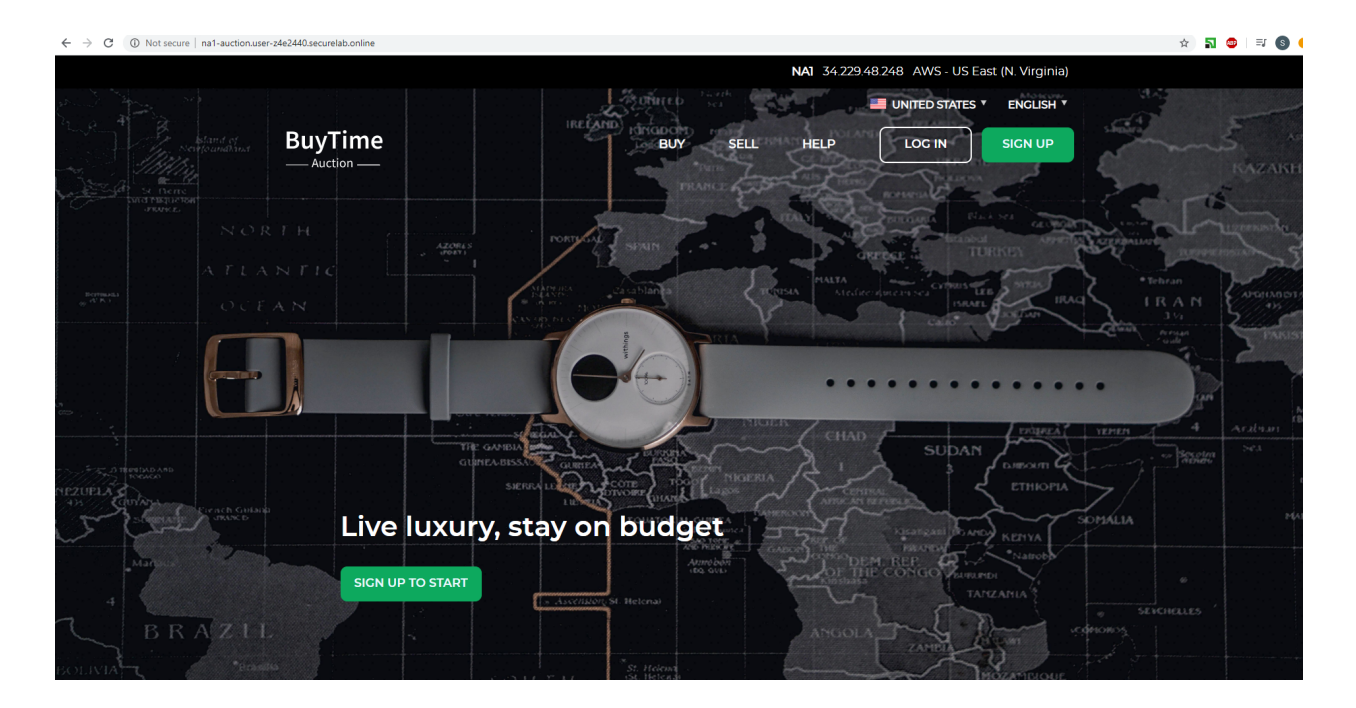

## 7.5.3 3. Delete Zone

In case you need to delete the zone, tick your zone, click **Delete** and then confirm your choice.

| 🕒 CL            | OUD SERVICES                                                         |                           |                                         |                  |                          | ⑦ Help                     | Alex Snemyakin     UPMIX LLC |
|-----------------|----------------------------------------------------------------------|---------------------------|-----------------------------------------|------------------|--------------------------|----------------------------|------------------------------|
| 0               |                                                                      |                           |                                         |                  |                          |                            |                              |
| <b>8</b>  <br>⊈ | SERVICE HEALTH REQU<br>HEALTHY 143<br>2 Healthy / 0 Degraded All zon | ESTS<br>nes, past 90 days |                                         |                  |                          |                            |                              |
| *               | ZONES                                                                |                           |                                         |                  |                          |                            | 2 Create                     |
| 6               | Filter All 2 Itoms                                                   |                           |                                         |                  |                          |                            | 🔟 Delete                     |
|                 | Zone Name ↑                                                          | Health                    | Primary IP                              | Division         | Last Updated             | Status                     |                              |
|                 | 1 user-3s95yl.securelab.online                                       | 🗢 Healthy                 | 54.211.12.173                           |                  | Jan 31, 2020 / 10:47 UTC | <ul> <li>Active</li> </ul> |                              |
|                 | user-z4e2440.securelab.online                                        | Itealthy                  | 54.211.12.173                           |                  | Feb 7, 2020 / 16:26 UTC  | <ul> <li>Active</li> </ul> |                              |
|                 |                                                                      |                           | PERMANENTLY DELE<br>Delete trees 20ner? | ter These Zones? |                          |                            |                              |

# 7.6 F5 DNS Cloud Service - API

In this section we will repeat the flow of the preceding section by using the F5 Cloud Services APIs with the help of Postman.

## 7.6.1 1. Create Zone

In order to create your zone using API, you will first need to get your account details - membership and catalogs.

a) Get User Membership to F5 Cloud Services accounts

In Postman, send the **Get User Membership** request which returns info on your user's access to Cloud Services accounts.

| GET          | Г      | Ŧ        | https:// | ttps://{{HOSTNAME}}/{{API_VERSION}}/svc-account/users/{{USER_ID}}/memberships |      |                |                         |  |  |  |  |
|--------------|--------|----------|----------|-------------------------------------------------------------------------------|------|----------------|-------------------------|--|--|--|--|
| Para         | ms     | Author   | ization  | Headers (8)                                                                   | Body | Pre-request Sc | ript Tests • Settings   |  |  |  |  |
| * +          | leader | rs (1)   |          |                                                                               |      |                |                         |  |  |  |  |
|              | KEY    |          |          |                                                                               |      |                | VALUE                   |  |  |  |  |
| $\checkmark$ | Autho  | rization |          |                                                                               |      |                | Bearer {{ACCESS_TOKEN}} |  |  |  |  |
|              | Key    |          |          |                                                                               |      |                | Value                   |  |  |  |  |

You will see account ids, names, roles and other information in the body of response.

| Body Cookie | s Headers (6) Test Results (1/1)                                                                                                    |
|-------------|----------------------------------------------------------------------------------------------------|
| Pretty      | Raw Preview Visualize BETA JSON -                                                                                                    |
| 1 {         |                                                                                                    |
| 2           | "memberships": [                                                                                                    |
| 3           | < contract of the second second secon |
| 4           | "account_id": "i",                                                                                                    |
| 5           | "user_id": " ",                                                                                                    |
| 6           | "role_id": "                                                                                                    |
| 7           | "user": {                                                                                                    |
| 8           | "id": "",                                                                                                    |
| 9           | "email": "                                                                                                    |
| 10          | "first_name": "/ :",                                                                                                    |
| 11          | "last_name": "",                                                                                                    |
| 12          | "phone": "",                                                                                                    |
| 13          | "create_time": "2019-07-22T14:54:39.998412Z",                                                                                                    |
| 14          | "update_time": "2019-07-22T14:54:39.998412Z"                                                                                                    |
| 15          | },                                                                                                    |
| 16          | "account_name": "UPMIX LLC",                                                                                                    |
| 17          | "role_name": "owner",                                                                                                    |
| 18          | "level": "0",                                                                                                    |
| 19          | "signup_provider": "standard",                                                                                                    |
| 20          | "create_time": "2019-07-22T14:54:40.152317Z",                                                                                                    |
| 21          | "update_time": "2019-07-22T14:54:40.152317Z"                                                                                                    |
| 22          | },                                                                                                    |
| 23          | Ę                                                                                                    |
| 24          | "account_id": "",                                                                                                    |

Your "account\_id" will be retrieved using "account\_name" and used for creating user's instances.

More detailed information on this API request can be found here.

b) Retrieve information on available catalogs and their IDs

Select the Get Catalogs request and click Send to retrieve data about the available Catalogs and their IDs.

As you see there are a number of catalogs available:

The retrieved IDs are then stored for subsequent calls using a function inside Postman to set environment variables. You can see the test function in the **Tests** tab:

| GET                                                 |      |                         | Ψ.                             | https://                                          | nttps://{{HOSTNAME}}/{{API_VERSION}}/svc-account/users/{{USER_ID}}/memberships                 |                                                         |                                                             |                           |               |  |  |  |  |
|-----------------------------------------------------|------|-------------------------|--------------------------------|---------------------------------------------------|------------------------------------------------------------------------------------------------|---------------------------------------------------------|-------------------------------------------------------------|---------------------------|---------------|--|--|--|--|
| Param                                               | IS   | Au                      | thor                           | ization                                           | Headers (8)                                                                                    | Body                                                    | Pre-request Script                                          | Tests 🖲                   | Settings      |  |  |  |  |
| 1 -<br>2<br>3 -<br>4 -<br>5<br>6<br>7<br><i>i</i> 8 | pm.1 | test<br>var<br>for<br>} | ("Sw<br>jso<br>(var<br>if<br>} | itch ac<br>nData =<br>i=0; i<br>(jsonDa<br>pm.env | count", functior<br>pm.response.jsc<br>(jsonData.member<br>ta.memberships[<br>ironment.set("A( | n() {<br>on();<br>~ships.ler<br>i].account<br>CCOUNT_ID | ngth; i++) {<br>name === "{{ACCOUN<br>', jsonData.membersh: | T_NAME}}")<br>ips[i].acco | {<br>unt_id); |  |  |  |  |

| GE   | Г                                                                         | *       | https:// | tps://{ <mark>{HOSTNAME}}/{{API_VERSION}</mark> }/svc-catalog/catalogs |  |  |  |                         |  |  |  |
|------|---------------------------------------------------------------------------|---------|----------|------------------------------------------------------------------------|--|--|--|-------------------------|--|--|--|
| Para | Params Authorization Headers (8) Body Pre-request Script Tests • Settings |         |          |                                                                        |  |  |  |                         |  |  |  |
| *    | leaders                                                                   | (1)     |          |                                                                        |  |  |  |                         |  |  |  |
|      | KEY                                                                       |         |          |                                                                        |  |  |  | VALUE                   |  |  |  |
| ~    | Author                                                                    | ization |          |                                                                        |  |  |  | Bearer {{ACCESS_TOKEN}} |  |  |  |
|      | Key                                                                       |         |          |                                                                        |  |  |  | Value                   |  |  |  |

Temporary Headers (7)

| Body Cod | okies Headers (6) Test Results (1/1)                                                                                                    |
|----------|----------------------------------------------------------------------------------------------------|
| Pretty   | Raw Preview Visualize BETA JSON 🔻 🛱                                                                                                    |
| /1       | b                                                                                                    |
| 72       | "create_time": "2019-07-22T21:21:49.494932Z",                                                                                                    |
| 73       | "update_time": "2019-07-22T21:21:49.494932Z",                                                                                                    |
| 74       | "delete_time": null,                                                                                                    |
| 75       | "preview_end_time": null                                                                                                    |
| 76       | },                                                                                                    |
| 77       | < compared with the second second sec |
| 78       | "catalog_id": "c-aaQnOrPjGu",                                                                                                    |
| 79       | "name": "DNS Load Balancer",                                                                                                    |
| 80       | "description": "Load balance your traffic across servers and regions.",                                                                                                    |
| 81       | "status": "STATUS_ACTIVE",                                                                                                    |
| 82       | "logo_url": "https://staging-ui.srv.f5aas.com/static/media/logo.6a1ab75a.svg",                                                                                                    |
| 83       | "info_url": "https://www.f5.com/products/ways-to-deploy/cloud-services/dns-load-balancer-cloud-service                                                                                                    |
| 84       | "service_type": "gslb",                                                                                                    |
| 85       | "deleted": false,                                                                                                    |
| 86       | "preview": false,                                                                                                    |
| 87       | "providers": [                                                                                                    |
| 88       | {                                                                                                    |
| 89       | "name": "aws",                                                                                                    |
| 90       | "preview": false,                                                                                                    |
| 91       | "status": "STATUS_ACTIVE",                                                                                                    |
| 92       | "info_url": "https://aws.amazon.com/marketplace/pp/B07W3P8HM4",                                                                                                    |

| GET    | Ψ.        | https:/  | /{{HOSTNAME}}/{{                                                                                          | API_VERSIO | N}}/svc-catalog/catalo                   | gs            |                     |  |
|--------|-----------|----------|----------------------------------------------------------------------------------------------------|------------|------------------------------------------|---------------|---------------------|--|
|        |           |          |                                                                                                    |            |                                          |               |                     |  |
| Params | Author    | rization | Headers (8)                                                                                               | Body       | Pre-request Script                       | Tests 🌒       | Settings            |  |
| 1 -    | pm.test() | Set Cata | log variables",                                                                                           | function   | () {                                     |               |                     |  |
| 3 -    | for(va    | ar i=0;  | i <jsondata.cata< td=""><th>logs.leng</th><th>th; i++) {</th><th></th><th></th><th></th></jsondata.cata<> | logs.leng  | th; i++) {                               |               |                     |  |
| 4 -    | i         | f (jsonD | ata.Catalogs[i].<br>viconment_set("                                                                       | Service_1  | type === "waf") {<br>DG TD" _isonData Ca | talogs[i] cat | talog id):          |  |
| 6      | }         | pinten   | vironnene.see(                                                                                            |            | Jo_ro , jsonbaca.ca                      | calo82[1].ca  | cuio <u>s_</u> iu/, |  |
| 7      |           | (deenD   |                                                                                                    |            |                                          |               |                     |  |
| 9      | 11        | pm.en    | vironment.set("[                                                                                          | ONS CATAL  | DG ID", isonData.Ca                      | talogs[i].ca  | talog id);          |  |
| 10     | }         |          |                                                                                                    | -          |                                          | 0.1.1         | 0_ //               |  |
| 11     |           | - /      |                                                                                                    |            |                                          |               |                     |  |
| 12 -   | 11        | F (jsonD | ata.Catalogs[1]                                                                                           | service_   | type === "gslb") {                       |               |                     |  |
| 14     | 3         | pm.en    | vironment.set( (                                                                                          | JSLD_CATA  | .uo_iu , jsonData.c                      | araiogs[1].C  | ataiog_1d);         |  |
| 15     | }         |          |                                                                                                    |            |                                          |               |                     |  |

More detailed information on this API request can be found here.

*c)* Select the **Create DNS Subscription** request and click **Send** to create a new service instance of Secondary Authoritative DNS using "account\_id" and "catalog\_id" retrieved a few steps above.

| POST  | Ŧ         | https://  | {{HOSTNAME}} <b>/</b> {{A | PI_VERSION}}/s | vc-subs | cription/sub | scriptions |                          |
|-------|-----------|-----------|---------------------------|----------------|---------|--------------|------------|--------------------------|
|       |           |           |                           |                |         |              |            |                          |
| Param | s Author  | rization  | Headers (10)              | Body 鱼         | Pre-rec | quest Script | Tests 🌒    | Settings                 |
| • no  | ne 🔵 forr | m-data    | x-www-form-u              | rlencoded 🦲    | raw     | binary       | GraphQ     | L <sup>BETA</sup> JSON 🔻 |
| 1 -   | ł.        |           |                           |                |         |              |            |                          |
| 2     | "account_ | id": "{{/ | ACCOUNT_ID}}",            |                |         |              |            |                          |
| 3     | "catalog_ | id": "{{  | DNS_CATALOG_ID}}          | ",             |         |              |            |                          |
| 4     | "service_ | instance  | _name": "{{ZONE_          | NAME}}",       |         |              |            |                          |
| 5 🕶   | "configur | ation":   | {                         |                |         |              |            |                          |
| 6 🕶   | "adns_s   | ervice":  | {                         |                |         |              |            |                          |
| 7     | "zone     | ": "{{ZO  | NE_NAME}}",               |                |         |              |            |                          |
| 8 -   | "mast     | er_serve  | rs": [                    |                |         |              |            |                          |
| 9     | "54       | .211.12.  | 173"                      |                |         |              |            |                          |
| 10    | ]         |           |                           |                |         |              |            |                          |
| 11    | }         |           |                           |                |         |              |            |                          |
| 12    | },        |           |                           |                |         |              |            |                          |
| 13    | "service_ | type": "  | adns"                     |                |         |              |            |                          |
| 14    | }         |           |                           |                |         |              |            |                          |

You will see "subscription id" and created "service instance id" in the body.

The retrieved "subscription\_id" is then stored for subsequent calls.

You can change its status from "DISABLED" to "ACTIVE" sending the **Activate DNS Subscription** request below. More detailed information on this API request can be found here.

*d)* Select the **Activate DNS Subscription** request and click **Send**. This will deploy the secondary DNS using "subscription\_id" captured in one of the steps above.

You will see "active" subscription status.

Note that it takes some time to deploy the service, so you can just re-send the same request after a few minutes to see "service\_state": "DEPLOYED".

More detailed information on this API request can be found here.

| Body Cookies Headers (6) Test Results (1/1)                                                                                                    |
|----------------------------------------------------------------------------------------------------|
| Pretty Raw Preview Visualize BETA JSON -                                                                                                    |
| <pre>1 2     "subscription_id": "", ", 3     "account_id": ", ", 4     "user_id": ", , 5     "catalog_id": "c-aaxBJkfg8u", 6     "service_instance_id": "user-z4e2440.securelab.online", 7     "status": "DISABLED", 8     "service_type": "adns", 1     "configuration": { 1 1 1 1 1 1 1 1 1 1 1 1 1 1 1 1 1 1 1</pre> |
| POST <ul></ul>                                                                                                    |
| Params Authorization Headers (10) Body • Pre-request Script Tests • Settings                                                                                                    |
| <pre>1 * pm.test("Set DNS subscription id variable", function() { 2 var jsonData = pm.response.json(); 3 pm.environment.set("DNS_SUBSCRIPTION_ID", jsonData.subscription_id); i 4 }) 5</pre>                                                                                                    |
| POST                                                                                                    |
|                                                                                                    |
| Params Authorization Headers (10) Body Pre-request Script Tests Settings                                                                                                    |
| none form-data x-www-form-urlencoded raw binary GraphQL <sup>BETA</sup> JSON v                                                                                                    |
| <pre>' "subscription_id": "{{DNS_SUBSCRIPTION_ID}}", 3 "omit_config": true 4 }</pre>                                                                                                    |

| Body Cookies Headers (6) Test Results                                                           |            | S |
|-------------------------------------------------------------------------------------------------|------------|---|
| Pretty Raw Preview Visualize                                                                    | JSON 🔻 🚍   |   |
| <pre>1 { 2 "status": "ACTIVE", 3 "service_state": "DEPLOYING", 4 "subscription_id": " 5 }</pre> |            |   |
| Body Cookies Headers (6) Test Results                                                           |            |   |
| Pretty Raw Preview Visualize                                                                    | JSON 🔻 🚍   |   |
| <pre>1 { 2 "status": "ACTIVE", 3 "service_state": "DEPLOYED", 4 "subscription_id": " 5 }</pre>  | <b>1</b> 1 |   |

## 7.6.2 2. Get Zone File

Send the **Get DNS Subscription Zones** request which uses DNS "subscription\_id" created a few steps above. This will retrieve a zone file from your primary DNS server.

| POS        | ST      https://{{HOSTNAME}}/{{API_VERSION}}/svc-subscription/subscriptions/{{DNS_SUBSCRIPTION_ID}}/test |  |  |  |                         |  |  |  |  |  |  |
|------------|----------------------------------------------------------------------------------------------------|--|--|--|-------------------------|--|--|--|--|--|--|
| Parar      | ams Authorization Headers (10) Body Pre-request Script Tests Settings                                    |  |  |  |                         |  |  |  |  |  |  |
| <b>▼</b> H | leaders (2)                                                                                              |  |  |  |                         |  |  |  |  |  |  |
|            | KEY                                                                                                    |  |  |  | VALUE                   |  |  |  |  |  |  |
| ~          | Content-Type                                                                                             |  |  |  | application/json        |  |  |  |  |  |  |
| ~          | Authorization                                                                                            |  |  |  | Bearer {{ACCESS_TOKEN}} |  |  |  |  |  |  |
|            | Key                                                                                                    |  |  |  | Value                   |  |  |  |  |  |  |

As a result, you will get the zone file describing your DNS zone and containing mappings between domain names and IP addresses.

### 7.6.3 3. Query via Browser

Let's now check the created DNS service via browser.

- a) Copy NA1 address from the Zone file retrieved in the step above:
- b) Paste the copied address into your browser and you will get to the created secondary DNS instance:

| Body | Cooki | s Headers (6) Test Results Status: 200 OK Time:                                                                                                    | 186ms                                                                    |
|------|-------|----------------------------------------------------------------------------------------------------|--------------------------------------------------------------------------|
| Pret | ty    | Raw Preview Visualize JSON 🔻 🚍                                                                                                    |                                                                          |
| 1    | ł     |                                                                                                    |                                                                          |
| 2    |       | "configuration": {                                                                                                    |                                                                          |
| 3    |       | <pre>"zone_field": "user-n1h0si.securelab.online.\t30\tIN\tSOA\tns1.user-n1h0si.securelab.online. info.use<br/>2020021809 30 30 30<br/>30\nuser-n1h0si.securelab.online.\t30\tIN\tNS\tns1.f5cloudservices.com.\nuser-n1h0si.securelab.on<br/>f5cloudservices.com.\nauction.user-n1h0si.securelab.online.\t30\tIN\tNS\tns91.dns.cloudservices.<br/>securelab.online.\t30\tIN\tA\t3.122.191.227\nna1-auction.user-n1h0si.securelab.online.\t30\tIN\t<br/>user-n1h0si.securelab.online.\t30\tIN\tCNAME\twaf-aaqr4igerk.waf.prd.f5aas.com.\nna3-auction.use<br/>\t30\tIN\tA\t52.226.147.184\nns1.user-n1h0si.securelab.online.\t30\tIN\tA\t54.211.12.173\nuser-n<br/>\t30\tIN\tSOA\tns1.user-n1h0si.securelab.online. info.user-n1h0si.securelab.online. 2020021809 3</pre> | er-n1h(<br>hline.'<br>F5.com<br>A\t34.:<br>r-n1h0:<br>1h0si.:<br>0 30 3( |
| 4    |       | }                                                                                                    |                                                                          |
| 5    | }     |                                                                                                    |                                                                          |

| Body Cool | ties Headers (6) Test Results                                                                                                    |     | Status: 200 OK | Time: 186ms |  |
|-----------|----------------------------------------------------------------------------------------------------|-----|----------------|-------------|--|
| Pretty    | Raw Preview Visualize JSON 🔻 🚍                                                                                                    |     |                |             |  |
|           |                                                                                                    | na1 |                | Aa Abl      |  |
| 1 {       |                                                                                                    |     |                |             |  |
| 2         | "configuration": {                                                                                                    |     |                |             |  |
| 3         | <pre>"zone_field": "user-n1h0si.securelab.online.\t30\tIN\tSOA\tns1.user-n1h0si.securelab.online. info.user-n 2020021809 30 30 30\nuser-n1h0si.securelab.online.\t30\tIN\tNS\tns1.f5cloudservices.com.\nuser-n1h0si.securelab.onlin f5cloudservices.com.\nauction.user-n1h0si.securelab.online.\t30\tIN\tNS\tns1.f5cloudservices.com.\nuser-n1h0si.securelab.online f5cloudservices.com.\nauction.user-n1h0si.securelab.online.\t30\tIN\tNS\tns1.f5cloudservices.com.\nuser-n1h0si.securelab.online f5cloudservices.com.\nauction.user-n1h0si.securelab.online.\t30\tIN\tA\t3.122.191.227\na1-auction.user-n1h0si.securelab.online \t30\tIN\tA\t3.122.191.227\na1-auction.user-n1h0si.securelab.online \t30\tIN\tA\t52.216.177.184\nns1.user-n1h0si.securelab.online.\t30\tIN\tA\t54.211.12.173\nuser-n1h0si (t30\tIN\tS0A\tns1.user-n1h0si.securelab.online. info.user-n1h0si.securelab.online. 2020021809 30 30</pre> |     |                |             |  |

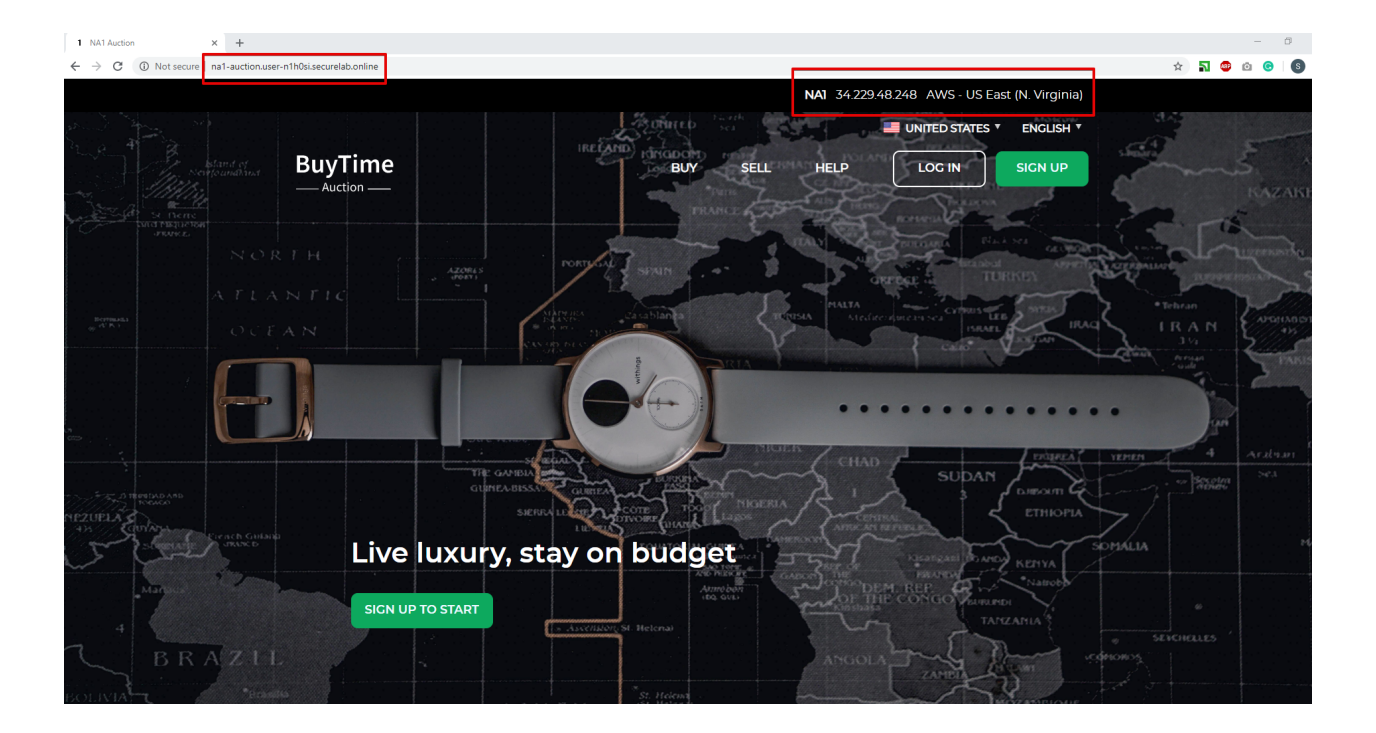

## 7.6.4 4. Review the JSON

Let's now see the structure of the JSON. In order to get the JSON, go back to Postman and send the **Get DNS JSON** request which uses your ACCESS\_TOKEN to retrieve the JSON:

| GET      | Г             | https://{{HOSTNAME}}/{{API_VERSION}}/svc-subscription/subscriptions/{{DNS_SUBSCRIPTION_ID}} |         |             |      |                         |                      |  |
|----------|---------------|---------------------------------------------------------------------------------------------|---------|-------------|------|-------------------------|----------------------|--|
| Para     | ms            | Author                                                                                      | ization | Headers (9) | Body | Pre-request S           | cript Tests Settings |  |
| <b>v</b> | ▼ Headers (2) |                                                                                             |         |             |      |                         |                      |  |
|          | KEY           |                                                                                             |         |             |      |                         | VALUE                |  |
| ~        | Conter        | nt-Type                                                                                     |         |             |      |                         | application/json     |  |
| ~        | Authorization |                                                                                             |         |             |      | Bearer {{ACCESS_TOKEN}} |                      |  |
|          | Key           |                                                                                             |         |             |      |                         | Value                |  |

The response will retrieve the JSON containing all the DNS instance information:

As you can see, the JSON provides some general information on subcription\_id, user\_id, and instance name, as well as all configuration details (service IP, zone name, etc).

### 7.6.5 5. Delete Zone

In order to delete your Zone using Postman, send the **Retire DNS Subscription** request which uses the relevant "subscription\_id".

You will see "retired" status in the response body which means that it's not available on the F5 Cloud Services portal anymore.

More detailed information on these API requests can be found here.

# 7.7 F5 DNS Load Balancer Cloud Service - UI

In this section we will use the F5 Cloud Services UI to set up the Load Balancer DNS record, add endpoints for our Auction app, add health checks, load balanced pools, and run through a few configuration options.

### 7.7.1 1. Create F5 DNS Load Balancer Cloud Service

Let's now create DNS Load Balancer Service to be able to balance loads across multiple clouds (Azure & AWS) and provide global availability and performance with health-check and built-in DDoS protection.

a) Go to the DNS Load Balancer tab and click Create.

b) Enter name of the zone we created before and click Create.

Your DNS Load Balancer instance will appear on the list but in **Inactive** status. You can change the status after creating load balanced record and pool.

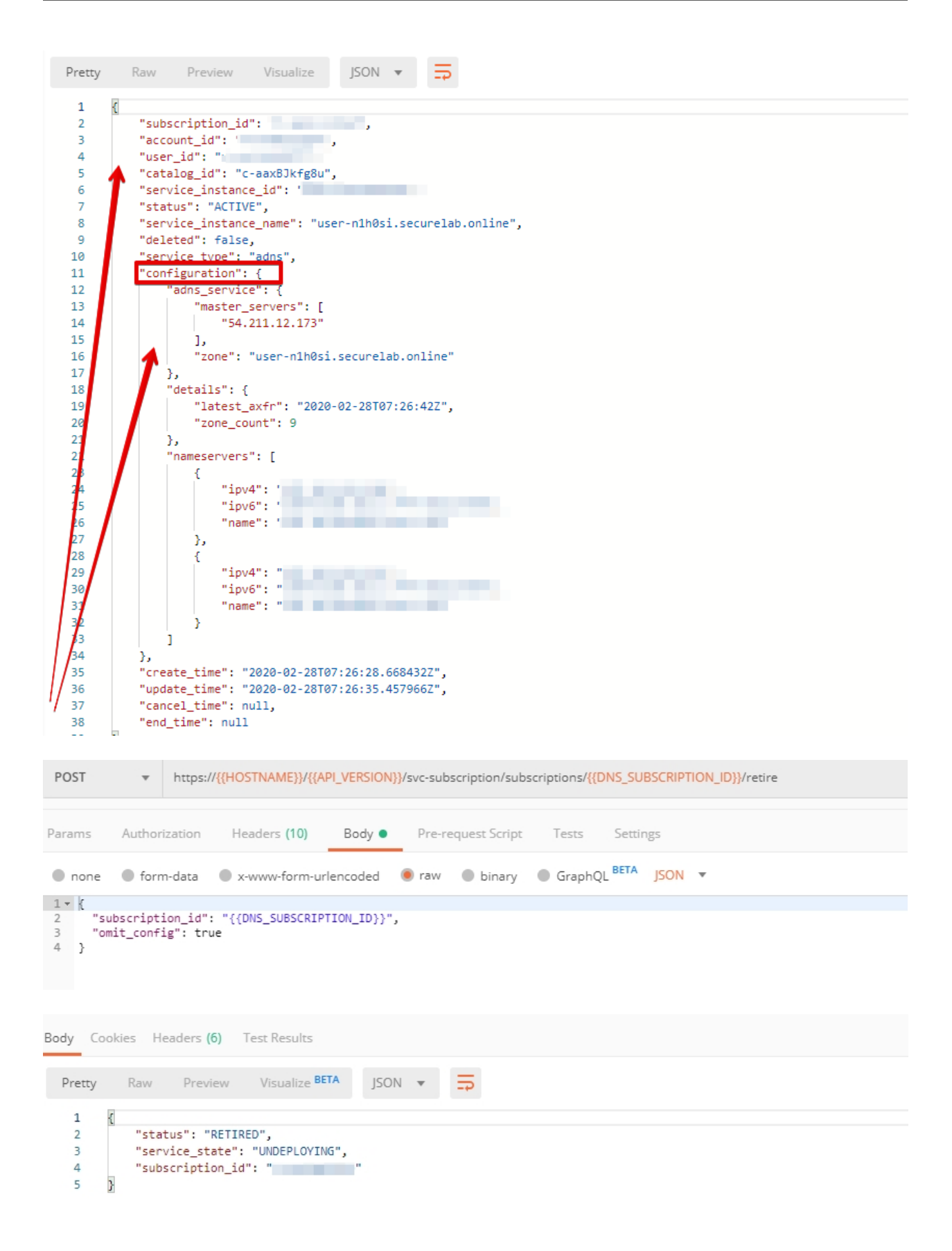

| G | CLOUD SERVICES                                                                                                    | ⑦ Help | 8           |
|---|----------------------------------------------------------------------------------------------------|--------|-------------|
| 0 | A DNS LOAD BALANCER                                                                                                    |        |             |
| ÷ | SERVICE HEALTH     REQUESTS       N/A     O       0 Healthy / 0 Degraded     All services, past 90 days       CURRENT LOAD-BALANCING SERVICES |        | 2<br>Create |
| 8 |                                                                                                    |        |             |
|   | To get started, <b>configure services</b> and get your traffic loads under control.                                                           |        |             |

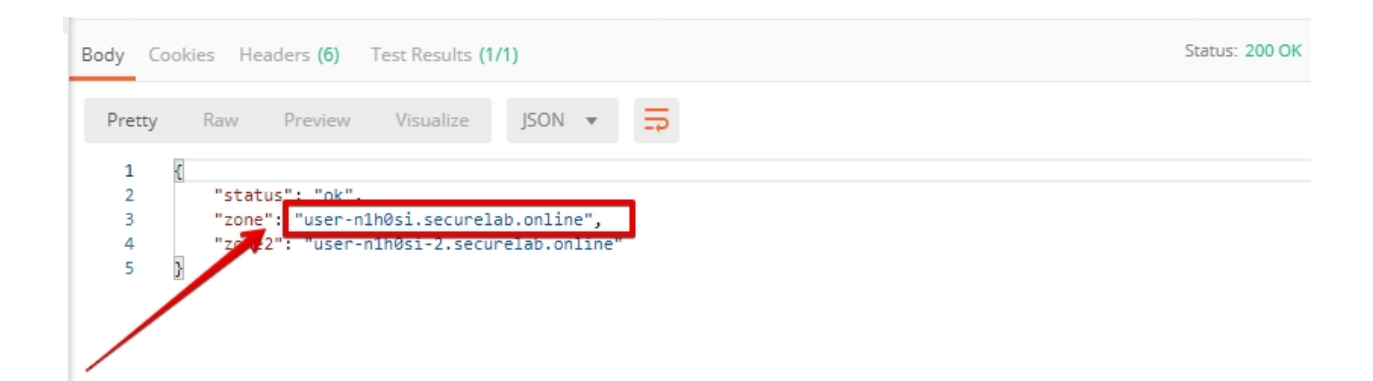

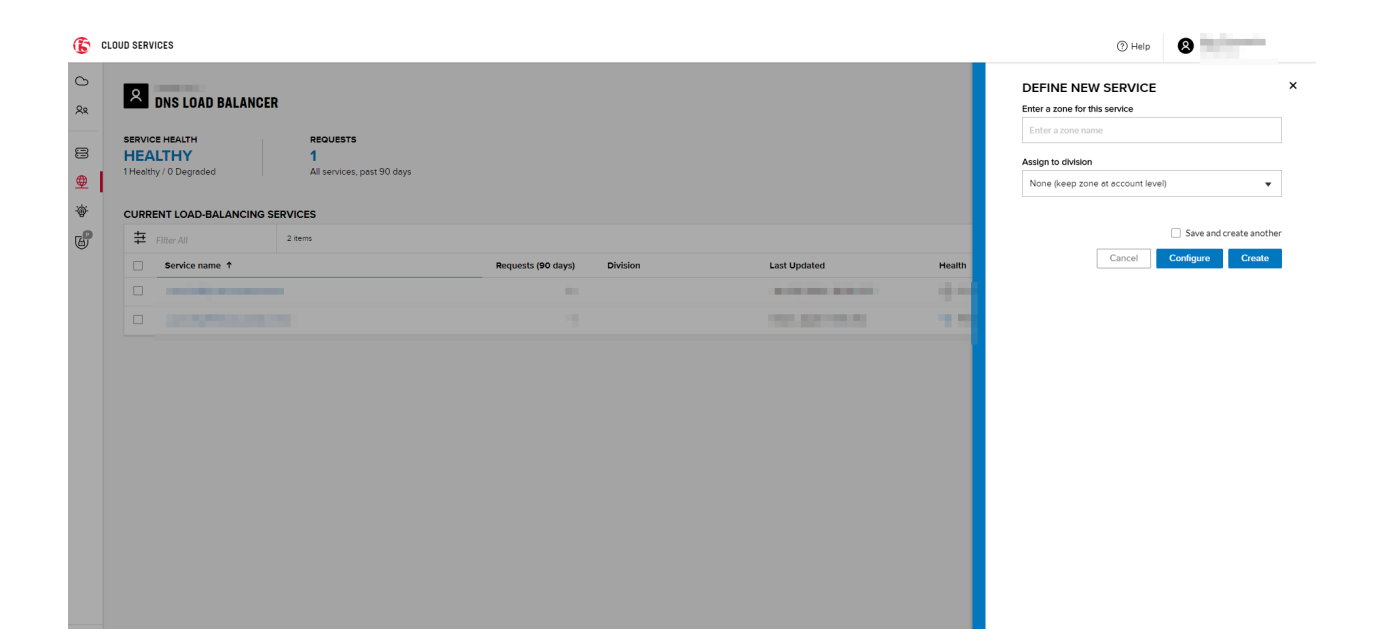

## 7.7.2 2. Add Single Endpoint, Health Monitor, Pool and Default Geoproximity Rule

#### a) Create a Region

Creating regions will allow grouping incoming requests by geographic areas and directing them to specific pools.

*1.* Click on DNS Load Balancer instance which we have just created and go to the **Regions** tab. Click **Create**.

| CLOUD SERVICES                                                                                                    | ⑦ Help | 8      |
|----------------------------------------------------------------------------------------------------|--------|--------|
| O DNS Load Balancer > user24e2440.securelab.online •                                                                                                    |        |        |
| Ref         SERVICE HEALTH         REQUESTS         ACTIVE LBRS         MONITORED POOL MEMBERS         POOLS           Image: This service         1         1         0         2         2           Image: This service         All services, past 90 days         Enabled - balancing traffic         0 Standard / 0 Advanced         2 Enabled / 0 Disabled |        |        |
| 使 Service overview JSON configuration                                                                                                    |        |        |
| COMPONENTS                                                                                                    |        |        |
| Load balanced records IP endpoints Pools Monitors Regions                                                                                                    |        |        |
| Regions                                                                                                    |        | Create |
|                                                                                                    |        |        |
| HELLO!<br>To get started, configure some regions.                                                                                                    |        |        |
| >> Copyright F5 Networks, Inc. All Rights Beserved. F5 Cloud Services Legal   Physey   Tademarks                                                                                                    |        |        |

2. Fill "usa" as "Region name" and select "North America" in "Include these continents". **Save** the created region.

| G | CLOUD SERVICES                                                                                                    | (2) Help                                                       |
|---|----------------------------------------------------------------------------------------------------|----------------------------------------------------------------|
| 0 | DNS Load Blatancer > user:24e2440 securelab.online 👻                                                                                                    | CREATE REGION ×                                                |
| 8 | StRive         REQUESTs         ACTIVE LBRS         MONITORED POOL MEMBERS         POOLS           HEALTHY         76         1         0         1           This service         ALl services, past 90 days         Enabled - balancing traffic         0 Standard (0 Advanced         1 Enabled / 0 Diabled | Region name<br>USa                                             |
| • | Service overviewJSON configuration                                                                                                    | Add notes here                                                 |
|   | сомронентя                                                                                                    | A                                                              |
|   | Load balanced records IP endpoints Pools Monitors Regions Regions Regions                                                                                                    | Include these continents           North America ×             |
|   |                                                                                                    | Include these countries Type to choose countries               |
|   |                                                                                                    | Include these states/provinces Type to choose states/provinces |
| l | HELLO!<br>To get started, configure some regions.                                                                                                    | Save and create another Cancel Save                            |
|   |                                                                                                    |                                                                |
|   |                                                                                                    |                                                                |
|   |                                                                                                    |                                                                |
|   |                                                                                                    |                                                                |

Now all requests from North America will be covered by the "usa" region.

#### b) Add A Health Monitor

To distribute the load, DNS Load Balancer will need to monitor health of each IP Endpoint. So, let's create a monitor.

| 1. C | Go | to | the | Monitors | tab | and | then | click | Create |
|------|----|----|-----|----------|-----|-----|------|-------|--------|
|------|----|----|-----|----------|-----|-----|------|-------|--------|

| G | CLOUD SERVICES                                                                                                    | (?) Help | 8      |
|---|----------------------------------------------------------------------------------------------------|----------|--------|
|   | DNS Load Balancer > user-z42440.securelab.online 	 SERVICE HEALTH HEALTHY This service JSON configuration  Service overview JSON configuration  ComPONENTS Load balanced records IP endpoints Pools Monitors  Monitors |          | Create |
|   | HELO!<br>To get started, configure some monitors.                                                                                                    |          |        |
|   |                                                                                                    |          |        |

2. Fill in "health-monitor" name, choose "HTTP Standard" protocol, indicate "80" port and click **Save**.

| CLOUD SERVICES                                                                                                    | () Help                                                                       |
|----------------------------------------------------------------------------------------------------|-------------------------------------------------------------------------------|
| C DNS Load Balancer > user z4e2440.securelab.online +                                                                                                    | CREATE MONITOR ×                                                              |
| XR         SERVICE HEALTH         REQUESTS         ACTIVE LERS         MONITORED POOL MEMBERS         POOLS           HEALTHY         76         1         1         1         1         1         1         1         1         1         1         1         1         1         1         1         1         1         1         1         1         1         1         1         1         1         1         1         1         1         1         1         1         1         1         1         1         1         1         1         1         1         1         1         1         1         1         1         1         1         1         1         1         1         1         1         1         1         1         1         1         1         1         1         1         1         1         1         1         1         1         1         1         1         1         1         1         1         1         1         1         1         1         1         1         1         1         1         1         1         1         1         1         1         1         1< | Name this monitor<br>health-monitor                                           |
| Service overview JSON configuration                                                                                                    | Add notes here                                                                |
| COMPONENTS                                                                                                    | A                                                                             |
| Load balanced records IP endpoints Pools Monitors Regions Monitors                                                                                                    | HEALTH MONITORING OPTIONS<br>Additional charges apply for advanced monitoring |
|                                                                                                    | Choose protocol<br>HTTP Standard                                              |
|                                                                                                    | What's the port?<br>80                                                        |
| HELLO:<br>To get started, configure some monitors.                                                                                                    | Save and create another                                                       |
|                                                                                                    | Cdifter                                                                       |
|                                                                                                    |                                                                               |
|                                                                                                    |                                                                               |
|                                                                                                    |                                                                               |
|                                                                                                    |                                                                               |

c) Add an IP Endpoint (NA) with Health Check

Let's now create an IP endpoint that will currently service all incoming requests. DNS Load Balancer chooses an IP endpoint based on request origin and configuration of IP endpoints, as well as IP Endpoint health.

1. Go to the **IP endpoints** tab and then click **Create**.

| CLOUD SERVICES                                                                                                    | ? Help                                                                                                    | 8                                                     |  |  |  |
|----------------------------------------------------------------------------------------------------|----------------------------------------------------------------------------------------------------|-------------------------------------------------------|--|--|--|
| DNS Load Balancer > user-nth0si.securelab.online                                                                                                    |                                                                                                    |                                                       |  |  |  |
| SERVICE HEALTH REQUESTS ACTIVE LBRS MONITORED POOL MEMBERS                                                                                                    |                                                                                                    | POOLS                                                 |  |  |  |
| N/A         O         O         O           This service         All services, past 90 days         Enabled + balancing traffic         0 Standard / 0 Advanced |                                                                                                    | 0 Enabled / 0 Disabled                                |  |  |  |
| Service overviewISON configuration                                                                                                    |                                                                                                    |                                                       |  |  |  |
| Jervice over view JSON Conniguration                                                                                                    |                                                                                                    |                                                       |  |  |  |
| COMPONENTS                                                                                                    |                                                                                                    |                                                       |  |  |  |
| Load balanced records IP endpoints Pools Monitors Regions                                                                                                    |                                                                                                    |                                                       |  |  |  |
| IP Endpoints                                                                                                    |                                                                                                    | Create                                                |  |  |  |
|                                                                                                    |                                                                                                    |                                                       |  |  |  |
|                                                                                                    |                                                                                                    |                                                       |  |  |  |
| HELLO!<br>To get started, configure some IP endpoints.                                                                                                    |                                                                                                    |                                                       |  |  |  |
|                                                                                                    | CLUUD SERVICES  DNS Load Balancer > user-nth05i.securelab.online  SERVICE HEALTH N/A O All services, past 90 days ACTIVE LBRS O O Standard / 0 Advanced O Service overview JSON configuration  COMPONENTS Load balanced records P endpoints Pools Monitors Regions  P Endpoints  IP Endpoints  Load balanced records IP endpoints  D cget started, configure some IP endpoints. | CLUD SERVICE Service > user-nth0si.securelab.online = |  |  |  |

2. Fill in name ("na1-auction"), IP address ("34.229.48.248"), port ("80") and select the monitor we created above.

| G                                                                             | CLOUD SERVICES                                                                                                    |                                                                                                    |                                                |                                                                                                    | CREATE IP ENDPOINT ×                                                   |
|-------------------------------------------------------------------------------|----------------------------------------------------------------------------------------------------|----------------------------------------------------------------------------------------------------|------------------------------------------------|----------------------------------------------------------------------------------------------------|------------------------------------------------------------------------|
| <ul> <li>C)</li> <li>∞</li> <li>⊕</li> <li>⊕</li> <li>∅</li> <li>∅</li> </ul> | DNS Load Balancer > user-n<br>SERVICE HEALTH<br>N/A<br>This service<br>Service overview JSC<br>COMPONENTS<br>Load balanced records | Ith0si.securelab.online  REQUESTS O All services, past 90 days DN configuration IP endpoints Pools Monitors | MONIT<br>O<br>O Stanc                          | Name the IP endpoint          na1-auction         What's the IP address of your endpoint?         34.229.48.248         What's the port?         80         What's monitor would you like to use?         health-monitor |                                                                        |
|                                                                               | IP Endpoints                                                                                                    |                                                                                                    | HELLO!<br>To get started, configure some IP er | ndpoints.                                                                                                    | + Create monitor  Add notes here  Save and create another  Cancel Save |

#### d) Create a Pool

Let's now create a pool and add a member to it.

- 1. Go to the **Pools** tab and then click **Create**.
- 2. Fill in "america" name, choose "round-robin" method and define TTL "30". Then click Next.
- 3. Click Add Member to add an IP Endpoint to the pool.
- 4. Select the endpoint we've just created, as well as the monitor. Click Add and Create.
- A newly created pool with the one NA endpoint will appear on the list.

### e) Add a Load Balanced Record

| ¢   | CLOUD SERVICES            |                             |                                |                         | ⑦ Help                        |
|-----|---------------------------|-----------------------------|--------------------------------|-------------------------|-------------------------------|
| 0   | DNS Load Balancer > user- | n1h0si.securelab.online 🔻   |                                |                         |                               |
| 89  | SERVICE HEALTH            | REQUESTS                    | ACTIVE LBRS                    | MONITORED POOL MEMBERS  | POOLS                         |
|     | N/A                       | 0                           | 0                              | O                       | 0<br>0 Factorial ( 0 Disabled |
| 8   | This service              | All services, past 90 days  | Enabled + balancing traffic    | U Standard / U Advanced | 0 Enabled / 0 Disabled        |
| ⊕   |                           |                             |                                |                         |                               |
| ·@- | Service overview JS       | ON configuration            |                                |                         |                               |
| a   | COMPONENTS                |                             |                                |                         |                               |
| •   | Load balanced record      | IP endpoints Pools Monitors | Regions                        |                         |                               |
|     |                           |                             |                                |                         |                               |
|     | Pools                     |                             |                                |                         | Create                        |
|     |                           |                             |                                |                         |                               |
|     |                           |                             |                                |                         |                               |
|     |                           |                             | æ                              |                         |                               |
|     |                           |                             |                                |                         |                               |
|     |                           |                             | HELLO!                         |                         |                               |
|     |                           |                             | To get started, configure some | pools.                  |                               |
|     |                           |                             |                                |                         |                               |

| G   | CLOUD SERVICES             |                             | •                            | CREATE POOL ×                                                     |
|-----|----------------------------|-----------------------------|------------------------------|-------------------------------------------------------------------|
| 0   | DNS Load Balancer > user-r | nh0si.securelab.online 🔻    | •                            | Name this pool                                                    |
| 28  | SERVICE HEALTH             | REQUESTS                    | ACTIVE LBRS                  | america                                                           |
| 8   | N/A<br>This service        | All services, past 90 days  | Enabled + balancing traffic  | What's the resource record type?                                  |
| ●   | Service overview JS        | ON configuration            |                              | A<br>RR types of pools must match those of the LBRs they service. |
| ·@· |                            |                             |                              | Choose a load balancing method                                    |
| 6   | Load balanced records      | IP endpoints Pools Monitors | Regions                      | round-robin 👻                                                     |
|     | Pools                      |                             |                              | Define TTL (Time to live)                                         |
|     |                            |                             |                              | (seconds)                                                         |
|     |                            |                             |                              | Add notes here                                                    |
|     |                            |                             |                              |                                                                   |
|     |                            |                             | HELLO                        | Cancel                                                            |
|     |                            |                             | io get started, <b>comgt</b> |                                                                   |
|     |                            |                             |                              |                                                                   |

| CLOUD SERVICES |                                 |                             |                             | CREATE POOL                                                                                            |                                       |  |
|----------------|---------------------------------|-----------------------------|-----------------------------|----------------------------------------------------------------------------------------------------|---------------------------------------|--|
| 0              | DNS Load Balancer > user-n      | 1h0si.securelab.online 🔻    | Pool RR Ty                  |                                                                                                    |                                       |  |
| ୧୧             |                                 | REQUESTS                    | ACTIVE LBRS                 | america                                                                                                | Α                                     |  |
| -              | This service                    | All services, past 90 days  | Enabled + balancing traffic | LOAD BALANCING SETTINGS                                                                                |                                       |  |
| 9              |                                 |                             |                             | Add at least one pool member to use a pool in an active service. For optimal load                      |                                       |  |
| ⊕              |                                 |                             |                             | balancing, add at least two pool members.                                                              |                                       |  |
| 冻              | Service overview JSC            | ON configuration            |                             | Enabled                                                                                                |                                       |  |
| 6              | COMPONENTS                      |                             |                             | 0 MEMBERS                                                                                              | Add Member                            |  |
|                | Load balanced records           | IP endpoints Pools Monitors |                             |                                                                                                    |                                       |  |
|                |                                 |                             |                             |                                                                                                    |                                       |  |
|                | HELO<br>To get started, configu |                             |                             | MEMBERS APPEAR HERE<br>As you add them above<br>Specify the maximum IP endpoints returned per response |                                       |  |
|                |                                 |                             |                             | 1                                                                                                    |                                       |  |
|                |                                 |                             |                             | Back                                                                                                   | Save and create another Cancel Create |  |

| G   | CLOUD SERVICES                                                    | ADD MEMBER TO POOL          |
|-----|-------------------------------------------------------------------|-----------------------------|
| 0   | DNS Load Balancer > user-n1h0si.securelab.online -                | Pool RR Type<br>america A   |
| Xx  | SERVICE HEALTH REQUESTS ACTIVE LBRS                               | IP endpoint                 |
| 8   | This service All services, past 90 days Enabled + balancing traff | no1-auction (34.229.48.248) |
| ♥   | Service overview ISON configuration                               | + Create IP endpoint        |
| -@- | Soft Control Soft Control Soft Control                            | Monitor                     |
| a   | COMPONENTS                                                        | health-monitor 🔹            |
| 0   | Load balanced records IP endpoints Pools Monitors Regions         | + Create monitor            |
|     | Load balanced records in endpoints Pools Pionitors Regions        | Save and create another     |
|     | Pools                                                             | Cancel Add                  |
|     |                                                                   |                             |
|     |                                                                   |                             |
|     | HEL                                                               |                             |
|     | To get started, <b>conf</b>                                       |                             |
|     |                                                                   |                             |
|     |                                                                   |                             |

× RR Type Α

After creating all the components (IP endpoint, Pool, Region and Monitor), we can create a DNS Load Balancer record and its proximity rule.

1. Go to the **Load balanced records** tab and then click **Create**.

| G                 | CLOUD SERVICES                                     |             |                             |                         | ⑦ Help                 |  |  |  |  |
|-------------------|----------------------------------------------------|-------------|-----------------------------|-------------------------|------------------------|--|--|--|--|
| 0                 | DNS Load Balancer > user-n1h0si.securelab.online ▼ |             |                             |                         |                        |  |  |  |  |
| ደ                 | SERVICE HEALTH REQUESTS                            |             | ACTIVE LBRS                 | MONITORED POOL MEMBERS  | POOLS                  |  |  |  |  |
| 8                 | This service All services, pas                     | 90 days     | Enabled + balancing traffic | 0 Standard / 0 Advanced | 1 Enabled / 0 Disabled |  |  |  |  |
| <u>⊕</u><br>```@` | Service overview JSON configuration                |             |                             |                         |                        |  |  |  |  |
| 6                 | COMPONENTS Load balanced records IP endpoints Poo  | ls Monitors | Regions                     |                         |                        |  |  |  |  |
|                   | Load Balanced Records                              |             |                             |                         | Create                 |  |  |  |  |
|                   |                                                    |             |                             |                         |                        |  |  |  |  |
|                   |                                                    |             |                             |                         |                        |  |  |  |  |
|                   | HELLO!<br>To get started, configure some LBRs.     |             |                             |                         |                        |  |  |  |  |
|                   |                                                    |             |                             |                         |                        |  |  |  |  |

2. Fill in LBR name "auction", host "auction", select "A" as "Resource Record Type" and set a proximity rule ("Anywhere" -> "america" pool) to direct requests from anywhere to "america" pool with the created NA1 endpoint. Set score of the proximity rule to be "1". This will define the priority of the rule after some more are added.

Click Add Rule, then check \*Enabled\* tick and Save the record.

3. Go back to the DNS Load Balancer tab, click on your service and activate it.

The DNS Load Balancer service is now setup.

#### f) Test via Browser

Let's test the created service with the proximity rule via browser.

1. Open FQDN ("auction.{{zone name}}" where {{zone name}} is the value copied from postman in one of the step above) in your browser.

2. You will see that acc to the proximity rule, you joined the endpoint belonging to the "america" pool.

#### g) Test via Command Prompt

Another way to test the new proximity rule is via Command Prompt.

### 1. Start Command Prompt.

2. Paste the following command to the **Command Prompt**: **nslookup** "your FQDN name" and press **Enter**.

And you will see **34.229.48.248** IP in the response which belongs to **na1-auction** endpoint from **america** pool.

### 7.7.3 3. Add Multiple Ednpoints to Load Balanced Pool & Test

a) Add More Endpoints (NA2,3)
| Constrained Records 2 unition *     Record Status     Record Status                                                                                                    |
|----------------------------------------------------------------------------------------------------|
| A cardital conduct of a statution * conduct conduct                                                                                                    |
| Receive Stratus   Image: Stratus     Image: Stratus                                                                                                    |
| <ul> <li>Center and a construction of the construction of the</li></ul>                                                                                                    |
| PROXIMITY RULES Text Endeures requests across regions and pools For Al Endeures Requests to This Pool Interice Octeate region Outing this Score Interice Create pool Interice Create pool Interice Create pool Interice Interice                                                                                                    |
| If our to belance end-user requests across regions and pools         For All End-user Requests Coming From         Create region         Create region         Create Requests to This Pool         Immerica         Create pool         Create Decouptions         ODE BALANCED RECORD PROPERTIES         Which host to load belance         Immerica         Immerica         ODE SALANCED RECORD PROPERTIES         Using this Score         Immerica         Immerica         Immerica         Immerica         Immerica         Immerica         Create region         Immerica         Immerica </th                                                                                                    |
| Porval Induced Records Allaged)     Image: Induced Records Allaged)     Indition of CIDR masks used to group client     Pode Sections Allaged)     Indition of CIDR masks used to group client     Pode Sections Allaged)     Indition of CIDR masks used to group client     Pode Sections Allaged)     Indition of CIDR masks used to group client     Pode Sections Allaged)     Indition of CIDR masks used to group client     Pode Sections Allaged)     Indition of CIDR masks used to group client     Pode Sections Allaged)     Indition of CIDR masks used to group client     Pode Sections Allaged)     Indition of CIDR masks used to group client      Pod Sections Allaged)     Indition of CIDR masks used to group client         Indition of CIDR masks used to group client                 Indition of CIDR masks used to group client                                                                                                    |
| Create region  america  Create region  Create region  Create region  Create region  Cusing this Score  Create pool  Comparison  Create pool  Create pool  Create                                                                                                    |
| Immetica   Create pool   Using this Score   Chad Rule   I   Chad Rule   CAD-BALANCED RECORD PROPERTIES   Which host to load belance     Immetica   Resource Record Type   I auction     Notes     Index State (Instance)     Immetica     Immetica     Immutica     Immutica     Immutica     Immutica     Immutica     Immutica        Immutica        Immutica </th                                                                                                    |
| Create pool<br>1<br>Lobe Sector DECORD PROPERTIES<br>Which host to load belance<br>Using this Score<br>Lobe Sector DECORD PROPERTIES<br>Which host to load belance<br>Leght of CIDR masks used to group client<br>Hosts (Wildcards Alaged)<br>Lots (Wildcards Alaged)<br>Lots (Wildcards Alaged)<br>L |
| 1       Add Rule         LOAD-BALANCED RECORD PROPERTIES         Which host to load belance         Image: Strate Strate Strat                                                                                                    |
| LAD-BALANCED RECORD PROPERTIES         Which host to load belance         Image: Image in the second second type in the second second type in the second second type in the second second type in the second second type in the second second type in the second second type in the second second type in the second second type in the second second type in the second second type in the second second secon                                                                                                    |
| LOAD-BALANCED RECORD PROPERTIES         Which host to load balance         Image: solution of the solution of the s                                                                                                    |
| LBR name       Resource Record Type         auction       A         Hosts (Wildcards Allayed)       Notes         auction       Pr4 Clients (0-128)         auction       2         bit control       Frequencies         auction       Frequencies         auction       Remember persistence records for (seconds)         auction       S6         auction       S600                                                                                                    |
| auction       A       3       Cache responses so that clients receive persistent answers         Hosts (Wildcards Aloved)       Notes       IP-4 Clients (0-32)       IP-6 Clients (0-128)         auction       2       +       -       24       56         Remember persistence records for (seconds)       3600       3600       -                                                                                                    |
| Hosts (Wildcards Alaged)     Notes     IPv4 Clients (0-32)     IPv6 Clients (0-128)       auction     24     56       Remember persistence records for (seconds)       3600                                                                                                    |
| Remember persistence records for (seconds) 3600                                                                                                    |
| 3600                                                                                                    |
| 0                                                                                                    |
|                                                                                                    |
|                                                                                                    |
| Delete Cancel Sav                                                                                                    |
|                                                                                                    |
|                                                                                                    |
|                                                                                                    |
| SERVICE HEALTH REQUESTS                                                                                                    |
| Image: N/A     O       0 Healthy / 0 Degraded     All services, past 90 days                                                                                                    |
| Current Load-Balancing SERVICES                                                                                                    |
| Image: Bar Strength and Strength and St                                                                                                    |
| Service name    Requests (90 days) Division Last Updated Health Status                                                                                                    |
| user-nth0si.securelab.online 0 May 28, 2020 / 17:11 UTC ONA Inactive                                                                                                    |
|                                                                                                    |
|                                                                                                    |
|                                                                                                    |
| × +                                                                                                    |
| x +                                                                                                    |
| <ul> <li>× +</li> <li>← → C ③ Not secure   auction.user-n1h0si.securelab.online</li> </ul>                                                                                                    |
| $\begin{array}{c c} \times & + \\ \leftarrow & \rightarrow & \mathbb{C} \\ \hline \end{array} \text{ (i) Not secure }   auction.user-n1h0si.securelab.online } \end{array}$                                                                                                    |
| <ul> <li>× +</li> <li>← → C ③ Not secure   auction.user-n1h0si.securelab.online</li> </ul>                                                                                                    |

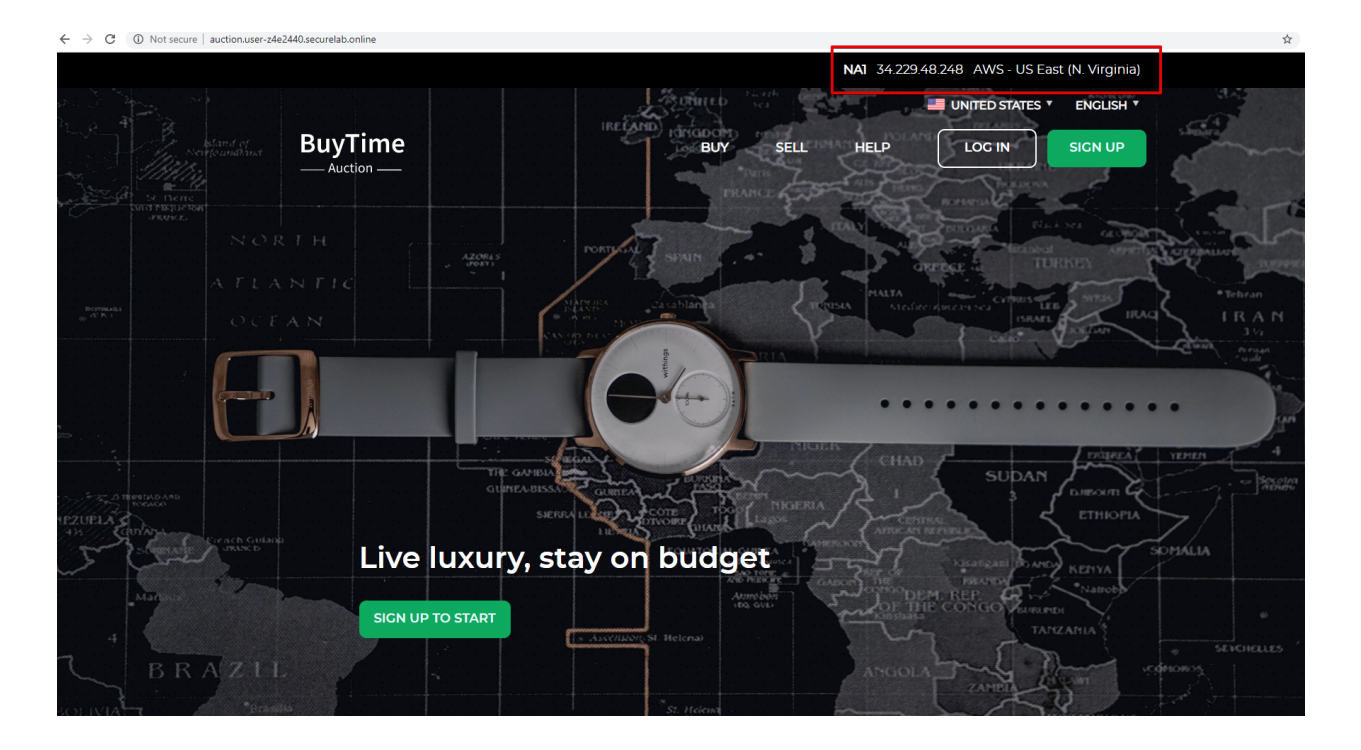

Let's now add a few more endpoints for load balancing of the application. Note that NA2 endpoint is deployed on Amazon AWS, whereas NA3 is running on Microsoft Azure.

1. Go back to the F5 Cloud Services portal, the **DNS Load Balancer** service, the **IP endpoints** tab and select **Create**.

2. Fill in name ("na2-auction"), IP address ("18.232.64.254"), port ("80") and select the monitor we created above.

Create one more endpoint repeating the step above using the following properties: "na3-auction" for name, "13.82.106.211" for IP address, "80" for port. You will have three endpoints as a result.

b) Add the Endpoints to the Pool

Let's now add the newly created endpoints to the existing pool.

- 1. Go to the **Pools** tab and click on the **america** pool.
- 2. Click Add Member and select the endpoint to be added.

Add one more endpoint and click Save. Now all three endpoints belong to one pool:

c) Test via Default Browser

Let's test the updated pool with the new endpoints via browser.

1. Open FQDN ("auction.{{zone name}}" where {{zone name}} is the value copied from postman in one of the step above) in your browser.

2. You will see that acc to the proximity rule and pool members, you will get to endpoints belonging to the **america** pool in a round-robin manner.

And let's now update the page:

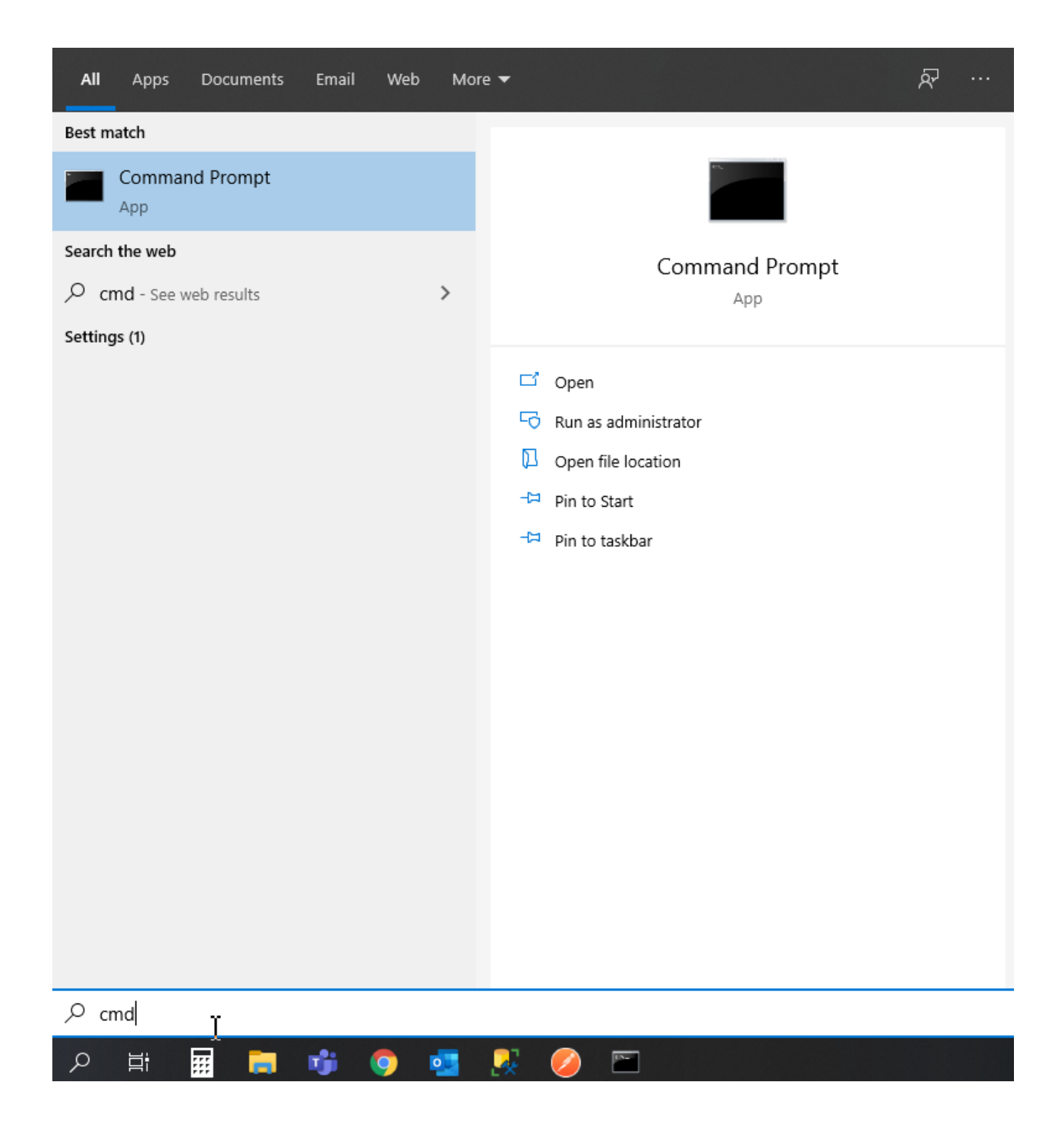

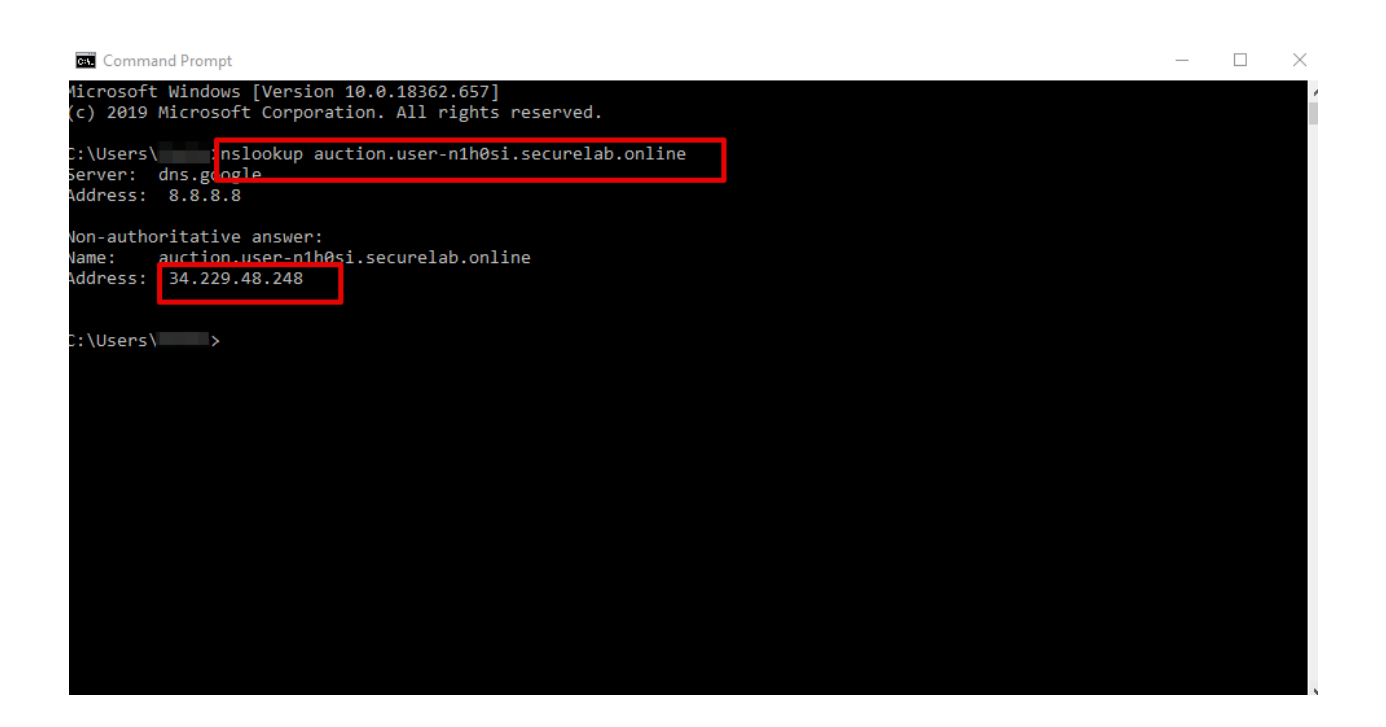

| 3             | DNS Load Balancer > user-n            | nh0si.securelab.online 🔻                              |                                                 |                                                                                                    |                       |    |
|---------------|---------------------------------------|-------------------------------------------------------|-------------------------------------------------|----------------------------------------------------------------------------------------------------|-----------------------|----|
| я<br>В        | SERVICE HEALTH<br>N/A<br>This service | REQUESTS<br>O<br>All services, past 90 days           | ACTIVE LBRS<br>1<br>Enabled + balancing traffic | MONITORED POOL         POOL           0         1           0 Standard / 0 Advanced         1 Enable | s<br>led / 0 Disabled |    |
| <b>⊕</b><br>∛ | Service overview JS0                  | ON configuration                                      |                                                 |                                                                                                    |                       |    |
| 8             | COMPONENTS<br>Load balanced records   | IP endpoints Pools Monitors                           | Regions                                         |                                                                                                    |                       |    |
|               | IP Endpoints                          |                                                       |                                                 |                                                                                                    | Crea                  | te |
|               | 후 Filter All                          | 3 items                                               |                                                 |                                                                                                    | ⑪ Delet               | te |
|               | IP endpoint nam                       | ne †                                                  | LTM VIP? ()                                     | IP Address                                                                                           | Notes                 |    |
|               | na1-auction                           |                                                       |                                                 | 34.229.48.248                                                                                        |                       |    |
|               |                                       |                                                       |                                                 | N 100 P 100                                                                                          |                       |    |
|               |                                       |                                                       |                                                 | 100 C                                                                                                |                       |    |
|               |                                       |                                                       |                                                 |                                                                                                    |                       |    |
|               |                                       |                                                       |                                                 |                                                                                                    |                       |    |
|               |                                       |                                                       |                                                 |                                                                                                    |                       |    |
|               |                                       |                                                       |                                                 |                                                                                                    |                       |    |
|               |                                       |                                                       |                                                 |                                                                                                    |                       |    |
|               |                                       |                                                       |                                                 |                                                                                                    |                       |    |
|               | Convright F5 Networks Inc. All P      | inhis Reserved. ES Cloud Services Legal + Privacy + T | ademarks                                        |                                                                                                    |                       |    |
|               |                                       |                                                       |                                                 |                                                                                                    |                       |    |

| 6   | LOUD SERVICES              |                             |                             |                         |                   | CREATE IP ENDPOINT                      |
|-----|----------------------------|-----------------------------|-----------------------------|-------------------------|-------------------|-----------------------------------------|
| 0   | DNS Load Balancer > user-r | n1h0si.securelab.online 🔻   |                             |                         |                   | Name the IP endpoint                    |
| 28  |                            | REQUESTS                    | ACTIVE LBRS                 | MONITORED POOL MEMBERS  | POOLS             | na2-auction                             |
| 8   | This service               | All services, past 90 days  | Enabled + balancing traffic | 1 Standard / 0 Advanced | 1 Enabled / 0 Dis | What's the IP address of your endpoint? |
| ۰   | Condex average (10         |                             |                             |                         |                   | 18.232.64.254                           |
| ·@· | Service overview JS        | UN configuration            |                             |                         |                   | What's the port?                        |
| 6   | COMPONENTS                 |                             |                             |                         |                   | 80                                      |
|     | Load balanced records      | IP endpoints Pools Monitors | Regions                     |                         |                   | What monitor would you like to use?     |
|     | IP Endpoints               |                             |                             |                         |                   | + Create monitor                        |
|     | Filter All                 | 1 items                     |                             |                         |                   | Add notes here                          |
|     | IP endpoint nan            | ie †                        | LTM VIP?                    | IP Address              |                   |                                         |
|     | no1-auction                |                             |                             | 34.229.48.248           |                   | h                                       |
|     |                            |                             |                             |                         |                   | Save and create another                 |
|     |                            |                             |                             |                         |                   |                                         |

| 0         | DNS Load Balancer > use                                                                                                    | -n1h0si.securelab.online 🔻                  |                                                 |                                                               |                                      |            |
|-----------|----------------------------------------------------------------------------------------------------|---------------------------------------------|-------------------------------------------------|---------------------------------------------------------------|--------------------------------------|------------|
| %<br>8    | SERVICE HEALTH<br>N/A<br>This service                                                                                                    | REQUESTS<br>O<br>All services, past 90 days | ACTIVE LBRS<br>1<br>Enabled + balancing traffic | MONITORED POOL MEMBERS<br>0<br>0 Standard / 0 Advanced        | POOLS<br>1<br>1 Enabled / 0 Disabled |            |
|           | Service overview J                                                                                                    | SON configuration                           |                                                 |                                                               |                                      |            |
| ÷.<br>اها | COMPONENTS                                                                                                    |                                             |                                                 |                                                               |                                      |            |
|           | Load balanced record                                                                                                    | ls IP endpoints Pools Monitor               | s Regions                                       |                                                               |                                      |            |
|           | IP Endpoints                                                                                                    |                                             |                                                 |                                                               |                                      | Create     |
|           | ÷ Eilter All                                                                                                    | 3 items                                     |                                                 |                                                               |                                      | Tul Delete |
|           | - 11061740                                                                                                    |                                             |                                                 |                                                               |                                      | iii Delete |
|           | IP endpoint na                                                                                                    | ime †                                       | LTM VIP? ()                                     | IP Addres                                                     | i                                    | Notes      |
|           | IP endpoint na     na1-auction                                                                                                    | ime †                                       | LTM VIP? 🕕                                      | IP Addres<br>34.22948                                         | 248                                  | Notes      |
|           | IP endpoint n     nat-auction     na2-auction                                                                                                    | me †                                        | LTM VIP? 🕜                                      | IP Addres<br>34 229 44<br>18 232 64                           | s<br>248<br>254                      | Notes      |
|           | IP endpoint ni     ne1-auction     ne3-auction                                                                                                    | me †                                        | LTM VIP? ()                                     | IP Addres<br>34 229 4<br>18 232 64<br>52 226 14               | :<br>248<br>254<br>7184              | Notes      |
|           | IP endpoint n     nel-auction     ne3-auction                                                                                                    | me †                                        | LTM VIP? ()                                     | IP Addres<br>34 229 40<br>18 232 64<br>52 226 14<br>52 226 14 | s<br>248<br>254<br>7/84              | Notes      |
|           | Prezzon     Prezzon     Pendpoint n     not-euction     not-euction     no3-euction                                                                                                    | me †                                        | LTM VIP? ()                                     | IP Addres<br>34.229.41<br>18.232.64<br>52.226.14              | :<br>248<br>254<br>7/184             | Notes      |
|           | Precode     Precode     P | me †                                        | LTM VIP? ()                                     | IP Addres<br>34.229.41<br>18.232.64<br>52.226.14              | 5<br>248<br>254<br>2184              | Notes      |
|           | Preconstruction     Perconstruction     Perconstruction     nat-auction     na2-auction     na3-auction                                                                                                    | me î                                        | LTM VIP? ()                                     | IP Addres<br>34.229.41<br>18.232.64<br>52.226.14              | 1<br>248<br>254<br>7184              | Notes      |

| · ·             | CLOUD SERVICES                            |                                             |                                                 |                                                  |                               | ⑦ Help                      | 8      |
|-----------------|-------------------------------------------|---------------------------------------------|-------------------------------------------------|--------------------------------------------------|-------------------------------|-----------------------------|--------|
| 0               | DNS Load Balancer > user-n1h0si.sec       | curelab.online 🔻                            |                                                 |                                                  |                               |                             |        |
| *               | SERVICE HEALTH<br>HEALTHY<br>This service | REQUESTS<br>3<br>All services, past 90 days | ACTIVE LBRS<br>1<br>Enabled + balancing traffic | MONITORED POOL MEMBERS 1 1 Standard / 0 Advanced | POOLS 1 1Enabled / 0 Disabled |                             |        |
| <u>●</u>  <br>∻ | Service overview JSON confi               | iguration                                   |                                                 |                                                  |                               |                             |        |
| 6               | COMPONENTS<br>Load balanced records IP e  | endpoints Pools Monitors                    | Regions                                         |                                                  |                               |                             |        |
|                 | Pools                                     |                                             |                                                 |                                                  |                               |                             | Create |
|                 | 후 Filter All                              | 1 items                                     |                                                 |                                                  |                               | Disable                     | Delete |
|                 | Pool name 1                               | Pool record type                            |                                                 | Pool members Load balancing met                  | od                            | Status                      |        |
|                 |                                           |                                             |                                                 |                                                  |                               |                             |        |
|                 | america                                   | A                                           |                                                 | 1 round-robin                                    |                               | <ul> <li>Enabled</li> </ul> |        |

| POOL STATUS                                                            |                                                        |                |                    |  |
|------------------------------------------------------------------------|--------------------------------------------------------|----------------|--------------------|--|
| At least one pool member is required to enable this pool for use in an | active service.                                        |                |                    |  |
| Z Enabled                                                              |                                                        |                |                    |  |
| LOAD BALANCING SETTINGS                                                |                                                        |                |                    |  |
| Add at least one pool member to use a pool in an active service. For o | optimal load balancing, add at least two pool members. |                |                    |  |
| What's the resource record type?                                       | 1 MEMBERS                                              |                | Add Member         |  |
| A •                                                                    | ≠ Filter All                                           | 1 items        | Delete             |  |
| RR types of pools must match those of the LBRs they service.           |                                                        |                |                    |  |
| Choose a load balancing method                                         | IP endpoint T                                          | Health monitor | Member status      |  |
| round-robin 👻                                                          | na1-auction                                            | health-monitor | N/A                |  |
| 1 DOD DODEDUES                                                         |                                                        |                |                    |  |
|                                                                        |                                                        |                |                    |  |
| Pool name                                                              | Notes                                                  |                | TTL (Time to live) |  |
| america                                                                |                                                        |                | 30<br>(seconds)    |  |
|                                                                        |                                                        |                |                    |  |
|                                                                        |                                                        |                |                    |  |

| 0          | DNS Load Balancer > user-nth0si.securelab.online                                       |                                         |                                      |             |
|------------|----------------------------------------------------------------------------------------|-----------------------------------------|--------------------------------------|-------------|
| <u>8</u> 8 | Pools > america 🔻                                                                      |                                         |                                      |             |
|            | POOL STATUS                                                                            |                                         |                                      |             |
| 8          | At least one pool member is required to enable this pool for use in an active service. |                                         |                                      |             |
| ۲          | Enabled                                                                                |                                         |                                      |             |
| ·@·        | LOAD BALANCING SETTINGS                                                                |                                         |                                      |             |
| 8          | Add at least one pool member to use a pool in an active service. For optimal load bal  | lancing, add at least two pool members. |                                      |             |
|            | What's the resource record type?                                                       | 3 MEMBERS                               | Add Member                           |             |
|            | A <b>•</b>                                                                             |                                         | 10 Delete                            |             |
|            | RR types of pools must match those of the LBRs they service.                           | B enchoint t Health monitor             | Member status                        |             |
|            | Choose a load balancing method                                                         |                                         |                                      |             |
|            | round-robin 👻                                                                          | nat-auction nealth-monitor              | NA                                   |             |
|            | Specify the maximum IP endpoints returned per                                          | na2-auction health-monitor              | NA                                   |             |
|            | response                                                                               | na3-auction basic option                | NA                                   |             |
|            | 1                                                                                      |                                         |                                      |             |
|            | Pool name<br>america                                                                   | Notes                                   | TL (Time to live)<br>30<br>(seconds) |             |
|            | Delete                                                                                 |                                         |                                      | Cancel Save |
|            |                                                                                        |                                         |                                      |             |
|            |                                                                                        | × +                                     |                                      |             |
|            | ← → C ③ Not secur                                                                      | re   auction.user-n1h0si.secu           | relab.online                         |             |
|            |                                                                                        |                                         |                                      |             |

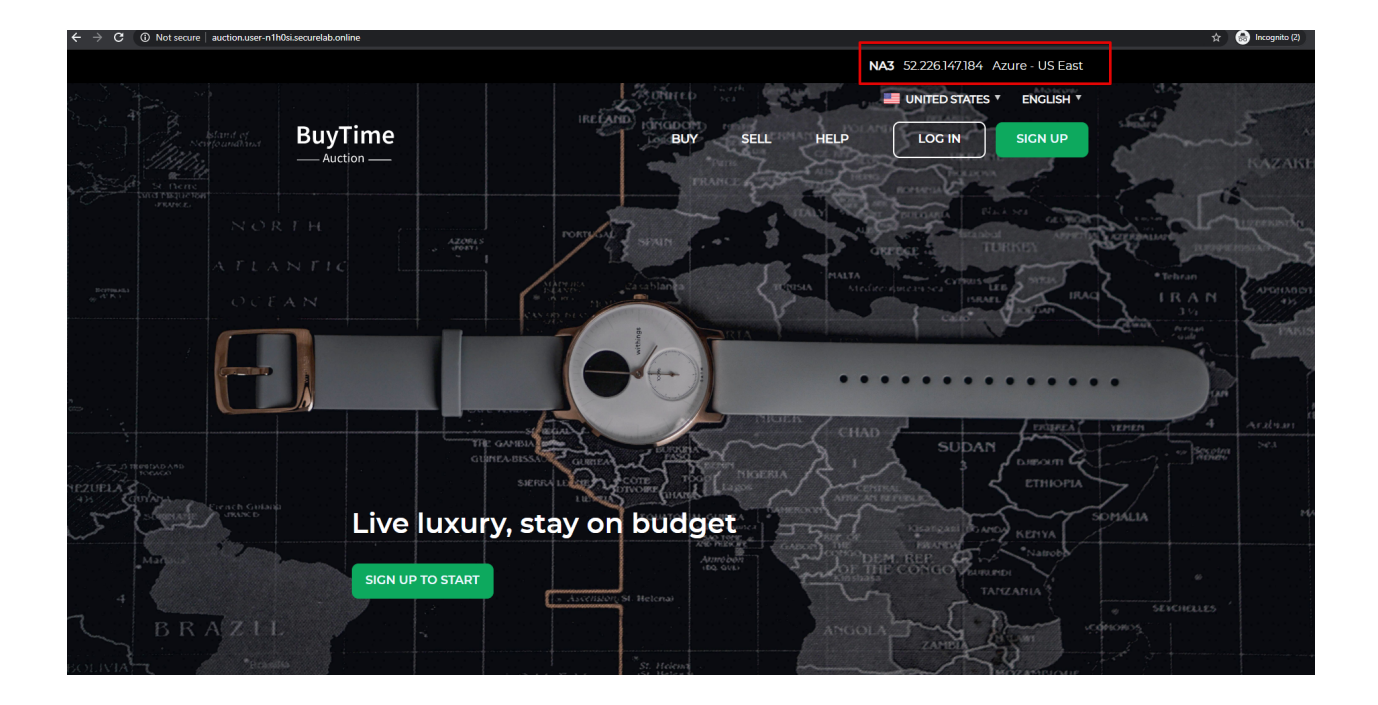

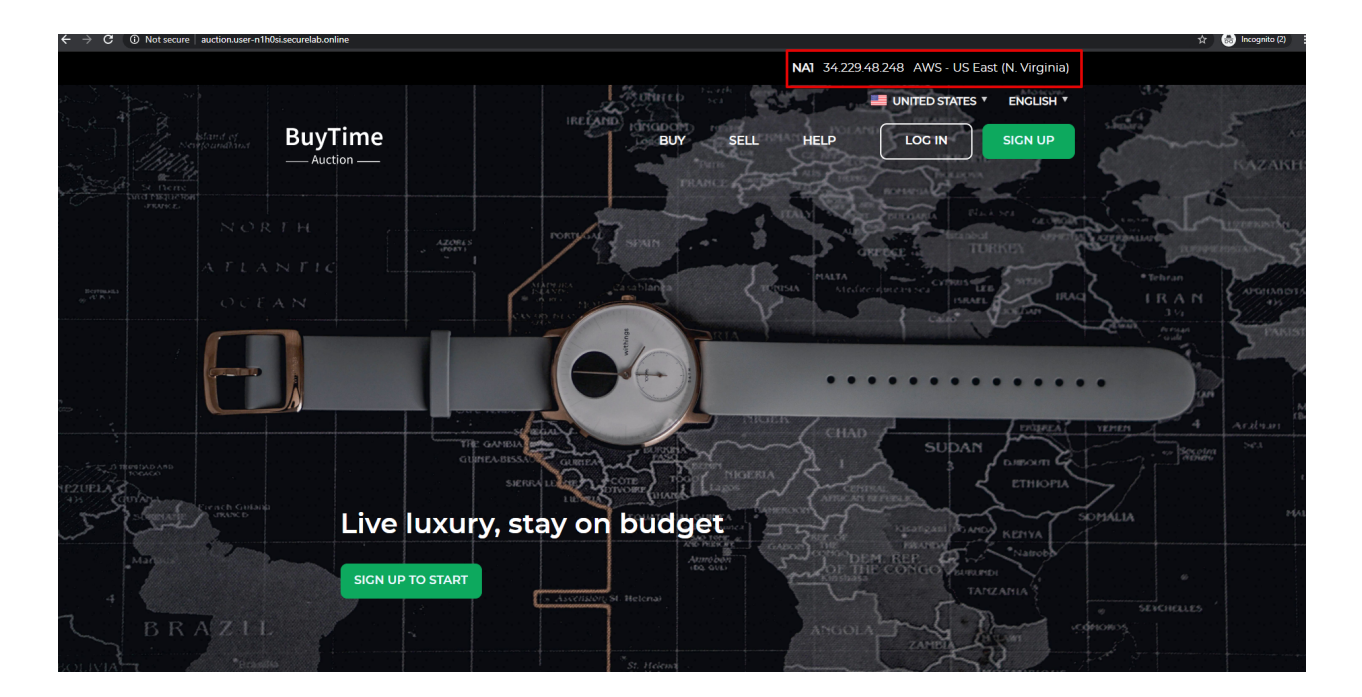

# 7.7.4 4. Add Europe Region & EU Endpoint with Corresponding Geoproximity Record

a) Add EU Endpoint

Let's now add a EU endpoint which is deployed on Amazon AWS.

1. Go back to the F5 Cloud Services portal, the **DNS Load Balancer** service, the **IP endpoints** tab and select **Create**.

| 5        | DNS Load Balancer > user-n            | 1h0si.securelab.online 🔻                          |                                                 |                                                                          |         |          |
|----------|---------------------------------------|---------------------------------------------------|-------------------------------------------------|--------------------------------------------------------------------------|---------|----------|
| ×<br>∃   | SERVICE HEALTH<br>N/A<br>This service | REQUESTS<br>O<br>All services, past 90 days       | ACTIVE LBRS<br>1<br>Enabled - balancing traffic | MONITORED POOL MEMBERS POOLS 0 1 0 Stenderd / 0 Advanced 1 Enabled / 0 C | isabled |          |
| ₽<br>\$` | Service overview JSC                  | DN configuration                                  |                                                 |                                                                          |         |          |
| 8        | COMPONENTS<br>Load balanced records   | IP endpoints Pools Monitors                       | Regions                                         |                                                                          |         |          |
|          | IP Endpoints                          |                                                   |                                                 |                                                                          |         | Create   |
|          | Filter All                            | 3 items                                           |                                                 |                                                                          |         | 🔟 Delete |
|          | IP endpoint nam                       | e↑                                                | LTM VIP? ()                                     | IP Address                                                               | Notes   |          |
|          | nal-auction                           |                                                   |                                                 | 34.229.48.248                                                            |         |          |
|          |                                       |                                                   |                                                 | 1.11.1                                                                   |         |          |
|          |                                       |                                                   |                                                 |                                                                          |         |          |
|          |                                       |                                                   |                                                 |                                                                          |         |          |
|          |                                       |                                                   |                                                 |                                                                          |         |          |
|          |                                       |                                                   |                                                 |                                                                          |         |          |
|          |                                       |                                                   |                                                 |                                                                          |         |          |
|          |                                       |                                                   |                                                 |                                                                          |         |          |
| »        | Copyright F5 Networks, Inc. All R     | ights Reserved. F5 Cloud Services Legal   Privacy | Trademarks                                      |                                                                          |         |          |
|          |                                       |                                                   |                                                 |                                                                          |         |          |

2. Fill in name ("eu-auction"), IP address ("3.122.191.227"), port ("80") and select the monitor we've created above.

The new endpoint will appear on the list.

| 🚯 CLO | UD SERVICES                     |                            |                             |                         |                   | CREATE IP ENDPOINT                      |
|-------|---------------------------------|----------------------------|-----------------------------|-------------------------|-------------------|-----------------------------------------|
| 0     | DNS Load Balancer > user-n1h0si | .securelab.online 🔻        |                             |                         |                   | Name the IP endpoint                    |
| 22    |                                 | REQUESTS                   | ACTIVE LBRS                 | MONITORED POOL MEMBERS  | POOLS             | eu-auction                              |
| 8     | This service                    | All services, past 90 days | Enabled + balancing traffic | 3 Standard / 0 Advanced | 1 Enabled / 0 Dis | What's the IP address of your endpoint? |
|       |                                 |                            |                             |                         |                   | 3.122.191.227                           |
| *     | Service overview JSON of        | onfiguration               |                             |                         |                   | What's the port?                        |
| a     | COMPONENTS                      |                            |                             |                         |                   | 80                                      |
|       | Load balanced records           | Pendpoints Pools Monitors  | Regions                     |                         |                   | What monitor would you like to use?     |
|       | ID Facilitate                   |                            |                             |                         |                   | health-monitor 👻                        |
|       |                                 | 2 30.000                   |                             |                         |                   | + Create monitor                        |
|       | IP endpoint name 1              | S NOR                      | LTM VIP? ()                 | IP Address              |                   | Add notes here                          |
|       | na1-auction                     |                            |                             | 34.229.48.248           |                   |                                         |
|       | na2-auction                     |                            |                             | 18.232.64.254           |                   |                                         |
|       | na3-auction                     |                            |                             | 13.82.106.211           |                   | Save and create another     Cancel Save |
|       |                                 |                            |                             |                         |                   |                                         |
|       |                                 |                            |                             |                         |                   |                                         |
|       |                                 |                            |                             |                         |                   |                                         |
|       |                                 |                            |                             |                         |                   |                                         |
|       |                                 |                            |                             |                         |                   |                                         |

#### b) Add EU Region

Creating EU region will allow grouping requests coming from the European region and directing them to a specific pool.

1. Go to the **Regions** tab and click **Create**.

| 0        | DNS Load Balancer > user-n1h0si.sect      | urelab.online 🔻                             |                                                 |                         |                                   |                    |                   |
|----------|-------------------------------------------|---------------------------------------------|-------------------------------------------------|-------------------------|-----------------------------------|--------------------|-------------------|
| **       | SERVICE HEALTH<br>N/A<br>This service     | REQUESTS<br>O<br>All services, past 90 days | ACTIVE LBRS<br>1<br>Enabled + balancing traffic | O Standard / 0 Advanced | ERS POOLS<br>1<br>1 Enabled / 0 1 | Disabled           |                   |
| ●  <br>* | Service overview JSON config              | guration                                    |                                                 |                         |                                   |                    |                   |
| 8        | COMPONENTS<br>Load balanced records IP er | ndpoints Pools Monitors Re                  | gions                                           |                         |                                   |                    |                   |
|          | Regions                                   | _                                           |                                                 |                         |                                   |                    | Create            |
|          | Filter All                                | 1 items                                     |                                                 |                         |                                   |                    | 🔟 Delete          |
|          | □ Region / group name ↑                   | Includes                                    | s continents Include                            | es countries In         | cludes states/provinces           | Mentioned in rules | Mentioned in LBRs |
|          | usa                                       |                                             | 1                                               | 0                       | 0                                 | 0                  | 0                 |
|          |                                           |                                             |                                                 |                         |                                   |                    |                   |

*2.* Fill "europe" as "Region name" and select "Europe" in "Include these continents". Save the created region.

Now you have two regions created.

c) Add EU Pool

Let's now create a pool and add a member to it.

- 1. Go to the **Pools** tab and then click **Create**.
- 2. Fill in "europe" name, choose "round-robin" method and define TTL "30". Then click Next.
- 3. Click Add Member to add an IP Endpoint to the pool.

| <b>()</b> c   | OUD SERVICES                              |                                             |                                           |                                                        |                                 | (2) Help                                         | 8                              |
|---------------|-------------------------------------------|---------------------------------------------|-------------------------------------------|--------------------------------------------------------|---------------------------------|--------------------------------------------------|--------------------------------|
| 0             | DNS Load Balancer 👌 user-n1h0si.sec       | urelab.online 🔻                             |                                           |                                                        |                                 | CREATE REGION                                    | ×                              |
| ~             | SERVICE HEALTH<br>HEALTHY<br>This service | REQUESTS<br>9<br>All services, past 90 days | ACTIVE LBRS 1 Enabled + balancing traffic | MONITORED POOL MEMBERS<br>3<br>3 Standard / 0 Advanced | POOLS<br>1<br>1 Enabled / 0 Dis | Region name<br>europe                            |                                |
| _<br>●  <br>☆ | Service overview JSON confi               | guration                                    |                                           |                                                        |                                 | Add notes here                                   |                                |
| 6             | COMPONENTS<br>Load balanced records IP er | ndpoints Pools Monitors                     | Regions                                   |                                                        |                                 | Include these continents                         |                                |
|               | Regions                                   |                                             |                                           |                                                        |                                 | Europe ×                                         | •                              |
|               | Filter All                                | 1 items                                     |                                           |                                                        |                                 | Include these countries Type to choose countries | •                              |
|               | usa                                       | Inci                                        | udes continents include:                  | o                                                      | 0                               | Include these states/provinces                   |                                |
|               |                                           |                                             |                                           |                                                        |                                 | Type to choose states/provinces                  | •                              |
|               |                                           |                                             |                                           |                                                        |                                 |                                                  | Save and create another Cancel |
|               |                                           |                                             |                                           |                                                        |                                 |                                                  |                                |
|               |                                           |                                             |                                           |                                                        |                                 |                                                  |                                |
|               |                                           |                                             |                                           |                                                        |                                 |                                                  |                                |

| Б        | CLOUD SERVI | ICES                                                      |                            |                             |                                             |                        | ⑦ Help                                     | 8                |
|----------|-------------|-----------------------------------------------------------|----------------------------|-----------------------------|---------------------------------------------|------------------------|--------------------------------------------|------------------|
| 0        | DNS Loa     | ad Balancer > user-n1h0si.sec                             | urelab.online 🔻            |                             |                                             |                        |                                            |                  |
| 29       |             |                                                           | REQUESTS                   | ACTIVE LBRS                 | MONITORED POOL MEMBERS                      | POOLS                  |                                            |                  |
| 8        | This serv   | vice                                                      | All services, past 90 days | Enabled + balancing traffic | 3 Standard / 0 Advanced                     | 1 Enabled / 0 Disabled |                                            |                  |
| <u>_</u> | l Comin     | 150N6                                                     |                            |                             |                                             |                        |                                            |                  |
| •        | Service     | -e overview                                               | guration                   |                             |                                             |                        |                                            |                  |
| 6        | СОМ         | IPONENTS                                                  |                            |                             |                                             |                        |                                            |                  |
|          | Load        | d balanced records IP er                                  | ndpoints Pools Monitors    | Regions                     |                                             |                        |                                            |                  |
|          | Pools       | 5                                                         |                            |                             |                                             |                        |                                            | Create           |
|          |             |                                                           |                            |                             |                                             |                        |                                            | 5 H              |
|          | 臣           | Filter All                                                | 1 items                    |                             |                                             |                        | 🗌 Disable D                                | Enable 🔟 Delete  |
|          | 幸           | E Filter All Pool name ↑                                  | Pool record type           |                             | Pool members Load balancin                  | g method               | Disable Disable                            | Enable 🔟 Delete  |
|          | #           | Filter All Pool name  america                             | 1 items Pool record type A |                             | Pool members Load balancin<br>3 round-robin | g method               | Disable Disable Status Enabled             | Enable U Delete  |
|          | ±<br>□      | Filter All Pool name  america                             | 1 items Pool record type A |                             | Pool members Load balancin<br>3 round-robin | g method               | Disable      Status      Enabled           | Enable U Delete  |
|          | ÷           | Filter All Pool name   america                            | Pool record type           |                             | Pool members Load balancin<br>3 round-robin | g method               | Disable     Disable     Status     Enabled | Enable Delete    |
|          | ÷           | Filter All Pool name  america                             | Pool record type A         |                             | Pool members Load balancin<br>3 round-robin | g method               | Disable                                    | Enable Delete    |
|          | ±           | Filter All     Pool name      name      name      america | Pool record type A         |                             | Pool members Load balancin<br>3 round-robin | g method               | Disable                                    | Enalote U Derete |

| G          | CLOUD SERVIC    | ES                           |                                            |                                                 |                                                    |             | (?) Help                                                          | 8      |
|------------|-----------------|------------------------------|--------------------------------------------|-------------------------------------------------|----------------------------------------------------|-------------|-------------------------------------------------------------------|--------|
| 0          | DNS Load        | d Balancer > user-n1h0si.sed | curelab.online 🔻                           |                                                 |                                                    | •           | CREATE POOL                                                       | 2      |
| <u>8</u> 8 |                 |                              | REQUESTS<br>9<br>All services past 90 days | ACTIVE LBRS<br>1<br>Enabled a balancing traffic | MONITORED POOL MER<br>3<br>3 Standard / 0 Advanced | MBERS       | Name this pool                                                    |        |
| ₩<br>●     | Service         | overview ISON conf           | inuration                                  |                                                 |                                                    |             | What's the resource record type?                                  |        |
| *          | СОМР            | PONENTS                      | iguration                                  |                                                 |                                                    |             | A<br>RR types of pools must match those of the LBRs they service. | •      |
|            | Load I<br>Pools | balanced records IP e        | endpoints Pools Monitors                   | Regions                                         |                                                    |             | round-robin                                                       | •      |
|            | ŧ               | Filter All                   | 1 items                                    |                                                 |                                                    |             | Define TTL (Time to live) 30                                      |        |
|            |                 | america                      | A A                                        |                                                 | Pool members                                       | round-robin | Add notes here                                                    | J      |
|            |                 |                              |                                            |                                                 |                                                    |             |                                                                   | h      |
|            |                 |                              |                                            |                                                 |                                                    |             |                                                                   | Cancel |
|            |                 |                              |                                            |                                                 |                                                    |             |                                                                   |        |
|            |                 |                              |                                            |                                                 |                                                    |             |                                                                   |        |
|            |                 |                              |                                            |                                                 |                                                    |             |                                                                   |        |

| LOUD SERVICES                                                   |                                    | CREATE POOL                                                                                          |                             |
|-----------------------------------------------------------------|------------------------------------|----------------------------------------------------------------------------------------------------|-----------------------------|
| DNS Load Balancer > user-nth0si.se<br>SERVICE HEALTH<br>HEALTHY | REQUESTS ACTIVE<br>179 1           | RS MONITORED POOL MEN<br>3<br>LOAD BALANCING SETTINGS                                                | RR Type<br>A                |
| Service overview JSON cor                                       | All services, past 90 days Enocied | Add at least one pool members to use a pool in an activ<br>balancing, add at least two pool members. | e service. For optimal load |
| COMPONENTS                                                      |                                    | 0 MEMBERS                                                                                            | Add Member                  |
| Pools       ## Filter All       Pool name ↑                     | 1 items Pool record type           | Pool members Load b                                                                                  | LEDE                        |
| america                                                         | A                                  | 3 round As you add them ab                                                                           | ove                         |
|                                                                 |                                    | Specify the maximum IP endpoints returned per respon                                                 | ise                         |
|                                                                 |                                    |                                                                                                    | Save and create another     |
|                                                                 |                                    | Back                                                                                                 | Cancel Create               |

4. Select the endpoint we've just created, as well as the monitor. Click Add and Create.

| NS Load Balancer 🤌 user-mth0si.securelab.online 👻                                       |
|-----------------------------------------------------------------------------------------|
| RVICE HEALTH REQUESTS ACTIVE LBRS MONITORED POOL N                                      |
| IEALTHY 187 1 3                                                                         |
| is service All services, past 90 days Enabled + balancing traffic 3 Standard / 0 Advanc |
|                                                                                         |
| ervice overview JSON configuration                                                      |
| COMPONENTS                                                                              |
|                                                                                         |
| Load balanced records IP endpoints Pools Monitors Regions                               |
| Pools                                                                                   |
| 후 Filter All 1 Items                                                                    |
| Pool name † Pool record type Pool members Load                                          |
|                                                                                         |

A newly created pool with one EU endpoint will appear on the list.

d) Update LB Record Europe -> "europe"

Now that we have created EU pool, region and endpoint, we can update load balanced record and add a new proximity rule: to send the traffic originating in Europe to the "europe" pool, utilizing a higher relative score than the previous rule of routing traffic from "Anywhere" to the "america" pool. This type of geoproximity based routing is useful for GDPR compliance.

Go to the **Load balanced records** tab and click on your record. Set a new proximity rule ("europe" -> "europe" pool). Set the score of the proximity rule to be "50".

| For All End-user Requests Coming From                                                                                                    |                 | 1 proximity rules                                |          |   |                                                                                                    |                                                                    |
|----------------------------------------------------------------------------------------------------|-----------------|--------------------------------------------------|----------|---|----------------------------------------------------------------------------------------------------|--------------------------------------------------------------------|
| europe                                                                                                    | •               | Filter All                                       | 1 items  |   | 🔟 Delete                                                                                                    |                                                                    |
|                                                                                                    | + Create region | Score ↑                                          | Region   |   | Pool                                                                                                    |                                                                    |
| Route Requests to This Pool                                                                                                    |                 | □ 1                                              | Anywhere |   | america                                                                                                    |                                                                    |
| europe                                                                                                    | •               |                                                  |          |   |                                                                                                    |                                                                    |
|                                                                                                    | + Create pool   |                                                  |          |   |                                                                                                    |                                                                    |
| Using this Score                                                                                                    |                 |                                                  |          |   |                                                                                                    |                                                                    |
| 50                                                                                                    | Add Rule        |                                                  |          |   |                                                                                                    |                                                                    |
|                                                                                                    |                 |                                                  |          |   |                                                                                                    |                                                                    |
|                                                                                                    |                 |                                                  |          |   |                                                                                                    |                                                                    |
|                                                                                                    |                 |                                                  |          |   |                                                                                                    |                                                                    |
| DAD-BALANCED RECORD PROPERTIES                                                                                                    |                 |                                                  |          |   |                                                                                                    |                                                                    |
| DAD-BALANCED RECORD PROPERTIES<br>hich host to load balance                                                                                     |                 |                                                  |          |   |                                                                                                    |                                                                    |
| DAD-BALANCED RECORD PROPERTIES<br>hich host to load balance                                                                                     |                 | Resource Record Type                             |          |   |                                                                                                    |                                                                    |
| DAD-BALANCED RECORD PROPERTIES<br>hich host to load balance                                                                                     |                 | Resource Record Type                             |          | • | Cache responses so that clients receiv                                                                                                    | ve persistent answers                                              |
| DAD-BALANCED RECORD PROPERTIES<br>hich host to load balance<br>LBR name<br>user-n1h0si.securelab.online                                         |                 | Resource Record Type                             |          | • | Cache responses so that clients received of CIDR masks used to group client     Cond Client (2.22)                                                                 | ve persistent answers<br>nt                                        |
| DAD-BALANCED RECORD PROPERTIES<br>hich host to load balance<br>LBR name<br>user-n1h0ki.securelab.online<br>Hosts (Mickards Allowed)             |                 | Resource Record Type                             |          | • | Cache responses so that clients receil<br>Length of CIDR masks used to group clien<br>(Pv4 Clients (0-32)                                                          | ve persistent answers<br>nt<br>IPv6 Clients (0-128)                |
| DAD-BALANCED RECORD PROPERTIES<br>hich host to load balance<br>LBR name<br>user-n1h0si.securelab.online<br>Hosts (Wildcards Allowed)<br>auction | + -             | Resource Record Type A Notes                     |          | • | Cache responses so that clients recei<br>Length of CIDR masks used to group clien<br>IP-4 Clients (0-32)<br>24                                                     | te persistent answers<br>te<br>IPr6 Cilents (0-128)<br>56          |
| DAD-BALANCED RECORD PROPERTIES<br>hich host to load balance<br>LBR name<br>User-n1h0sl.securelab.online<br>Hosts (Wildcards Allowed)<br>auction | * -             | Resource Record Type                             |          | • | Cache responses so that clients receiv<br>Length of CIDR masks used to group clien<br>IPv4 Clients (0-32)<br>24<br>Remember persistence records for (secon         | ve persistent answers<br>nt<br>IP+6 Clients (0-128)<br>56          |
| DAD-BALANCED RECORD PROPERTIES<br>hich host to load balance<br>LBR name<br>User-nthOsi.securelab.online<br>Hosts (Wildcards Allowed)<br>auction | + -             | Resource Record Type A Notes                     |          | • | Cache responses so that clients receit<br>Length of CIDR masks used to group clien<br>(P+4 Clients (0-32)<br>24<br>Remember pensistence records for (secon<br>3600 | ve persistent answers<br>nt<br>IPv6 Clients (0-128)<br>5.6<br>dds) |
| DAD-BALANCED RECORD PROPERTIES<br>hich host to load balance<br>LBR name<br>user-n1h0si.securelab.online<br>Hosts (Wildcards Allowed)<br>auction | + -             | Resource Record Type A Notes                     |          | • | Cache responses so that clients receil<br>Length of CIDR masks used to group clien<br>IP-4 Clients (0-32)<br>24<br>Remember persistence records for (secon<br>3600 | ve persistent answers<br>Nt<br>IP-V6 Clients (0-128)<br>56         |
| DAD-BALANCED RECORD PROPERTIES<br>hich host to load balance<br>LBR name<br>user-n1h0sl.securelab.online<br>Hosts (Wildcards Allowed)<br>auction | * -             | Resource Record Type           A           Notes |          | • | Cache responses so that clients receil<br>Length of CIDR masks used to group clien<br>IP-4 Clients (0-32)<br>24<br>Remember pensistence records for (secon<br>3600 | ve persistent answers<br>nt<br>IPv6 Clients (0-128)<br>56          |

Click **Add Rule** and **Save** the record. The new proximity rule will direct requests from Europe region to **europe** pool.

#### e) Test using the Opera Browser

Now let's test the new proximity rule. This can be done either via the Opera browser or via your computer's **Command Prompt** (see the next section).

1. Open the Opera browser, copy FQDN name ("auction."your zone name"") in **Load balanced record properties** and paste into your browser. You will get to one of three available IP endpoints of the "america" pool.

2. Let's now test the EU proximity rule. Click **VPN** and select **Europe**. This will simulate your entering BuyTime Website from Europe.

3. Update your "auction." zone name"" page to see that acc to the proximity rule, you switched to the European pool.

f) Test via Command Prompt

Another way to test the new proximity rule is via Command Prompt.

1. Start Command Prompt.

2. Paste the following command to the **Command Prompt**: "nslookup auction.cloudservicesdemo.net 198.6.100.25".

And you will see **34.229.48.248** IP in the response which belongs to **na1-auction** endpoint from **america** pool.

*3.* Now let's check the **europe** pool. Paste the following command to the **Command Prompt**: **nslookup auction.cloudservicesdemo.net 158.43.240.3**.

And you will see **3.122.191.227** IP in the response which belongs to **eu-auction** endpoint from **europe** pool.

# 7.7.5 5. Duplicate Load Balanced Record using JSON through the UI

Let's now duplicate a load balanced record and its configuration in the existing Load-balancing service via the F5 Cloud Services portal. To do that, follow the step below:

a) Get JSON

Go to the **DNS Load Balancer** tab in the portal and click on your existing Load-balancing service. Open the **JSON configuration** tab and copy it.

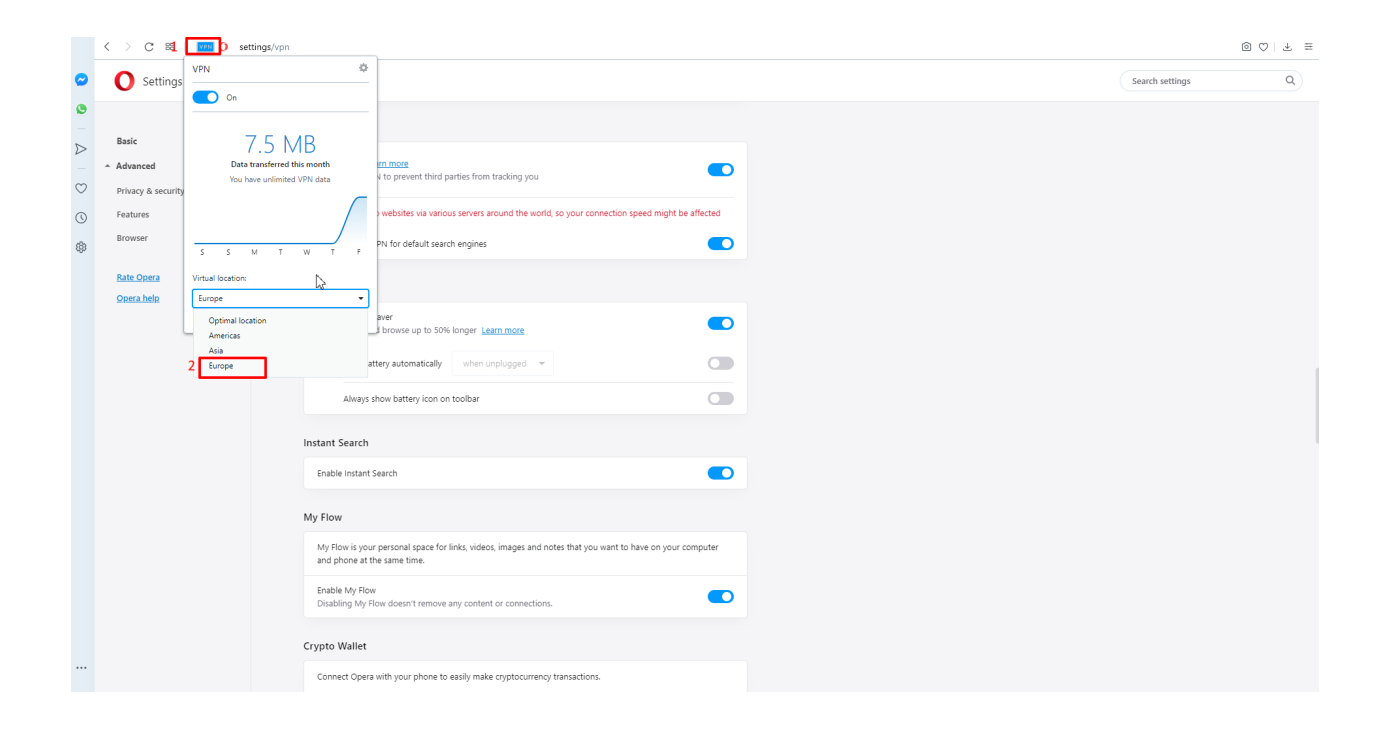

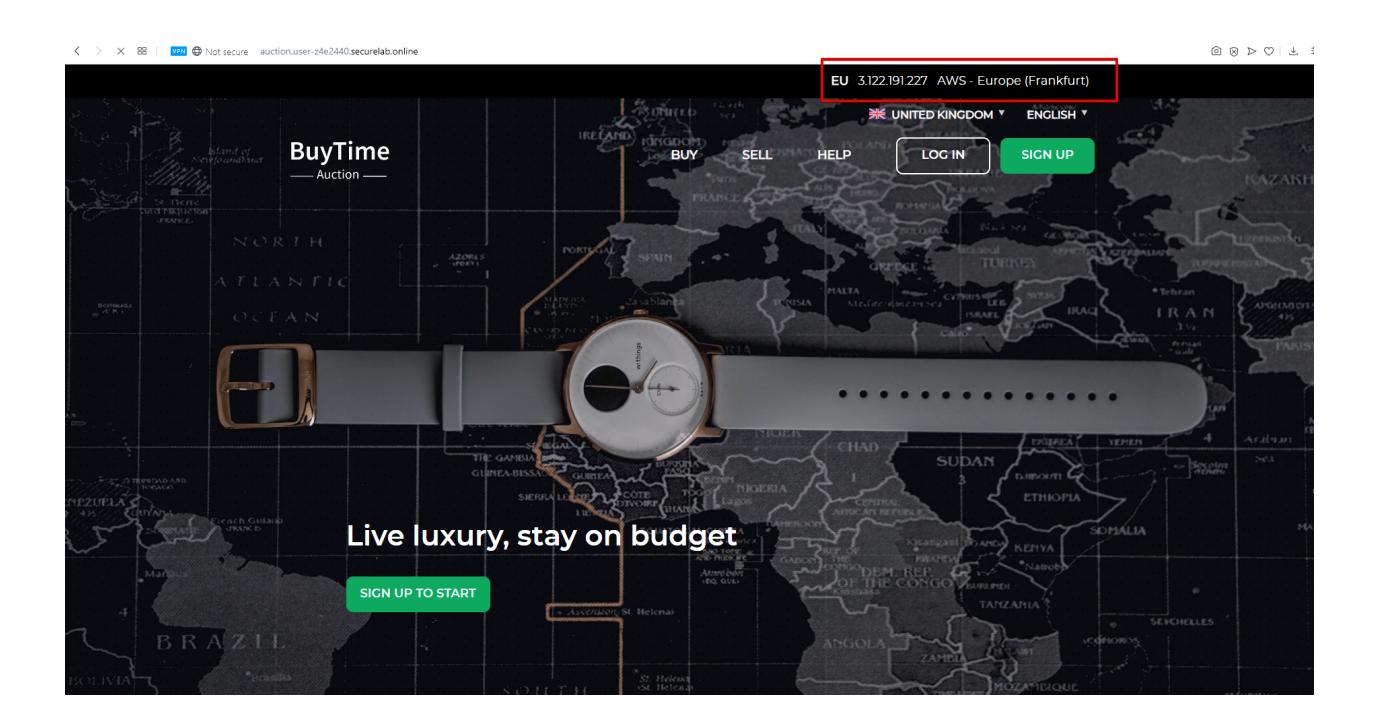

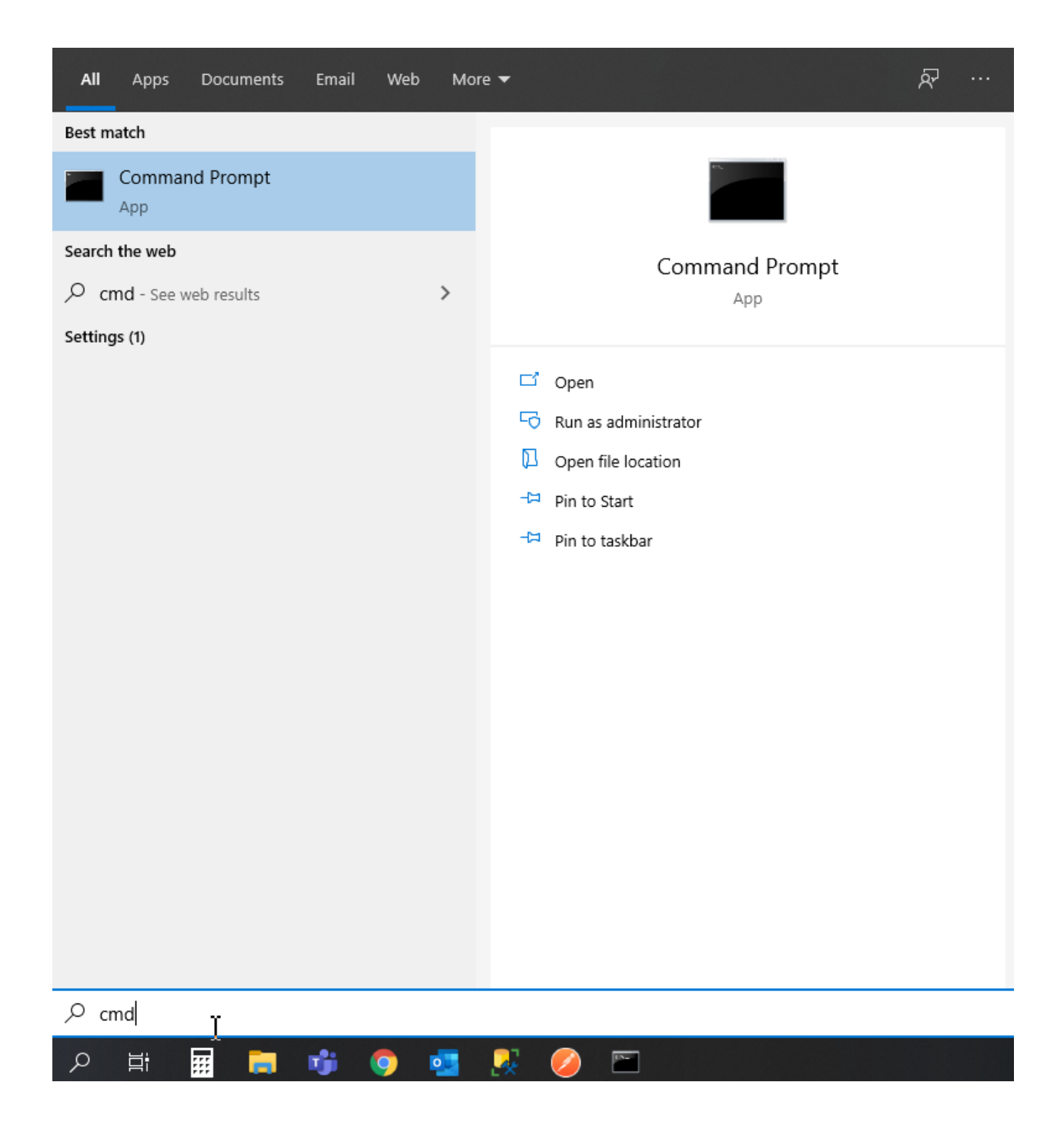

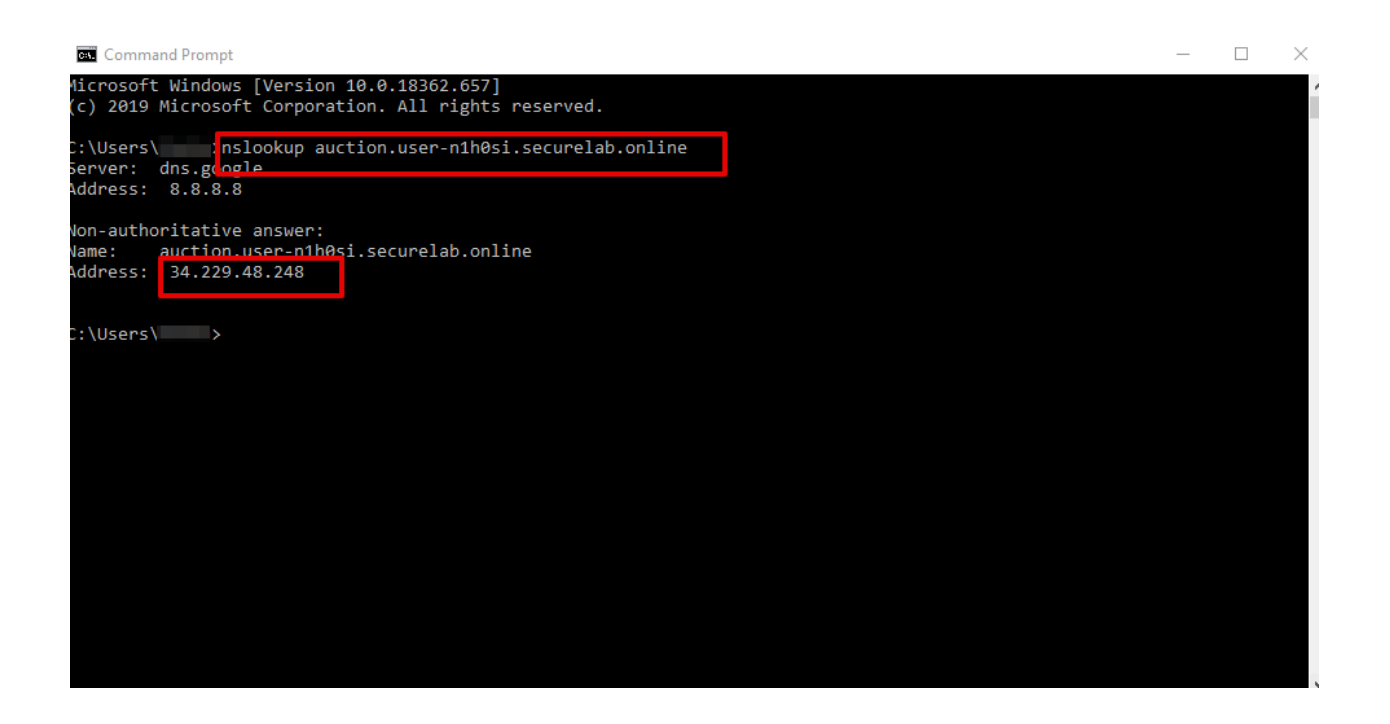

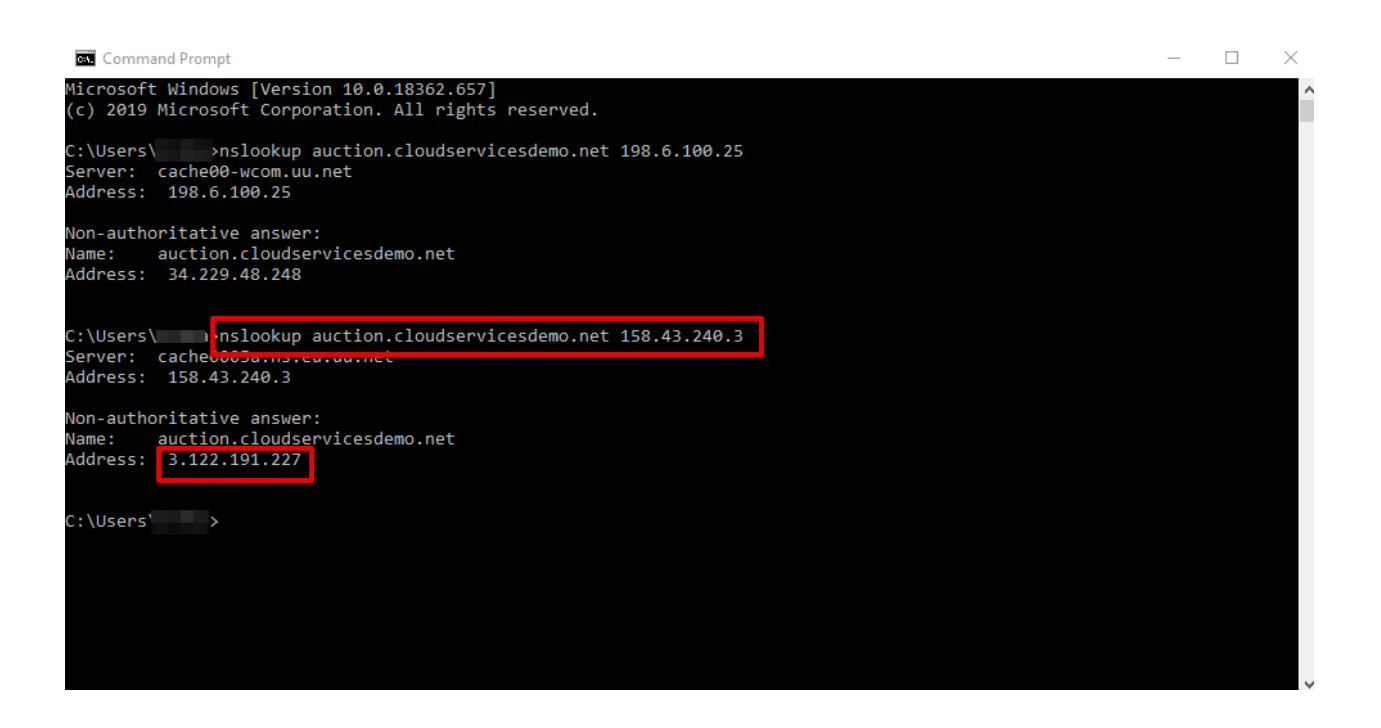

| <b>()</b> | CLOUD SERVICES                                                                                                    | () Help |
|-----------|----------------------------------------------------------------------------------------------------|---------|
| 0         | DNIS Lood Balancer > usternthOsisecurelab.online 👻                                                                                                    |         |
| *         | SERVICE HEALTH         REQUESTS         ACTIVE LERS         MONITORED POOL MEMBERS         POOLS           HEALTHY         22         2         0         3           This service         All services, past 90 days         Enabled - balancing traffic         0 Standard / 0 Advanced         3 Enabled / 0 Disabled |         |
| ●<br>*    | Service overview JSON configuration.                                                                                                    |         |
| 6         | JSON CONFIGURATION                                                                                                    |         |
|           | <pre>     Toom? 'user-thesis-securelab.olle*,     ''ore 'i'''''''''''''''''''''''''''''''''''</pre>                                                                                                    |         |

#### b) Create New Load Balanced Service

Let's now create a new Load-balancing service via UI to copy the record to. To do that, you will first need to get "zone2".

1. Go back to Postman and open **Get DNS Zone(lab)** request. Copy "zone2" which is returned in its response.

| Body                  | Cooki  | kies Headers (6) Test Results (1/1) Stat                                                               | us: 200 OK |
|-----------------------|--------|----------------------------------------------------------------------------------------------------|------------|
| Prett                 | Y      | Raw Preview Visualize JSON 🔻 🚍                                                                         |            |
| 1<br>2<br>3<br>4<br>5 | {<br>} | "status": "ok",<br>"zone": "user-nlh0si_securelab_online"<br>"zone2": "user-nlh0si-2.securelab.online" |            |

2. Open any text editor (say, **Notepad**) and paste the **JSON configuration**. Replace the existing zone name with the "zone2" copied from the Postman in the step above:

A new JSON configuration with the properties copied from the existing zone is ready.

3. Return to the F5 Cloud Services portal and open the DNS Load Balancer tab. Click Create.

Paste "zone2" name which you copied in step 1 above and click Create.

c) Update JSON

?ou have just created a new Load-balancing service. Let's configure it by duplicating the Load balanced record from the existing service.

Click on your newly created service and open the **JSON configuration** tab. Paste the JSON which you created in step b) 2. above and click **Save**.

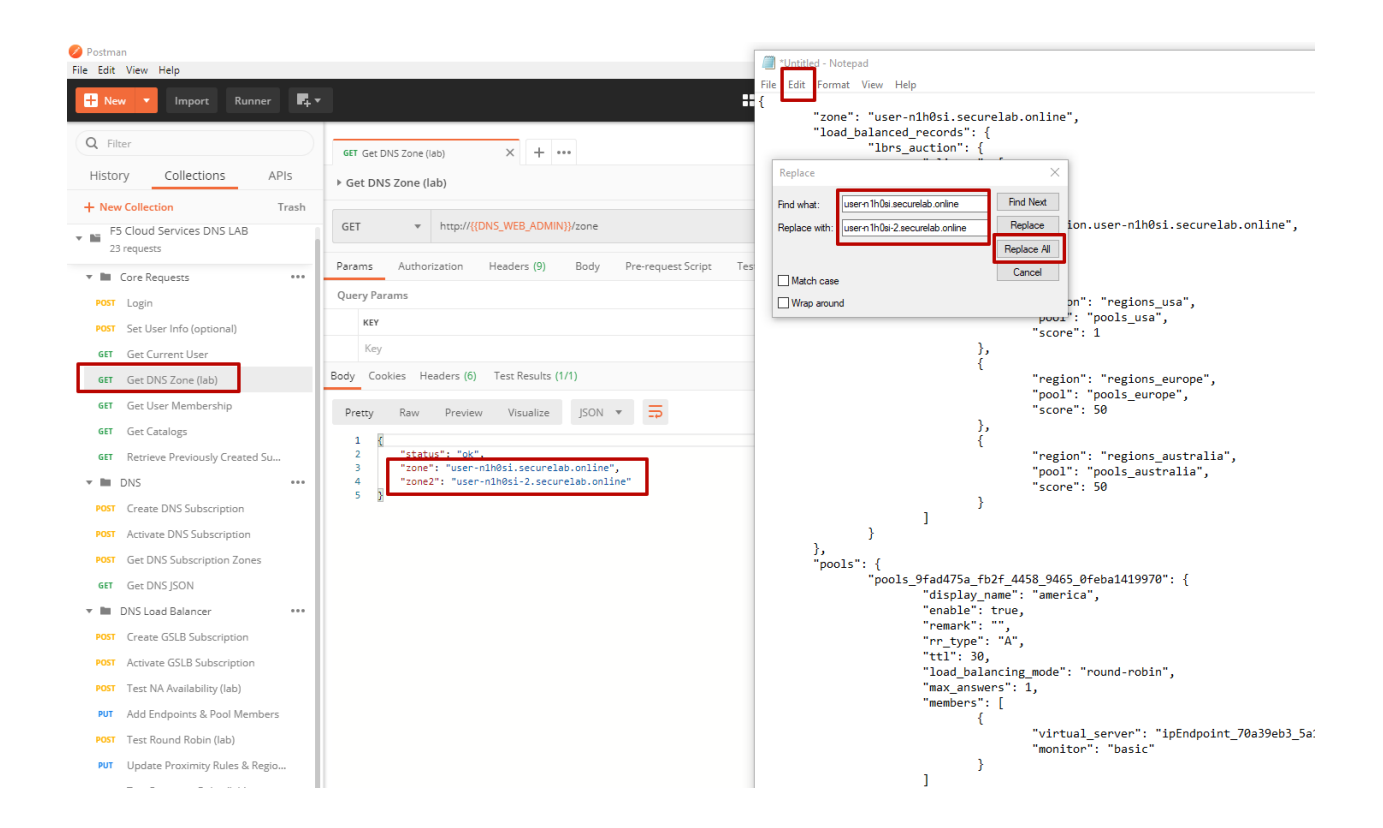

| 🚯 CL    | OUD SERVI                 | CES                                |                                               |                    |          |                   |        | ⑦ Help                     |
|---------|---------------------------|------------------------------------|-----------------------------------------------|--------------------|----------|-------------------|--------|----------------------------|
| C)<br>& | ۶                         | UPMIX LLC<br>DNS LOAD BALANC       | ER                                            |                    |          |                   |        |                            |
| 8       | SERVIC<br>HEA<br>3 Health | E HEALTH<br>LTHY<br>y / 0 Degraded | REQUESTS<br>147<br>All services, past 90 days |                    |          |                   |        |                            |
| *       | CURRE                     | NT LOAD-BALANCING                  | SERVICES                                      |                    |          |                   |        | Create                     |
| U       | 幸                         | Filter All                         | 4 items                                       |                    |          |                   |        | Directivate Suspend Delete |
|         |                           | Service name ↑                     |                                               | Requests (90 days) | Division | Last Updated      | Health | Status                     |
|         |                           |                                    |                                               |                    |          | Second Sec. 5     |        |                            |
|         |                           |                                    |                                               |                    |          | States and States |        | 1 M M                      |
|         |                           |                                    |                                               |                    |          | Second Second     | 1.00   | 8 MIN                      |
|         |                           |                                    |                                               |                    |          | Second Second     | 1.00   | 1 (COL)                    |
|         |                           |                                    |                                               |                    |          |                   |        |                            |

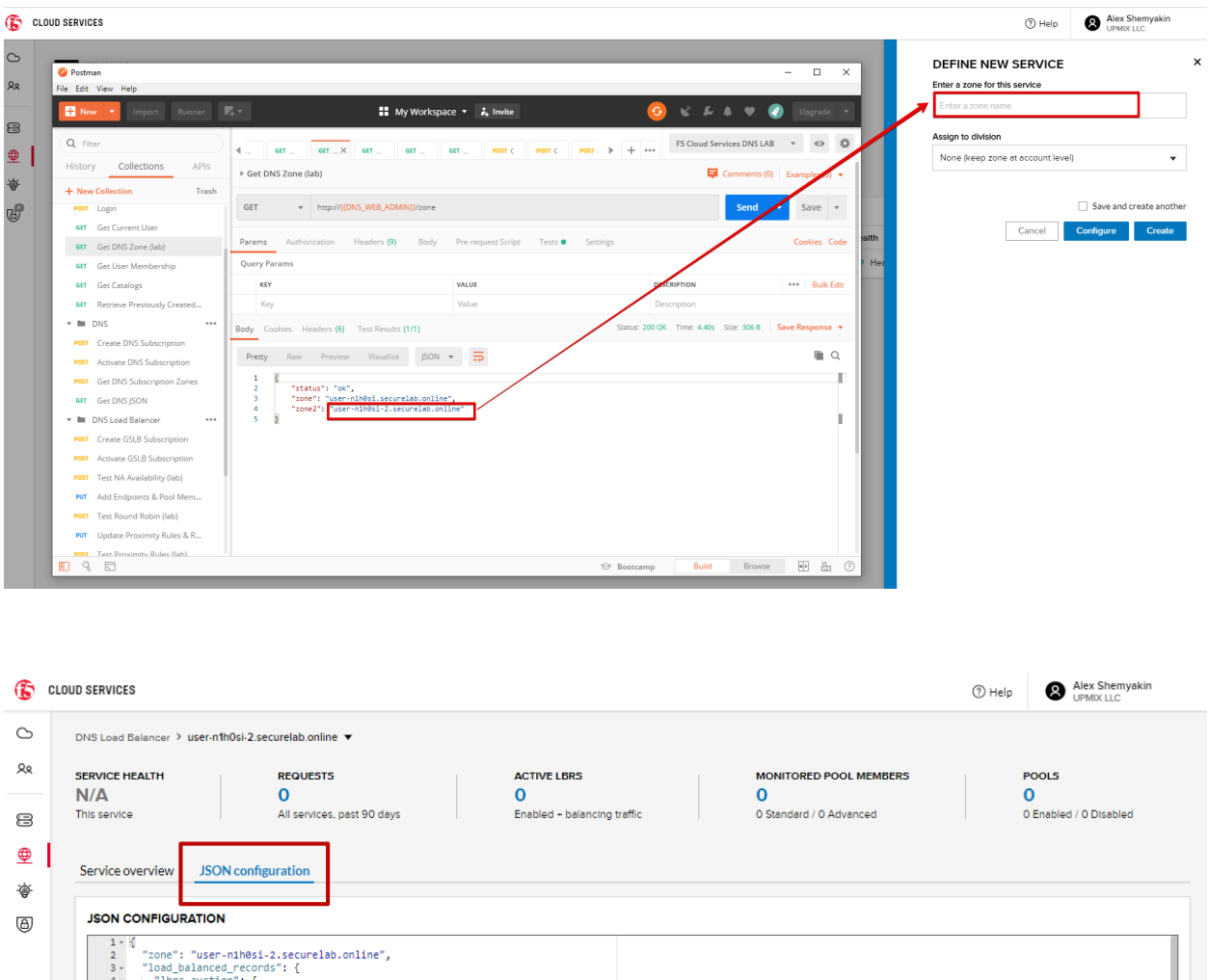

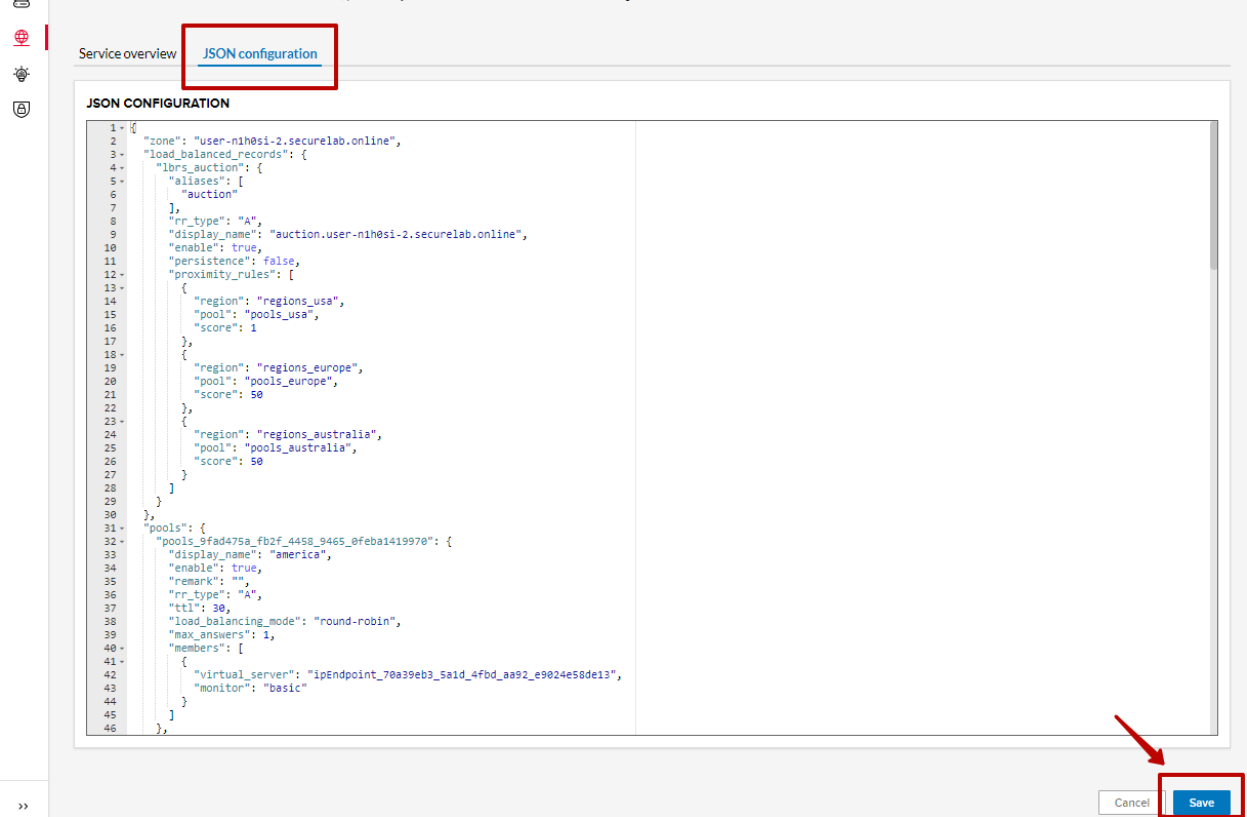

Go back to the newly created Load-balancing service to see the newly created record which is the copy of the original one.

*d)* Go back to the DNS Load Balancer tab and activate the new DNS Load Balancer service by selecting **Activate** button:

| G                                         | CLOUD SERV                         | ICES                                          |                                        |                    |          |                          |        | ? Help   | Alex She | myakin<br>C |
|-------------------------------------------|------------------------------------|-----------------------------------------------|----------------------------------------|--------------------|----------|--------------------------|--------|----------|----------|-------------|
| ے<br>۶۹                                   | ۶                                  | UPMIX LLC<br>DNS LOAD BALANCEF                | 1                                      |                    |          |                          |        |          |          |             |
| ∰<br>\\\\\\\\\\\\\\\\\\\\\\\\\\\\\\\\\\\\ | SERVIC<br>N/A<br>0 Health<br>CURRE | E HEALTH hy / 0 Degraded ENT LOAD-BALANCING S | REQUESTS<br>O<br>All services, past 90 | 0 days             |          |                          |        |          |          | Create      |
| ۵                                         | 臣                                  | Filter All                                    | 1 selected of 2 items                  |                    |          |                          |        | Activate | Suspend  | 🔟 Delete    |
|                                           |                                    | Service name ↑                                |                                        | Requests (90 days) | Division | Last Updated             | Health | Stat     | us       |             |
|                                           |                                    | user-n1h0si-2.securelab.on                    | line                                   | 0                  |          | May 28, 2020 / 18:14 UTC | Ø N/A  |          | nactive  |             |
|                                           |                                    | user-n1h0si.securelab.onlin                   | e                                      | 0                  |          | May 28, 2020 / 18:09 UTC | Ø N/A  | •        | nactive  |             |
|                                           |                                    |                                               |                                        |                    |          |                          |        |          |          |             |

Status will be updated a few seconds later.

#### e) Test via Browser

1. Open FQDN ("auction.{{zone-2 name}}" where {{zone-2 name}} is the value copied from postman in one of the step above) in your browser.

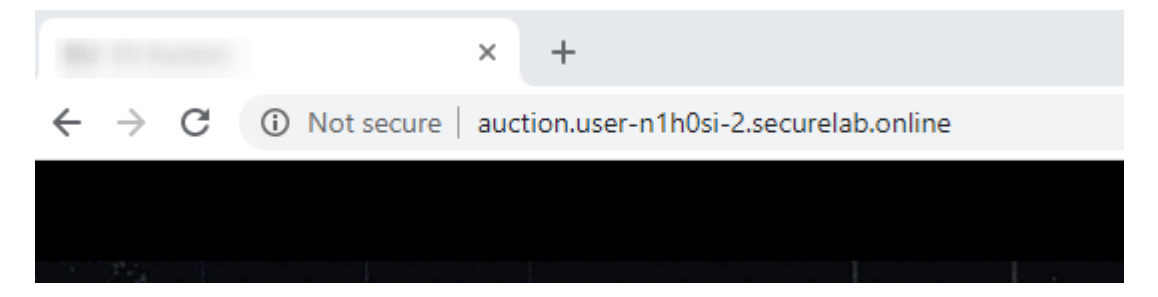

2. You will see that acc to the proximity rule and pool members, you will get to endpoints belonging to the **closest** pool in a round-robin manner.

### 7.7.6 6. Delete DNS Load Balancer Service

1. Go back to the F5 Cloud Services portal, the **DNS Load Balancer** tab, and click on your load-balancing service.

2. Tick the records and click **Delete**, then confirm your choice.

# 7.8 F5 DNS Load Balancer Cloud Service - API

#### 7.8.1 1. Create DNS Load Balancer Subscription

Select the **Create GSLB Subscription** request and click **Send** to create a new service instance of DNS Load Balancer using "account\_id" and "catalog\_id" retrieved a few steps above.

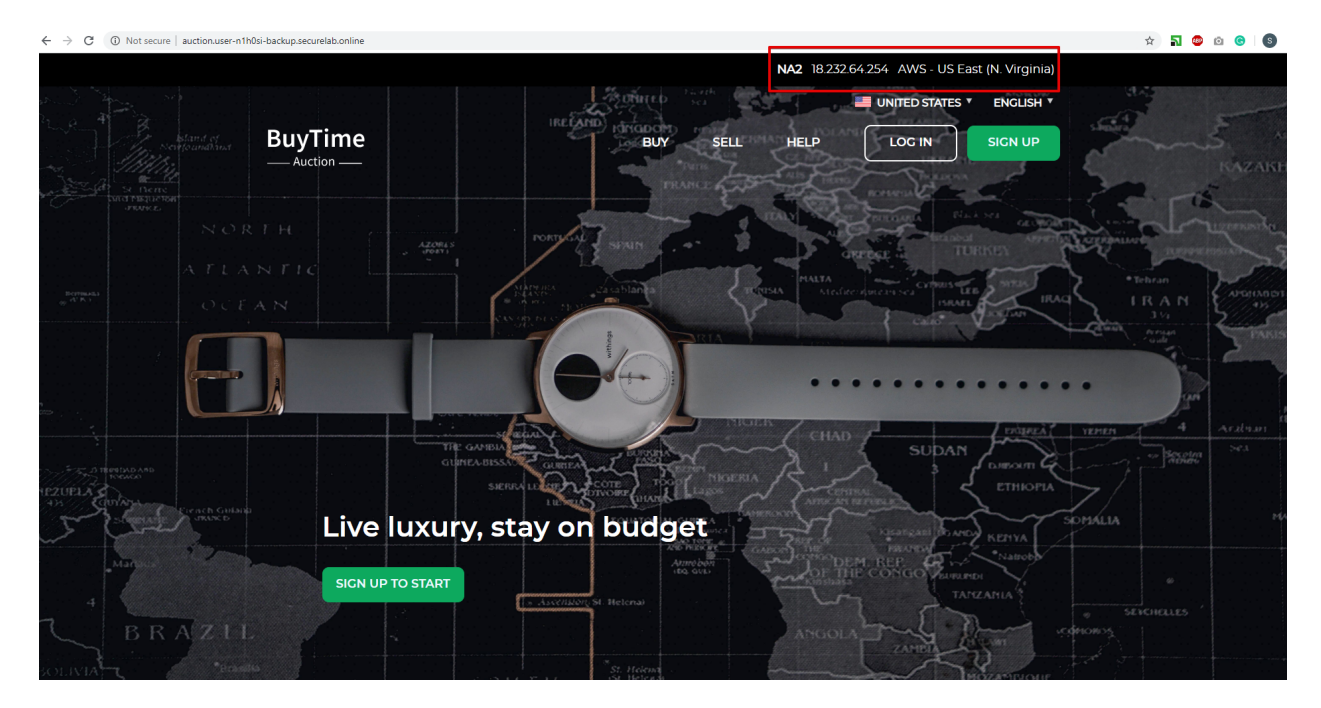

| <b>()</b>   | LOUD SERVI                  | CES                                                                         |                                         |                          |          |                                                                                    |                                                         | ⑦ Help   | 8                | -      |
|-------------|-----------------------------|-----------------------------------------------------------------------------|-----------------------------------------|--------------------------|----------|------------------------------------------------------------------------------------|---------------------------------------------------------|----------|------------------|--------|
|             | SERVICE<br>HEAI<br>2 Health | JPMIX LLC<br>DNS LOAD BALANCEF<br>E HEALTH<br>LTHY<br>y / 0 Degraded        | REQUESTS<br>325<br>All services, past 9 | 90 days                  |          |                                                                                    |                                                         |          |                  |        |
| *<br>*<br>6 | CURRE<br>幸,                 | NT LOAD-BALANCING S                                                         | 2 selected of 2 items                   |                          |          |                                                                                    |                                                         | Activate | Suspend          | Create |
|             |                             |                                                                             |                                         |                          |          |                                                                                    |                                                         |          |                  |        |
|             | ~                           | Service name ↑                                                              |                                         | Requests (90 days)       | Division | Last Updated                                                                       | Health                                                  | Sta      | tus              |        |
|             |                             | Service name ↑<br>user-n1h0si-2.securelab.on                                | ine                                     | Requests (90 days)       | Division | Last Updated<br>May 29, 2020 / 24:15 UTC                                           | Health                                                  | Sta      | tus<br>Active    |        |
|             |                             | Service name ↑<br>user-n1h0si-2.securelab.on<br>user-n1h0si.securelab.onlin | ine<br>e                                | Requests (90 days) 0 325 | Division | Last Updated<br>May 29, 2020 / 24:15 UTC<br>May 28, 2020 / 23:48 UTC               | Health<br>C Healthy<br>C Healthy                        | Sta<br>• | Active<br>Active |        |
|             |                             | Service name 1<br>user-n1h0si-2 securelabion<br>user-n1h0st.securelabionlin | e                                       | Requests (90 days) 0 325 | Division | Last Updated           May 29, 2020 / 24:15 UTC           May 28, 2020 / 23:48 UTC | Health       Image: Healthy       Healthy       Healthy | Sta      | Active<br>Active |        |

| All services, pas     | t 90 days |                                   |                |           |                            |
|-----------------------|-----------|-----------------------------------|----------------|-----------|----------------------------|
| ANCING SERVICES       |           |                                   |                |           |                            |
| 2 selected of 2 items | <b>1</b>  |                                   |                |           | Activate Su                |
| r                     | Reque     | Delete these services?            |                | Health    | Status                     |
| ecurelab.online       |           | Cancel Yes, delete these services | ) / 24:15 UTC  | 🎔 Healthy | <ul> <li>Active</li> </ul> |
| urelab.online         |           |                                   | ,) / 23:48 UTC | 🗢 Healthy | Active                     |
|                       |           |                                   |                |           |                            |
|                       |           |                                   |                |           |                            |
|                       |           |                                   |                |           |                            |

| POST                                                                                                    | Ŧ                                                                                                    | https://{{HOSTNAME}}/{{API_VERSION}}/svc-subscription/subscriptions  |  |
|----------------------------------------------------------------------------------------------------|----------------------------------------------------------------------------------------------------|----------------------------------------------------------------------|--|
| Params                                                                                                    | Author                                                                                                    | prization Headers (10) Body • Pre-request Script Tests • Settings    |  |
| none                                                                                                    | form                                                                                                    | rm-data 🖲 x-www-form-urlencoded 🖲 raw 🔵 binary 🔵 GraphQL BETA JSON 🔻 |  |
| 1 • {<br>2 * *<br>3 *<br>5 • *<br>6 •<br>7 *<br>10 •<br>11<br>12<br>13<br>14<br>15<br>16 •<br>17 •<br>18<br>19<br>20 | account_<br>catalog_<br>service_<br>configur<br>"gslb_s<br>"zone<br>"lob<br>"lb<br>"<br>"<br>]<br>"<br>"<br>"<br>"<br>"<br>"<br>"<br>"<br>"<br>"<br>" | <pre>_id": "{{ACCOUNT_ID}}",</pre>                                   |  |

You will see "subscription\_id" and created "service\_instance\_id" in the body. You may also note that this request will create only NA1 endpoint for now. Some more will be created in the subsequent requests.

You may also notice that the current proximity rule is set to send traffic from: Everyone -> Americas pool. This means that only one endpoint (NA1) will be serving all requests now. We will subsequently configure proper load balancing and geoproximity rules.

The retrieved "subscription\_id" is then stored for subsequent calls.

You can change its status from "DISABLED" to "ACTIVE" sending the **Activate GSLB Subscription** request below.

More detailed information on this API request can be found here.

#### 7.8.2 2. Activate DNS Load Balancer Subscription

Select the **Activate GSLB Subscription** request and click **Send**. This will deploy DNS Load Balancer using "subscription\_id" captured in one of the steps above.

You will see "active" subscription status.

More detailed information on this API request can be found here.

#### 7.8.3 3. Test NA Pool

Send the **Test NA Availability (lab)** request to execute a call against the Lab service API, which in turn uses an external VM (located in the USA) to run a "wget" to retrieve the response from http://auction. cloudservicesdemo.net. This should show the only available instance NA1 in the HTML that is returned.

The response shows that your first instance is available:

| Pretty | Raw Preview Visualize BETA JSON 🔻 🛱                       |
|--------|-----------------------------------------------------------|
| 1      | £                                                         |
| 2      | "subscription_id": "s-aa2ZnQhKOh",                        |
| 3      | "account_id": "a-aaIQLhugvE",                             |
| 4      | "user_id": "u-aaLHtsH4PJ",                                |
| 5      | "catalog_id": "c-aaQnOrPjGu",                             |
| 6      | "service_instance_id": "gslb-aa79ePk7ri",                 |
| 7      | "status": "DISABLED",                                     |
| 8      | "service_instance_name": "user-z4e2440.securelab.online", |
| 9      | "deleted": false,                                         |
| 10     | "service_type": "gslb",                                   |
| 11     | "configuration": {                                        |
| 12     | mgslp_service: {                                          |
| 10     | Toad_paranced_records:: {                                 |
| 15     | IDFS_dUCION: {                                            |
| 15     | allases: [                                                |
| 17     |                                                           |
| 18     | "display name": "auction user-742/440 securelah online".  |
| 19     | "enable": true                                            |
| 20     | "persistence": false.                                     |
| 21     | "proximity rules": [                                      |
| 22     |                                                           |
| 23     | "pool": "pools usa",                                      |
| 24     | "region": "regions usa",                                  |
| 25     | "score": 1                                                |
| 26     |                                                           |
| 27     |                                                           |
| 28     | "rr_type": "A"                                            |
| 29     |                                                           |

| POST                      | Ŧ                                       | https://                          | ttps://{{HOSTNAME}}/{{API_VERSION}}/svc-subscription/subscriptions |                                      |                    |          |          |  |  |  |  |  |
|---------------------------|-----------------------------------------|-----------------------------------|--------------------------------------------------------------------|--------------------------------------|--------------------|----------|----------|--|--|--|--|--|
| Params                    | Author                                  | ization                           | Headers (10)                                                       | Body 🖲                               | Pre-request Script | Tests 🌒  | Settings |  |  |  |  |  |
| 1 •<br>2<br>3<br>1 4<br>5 | om.test("Se<br>var jso<br>pm.envi<br>}) | et GSLB s<br>onData =<br>ronment. | subscription id v<br>pm.response.jsor<br>.set("GSLB_SUBSCR         | variable", f<br>(();<br>MIPTION_ID", | Function() {       | ion_id); |          |  |  |  |  |  |

| POST                  | Ŧ                    | https:/              | nttps://{{HOSTNAME}}/{{API_VERSION}}/svc-subscription/subscriptions/{{GSLB_SUBSCRIPTION_ID}}/activate |            |        |               |         |           |   |  |  |  |
|-----------------------|----------------------|----------------------|----------------------------------------------------------------------------------------------------|------------|--------|---------------|---------|-----------|---|--|--|--|
|                       |                      |                      |                                                                                                    |            |        |               |         |           |   |  |  |  |
| Params                | Author               | rization             | Headers (10)                                                                                          | Body 鱼     | Pre-re | equest Script | Tests   | Settings  |   |  |  |  |
| none                  | form                 | m-data               | x-www-form-ur                                                                                         | lencoded   | 🖲 raw  | binary        | GraphQl | BETA JSON | * |  |  |  |
| 1 - {                 |                      |                      |                                                                                                    |            |        |               |         |           |   |  |  |  |
| 2 "sr<br>3 "or<br>4 } | ubscript<br>mit_conf | ion_id":<br>ig": tru | : "{{GSLB_SUBSCRI                                                                                     | PTION_ID}} | ",     |               |         |           |   |  |  |  |

| Body Co | ookies                                                    | ; Hea  | ders <b>(6)</b> | Test Results   |      |   |   |  |  |
|---------|-----------------------------------------------------------|--------|-----------------|----------------|------|---|---|--|--|
| Pretty  | R                                                         | aw     | Preview         | Visualize BETA | JSON | Ŧ | ₽ |  |  |
| 1       | {                                                         | "statu | IS" . "ACTT\    | /F"            |      |   |   |  |  |
| 3       | 3 "service_state": "DEPLOYING",<br>4 "subscription_id": " |        |                 |                |      |   |   |  |  |
| 5       | }                                                         |        |                 |                |      |   |   |  |  |

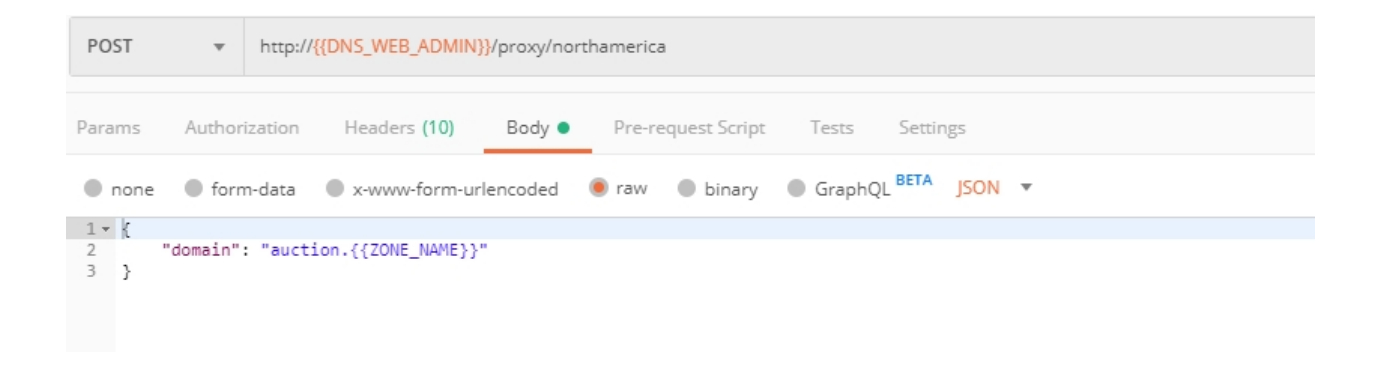

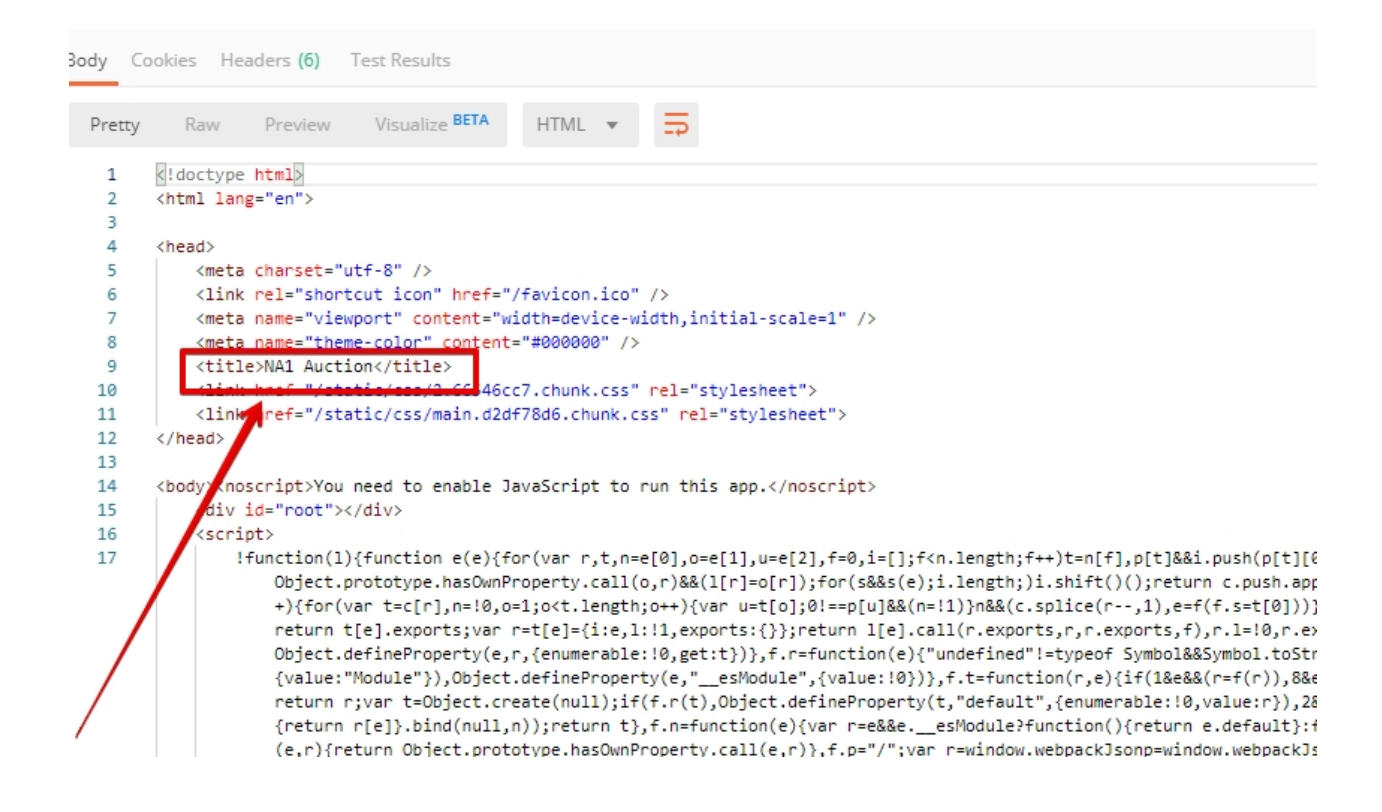

# 7.8.4 4. Add Endpoints & Pool Members

Send the **Add Endpoint & Pool Members** request to add a few more endpoints for load balancing of the application. Note that three of the new endpoints (EU and NA2) are deployed on Amazon AWS, and one (NA3) is running on Microsoft Azure. NA1, NA2, and NA3 endpoints are aggregated into a pool "usa", which demonstrates multi-cloud load balancing.

| PUT    | *                                        | https://{{HOSTNAME}}/{{API_VERSION}}/svc-subscription/subscriptions/{{GSLB_SUBSCRIPTION_ID}} |  |  |  |  |  |  |  |  |
|--------|------------------------------------------|----------------------------------------------------------------------------------------------|--|--|--|--|--|--|--|--|
| Params | Author                                   | rization Headers (10) Body • Pre-request Script Tests Settings                               |  |  |  |  |  |  |  |  |
| none   | form                                     | m-data 🜑 x-www-form-urlencoded 💿 raw 🌑 binary 🜑 GraphQL BETA JSON 🔻                          |  |  |  |  |  |  |  |  |
| 1 - {  |                                          |                                                                                              |  |  |  |  |  |  |  |  |
| 2      | "subscrip                                | ption_id": "{{GSLB_SUBSCRIPTION_ID}}",                                                       |  |  |  |  |  |  |  |  |
| 3      | "account                                 | _id": "{{ACCOUNT_ID}}",                                                                      |  |  |  |  |  |  |  |  |
| 4      | "catalog                                 | _id": "{{GSLB_CATALOG_ID}}",                                                                 |  |  |  |  |  |  |  |  |
| 5      | "service                                 | _instance_name": "{{ZONE_NAME}}",                                                            |  |  |  |  |  |  |  |  |
| 6 -    | "configur                                | ration": {                                                                                   |  |  |  |  |  |  |  |  |
| 7 -    | "gslb_s                                  | service": {                                                                                  |  |  |  |  |  |  |  |  |
| 8      | "zone                                    | e": "{{ZONE_NAME}}",                                                                         |  |  |  |  |  |  |  |  |
| 9 -    | "load                                    | d_balanced_records": {                                                                       |  |  |  |  |  |  |  |  |
| 10 -   | "11                                      | brs_auction": {                                                                              |  |  |  |  |  |  |  |  |
| 11 -   | "aliases": [                             |                                                                                              |  |  |  |  |  |  |  |  |
| 12     | "auction"                                |                                                                                              |  |  |  |  |  |  |  |  |
| 13     | 1,                                       |                                                                                              |  |  |  |  |  |  |  |  |
| 14     | "display_name": "auction.{{ZONE_NAME}}", |                                                                                              |  |  |  |  |  |  |  |  |
| 15     | "enable": true,                          |                                                                                              |  |  |  |  |  |  |  |  |
| 16     |                                          | "persistence": false,                                                                        |  |  |  |  |  |  |  |  |
| 17 -   | "proximity rules": [                     |                                                                                              |  |  |  |  |  |  |  |  |

You will see all the information on the added endpoints:

# 7.8.5 5. Test Round Robin (lab)

Run the **Test Round Robin (lab)** request to check the response from the Lab service API to test what instance is now being returned. This should show a result different from the previous due to the newly-configured round-robin load balancing.

**NOTE**: it's possible that you will still get the same endpoint in the response due to either DNS caching or 1/3 chance of the same endpoint to be pulled from the load-balance pool. Let's try:

And check the response:

You can send the same request to check other instances.

## 7.8.6 6. Update Proximity Rule

Run the **Update Proximity Rules & Regions**. This adds a new region "europe", and assigns a EU endpoint to it. It also updates the DNS Load Balancer with new proximity rules: to send the traffic originating in Europe to the "europe" pool, utilizing a higher relative score than the previous rule of routing traffic from "Anywhere" to the "usa" pool. This type of geo-proximity based routing is useful for GDPR compliance.

And you will see all the information on available pools and regions:

## 7.8.7 7. Test Proximity Rules (lab)

Send the **Test Proximity Rules (lab)** request, which uses an external VM (located in Europe) to run a "wget" to retrieve the response from http://auction.cloudservicesdemo.net. This simulates what an EU-

| Pretty                                       | Raw | Preview             | Visualize BETA                        | JSON          | *      | ₽      |               |
|----------------------------------------------|-----|---------------------|---------------------------------------|---------------|--------|--------|---------------|
| 24<br>25<br>26<br>27<br>28<br>29<br>30<br>31 |     | }<br>},<br>"pools": | "score":<br>}<br>],<br>"rr_type": "A" | : giobal<br>1 | .,     |        |               |
| 32                                           |     | "noo                | ls europe": {                         |               |        |        |               |
| 33                                           |     |                     | "display name":                       | "europe".     |        |        |               |
| 34                                           |     |                     | "enable": true,                       |               |        |        |               |
| 35                                           |     |                     | "load_balancing_                      | mode": "r     | round  | robin  | ",            |
| 36                                           |     |                     | "max_answers": 1                      | ,             |        |        |               |
| 37                                           |     |                     | "members": [                          |               |        |        |               |
| 38                                           |     |                     | {                                     |               |        |        |               |
| 39                                           |     |                     | "final":                              | null,         |        |        |               |
| 40                                           |     |                     | "monitor                              | ": "basid     | c",    |        |               |
| 41                                           |     |                     | "virtual                              | _server":     | : "ipB | Indpoi | nt_eu_auction |
| 42                                           |     |                     | }                                     |               |        |        |               |
| 43                                           |     |                     | ь                                     |               |        |        |               |
| 44                                           |     |                     | "remark": "",                         |               |        |        |               |
| 45                                           |     |                     | "rr_type": "A",                       |               |        |        |               |
| 46                                           |     |                     | "ttl": 30                             |               |        |        |               |
| 47                                           |     | },                  |                                       |               |        |        |               |
| 48                                           |     | "poo                | ls_usa": {                            |               |        |        |               |
| 49                                           |     |                     | "display_name":                       | "usa",        |        |        |               |
| 50                                           |     |                     | "enable": true,                       |               |        |        |               |
| 51                                           |     |                     | "load_balancing_                      | mode": "r     | round  | robin  | ",            |
| 52                                           |     |                     | "max_answers": 1                      | ,             |        |        |               |
| 53                                           |     |                     | "members": [                          |               |        |        |               |
| 5/                                           |     |                     | 5                                     |               |        |        |               |

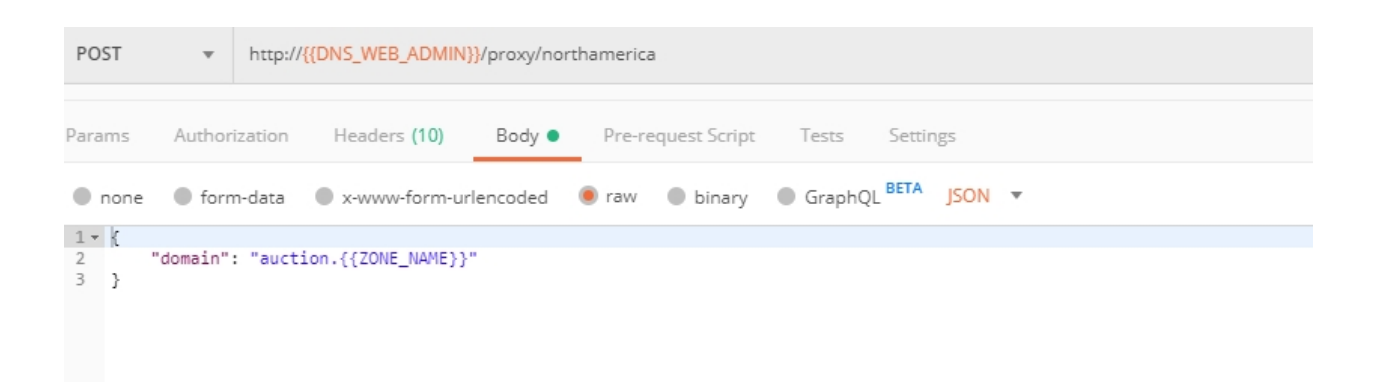

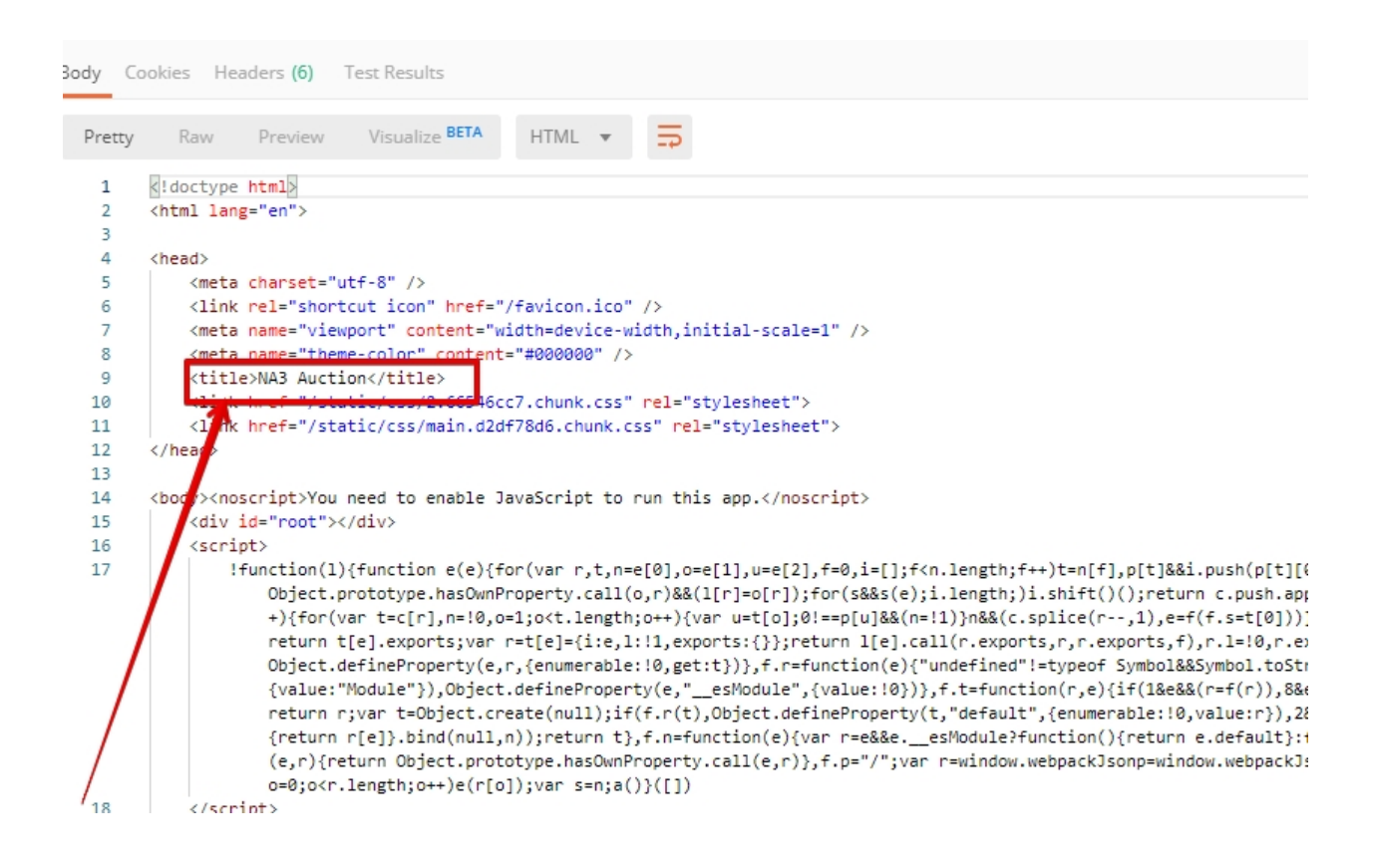

| PUT    | Ψ.                                                                                       | https:/                                  | //{{HOSTNAME  | }}/{{API_VERSIO  | N}}/svc-su | bscription/sul | oscriptions/ <mark>{{G</mark> | SLB_SUBSCRIPT | TION_ID}} |  |  |
|--------|------------------------------------------------------------------------------------------|------------------------------------------|---------------|------------------|------------|----------------|-------------------------------|---------------|-----------|--|--|
| Params | Author                                                                                   | ization                                  | Headers ('    | 0) Body          | Pre-       | request Script | Tests                         | Settings      |           |  |  |
| none   | none 🔵 form-data 🌑 x-www-form-urlencoded 💿 raw 🜑 binary 🜑 GraphQL <sup>BETA</sup> JSON 🔻 |                                          |               |                  |            |                |                               |               |           |  |  |
| 1 - {  |                                                                                          |                                          |               |                  |            |                |                               |               |           |  |  |
| 2      | "subscri                                                                                 | ption_i                                  | d": "{{GSLB_9 | UBSCRIPTION_I    | [D}}",     |                |                               |               |           |  |  |
| 3      | "account                                                                                 | _1d": "                                  | {{ACCOUNT_ID  | ()",<br>NG TD11" |            |                |                               |               |           |  |  |
| 5      | "service                                                                                 | instan                                   | ((USED_CATAL) | 70NE NAME33".    |            |                |                               |               |           |  |  |
| 6 -    | "configu                                                                                 | ration"                                  | : {           |                  |            |                |                               |               |           |  |  |
| 7 -    | "gslb                                                                                    | service                                  | ": {          |                  |            |                |                               |               |           |  |  |
| 8      | "zon                                                                                     | e": "{{}                                 | ZONE_NAME}}"  |                  |            |                |                               |               |           |  |  |
| 9 🕶    | "loa                                                                                     | d_balan                                  | ced_records"  | {                |            |                |                               |               |           |  |  |
| 10 -   | "1                                                                                       | brs_auct                                 | tion": {      |                  |            |                |                               |               |           |  |  |
| 11 -   |                                                                                          | "aliase                                  | s": [         |                  |            |                |                               |               |           |  |  |
| 12     |                                                                                          | "auct:                                   | ion"          |                  |            |                |                               |               |           |  |  |
| 13     |                                                                                          | ],                                       |               |                  |            |                |                               |               |           |  |  |
| 14     |                                                                                          | "display_name": "auction.{{ZONE_NAME}}", |               |                  |            |                |                               |               |           |  |  |
| 15     | "enable": true,                                                                          |                                          |               |                  |            |                |                               |               |           |  |  |
| 16     | "persistence": false,                                                                    |                                          |               |                  |            |                |                               |               |           |  |  |
| 10     |                                                                                          | proxim:                                  | ity_rules":   |                  |            |                |                               |               |           |  |  |
| 10     |                                                                                          |                                          |               |                  |            |                |                               |               |           |  |  |
| 19     |                                                                                          | "pool": "pools_usa",                     |               |                  |            |                |                               |               |           |  |  |
| 20     |                                                                                          | re                                       | gion : regi   | ms usa ,         |            |                |                               |               |           |  |  |

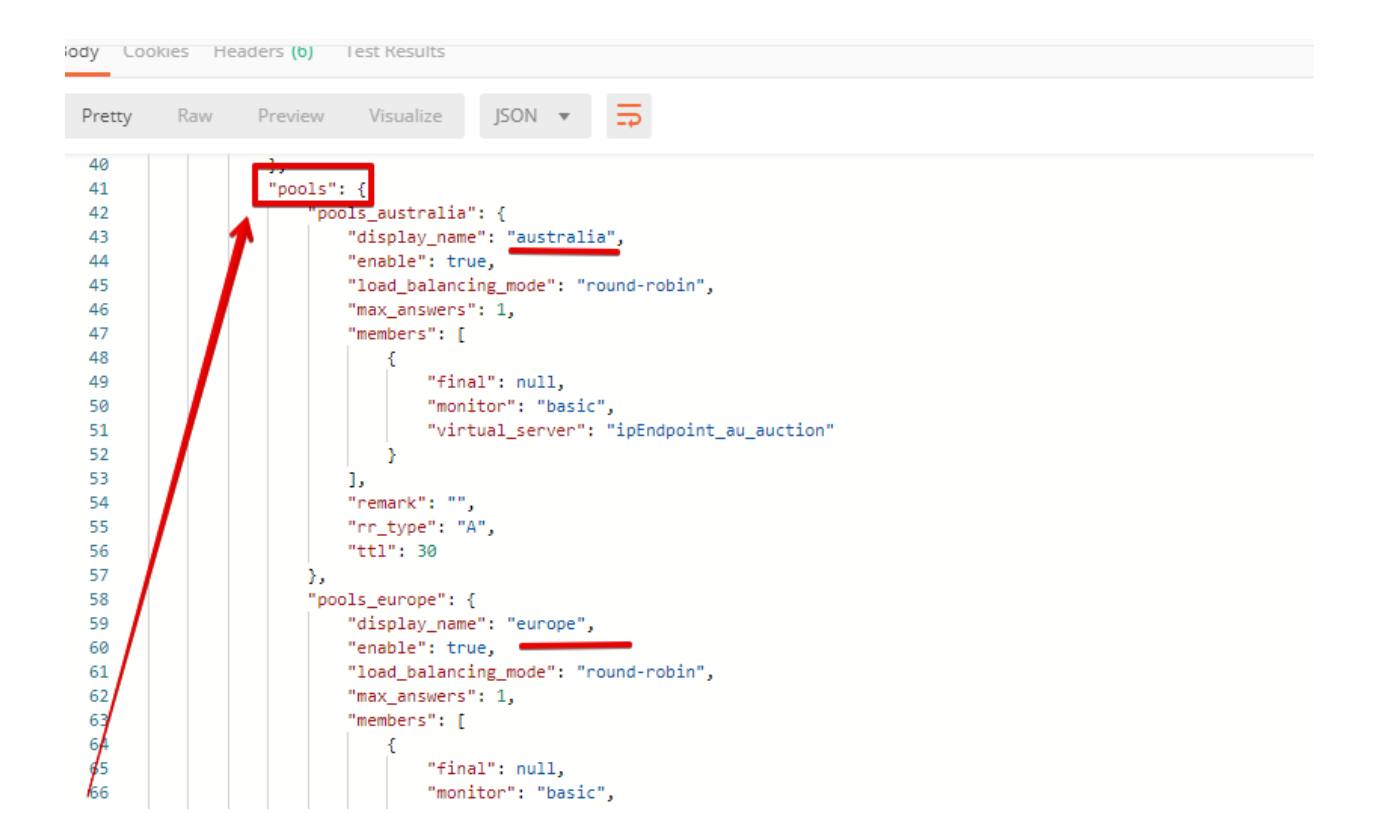

based customer would see when opening this URL in their browser. NOTE: you can also test this in your Opera browser (using EU proxy), the way you've done it previously with the UI.

| POST              |          | http:// | :p://{{DNS_WEB_ADMIN}}/proxy/europe |                  |                  |         |                |  |  |  |  |  |
|-------------------|----------|---------|-------------------------------------|------------------|------------------|---------|----------------|--|--|--|--|--|
| Params            | Author   | ization | Headers (10)                        | Body  Pre        | e-request Script | Tests   | Settings       |  |  |  |  |  |
| none              | form     | n-data  | • x-www-form-ur                     | lencoded 🛛 🖲 rav | w 🌒 binary       | GraphQl | IL BETA JSON V |  |  |  |  |  |
| 1 • {<br>2<br>3 } | "domain" | : "auct | ion.{{ZONE_NAME}}                   | 8                |                  |         |                |  |  |  |  |  |

Here's what you should see in the response:

#### 7.8.8 8. Review the JSON

Let's now see the structure of the JSON. In order to get the JSON, send the **Get GSLB JSON** request which uses your ACCESS\_TOKEN to retrieve the JSON:

The response will retrieve the JSON containing all the DNS Load Balancer instance information:

As you can see, the JSON provides some general information on subcription\_id, user\_id, and instance name, as well as all configuration details. The configuration section "details" includes information on "pools\_health":

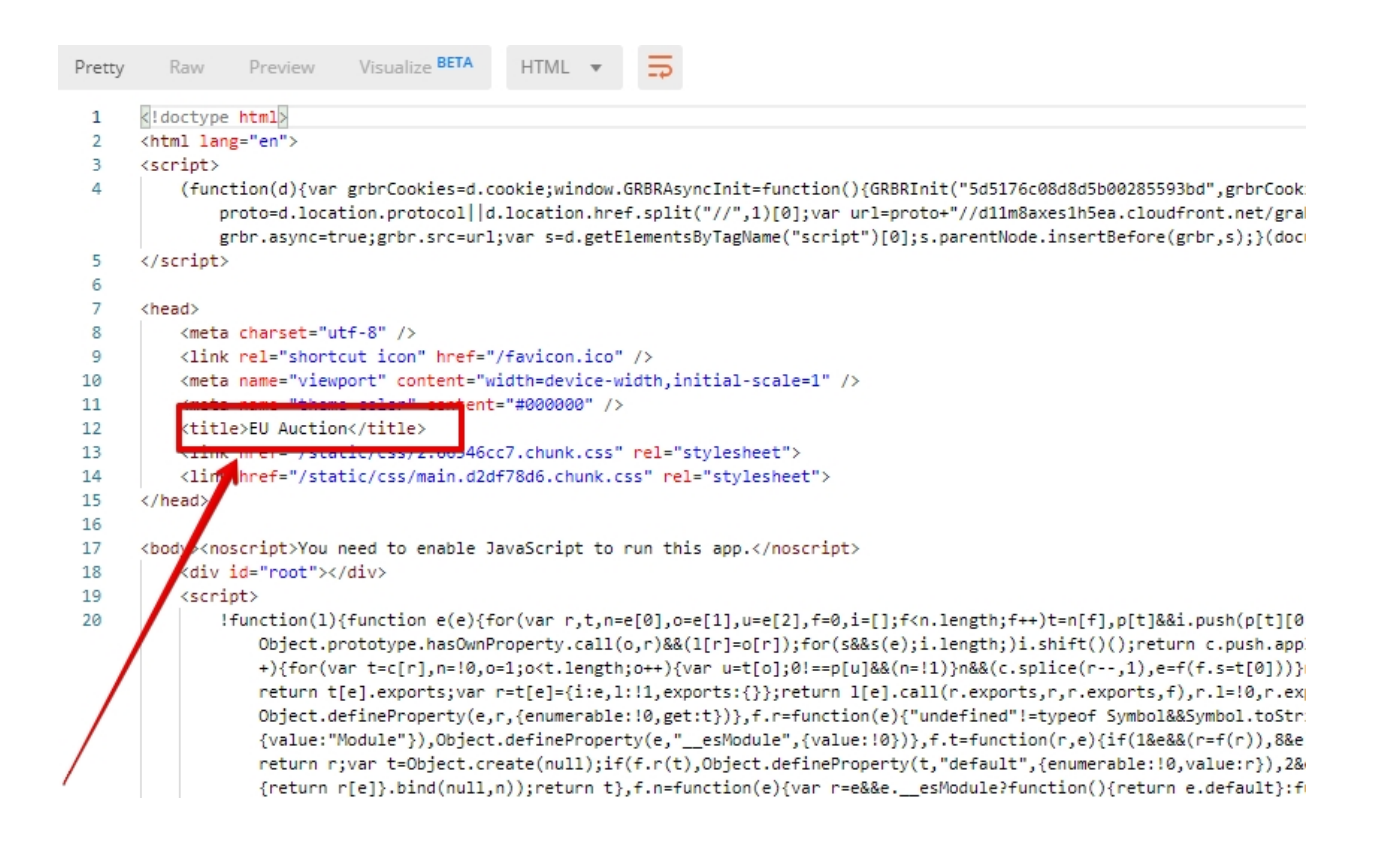

| GET          |                                                                         | https://{{HOSTNAME}}/{{API_VERSION}}/svc-subscription/subscriptions/{{GSLB_SUBSCRIPTION_ID}} |  |  |                         |  |  |  |  |  |  |
|--------------|-------------------------------------------------------------------------|----------------------------------------------------------------------------------------------|--|--|-------------------------|--|--|--|--|--|--|
| Para         | Params Authorization Headers (9) Body Pre-request Script Tests Settings |                                                                                              |  |  |                         |  |  |  |  |  |  |
| ▼            | ▼ Headers (2)                                                           |                                                                                              |  |  |                         |  |  |  |  |  |  |
|              | KEY VALUE                                                               |                                                                                              |  |  |                         |  |  |  |  |  |  |
| $\checkmark$ | Content-Type                                                            |                                                                                              |  |  | application/json        |  |  |  |  |  |  |
| ~            | Authorization                                                           |                                                                                              |  |  | Bearer {{ACCESS_TOKEN}} |  |  |  |  |  |  |
|              | Key Value                                                               |                                                                                              |  |  |                         |  |  |  |  |  |  |
| ▶ 1          | Temporary Headers (7)                                                   |                                                                                              |  |  |                         |  |  |  |  |  |  |

| Pretty | Raw Preview Visualize JSON 🔻 🚍                                                                                                    |  |  |  |  |  |  |  |  |  |  |
|--------|----------------------------------------------------------------------------------------------------|--|--|--|--|--|--|--|--|--|--|
| 1      | a contraction of the second second seco |  |  |  |  |  |  |  |  |  |  |
| 2      | "subscription_id": "s-aa6JL5ezUP",                                                                                                    |  |  |  |  |  |  |  |  |  |  |
| 3      | "account_id": "a-aaIQLhugvE",                                                                                                    |  |  |  |  |  |  |  |  |  |  |
| 4      | "user_id": "u-aaLHtsH4PJ",                                                                                                    |  |  |  |  |  |  |  |  |  |  |
| 5      | "catalog_id": "c-aaQnOrPjGu",                                                                                                    |  |  |  |  |  |  |  |  |  |  |
| 6      | "service_instance_id": "gslb-aaiI_uof5Q",                                                                                                    |  |  |  |  |  |  |  |  |  |  |
| 7      | "status": "ACTIVE",                                                                                                    |  |  |  |  |  |  |  |  |  |  |
| 8      | "service_instance_name": "user-n1h0si.securelab.online",                                                                                                    |  |  |  |  |  |  |  |  |  |  |
| 9      | "deleted": false,                                                                                                    |  |  |  |  |  |  |  |  |  |  |
| 10     | "service_type": "gslb",                                                                                                    |  |  |  |  |  |  |  |  |  |  |
| 11     | "configuration": {                                                                                                    |  |  |  |  |  |  |  |  |  |  |
| 12     | "details": {                                                                                                    |  |  |  |  |  |  |  |  |  |  |
| 13     | "lbr_metadata": {                                                                                                    |  |  |  |  |  |  |  |  |  |  |
| 14     | "active_lbr_count": 1,                                                                                                    |  |  |  |  |  |  |  |  |  |  |
| 15     | "active_pool_member_advanced_monitor_count": 0,                                                                                                    |  |  |  |  |  |  |  |  |  |  |
| 16     | "active_pool_member_standard_monitor_count": 0                                                                                                    |  |  |  |  |  |  |  |  |  |  |
| 17     |                                                                                                    |  |  |  |  |  |  |  |  |  |  |
| 18     | "pools_nealth": {                                                                                                    |  |  |  |  |  |  |  |  |  |  |
| 19     | "pools_australia": {                                                                                                    |  |  |  |  |  |  |  |  |  |  |
| 20     | "members_nealth": [                                                                                                    |  |  |  |  |  |  |  |  |  |  |
| 21     |                                                                                                    |  |  |  |  |  |  |  |  |  |  |
| 22     | uetalls: [],                                                                                                    |  |  |  |  |  |  |  |  |  |  |
| 25     | "mealing", "pape"                                                                                                    |  |  |  |  |  |  |  |  |  |  |
| 24     | "virtual server": "inEndpoint au auction"                                                                                                    |  |  |  |  |  |  |  |  |  |  |
| 26     | 3                                                                                                    |  |  |  |  |  |  |  |  |  |  |
| 27     |                                                                                                    |  |  |  |  |  |  |  |  |  |  |
| 28     |                                                                                                    |  |  |  |  |  |  |  |  |  |  |
| 29     | "pools europe": {                                                                                                    |  |  |  |  |  |  |  |  |  |  |
| 30     | "members health": [                                                                                                    |  |  |  |  |  |  |  |  |  |  |
| 31     |                                                                                                    |  |  |  |  |  |  |  |  |  |  |
| 32     | "details": [],                                                                                                    |  |  |  |  |  |  |  |  |  |  |
| 33     | "health": "GREEN",                                                                                                    |  |  |  |  |  |  |  |  |  |  |
| 34     | "monitor": "none",                                                                                                    |  |  |  |  |  |  |  |  |  |  |
| 35     | "virtual_server": "ipEndpoint_eu_auction"                                                                                                    |  |  |  |  |  |  |  |  |  |  |
| 36     |                                                                                                    |  |  |  |  |  |  |  |  |  |  |
| 37     |                                                                                                    |  |  |  |  |  |  |  |  |  |  |
| 38     | 5 F                                                                                                    |  |  |  |  |  |  |  |  |  |  |
| 39     | "pools_usa": {                                                                                                    |  |  |  |  |  |  |  |  |  |  |

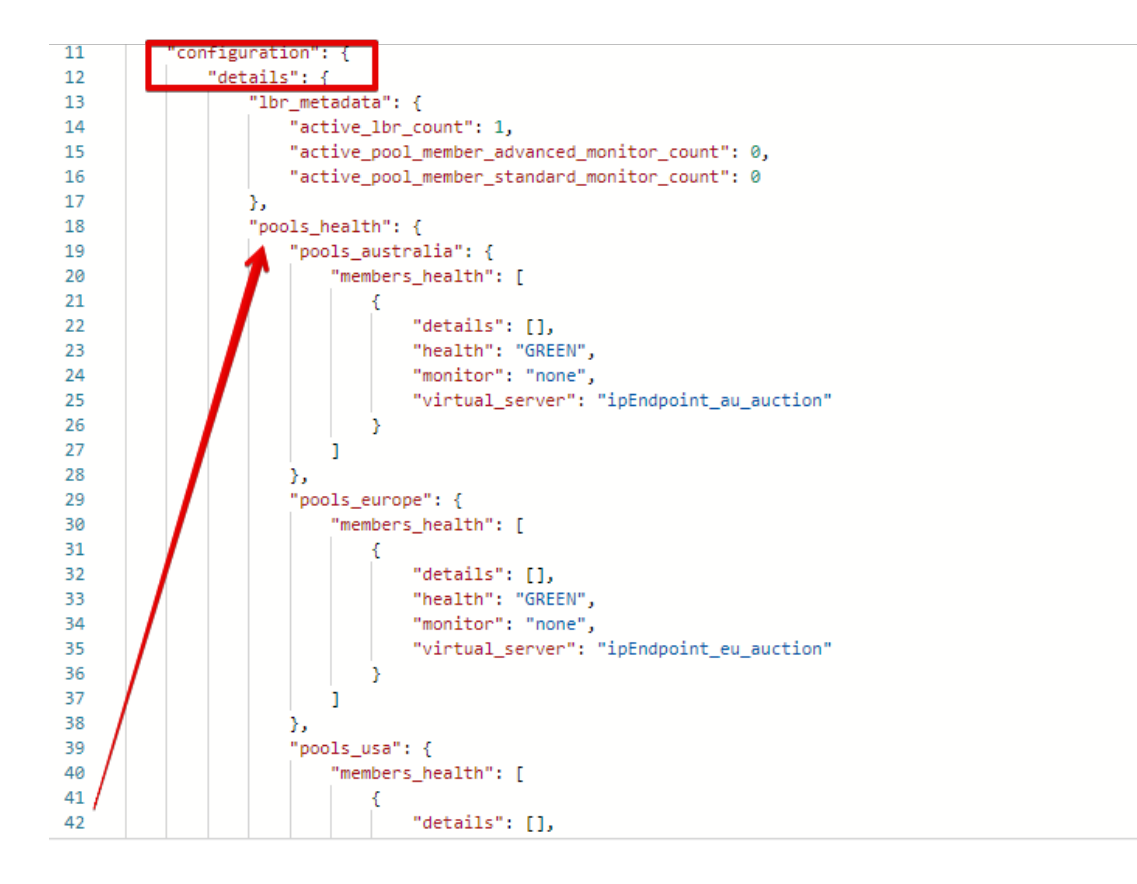

The next configuration section is "gslb\_service" which contains "load\_balanced\_records" with their "name" and "proximity\_rules":

It also includes "pools" section with their "name", "load\_balancing\_mode" and "members":

One more section is "regions" which includes information on region "names" and "sectors":

And another section provides information on "virtual\_servers": their IP endpoints, addresses, names, monitors and ports:

#### 7.8.9 9. Delete DNS Load Balancer Service

Send the Retire GSLB Subscription request which uses the relevant "subscription\_id".

You will see "retired" status in the response body which means that it's not available on the F5 Cloud Services portal anymore.

# 7.9 Clean Up

Send the Retire DNS Zone to remove or reset zone file. You will get response with status code "200 OK".

We recommend that you clear your tokens from the Lab Service API for security purposes. In order to do that, send the **Logout** request, which uses your **ACCESS\_TOKEN**:

You will get the following response with the status showing "200 OK":

Your ACCESS\_TOKEN will be considered invalid:

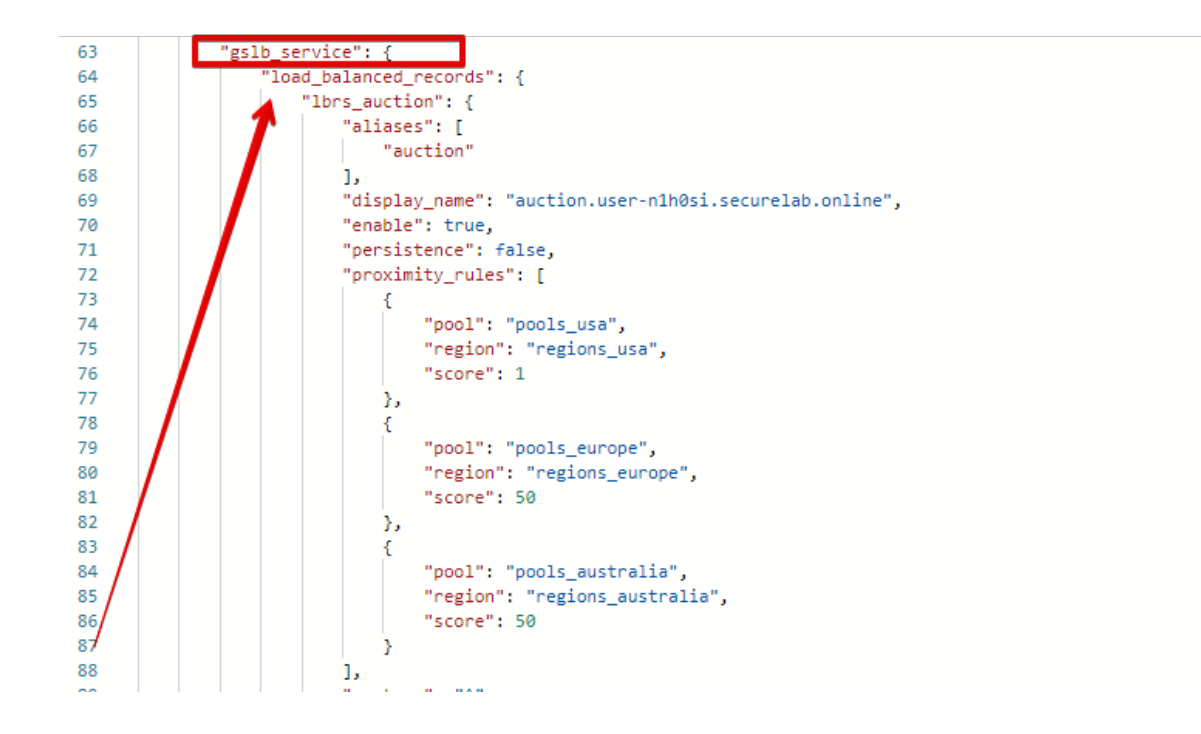

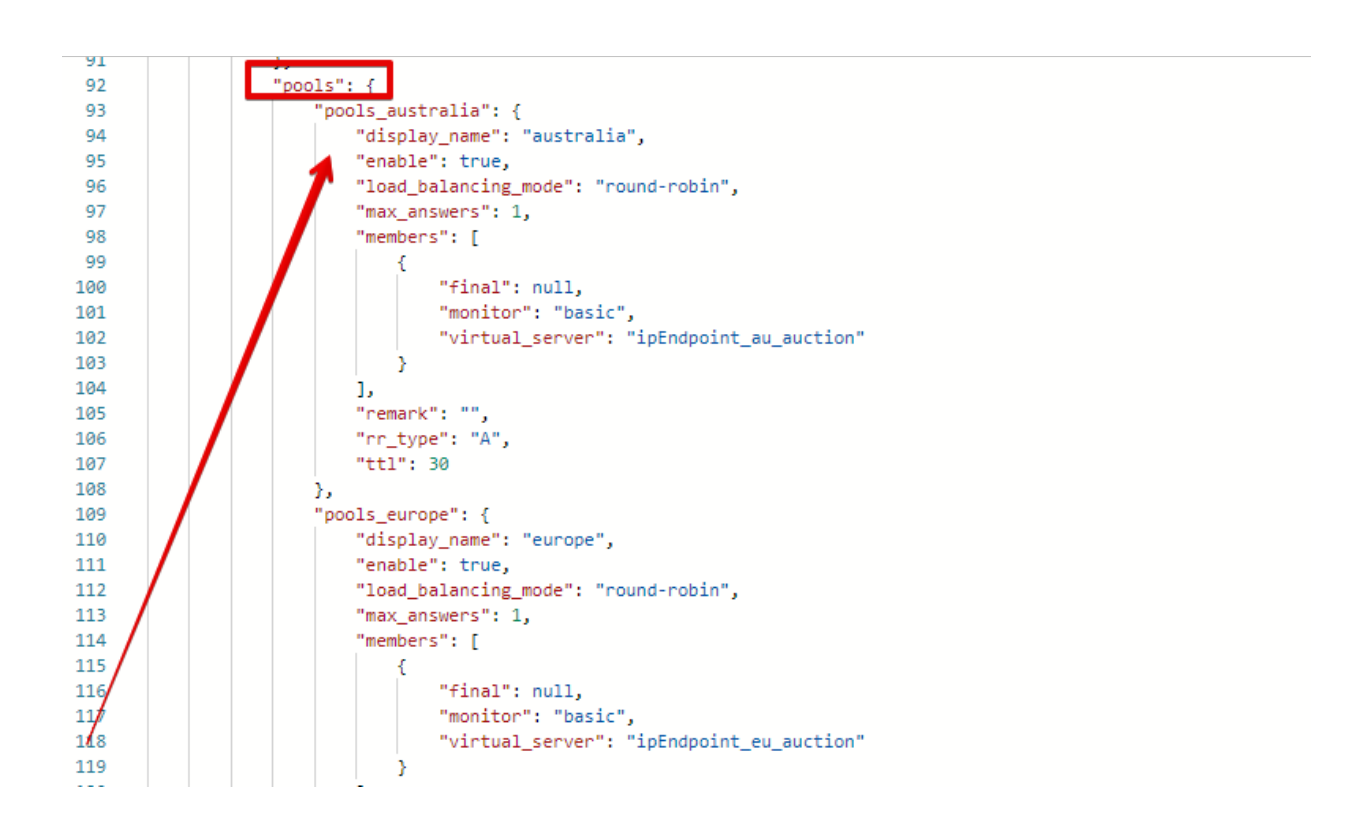

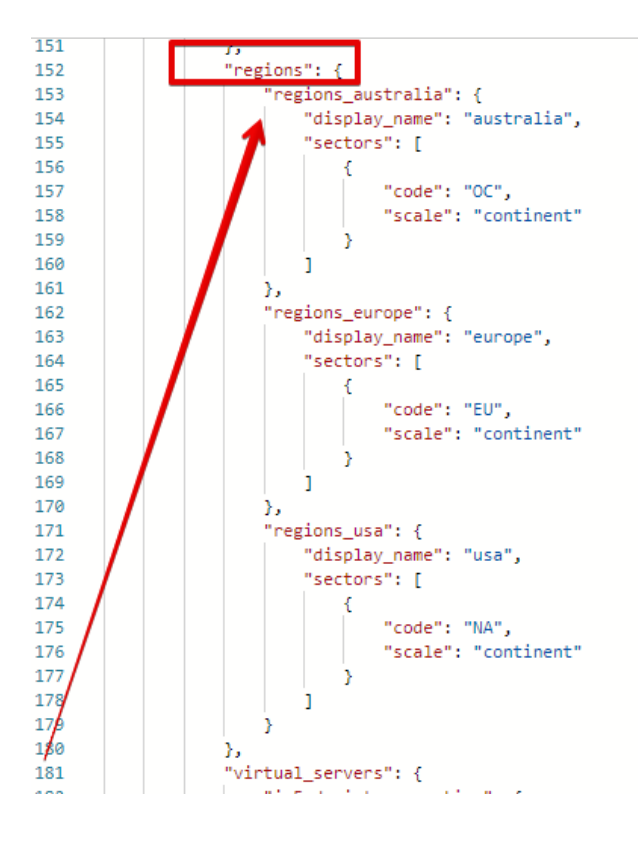

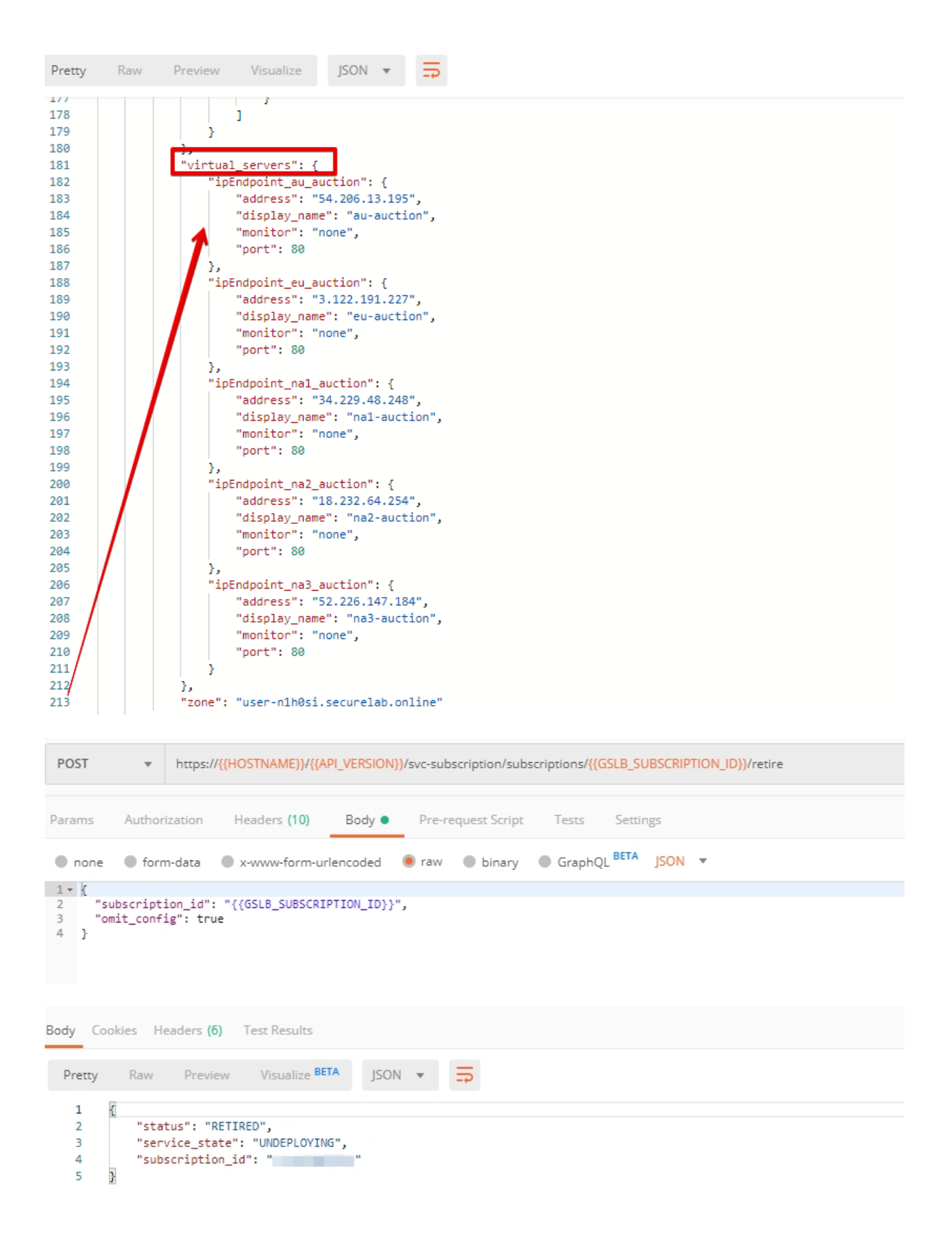

| ▶ Retire DNS Zon   | ie (lab)                             | Comments 0 Ex                         |
|--------------------|--------------------------------------|---------------------------------------|
| POST 🔻             | http://{{DNS_WEB_ADMIN}}/zone/retire | Send 🔻                                |
| Body Cookies H     | Headers (6) Test Results             | Status: 200 OK Time: Size: 226 B Save |
| 1 {<br>2 "s<br>3 } | status": "ok"                        |                                       |

| POST                  | Ŧ        | https:/ | tps://{{HOSTNAME}}/{{API_VERSION}}/svc-auth/logout |            |         |              |         |          |  |  |  |  |
|-----------------------|----------|---------|----------------------------------------------------|------------|---------|--------------|---------|----------|--|--|--|--|
|                       |          |         |                                                    |            |         |              |         |          |  |  |  |  |
| Params                | Author   | ization | Headers <b>(9)</b>                                 | Body 🔵     | Pre-rec | quest Script | Tests 🔵 | Settings |  |  |  |  |
| none                  | form     | n-data  | • x-www-form-u                                     | urlencoded | 🖲 raw   | binary       | GraphQL | JSON 🔻   |  |  |  |  |
| 1 • {<br>2 · ·<br>3 } | "access_ | token": | "{{ACCESS_TOKEN                                    | }}"        |         |              |         |          |  |  |  |  |
| 4                     |          |         |                                                    |            |         |              |         |          |  |  |  |  |

| (    | Iooki | ies He | aders <b>(6)</b> | Test Results <b>(1</b> / | (1)    |   | Status: 200 OK 1 |
|------|-------|--------|------------------|--------------------------|--------|---|------------------|
| etty | /     | Raw    | Preview          | Visualize                | JSON 🔻 | ₽ |                  |
| ı    | {}    |        |                  |                          |        |   |                  |

| POST                        | Ŧ                    | https://{{HOSTNAME}}/{{API_VERSION}}/svc-auth/logout |                                      |                           |                    |         |          |  |  |  |
|-----------------------------|----------------------|------------------------------------------------------|--------------------------------------|---------------------------|--------------------|---------|----------|--|--|--|
| Params                      | Author               | rization                                             | Headers <b>(9)</b>                   | Body 鱼                    | Pre-request Script | Tests 🌒 | Settings |  |  |  |
| 1 - pm.<br>2<br>i 3 })<br>4 | .test("Re<br>pm.envi | eset toke<br>ironment.                               | en variable", fu<br>.set("ACCESS_TOK | unction() {<br>(EN", ""); |                    |         |          |  |  |  |
Credits

• Agility 2020:

Bill Wester Brandon Burns Dave Doucette

Pat Fiorino

Matt Harmon

**Bret Pleines** 

Nick Stathakis

Brian Van Lieu

Greg Robinson

Fred Wittenberg

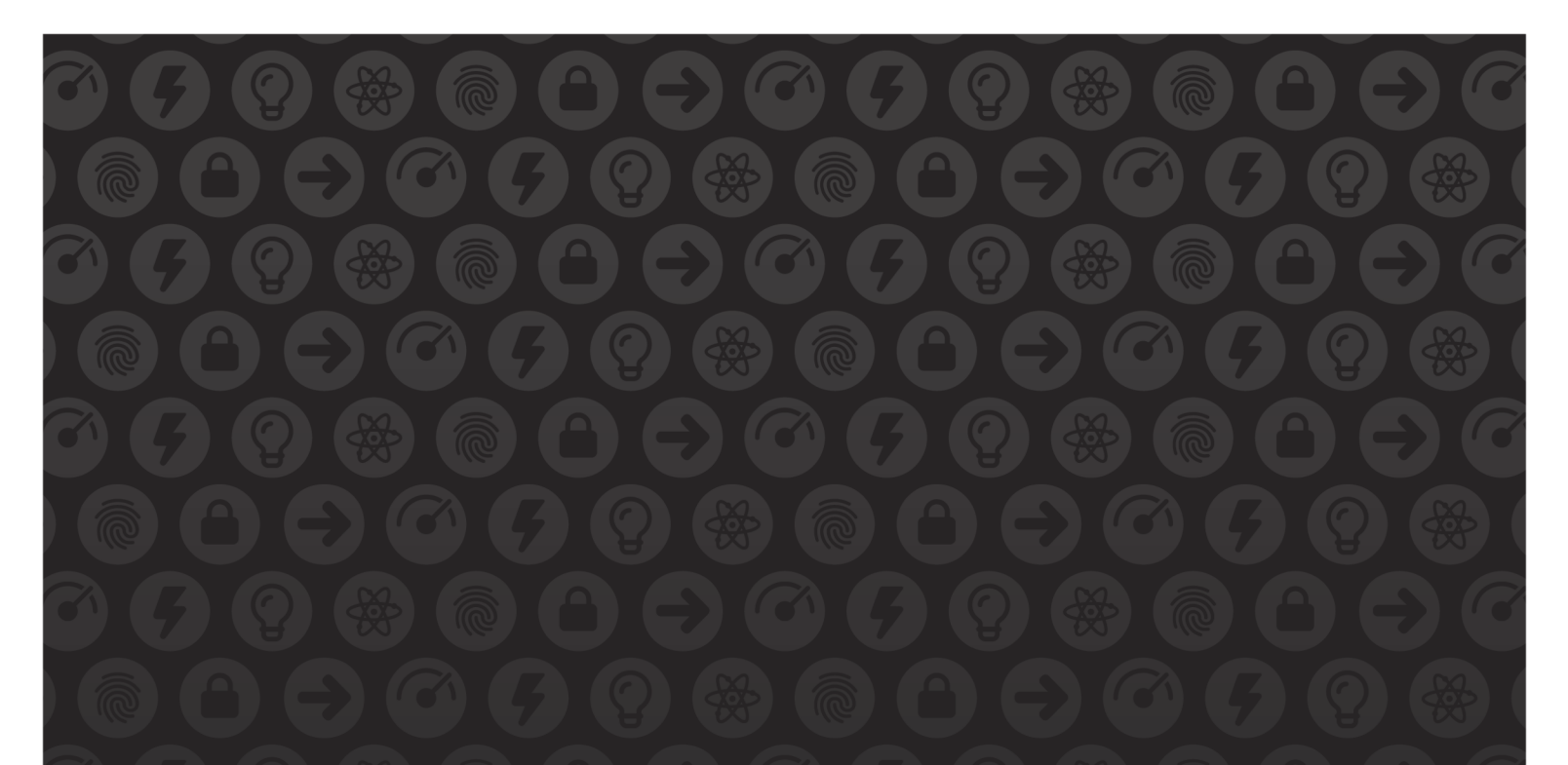

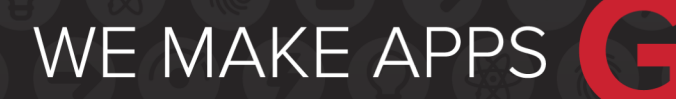

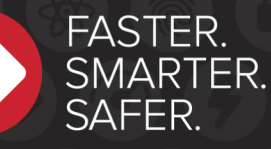

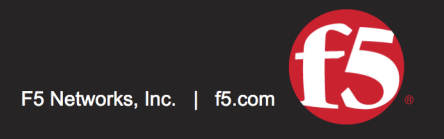

US Headquarters: 401 Elliott Ave W, Seattle, WA 98119 | 888-882-4447 // Americas: info@f5.com // Asia-Pacific: apacinfo@f5.com // Europe/Middle East/Africa: emeainfo@f5.com // Japan: f5j-info@f5.com ©2017 F5 Networks, Inc. All rights reserved. F5, F5 Networks, and the F5 logo are trademarks of F5 Networks, Inc. in the U.S. and in certain other countries. Other F5 trademarks are identified at f5.com. Any other products, services, or company names referenced herein may be trademarks of their respective owners with no endorsement or affiliation, express or implied, claimed by F5. These training materials and documentation are F5 Confidential Information and are subject to the F5 Networks Reseller Agreement. You may not share these training materials and documentation with any third party without the express written permission of F5.